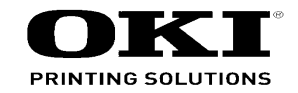

# C810/C830 Maintenance Manual

0609A

Copyright © 2009 by Oki Data. All Rights Reserved

## Disclaimer

Every effort has been made to ensure that the information in this document is complete, accurate, and up-todate. The manufacturer assumes no responsibility for the results of errors beyond its control. The manufacturer also cannot guarantee that changes in software and equipment made by other manufacturers and referred to in this guide will not affect the applicability of the information in it. Mention of software products manufactured by other companies does not necessarily constitute endorsement by the manufacturer.

While all reasonable efforts have been made to make this document as accurate and helpful as possible, we make no warranty of any kind, expressed or implied, as to the accuracy or completeness of the information contained herein.

The most up-to-date drivers and manuals are available from the web site: http://www.okiprintingsolutions.com

### Oki Data CONFIDENTIAL

|      | Document Revision History |     |      |                       | Rev              |   | Changed items |      |     |      |                       |                  |
|------|---------------------------|-----|------|-----------------------|------------------|---|---------------|------|-----|------|-----------------------|------------------|
| Rev. | Date                      |     | Cha  | nged items            | Person in charge |   | No.           | Date | No. | Page | Description of change | Person in charge |
| No.  |                           | No. | Page | Description of change |                  | ľ |               |      |     |      |                       |                  |
| 1    | 2009-02-25                |     |      | Issue                 | MD11 Wakana      | H |               |      |     |      |                       |                  |
|      |                           |     |      |                       |                  |   |               |      |     |      |                       |                  |
|      |                           |     |      |                       |                  |   |               |      |     |      |                       |                  |
|      |                           |     |      |                       |                  |   |               |      |     |      |                       |                  |
|      |                           |     |      |                       |                  |   |               |      |     |      |                       |                  |
|      |                           |     |      |                       |                  |   |               |      |     |      |                       |                  |
|      |                           |     |      |                       |                  |   |               |      |     |      |                       |                  |
|      |                           |     |      |                       |                  |   |               |      |     |      |                       |                  |
|      |                           |     |      |                       |                  |   |               |      |     |      |                       |                  |
|      |                           |     |      |                       |                  |   |               |      |     |      |                       |                  |
|      |                           |     |      |                       |                  |   |               |      |     |      |                       |                  |
|      |                           |     |      |                       |                  |   |               |      |     |      |                       |                  |
|      |                           |     |      |                       |                  |   |               |      |     |      |                       |                  |
|      |                           |     |      |                       |                  |   |               |      |     |      |                       |                  |
|      |                           |     |      |                       |                  |   |               |      |     |      |                       |                  |
|      |                           |     |      |                       |                  |   |               |      |     |      |                       |                  |
|      |                           |     |      |                       |                  |   |               |      |     |      |                       |                  |
|      |                           |     |      |                       |                  |   |               |      |     |      |                       |                  |
|      |                           |     |      |                       |                  |   |               |      |     |      |                       |                  |
|      |                           |     |      |                       |                  |   |               |      |     |      |                       |                  |
|      |                           |     |      |                       |                  |   |               |      |     |      |                       |                  |
|      |                           |     |      |                       |                  |   |               |      |     |      |                       |                  |

# PREFACE

This manual explains the maintenance methods for the C830.

The manual has been prepared for use by the maintenance personnel. For operating methods of the C830, refer to the corresponding user's manual.

- Note! The contents of this manual are subject to changes without prior notice.
  - Despite that exhaustive efforts were made in preparing the manual to make it accurate, it still may contain errors. Oki Data will not hold itself liable for any damage that results or is claimed to have resulted from repair, adjustment, or modification of the printer conducted by the user using this manual.
  - The parts employed in the C830 printer are so delicate that they may be damaged if not treated properly. Oki Data Corporation highly recommends that the maintenance of the printer is undertaken by ODC's registered maintenance personnel.
  - Work after eliminating static electricity.

# CONTENTS

| 1. CO  | NFIG                                                       | URATIC                 | DN                                        | 7  |  |  |
|--------|------------------------------------------------------------|------------------------|-------------------------------------------|----|--|--|
| 1.1    | Systen                                                     | n configura            | ation                                     | 8  |  |  |
| 1.2    | Printer                                                    | Printer configuration9 |                                           |    |  |  |
| 1.3    | Composition of optional items10                            |                        |                                           |    |  |  |
| 1.4    | Specifi                                                    | cations                |                                           | 11 |  |  |
| 1.5    | Interfa                                                    | ce specific            | ations                                    | 14 |  |  |
|        | 1.5.1                                                      | USB inte               | rface specifications                      | 14 |  |  |
|        |                                                            | 1.5.1.1                | USB interface overview                    | 14 |  |  |
|        |                                                            | 1.5.1.2                | USB interface connectors and cables       | 14 |  |  |
|        |                                                            | 1.5.1.3                | USB interface signals                     | 14 |  |  |
|        | 1.5.2                                                      | Network                | interface specifications                  | 15 |  |  |
|        |                                                            | 1.5.2.1                | Network interface overview                | 15 |  |  |
|        |                                                            | 1.5.2.2                | Connector and cable of network interface  | 15 |  |  |
|        |                                                            | 1.5.2.3                | Network interface signals                 | 15 |  |  |
|        | 1.5.3                                                      | Parallel i             | nterface specifications                   | 16 |  |  |
|        |                                                            | 1.5.3.1                | Parallel interface overview               | 16 |  |  |
|        |                                                            | 1.5.3.2                | Connector and cable of parallel interface | 16 |  |  |
|        |                                                            | 1.5.3.3                | Parallel interface levels                 | 16 |  |  |
| 2. DE  | SCRII                                                      | PTION                  | OF OPERATION                              | 17 |  |  |
| 2.1    | Electro                                                    | photograp              | ohic process mechanism                    | 18 |  |  |
| 2.2    | Printing                                                   | g process              |                                           | 21 |  |  |
| 3. INS | STALL                                                      | ATION                  |                                           |    |  |  |
| 3.1    | Cautio                                                     | ns, and do             | 's and don'ts                             |    |  |  |
| 3.2    | Unpac                                                      | king proce             | edure                                     |    |  |  |
| 3.3    | Printer installation instructions                          |                        |                                           |    |  |  |
| 3.4    | List of components and accessories                         |                        |                                           |    |  |  |
| 3.5    | Assembly procedure                                         |                        |                                           |    |  |  |
|        | 3.5.1                                                      | Assembl                | y of the printer main unit                |    |  |  |
|        | 3.5.2                                                      | Connecti               | ion of the power cable                    | 41 |  |  |
|        | 3.5.3 Installation and recognition confirmation of options |                        |                                           |    |  |  |

| 3.6  | Printing | g of the configuration report                                                  | 57 |
|------|----------|--------------------------------------------------------------------------------|----|
| 3.7  | Conne    | ction methods                                                                  | 58 |
| 3.8  | Checki   | ng of paper used by the user                                                   | 60 |
| . RE | PLAC     | EMENT OF PARTS                                                                 | 61 |
| 4.1  | Notes of | on replacement of parts                                                        | 62 |
| 4.2  | Part re  | placement procedure                                                            | 64 |
|      | 4.2.1    | Belt unit                                                                      | 64 |
|      | 4.2.2    | Fuser unit                                                                     | 65 |
|      | 4.2.3    | Left side cover                                                                | 66 |
|      | 4.2.4    | Right side cover                                                               | 67 |
|      | 4.2.5    | Rear cover Assy                                                                | 68 |
|      | 4.2.6    | LED Assy.                                                                      | 69 |
|      | 4.2.7    | Main controller PCB, image drum motor, image drum lift-up motor an             | nd |
|      |          | feed motor                                                                     | 70 |
|      | 4.2.8    | Print engine controller PCB                                                    | 73 |
|      | 4.2.9    | Top cover Assy                                                                 | 75 |
|      | 4.2.10   | Top cover                                                                      | 77 |
|      | 4.2.11   | Operator panel Assy.                                                           | 78 |
|      | 4.2.12   | Board PRP                                                                      | 79 |
|      | 4.2.13   | Shaft-ejection Assy. (FU) and shaft-ejection Assy. (FD)                        | 80 |
|      | 4.2.14   | Guide-ejection Assylower, color-registration Assy. and relay board (P6Y)       | 81 |
|      | 4.2.15   | Fan (fuser), high-voltage power supply board, contact Assy.,                   |    |
|      |          | fuser sensor Assy                                                              | 85 |
|      | 4.2.16   | MPT Assy., MPT hopping roller, separator and pick-up roller                    | 87 |
|      | 4.2.17   | Registration roller Assy                                                       | 88 |
|      | 4.2.18   | Gear box, registration/hopping roller Assy. and solenoid                       | 89 |
|      | 4.2.19   | Holder-switch Assy., low-voltage power supply fan and low-voltage power supply | 92 |
|      | 4.2.20   | Belt motor Assy. and fuser motor Assy.                                         | 94 |
|      | 4.2.21   | Side-R Assy. and side-L Assy.                                                  | 96 |
|      | 4.2.22   | Paper feed roller (tray 1)                                                     | 98 |
|      |          | · · · · ·                                                                      |    |

4.

|       | 4.2.23                                                 | Paper fee    | d rollers (tray 2/3 (option))         |     |  |  |
|-------|--------------------------------------------------------|--------------|---------------------------------------|-----|--|--|
|       | 4.2.24                                                 | Paper fee    | d roller (multi-purpose tray)         |     |  |  |
| 4.3   | Portion                                                | s Lubricate  | ed                                    |     |  |  |
| 5. MA |                                                        | NANCE        | MENUS                                 | 119 |  |  |
| 5.1   | System Maintenance menu (for maintenance personnel)120 |              |                                       |     |  |  |
| 5.2   | Mainte                                                 | nance Utili  | ty                                    |     |  |  |
| 5.3   | User m                                                 | naintenanc   | e menu functions                      |     |  |  |
|       | 5.3.1                                                  | Maintena     | nce menu (for end-users)              |     |  |  |
|       | 5.3.2                                                  | Self-diagr   | nostic mode                           |     |  |  |
|       |                                                        | 5.3.2.1      | Operator Panel                        |     |  |  |
|       |                                                        | 5.3.2.2      | Normal self-diagnostic mode (level 1) |     |  |  |
|       |                                                        | 5.3.2.3      | Switch scan test                      | 130 |  |  |
|       |                                                        | 5.3.2.4      | Motor and clutch test                 | 132 |  |  |
|       |                                                        | 5.3.2.5      | Test printing                         | 134 |  |  |
|       |                                                        | 5.3.2.6      | Color registration adjustment test    |     |  |  |
|       |                                                        | 5.3.2.7      | Density adjustment test               | 139 |  |  |
|       |                                                        | 5.3.2.8      | Consumable counter display            | 141 |  |  |
|       |                                                        | 5.3.2.9      | Print counter display                 | 142 |  |  |
|       |                                                        | 5.3.2.10     | Factory-Shipping mode switching       | 142 |  |  |
|       |                                                        | 5.3.2.11     | Self-diagnostic function setting      | 143 |  |  |
|       |                                                        | 5.3.2.12     | LED head serial number display        | 144 |  |  |
|       |                                                        | 5.3.2.13     | NVRAM parameter setting               | 144 |  |  |
|       | 5.3.3                                                  | Printing o   | n stand-alone basis                   | 144 |  |  |
|       | 5.3.4                                                  | Functions    | of buttons after power-on             | 145 |  |  |
| 5.4   | Setup a                                                | after part r | eplacement                            | 146 |  |  |
|       | 5.4.1 Notes on engine control board replacement146     |              |                                       |     |  |  |
|       | 5.4.2 EEPROM setup after CU board replacement          |              |                                       |     |  |  |
| 5.5   | Manual density adjustment setting                      |              |                                       |     |  |  |
| 5.6   | Boot M                                                 | lenu List    |                                       | 149 |  |  |
| 6. CL | EANI                                                   | NG           |                                       | 151 |  |  |
| 6.1   | Cleanir                                                | ng           |                                       |     |  |  |
| 6.2   | LED le                                                 | ns array cl  | eaning                                |     |  |  |
| 6.3   | Pick-up roller cleaning                                |              |                                       |     |  |  |

| CONTENTS | 5 |
|----------|---|
|----------|---|

| 7.TR | OUBL    | ESHOO                                                                        | TING PROCEDURE                                                           | 156  |  |  |
|------|---------|------------------------------------------------------------------------------|--------------------------------------------------------------------------|------|--|--|
| 7.1  | Before  | starting the                                                                 | e repair work                                                            | 157  |  |  |
| 7.2  | Confir  | Confirmation items before taking corrective action against abnormalities 157 |                                                                          |      |  |  |
| 7.3  | Precau  | utions when                                                                  | taking corrective action against abnormality                             | 157  |  |  |
| 7.4  | Prepar  | ration for tro                                                               | publeshooting                                                            | 157  |  |  |
| 7.5  | Trouble | eshooting m                                                                  | nethod                                                                   | 158  |  |  |
|      | 7.5.1   | LCD mess                                                                     | sage list                                                                | 158  |  |  |
|      | 7.5.2   | Preparatio                                                                   | on for troubleshooting                                                   | 179  |  |  |
|      |         | 7.5.2.(1)                                                                    | LCD display error                                                        | 180  |  |  |
|      |         | 7.5.2.(2)                                                                    | Abnormal operations of printer after the power is turned of              | n182 |  |  |
|      |         | 7.5.2.(3)                                                                    | Paper feed jam (error code 391: 1st tray)                                | 191  |  |  |
|      |         | 7.5.2.(4)                                                                    | Feed jam (error code 380)                                                | 193  |  |  |
|      |         | 7.5.2.(5)                                                                    | Paper feed jam (error code 390: Multipurpose tray)                       | 194  |  |  |
|      |         | 7.5.2.(6)                                                                    | Paper running jam (error code 381)                                       | 196  |  |  |
|      |         | 7.5.2.(7)                                                                    | Paper unloading jam (error code 382)                                     | 198  |  |  |
|      |         | 7.5.2.(8)                                                                    | Two-sided printing jam                                                   |      |  |  |
|      |         |                                                                              | (error code: 370, 371, 372, 373, 383)                                    | 200  |  |  |
|      |         | 7.5.2.(9)                                                                    | Paper size error (error code 400 and 401)                                | 202  |  |  |
|      |         | 7.5.2.(10)                                                                   | ID unit Up/Down error (Service call 140 to 143)                          | 202  |  |  |
|      |         | 7.5.2.(11)                                                                   | Fuser unit error (error 170 to 177)                                      | 203  |  |  |
|      |         | 7.5.2.(12)                                                                   | Motor fan error (error code 122, 127, 128, 918, 051)                     | 204  |  |  |
|      |         | 7.5.2.(13)                                                                   | Print speed is slow. (Performance is low.)                               | 205  |  |  |
|      |         | 7.5.2.(14)                                                                   | Option unit cannot be recognized                                         | 205  |  |  |
|      |         | 7.5.2.(15)                                                                   | LED head cannot be recognized.                                           |      |  |  |
|      |         |                                                                              | (error code 131, 132, 133, 134)                                          | 206  |  |  |
|      |         | 7.5.2.(16)                                                                   | Toner cartridge cannot be recognized.<br>(error code 540, 541, 542, 543) |      |  |  |
|      |         | 7.5.2.(17)                                                                   | Euse cut error (error codes 150 to 155)                                  |      |  |  |
|      |         | 7.5.2.(18)                                                                   | Humidity sensor error (error code 123)                                   | 209  |  |  |
|      |         | 7.5.2.(19)                                                                   | Wiring diagram                                                           |      |  |  |
|      | 7.5.3   | Troublesh                                                                    | ooting the abnormal images                                               | 211  |  |  |
|      |         | 7.5.3.(1)                                                                    | Color has faded-out and blurred entirely.                                |      |  |  |
|      |         |                                                                              | (Refer to Figure 7-2 A.)                                                 | 212  |  |  |
|      |         | 7.5.3.(2)                                                                    | Stain on white print (Refer to Figure 7-2 B.)                            | 213  |  |  |

### Oki Data CONFIDENTIAL

|      |         | 7.5.3.(3)   | White print (Refer to Figure 7-2 C.)                   | 214       |
|------|---------|-------------|--------------------------------------------------------|-----------|
|      |         | 7.5.3.(4)   | Black banding/black streaking in vertical direction    | 215       |
|      |         | 7.5.3.(5)   | Cyclic abnormality (Refer to Figure 7-2 E.)            | 215       |
|      |         | 7.5.3.(6)   | Heavy color registration error                         | 216       |
|      |         | 7.5.3.(7)   | Entirely black print                                   |           |
|      |         | 7.5.3.(8)   | For the entire monochrome print, it does not being pri | nted. 217 |
|      | 7.5.4   | Network t   | roubleshooting                                         | 218       |
|      |         | 7.5.4.1     | Connection error occurs with the Web browser           | 218       |
|      |         | 7.5.4.2     | Print operation is not possible                        |           |
|      |         | 7.5.4.3     | Cannot create Certificate                              |           |
|      |         | 7.5.4.4     | Installation of Certificate is not possible            |           |
|      |         | 7.5.4.5     | Other questionnaires                                   |           |
|      |         | 7.5.4.6     | Restrictions when using Internet Explore 7             |           |
| 7.6  | Fuse c  | heck        |                                                        | 230       |
| 7.7  | Paper   | cassette sv | vitches versus Paper size correspondence table         | 231       |
| 7.8  | Data p  | rotection k | it-A3                                                  | 232       |
|      | 7.8.1   | Data prot   | ection kit-A3 (DPK-A3) overview                        | 232       |
| 8 CO | NNF     |             |                                                        | 236       |
| 0.00 | Posiet  |             | chock                                                  | 227       |
| 0.1  | Dorto   |             |                                                        |           |
| 0.2  |         |             |                                                        |           |
| 8.3  | F/VV ve | ersion num  | per                                                    |           |
|      | 8.3.1   | ROM con     | trol number                                            |           |
|      | 8.3.2   | ROM vers    | sion check and display                                 | 251       |
|      | 8.3.3   | PCB Mair    | ntenance Indication Stamp                              |           |

# **1**. CONFIGURATION

| 1.1 | System configuration          | 8  |
|-----|-------------------------------|----|
| 1.2 | Printer configuration         | 9  |
| 1.3 | Composition of optional items | 10 |
| 1.4 | Specifications                | 11 |
| 1.5 | Interface specifications      | 14 |

# **1.1 System configuration**

Figure 1-1 represents the system configuration of the C830.

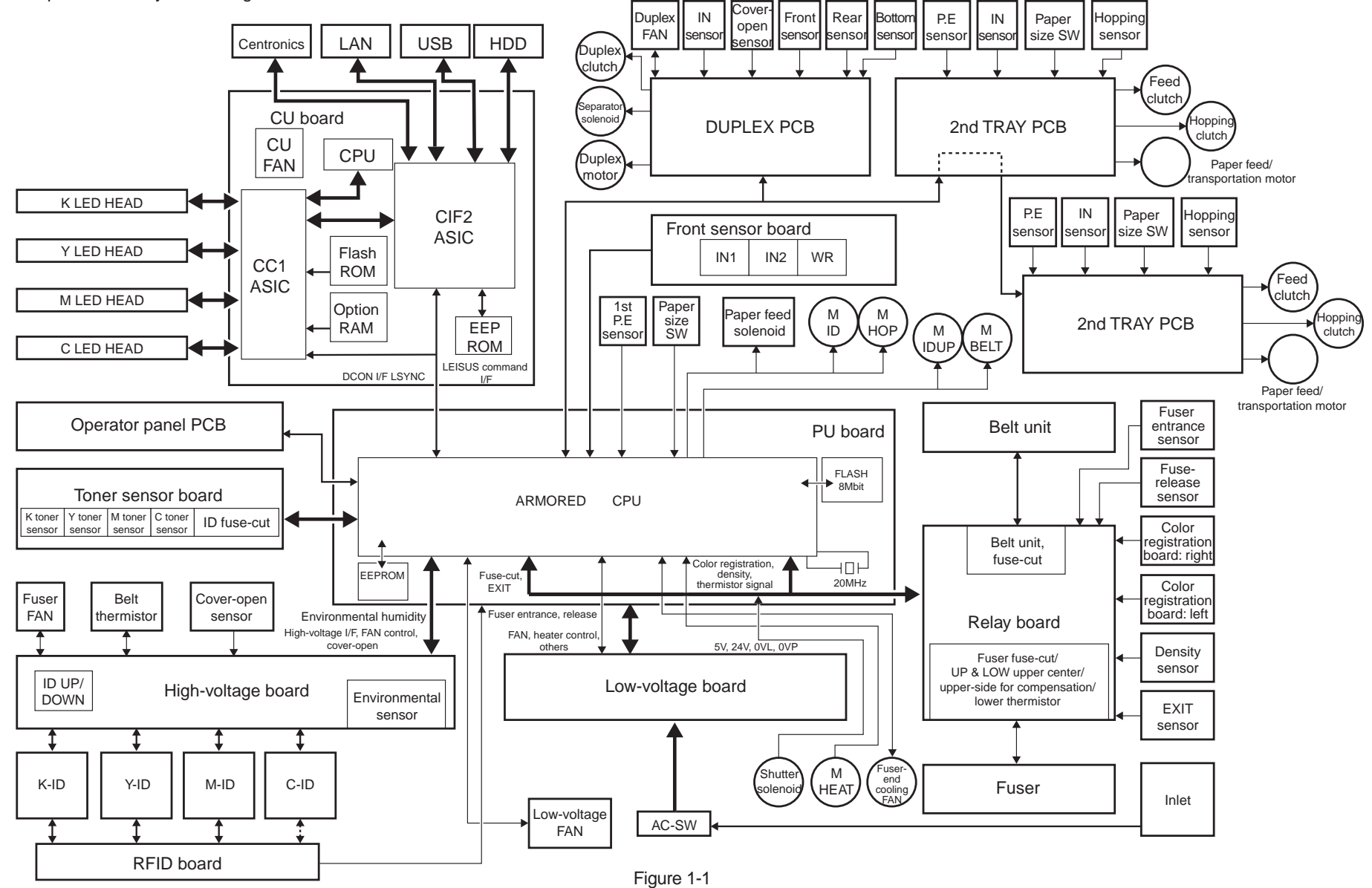

# **1.2 Printer configuration**

The internal part of the C830 printer is composed of the following sections:

- Electrophotographic processing section
- Paper paths
- Controllers (CU/PU)
- Operator panel
- Power supplies (high-voltage power supply/low-voltage power supply)

Figure 1-2 represents the configuration of the printer.

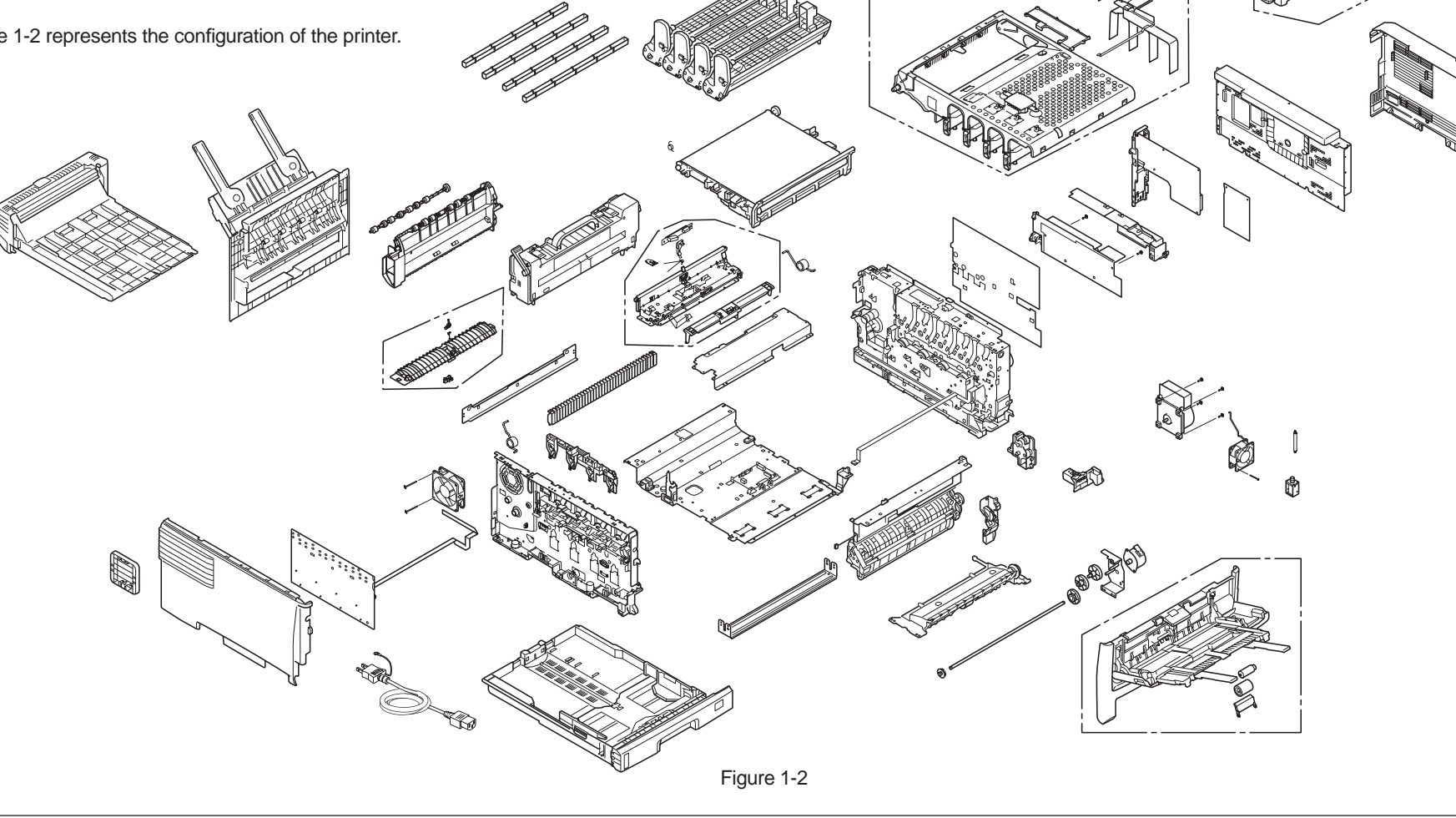

# **1.3 Composition of optional items**

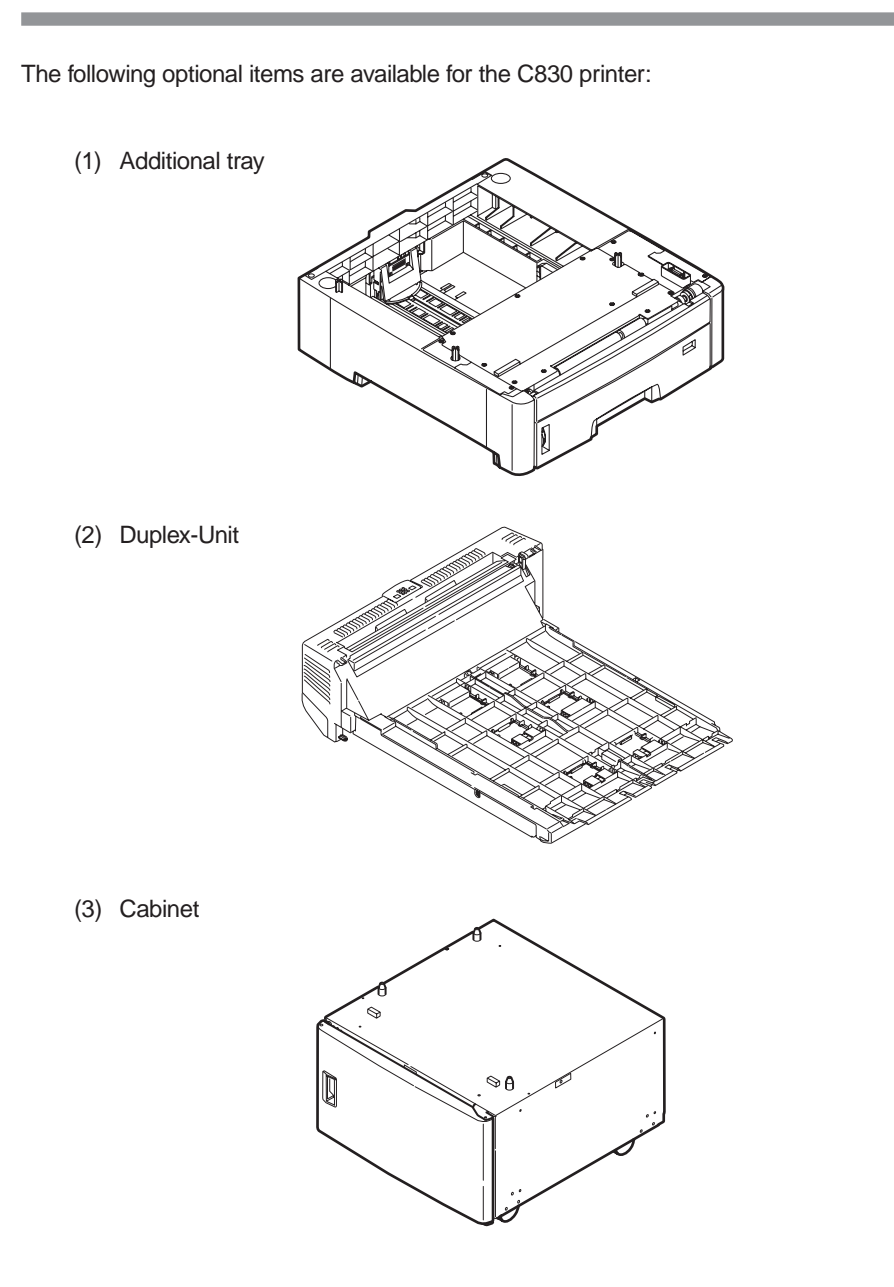

 (4) Additional memory
 Model name Capacity MEM256E 256 MB MEM512C 512 MB
 (5) Internal hard disk

Ø

Memo Internal hard disks for C830 are incompatible with those for C5900.

(6) Data protection kit A3

44015503TH Rev. 1

# 1.4 Specifications

| Classification | Item                                                 | Specific                | ation(s)                |  |
|----------------|------------------------------------------------------|-------------------------|-------------------------|--|
| Dimension      | Width                                                | 485                     | mm                      |  |
|                | Depth                                                | 593                     | mm                      |  |
|                | Height                                               | 345                     | mm                      |  |
|                | Weight                                               | Approx                  | . 40 kg                 |  |
| Line length    | Line length                                          | A4 L                    | _EF                     |  |
| Print speed    | Engine speed (A4)                                    | 30 PPM<br>32 PPM        | l (color)<br>(mono)     |  |
| Print start    | First print time                                     | 9.5 sec. (mono), 10     | 0 sec. (color) (A4)     |  |
|                | Warm-up time                                         | 90 s                    | sec.                    |  |
|                | Low-noise mode                                       | Unava                   | ailable                 |  |
| Resolution     | LED head                                             | 600                     | ldpi                    |  |
|                | Maximum input resolution                             | 600×1200dpi             |                         |  |
|                | Output resolutionTrue 600 × 1200dpiTrue 600 × 600dpi |                         |                         |  |
|                | Gradation                                            | 600 × 600 dpi, 1        | four gradations         |  |
|                | Econo mode                                           | Toner saving by dec     | creasing brightness     |  |
| CPU            | Core                                                 | PowerF                  | PC750                   |  |
|                | I-cache/D-cache                                      | L2=25                   | 56KB                    |  |
|                | Clock                                                | 700                     | MHz                     |  |
|                | Bus width                                            | 64                      | bit                     |  |
| RAM            | Resident                                             | 256 MB (76              | 8 MB max.)              |  |
| ROM            | Program + font                                       | 641                     | MB                      |  |
| Power          | Power input                                          | 120VAC±10%              | 230VAC±10%              |  |
| consumption    | Power save mode                                      | 17W or less             |                         |  |
|                | Idle                                                 | 200W (a                 | average)                |  |
|                | Normal operation                                     | 570W (differs depending | on the use environment) |  |
|                | Peak                                                 | 135                     | OW                      |  |

| Classification                         | Item                                    | Specification(s)                                                                                                    |
|----------------------------------------|-----------------------------------------|----------------------------------------------------------------------------------------------------|
| Operating<br>environment               | Operating                               | 10°C to 32°C, 17°C to 27°C (temperature for full-<br>color print quality guaranteed)                                                                                                    |
| (temperature)                          | Non-operating                           | 0°C to 43°C, power off                                                                                                    |
|                                        | Storage (one year max.)                 | -10°C to 43°C, with drums and toner cartridges                                                                                                    |
|                                        | Transportation<br>(one month max.)      | -29°C to 50°C, with drums but no toner cartridges                                                                                                    |
|                                        | Transportation<br>(one month max.)      | -29°C to 50°C, with drums and toner cartridges                                                                                                    |
| Operating<br>environment<br>(humidity) | Operating                               | 20% to 80%, 50% to 70% (humidity for full-color<br>print quality guaranteed)<br>Maximum wet-bulb temperature: 25°C                                                                              |
|                                        | Non-operating                           | 10% to 90%, maximum wet-bulb temperature:<br>26.8°C, power-off                                                                                                    |
|                                        | Storage                                 | 10% to 90%, maximum wet-bulb temperature: 35°C                                                                                                    |
|                                        | Transportation                          | 10% to 90%, maximum wet-bulb temperature: 40°C                                                                                                    |
| Service life                           | Printer life                            | 600,000 pages (A4 LEF), five years                                                                                                    |
|                                        | Print duty<br>(M=L/12, A=L/12/5)        | Maximum 50,000 pages/month<br>Average 10,000 pages/month                                                                                                    |
|                                        | MTBF (2.3% duty)                        | Not applicable                                                                                                    |
|                                        | MPBF                                    | 100,000 pages                                                                                                    |
|                                        | MTTR                                    | Within 20 minutes                                                                                                    |
|                                        | Toner life (based on ISO/<br>IEC 19798) | Starter toner (supplied with the C830):<br>2,300 pages (black)<br>2,300 pages (color)                                                                                                    |
|                                        |                                         | Standard: 7,000 pages (black)<br>7,000 pages (color)<br>S type: 2,500 pages (black)<br>2,500 pages (color)<br>1st new drum: Approx. 5,200 pages (standard type)<br>Approx. 1,200 pages (S type) |
|                                        | Image drum life                         | 20,000 pages (3 pages/job)<br>11,000 pages (1 page/job)<br>27,000 pages (when printed continuously)<br>Drum counter automatic reset                                                             |

| Classification     | Item                            | Specification(s)                                                                                                    |
|--------------------|---------------------------------|----------------------------------------------------------------------------------------------------|
| Service life       | Transfer belt life              | 80,000 pages (A4 LEF, 3 pages/job), counter automatic reset                                                                                                    |
|                    | Fuser unit life                 | 100,000 pages (A4), counter automatic reset                                                                                                    |
| Operation<br>noise | Operating                       | 54 dBA (ISO 7779 Front)<br>(without any optional unit)                                                                                                    |
|                    | Standby                         | 37 dB (ISO 7779 Front)                                                                                                    |
|                    | Power save mode                 | Background level                                                                                                    |
| Paper              | Tray capacity (1st tray)        | Legal/universal cassette: 300 sheets (70 kg)                                                                                                    |
| handling           | Tray capacity (2nd/3rd<br>tray) | Legal/universal cassette (option):<br>530 sheets (70 kg)                                                                                                    |
|                    | Tray capacity (manual/<br>auto) | Standard multipurpose tray:<br>100 sheets (70 kg) or 10 envelopes                                                                                                    |
|                    | Paper ejection                  | 250 sheets (70 kg) to the face down stacker,<br>100 sheets (70 kg) to the face-up stacker                                                                                                    |
|                    | Duplex                          | Standard                                                                                                    |
| Paper size         |                                 | <ul> <li>A3, A4, A5, A6*, B4, Letter, Legal (13/13.5/14 inches), Executive, postcard**, double-postcard**, Custom***, envelope (Choukei 3, Youkei 0, Youkei 4, Kakugata 2, Kakugata 3.)</li> <li>*: A6 size paper cannot be printed from trays 2 and 3.</li> <li>**: Postcards and double-postcards can be printed only from the MPT.</li> <li>***: As for Custom, the available size differs depending on trays.</li> </ul> |
| Minimum            | Tray 1                          | A6                                                                                                    |
| paper size         | Tray 2, Tray 3 (options)        | A5                                                                                                    |
|                    | MPT                             | Postcard                                                                                                    |
| Media              | Tray 1                          | 64 g/m <sup>2</sup> to 120 g/m <sup>2</sup>                                                                                                    |
| weight             | Tray 2, Tray 3 (options)        | 64 g/m <sup>2</sup> to 175 g/m <sup>2</sup>                                                                                                    |
|                    | MPT                             | 64 g/m <sup>2</sup> to 200 g/m <sup>2</sup>                                                                                                    |

| Classification               | Item                | Specification(s)                                                             |  |  |
|------------------------------|---------------------|------------------------------------------------------------------------------|--|--|
| Operator<br>panel            | LCD                 | Graphic panel with 128 × 64 dots,<br>no display of paper size                |  |  |
|                              | LED (color)         | 2 LEDs (green × 1, dark amber × 1)                                           |  |  |
|                              | Switch              | 8 switches                                                                   |  |  |
| Status                       | Paper out           | Provided                                                                     |  |  |
| switch/                      | Paper low           | Not provided                                                                 |  |  |
| sensor                       | Toner low           | Provided (Y, M, C, K)                                                        |  |  |
|                              | Cover open          | Provided                                                                     |  |  |
|                              | Fuser temperature   | Provided                                                                     |  |  |
|                              | Paper size          | Provided (manual setting)                                                    |  |  |
|                              | Stacker full        | Not provided                                                                 |  |  |
| Communica-<br>tion interface | Standard (on-board) | <ul><li>High-speed USB</li><li>Ethernet</li><li>Parallel interface</li></ul> |  |  |
|                              | Option              | N/A                                                                          |  |  |
|                              | Input/output switch | Automatic                                                                    |  |  |
| Emulation                    | Standard            | PCL (PCL5c, HP-GL) / PCL XL 2.1                                              |  |  |
|                              |                     | PostScript 3 (Clone)                                                         |  |  |
|                              | Emulation switch    | Automatic                                                                    |  |  |
| Font                         | Bit-map typeface    | Provided                                                                     |  |  |
|                              | Scalable font       | Provided                                                                     |  |  |
|                              | Rasterizer          | Provided                                                                     |  |  |
|                              | Barcode             | Provided                                                                     |  |  |
|                              | OCR                 | Provided                                                                     |  |  |
|                              | Japanese PCL font   | Provided                                                                     |  |  |
|                              | Japanese PS font    | Provided                                                                     |  |  |

| Classification  | Item                             | Specification(s)                                                                                                    |  |
|-----------------|----------------------------------|----------------------------------------------------------------------------------------------------|--|
| Option          | RAM                              | 256/512 MB DIMM                                                                                                    |  |
| (removable)     | User-installable 2.5" IDE<br>HDD | <ul><li>Standard internal hard disk</li><li>Data protection kit A3</li></ul>                                                                 |  |
|                 | Tray configuration               | 2nd tray and 3rd tray                                                                                                    |  |
|                 | Cassette                         | Universal (530 sheets)                                                                                                    |  |
|                 | Duplex unit                      | Provided                                                                                                    |  |
|                 | Long-sheet supporter             | Not provided                                                                                                    |  |
|                 | Others                           | Unavailable                                                                                                    |  |
| Factory setting | Japan                            | PCL + PS model                                                                                                    |  |
| Other           | USB-IF logo                      | Provided                                                                                                    |  |
|                 | Windows logo                     | Provided                                                                                                    |  |
|                 | Operation with UPS or inverter   | Proper operation by use of a UPS<br>(uninterruptible power supply) or an inverter<br>is not guaranteed. Do not use a UPS and an<br>inverter. |  |

# **1.5** Interface specifications

# 1.5.1 USB interface specifications

## 1.5.1.1 USB interface overview

- (1) Basic specifications USB (Hi-Speed USB supported)
- (2) Transmission mode

Full speed (Max. 12 Mbps  $\pm$  0.25%) High speed (Max. 480 Mbps  $\pm$  0.05%)

(3) Power control

Self-powered device

## 1.5.1.2 USB interface connectors and cables

- (1) Connector
  - Printer side: B-receptacle (female)

Upstream port

Product equivalent to UBR24-4K5C00 (Made by ACON)

Connector pin arrangement

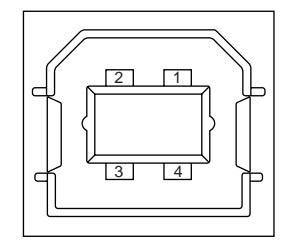

• Cable side: B-plug (male)

(2) Cables

Length: USB 2.0 cables no more than five meters long (two meters or less recommended)

(Shielded USB 2.0 cables shall be used.)

## 1.5.1.3 USB interface signals

|       | Signal name | Function          |
|-------|-------------|-------------------|
| 1     | Vbus        | Power (+5V)       |
| 2     | D-          | For data transfer |
| 3     | D+          | For data transfer |
| 4     | GND         | Signal ground     |
| Shell | Shield      |                   |

# **1.5.2** Network interface specifications

## **1.5.2.1** Network interface overview

**Basic specifications** 

TCP/IP spec. Network layer

ARP, IP, ICMP, IPv6

Transport layer

TCP, UDP

Application layer

LPR, Port9100, FTP, HTTP, HTTPS, IPP, SNMPv1/v3, TELNET, DHCP/BOOTP, DNS, DDNS, WINS, UPnP, Bonjour, SNTP, SMTP, POP, Windows Rally (WSD Print, LLTD)

NetBEUI: SMB, NetBIOS

NetWare: Remote printer mode (maximum eight print servers) Print server mode (maximum eight file servers, 32 queues) Support of encrypted passwords (in print server mode) NetWare 6J/5J/4.1J (NDS, bindery) SNMP

EtherTalk: ELAP, AARP, DDP, AEP, NBP, ZIP, RTMP, ATP, PAP

IEEE 802.1X: EAP-TLS, PEAP

# 1.5.2.2 Connector and cable of network interface

(1) Connector

100BASE-TX/10 BASE-T (automatically switched, not usable simultaneously)

#### Connector pins arrangement

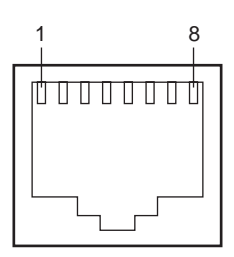

(2) Cable

Non-shield twisted-pair cable with RJ-45 connector (Category 5 recommended)

## 1.5.2.3 Network interface signals

| Pin No. | Signal name | Direction    | Function            |
|---------|-------------|--------------|---------------------|
| 1       | TXD+        | FROM PRINTER | Transmitting data + |
| 2       | TXD-        | FROM PRINTER | Transmitting data - |
| 3       | RXD+        | TO PRINTER   | Receiving data +    |
| 4       | -           | _            | Not in use          |
| 5       | -           | _            | Not in use          |
| 6       | RXD-        | TO PRINTER   | Receiving data -    |
| 7       | -           | _            | Not in use          |
| 8       | -           | _            | Not in use          |

# **1.5.3** Parallel interface specifications

## 1.5.3.1 Parallel interface overview

| Item            | Details                                                     |
|-----------------|-------------------------------------------------------------|
| Supported modes | Compatible mode, nibble mode, ECP mode                      |
| Data bit length | Compatible mode: 8 bit, Nibble mode: 4 bit, ECP mode: 9 bit |

# 1.5.3.2 Connector and cable of parallel interface

- (1) Connector
  - Printer side: 36-pole connector (female)

Product equivalent to 57LE-40360-12 (D56) (DDK Ltd.)

Cable side: 36-pole connector (male)

Product equivalent to 57FE-30360-20N (D8) (DDK Ltd.)

Pin arrangement on the interface cable side

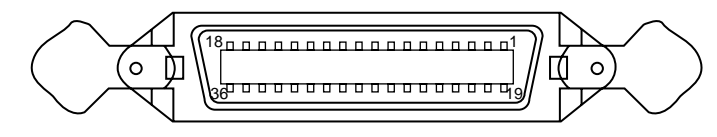

(2) Cable

Use a cable of 1.8 m or less.

(Use a shielded twisted-pair cable for noise prevention.)

# 1.5.3.3 Parallel interface levels

| Low level:  | 0.0V to +0.8V  |
|-------------|----------------|
| High level: | +2.4V to +5.0V |

# **2.** DESCRIPTION OF OPERATION

| 2.1          | Electrophotographic | process mechanism |  |
|--------------|---------------------|-------------------|--|
| <b>-</b> ··· |                     |                   |  |

# 2.1 Electrophotographic process mechanism

#### (1) Electrophotographic process

The electrophotographic process is explained briefly below:

1. Charging

A voltage is applied to the CH roller to electrically charge the surface of the OPC drum.

2. Exposure

The LED head radiates light onto the charged OPC drum in accordance with the image signal. The electric charge of the radiated part of the OPC drum surface attenuates depending on the intensity of the light, thus forming an electrostatic latent image on the OPC drum surface.

3. Development

Charged toner adheres to the electrostatic latent image of the OPC drum by electrostatic power, and forms a visible image on the OPC drum surface.

4. Transfer

Paper is placed over the OPC drum surface and an electric charge is applied to it from the backside by the transfer roller, so that the toner image is transferred to the paper.

5. Drum cleaning

The drum cleaning blade removes toner remaining on the OPC drum after the transfer.

6. Belt cleaning

The belt cleaning blade removes toner remaining on the belt.

7. Fusing

Heat and pressure are applied to the toner image on the paper to promote its fusion.

(2) Charging

A voltage is applied to the charging roller, which is placed in contact with the OPC drum surface, to charge the OPC drum surface.

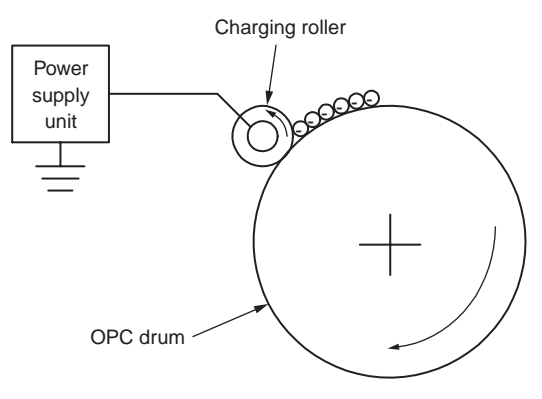

(3) Exposure

The light emitted from the LED head is radiated onto the charged surface of the OPC drum. The charge of the radiated part of the OPC drum attenuates according to the intensity of the light, forming an electrostatic latent image on the OPC drum surface.

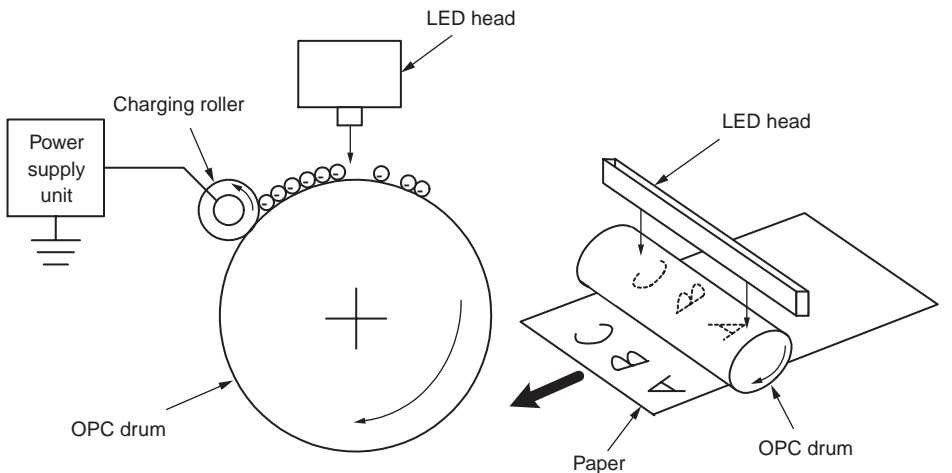

#### Oki Data CONFIDENTIAL

#### (4) Development

Toner adheres to the electrostatic latent image on the drum surface, thereby turning the electrostatic latent image into a toner image.

1. The sponge roller allows the toner to stick to the development roller.

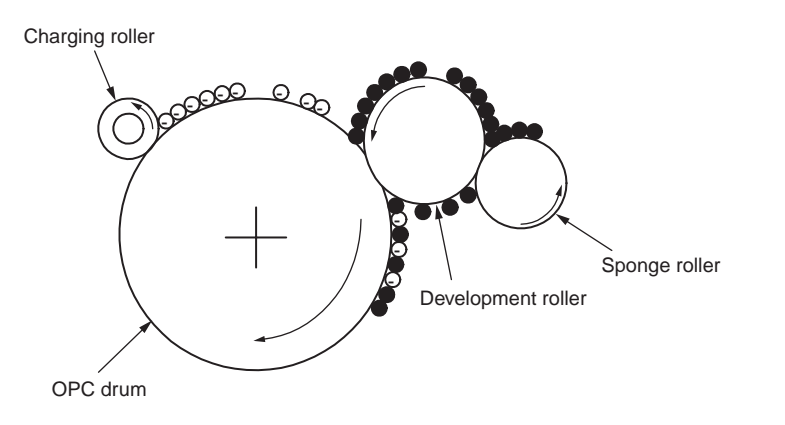

2. The electrostatic latent image on the OPC drum surface is turned into a visible image by the toner.

(5) Transfer

A sheet of paper is placed over the OPC drum surface, and an electric charge is given to the paper from its backside by the transfer roller.

When a high voltage is applied to the transfer roller from the power source, the charge induced on the transfer roller moves on to the surface of the paper through the contact part between the transfer roller and the paper, the toner being attracted to the paper surface from the OPC drum surface.

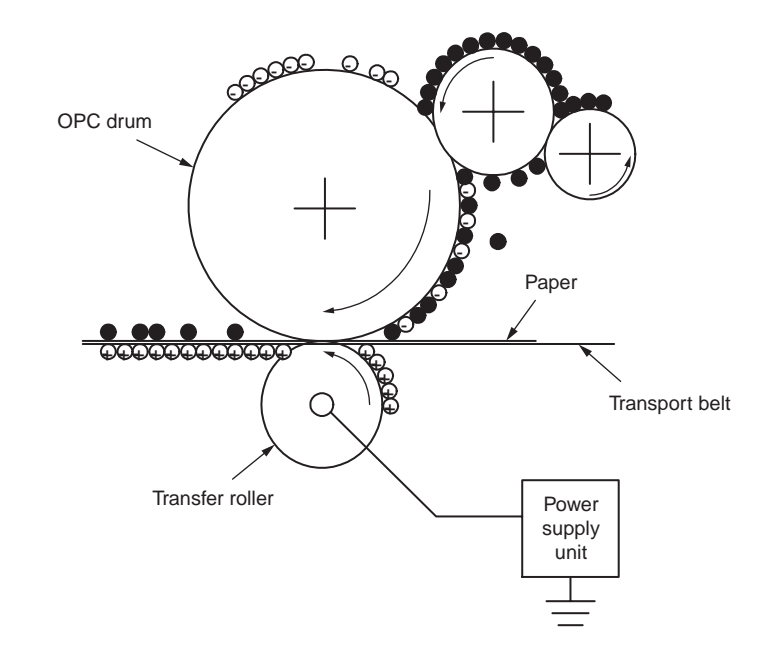

#### Oki Data CONFIDENTIAL

#### (6) Fusing

The toner image transferred on the paper is fused on the paper by heat and pressure when the paper passes through the heat roller and backup roller.

The heat roller is heated by 800W and 350W internal halogen lamps, and the backup roller is heated by a 50W internal halogen lamp. The fuser temperature is controlled according to the sum of the temperature that is not contacted with the thermistor ground against the heat roller surface and the temperature that is detected with the thermistor ground on the backup roller surface. There is also a thermostat for safety purposes. When the heat roller temperature rises above a certain temperature, the thermostat opens and shuts down the power supplied to the heater. The backup roller unit is pressed against the heater with a press spring on both sides.

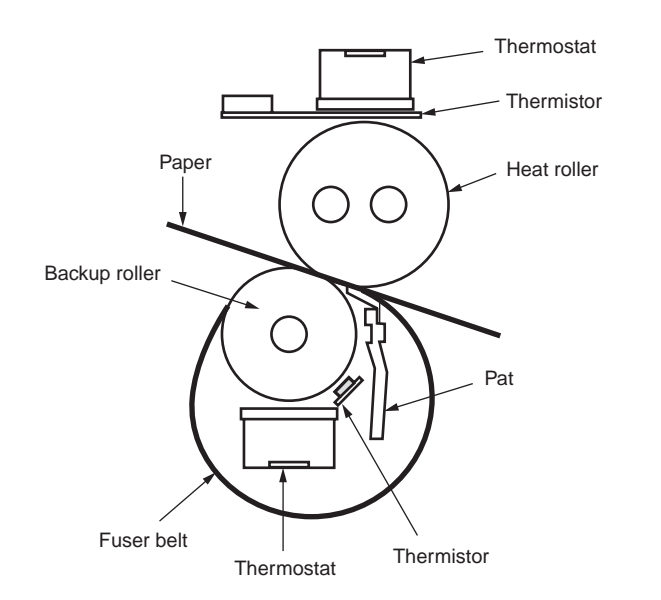

#### (7) Drum cleaning

Unfixed toner remaining on the OPC drum is removed by the drum cleaning blade and collected into the waste toner area of the toner cartridge.

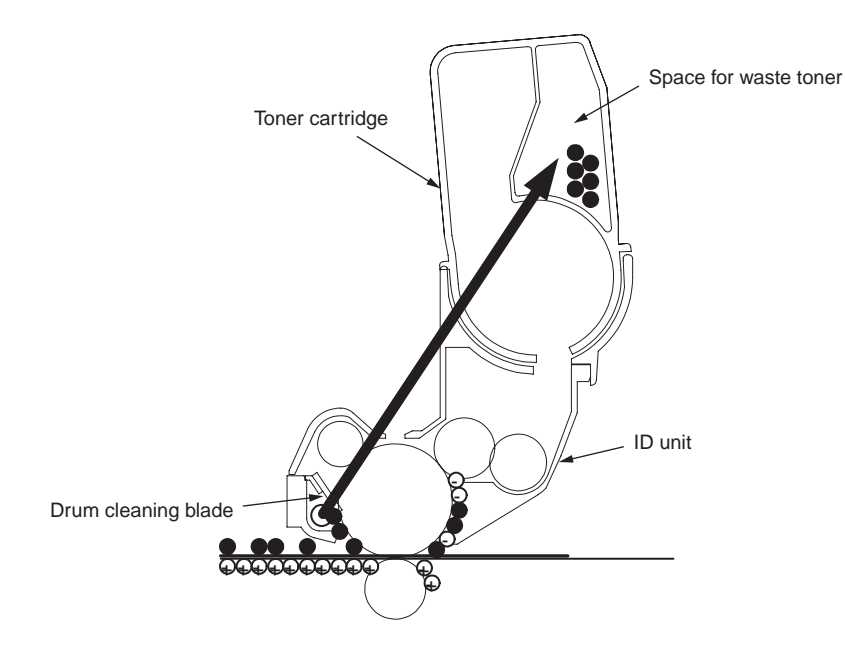

(8) Belt cleaning

Toner remaining on the transfer belt is scraped off by the belt cleaning blade and collected into the waste toner box of the transfer belt unit.

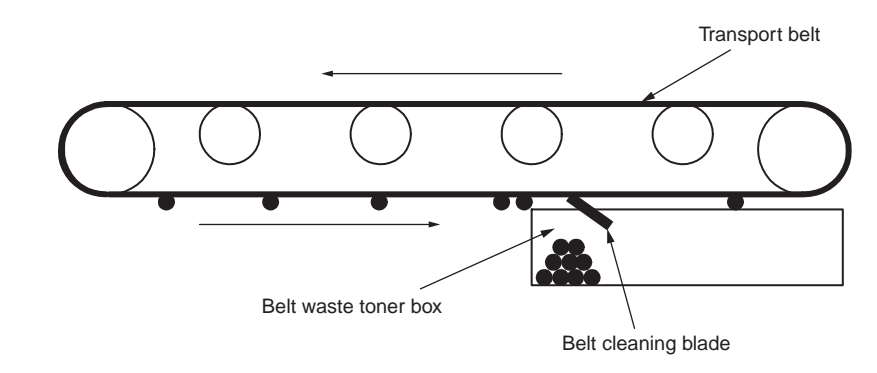

# 2.2 Printing process

The paper fed from Tray 1 or Tray 2 is carried by the paper feed roller, the registration roller L, and the transport roller. When the paper is fed from the MPT, it is carried by the MPT paper feed roller and the registration roller U. Then, an unfixed toner image is created on the paper transported onto the belt sequentially through the electrophotographic process of KYMC. Thereafter, the image is fixed under heat and pressure as the paper goes through the fuser unit. After the image has been fixed, the paper is ejected to a face-up stacker or to a face-down stacker, according to the outputting method selected by opening or closing of the face-up stacker.

While the above refers to the one-sided print operation of the printer, its operation in twosided print will be explained below.

When two-sided print is conducted, the paper that has passed through the fuser unit following first one-sided print is sucked into the Duplex unit by the separator DUP. After entering the paper reverse transport path, the paper is carried from there to the inside of the Duplex unit by the inverting operation of the reverse roller. Then, after passed through the Duplex unit by the transport roller that is located on the transport path inside the Duplex unit, the paper is fed along the paper feed route of the Duplex unit to eventually merge the same route that comes from the tray. From here on, the same operation as that of one-sided print of paper fed from the tray takes place.

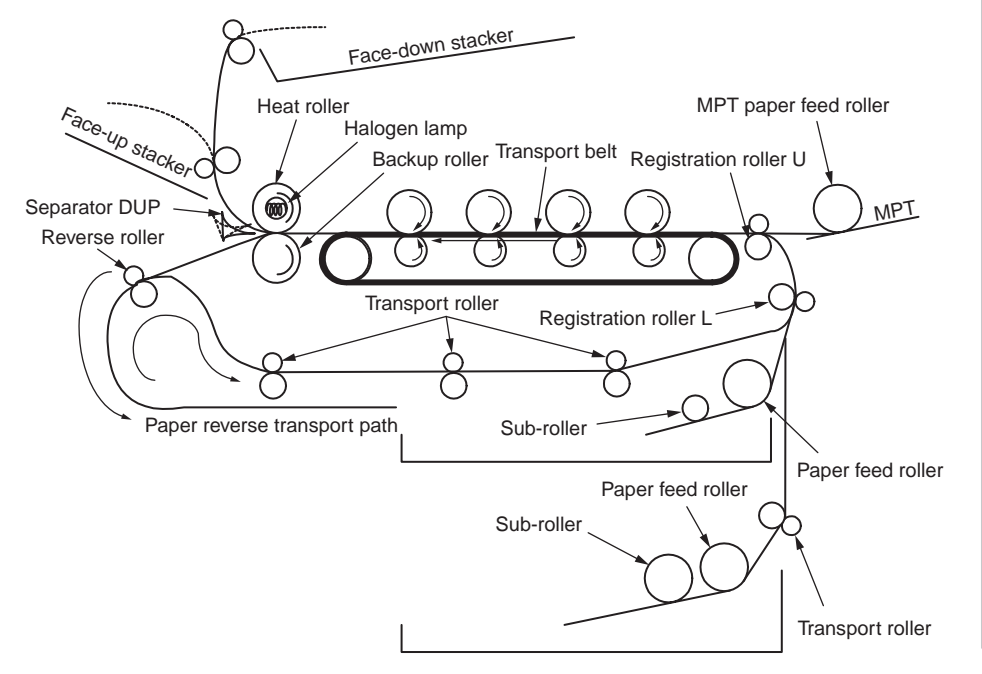

- (1) Paper fed from 1st Tray
  - As illustrated in Figure 2-1, when the solenoid is ON, the registration motor rotates (counterclockwise), transporting the paper until the IN1 sensor comes ON. (When the solenoid is ON, the paper feed roller is driven.)
  - 2. After causing the IN1 sensor to come ON, the paper is further carried over a certain distance to finally hit the registration roller L. (This corrects skew of the paper.)
  - 3. As shown in Figure 2-2, the solenoid is turned OFF, and the paper is carried by the registration roller L. (When the solenoid is OFF, the registration roller L is driven.)

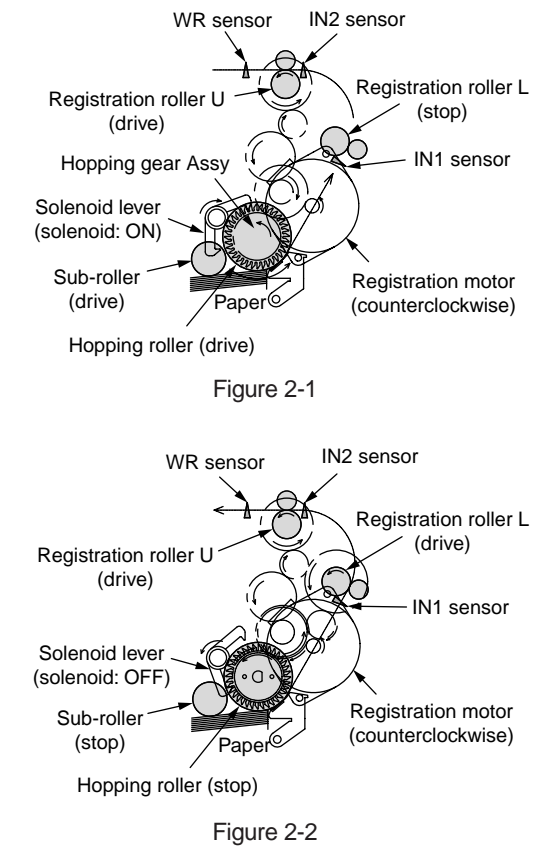

- (2) Paper fed from MPT
  - As illustrated in Figure 2-3, when the solenoid is OFF, the registration motor rotates (clockwise), transporting the paper until the IN2 sensor comes ON. (As the registration motor rotates clockwise, the MPT paper feed roller is driven.)
  - 2. After causing the IN2 sensor to come ON, the paper is further carried over a certain distance to finally hit the registration roller U. (This corrects skew of the paper.)
  - 3. As shown in Figure 2-4, the registration motor rotates (counterclockwise) to let the registration roller U transport the paper. (As the registration motor rotates counterclockwise, the registration roller U is driven.)

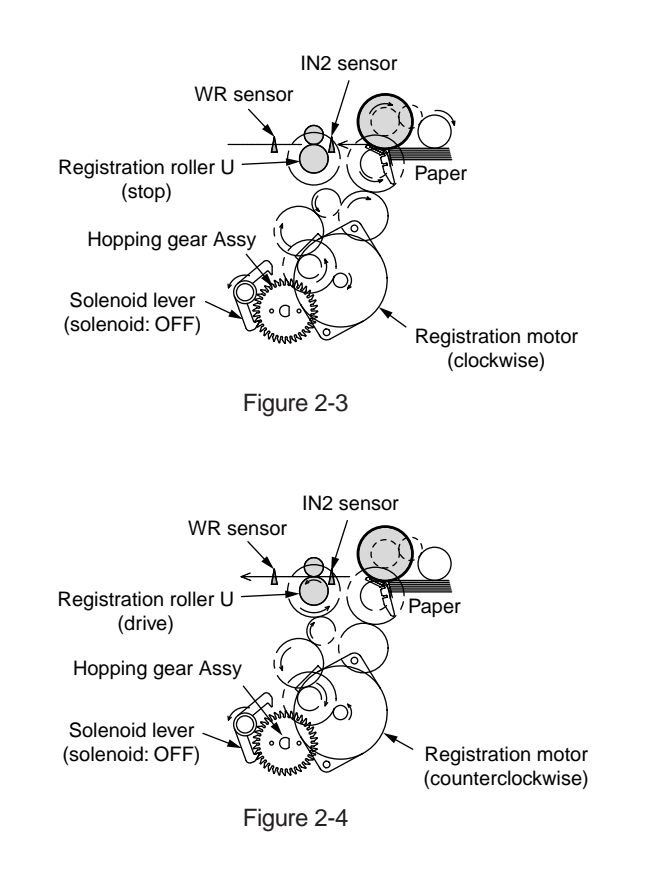

- (3) Transport belt
  - 1. As the transport belt motor rotates in the direction of the arrow, the transport belt is driven. The belt unit consists of one transport roller placed immediately underneath each color drum, with a transport belt inserted in between them.

As the specified voltage is applied, the transport belt and the transport rollers carry the paper on the transport belt to the fuser unit as transferring the toner images present on each color drum to the paper.

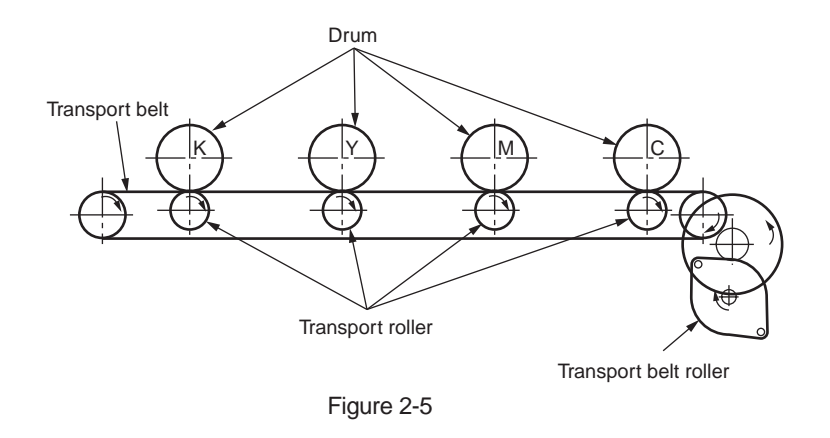

- (4) Up/down-motions of ID units
  - 1. The up/down-motions of the ID units take place driven by the lift-up motor.
  - 2. Figure 2-6 shows the motions of the different ID units when the printer is operated for color print. As the lift-up motor rotates (clockwise), the lift-up link slides to the left, causing the ID units to come down, as can be seen in Figure 2-6. Namely, the printer is readied for color print.
  - 3. Figure 2-7 shows the motions of the different ID units when the printer is operated for monochrome print. As the lift-up motor rotates (counterclockwise), the lift-up link slides to the right, causing the ID units to go up, except for the K-ID unit, as can be seen in Figure 2-7. Namely, the printer is readied for monochrome print.

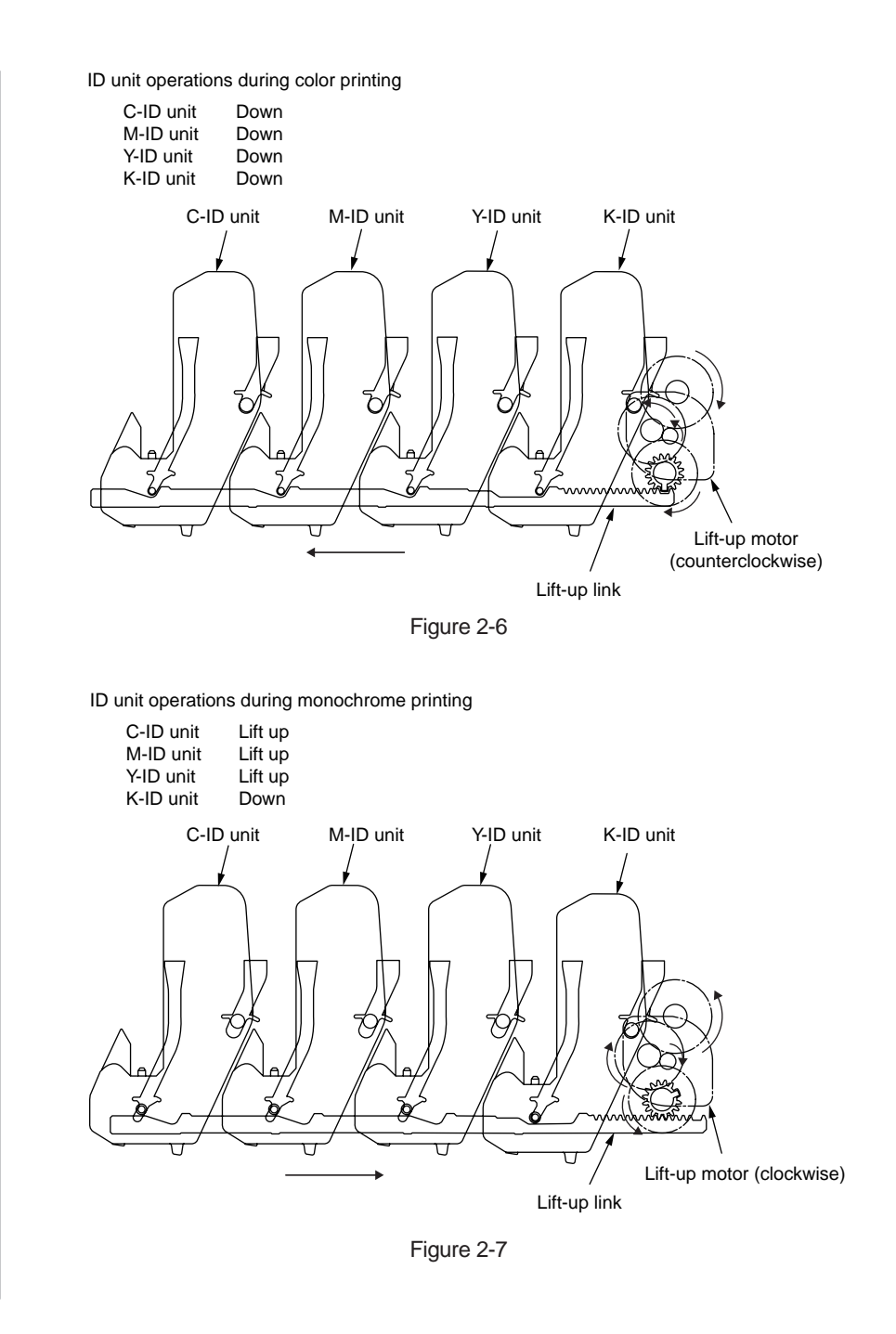

- (5) Fuser unit and paper ejection
  - As illustrated in Figure 2-8, the fuser unit and the eject roller are driven by the DC motor. As the fuser motor rotates (counterclockwise), the heat roller rotates. This roller fixes toner images by heat and pressure.
  - 2. At the same time, the eject rollers rotate and eject printouts.

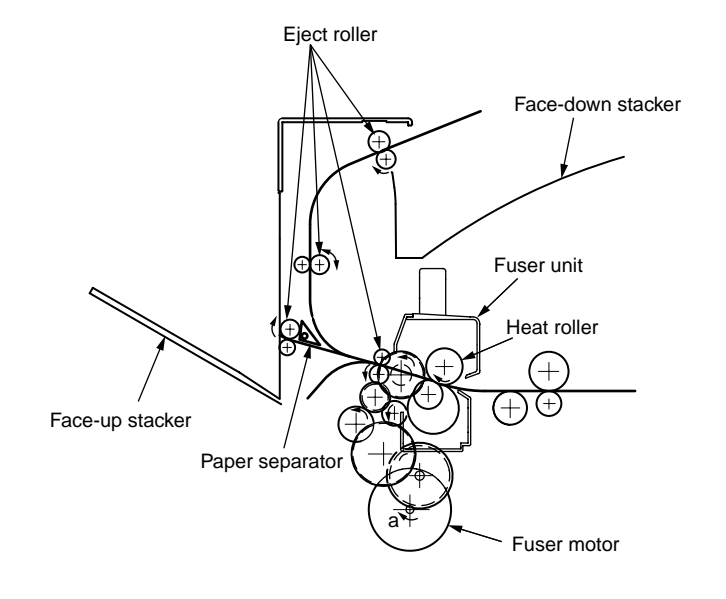

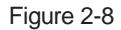

- (6) Cover-opening motion of the color registration sensor and the density sensor
  - 1. As illustrated in Figure 2-9, when the solenoid is energized, the link lever moves, causing the cover of the color registration sensor and the density sensor to open.
  - 2. As the solenoid is de-energized, the spring pushes the cover, causing the cover of the color registration sensor and the density sensor to close.

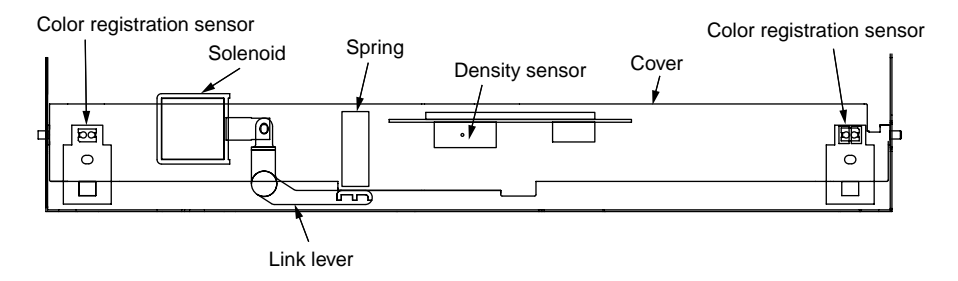

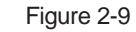

## Outline of color registration correction

The color registration is corrected by reading correction patterns that are printed on the belt with the color registration sensors located inside the sensor shutter under the belt unit. These sensors are used to detect and correct color registration.

Automatic start timing of color registration correction

- At power-on
- When the cover is closed after it is opened for five seconds or more
- When 400 pages or more have been printed after the previous correction

A correction error may be issued due to an inadequate toner amount of the pattern generated, a sensor stained with toner, deficient opening/closing of the shutter, or for other reasons. However, even if an error is issued, it is not indicated on the operator panel.

Therefore, forcible color registration correction will have to be performed in the self-diagnostic mode (section 5.3.2.6) to check the error indication.

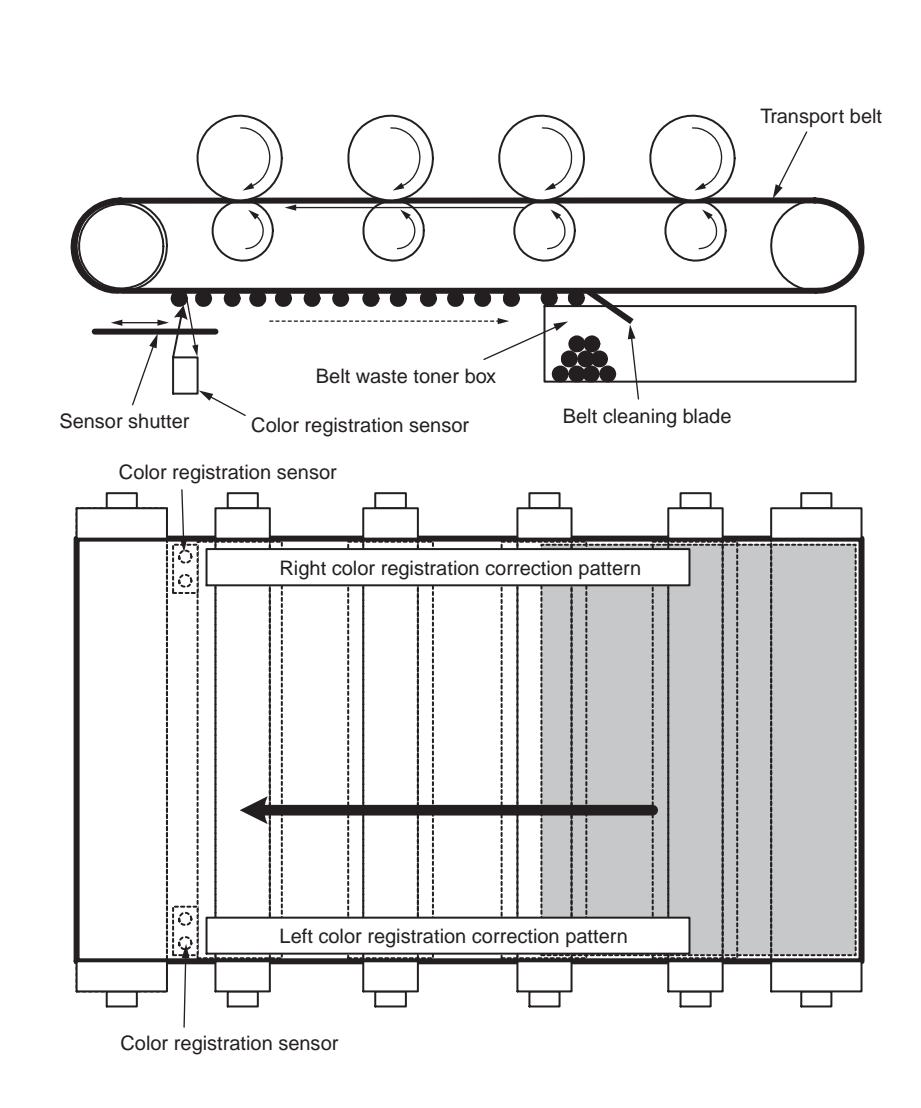

#### Oki Data CONFIDENTIAL

#### Error checking methods and remedial methods

The color registration correction test function among the other self-diagnostic functions is employed to check errors. (Section 5.3.2.6)

Remedial methods against different errors

- CALIBRATION (L or R), DYNAMICRANGE (L or R)
  - Check 1: If the above indication appears, check the connected state of the sensor cable (FFC).

If the connected state is found abnormal, restore it to the normal state.

Check 2: Check to see whether the sensor surface is stained with toner, paper dust or any other foreign matter.

If it is found stained, wipe it clean.

Check 3: Check to see whether the sensor shutter opens and closes normally, by the MOTOR & CLUTCH TEST of the self-diagnostic function. If the shutter operates imperfectly, replace the shutter unit.

If no problem was found by the checks 1 through 3, there is a problem with the circuit.

Replace each of the color registration sensor PCBs (PRC PCB), the relay board (P6Y PCB), the PU board (PU PCB) and the cable one by one and check that no error will occur again.

- BELT REFLX ERR
  - Check 4: If this indication appears, check the cleaned state of the toner remaining on the belt surface, in addition to making the above checks 1, 2 and 3. Take out the belt unit, turn the drive gear located on the left rear side, and ensure that the belt surface has been cleaned thoroughly.

If cleaning is not achieved perfectly and there still remains toner on the belt surface after the drive gear has been turned, replace the belt unit.

- (Y or M or C) LEFT, (Y or M or C) RIGHT, (Y or M or C) HORIZONTAL
  - Check 5: If the above indication appears, check to see whether the toner is running short, based on an NG-issuing color.
    - Replace the toner cartridge, as needed.

## **Outline of density correction**

The density is corrected by reading the correction pattern that is printed on the belt with the density sensor located inside the sensor shutter under the belt unit.

Automatic start timing of density correction:

- At power-on
- When the ID count after the previous correction exceeds 500

A correction error may be issued due to an inadequate toner amount of the pattern generated, a sensor stained with toner, deficient opening/closing of the shutter, or for other reasons.

However, even if an error is issued, it is not indicated on the operator panel. Therefore, forcible density correction will have to be performed in the self-diagnostic mode (section 5.3.2.7) to check the error indication.

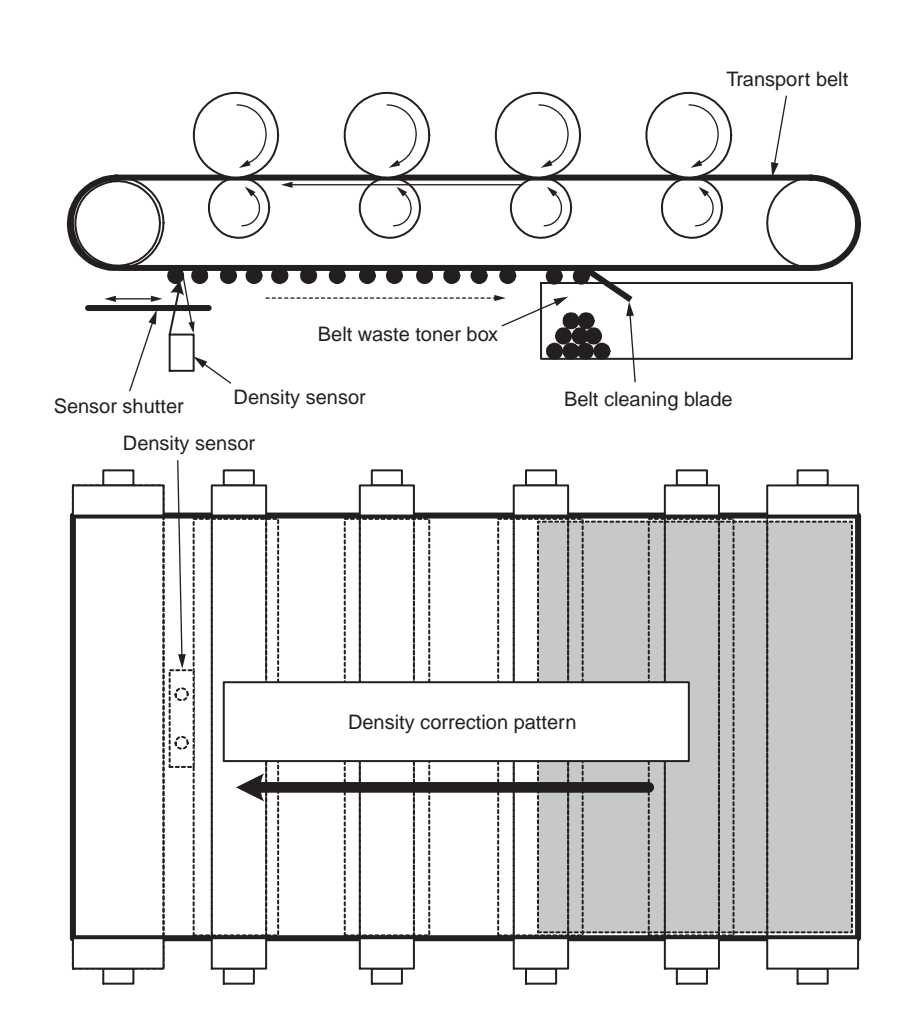

#### Error checking methods and remedies

The density correction test function among the other self-diagnostic functions is employed to check errors. (Section 5.3.2.7)

#### Remedial methods against different errors

- CALIBRATION ERR, DENS SENSOR ERR
  - Check 1: If the above indication appears, check the connected state of the sensor cable.
    - If the connected state is found abnormal, restore it to the normal state.
  - Check 2: Check to see whether the sensor surface is stained with toner, paper dust or any other foreign matter.
    - If it is found stained, wipe it clean.

If no problem was found by the checks 1 and 2, there is a problem with the circuit. Replace each of the DENS SENSOR, the relay board (P6Y PCB), the PU board (PU PCB) and the cable one by one and check that no error will occur again.

- DENS SHUTTER ERR
  - Check 3: Check to see whether the sensor shutter opens and closes normally, by the MOTOR & CLUTCH TEST of the self-diagnostic function. If the shutter operates imperfectly, replace the shutter unit.
- DENS ID ERR
  - Check 4: Take out the ID units and examine them to see if the drum surface has any abnormal toner smudge.

Replace the LED head (out-of-focus), or replace any ID units with any abnormality.

To test-operate a new ID unit, use the Fuse Keep Mode of the maintenance menu.

## Principle of toner sensor detection

Toner LOW is detected by the toner sensor (Reflection sensor) installed inside the printer. The shielding plate is mounted inside the ID and rotates in synchronization with toner agitation.

Moreover, the ID has a shutter fitted. The shutter is synchronized with the operation lever of the toner cartridge, and the toner sensor can detect that the toner cartridge has been loaded properly. Detection may not take place normally, and a toner sensor error may be issued, if the shield plate or toner sensor is stained with toner, or if the ID unit and toner sensor do not remain exactly opposite to each other in their positions.

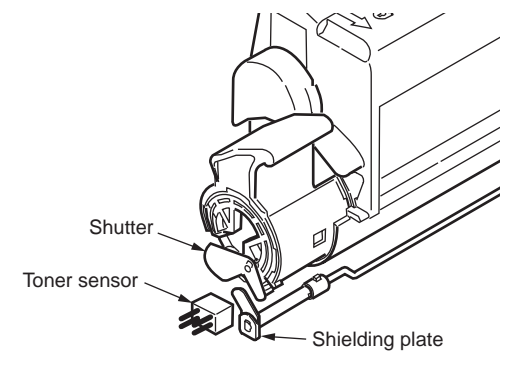

### Principle of the toner counter

After image data is developed to binary data that the printer can print, the LSI counts the data as a number of print dots. The amount of toner consumed is calculated from that count value, and the remaining amount of toner is thus indicated. As opposed to this, the toner LOW detection by the toner sensor is implemented when the toner amount remaining inside the ID unit physically decreases to below a certain level.

### Principles of ID, belt, and fuser counters

- ID counter: One count represents the value that results from dividing the amount of rotation of the drum by three when three A4-size sheets are printed continuously.
- Belt counter: One count represents the value that results from dividing the amount of rotation of the belt by three when three A4-size sheets are printed continuously.
- Fuser counter: One count is registered when paper is shorter than the length of Legal 13-inch paper. When paper is longer than that, the count number is determined by the number of times the Legal 13-inch paper length is exceeded. (Rounding up of decimal fractions)

## **Counter specifications**

|                                                                                      | Total page count                                                                                                    | MPT page count                                                                                               | Tray 1 page count                                                                                                    | Tray 2 page count                                         | Tray 3 page count                                                                                                    | Color page count                                                                                                    | Monochrome page count                                                                                                    |
|--------------------------------------------------------------------------------------|----------------------------------------------------------------------------------------------------|----------------------------------------------------------------------------------------------------|----------------------------------------------------------------------------------------------------|-----------------------------------------------------------|----------------------------------------------------------------------------------------------------|----------------------------------------------------------------------------------------------------|----------------------------------------------------------------------------------------------------|
| Description                                                                          | Total number of prints                                                                                                | Number of print<br>media hopped<br>from MPT                                                                  | Number of print<br>media hopped<br>from Tray 1                                                                                   | Number of print<br>media hopped<br>from Tray 2            | Number of print<br>media hopped<br>from Tray 3                                                                                                   | Total number of color prints                                                                                                    | Total number of monochrome prints                                                                                                    |
| Count method: A4-basis<br>or size independence<br>Operation when paper<br>has jammed | Count up after<br>passing the writing<br>sensor<br>Printed pages are r<br>Printed pages are of<br>Since the total num | Count up if MPF<br>(MPT) hopping<br>is finished<br>successfully<br>not counted when a<br>counted when any ja | Count up if Tray 1<br>hopping is finished<br>successfully<br>paper feed (hopping<br>m except the said ja<br>ted up when the from | Count up if Tray 2<br>hopping is finished<br>successfully | Count up if Tray 3<br>hopping is finished<br>successfully<br>380) occurs.                                                                        | The number of print media<br>passing the fuser in color<br>mode is counted when each<br>job is finished. (1*)<br>The value is counted on an<br>A4/Letter basis. Refer to<br>A4/Letter conversion table (on<br>the next page).<br>Printed pages are not counted<br>fuser. They are counted if prints | The number of print media<br>passing the fuser in monochrome<br>mode is counted when each job<br>is finished. (1*)<br>Printing speed for color mode<br>may be applied to monochrome<br>mode. The value is counted on<br>an A4/Letter basis. Refer to A4/<br>Letter conversion table (on the<br>next page).<br>if paper jams before passing the<br>s jam after passing the fuser. |
|                                                                                      | sensor, a feed jam                                                                                                    | (380) is also include                                                                                        | 80) is also included into the limits for counted according to its jam type.                                                      |                                                           |                                                                                                    |                                                                                                    |                                                                                                    |
| Operation for Duplex                                                                 | Front/back count<br>(+2)                                                                                              | Only front count (+                                                                                          | Only front count (+1)                                                                                                    |                                                           |                                                                                                    | The count increases by two.<br>If a color page and a monochro<br>pages, the color page count inc<br>exits in a pair of two pages, the<br>increases by two.                                                                                                    | ome page exist in a pair of two<br>creases by two. If no color page<br>e monochrome page count                                                                                                    |
| Reset condition                                                                      | None                                                                                                    | None                                                                                                    |                                                                                                    |                                                           | <ol> <li>Replacement of ROM with</li> <li>Change of the shipping des</li> <li>Running of MENU RESET</li> <li>Replacement of a CU boar</li> </ol> | another one of a different version.<br>stination<br>of the system maintenance menu<br>d                                                                                                    |                                                                                                    |
| Value storage destination                                                            | PU                                                                                                    | PU                                                                                                    | PU                                                                                                    | PU                                                        | PU                                                                                                    | CU                                                                                                    | CU                                                                                                    |
| Menu/MenuMap output                                                                  | 0                                                                                                    | 0                                                                                                    | 0                                                                                                    | 0                                                         | 0                                                                                                    | 0                                                                                                    | 0                                                                                                    |
| EngineMenuMap output                                                                 | 0                                                                                                    | <b>(*2)</b>                                                                                                  | <b>(*2)</b>                                                                                                    | <b>(*2)</b>                                               | <b>(*2)</b>                                                                                                    | _                                                                                                    | _                                                                                                    |

\*1. The count is not updated if the power is turned off when a paper jam occurs.

\*2. EngineMenuMap outputs Engine Menu Print (the first page) and Engine EEPROM Dump Print (the last page), and the number of sheets of paper fed from each tray is described only in the latter one (Dump page only).

# A4/Letter conversion table

Each count should increase, in relation to every sheet of paper, by the values in the table below.

| Paper size              | Simplex | Duplex |
|-------------------------|---------|--------|
| LETTER                  | 1       | 2      |
| EXECUTIVE               | 1       | 2      |
| LEGAL14                 | 1       | 2      |
| LEGAL13.5               | 1       | 2      |
| LEGAL13                 | 1       | 2      |
| TABLOIDEXTRA            | 2       | 4      |
| TABLOID                 | 2       | 4      |
| A3 NOBI                 | 2       | 4      |
| A3 WIDE                 | 2       | 4      |
| A3                      | 2       | 4      |
| A4                      | 1       | 2      |
| A5                      | 1       | 2      |
| A6                      | 1       | 2      |
| B4                      | 2       | 4      |
| В5                      | 1       | 2      |
| COM-9                   | 1       | 2      |
| COM-10                  | 1       | 2      |
| MONARCH                 | 1       | 2      |
| DL                      | 1       | 2      |
| C5                      | 1       | 2      |
| C4                      | 1       | 2      |
| HAGAKI                  | 1       | 2      |
| OUFUKU-HAGAKI           | 1       | 2      |
| CUSTOM (LENGTH ≤ 210mm) | 1       | 2      |

| Paper size              | Simplex | Duplex |
|-------------------------|---------|--------|
| CUSTOM                  | 2       | 4      |
| (210 < LENGTH < 900mm)  |         |        |
| CUSTOM (900mm ≤ LENGTH) | 4       | 8      |
| ENVELOPE1 (Choukei 3)   | 1       | 2      |
| ENVELOPE2 (Choukei 4)   | 1       | 2      |
| ENVELOPE3 (Youkei 4)    | 1       | 2      |
| ENVELOPE4 (Envelope A4) | 1       | 2      |
| ENVELOPE5 (Kakugata 2)  | 2       | 4      |
| ENVELOPE6 (Kakugata 3)  | 1       | 2      |
| ENVELOPE7 (Kakugata 8)  | 1       | 2      |
| ENVELOPE8 (Youkei 0)    | 1       | 2      |
| INDEXCARD               | 1       | 2      |
| BUSINESSCARD1           | 1       | 2      |
| BUSINESSCARD2           | 1       | 2      |

# **3.** INSTALLATION

| 3.1 | Cautions, and do's and don'ts        | .32 |
|-----|--------------------------------------|-----|
| 3.2 | Unpacking procedure                  | .33 |
| 3.3 | Printer installation instructions    | .34 |
| 3.4 | List of components and accessories   | .35 |
| 3.5 | Assembly procedure                   | .36 |
| 3.6 | Printing of the configuration report | .57 |
| 3.7 | Connection methods                   | .58 |
| 3.8 | Checking of paper used by the user   | .60 |

#### 3. INSTALLATION

# 3.1 Cautions, and do's and don'ts

#### Do not install the printer in any high-temperature location or a near heat source. If water or any other liquid enters the inside of the printer, remove the power plug from the power outlet and contact Customer Center. Do not install the printer in a location where chemical reaction may occur (laboratory and Fire could break out. the like). If someone drops foreign objects such as a clip in the printer, remove the power plug Do not install the printer in the proximity of inflammable solvents, such as alcohol and from the outlet and take out the foreign objects. paint thinner. It may cause an electric shock, fire, or injury. Do not install the printer within reach of children. Do not operate or disassemble the printer in any other manner than the way specified in Do not install the printer on an unstable surface (e.g., on a rickety bench or on a slanting the manual. place). Failure to observe this warning could result in an electric shock, fire or injury. • Do not install the printer in a location with moisture or heavy dust, or in direct sun. Do not install the printer in an environment with sea wind or corrosive gas. Do not install the printer in a location with heavy vibration. Do not install the printer in a location where its vent hole is blocked. In the event that the printer is inadvertently dropped or its cover is damaged, remove the power plug from the power outlet and contact the customer information center. Do not install the printer directly on a shag carpet or rug. Such mishap could lead to an electric shock, fire or injury. Do not install the printer in a sealed room or other location with poor ventilation or · Do not connect any power cord, printer cable or grounding wire in any other manner than permeability. the way specified in the manual. Failure to observe the above could result in fire. Make sure to ventilate sufficiently when continuously using the printer in a small room for · Do not stick in an object into the vent hole. a long time. Such action could lead to an electric shock, fire or injury. Install the printer away from a strong magnetic field or noise source. Do not place a glass filled with water or the like on the printer. Install the printer away from a monitor or TV. Such action could lead to an electric shock or fire. • To move the printer, hold both sides of the printer. When the printer cover is opened, be careful not to touch the fuser unit. • This printer, which weighs approximately 40 kg, should be lifted by two or more people. It may cause burns. While the printer power is on or the printer is printing, do not come close to the paper Do not throw the toner cartridges or the image drum cartridges into fire. exit. Such action could lead to injury. Dust explosion could cause burns. Do not use a highly combustible spray near the printer. When the precautionary notes concerning the installation and operation are explained, the It may case a fire because the printer contains parts that get extremely hot. user should be referred to the precautionary notes given in the user's manual. Especially, give In the event that the cover becomes unusually hot, emits smoke, bad smell, or thorough explanation on the power cord and the grounding wire. abnormal noise, remove the power plug from the power outlet and contact the customer information center. It may lead a fire.

# 3.2 Unpacking procedure

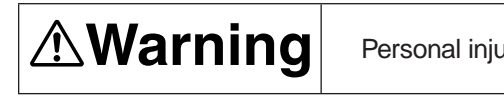

Personal injury may occur.

ccur.

Since the printer weights approximately 40 kg, it should be lifted by two or more people.

• Remove the four handles from the sides of the box, as illustrated below, and lift the corrugated fiberboard box.

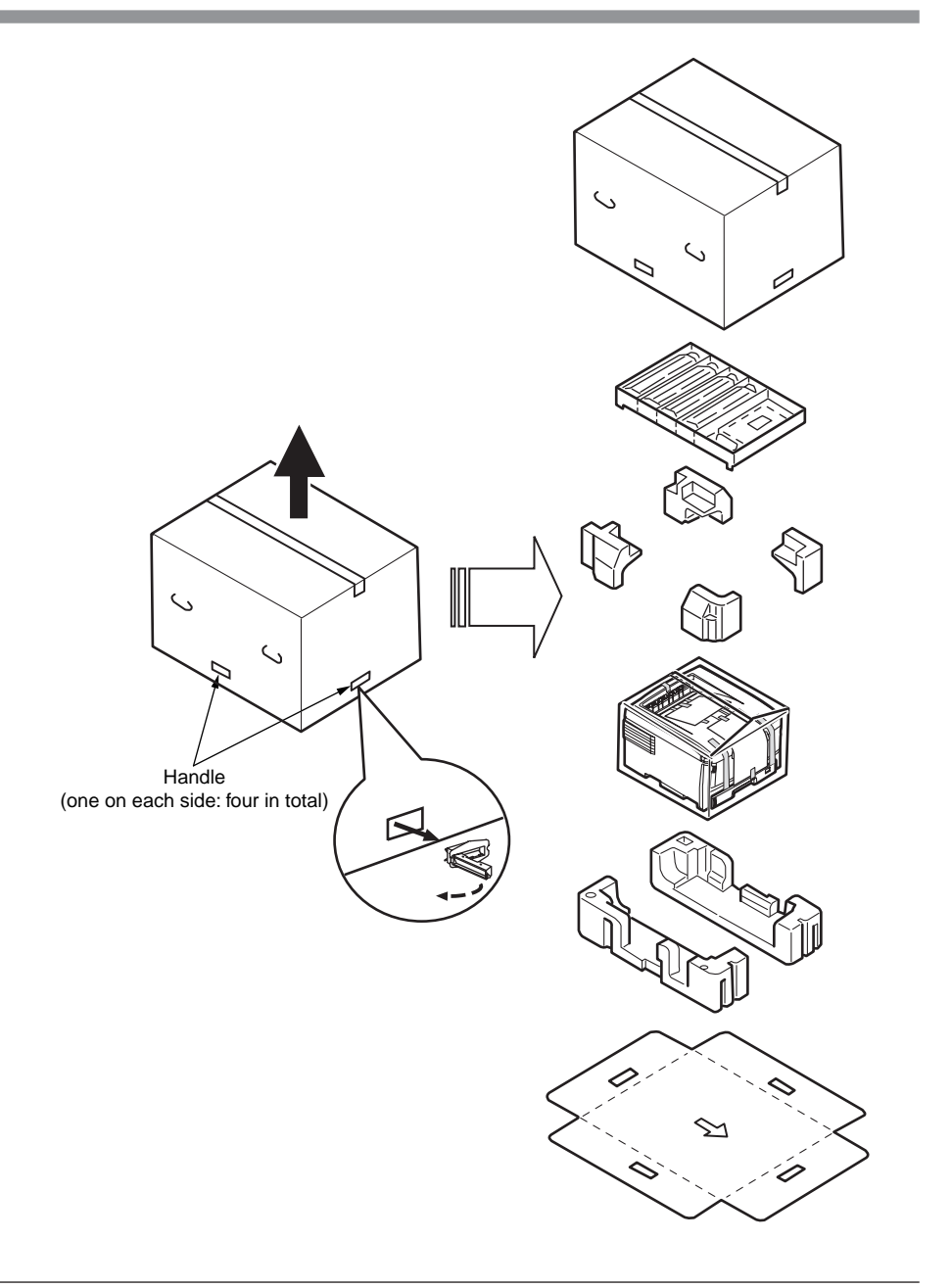

# 3.3 Printer installation instructions

• Install the printer in a location where the following temperature and humidity are met:

Ambient temperature: 10 - 32°C

Ambient humidity: 20 - 80 % RH (relative humidity)

Maximum wet-bulb temperature: 25°C

- Exercise caution to avoid dew condensation.
- If the printer is installed in a location with ambient relative humidity below 30%, use a humidifier or antistatic mat.

#### Installation space

- Place the printer on a flat desk large enough to accommodate its footings.
- Provide enough spaces around the printer.

#### Plan view

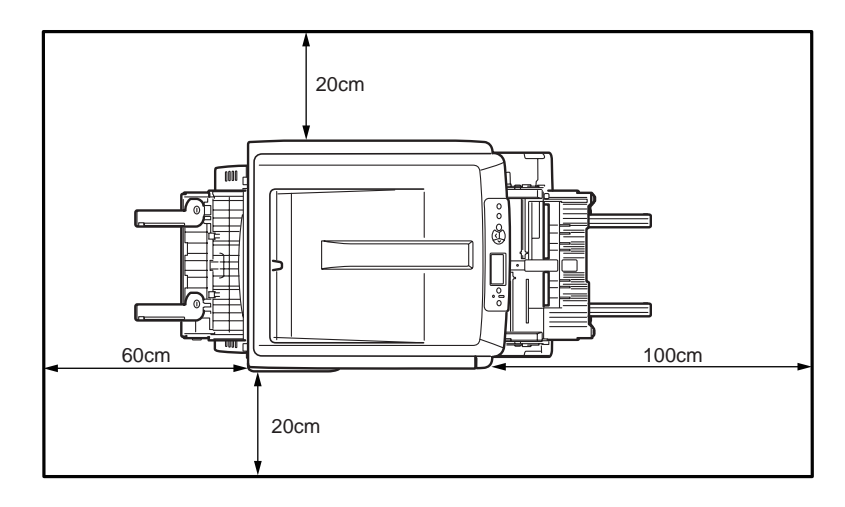

#### Side view

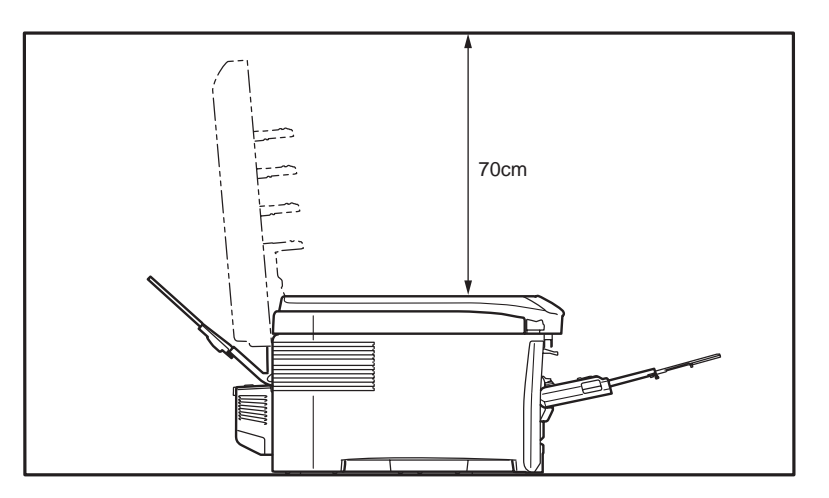

# 3.4 List of components and accessories

- Check to make sure that the components are free from damage, dirt or other irregularities in their appearance.
- Ensure that none of the accessories to the components is missing and that they are free from breakage or other flaw.
- If any irregularity is discovered, contact the user management section for instructions.

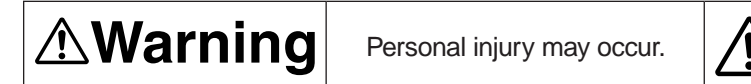

Since the printer weights approximately 40 kg, it should be lifted by two or more people.

□ Printer (main unit)

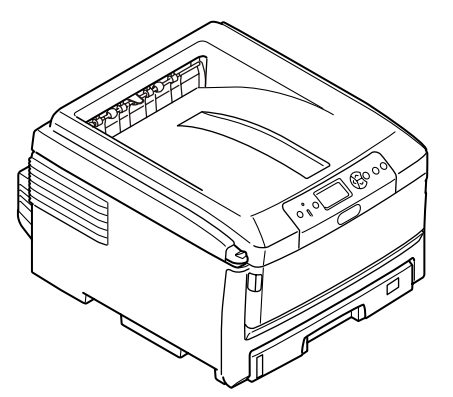

□ Image drum cartridges (one each of cyan, magenta, yellow, and black) installed in the printer

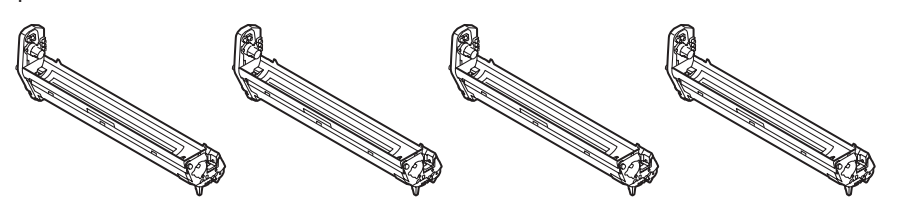

Toner cartridges (one each of cyan, magenta, yellow, and black) installed in the printer

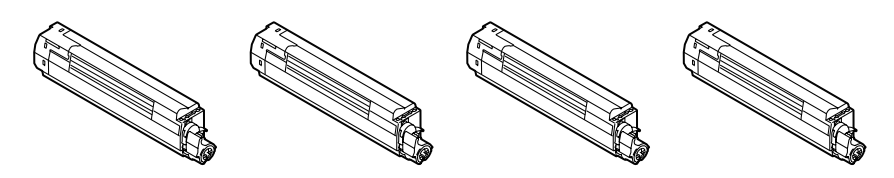

Inform the user that the toner cartridges and image drum cartridges can be separated one from the other.

#### Printer software CD-ROM

- Power cord
- User's manual (Setup)
- User's manual (CD-ROM)
- Quick Guide
- Bag for Quick Guide

Note! No printer cable is supplied with the printer.
# 3.5 Assembly procedure

3.5.1 Assembly of the printer main unit

#### Removing the protective materials

(1) Remove the desiccant and protective paper from the top of the printer.

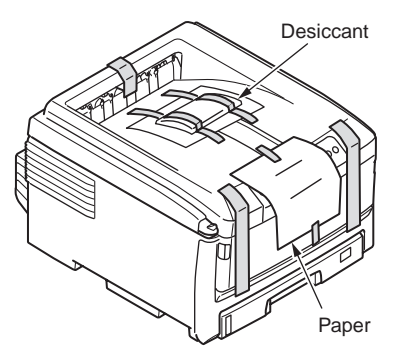

(2) Remove the protective tapes (three places) and protective paper from the front of the printer.

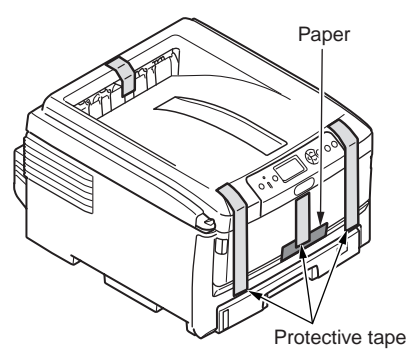

(3) Remove the protective tapes (three places) from the back of the printer and the power unit.

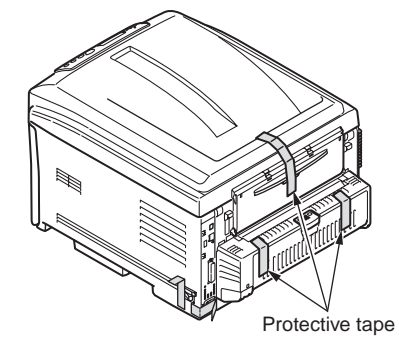

(4) Remove the protective tapes from the power unit.

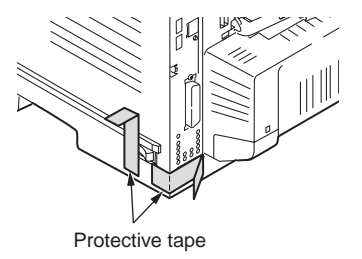

(5) Press the OPEN button to open the top cover.

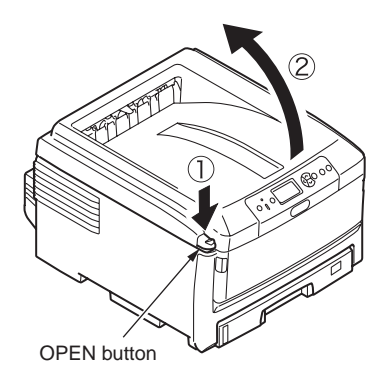

#### Installing the image drum cartridges

- (1) Take out the image drum cartridge (four cartridges) gently.
- **Note!** The image drum (green cylinder part) is very sensitive to scratches, therefore, special care should be taken on handling.
  - Do not expose the image drum cartridges to direct sunlight or strong light (approx. 1500 lux or above). Even under room light, do not leave them exposed for five minutes or longer.

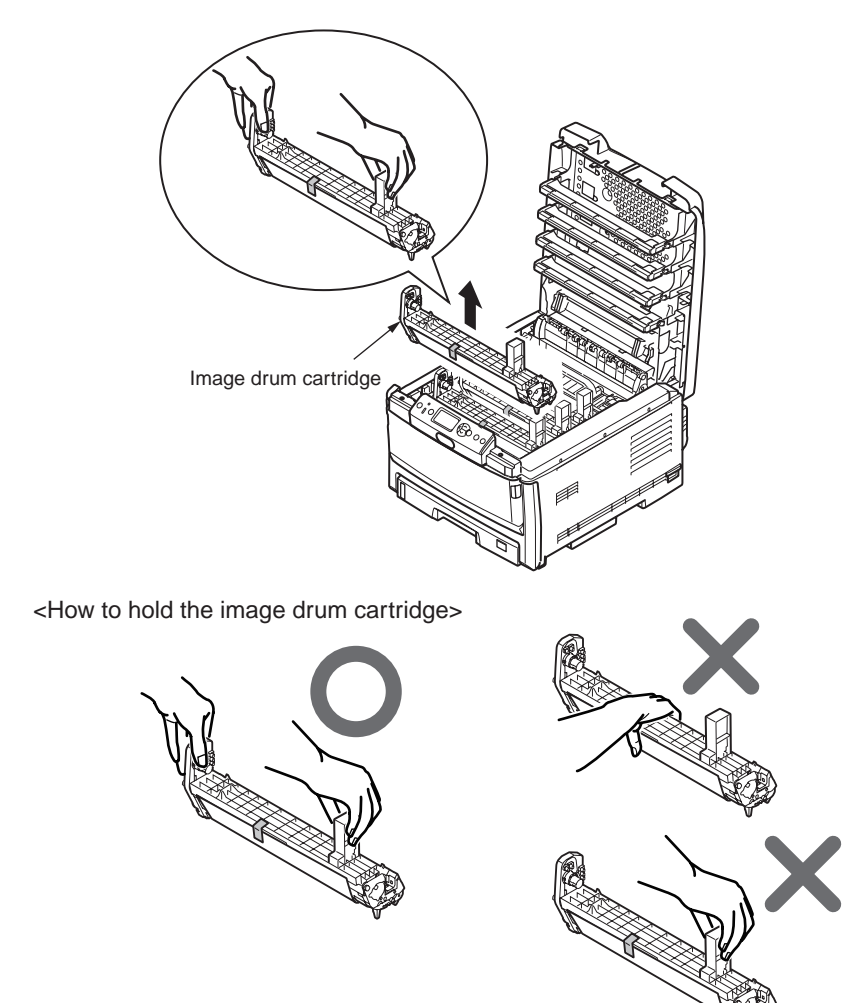

(2) Put the image drum cartridge on newspaper or something, remove the tape holding the protective sheet, and pull the sheet out in the direction of the arrow.

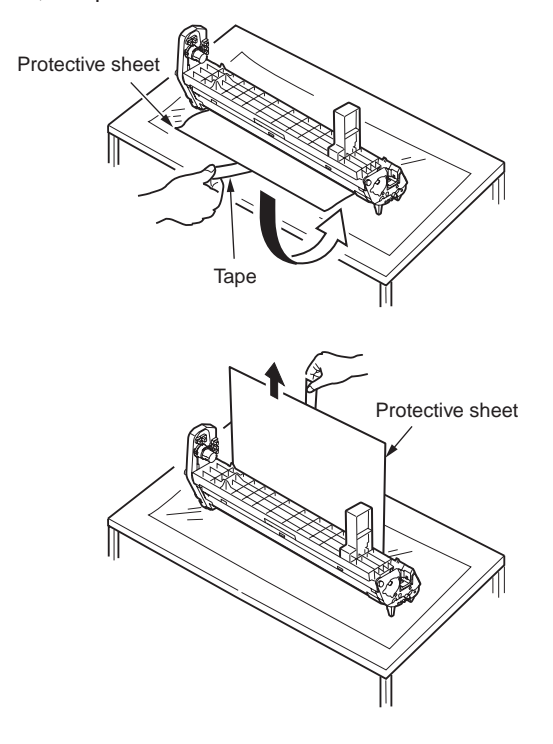

(3) Remove the toner cover.

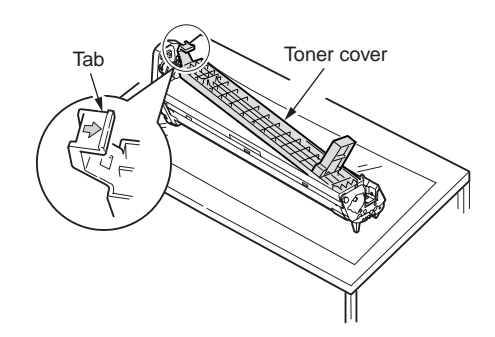

(4) Similarly, remove the protective sheets and toner covers fro the other three image drums.

#### Oki Data CONFIDENTIAL

- (5) Install the toner cartridges to the image drum cartridges.
- **Note!** The toner cartridges supplied with the product are capable of printing approximately 2,300 sheets (ISO/IEC 19798).
- a) Take the toner cartridge out of its package and shake the toner cartridge several times vertically and horizontally.
- b) Hold the toner cartridge in a horizontal position and slowly remove the tape.

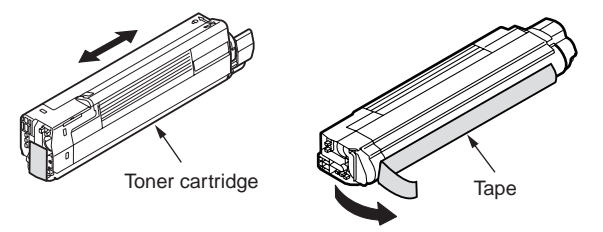

- c) Make sure that the color of the toner cartridge's label matches the color of the image drum cartridge's label.
- d) Engage the hole of the toner cartridge with the post of the image drum cartridge with the side with the tape removed facing down.
- e) Push the toner cartridge in so that the right groove in the cartridge is engaged with the protrusion of the cartridge guide.

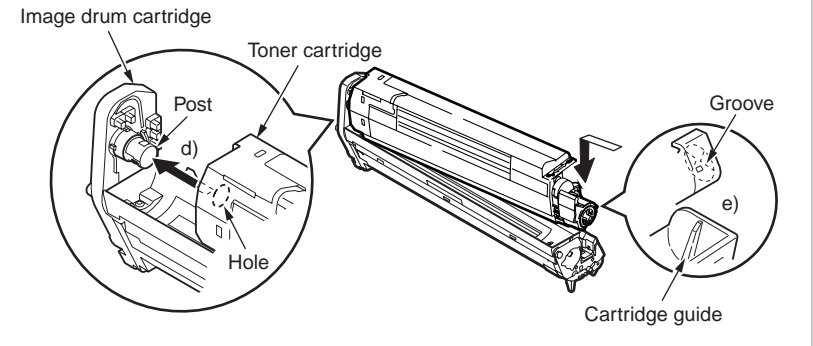

f) Turn the lever on the toner cartridge in the direction of the arrow until it stops.

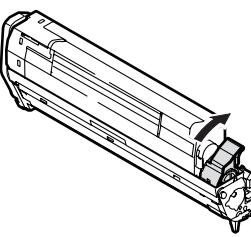

- **Note!** Do not force the toner cartridges into place. If the cartridges do not fit, check to see if the color of the lever on each of the toner cartridges corresponds to the color of the label on each of the image drum cartridges. If the colors of these labels do not correspond, the toner cartridges cannot be installed.
  - The print quality may deteriorate if the toner cartridges are not installed properly.
- (6) Install the image drum cartridges with the toner cartridges installed to the printer.

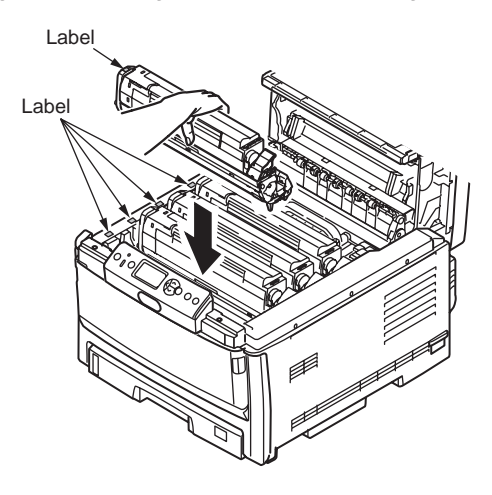

(7) Close the top cover.

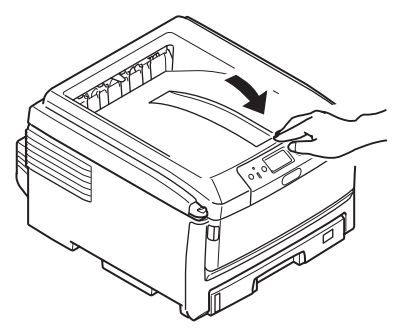

**Note!** If the message [REPLACE TONER] on the operator panel remains displayed even after a long period of waiting, check to see if the lever on the toner cartridge is moved fully in the direction of the arrow.

#### Loading paper in the paper cassette

- (1) Pull out the paper cassette.
- *Note!* Do not remove the rubber from the plate.
- (2) Adjust the paper stopper and paper guide to the size of the paper being used.

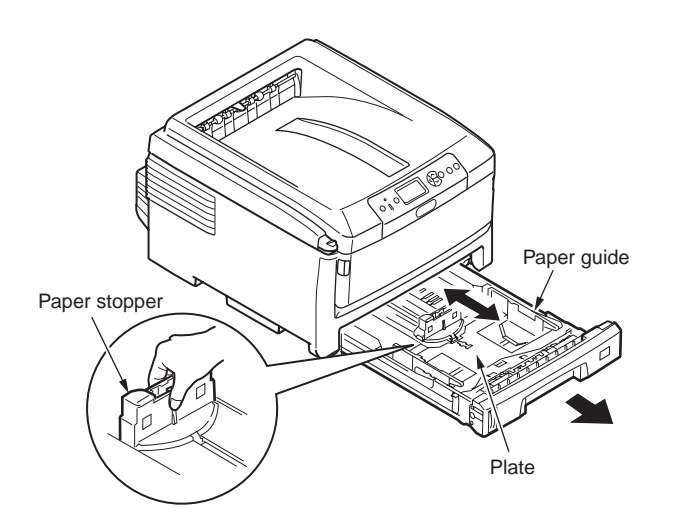

**Note!** When setting A6 size paper, move the paper stopper toward you to remove it. Then attach it to the position shown.

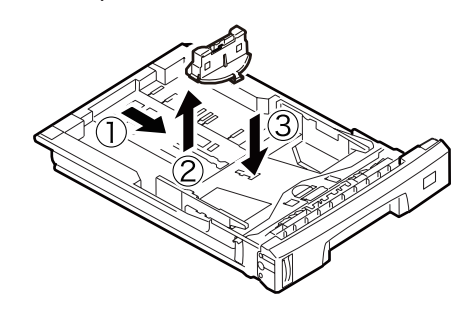

(3) Fan the edges of paper stack and align the edges of the stack on a level surface.

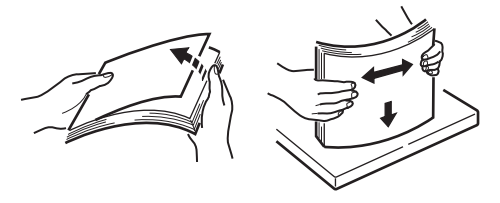

- (4) Load the paper with the print side facing down.
- Note! Place the paper against the front side of the paper cassette.
  - Do not allow the level of paper to pass the "▽" mark of the paper guide (300 sheets of 70 kg paper).
- (5) Hold the paper with the paper guide.
- (6) Turn the paper size dial to the size of the paper you load.

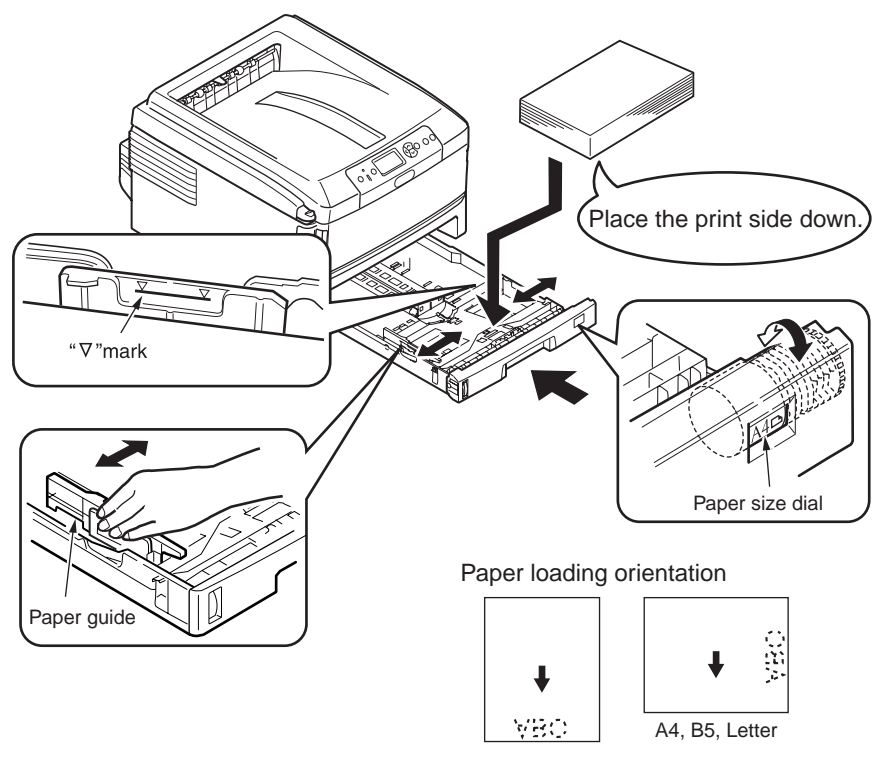

(7) Return the paper cassette to the printer.

#### Loading paper in the multi-purpose tray

(1) Open the multi-purpose tray and also the paper supporter.

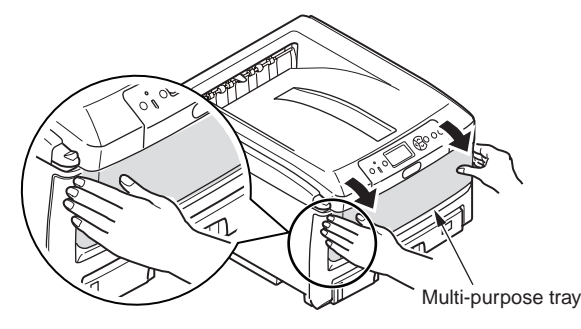

- (2) Move the manual feed guide to the paper size.
- (3) Align the edges of the paper.

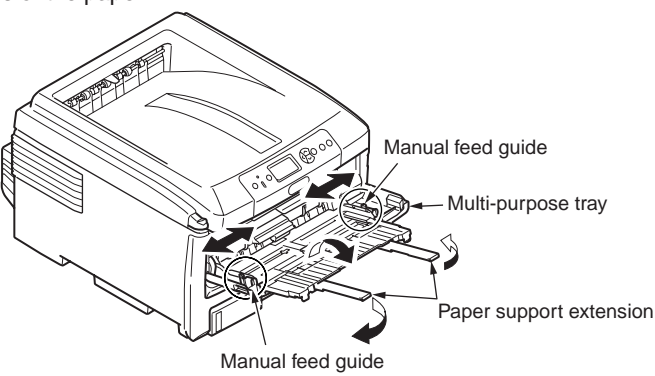

(4) Insert the paper, print-face up, along the manual feed guide straight as far as it will

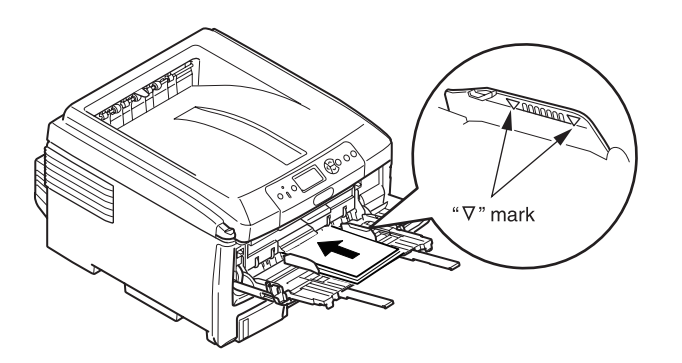

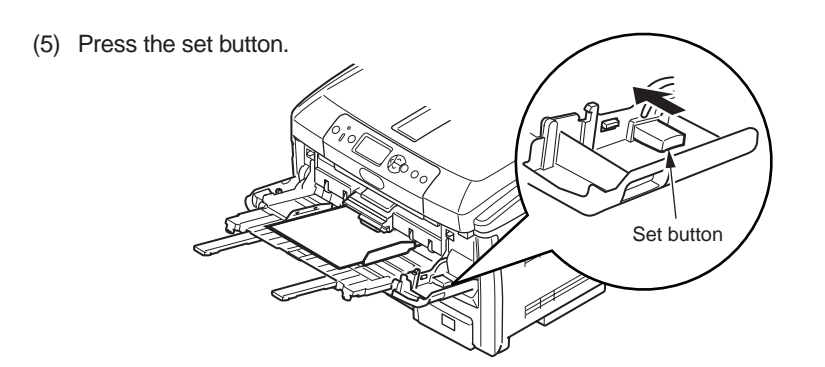

#### **Storing Quick Guide**

Stick a bag for Quick Guide on the printer to store Quick Guide.

(1) Remove double-faced tapes (two places) from the back of the bag.

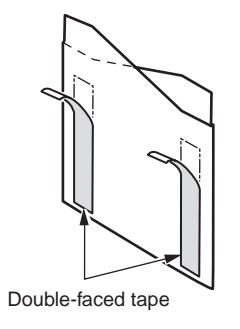

(2) Stick the bag for Quick Guide on the printer.

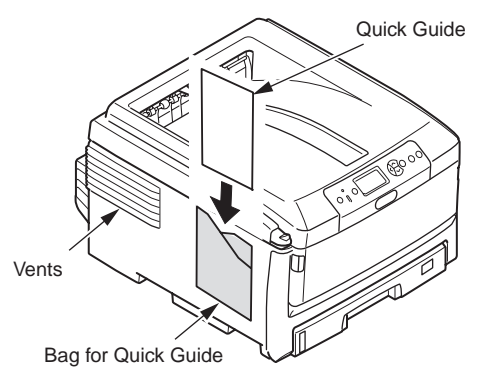

Note! Stick the bag to a place not to block the vents on the printer.

go.

# 3.5.2 Connection of the power cable

#### **Power supply conditions**

- Observe the following conditions: AC: 100V ± 10% Power frequency: 50 Hz or 60 Hz ± 2 Hz
- If the available power is unstable, use a voltage regulator of the like.
- The maximum power consumption of this printer is 1,350W. Ensure that the power source offers an ample margin in the power capacity.
- Proper operation with a UPS (uninterruptible power supply) or inverter is not guaranteed. A warning to not use either UPS or inverter should be given to the user.

It may expose you to electric shocks or /8 cause a fire.

- Installation and removal of the power cord and the grounding wire must be performed after turning the switch to OFF.
- The grounding wire should be connected to the specified grounding terminal. Never connect the grounding wire to a water pipe, gas pipe, or a telephone line ground, or to a lightning rod or the like.
- Hold the power plug of the power cord to plug in or unplug the cord.
- Insert the power plug securely into a receptacle as far as it will go.
- Do not insert or remove the power plug with wet hands.
- Lay the power cord in a location where it is not likely stepped on, and avoid placing anything on the power cord.
- Do not bundle or tie the power cord.
- Do not use a damaged power cord.
- Avoid many loads on one electrical outlet.
- Do not connect the printer to the same power outlet shared by other electric appliances. Especially, if the printer is connected to the same power outlet in conjunction with an airconditioner, copy machine or shredder, electric noise may cause false operation of the printer. If it is inevitable to connect them to the same power outlet, use a commercial noise filter or noise-cut transformer.
- Operate the printer with the supplied power cord only. Do not use an extension cord. If it is inevitable to use an extension cord, use one with rating of 15A or more.
- Use of an extension cord may hinder the printer from operating normally because of a voltage drop.
- Be sure to use the power cord supplied with the printer. Do not use a power cord provided for any other products.
- The power cord supplied with the printer is provided only for the printer. Do not use the power cord for other products.
- Do not turn off the power or remove the power plug while the printer is printing.
- If the printer is going to be placed out of use for an extended period of time due to a long spell of holidays or a trip out of town, unplug the power cord.

About the connections of the power cord and grounding wire, the user should be given thorough explanation on the basis of the user's manual.

#### Connecting the power cord

*Note!* Ensure that the power switch is in OFF (O).

- (1) Insert the power cord into the printer.
- (2) Insert the power plug into the power outlet.

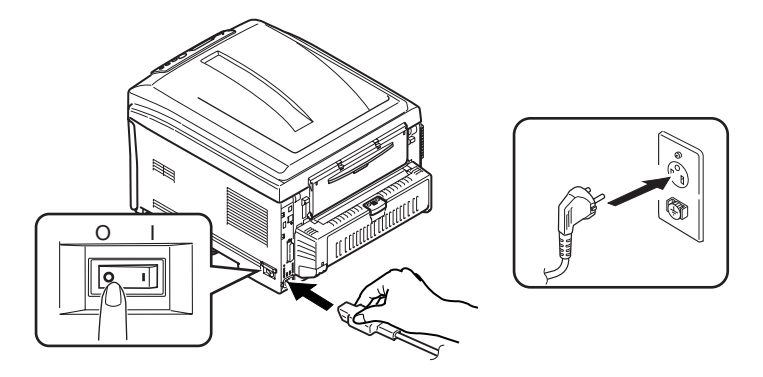

#### Pressing on (I) of the power switch

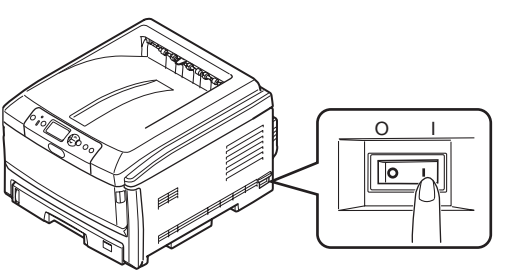

[Ready to Print] will appear when the printer has started up completely.

#### Turning off the power

- **Note!** Turning off the power without taking proper shutdown steps may damage and disable the printer. Be sure to follow the steps below.
- Press the O [SHUT DOWN/RESTART] button for at least for four seconds. [Shutting down] will be displayed, and the shutdown process will start.

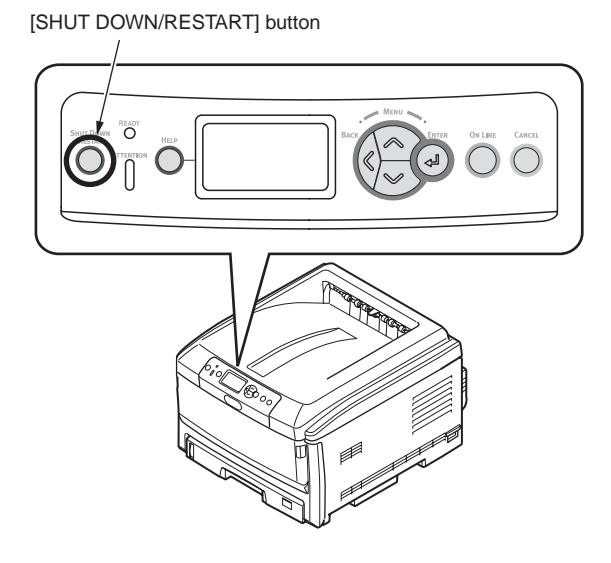

(2) After [Shutdown Completed/Turn off the power or press the restart button to restart] appears, press the power switch OFF (O).

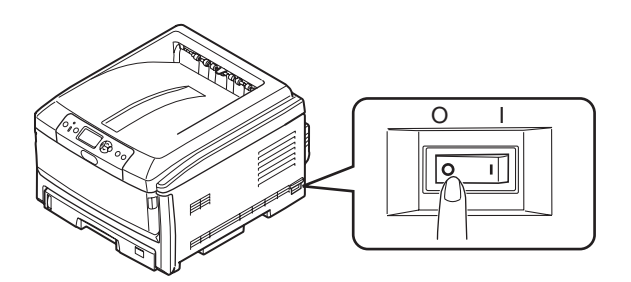

#### No use for a long time

Unplug the power cord when the printer will not be used for a long time, such as during long vacations or trips.

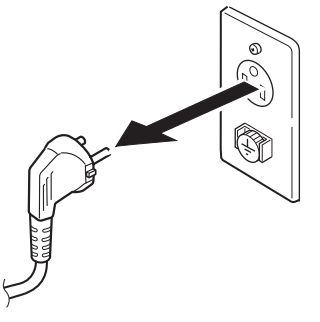

- **Note!** This printer does not cause any malfunction even if the power plug is disconnected for a long time (four weeks or longer).
  - Unwarranted deterioration of consumables of the printer, including toner and image drums, should be informed to users.

# 3.5.3 Installation and recognition confirmation of options

#### (1) Installation of an additional tray unit

An additional tray unit is intended for increasing the amount of paper that can be loaded in the printer, and two additional tray units can be installed to the printer. An additional tray holds 530 sheets of 70 kg paper, allowing the printer to print up to 1,460 sheets continuously when used with a standard paper cassette and a multi-purpose tray together.

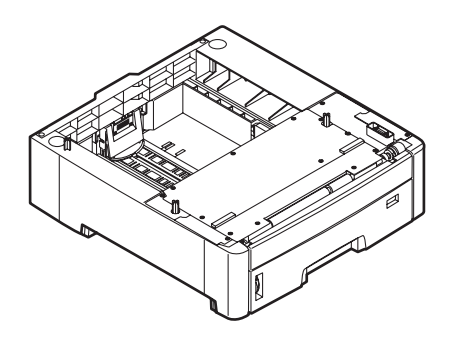

#### 1. Turn off the printer and disconnect the power cord.

Turn off the printer by following the steps described under "Turning off the power" in section 3.5.2.

- **Note!** Turning off the power without taking proper shutdown steps may cause a failure of the printer, so be sure to hold down the [SHUT DOWN/RESTART] button for more than four seconds to run shutdown, and after the shutdown, turn off the power.
  - Installation of an additional tray unit with the power on may cause a failure of the printer.

#### 2. Place the printer on an additional tray unit.

- *Note!* The printer weights approximately 40 kg. It should be lifted by two or more people.
- Align the holes on the bottom of the printer to the pins of the additional tray unit.
- **2** Place the printer gently on the additional tray unit.

To detach the additional tray unit, follow the same procedure in reverse order of installation.

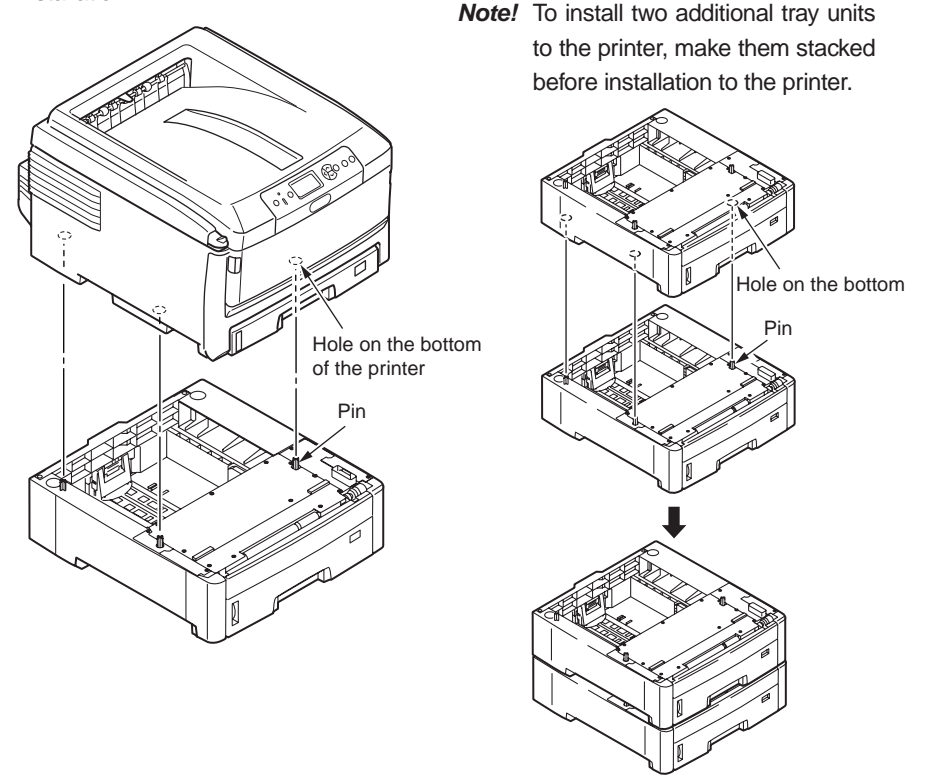

- 3. Connect the power cord and the printer cable to the printer and turn the power ON.
  - **Note!** If [SERVICE CALL 182: ERROR] or [SERVICE CALL 183: ERROR] appears, remove the installed tray unit and reinstall it to the printer.

4. Print the printer configuration and check the printout for successful installation of every added tray.

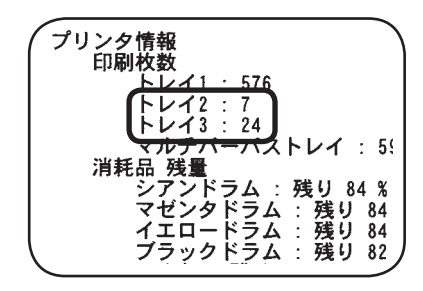

- Print the printer configuration by following the steps described in section 3.6.
- Check to make sure that every installed tray is shown in [Print Count] of [Printer Information].
- **Note!** If every added tray is not shown there, remove every installed tray unit and reinstall them to the printer.

#### 5. Set the number of trays in the printer driver.

Setting should be made in the printer driver to have the printer recognize every added tray.

If the printer driver hasn't been set up, set up the printer driver by referring to the relevant user's manual (Setup) and then perform the following setup.

Note! Administrator privileges on the computer are required.

#### Settings for Windows PS printer driver

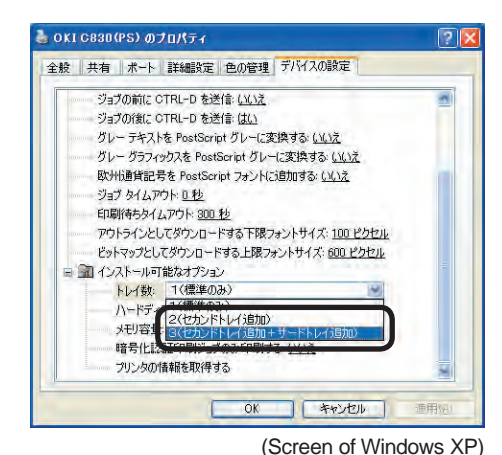

For Windows Vista/Server 2008, select [Start] - [Control Panel] - [Printers].

For Windows XP, select [Start] - [Control Panel] - [Printers and Other Hardware] - [Printers and Faxes].

For Windows Server 2003, select [Start] - [Printers and Faxes].

For Windows 2000, select [Start] - [Settings] - [Printers].

- Right-click the [OKI C830 (PS)] icon and select [Properties].
- Select [Obtain Printer Information] in [Installable Options] on the [Device Settings] tab and click [Setup] or [Obtain Printer Information]. For USB connection, manually set an appropriate value in [Number of Trays].
- Click [OK].

#### Settings for Windows PCL/PCL XPS printer driver

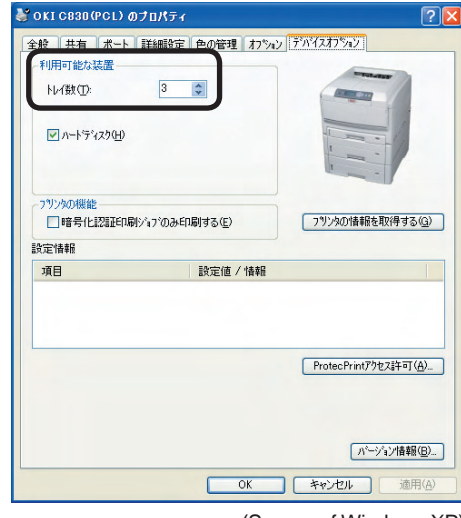

<sup>(</sup>Screen of Windows XP)

For Windows Vista/ Server 2008, select [Start] - [Control Panel] - [Printers].

For Windows XP, select [Start] - [Control Panel] - [Printers and Other Hardware] - [Printers and Faxes].

For Windows Server 2003, select [Start] - [Printers and Faxes].

For Windows 2000, select [Start] - [Settings] - [Printers].

- Right-click the [OKI C830 (\*\*)] (\*\* is PCL or PCL XPS, which is a type of the printer driver) icon and select [Properties].
- Select [Obtain Printer Information] in the [Device Options] tab. For USB connection, manually enter the current total number of trays in the [Available Devices].

4 Click [OK].

#### **Settings for Macintosh**

In Macintosh, when options are added before installing the printer driver, device information can be automatically obtained. When options are added after installing the printer driver, make the settings of options according to the following steps.

#### Network connection

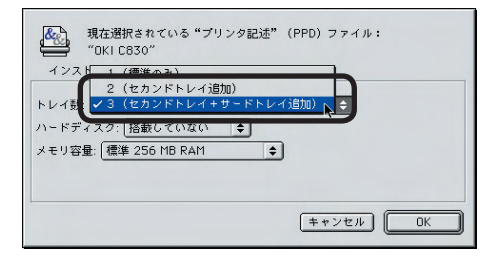

- Select the printer in [Chooser] and click [Reconfigure].
- 2 Click [Configuration].
- Select an appropriate value in [Number of Trays] and click [OK].
- 4 Close [Chooser].

#### USB connection

- Drag the printer icon to the trash on the desktop and empty the trash.
- **2** Using the Desktop Printer Utility, create the desktop printer again. When the desktop printer is created again, the setting is also updated.

**Memo** For how to create the desktop printer, see "Creating the Desktop Printer" of "Setup for Macintosh with USB Connection" in the user's manual (Setup).

#### Settings for Mac OS X

In Mac OS X, when options are added before installing the printer driver, device information can be automatically obtained, but when connected via IP Print or Bonjour (Rendezvous), device information cannot be automatically obtained.

Also, when connected via AppleTalk, device information cannot be automatically obtained if options are added after installing the printer driver.

In the above cases, you need to set up options according to the following steps.

#### For Mac OS X 10.5 users

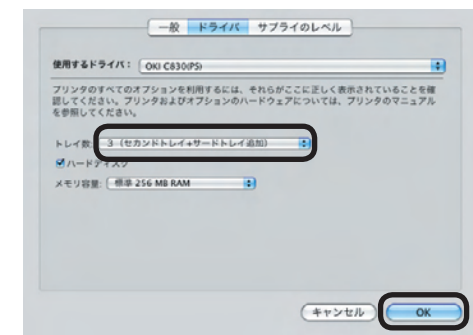

- Select [Apple Menu] [System Configuration].
- Click [Printers and Faxes]. Select a printer name and click [Options and Supplies] to select the [Driver] tab.
- Select an appropriate value in [Number of Trays] and click [OK].

For users other than Mac OS X 10.5 users

- Double-click [Application] [Utilities] [Printer Setup Utility] in the hard disk.
- Select [OKI C830] and click [Show Info] and open [Printer Info].
- Select [Installable Options].
- **4** Select an appropriate value in [Number of Trays] and click [Apply Changes].
- **6** Close [Printer Info].

#### (2) Installation of a roller cabinet

When placing the printer on the floor, it is recommended to use a roller cabinet. The printer main unit, or printer with additional trays can be set on the cabinet. This cabinet has rollers that allow users to move the printer easily. You can store paper or consumable in this cabinet.

Cabinet

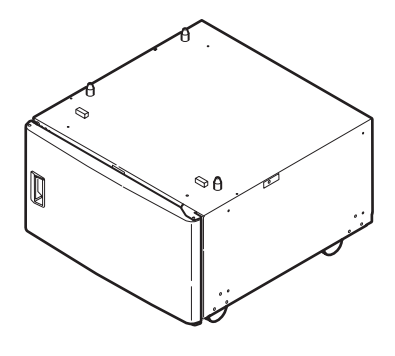

Accessories

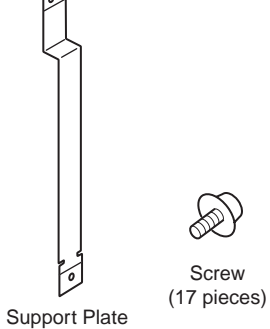

(1 piece)

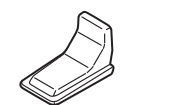

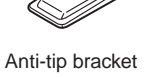

es) Anti-tip bracket cover (6 pieces)

p bracket Anti-tip bracket (6 pieces) for the rear side (2 pieces)

et Anti-tip bracket de for the front side (2 pieces)

1. Turn off the printer to remove the power cord and the printer cable.

**Note!** Installing with the printer ON may damage the printer. **Memo** Refer to "Turning off the power" for the turn-off procedure.

2. Put the additional trays on the cabinet.

Note! Do not lift the printer and additional trays together.

- Align the holes on the bottom of the additional tray to the pins of the cabinet.
- Place the additional trays gently on the cabinet.

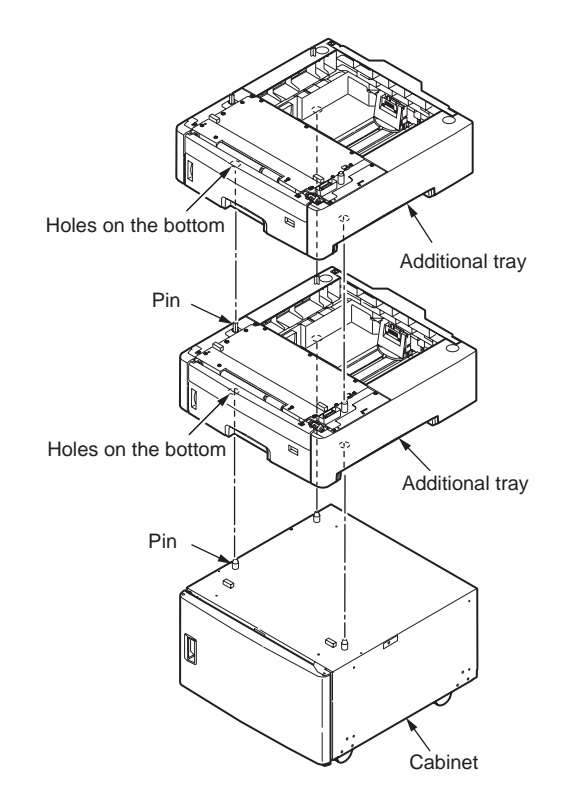

3. Place the printer on the stack of additional trays.

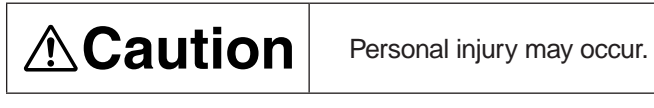

Since the printer weights approximately 40 kg, it should be lifted by two or more people.

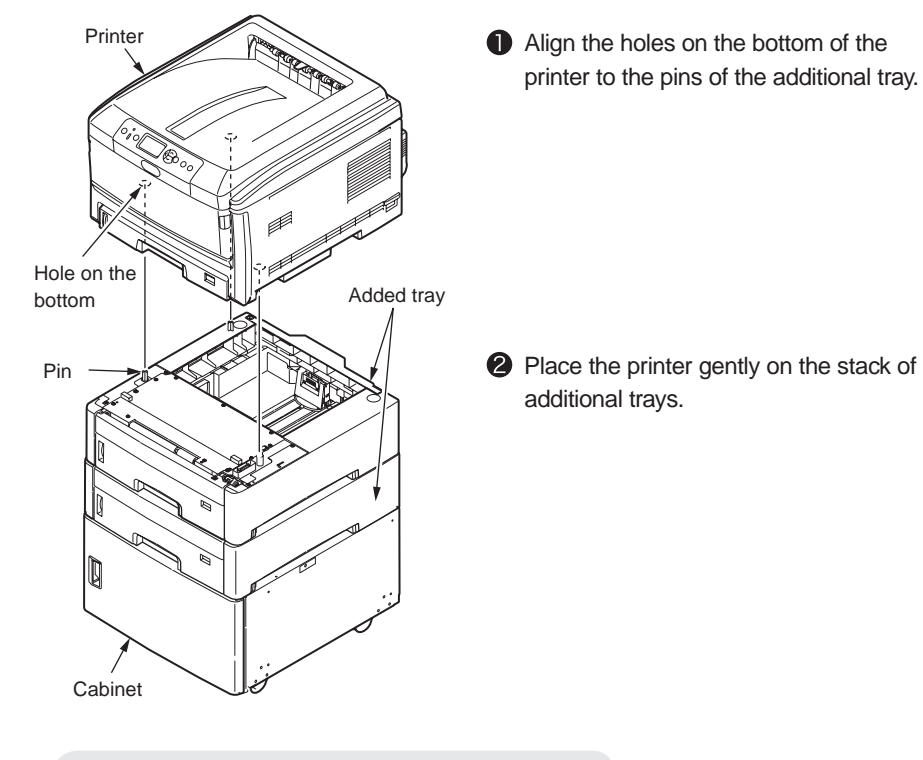

Proceed to step 5 when one additional tray is used.

4. Install the support plate.

**Memo** The plate can be installed only when two additional trays are used. It cannot be installed for the printer main unit only when one additional tray is used.

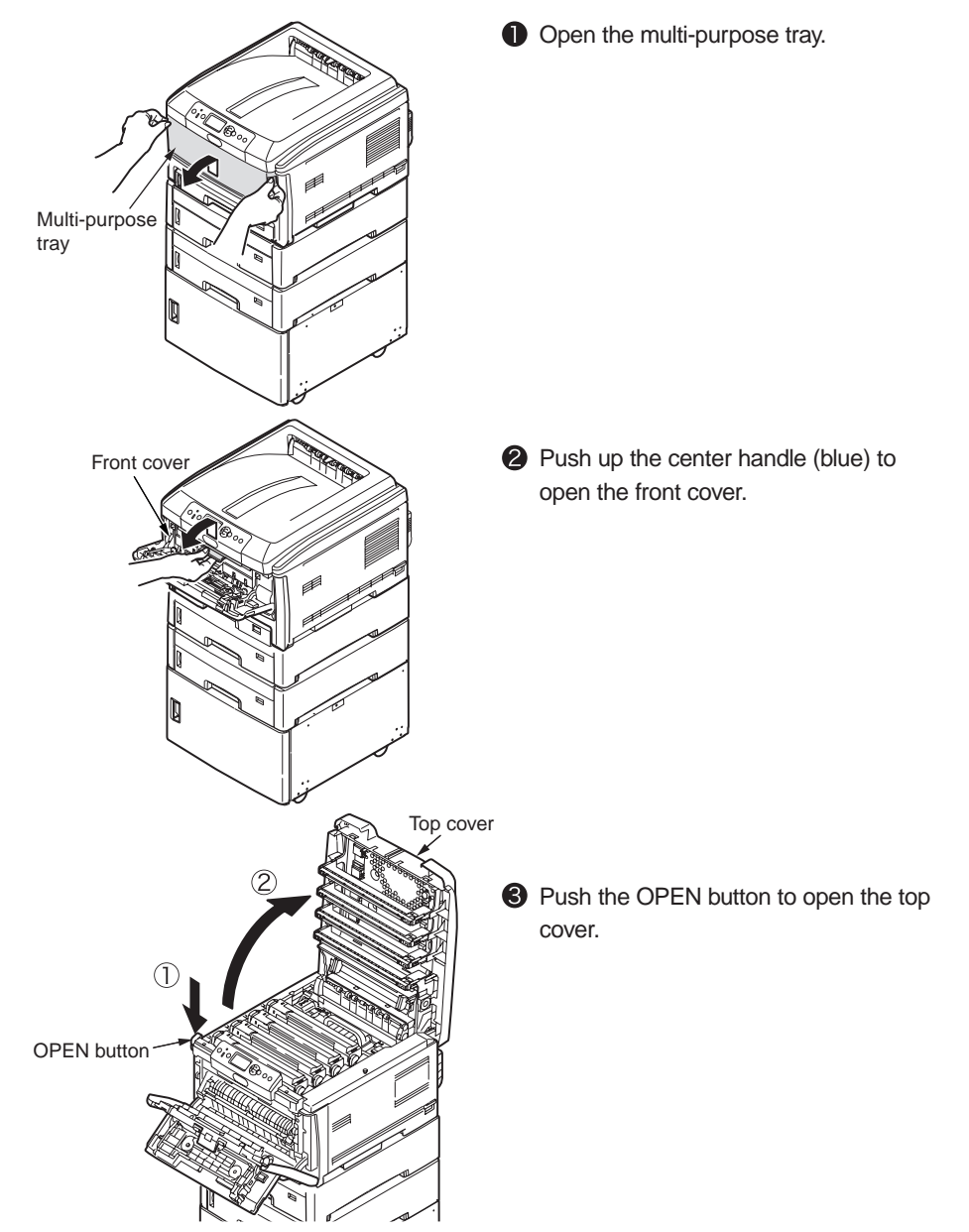

#### Oki Data CONFIDENTIAL

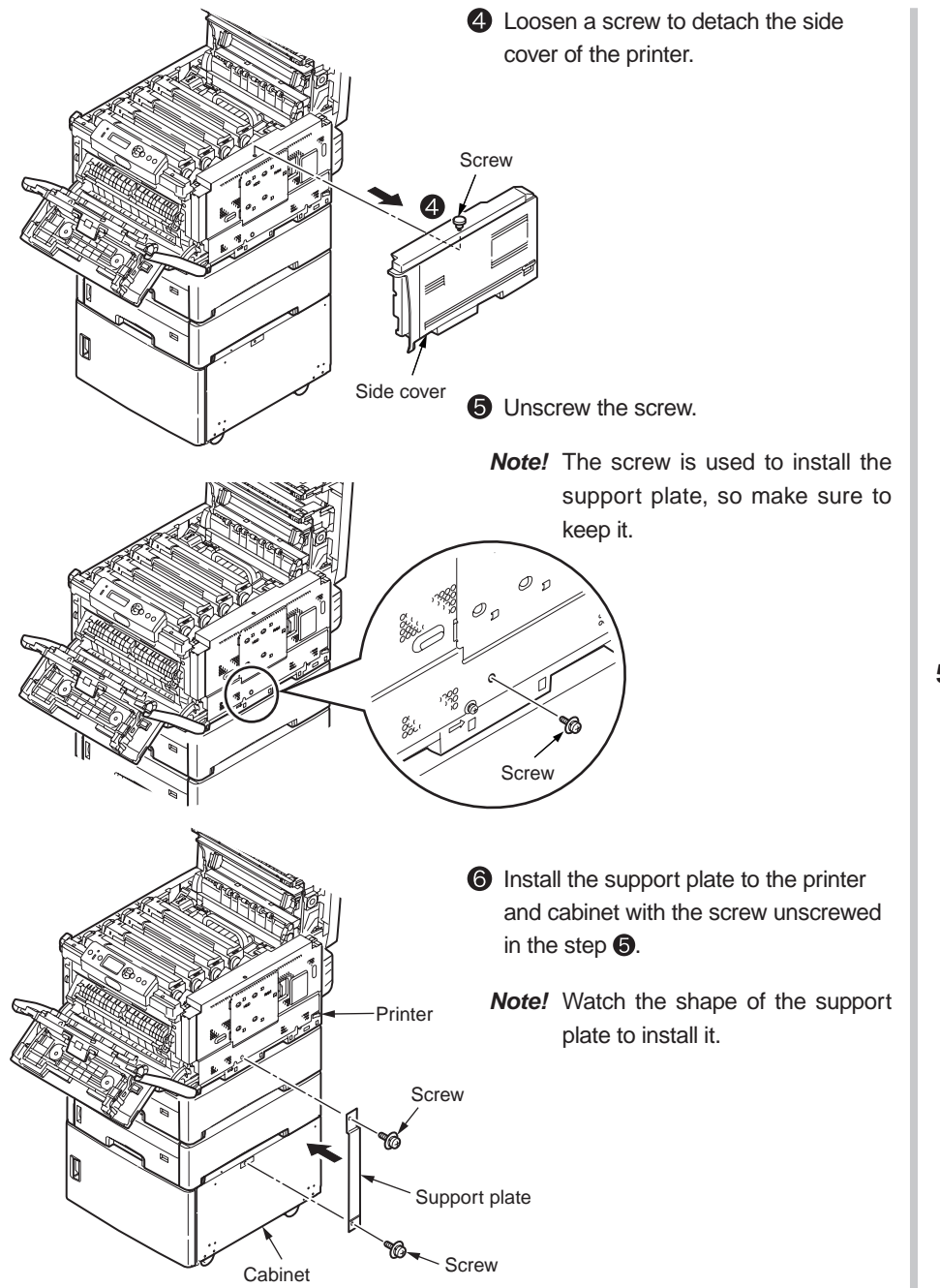

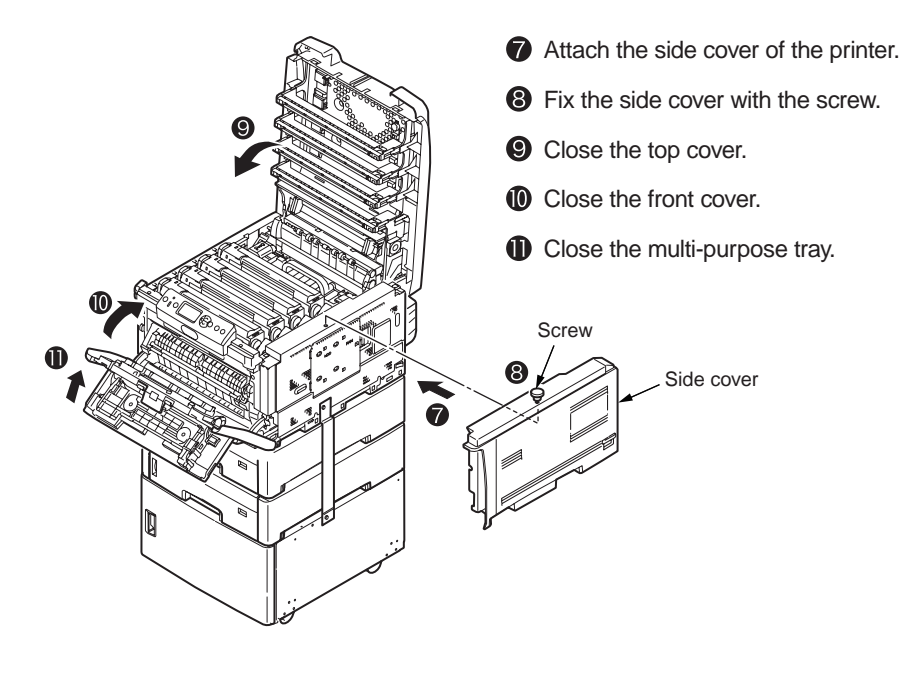

5. Attach anti-tip brackets.

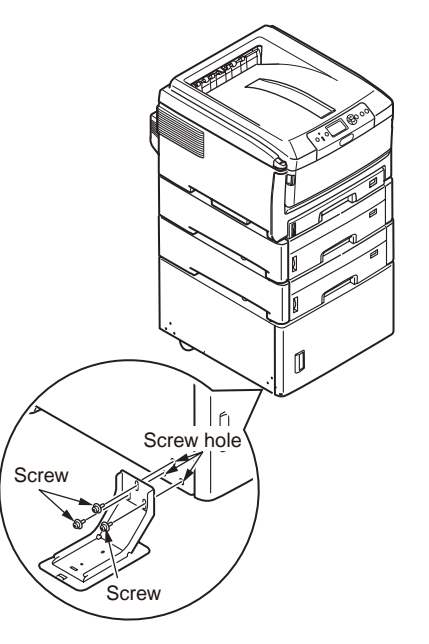

Attach an anti-tip bracket (for the front side) to the left side of the cabinet with three screws.

#### Oki Data CONFIDENTIAL

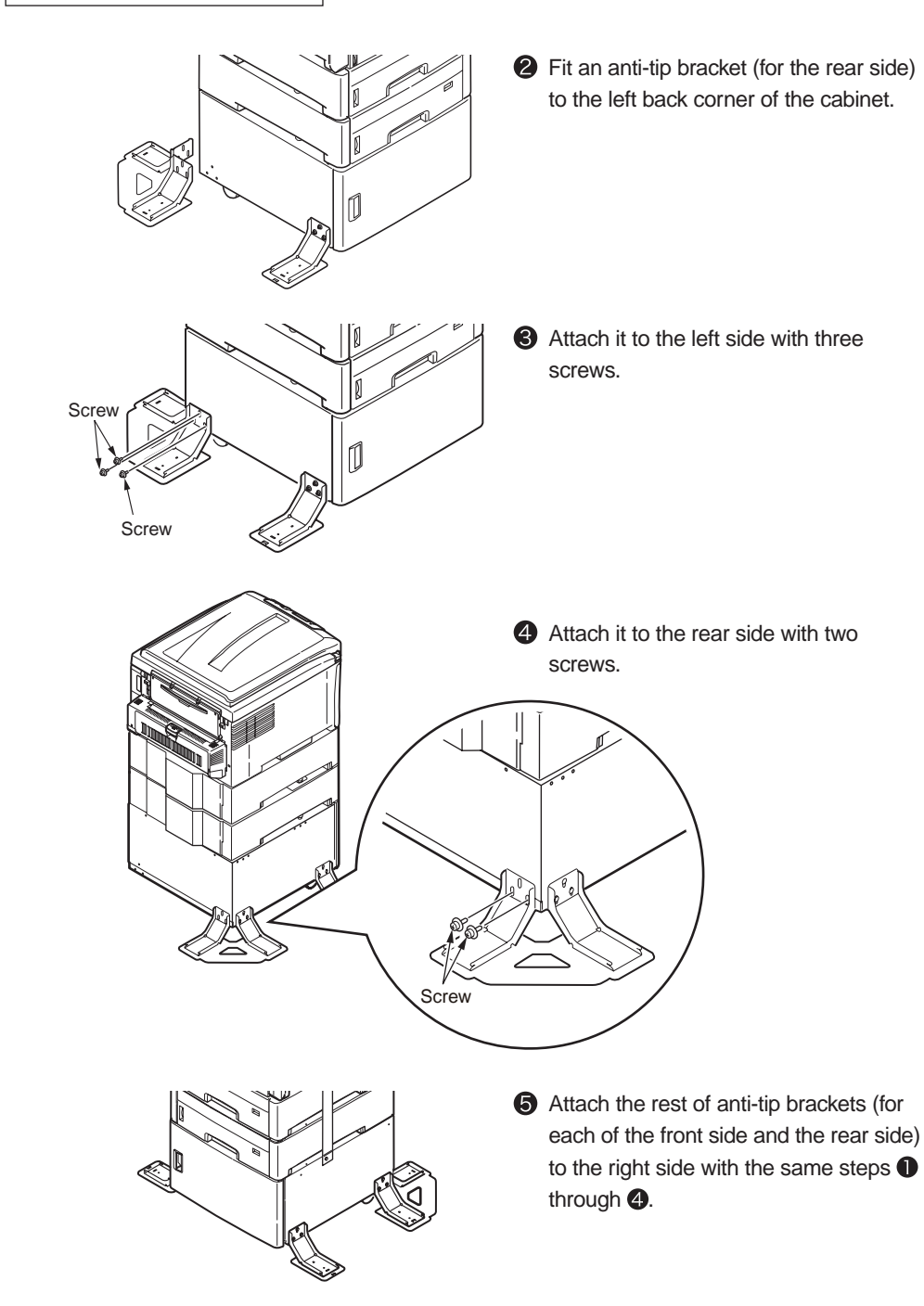

6. Attach the anti-tip bracket covers.

Attach covers to the anti-tip brackets by sliding the covers (six places).

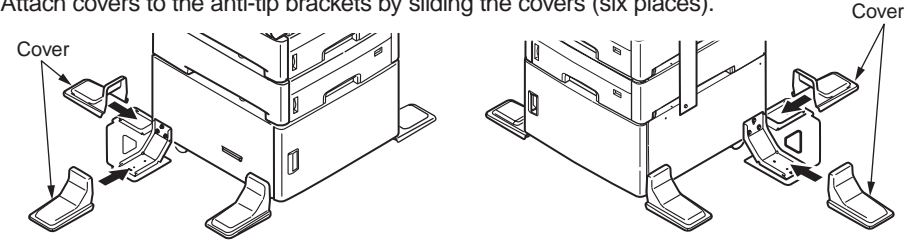

- 7. Attach the power cord and cables to the printer and turn on the power.
- 8. Check that the additional trays are correctly attached, and set up the additional trays in the computer.

#### How to remove the anti-tip bracket covers

Insert a flat-blade screwdriver into the opening of an anti-tip bracket cover, move the cover upward by turning the screwdriver to disengage the cover, and pull the cover to remove (Figure 1). Do not remove the cover by force; otherwise, the cover may be broken. If the cover is not removed easily, pull the over with hands hardly to remove (Figure 2).

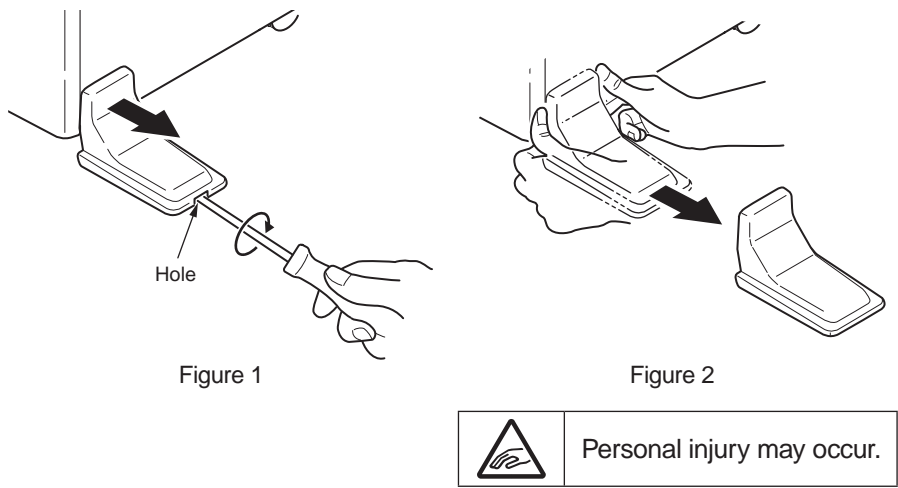

Memo For the procedure to check for installation of additional trays, see "(1) Installation of an additional tray unit".

#### (3) Installation of an additional memory

A memory expansion board increases the memory capacity of the printer. A memory expansion board should be added to the printer when an error message [Memory Overflow] appears due to insufficient memory for complex data on the printer, or the error message [Collating Error] appears in making collated sets of copies.

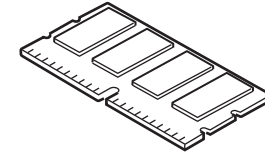

Additional memory

| Model name      | Memory capacity (total) |
|-----------------|-------------------------|
| None (standard) | 256 MB (256 MB)         |
| MEM256E         | +256 MB (512 MB)        |
| MEM512C         | +512 MB (768 MB)        |

- Note! Proper operation by use of an unspecified product cannot be guaranteed. Be sure to use Oki product.
  - Additional memory of 256 MB or more is recommended for long-sheet printing.
  - One memory slot is provided.

#### 1. Turn off the printer and disconnect the power cord.

Turn off the printer by following the steps described under "Turning off the power" in section 3.5.2.

- *Note!* The printer or additional memory may fail if the power is switched off without taking shutdown steps. Be sure to follow the shutdown procedure.
  - · Installation of an additional memory with power on may cause a failure of the printer.

2. Open the top cover and the front cover.

Front cover

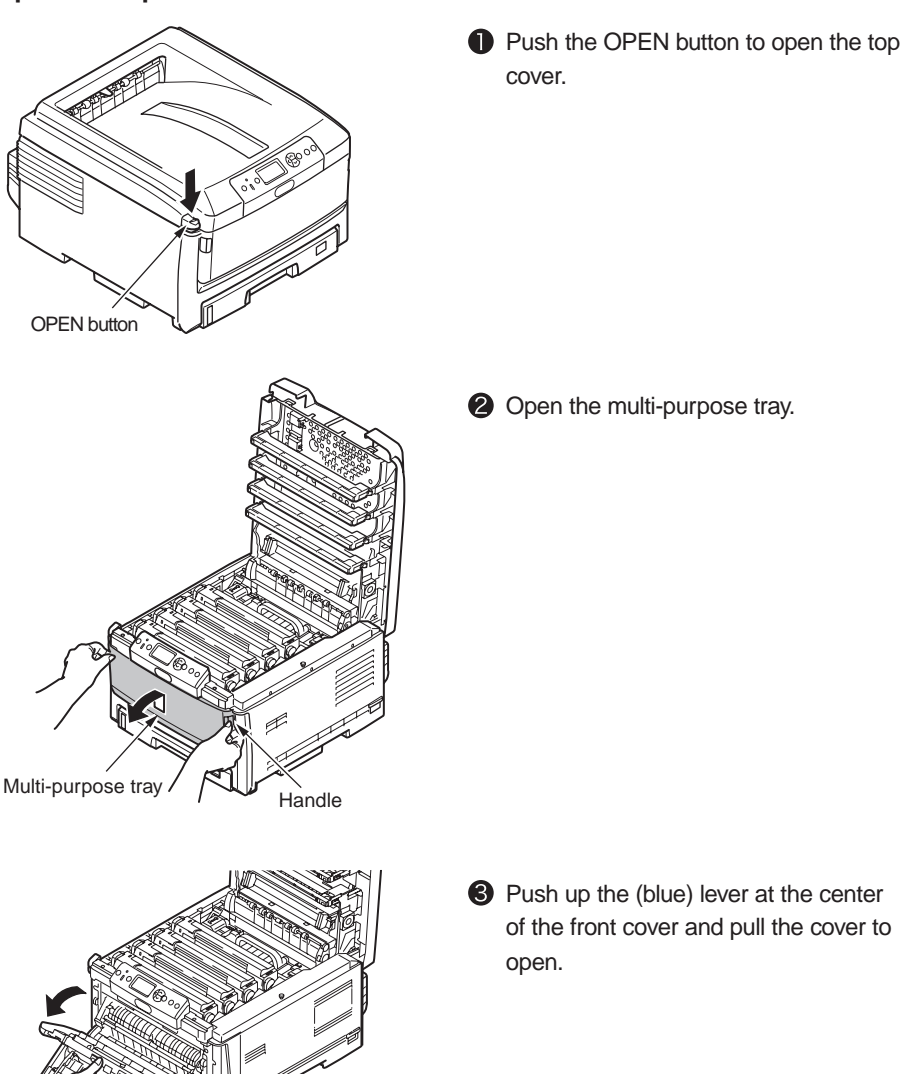

of the front cover and pull the cover to

3. Remove the side cover.

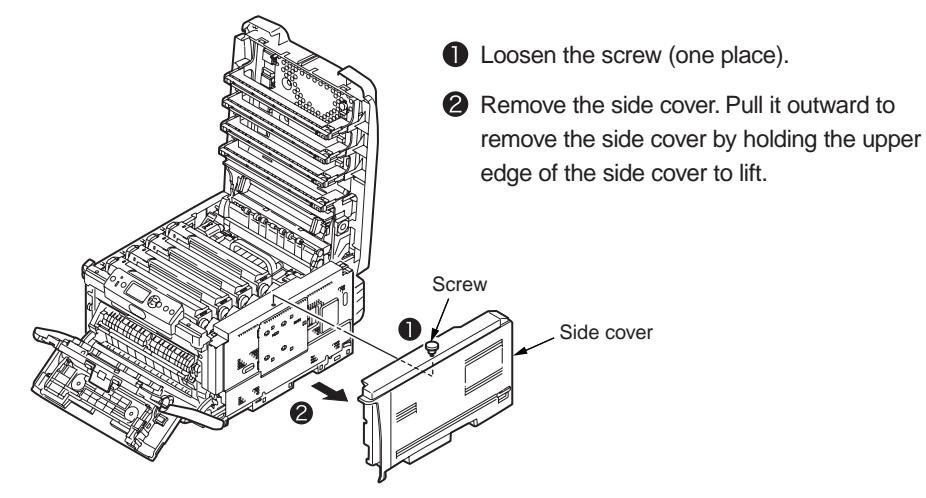

#### 4. Install the memory.

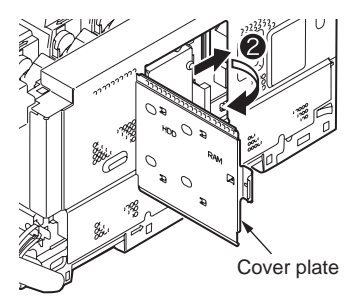

- Before taking the additional memory out of the package, discharge any static electricity from the package by bringing the package in contact with a metal section.
- Slide the metal cover plate in the direction of the arrow to open it.
- **③** Insert the memory into the slot at an angle.

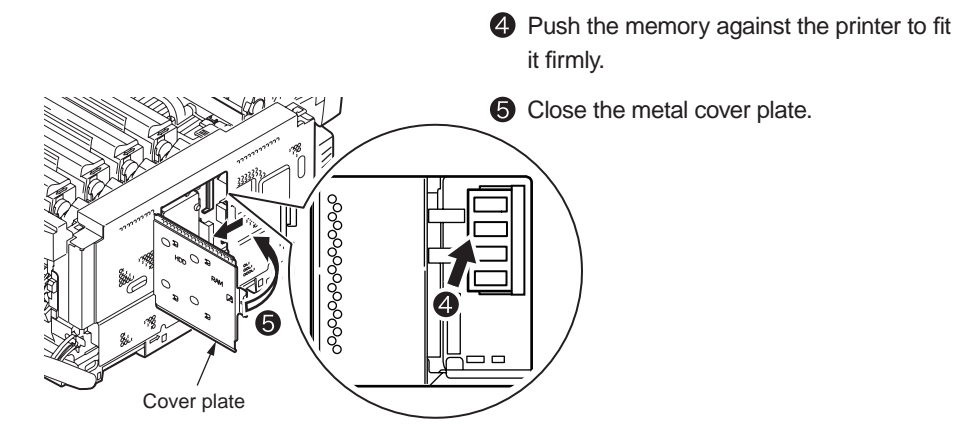

- Note! Do not touch electrical parts or connector pins.
  - Install the memory by observing the correct orientation of it. The memory has a notch in its edge so as to fit with the memory slot connector.
- 5. Attach the side cover.

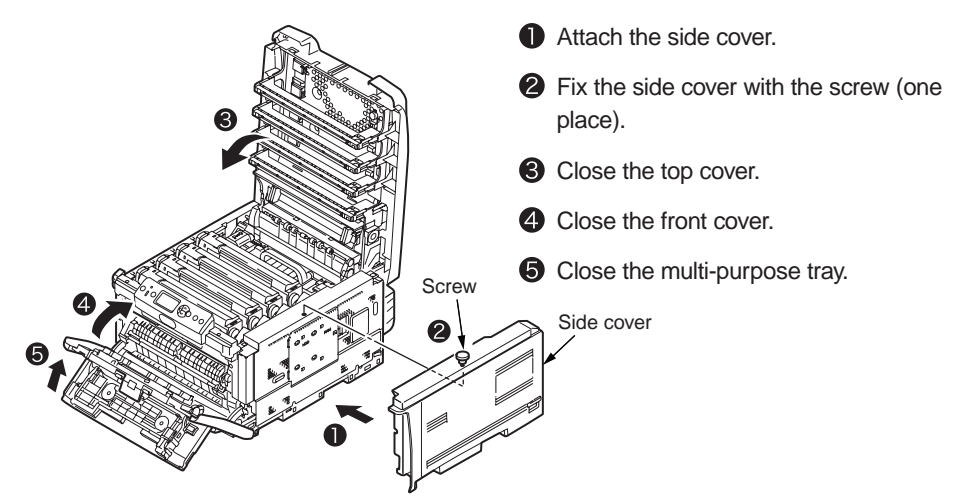

- 6. Connect the power cord and the printer cable to the printer and turn on the printer.
  - **Note!** If the operator panel displays [SERVICE CALL 031: ERROR], remove the memory and reinstall it.

7. Print the configuration report and check the printout for successful installation of the additional memory.

| プリンタ情報                                               |
|------------------------------------------------------|
| 印刷枚数                                                 |
| トレイ2:7                                               |
|                                                      |
| マルデバーバストレイ 1 59                                      |
| シアンドラム:残り 84 %                                       |
| マセンタドフム : 残り 84 % イエロードラム : 残り 84 %                  |
| ブラックドラム : 残り 82 %                                    |
| ベルト:残り 95 %                                          |
| と有品 : 元9 35 %<br>シアントナー (2.0K) : 残り 60 %             |
| マゼンタトナー (2.0K) : 残り 10 %                             |
| イエロートノー (2.0K) : 残り 60 %<br>ブラックトナー (2.0K) : 残り 20 % |
| ネットワーク                                               |
| ノリンダ名 : OKI-C830-ABD4CE<br>ショートプリンタ名 · C830-ABD4CE   |
| IPアドレス: 192.168.100.100                              |
| サブネットマスク : 255.255.255.0   ゲートウェイアドレス : 0.000        |
| MACアドレス : 00:80:87:AB:D4:CE                          |
| Network FW バージョン : b0.05                             |
| web Remote ハーション: 00.04<br>システム情報                    |
| プリンタシリアル番号 : AE67035020                              |
| ノリンダ管理番号:<br>CU バージョン : V0.42                        |
| PU 00. 00. 01                                        |
| メモリ容量: 512MB<br>メモリ容量: 512MB<br>メモリ情報: 8NB [E50]     |
| ハードディスク情報: 40.01GB[F50]                              |
|                                                      |

- Print the configuration report by following the steps instructed in section 3.6.
- Check the total memory size shown at "Total Memory Size" in [System Information] of [Printer Information].
- **Note!** Reinstall the additional memory if the size at "Total Memory Size" is not correct.

#### (4) Installation of an internal hard disk

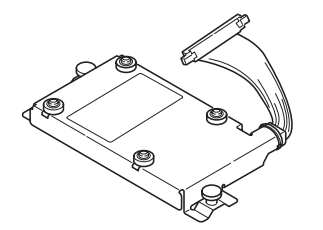

**Note!** Fonts cannot be downloaded to any optional internal hard disk for the printer.

Two types of internal hard disks are provided as options for the C830 printers as shown below.

Standard internal hard disk

It is an internal hard disk to be added to C830 printers. It is used for authenticated printing, print job saving and buffer printing, or used when [Collating Error] appears in making collated sets of copies.

• Data protection kit A3 (model name: DPK-A3) See section 7.8.

One of the above hard disks can be installed to the printer.

**Memo** The above two types of internal hard disks can be installed in the same manner.

#### Oki Data CONFIDENTIAL

#### 1. Turn off the printer and disconnect the power cord.

Turn off the printer by following the steps described under "Turning off the power" in section 3.5.2.

- Note! Turning off the power without taking proper shutdown steps may cause a failure of the printer, so be sure to follow the shutdown procedure.
  - Installation of an internal hard disk with the power on may cause a failure of the printer.

#### 2. Open the top cover and the front cover.

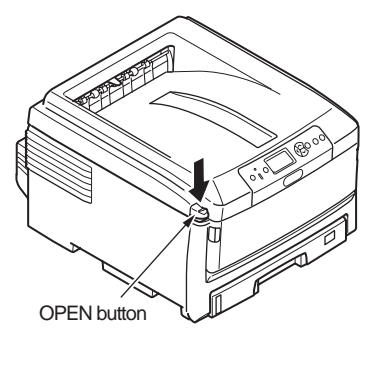

• Push the OPEN button to open the top cover.

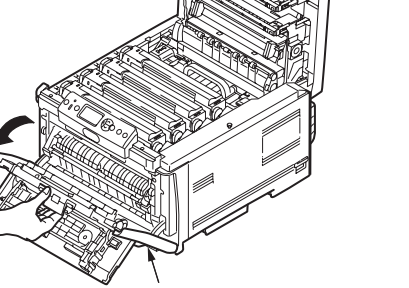

Front cover

#### 3. Remove the side cover.

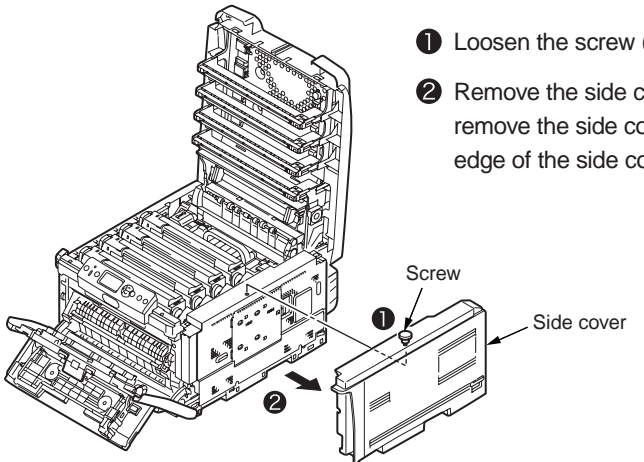

• Loosen the screw (one place).

open.

2 Remove the side cover. Pull it outward to remove the side cover by holding the upper edge of the side cover to lift.

**3** Push up the (blue) lever at the center of the front cover and pull the cover to

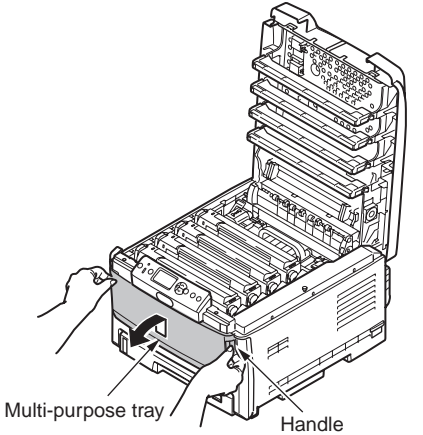

**2** Open the multi-purpose tray.

#### 4. Install an internal hard disk.

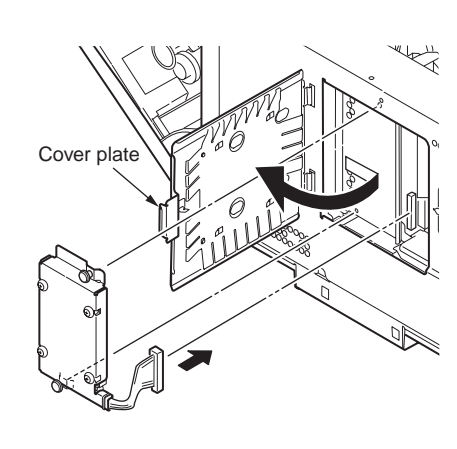

5. Attach the side cover.

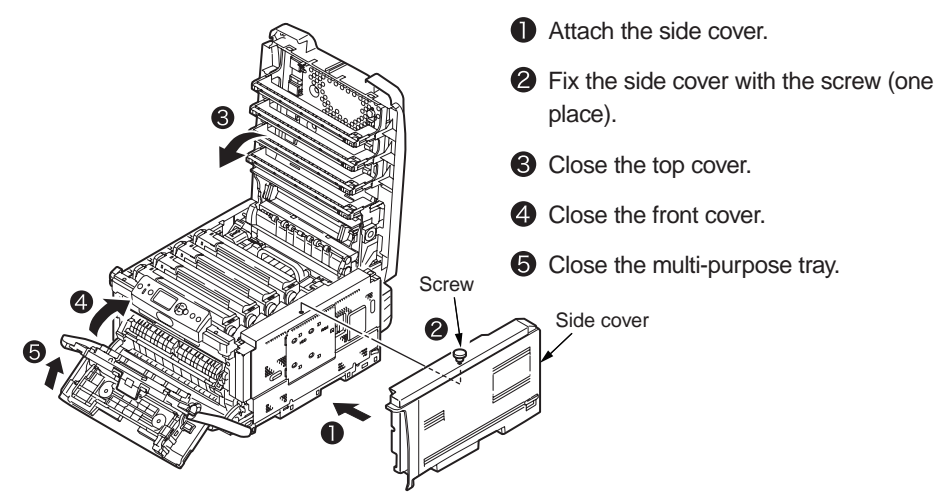

6. Connect the power cord and the printer cable to the printer and turn on the printer.

Open the metal cover plate.

screws.

2 Fit the protrusions of the internal hard

Secure the internal hard disk with two

4 Push the connector until it clicks.

**5** Close the metal cover plate.

disk into the holes on the printer.

7. Print the configuration report and check the printout for successful installation of the internal hard disk.

```
プリンタ情報
印刷枚数
       ・レイ1
        レイ2
        レイ3:24
       フルチパーパストレイ
      品残量
                             60 %
                           残り 10
                           残り 60 %
                 0K1-C830-ABD4CE
                 ンタ名: C830-ABD4CE
                 192. 168. 100. 100
                マスク: 255.255.255.0
             ェイアドレス : 0.0.0.0
                : 00:80:87:AB:D4:CE
      Network FW バージョン :
                           b0.05
      Web Remote バージョン
                           00 04
                          AE67035020
                    00 00 01

    512MB

          ドディスク情報 : 40.01GB[F50
```

- Print the configuration report by following the steps instructed in section 3.6.
- 2 Check the internal hard disk space shown at "Hard Disk Information" in [System Information] of [Printer Information].
  - **Memo** The internal hard disk space may be different from the example on the left.
- Note! Remove the internal hard disk and reinstall it when [Not Installed] is shown at [Hard Disk Information].

Note! If an internal hard disk for IC card authentication has been installed, be sure to read the manual supplied with the hard disk.

Subsequently, it is required to make settings in the printer driver to have the internal hard disk recognized by the printer recognize.

If the printer driver hasn't been set up, set up the printer driver by referring to the relevant user's manual (Setup) and then perform the following setup by taking steps described on the following pages.

#### 8. Set up Hard Disk in the printer driver.

Note! • Administrator privileges on the computer are required.

• The internal hard disk cannot be used with a Windows PCL XPS driver.

#### Windows PS printer driver

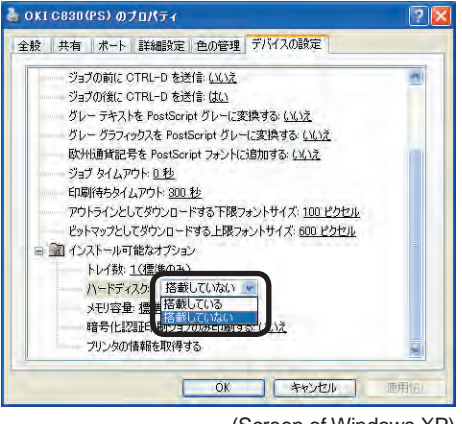

(Screen of Windows XP)

For Windows Vista/Server 2008, select [Start] - [Control Panel] - [Printers].

For Windows XP, select [Start] - [Control Panel] - [Printers and Other Hardware] - [Printers and Faxes].

For Windows Server 2003, select [Start] - [Printers and Faxes].

For Windows 2000, select [Start] - [Settings] - [Printers].

- Right-click the [OKI C830 (PS)] icon and select [Properties].
- Click [Get printer information] in [Installable Options] on the [Device Settings] tab, and click [Setup] or [Obtain printer information]. When the printer has been connected to the computer via USB, manually set the [Hard Disk] setting to [Installed].
- 4 Click [OK].

#### Setting for Windows PCL Printer Driver

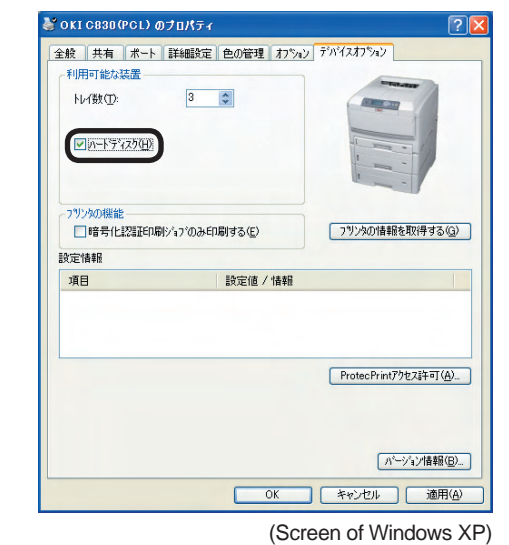

For Windows Vista/Server 2008, select [Start] - [Control Panel] - [Printers].

For Windows XP, select [Start] - [Control Panel] - [Printers and Other Hardware] - [Printers and Faxes].

For Windows Server 2003, select [Start] - [Printers and Faxes].

For Windows 2000, select [Start] - [Settings] - [Printers].

- Right-click the [OKI C830 (PCL)] icon and select [Properties].
- Select [Obtain printer information] on the [Device Options] tab. For USB connection, check [Hard Disk] manually.

4 Click [OK].

#### **Settings for Macintosh**

In Macintosh, when options are added before installation of the printer driver, device information can be automatically obtained. When options are added after installing the printer driver, make the settings of options according to the following steps.

#### Network connection

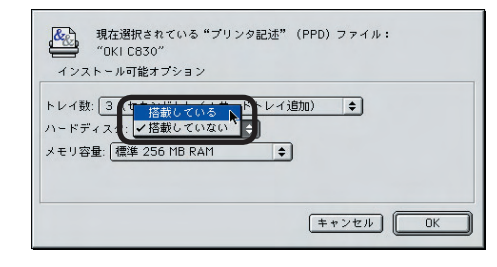

- Select the printer in [Chooser] and click [Reconfigure].
- 2 Click [Configuration].
- Select Installed for the [Hard Disk] and click [OK].
- 4 Close [Chooser].

#### USB connection

- Drag the printer icon to the trash on the desktop and empty the trash.
- Using the Desktop Printer Utility, create the desktop printer again. When the desktop printer is created again, the setting is also updated.
- **Memo** For how to create the desktop printer, see "Creating the Desktop Printer" of "Setup for Macintosh with USB Connection" in the user's manual (Setup).

#### Settings for Mac OS X

In Mac OS X, when options are added before installing the printer driver, device information can be automatically obtained, but when connected via IP Print or Bonjour (Rendezvous), device information cannot be automatically obtained.

Also, when connected via AppleTalk, device information cannot be automatically obtained if options are added after installing the printer driver.

In the above cases, you need to set up options according to the following steps.

#### For Mac OS X 10.5 users

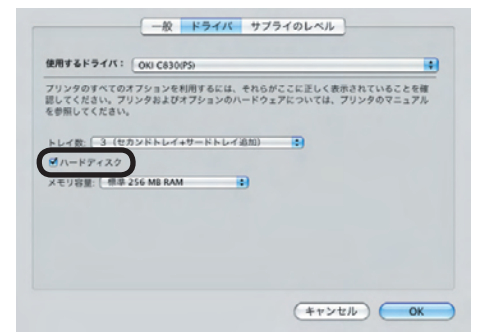

- Select [Apple Menu] [System Configuration].
- Click [Printers and Faxes]. Select a printer name and click [Options and Supplies] to select the [Driver] tab.
- Select an appropriate value in [Hard Disk] and click [OK].

For users other than Mac OS X 10.5 users

- Double-click [Application] [Utilities] [Printer Setup Utility] in the hard disk.
- Select [OKI C830] and click [Show Info] and open [Printer Info].
- Select [Installable Options].
- Ocheck [Hard Disk] and click [Apply Changes].
- G Close [Printer Info].

# 3.6 Printing of the configuration report

Check that the printer operates correctly.

You can check the status of installed printer options, menu settings of the printer, consumable usage, and so on.

- Load A4 paper in Tray1.
- 2 Check to make sure that [Ready to Print] is displayed on the panel.
- Press the button several times until [Printer Information Printing] is selected, and then press the DENTER button.
- Press the button until [Configuration report] is selected, and then press the
   ENTER button.
- Press the ENTER button.

Printing of the configuration report is started.

Memo To print Network Information (two pages), press the Sutton after the step to view [Network] and then press the DENTER button.

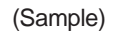

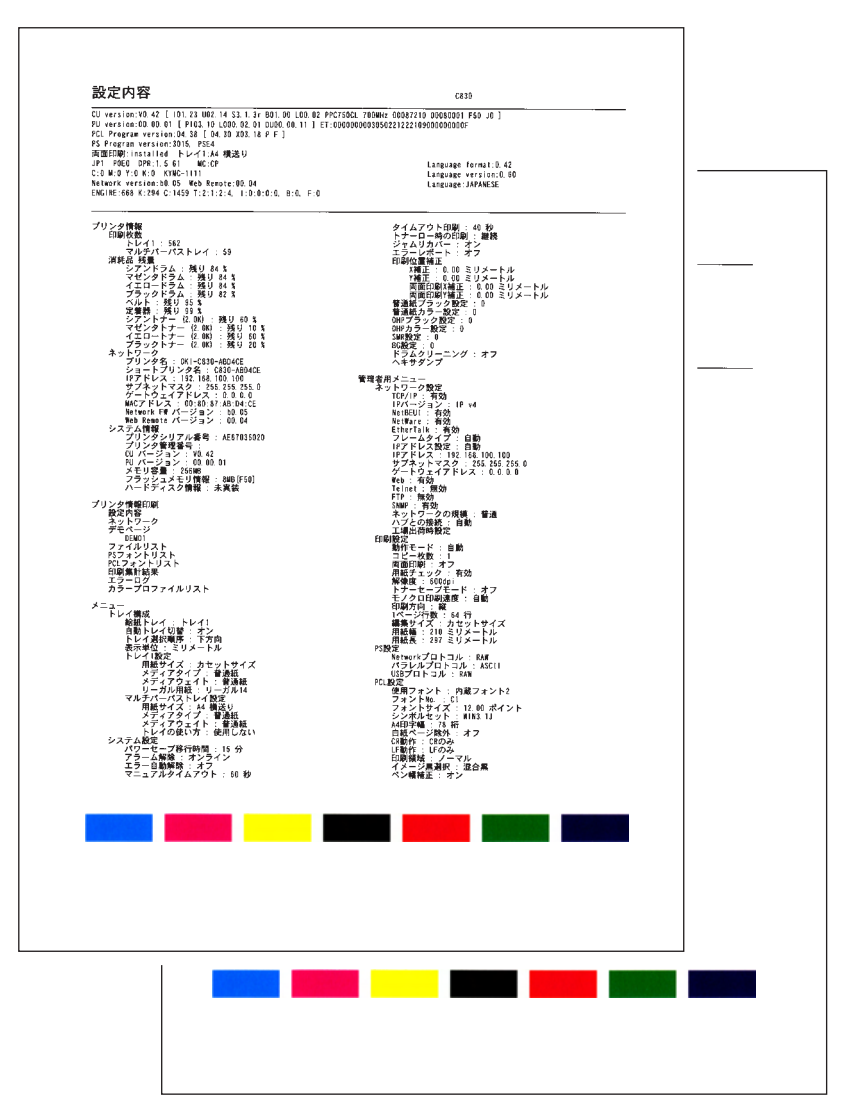

# 3.7 Connection methods

#### <USB connection>

Note! Refer to the user's manual for operating environment.

#### Preparing a USB cable

- **Note!** No printer cable is supplied with the printer. Ask the user to prepare a printer cable.
  - Ask the user to prepare a USB cable.
  - When connection is to be made in "High-Speed" mode with a USB 2.0, use a Hi-Speed-ready USB 2.0 cable.
  - A USB 2.0 cable to be used must be no more than five meters long. A USB cable of two meters or less is recommended.

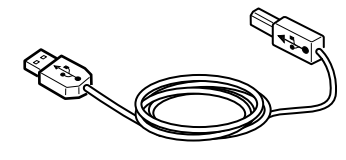

#### Switching off the printer and the computer

**Memo** Although a USB cable can be plugged in or unplugged with the computer and the printer switched on, for secure installation of the USB driver and the printer driver to be performed subsequently, the printer should be turned off.

#### Connecting the computer to the printer

- (1) Plug the USB cable into the USB interface connector of the printer.
- (2) Plug the USB cable into the USB interface connector of the computer.
- **Note!** Be careful not to plug the USB cable into the network interface connector. Such wrong connection could cause malfunction.

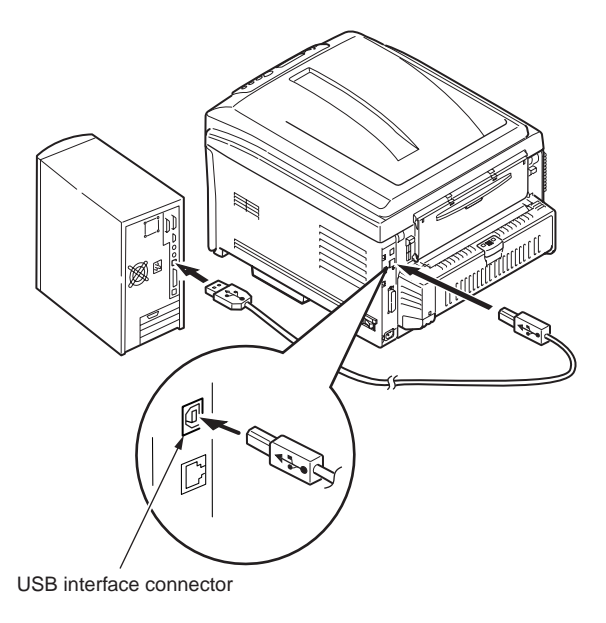

**Memo** For the setup procedure of the printer driver, see the user's manual.

#### <Ethernet cable connection>

Note! Refer to the user's manual for operating environment.

#### Preparing an Ethernet cable

**Note!** An Ethernet cable and a hub do not come with the printer. Ask the user to prepare an Ethernet cable (a Category 5 twisted pair cable, straight through) and a hub.

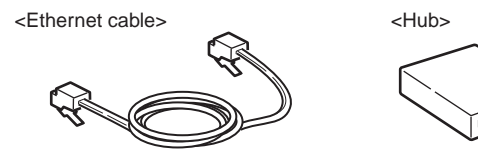

#### Switching off the printer and the computer

#### Connecting the computer to the printer

- (1) Plug the Ethernet cable into the network interface connector of the printer.
- (2) Plug the Ethernet cable into the hub.

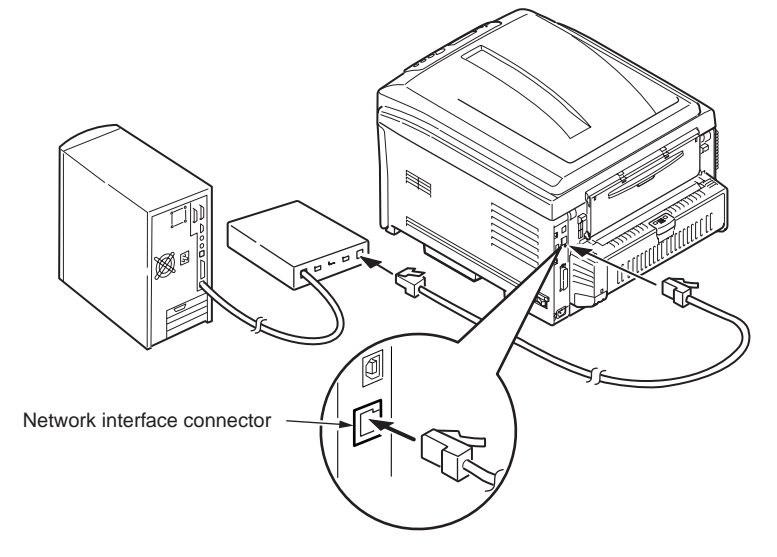

Memo For the setup procedure of the printer driver, see the user's manual.

#### <Parallel connection>

#### Preparing a parallel cable

**Note!** A parallel cable does not come with the printer. Ask the user to prepare a parallel cable.

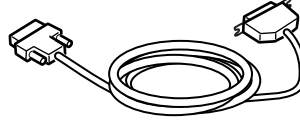

#### Turning off the printer and the computer.

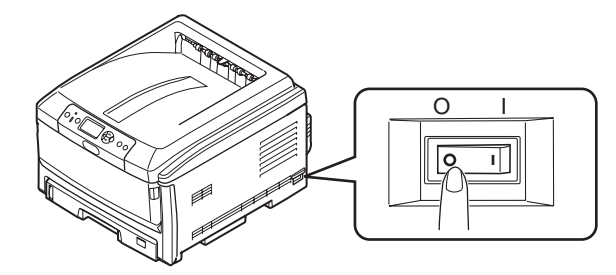

#### Connecting the computer to the printer

- (1) Connect a parallel cable to the parallel interface connector of the printer and lock the cable with the metal fitting.
- (2) Connect the parallel cable to the parallel interface connector of the computer and tighten the cable clamp screws.

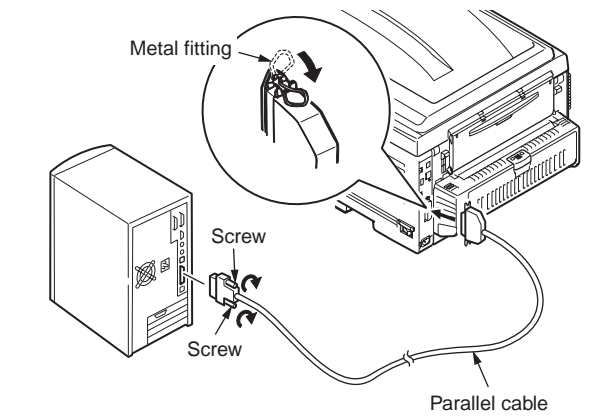

# 3.8 Checking of paper used by the user

Load the media used by the user in the printer, make media weight/media type settings, execute configuration/demo printing, and check the printout to make sure that no toner flakes off.

|            |                                       | Settings on the                   | Setting* <sup>2</sup> for                |                          |  |
|------------|---------------------------------------|-----------------------------------|------------------------------------------|--------------------------|--|
| Туре       | Weight or thickness                   | Media weight<br>(paper thickness) | Media type<br>(paper type)* <sup>1</sup> | of the printer<br>driver |  |
| Plain      | 55-70 kg (64-82g/m <sup>2</sup> )     | Light                             |                                          | Light                    |  |
| paper*3    | 71-77 kg (83-90g/m²)                  | Medium Light                      |                                          | Medium Light             |  |
|            | 78-90 kg (91-105g/m <sup>2</sup> )    | Medium                            | Plain papar                              | Medium                   |  |
|            | 91-110 kg (106-128g/m <sup>2</sup> )  | Heavy                             | Fiaili papei                             | Heavy                    |  |
|            | 111-175 kg (129-203g/m <sup>2</sup> ) | Ultra heavy 1                     |                                          | Ultra heavy 1            |  |
|            | 176-189 kg (204-220g/m <sup>2</sup> ) | Ultra heavy 2                     |                                          | Ultra heavy 2            |  |
| Postcard*4 | —                                     | —                                 | —                                        | —                        |  |
| Envelope*4 | _                                     | _                                 | —                                        | —                        |  |
| Label      | 0.1 to under 0.17 mm                  | Heavy                             | Labol                                    | Label 1                  |  |
|            | 0,17 to 0.2 mm                        | Ultra heavy 1                     | Label                                    | Label 2                  |  |

\*1: The factory default for the media type is [Light/OEL] [Medium Light/ODA].

- \*2: Media weight and type can be set on the operator panel and in the printer driver. The settings in the printer driver take priority. Data is printed out in accordance with the setting on the operator panel when [Auto selection] is selected in [Feed tray] or [Printer setting] is selected in [Media weight].
- \*3: The weight of the paper supported for duplex print is 55-90 kg (64-105g/m<sup>2</sup>).
- \*4: It is not necessary to set media weight and type for postcards and envelopes.
  - **Memo** Print speed decelerates when [Heavy] or [Ultra heavy] of media weight or [Label paper] of media type is set.

# **4.** REPLACEMENT OF PARTS

This chapter describes the procedures of the field replacement of parts, assemblies and units. The procedures are to detach them. Reverse the procedures to attach them.

The reference part numbers used in this manual (such as ① and ②) do not identical to the part numbers in the maintenance disassembly configuration diagram 44015501TL and the RSPL 44015501TR.

| 4.1 | Notes on replacement of parts | .62 |
|-----|-------------------------------|-----|
| 4.1 | Notes on replacement of parts | .62 |

| 4.2 | Part replacement | procedure | 64 |
|-----|------------------|-----------|----|
|-----|------------------|-----------|----|

| 103 | 3 |
|-----|---|
| 10  | ) |

# 4.1 Notes on replacement of parts

- (1) Prior to replacing a part, unplug the AC cord and the interface cable.
  - (a) Be sure to use the following procedure to unplug the AC cord:
    - Turn off the printer (the power switch to the off (O) position).
    - ② Pull out the AC plug of the AC cord from the AC power source.
    - 3 Unplug the AC cord and the interface cable.

# Warning Electric shock hazard.

When replacing the low-voltage power supply, due to potential electric shock, wear insulated gloves or be careful not to touch the conductors or terminals of the power supply directly.

After the AC cord is unplugged, the capacitor may take about one minute to discharge completely, or could not discharge due to PCB breakdown. Use caution about electric shock.

- (b) Be sure to use the following procedure to reconnect the printer:
  - Onnect the AC cord and the interface cable to the printer.
  - 2 Insert the AC plug into the AC power source.
  - 3 Turn on the printer (the power switch to the on (I) position).

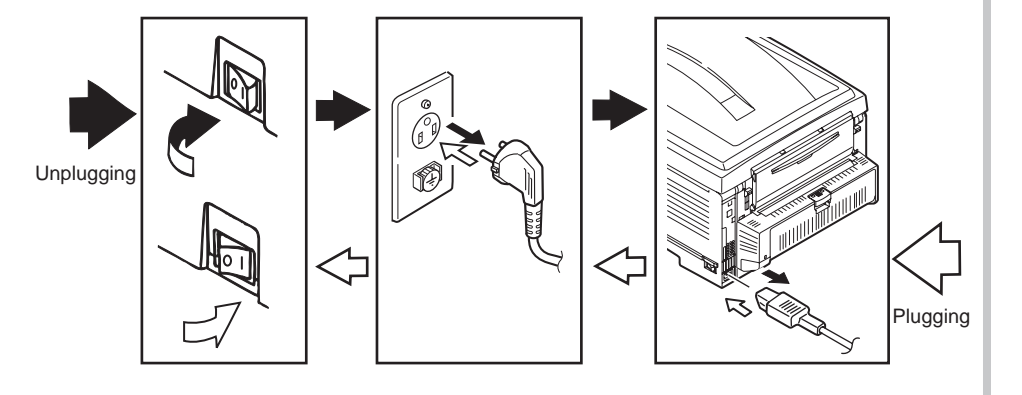

- (2) Do not disassemble the printer so long as it operates properly.
- (3) Minimize disassembly. Do not detach the parts not shown in the part replacement procedure.
- (4) Use the replacement tools specified.
- (5) Conduct disassembly in the order instructed, or part damage may occur.
- (6) Removed small parts, such as screws or collars, should be tentatively installed in their original positions.
- (7) Do not use static-prone gloves when handling integrated circuits (ICs) or circuit boards, including microprocessors, and ROM and RAM chips.
- (8) Do not place printed-circuit boards (PCBs) directly on the printer or a floor.

#### Maintenance Tools:

Table 4-1-1 shows the tools necessary to replace printed-circuit boards and units:

|     | Table 4-1-1: Maintenance Tools |                                               |          |                       |           |  |
|-----|--------------------------------|-----------------------------------------------|----------|-----------------------|-----------|--|
| No. | Maintenance Tool               |                                               | Quantity | Use                   | Remarks   |  |
| 1   |                                | No. 2-200<br>screwdriver with<br>magnetic tip | 1        | 3- to 5-mm<br>screws  |           |  |
| 2   |                                | Screwdriver No.<br>3-100                      | 1        |                       |           |  |
| 3   |                                | Screwdriver No.<br>5-200                      | 1        |                       |           |  |
| 4   |                                | Digital multimeter                            | 1        |                       |           |  |
| 5   |                                | Pliers                                        | 1        |                       |           |  |
| 6   |                                | Handy vacuum<br>cleaner (toner<br>vacuum)     | 1        |                       | See note. |  |
| 7   |                                | E-ring pliers                                 | 1        | E-shaped ring removal |           |  |

*Note!* Use a toner vacuum. Using a general-purpose vacuum may cause toner to catch fire.

Table 4-1-2 shows the tools necessary to use Maintenance Utility software.

| No. | Maintenance Tool |                                                                                   | Quantity | Use                  | Remarks                                           |
|-----|------------------|-----------------------------------------------------------------------------------|----------|----------------------|---------------------------------------------------|
| 1   |                  | Notebook personal<br>computer (with<br>Maintenance Utility<br>software installed) | 1        | 3- to 5-mm<br>screws | See section<br>5.2 for<br>Maintenance<br>Utility. |
| 2   |                  | USB cable                                                                         | 1        |                      |                                                   |
| 3   |                  | Ethernet cable<br>(crossover cable)                                               | 1        |                      |                                                   |

# 4.2 Part replacement procedure

This section describes the procedure for replacing the parts and assemblies shown in the disassembly diagram.

# 4.2.1 Belt unit

- (1) Open the top cover.
- (2) Remove the image drum unit  $\bigcirc$ .

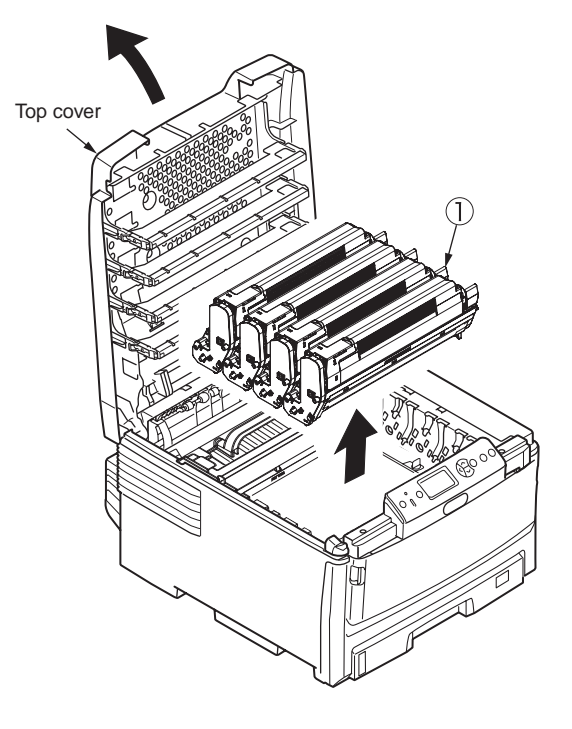

*Note!* Cover the image drum cartridges with a piece of black paper.

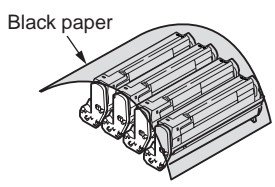

(3) Turn the two lock handles (blue) of the belt unit ② in the direction of the arrows ① and, holding the unit by the (blue) handle, detach the unit.

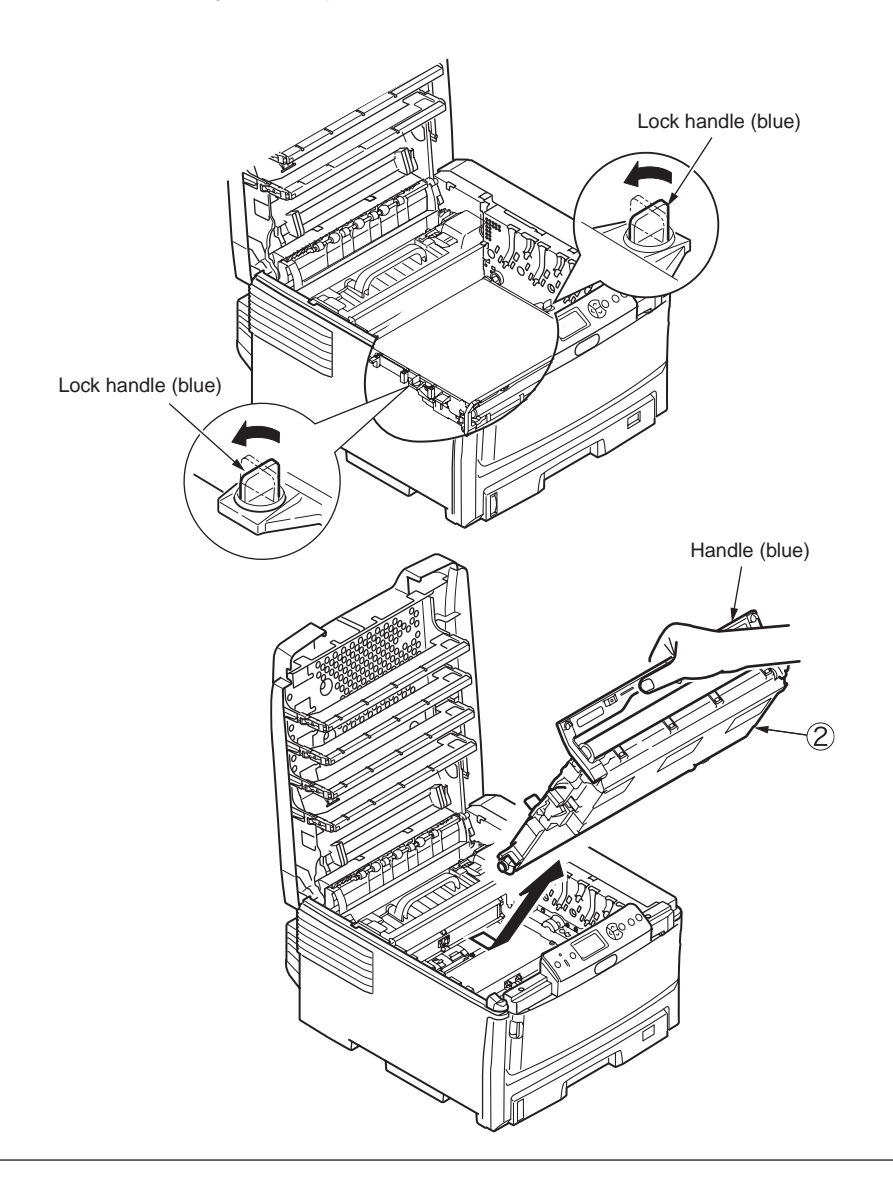

# 4.2.2 Fuser unit

- (1) Open the top cover.
- (2) Pull the fuser unit lock lever (blue) in the direction of the arrow and detach the fuser unit ①.

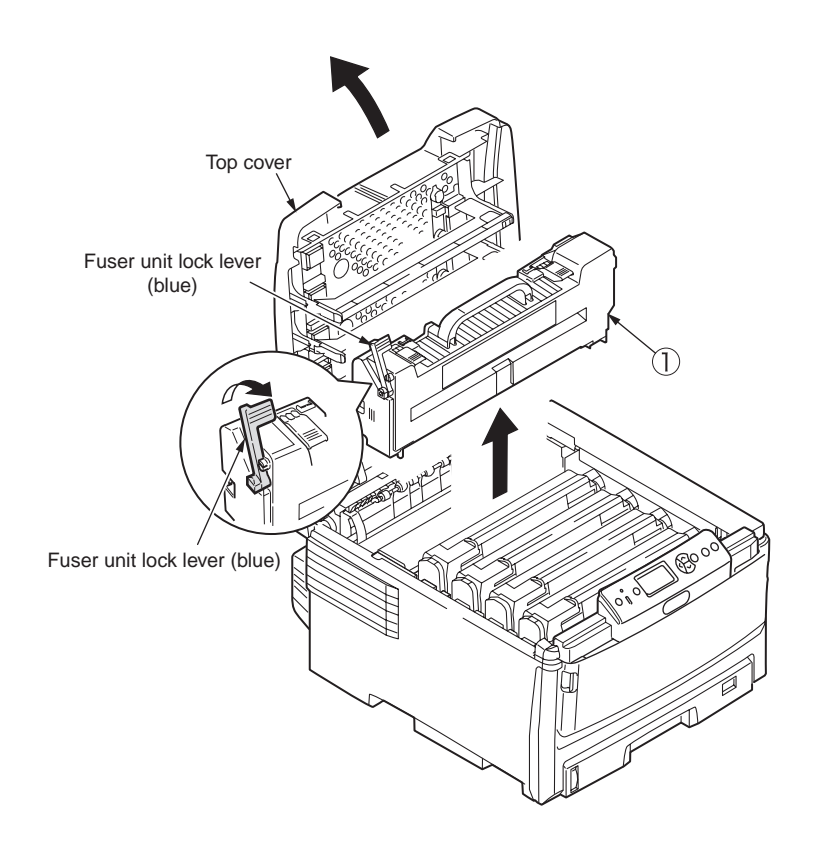

# 4.2.3 Left side cover

- (1) Open the top cover.
- (2) Open the multi-purpose tray.
- (3) Open the front cover.

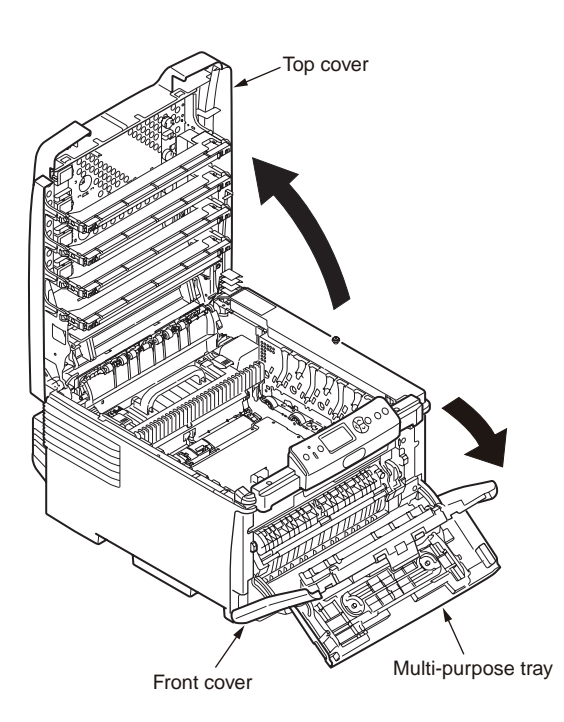

(4) Remove the screw (silver-colored) 1 to detach the left side cover 2 (tool number 1).

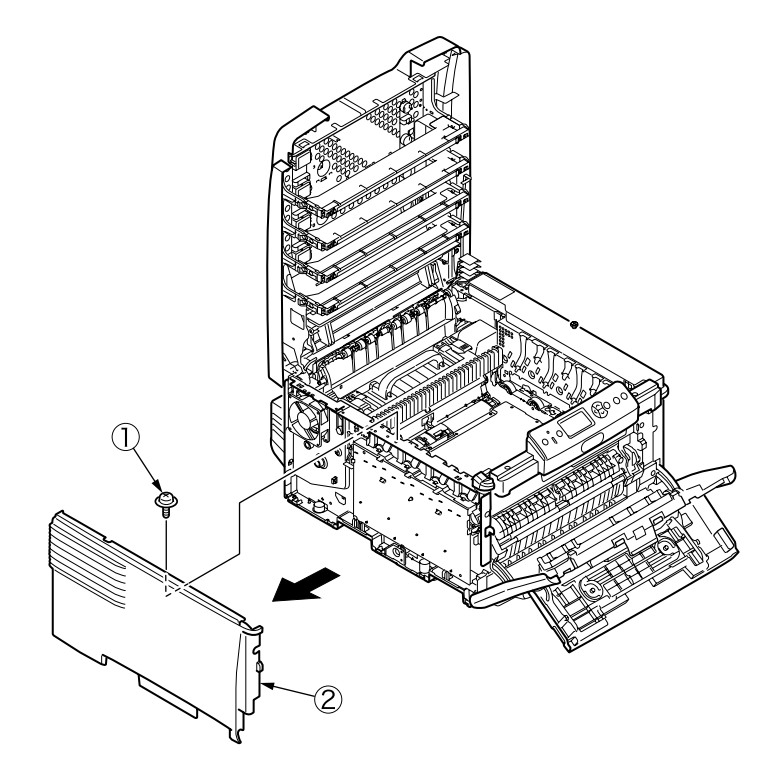

# 4.2.4 Right side cover

- (1) Open the top cover.
- (2) Open the multi-purpose tray.
- (3) Open the front cover.
- (4) Loosen the screw (1) and detach the right side cover (2) (tool number 1).

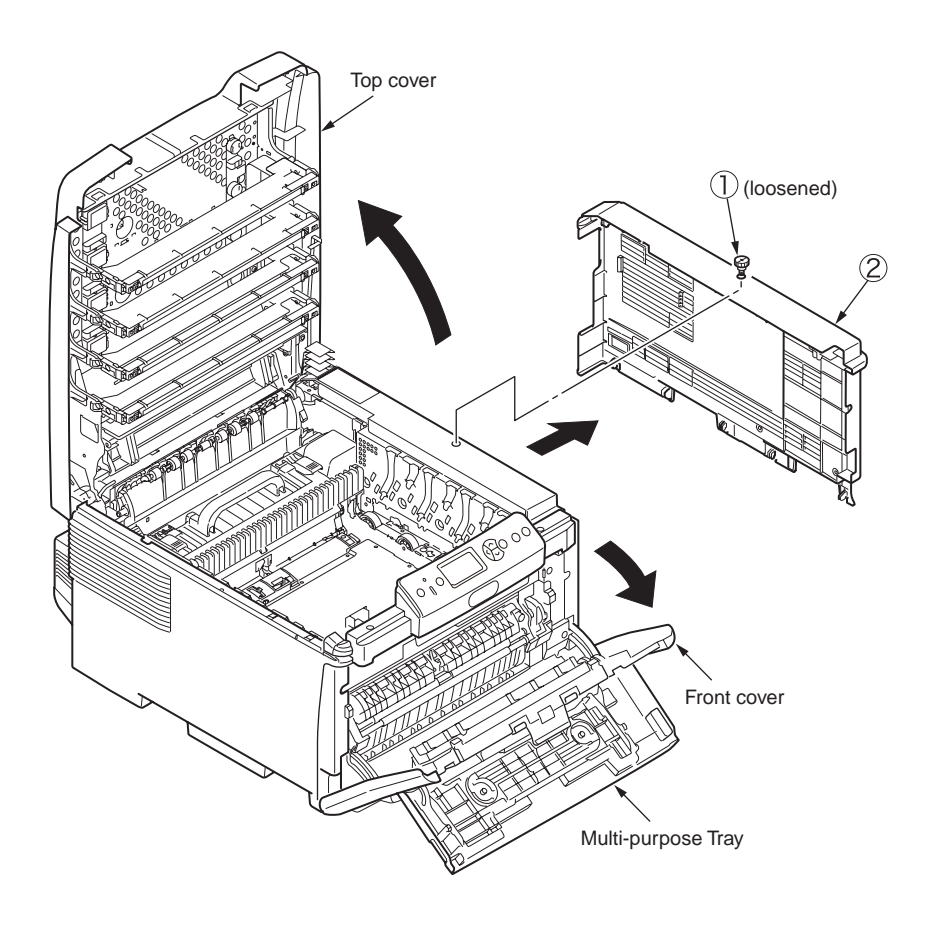

# 4.2.5 Rear cover Assy.

(1) Pull out the duplex unit  $\bigcirc$ .

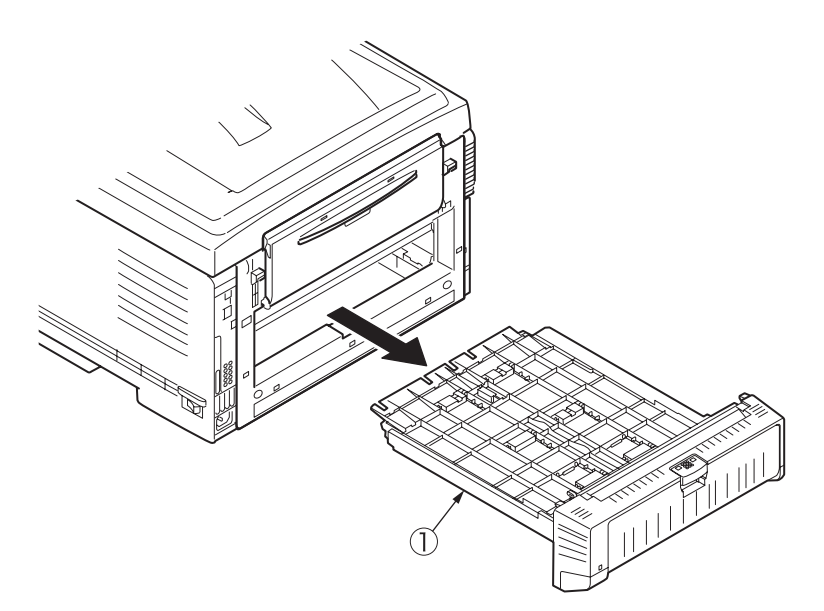

(3) Sliding the rear cover Assy 3 in the direction of the arrow, detach it.

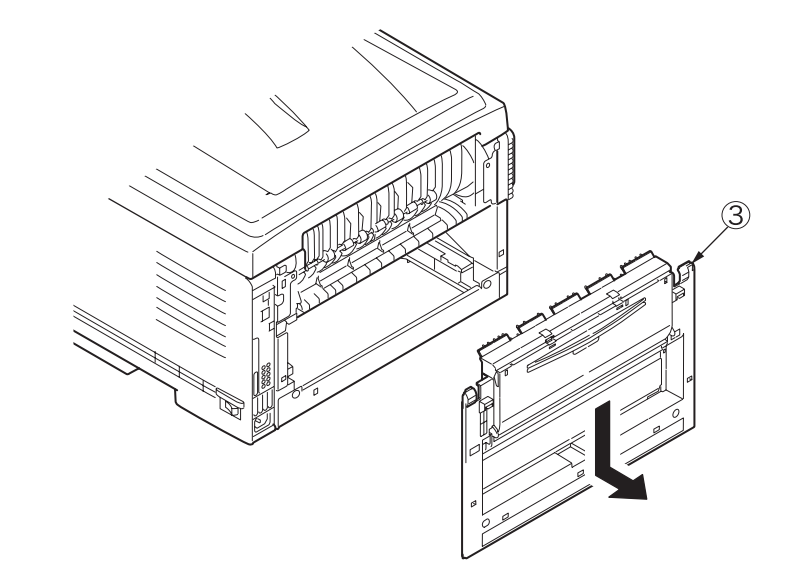

(2) Remove the two screws (silver-colored) (2) (tool number 1).

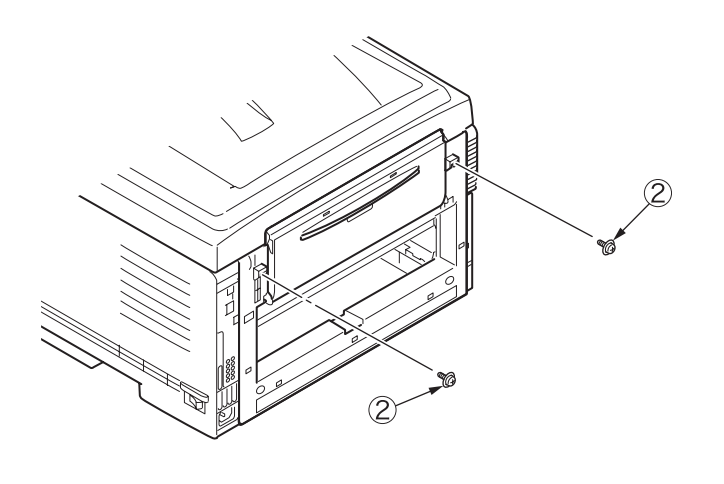

## 4.2.6 LED Assy.

- (1) Open the top cover.
- (2) Remove the FFC cables. As shown in diagram (1), applying force in the direction of the arrow, unlatch the portion A, and then the portion B, to detach the LED Assy. ①.

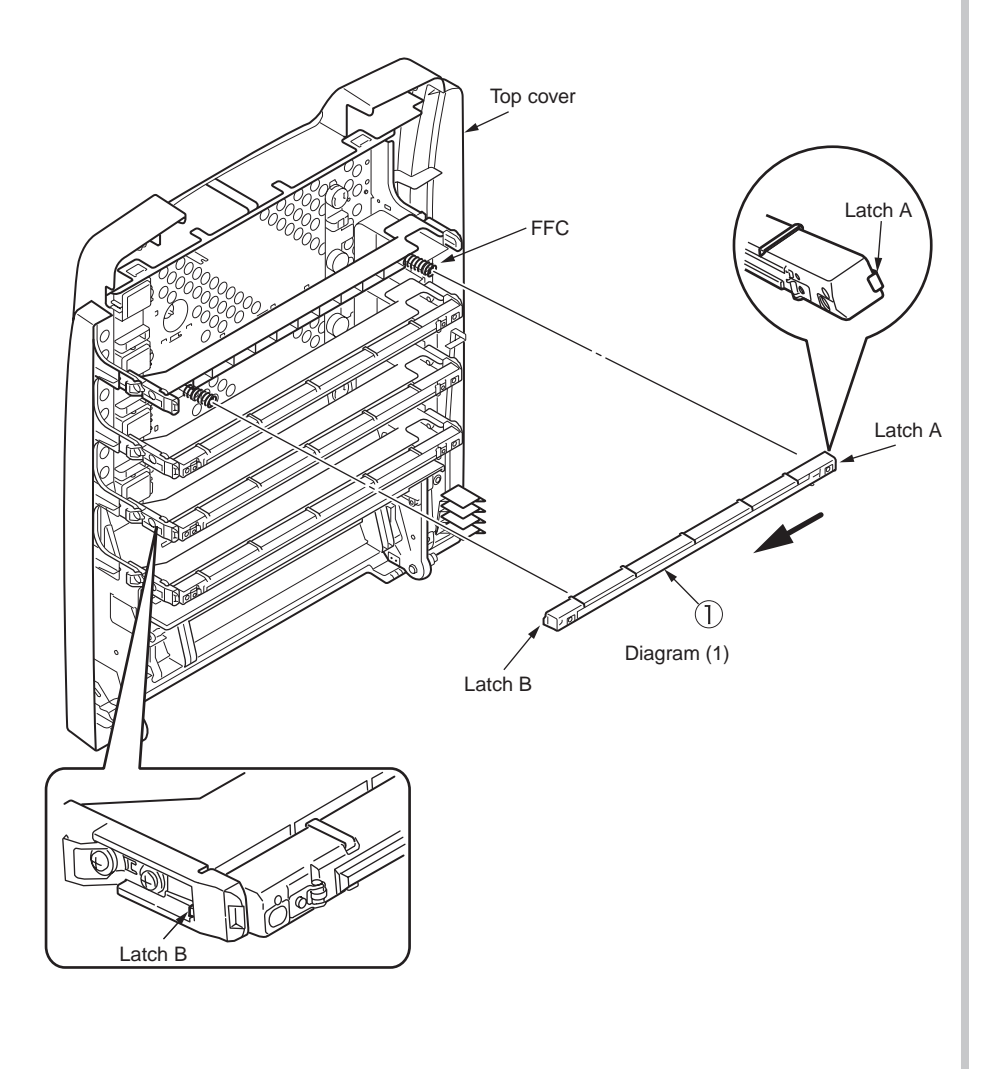

# 4.2.7 Main controller PCB, image drum motor, image drum lift-up motor and feed motor

- (1) Open the top cover.
- (2) Remove the right side cover (see section 4.2.4).
- (3) Remove the ten screws (silver-colored) ① and the plate shield Assy. ② (tool number 1).

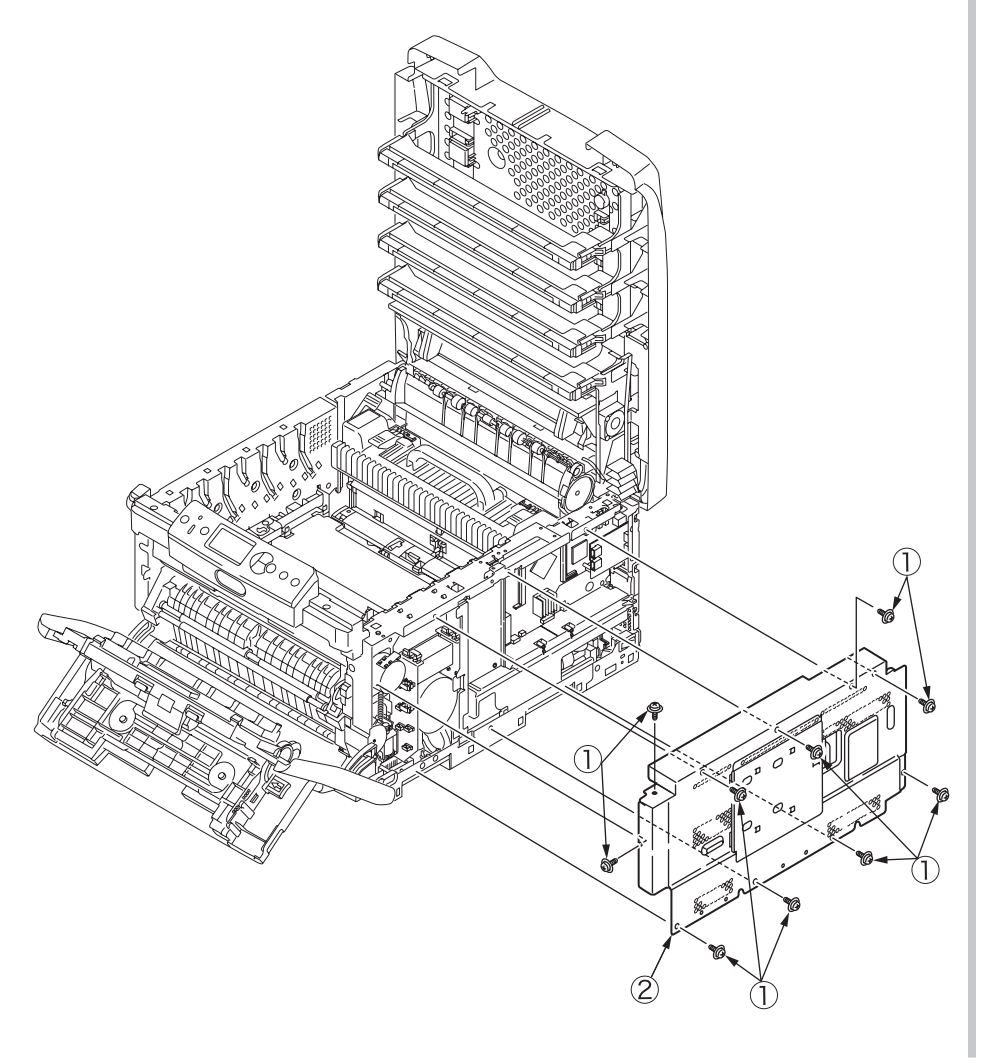

(4) Remove the FFC cables ③ of the LED heads, the RFID FFC cable ④ and the power supply connector ⑤.

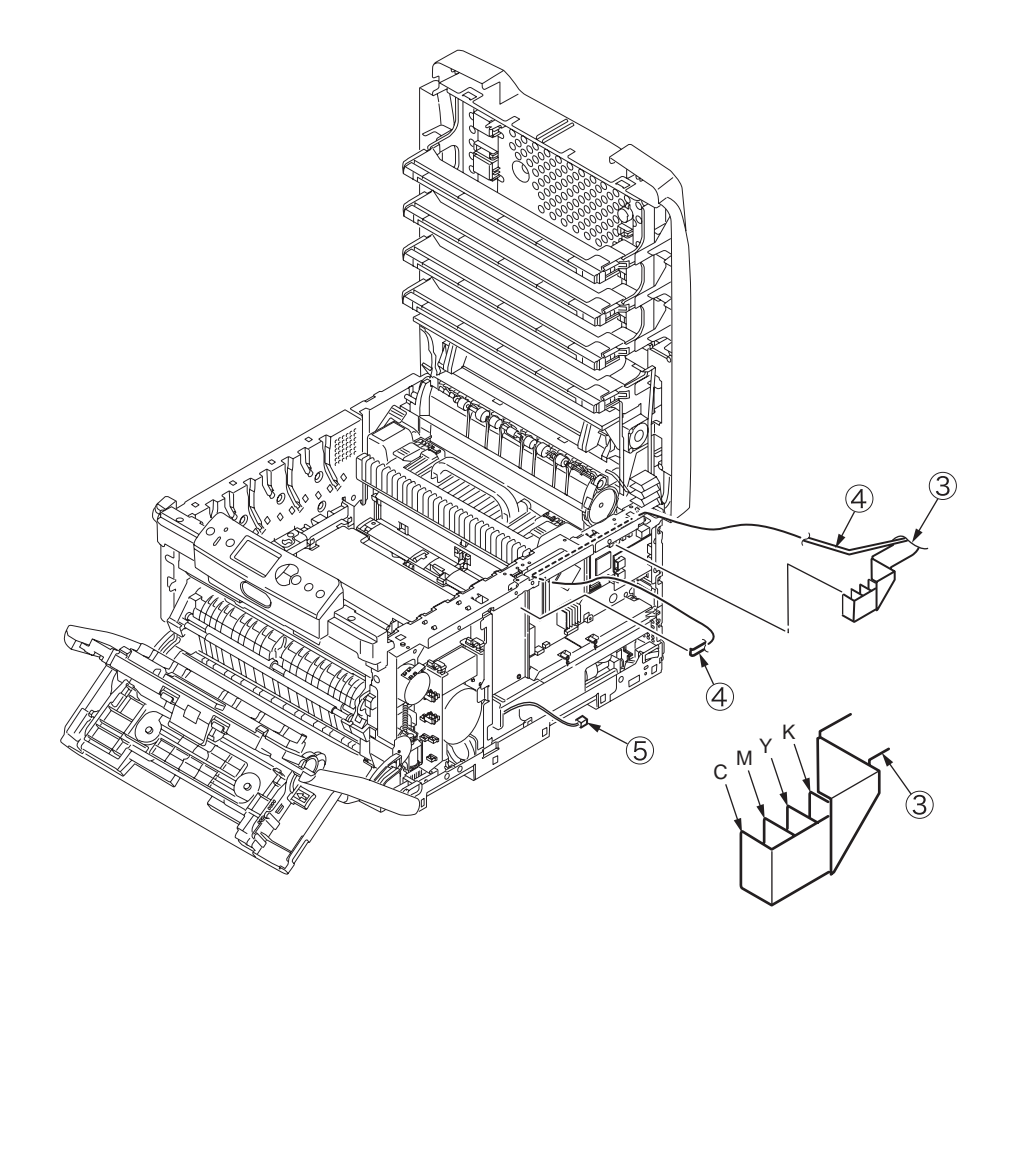

- (5) Remove the rear cover Assy. (see section 4.2.5).
- (6) Remove the five screws (silver-colored) 6 to detach the main controller PCB 7.

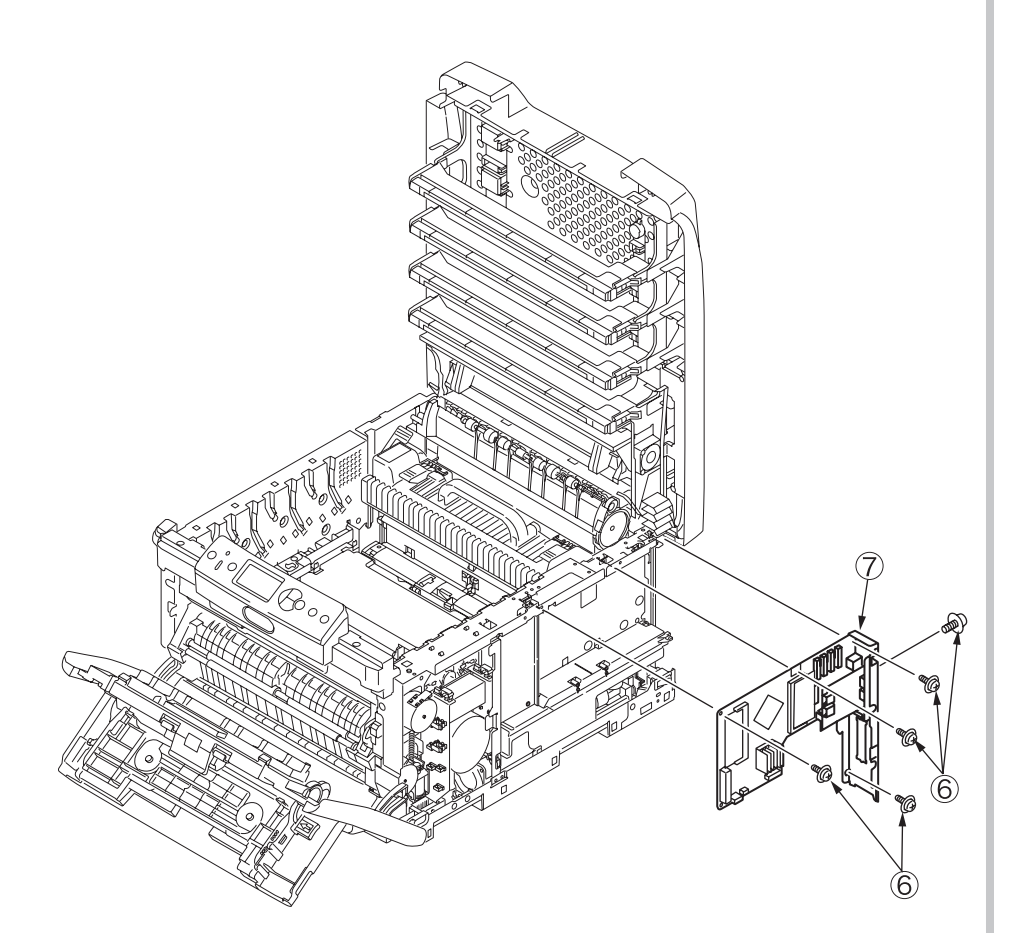

(7) Remove the four screws (silver-colored) (2) to detach the image drum motor (9) (tool number 1).

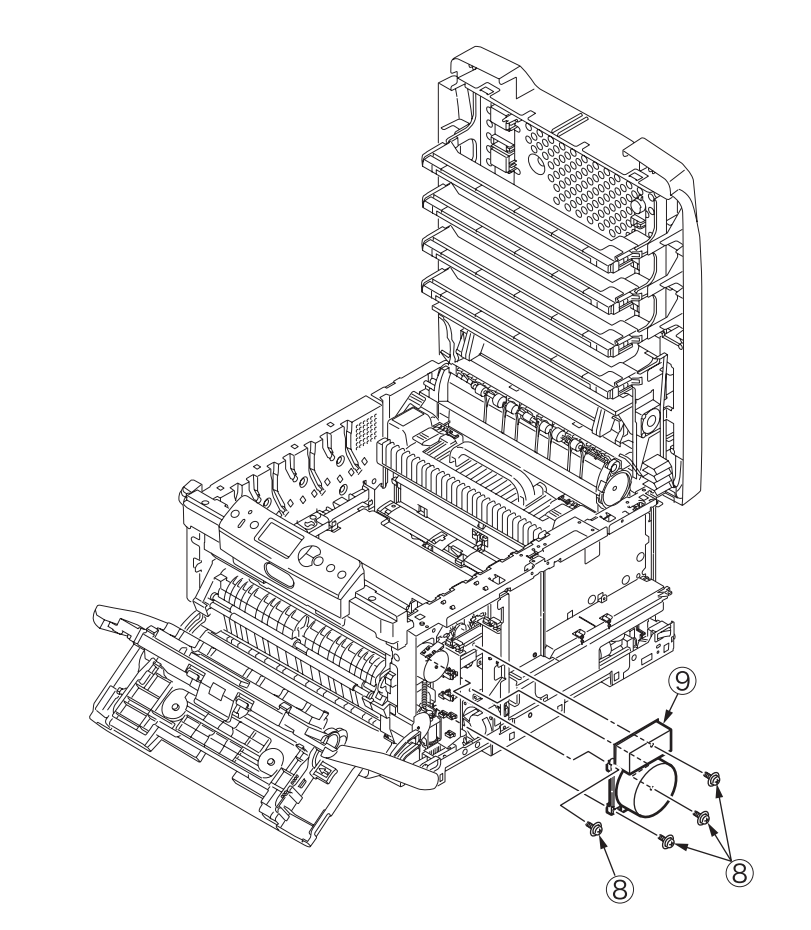
(8) Remove the two screws (silver-colored) (10) and the cable (11) to detach the feed motor (12).

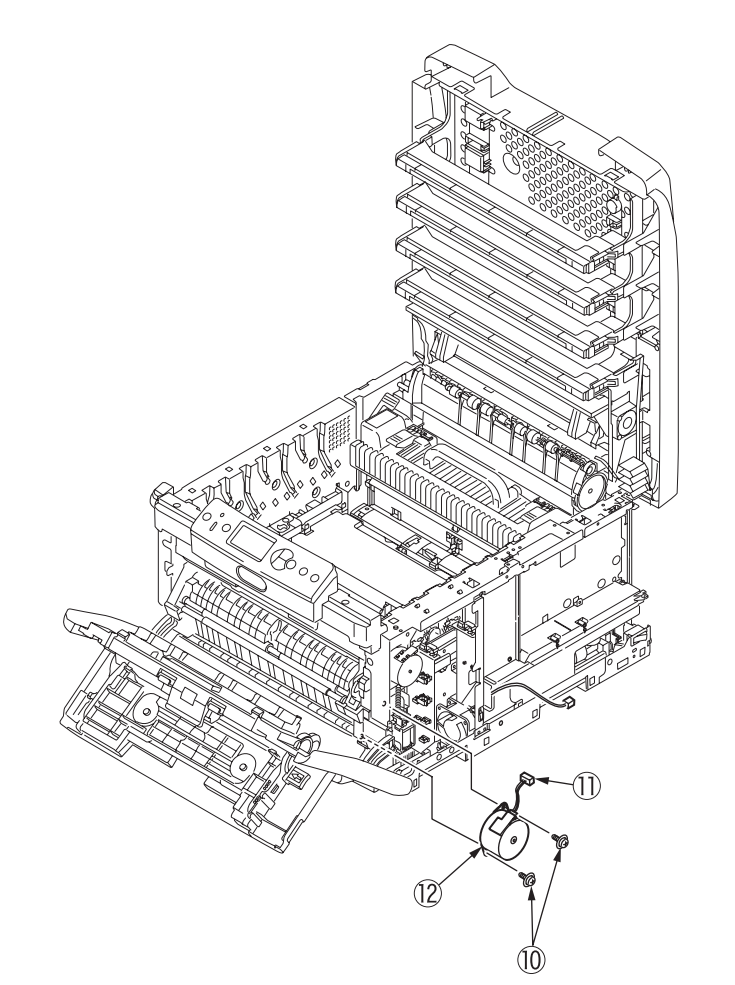

(9) Remove the two screws (silver-colored) (3) and the cable (4) to detach the image drum lift-up motor (5).

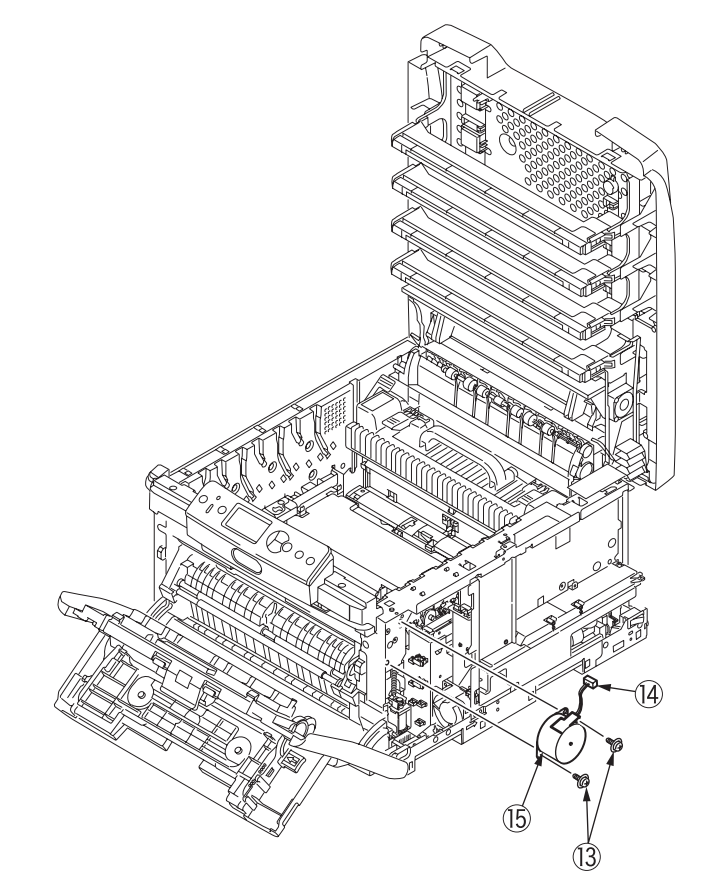

## 4.2.8 Print engine controller PCB

- (1) Remove the plate shield Assy. (see section 4.2.7, (1) through (3)).
- (2) Remove the three screws (silver-colored) ①, the crew (black) ② and the reinforcement plate ③ (tool number 1).

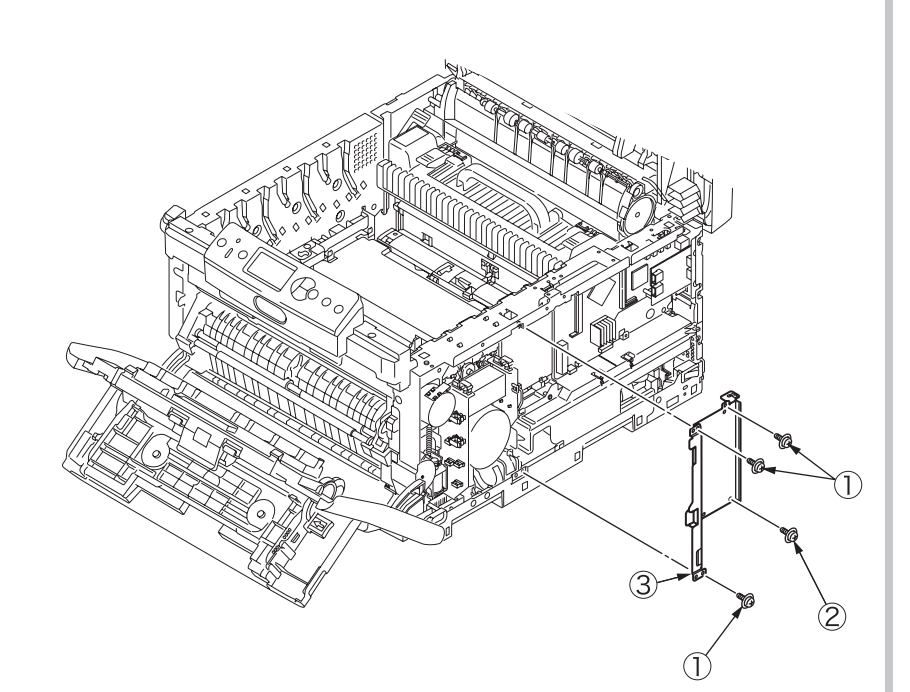

(3) Remove the all the connectors and the two screws (silver-colored) ④ to detach the print engine controller PCB ⑤ (tool number 1).

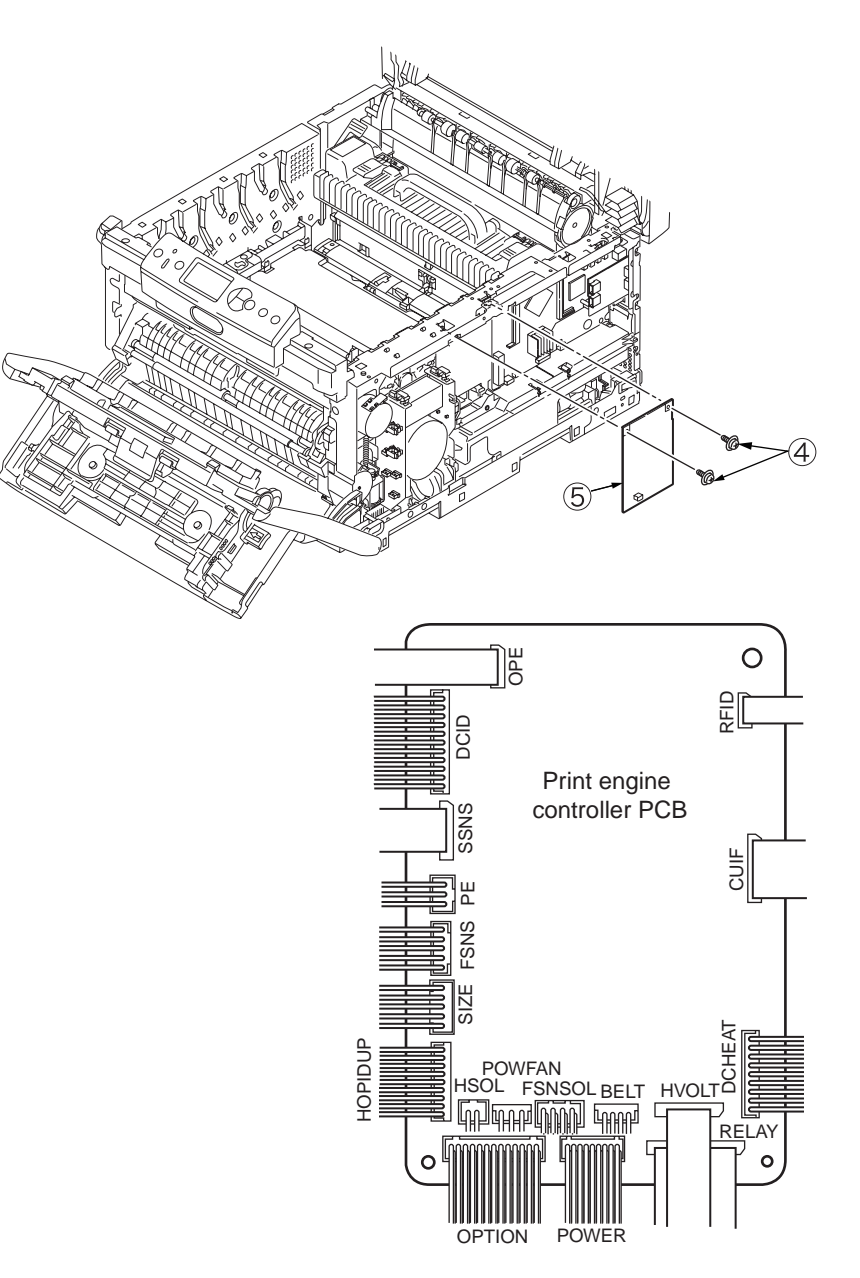

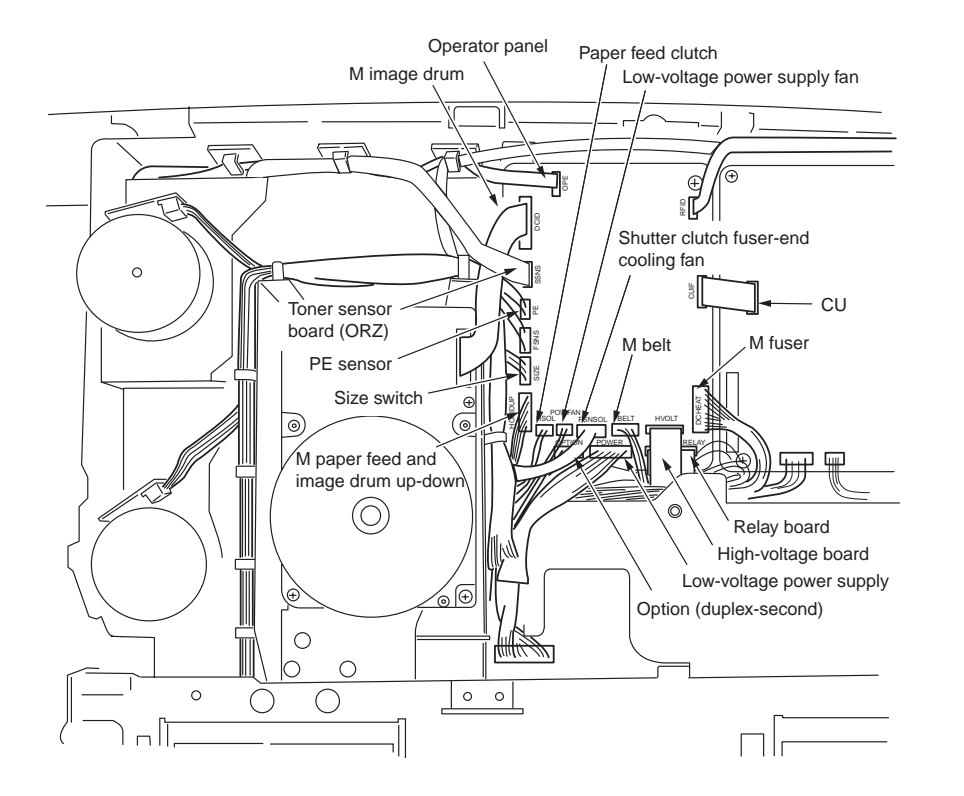

Figure 4-2-8-1: Print engine controller PCB cable routing diagram

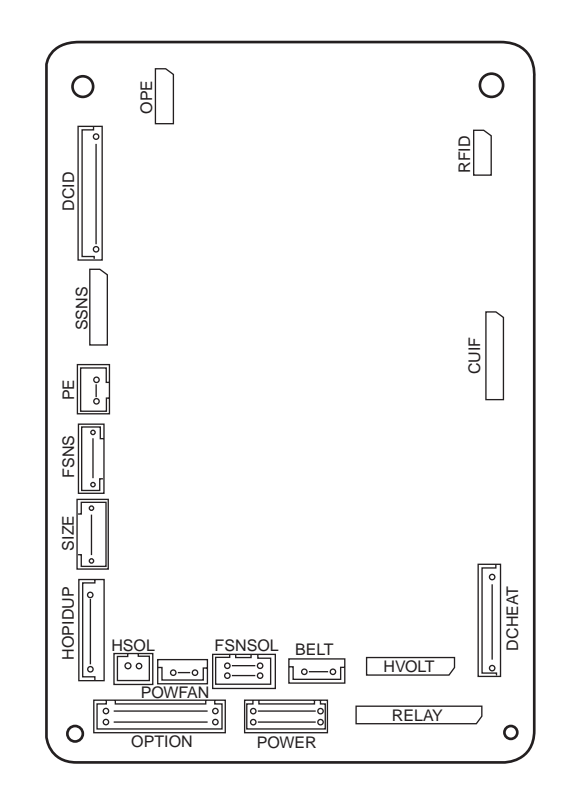

Figure 4-2-8-2: Print engine controller PCB connection diagram

#### 4.2.9 Top cover Assy.

- (1) Remove the left side cover (see section 4.2.3).
- (2) Remove the right side cover (see section 4.2.4).
- (3) Remove the rear cover Assy. (see section 4.2.5).
- (4) Remove the plate Assy. shield (see section 4.2.6).
- (5) Remove the four FFC cables, the RFID FFC cable and the fan connector.

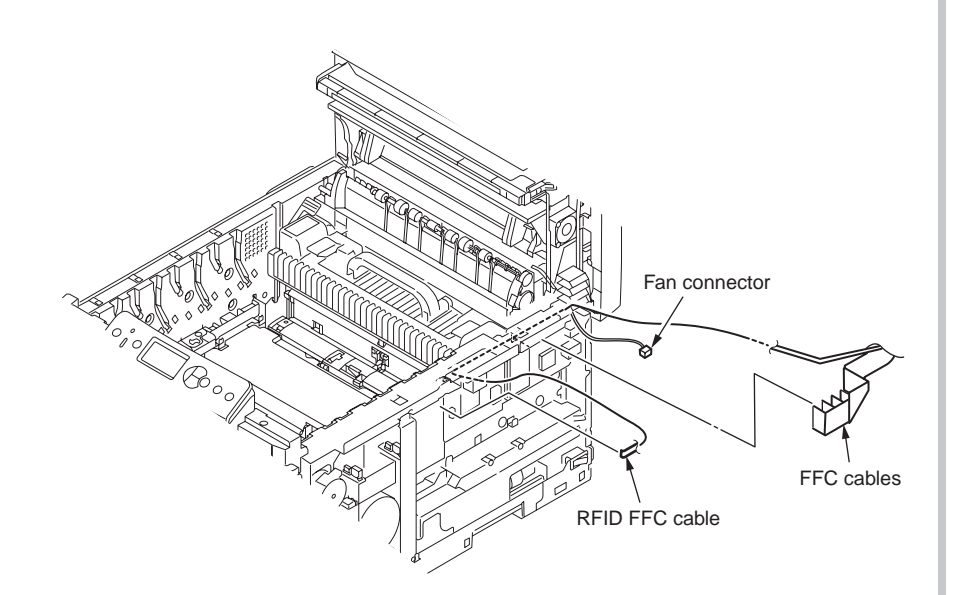

(6) Remove the screw (silver-colored) ① and the cable Assy.-LED heads ② (tool number 1).

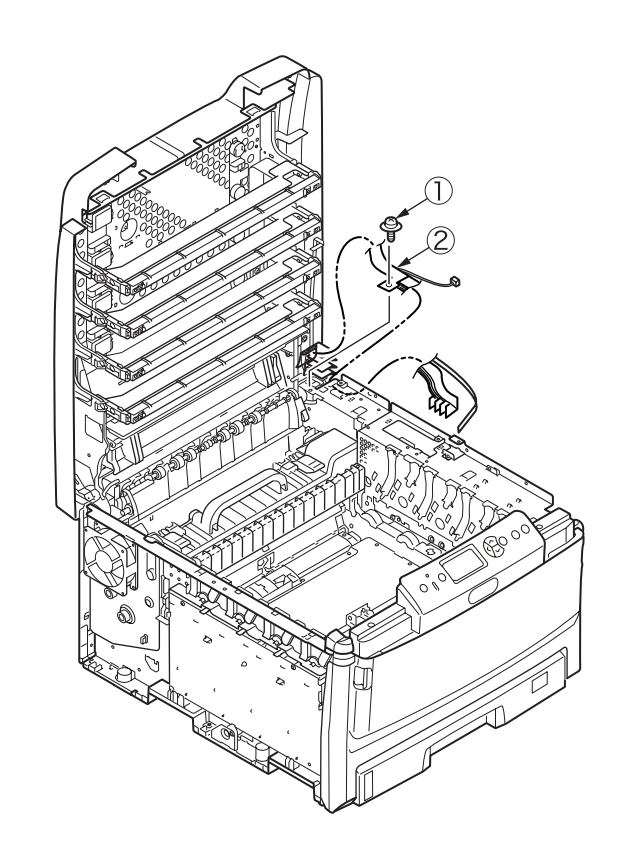

#### Oki Data CONFIDENTIAL

- (7) Remove the two screws (3) and the fan Assy. (4) (see section 4.2.7, (6)).
- (8) Remove the five screws (silver-colored) (5) and slide out the main controller PCB Assy. (6) rearward (tool number 1) (see section 4.2.7, (7)).
- (9) Remove the screw (silver-colored), the two E-shaped retainer rings ⑦ and the two torsion springs ⑧ to detach the top cover Assy. ⑨.

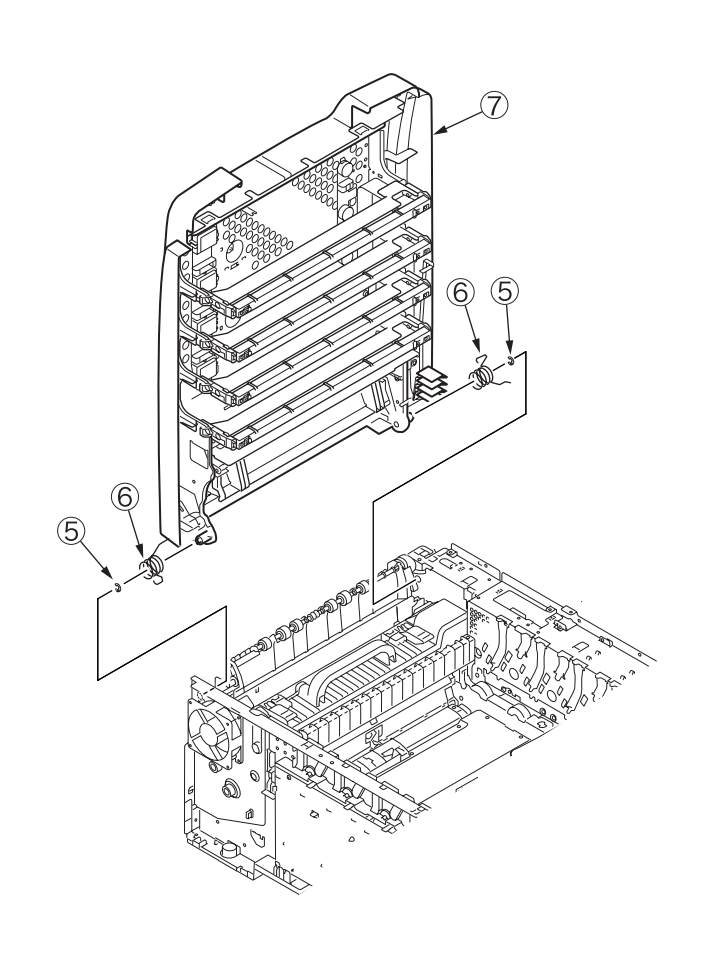

## 4.2.10 Top cover

- (1) Remove the top cover Assy. (see section 4.2.9).
- (2) Remove the eleven screws (black) ①, the three screws (black) ②, the cable cover
  ③ and the top cover ④ (tool number 1).

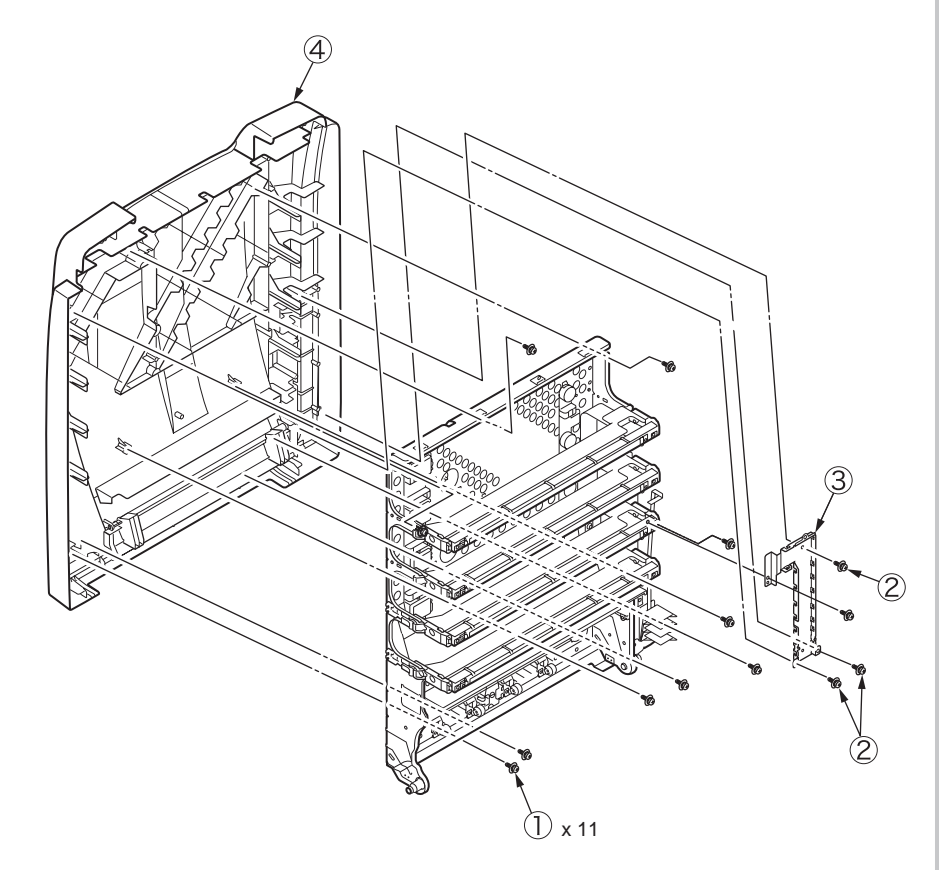

(3) Remove the screw 5 and the cable Assy.-LED heads 6.

Remove the film contact.

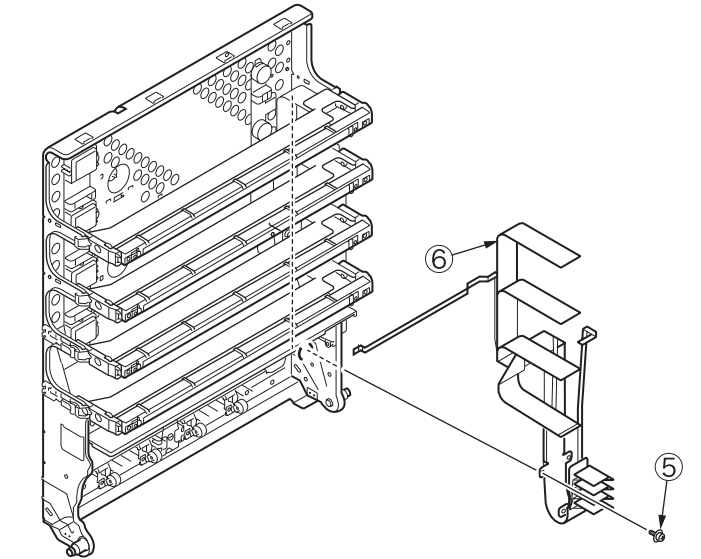

(4) Warp and remove the auxiliary top cover  $\widehat{O}$ .

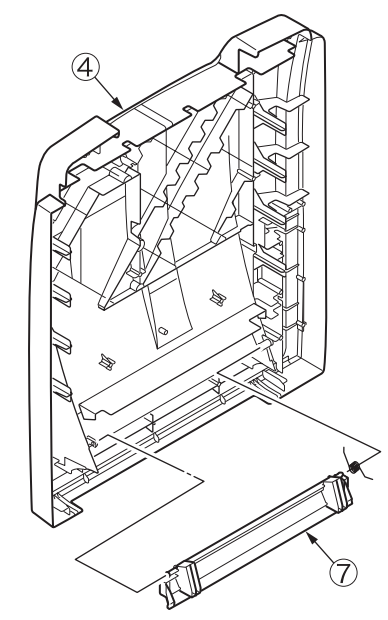

#### 4.2.11 Operator panel Assy.

- (1) Open the top cover.
- (2) Open the multi-purpose tray.
- (3) Open the front cover.
- (4) Remove the left and right side covers (see sections 4.2.3 and 4.2.4).
- (5) Remove the plate shield Assy. (see section 4.2.7, (2)).
- (6) Detach and unclamp (at the two points) the FFC of the operator panel Assy. ①.

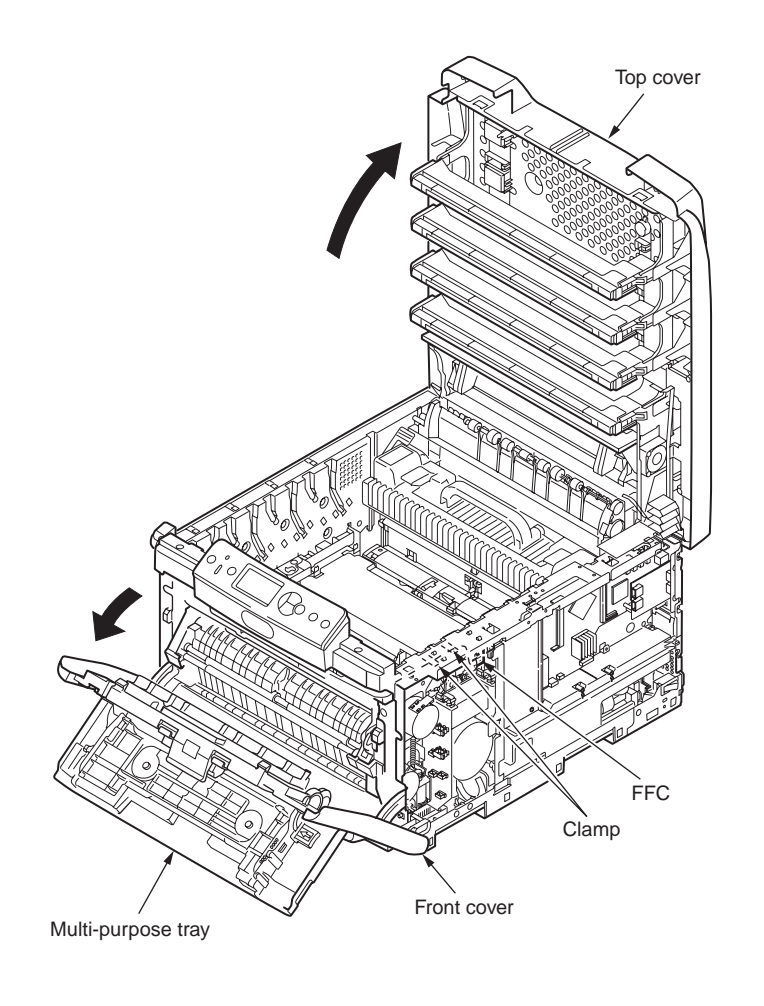

(7) Unlatch the operator panel cover Assy. at the two points A to remove it and, at the same angle as shown left below, remove the operator panel cover.

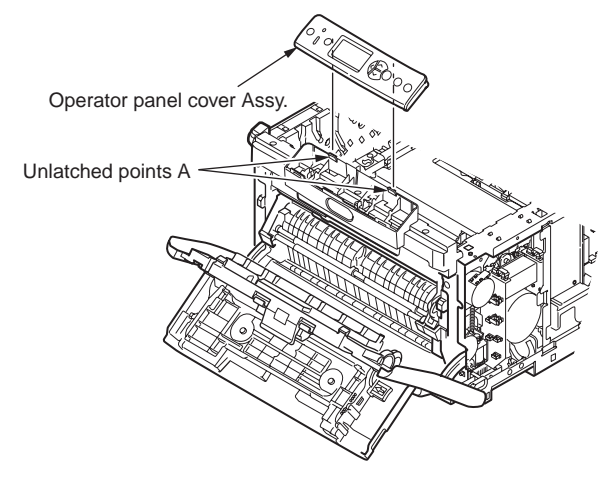

(8) Remove the three screws (silver-colored) ② to detach the operator panel Assy. ①
 (tool number 1). Be careful about a potential drop of the (black) cap ③.

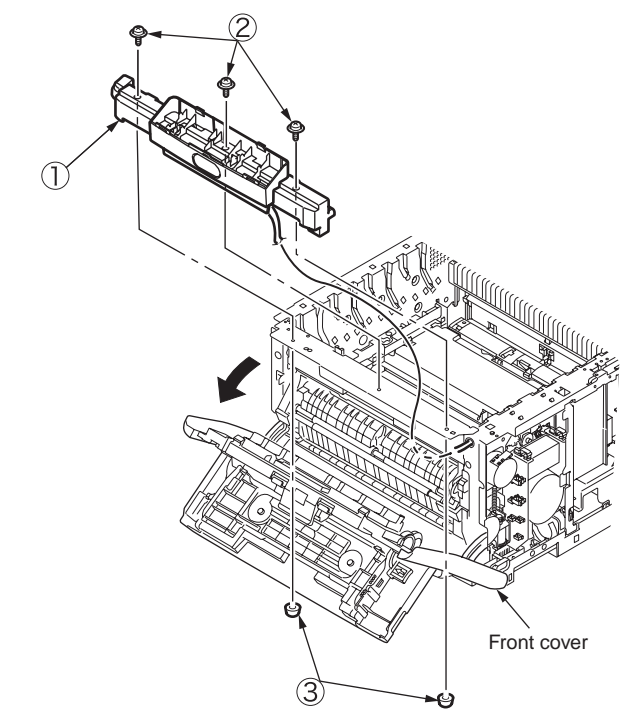

## 4.2.12 Board PRP

(1) Open the top cover.

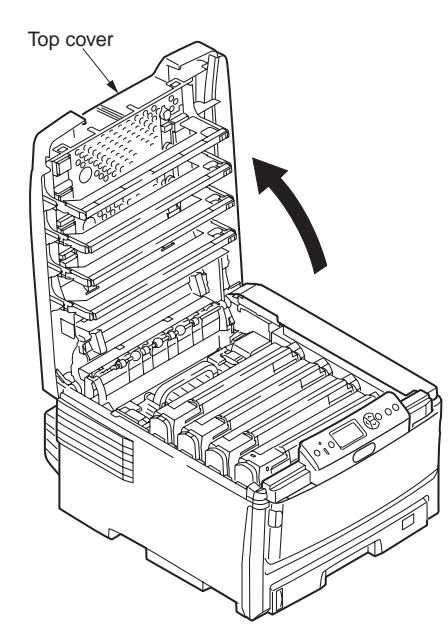

(2) Unlatch the operator cover Assy. ① at the two points A, remove the FFC and the Assy.

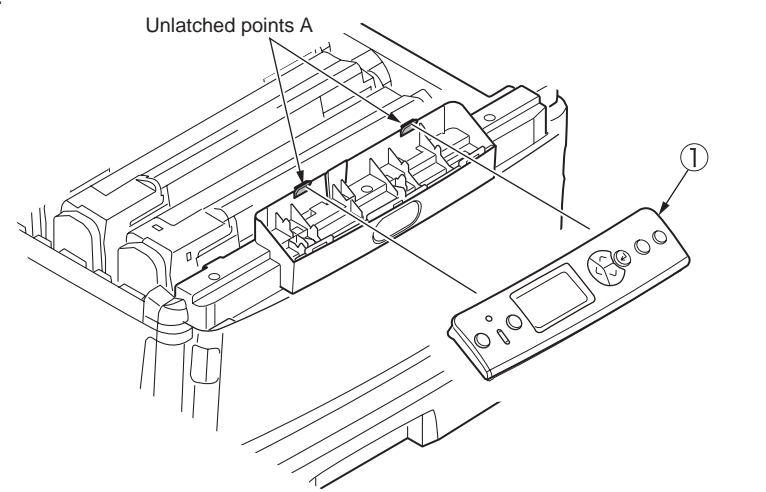

(3) As shown in diagram (2), unlatch the operator panel cover Assy. at the two points B, remove the board PRP ②, the LCD button ③ and the button key ④.

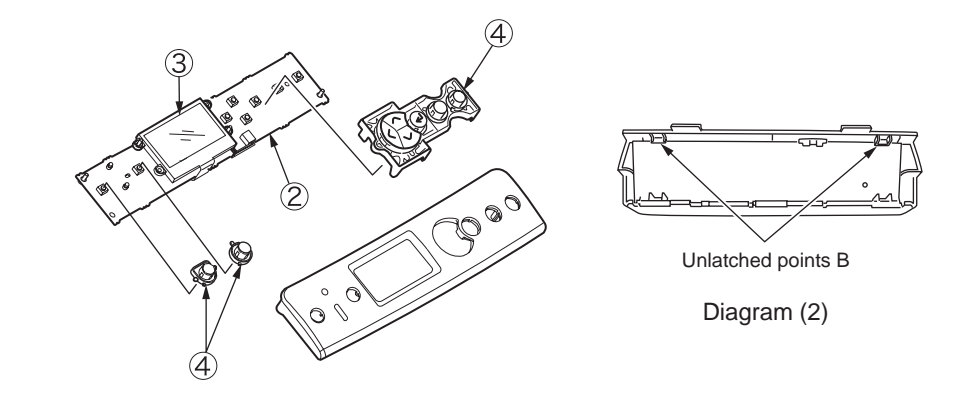

# 4.2.13 Shaft-ejection Assy. (FU) and shaft-ejection Assy. (FD)

- (1) Remove the rear cover Assy. (see section 4.2.5).
- (2) Remove the screw (silver-colored) ① to remove the guide-ejection-Assy.-upper ②.

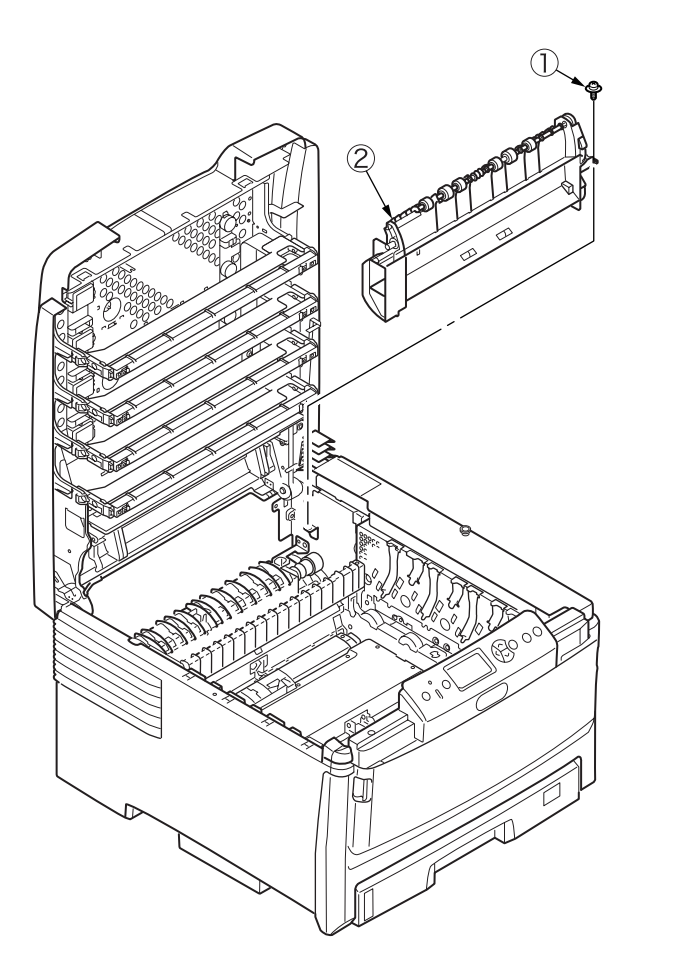

(3) Remove the gears-idler-ejection (3) and (4).

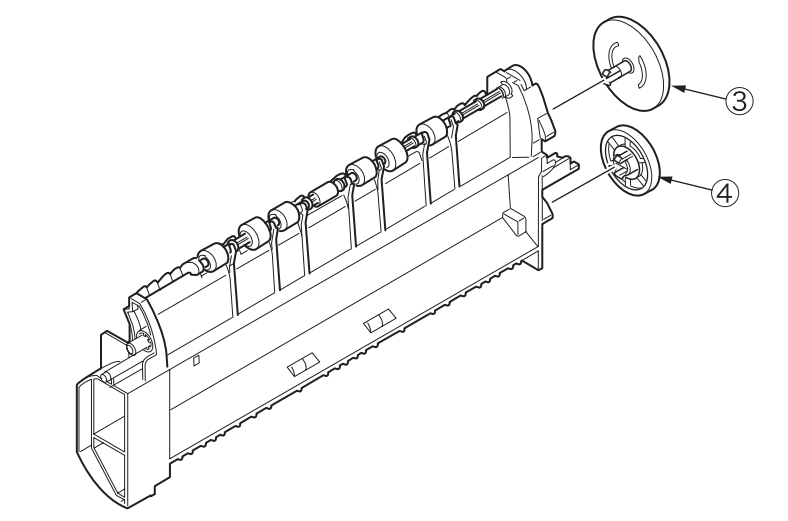

(4) Remove the two molded E-shaped rings (5) and warp and detach the shaft-ejection Assy. (FU) (6) and the shaft-ejection Assy. (FD) ⑦.

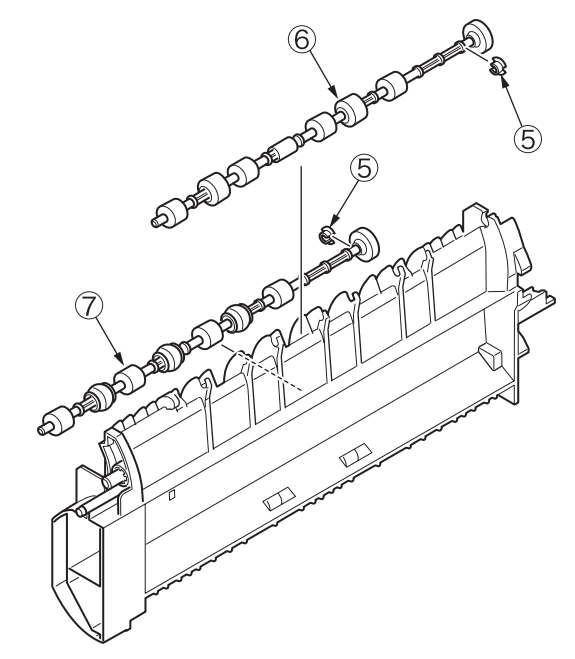

## 4.2.14 Guide-ejection Assy.-lower, color-registration Assy. and relay board (P6Y)

- Remove the left side, right side and rear covers, the top cover Assy., the print engine controller PCB and the guide-ejection Assy.-upper (see sections 4.2.3, 4.2.4, 4.2.5, 4.2.8, 4.2.9 and 4.2.13).
- (2) Slide out the guide-ejection-lower to the left and remove the connector .

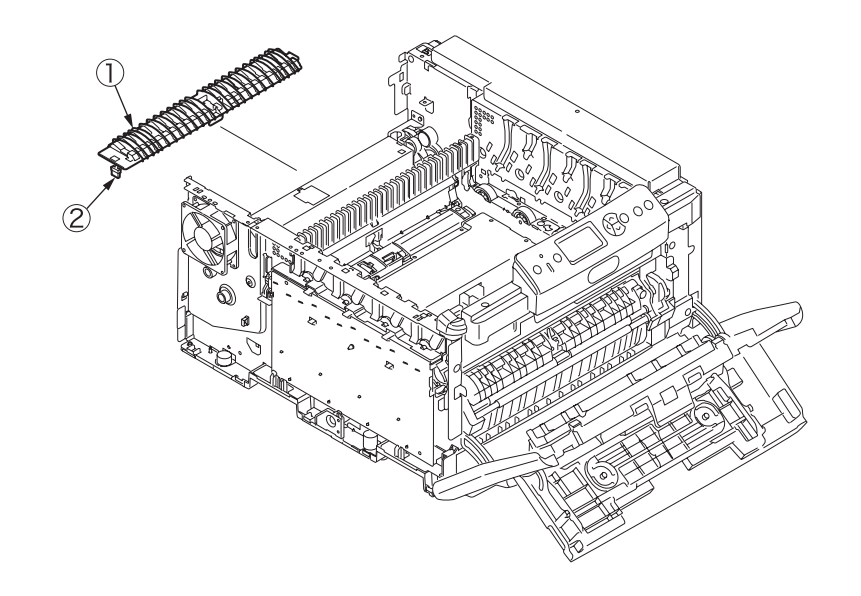

(3) Remove the lever-ejection sensor (3) and the ejection sensor (4).

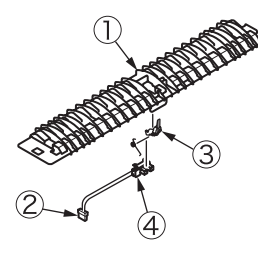

(4) Remove the two screws (silver-colored) (5) to remove the auxiliary Assy. (6).

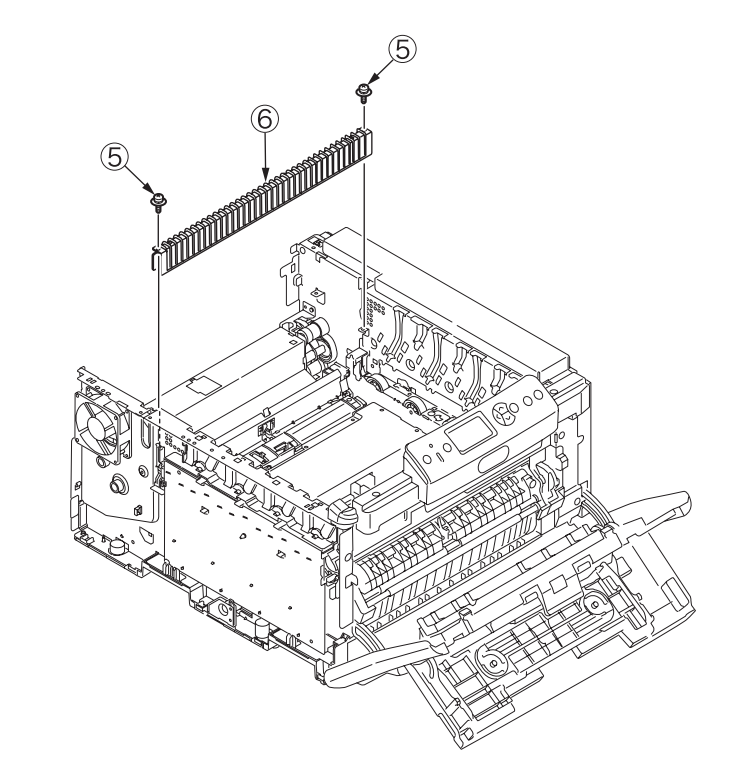

(5) Remove the eleven screws (silver-colored)  $\overline{O}$  to remove the cover plate  $\underline{\otimes}$ .

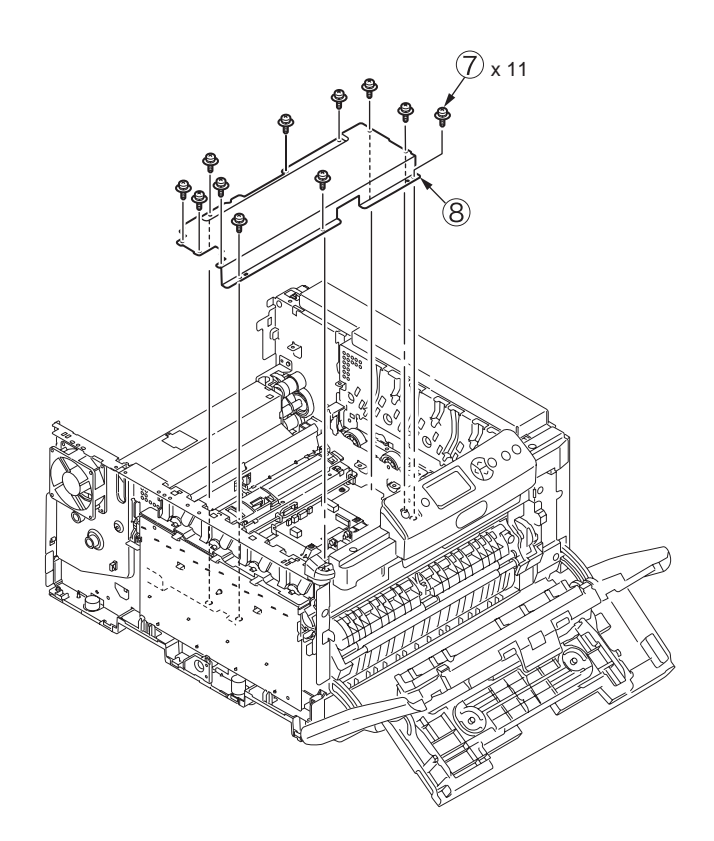

(6) Remove the right and left FFC connectors (9) and the two connectors (10) from the relay board (P6Y) (11), and the connector (12) from the color-registration Assy (14). Remove the five screws (silver-colored) (13) to detach color-registration Assy. (14).

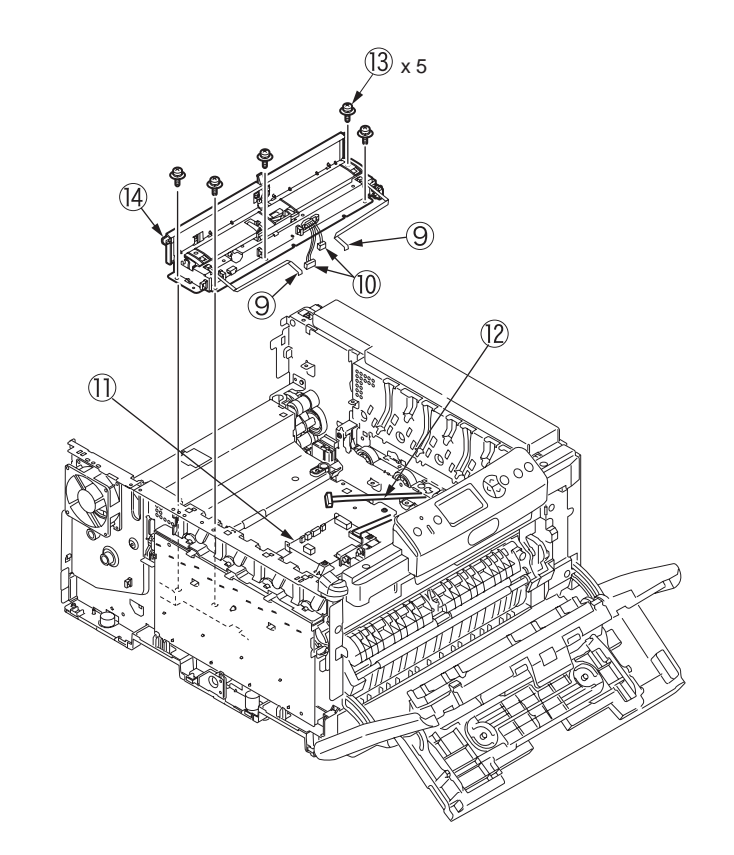

- (7) Remove the screw (silver-colored) (15) to remove the contact Assy. (16) (tool number 1).

(8) Remove the two connectors ① and ⑧, and the FFC connector ⑨ and the two screws (silver-colored) ② to detach the relay board (P6Y) ①. (tool number 1)

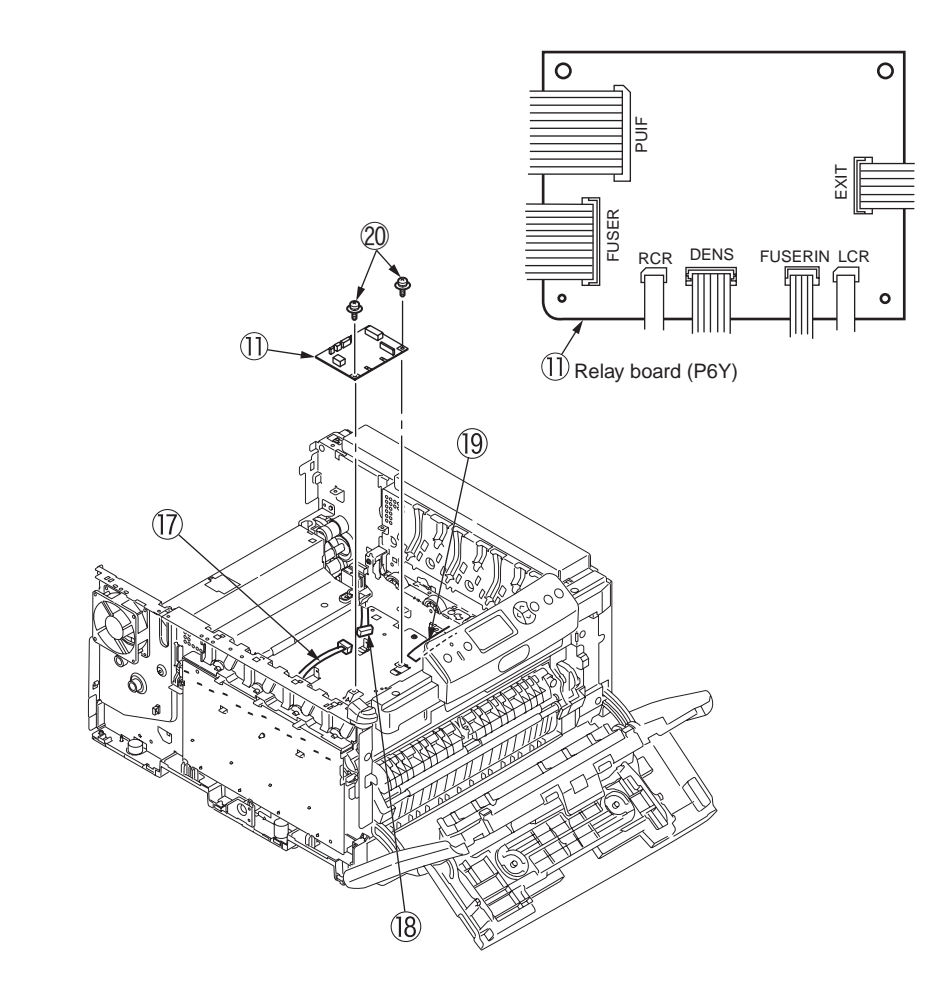

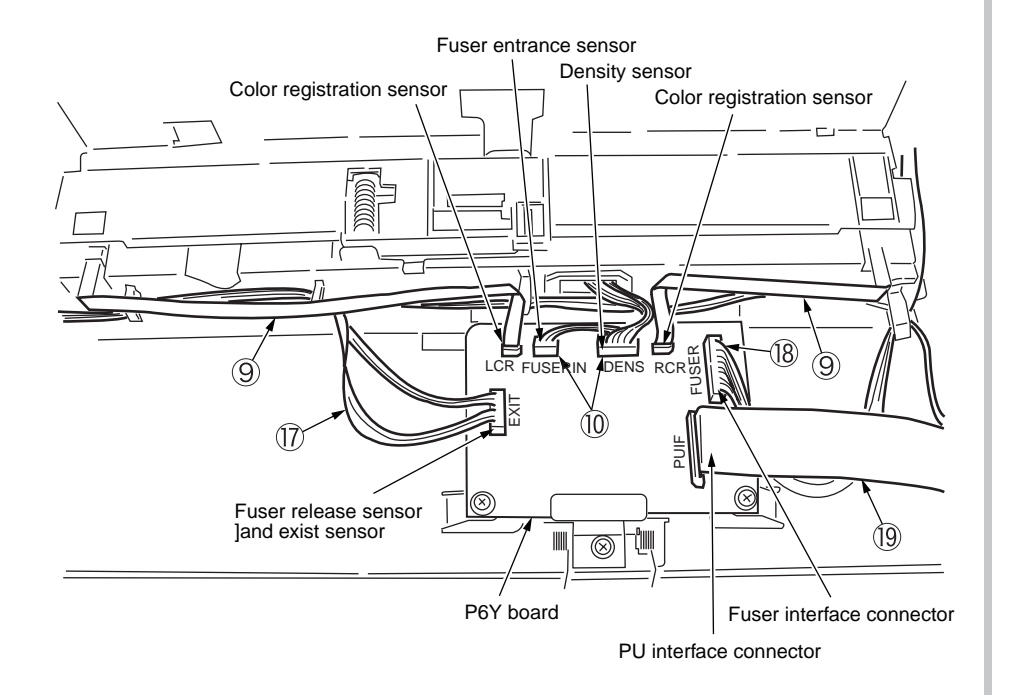

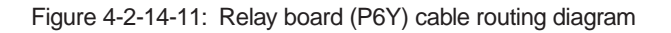

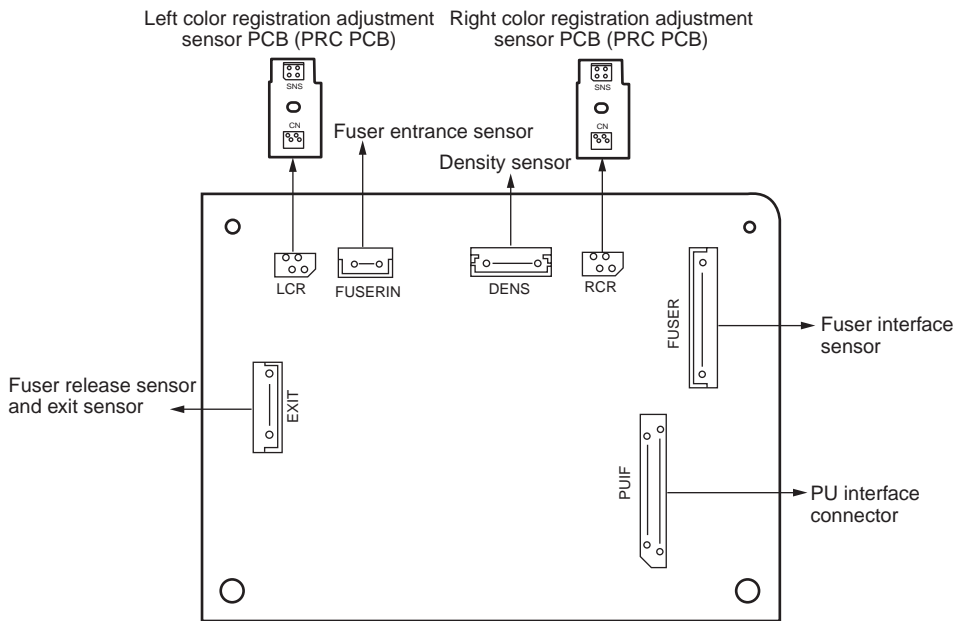

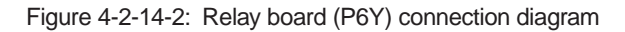

## 4.2.15 Fan (fuser), high-voltage power supply board, contact Assy., fuser sensor Assy.

- (1) Remove the left side cover (see section 4.2.3).
- (2) Pull out the connector ② from the high-voltage power supply board ①, and remove the two screws (silver-colored) ③ to detach the fan ④ (tool number 1).

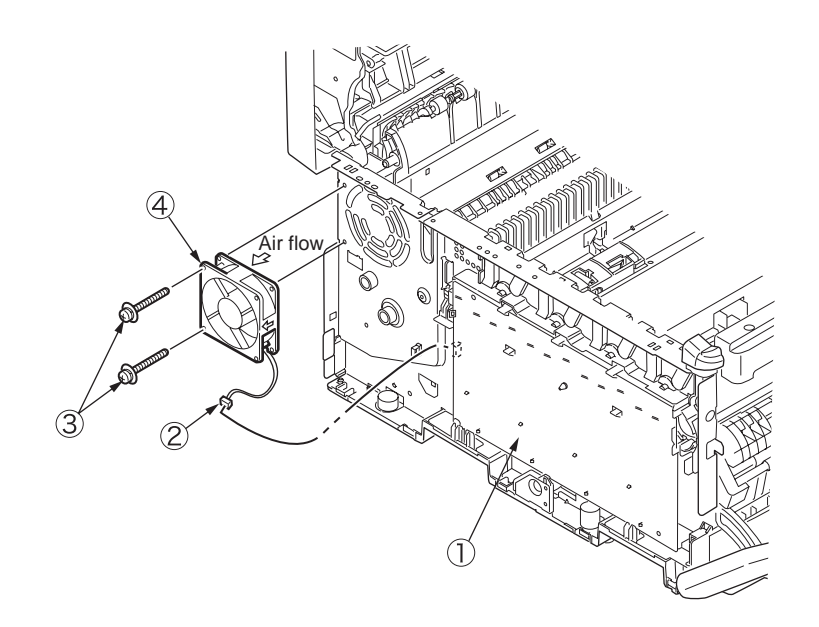

(3) Remove the two screws (black) (5) and the screw (silver-colored) (6), unlatch the high-voltage power supply board ① at the eight points, remove the belt thermistor connector ⑦, the cover-open sensor connector (8) and the FFC connector (9) and detach the high-voltage power supply board ① (tool number 1).

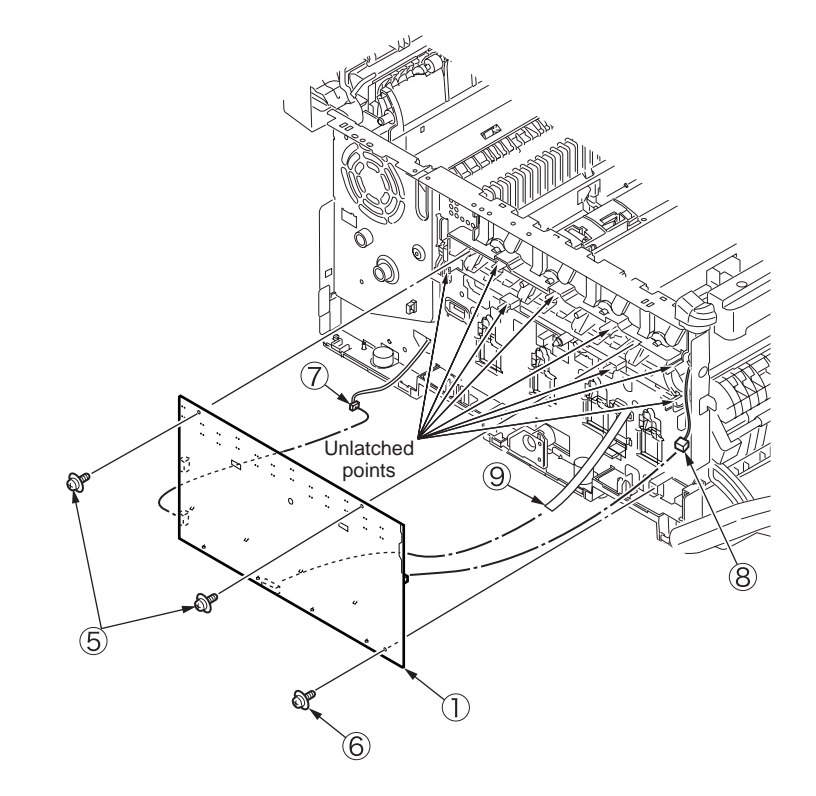

(4) Remove the four screws (silver-colored) 0 to detach the contact Assy. 0.

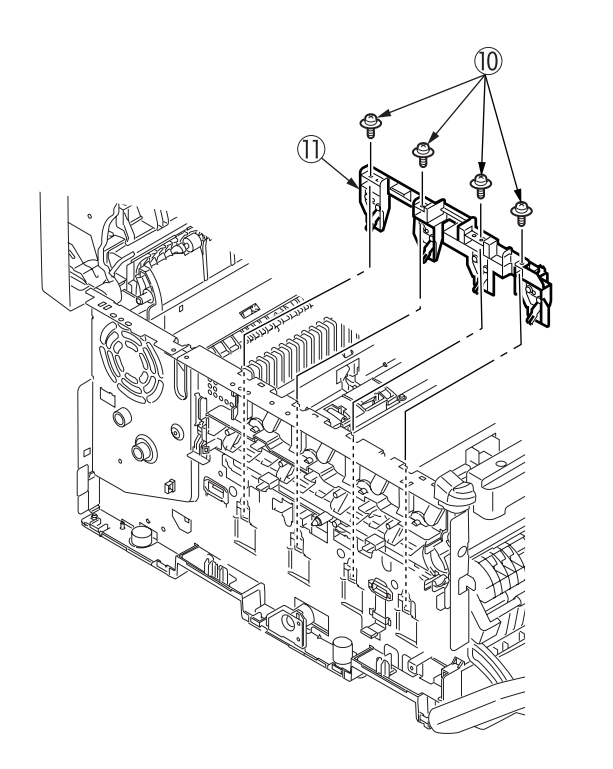

(5) Remove the screw (silver-colored) <sup>(1)</sup>/<sub>(2)</sub> to remove the fuser sensor Assy. <sup>(1)</sup>/<sub>(3)</sub> (tool number 1).

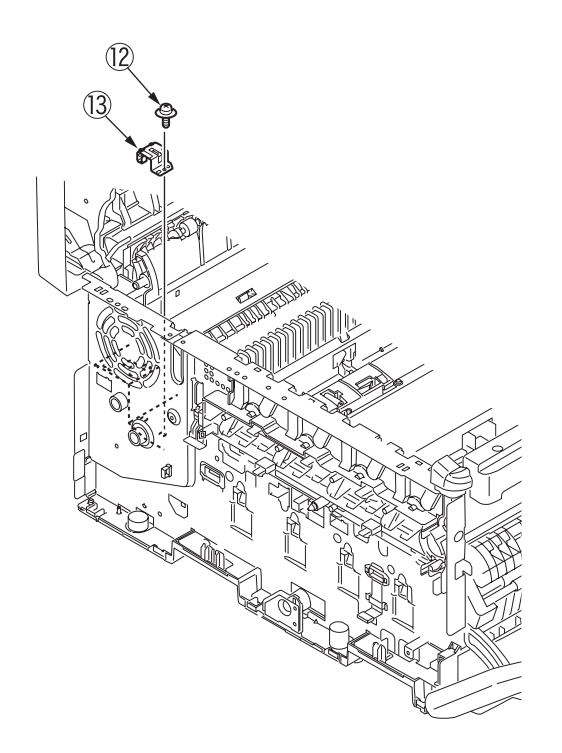

## 4.2.16 MPT Assy., MPT hopping roller, separator and pick-up roller

- (1) Remove the paper cassette.
- (2) Open the multi-purpose tray, warp and remove the stay on each side and detach the MPT Assy. ①.

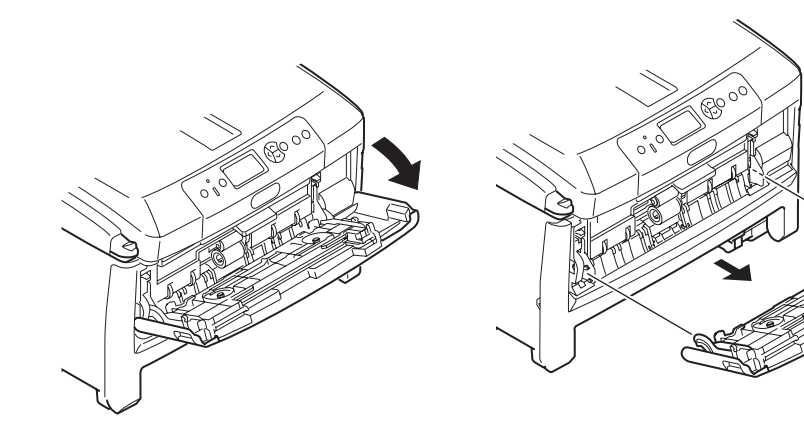

(3) Lift the pick-up Assy. and, bowing the lug of the paper feed roller ③, slide the roller to the left to detach the roller.

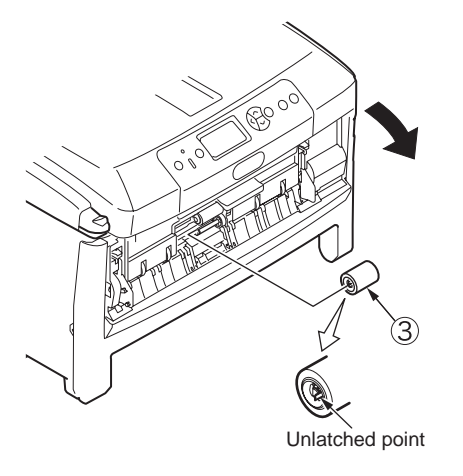

(4) Turn the separator Assy. frontward around its two support points to disengage the Assy. at the points to detach the separator ④ and the two springs ⑤.

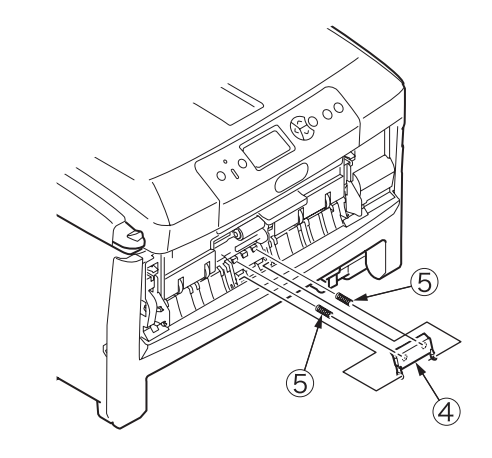

(5) Warping the side of the frame, detach the pick-up roller 6.

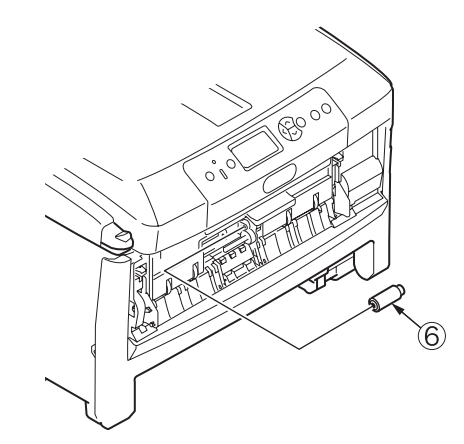

## 4.2.17 Registration roller Assy.

- (1) Remove the operator panel Assy. (see section 4.2.11).
- (2) Remove the motor (see section 4.2.7, (8)).
- (3) Remove the left side cover (see section 4.2.3).
- (4) Remove the MPT Assy. (see section 4.2.16, (2)).
- (5) Unplug the cable  $\bigcirc$ .

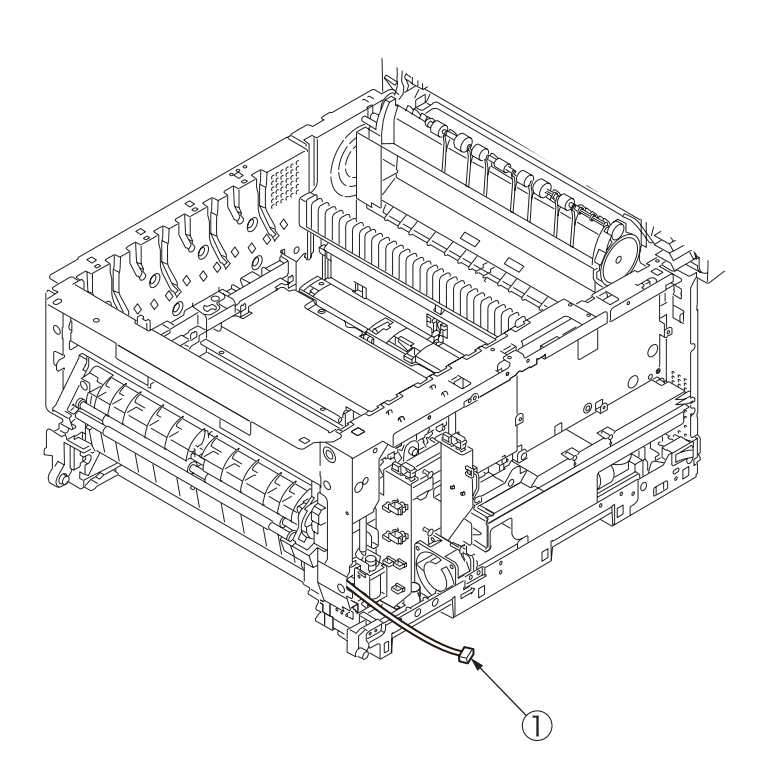

(6) Remove the two screws (silver-colored) (2) to remove the gear cover (3).

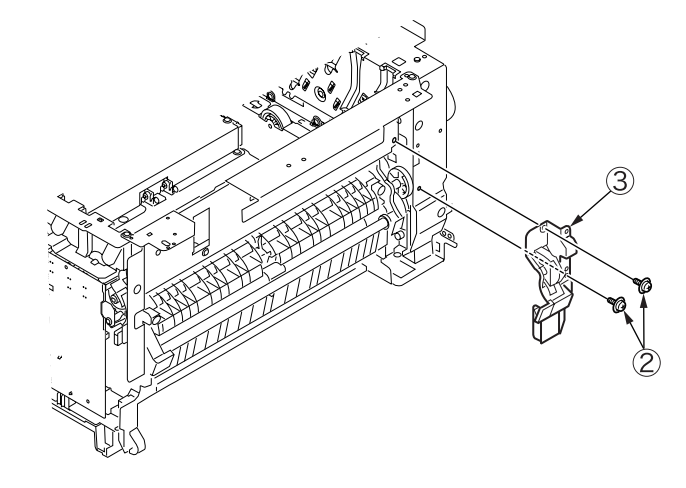

(7) Remove the connector ④ from the high-voltage board, remove the six screws (silver-colored) ⑤ and, as shown, pull out the registration roller Assy ⑥.

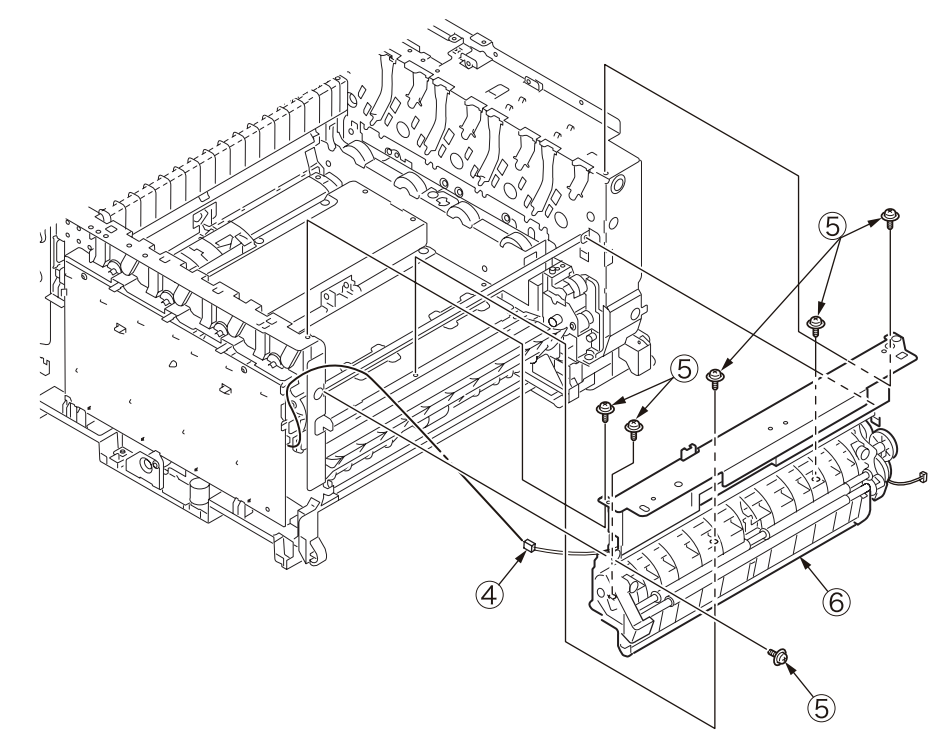

## 4.2.18 Gear box, registration/hopping roller Assy. and solenoid

- (1) Remove the registration roller Assy. (see section 4.2.17).
- (2) Unclamp the cable ② from the solenoid ① and remove the screw (silver-colored)
  ③ to detach the solenoid.

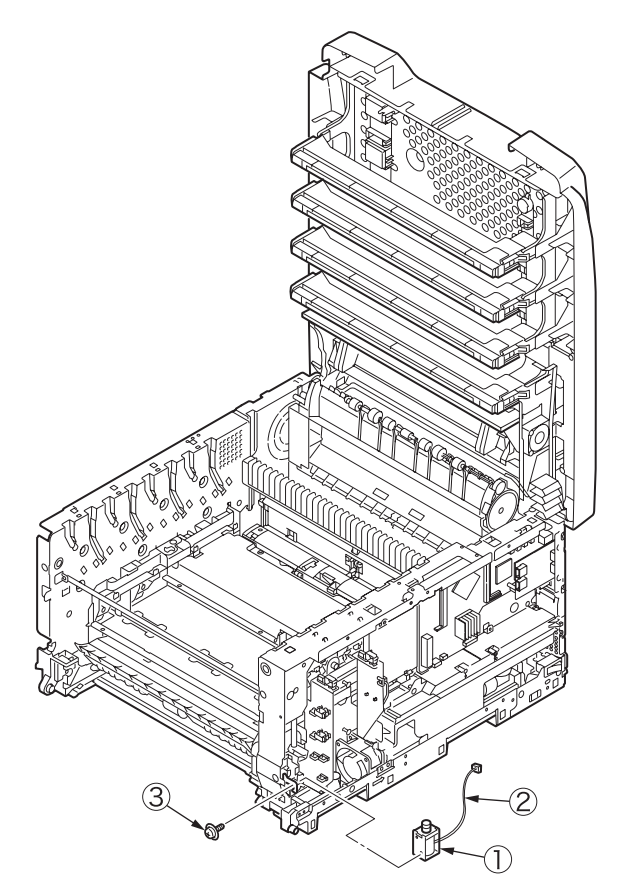

(3) Remove the screw ④.

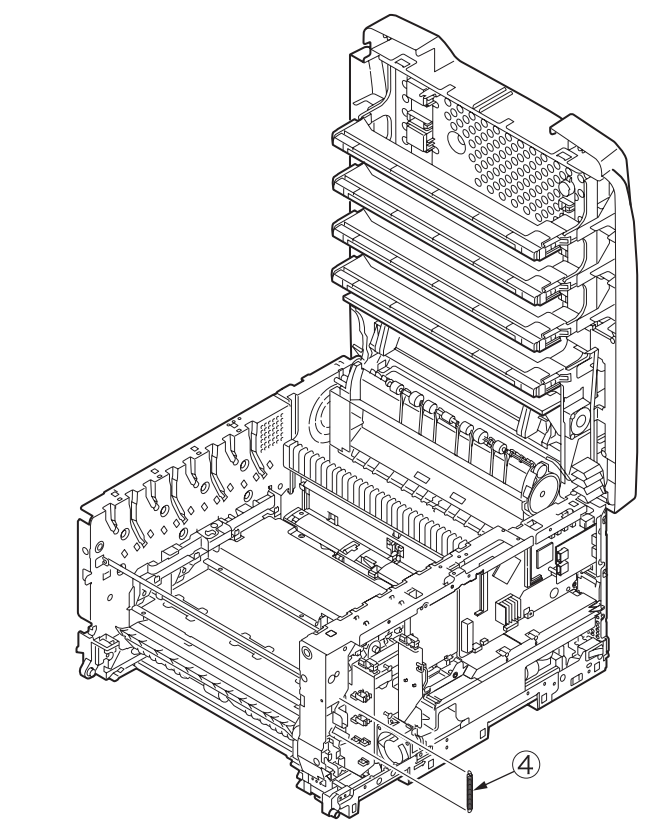

(4) Remove the two screws (silver-colored) (5) to remove the cable cover (6).

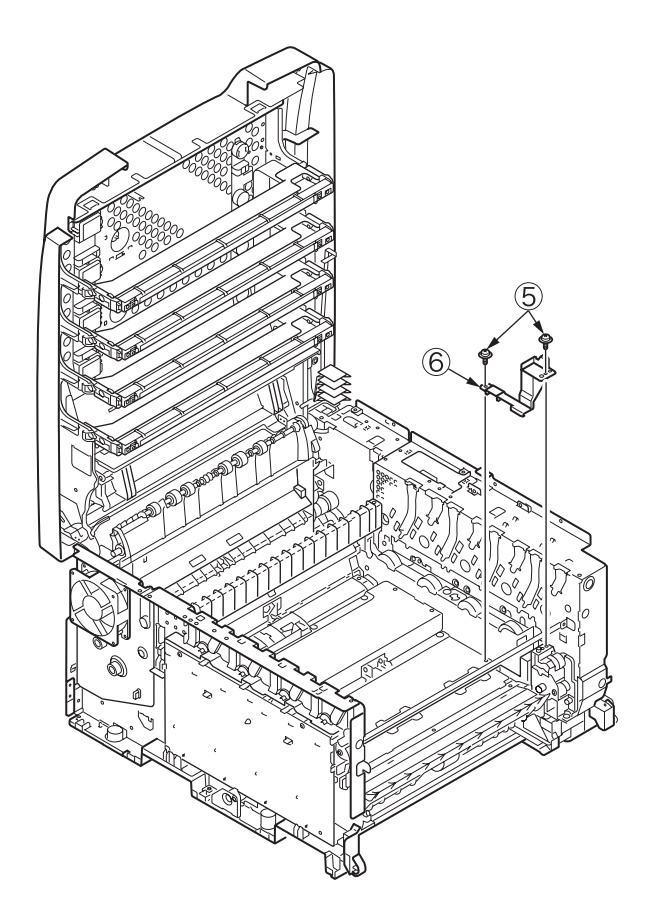

(5) Remove the two screws (silver-colored)  $\bigcirc$  and lift out the gear box  $\circledast$ .

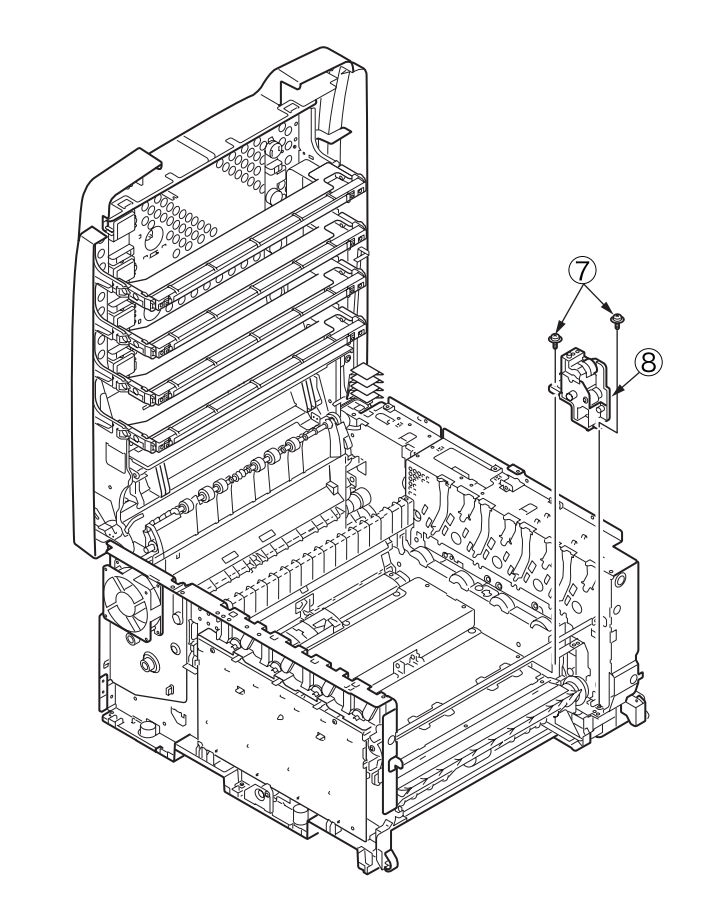

(6) Remove the four screws (silver-colored) (9), and pull up the hopping roller Assy. (10) toward the front of the printer (tool number 1).

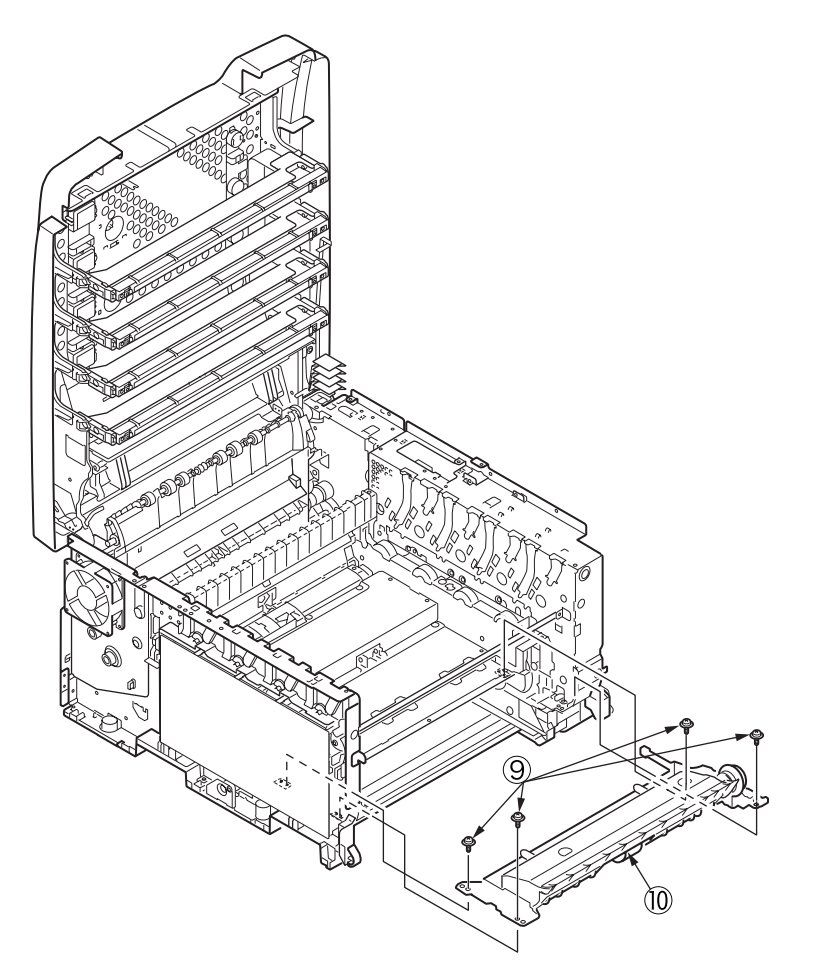

## 4.2.19 Holder-switch Assy., low-voltage power supply fan and low-voltage power supply

**AWarning** 

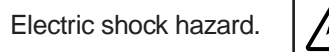

When replacing the low-voltage power supply, due to potential electric shock, wear insulated gloves or be careful not to touch the conductors or terminals of the power supply directly.

After the AC cord is unplugged, the capacitor may take about one minute to discharge completely, or could not discharge due to PCB breakdown. Use caution about electric shock.

- (1) Remove the plate shield Assy. (see section 4,2,7, (1) to (3)).
- (2) Remove the MPT Assy. (see section 4.2.16, (2)).
- (3) Remove the connector ① and the screw (black) ② to detach the holder-switch Assy ③.

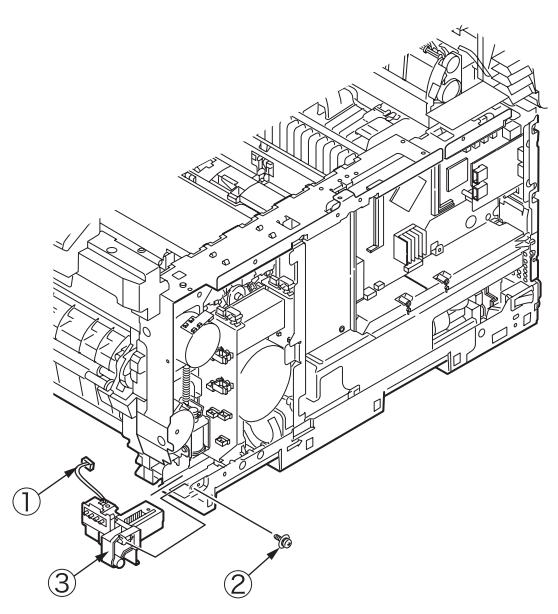

- (4) Remove the image drum motor (see section 4.2.7, (6)).
- (5) Remove the reinforcement plate (see section 4.2.8, (2)).
- (6) Remove the screw (silver-colored) 4 and the connector 5 to detach the low-voltage power supply fan 6.

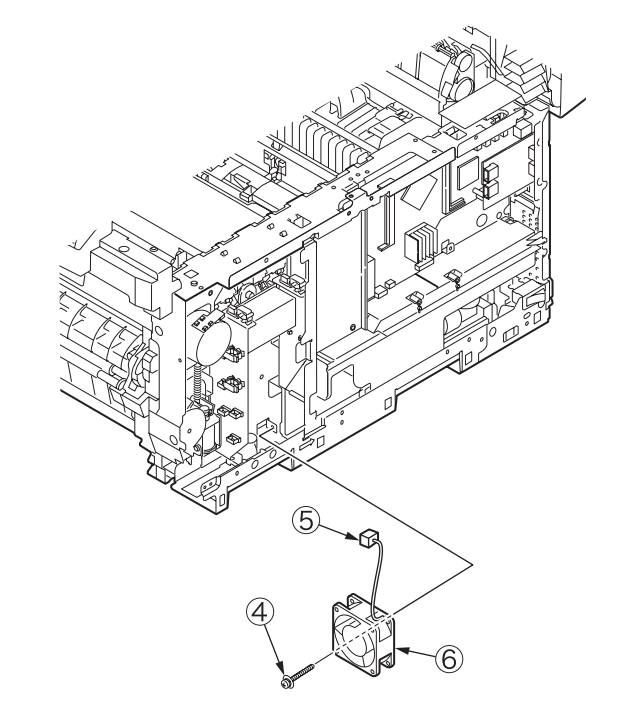

(7) Remove the screw (silver-colored) ⑦, the two screws (silver-colored) ⑧, the AC cord connector ⑨ and the power supply cover ⑩ to detach the low-voltage power supply ⑪.

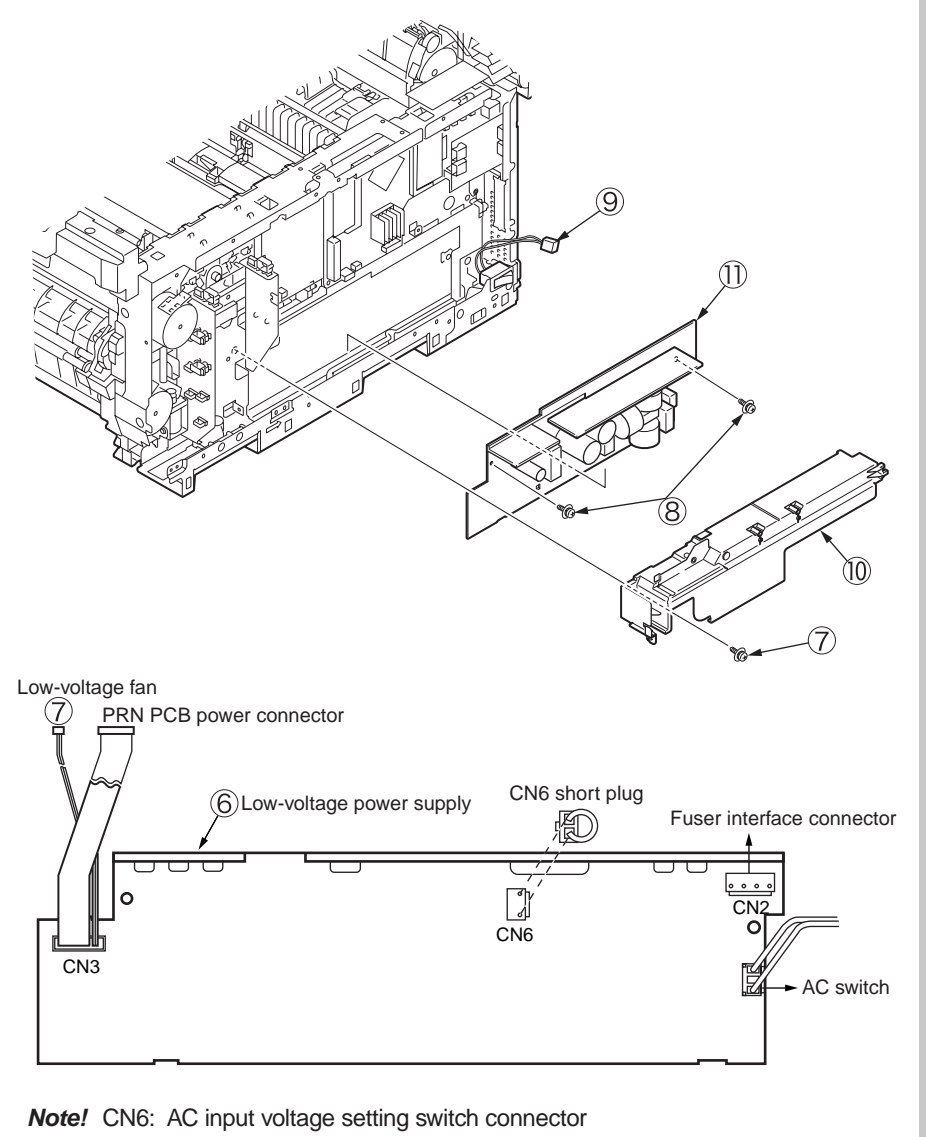

100V short plug contained but 230V short plug not contained.

(8) Remove the AC switch 2, the two screws (silver-colored) 3, the ground screw 4 and the AC power supply cable 5.

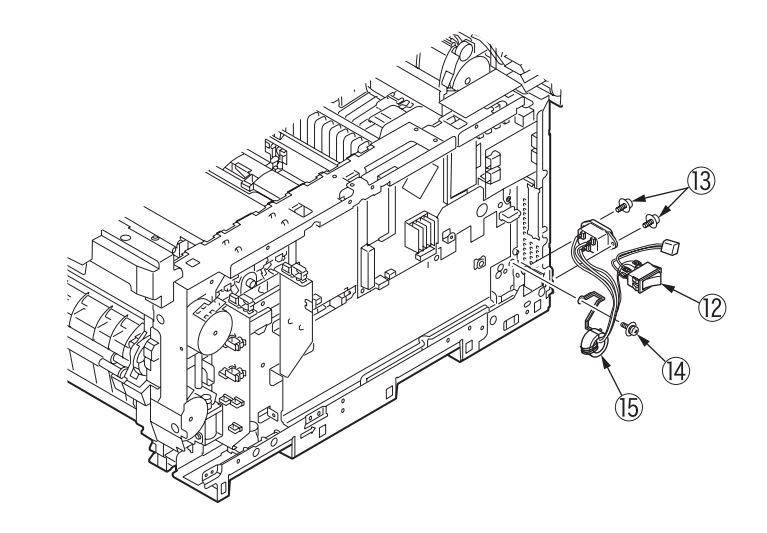

## 4.2.20 Belt motor Assy. and fuser motor Assy.

- (1) Remove the main control PCB, print engine roller PCB (see sections 4.2.7 and 4.2.8).
- (2) Remove the low-voltage power supply (see section 4.2.19, (7)).
- (3) Remove the insulator .

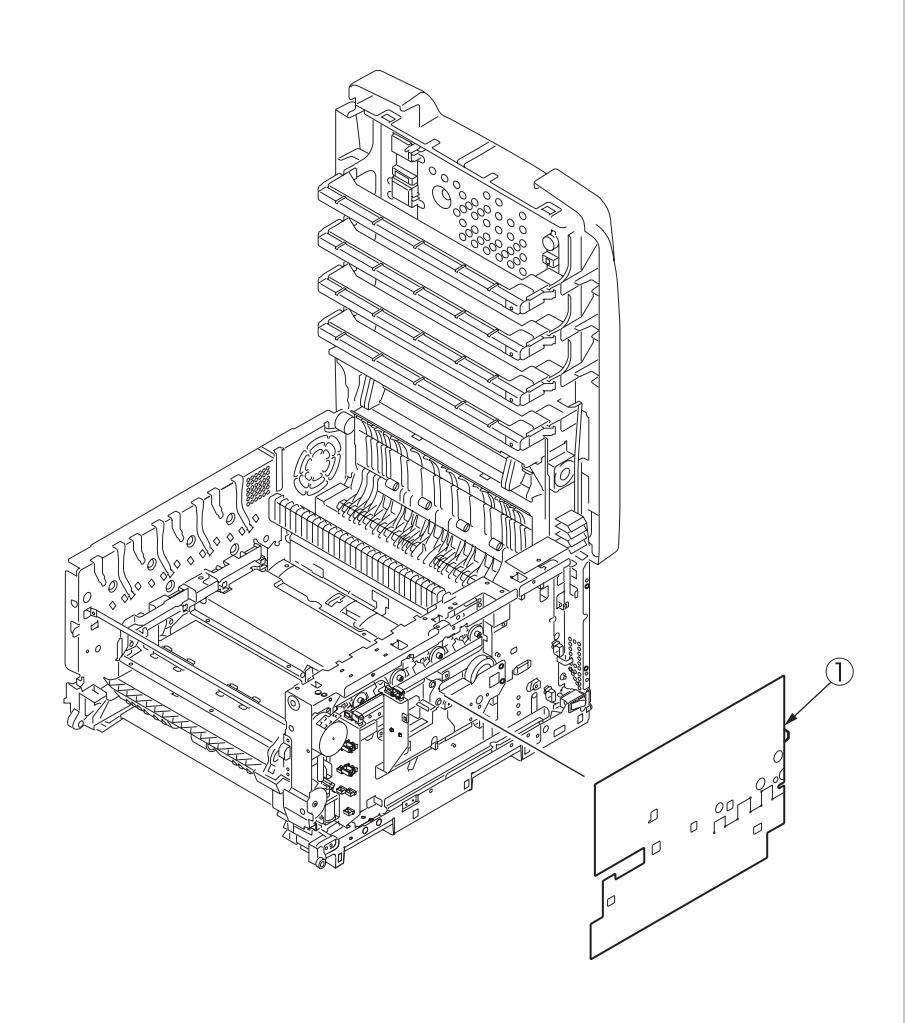

(4) Unclamp the two cables ② and, to detach the belt motor Assy. ④ remove the four screws (silver-colored) ③ of which brackets are marked with a number 2 in a rectangle ( 2).

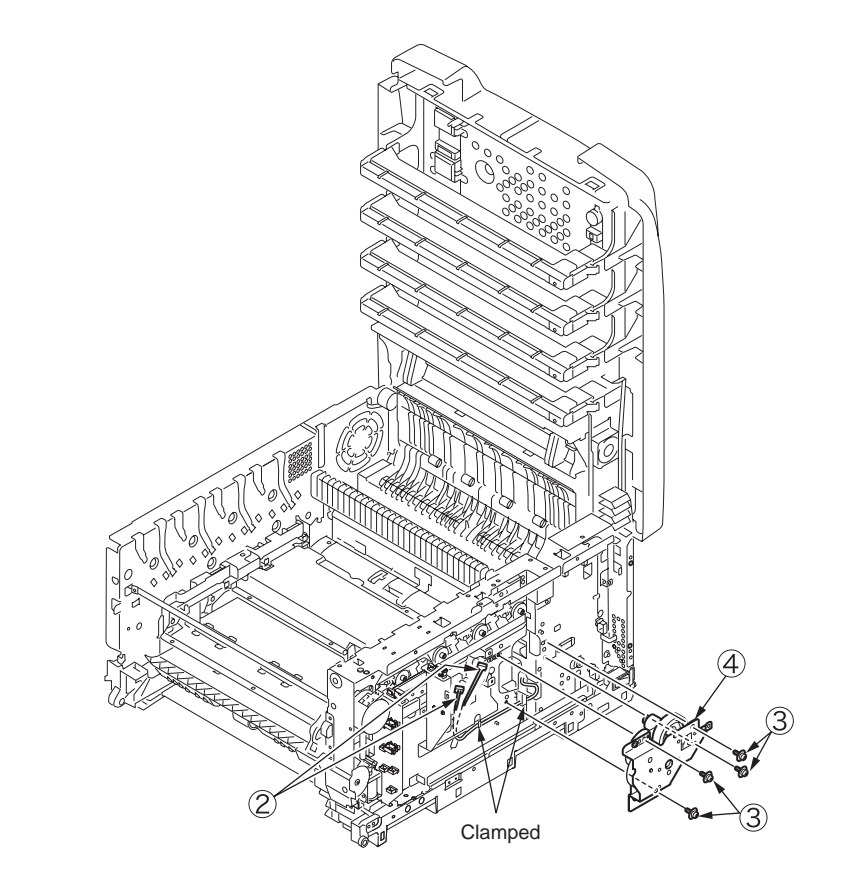

(5) Remove the four screws (silver-colored) (5) to detach the fuser motor Assy. (6).

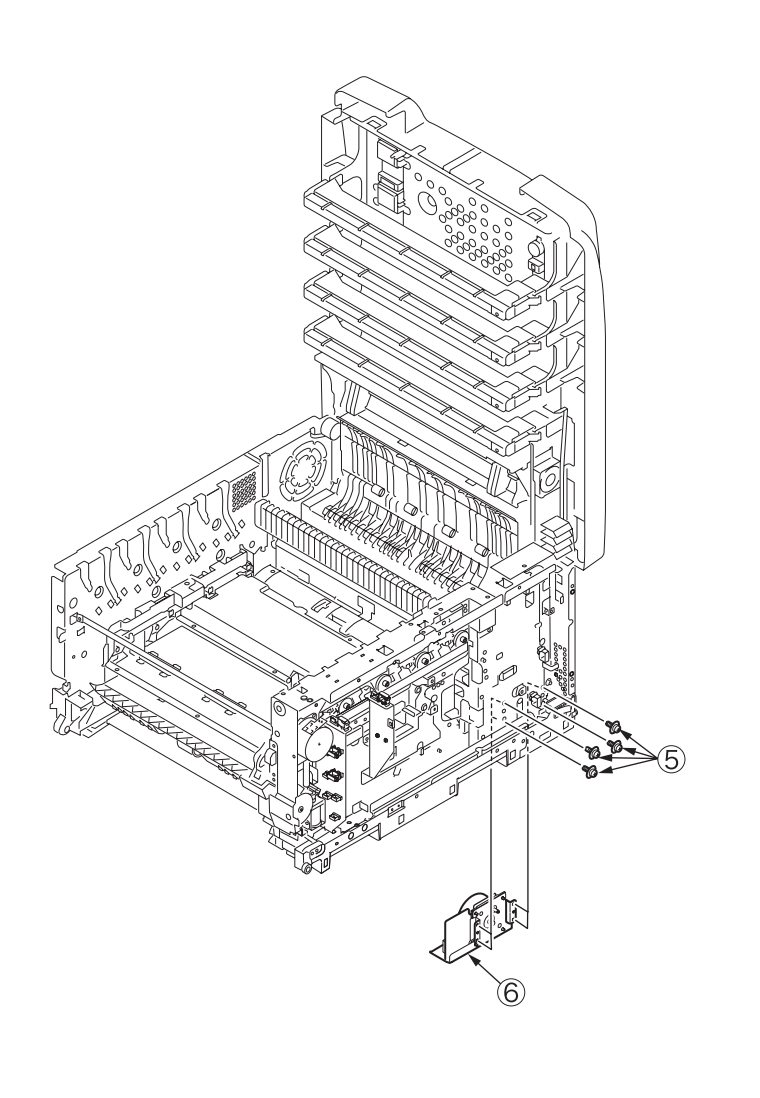

#### 4.2.21 Side-R Assy. and side-L Assy.

- (1) See sections 4.2.1 to 4.2.20.
- (2) Remove the two screws (silver-colored) ① to remove the image drum lift-up gear bracket ②.

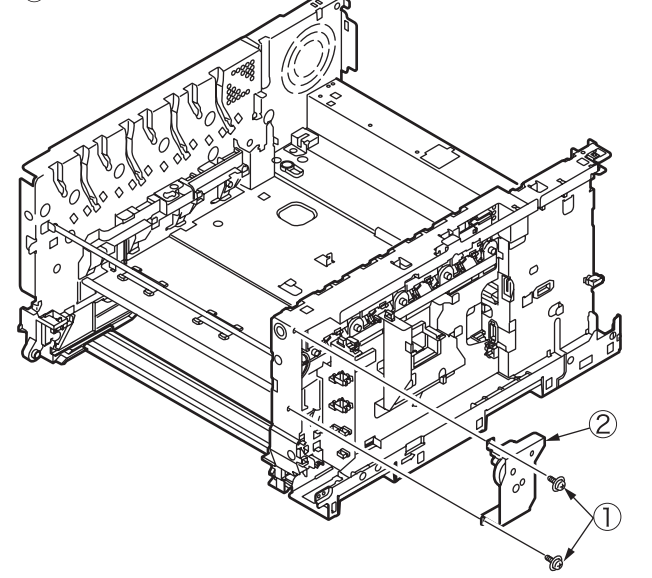

(3) Remove the E-shaped ring (3) and the image drum lift-up gear (R) (4) (tool number 8).

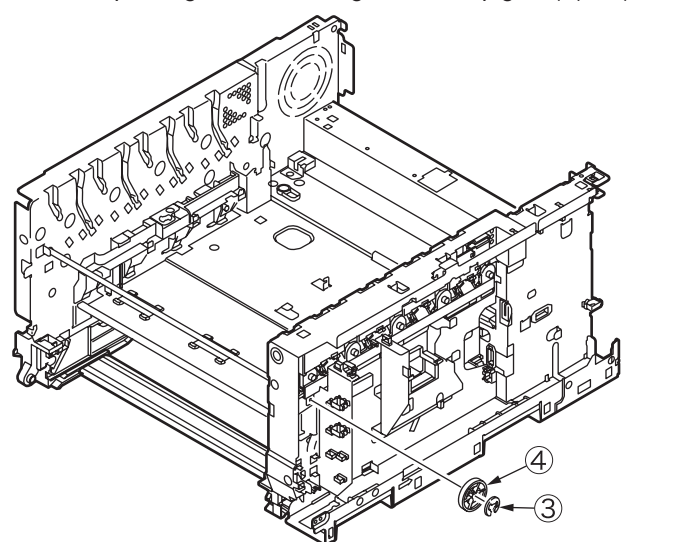

(4) Pull out the shaft (5) leftward.

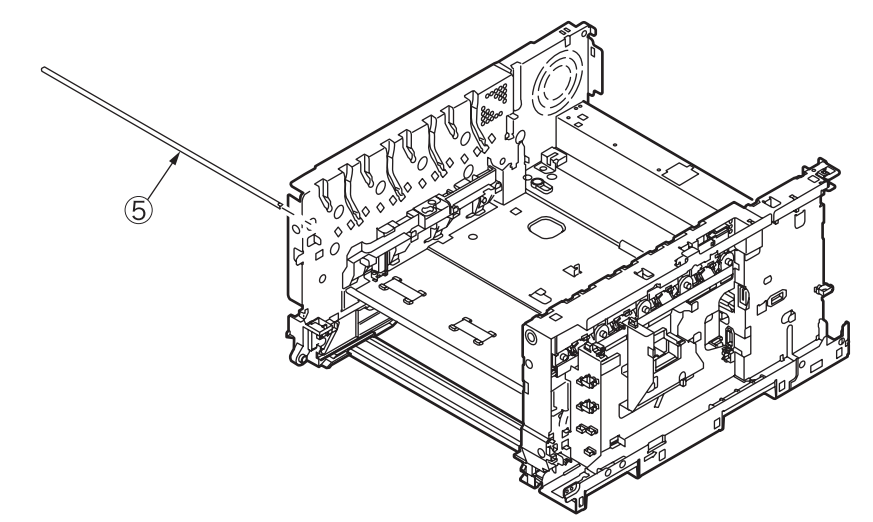

(5) Remove the screw (silver-colored) 6 to remove the belt bracket 7.

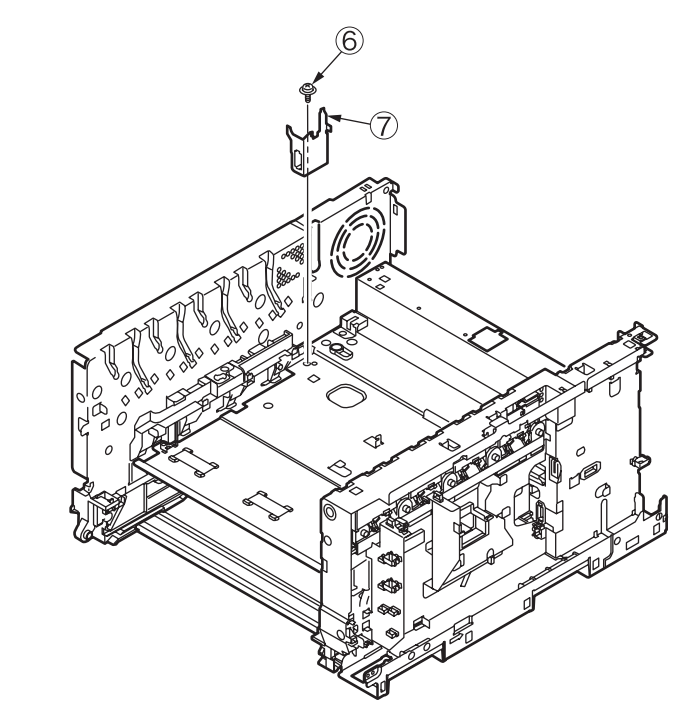

(6) Remove the four screws (silver-colored) (8) to remove the base plate (9).

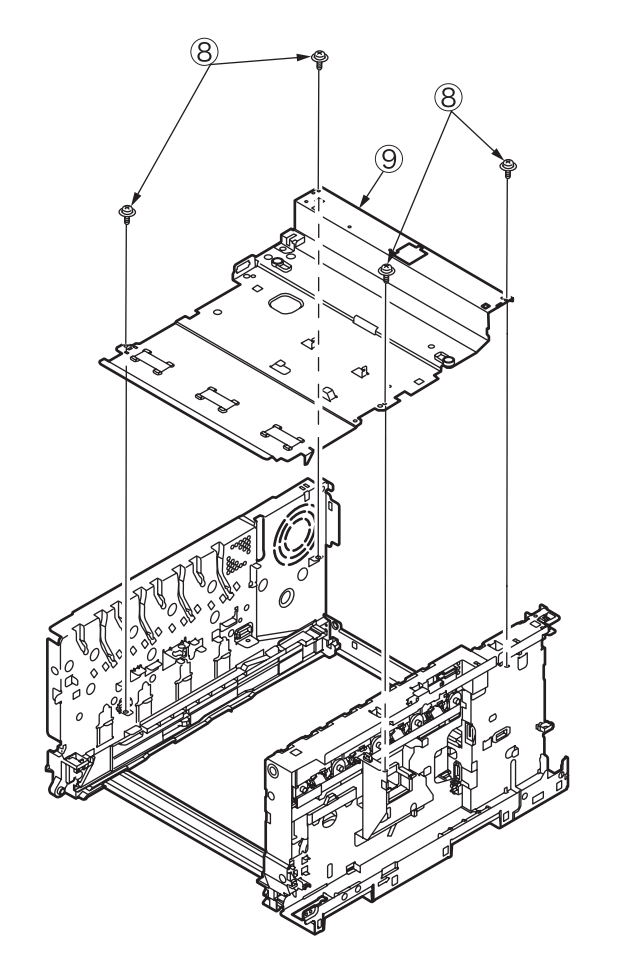

(7) Remove the four screws (silver-colored) 0 to remove the plate beam 1.

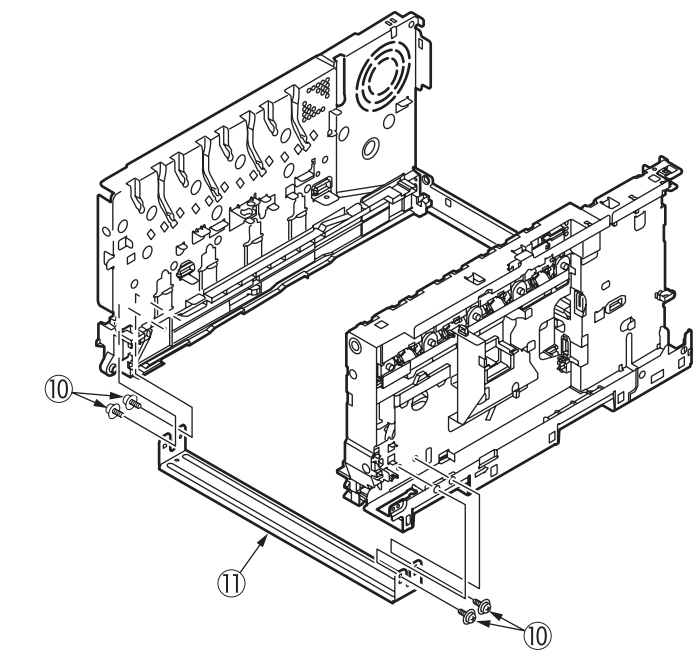

(8) Remove the two screws (silver-colored) (2) to remove the plate-beam-rear (3). The side L Assy. (4) and the side R Assy. (5) become detached.

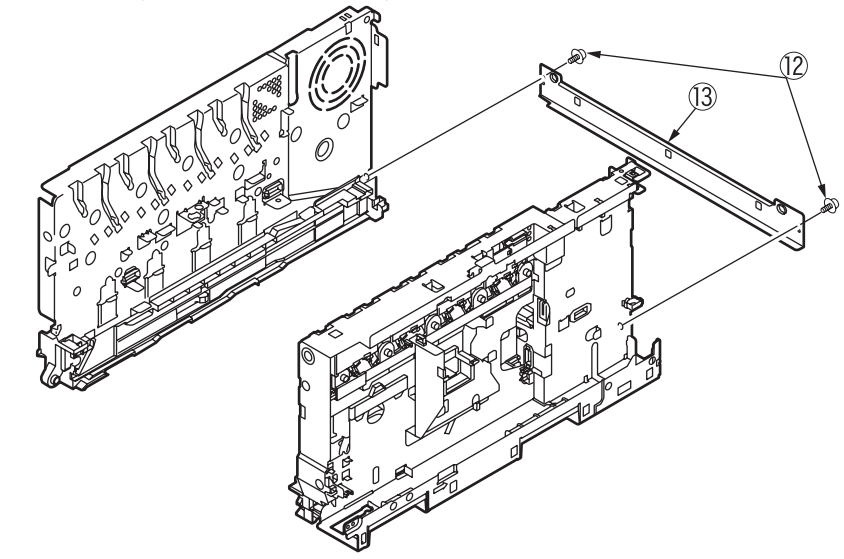

## 4.2.22 Paper feed roller (tray 1)

- **Note!** When replacing the paper feed roller of the tray 1, be sure to replace the separator of the tray 1.
- (1) Turn off the printer and remove the paper cassette of the tray 1.

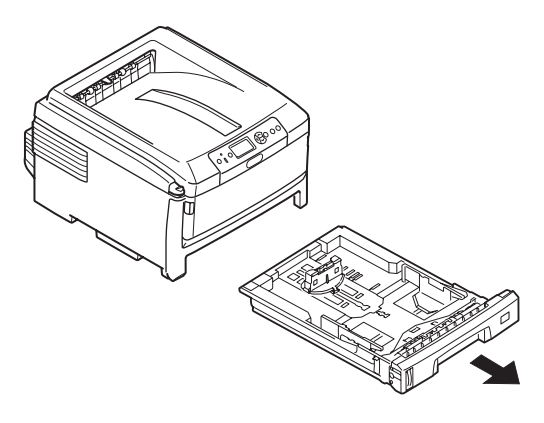

(2) Pressing the protrusion of the paper feed roller (large) ① outward, detach the roller from its shaft.

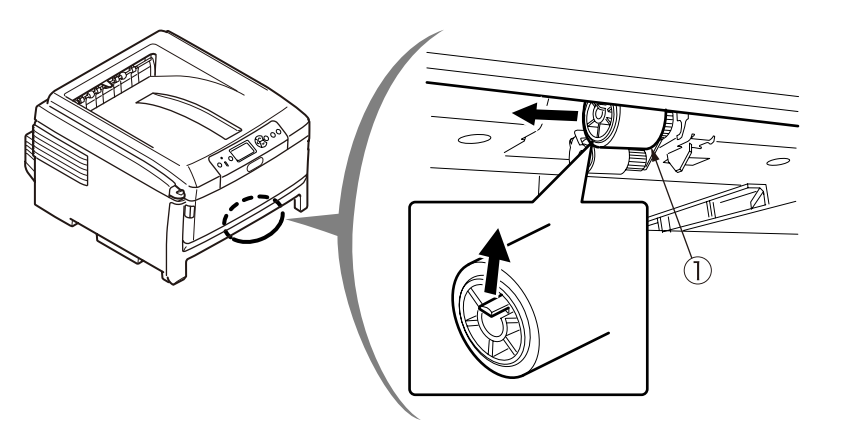

(3) Remove the spring (2) from the paper cassette.

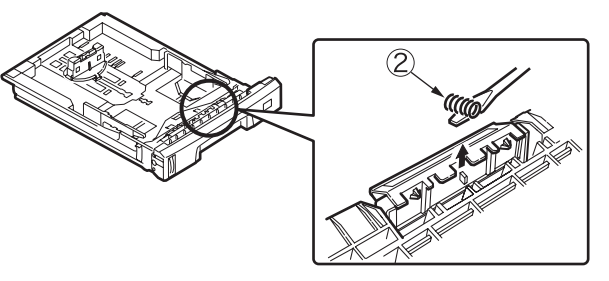

(4) Warping the separator ③ until its one leg is removed out of the support of the leg, detach the separator ③.

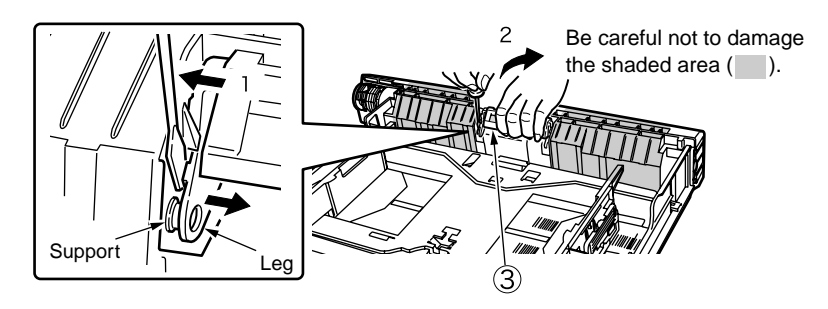

#### Notes on attaching paper feed roller:

1. To attach a new paper feed roller, insert it onto the shaft and turn it all the way. After attaching the roller, make sure it is not removed out of the shaft.

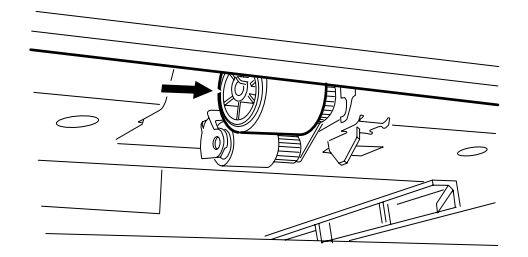

#### Oki Data CONFIDENTIAL

#### Notes on attaching separator:

1. Insert the hole of one leg of a new separator onto the support of the leg and, bending the other leg, push the separator from above so as to insert the other support into the hole of the other leg. Be careful not to touch the pad (rubber) during this operation.

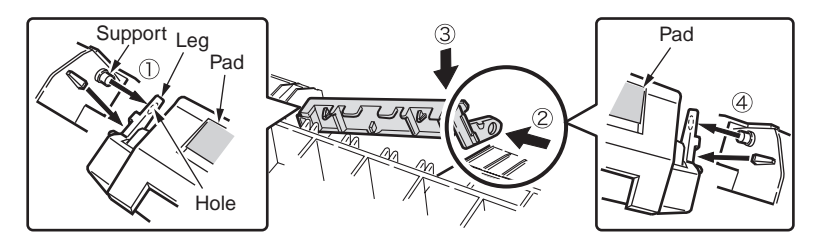

- 2. Make sure the supports are put in the holes of the legs.
- 3. Insert a new spring onto the post of the separator to attach it.
- *Note!* Be careful not to allow the spring to jump.
  - The removed spring can be used.

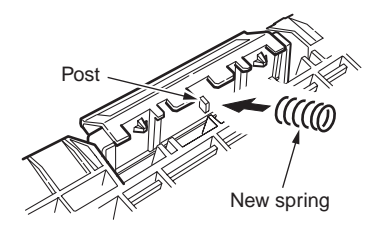

4. Be sure the separator turns smoothly around the supports. Be careful not to touch the pad (rubber) during this operation.

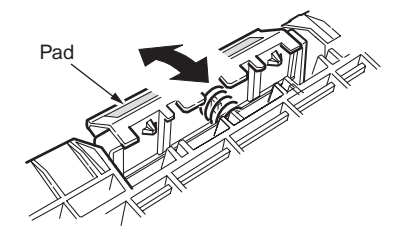

## 4.2.23 Paper feed rollers (tray 2/3 (option))

*Note!* Be sure to replace all of the three paper feed rollers.

(1) Turn off the printer and remove the paper cassette of the tray 2/3.

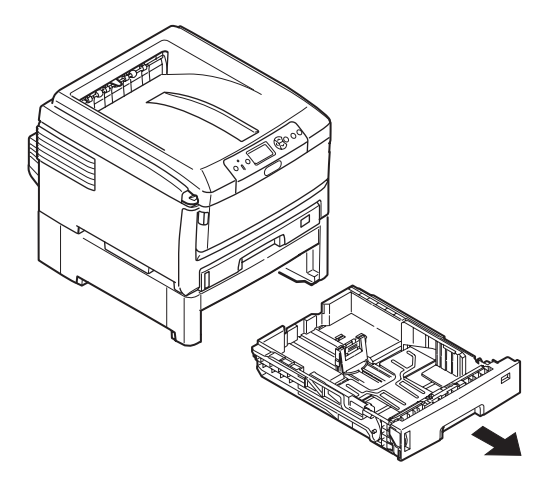

(2) Pressing the protrusions of the two paper feed rollers outward, detach them from their shafts.

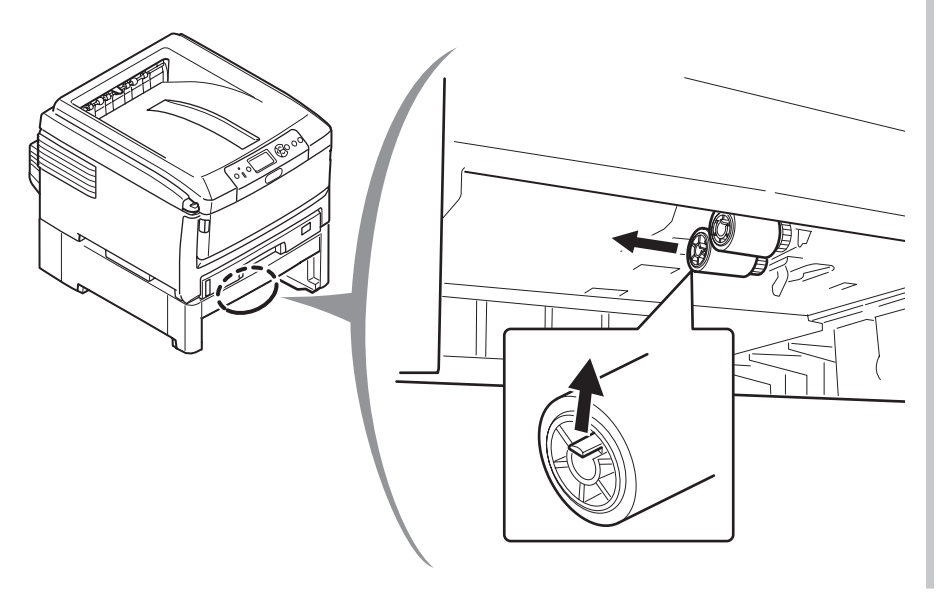

(3) Warp the protrusion on each side of the cover on the paper cassette to unlatch the cover and, turning the cover toward the front of the printer, remove the cover.

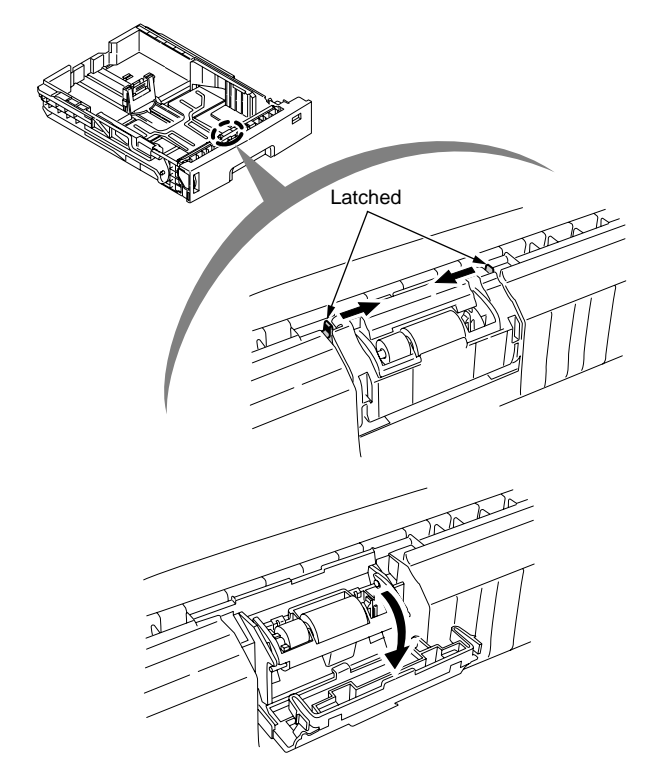

(4) Pull the retard roller Assy. in the direction of the arrow out of its shaft.

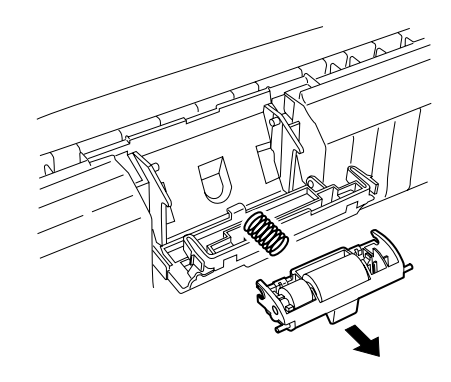

#### Notes on attaching paper feed rollers:

1. Insert a new paper feed roller (with a gear) onto the inside shaft and turn it all the way in place.

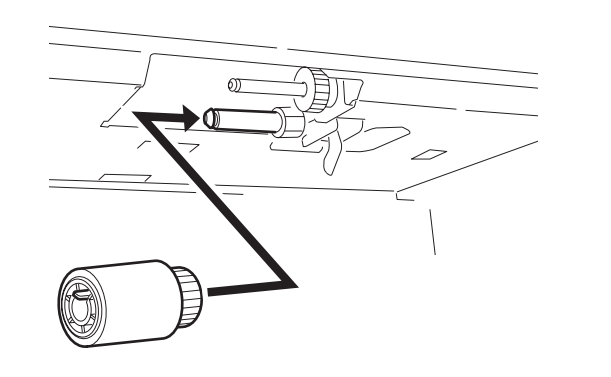

2. Insert a new paper feed roller (with no gears) onto the outside shaft and turn all the way in place. Be sure the rollers are not removed.

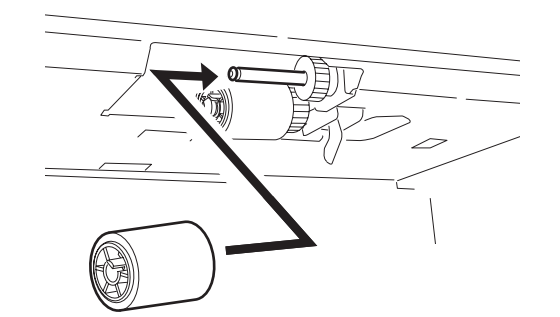

#### Notes on attaching retard roller Assy.:

1. Put the spring onto the boss on the rear of a retard roller Assy., and push the bearing of the Assy. obliquely from below onto the shaft on the side of the cassette.

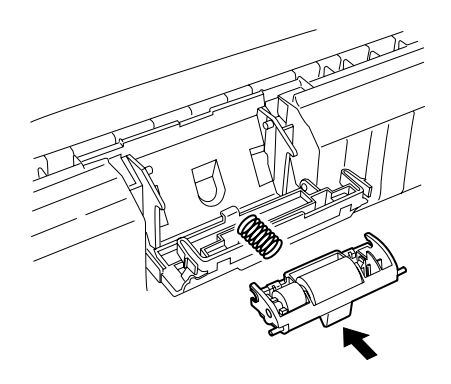

2. Be sure that the retard roller Assy. moves smoothly around the shaft and the roller turns.

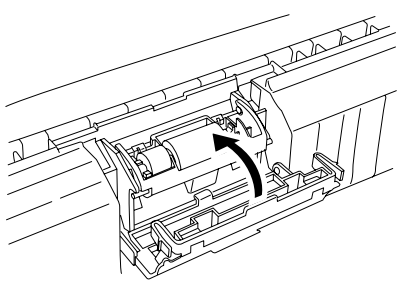

## 4.2.24 Paper feed roller (multi-purpose tray)

(1) Turn off the printer and open the multi-purpose tray.

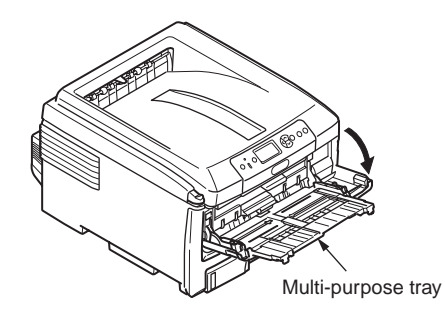

(2) Lift the paper pick-up section and, pressing the protrusion of the paper feed roller of the multi-purpose tray outward, remove the from its shaft.

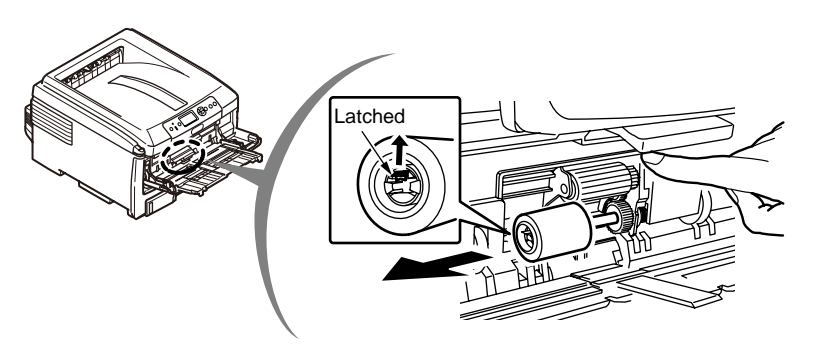

#### Notes on attaching paper feed roller:

1. To attach a new paper feed roller, insert it onto the shaft and turn it all the way. After attaching the roller, make sure it is not removed out of the shaft.

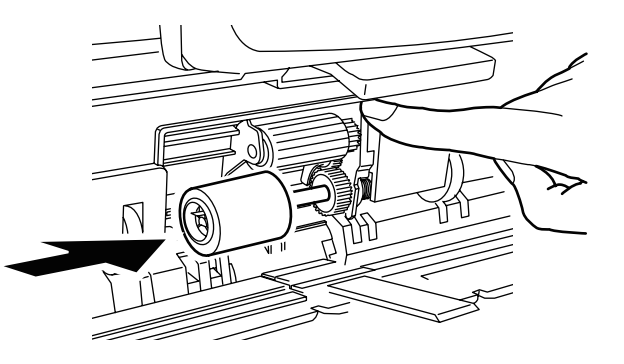

## 4.3 **Portions Lubricated**

Portions lubricated are shown in this section. The other portions must not be lubricated. Lubrication is not required during assembly or disassembly, except that the lubricant specified must be applied to portions from which lubricant was wiped.

#### Lubrication

(1) Lubricant names and their abbreviations

EM-30L: Molykote EM-30L

HP-300: Molykote HP-300

PM: Pan motor oil 10W-40 or ZOA 10W-30

(2) Grease boundary samples

| Class               | S      | А     | В     | С    | D    | E    | F    |
|---------------------|--------|-------|-------|------|------|------|------|
| Amount Applied (cc) | 0.0005 | 0.003 | 0.005 | 0.01 | 0.03 | 0.05 | 0.1  |
| Width (mm)          | 1.24   | 2.25  | 2.67  | 3.37 | 4.86 | 5.76 | 7.26 |
| Sample              | •      | •     | •     |      |      |      |      |

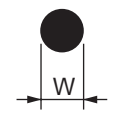

#### Oki Data CONFIDENTIAL

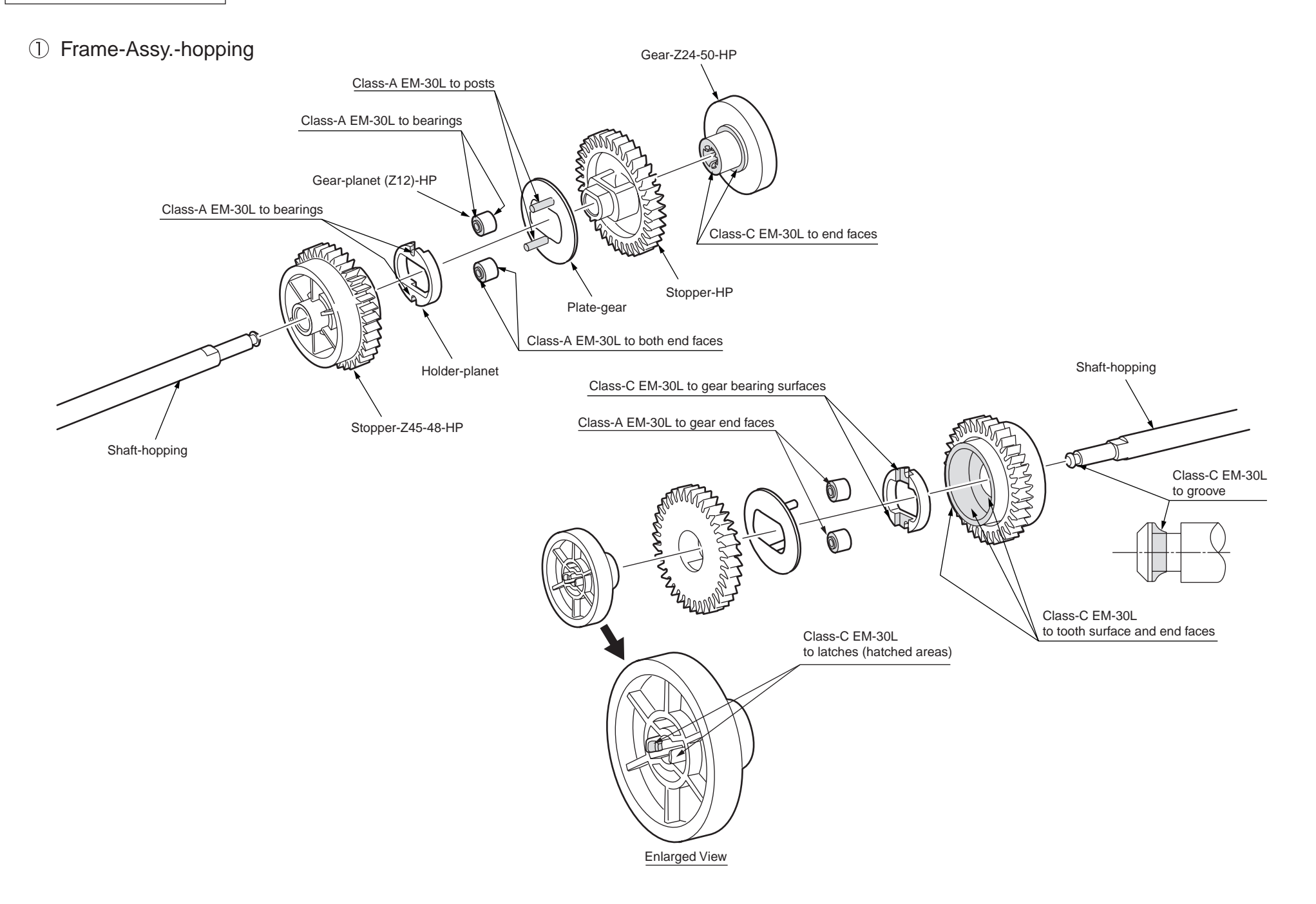

#### ② Gear-holder-Assy.

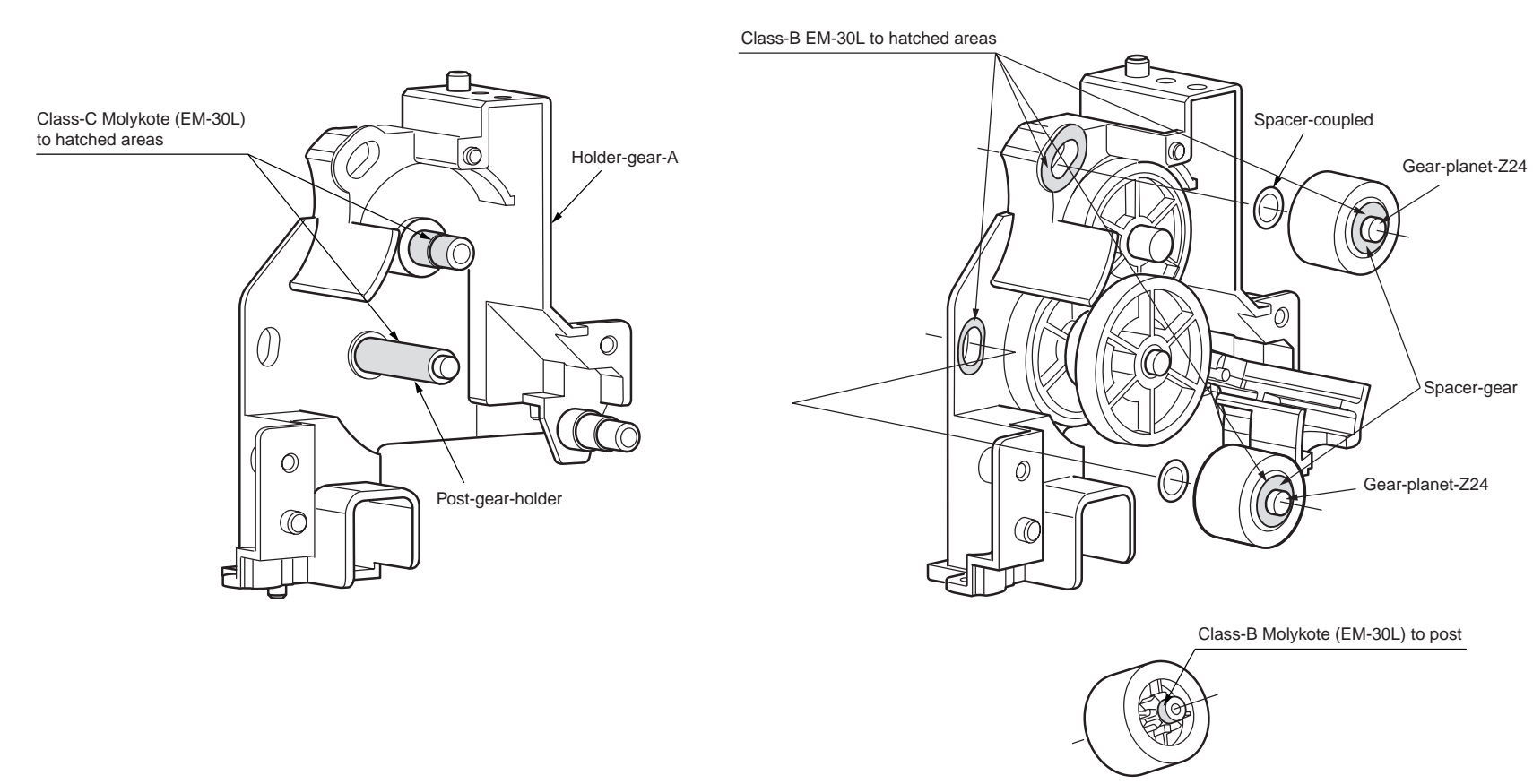

Back of gear-planet-Z24

③-1 Roller-Assy.-registration (lower)

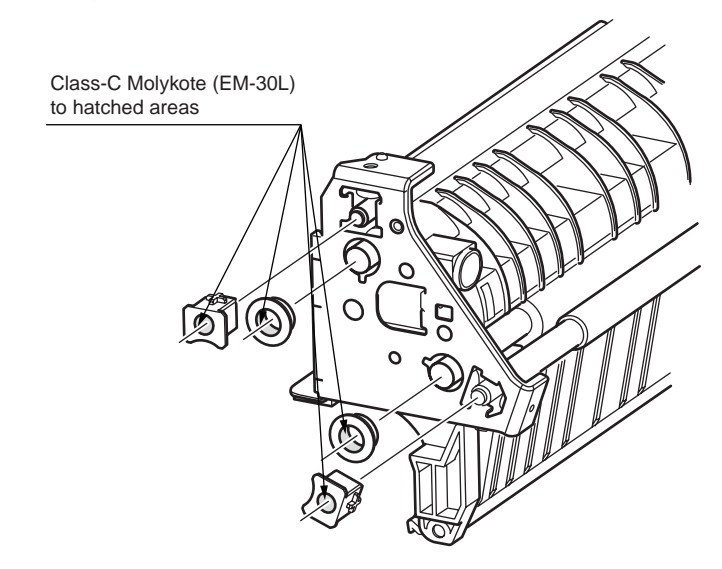

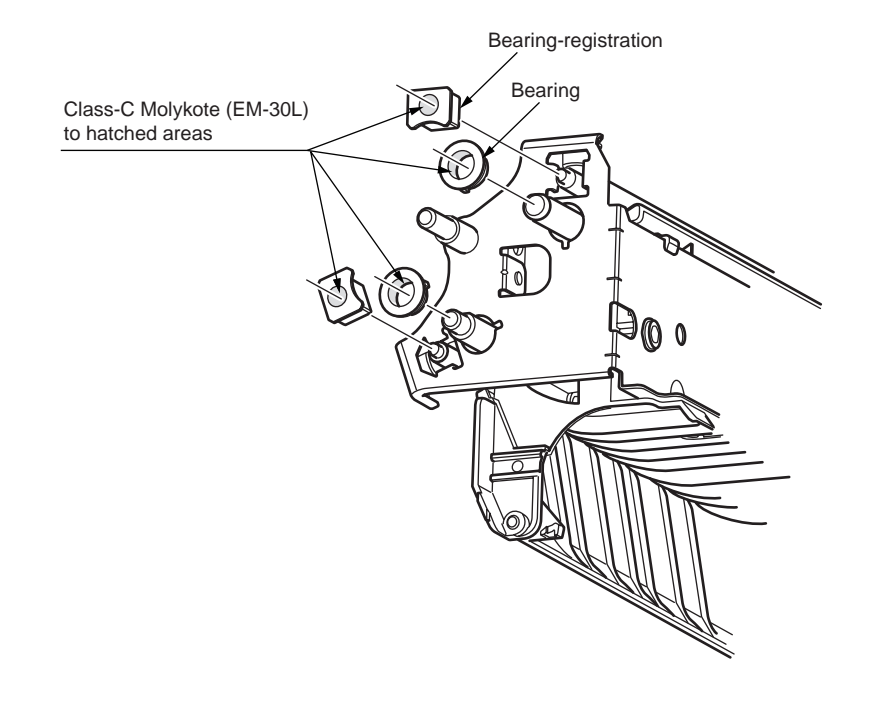

3-2 Roller-Assy.-registration (lower)

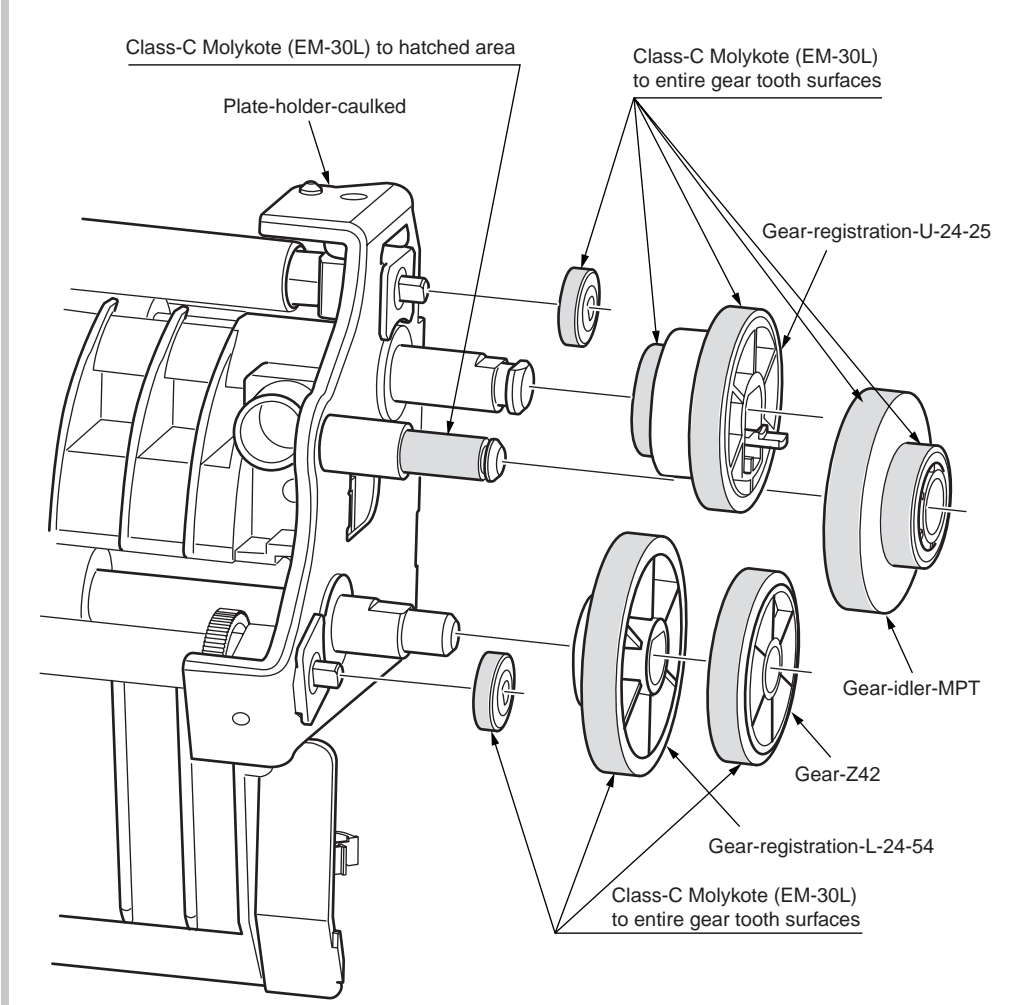

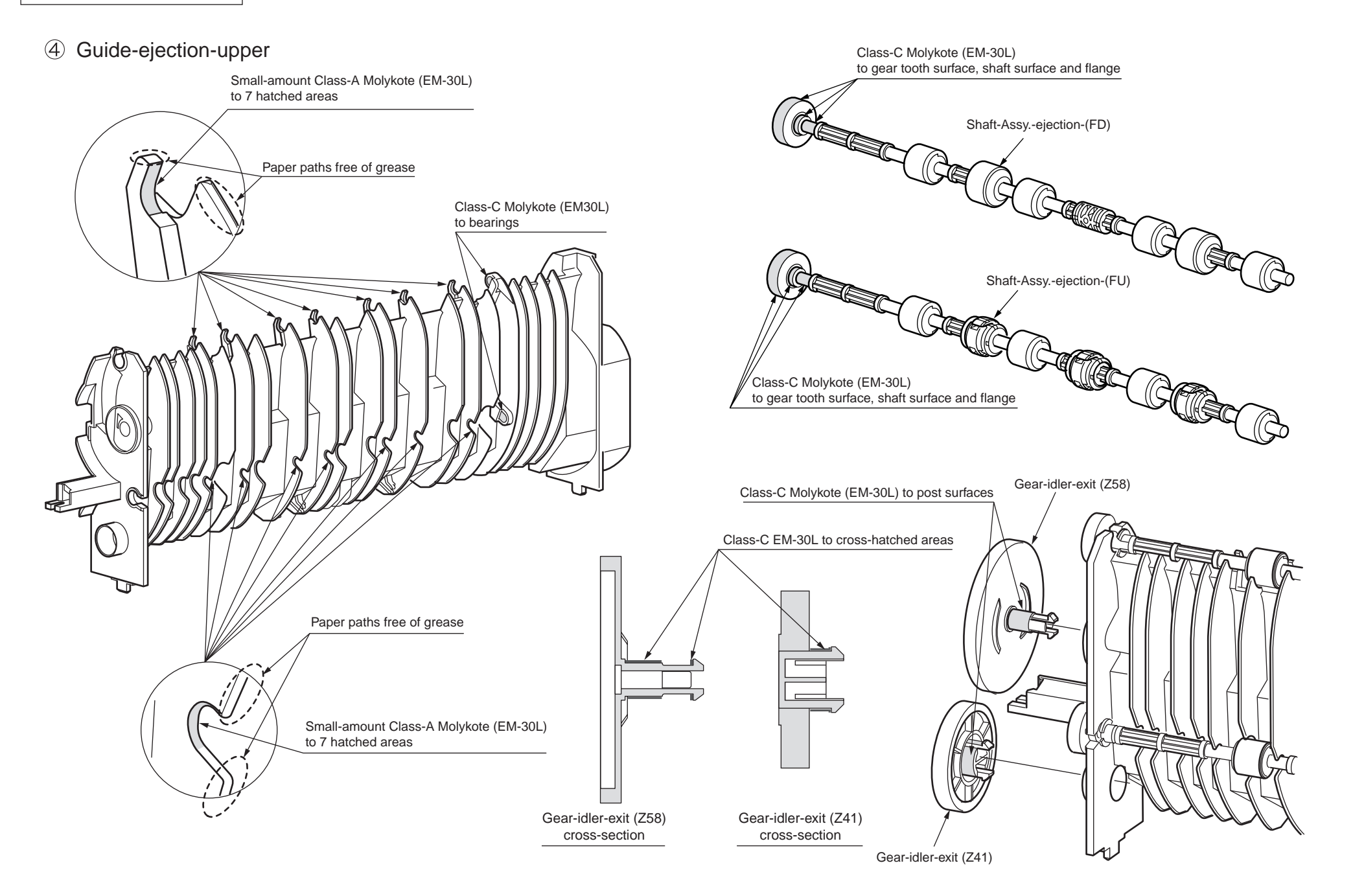
# ⑤ Motor-Assy.-belt

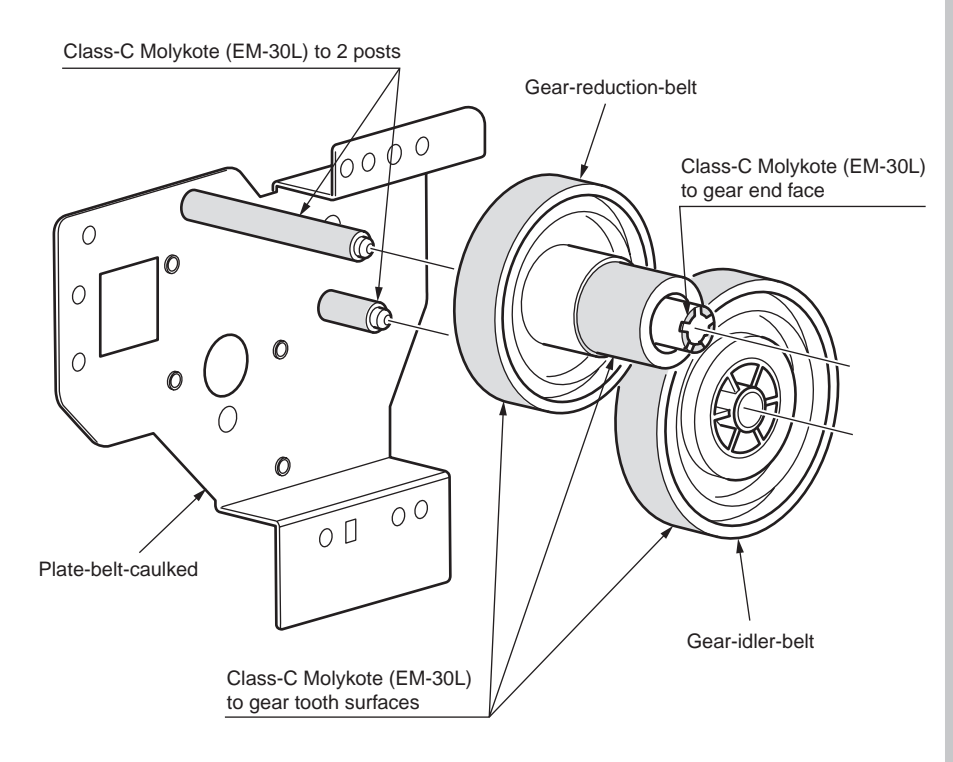

#### 6-1 Plate-main-Assy.

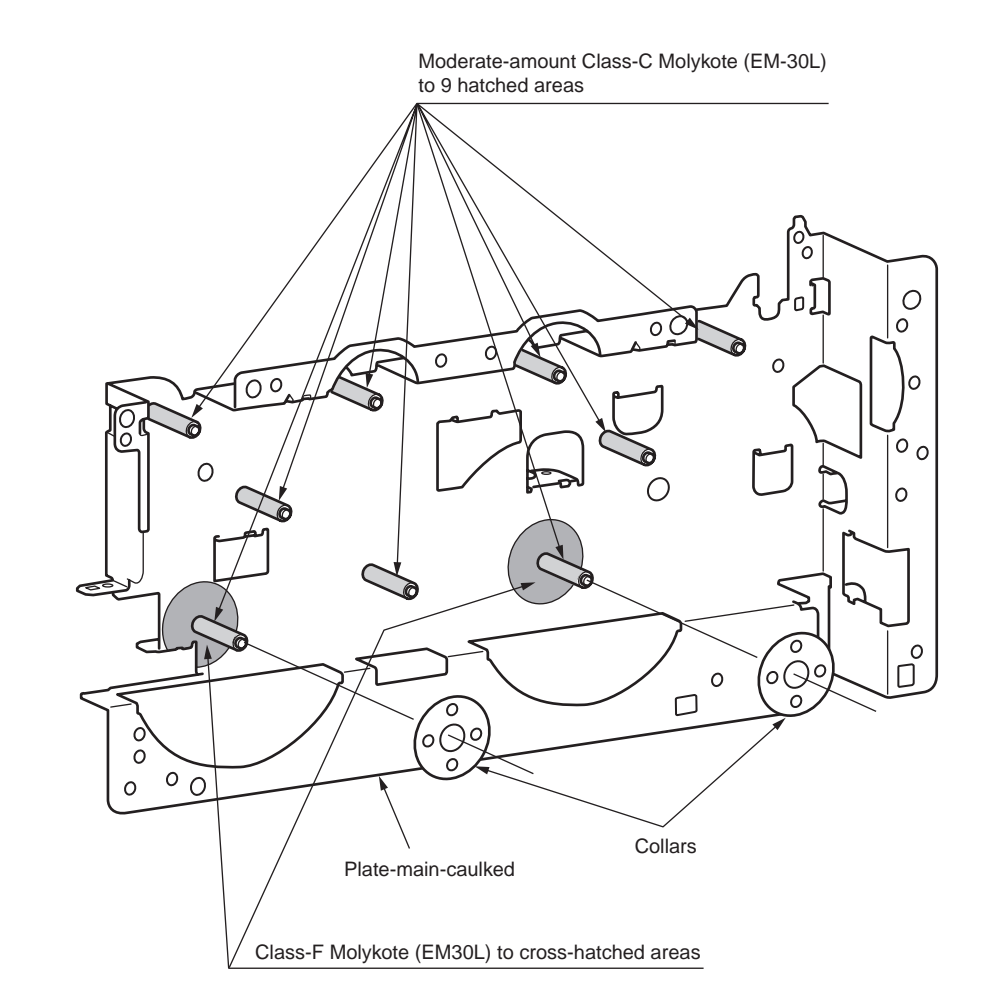

# 6-2 Plate-main-Assy.

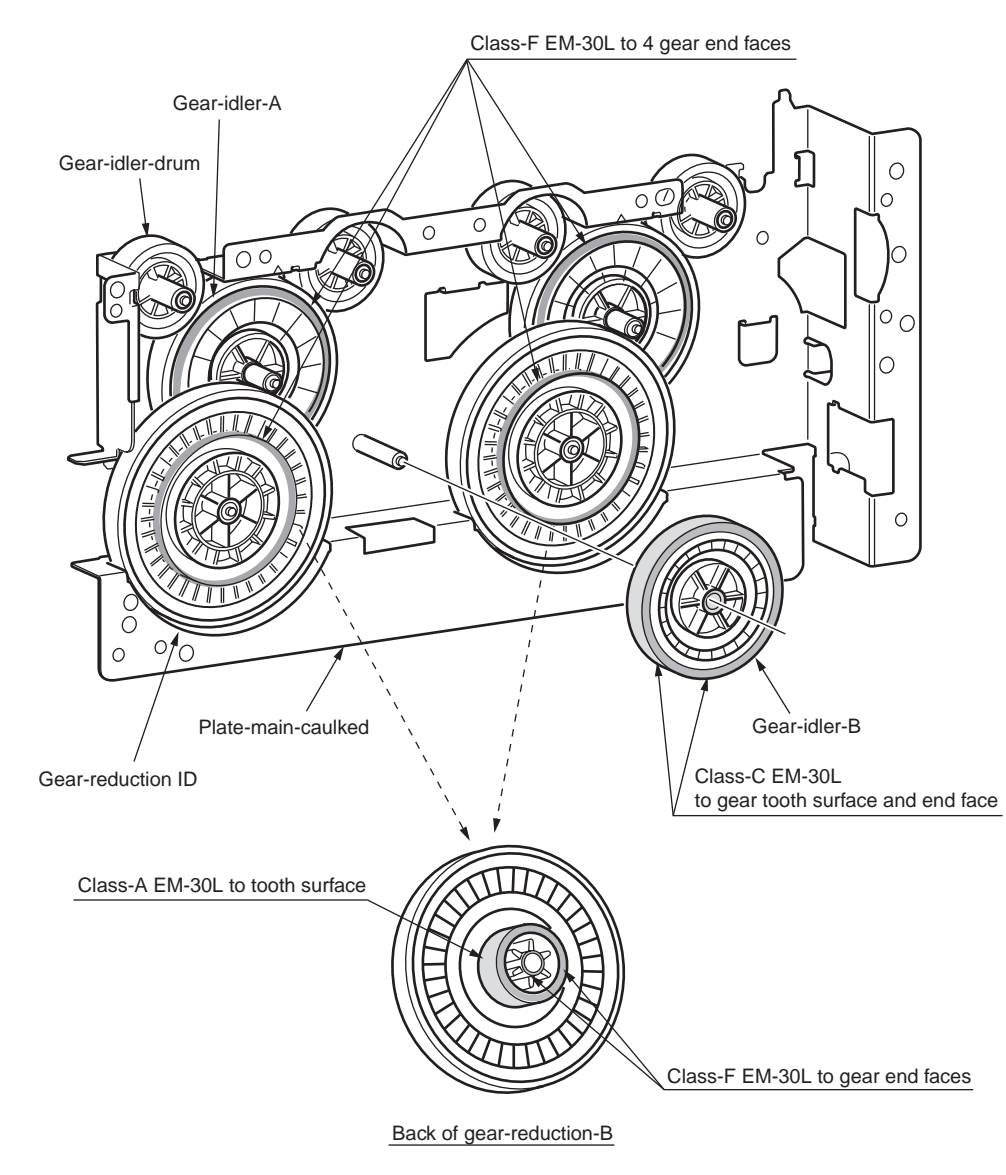

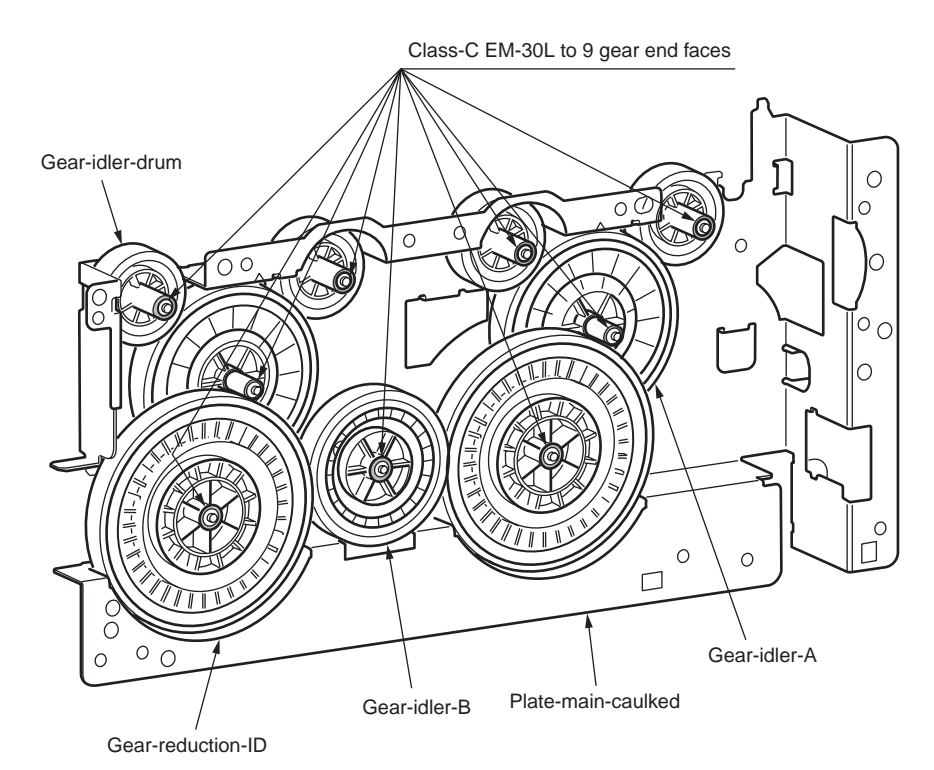

44015503TH Rev. 1

## ⑦ Planet-Assy.

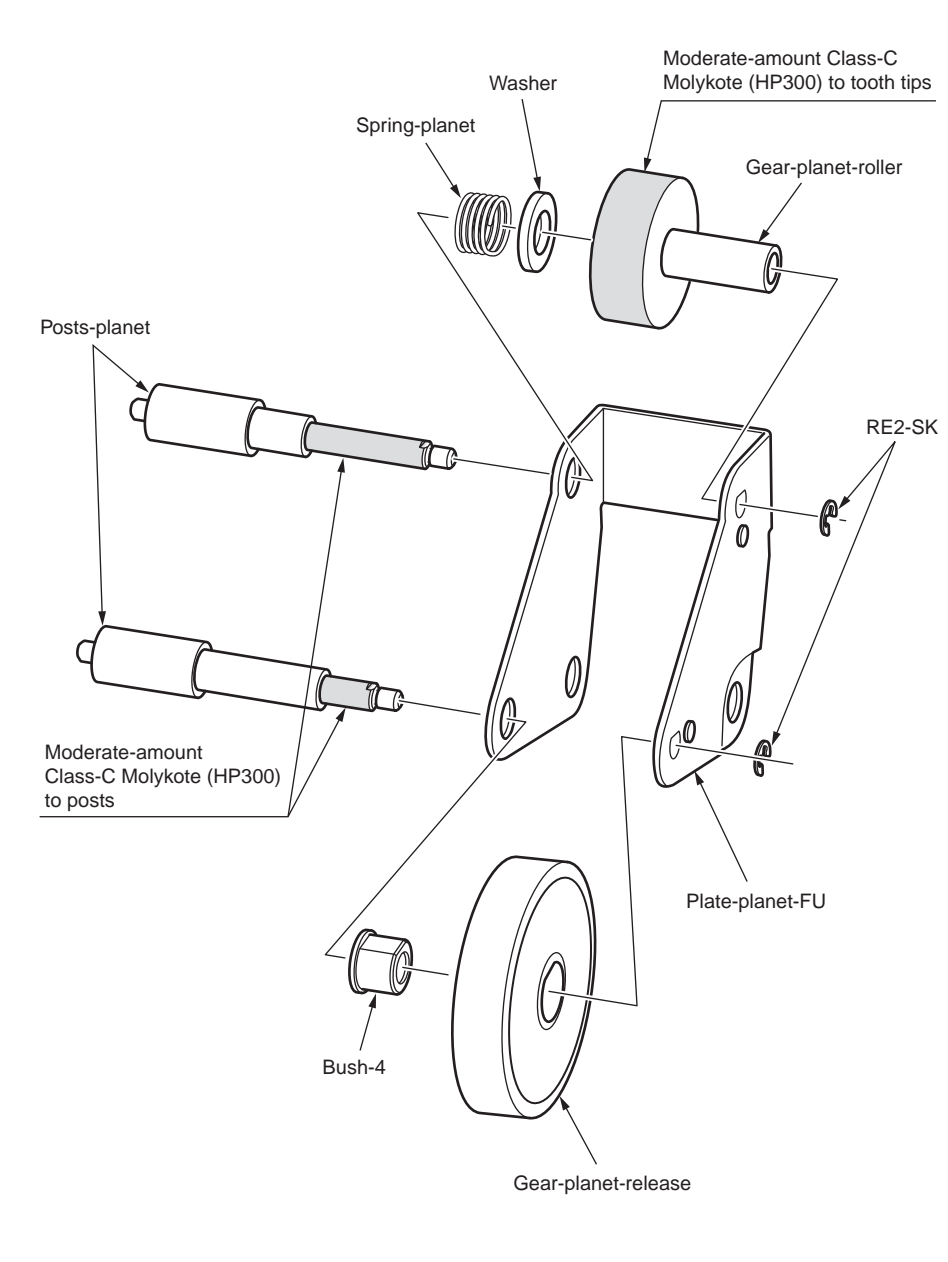

## 8 Plate-main-2-Assy.

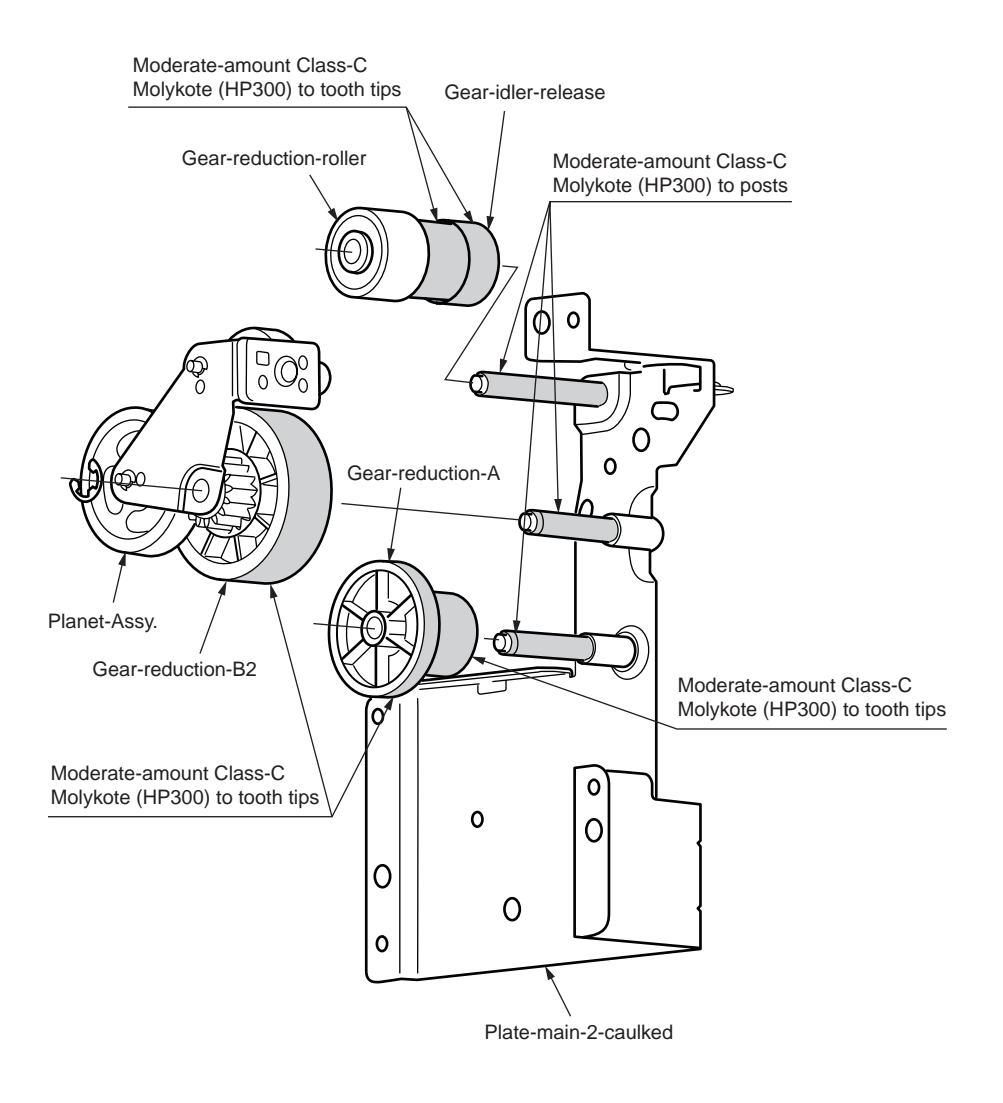

9-1 Plate-side-R-Assy.

9-2 Plate-side-R-Assy.

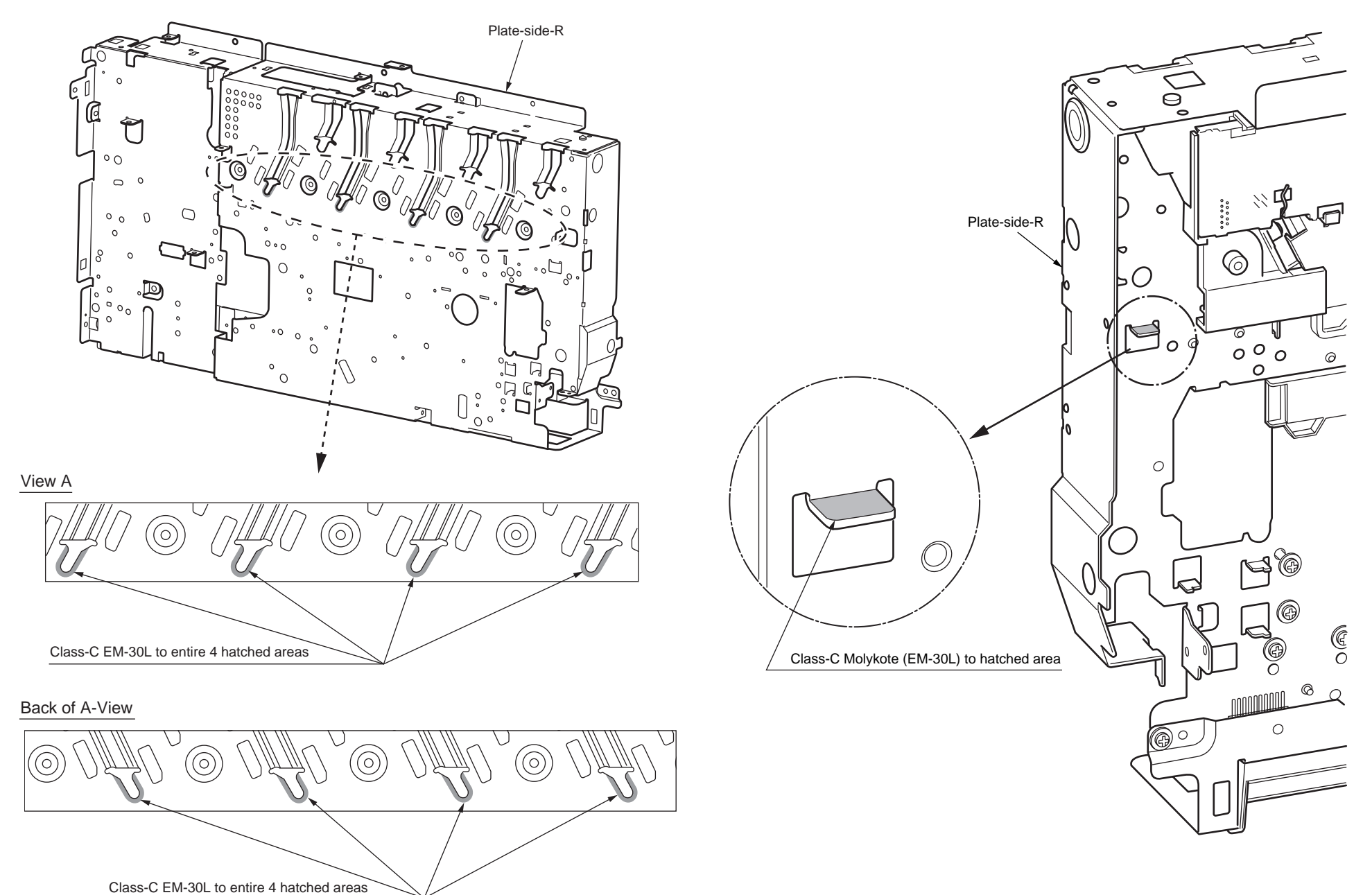

# 9-3 Plate-side-R-Assy.

9-4 Plate-side-R-Assy.

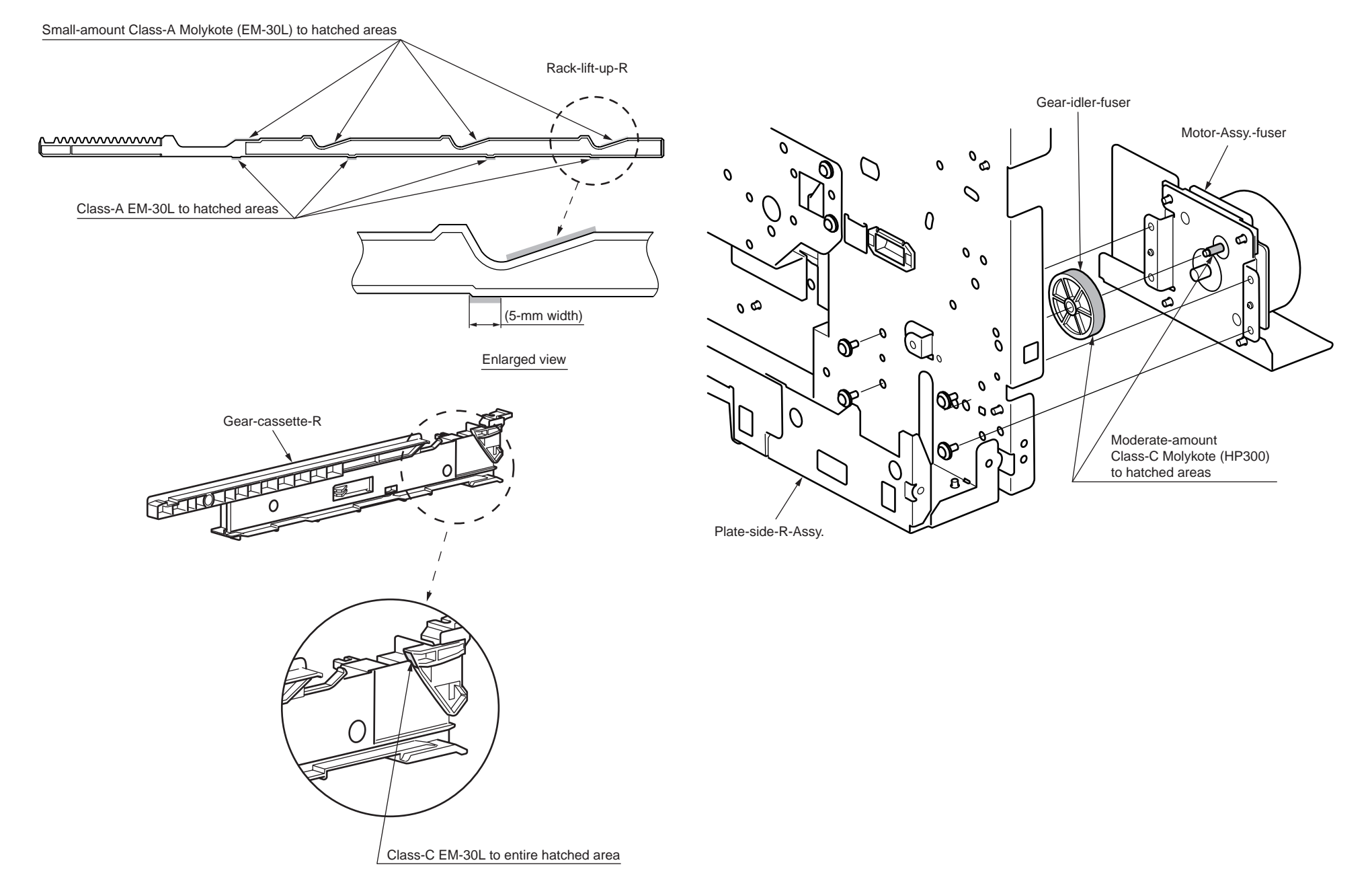

10-1 Plate-side-L-Assy.

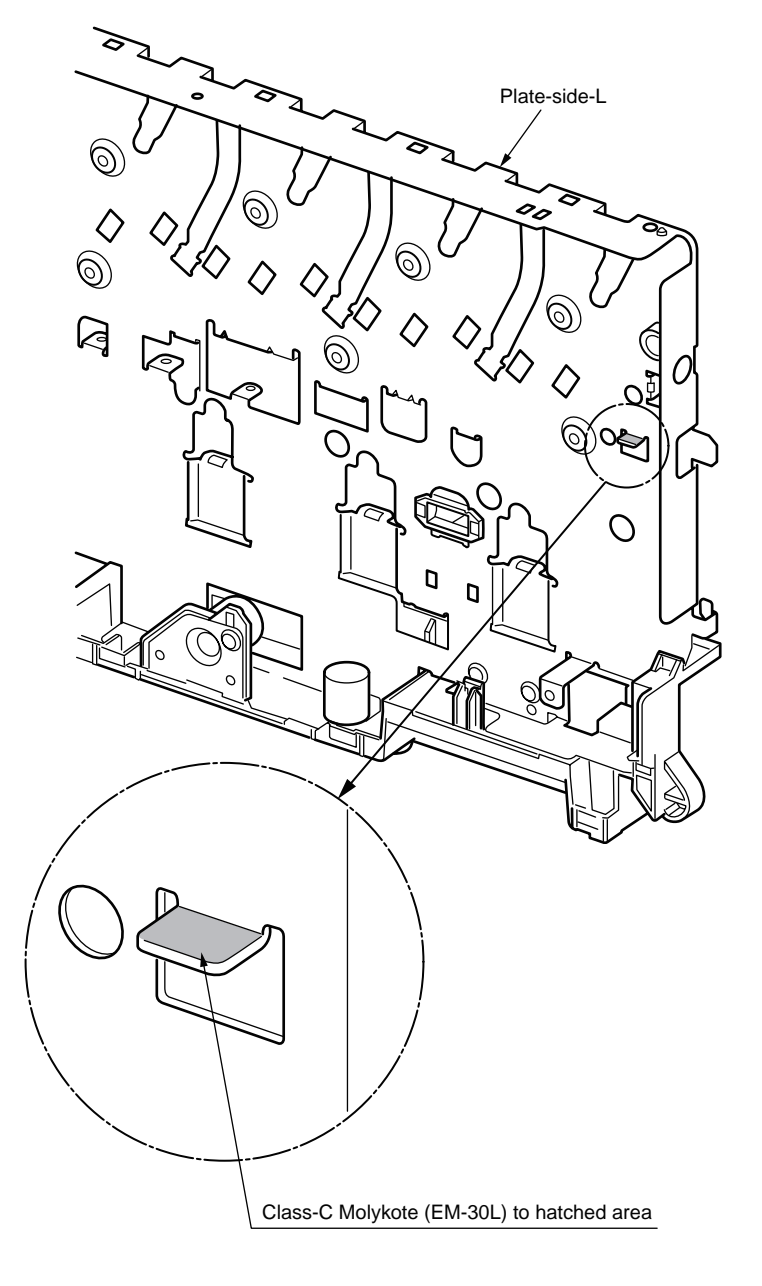

10-2 Plate-side-L-Assy.

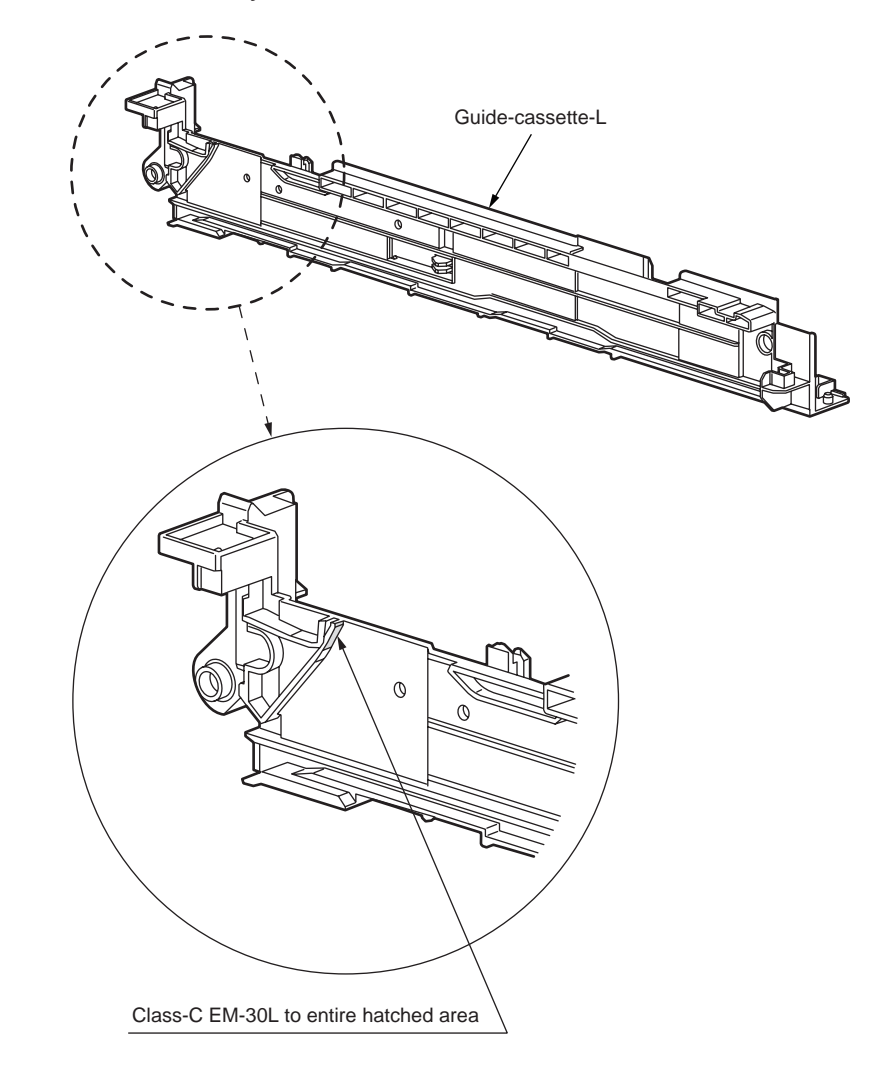

10-3 Plate-side-L-Assy.

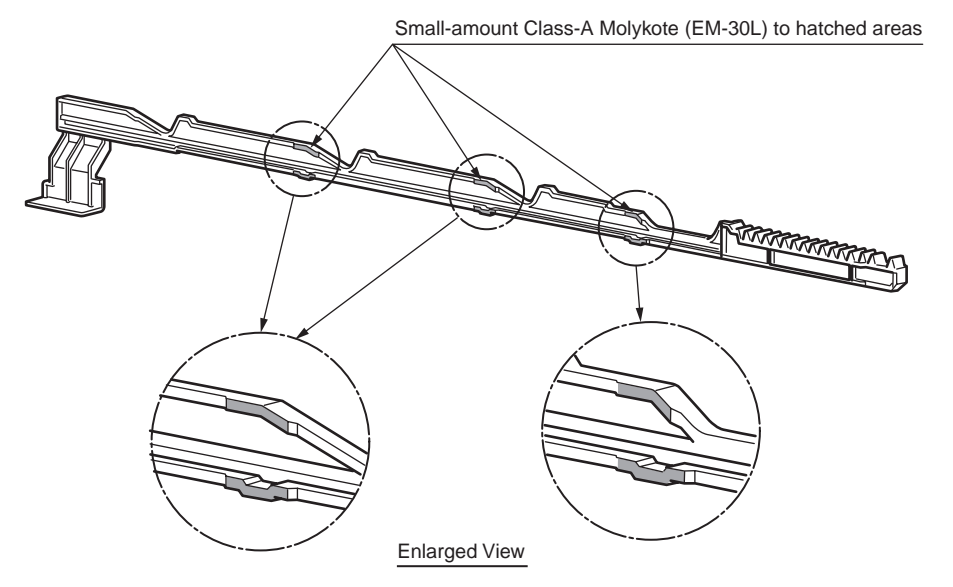

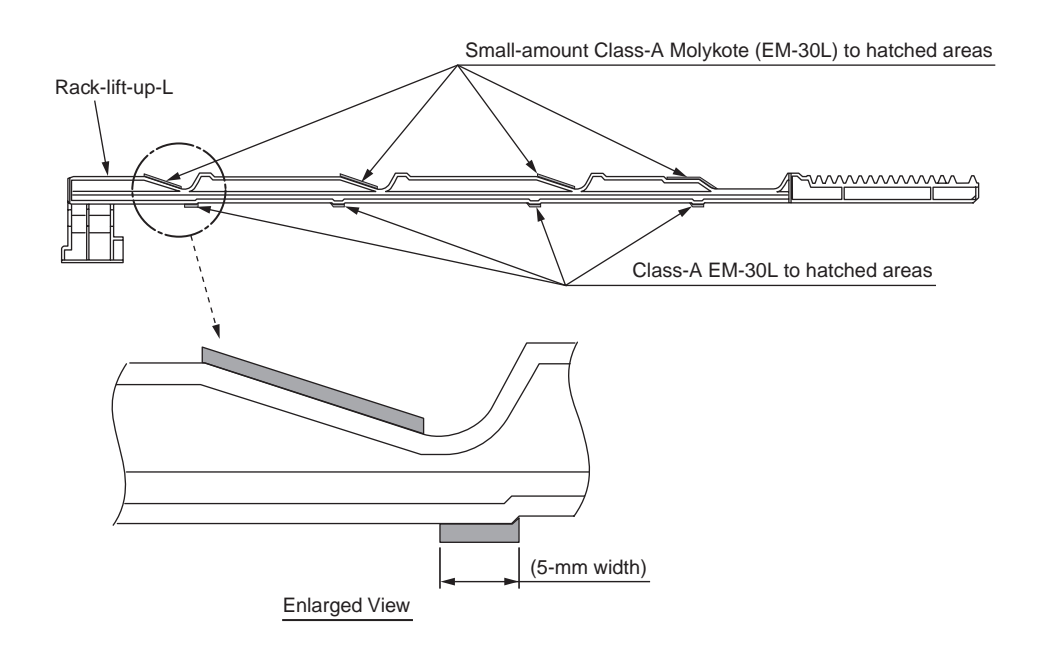

1 Sensor-registration-Assy.

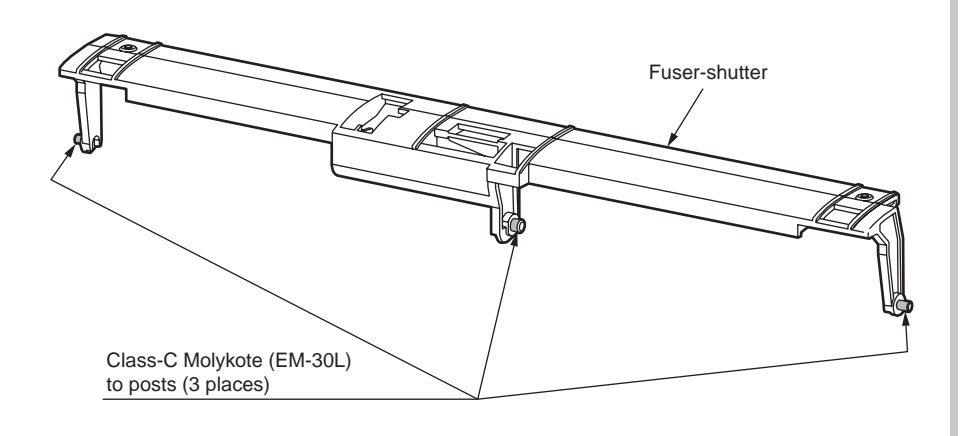

12 Cassette-Assy.

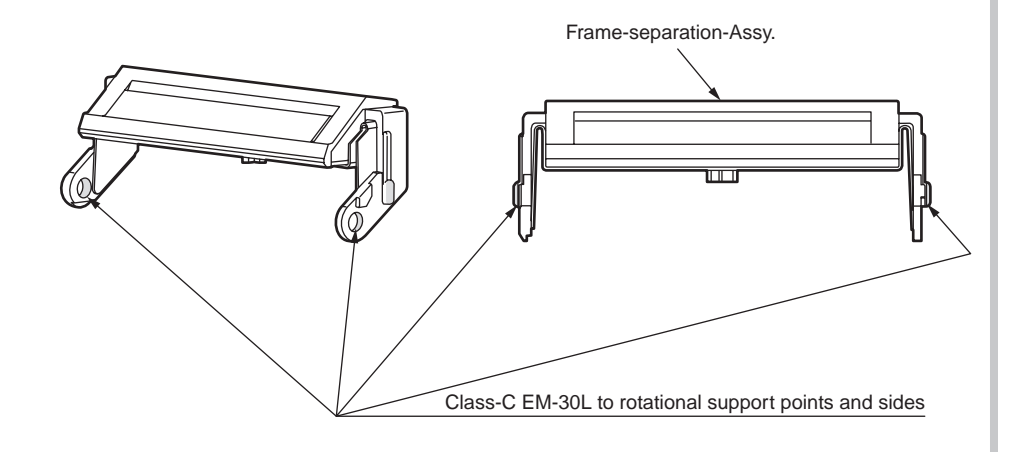

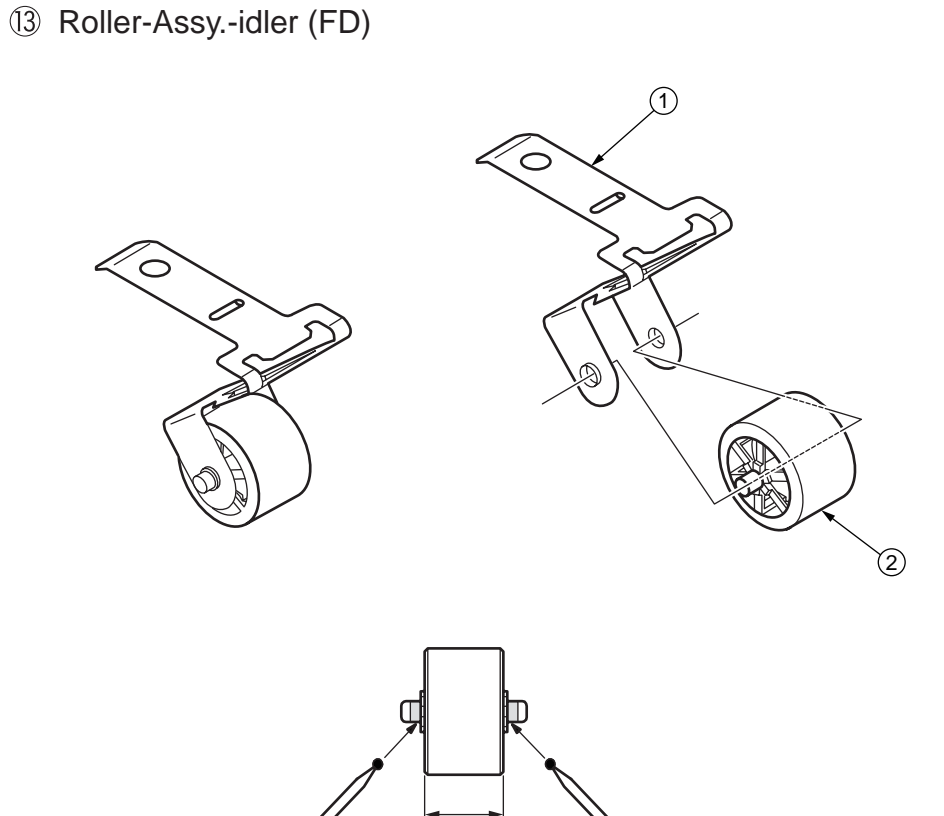

Grease Application:

Apply a very small amount (Class S) of Molykote (EM-30L) to the sliding areas of and (hatched areas) before assembling them.

Areas free of grease

# 1 Printer-unit

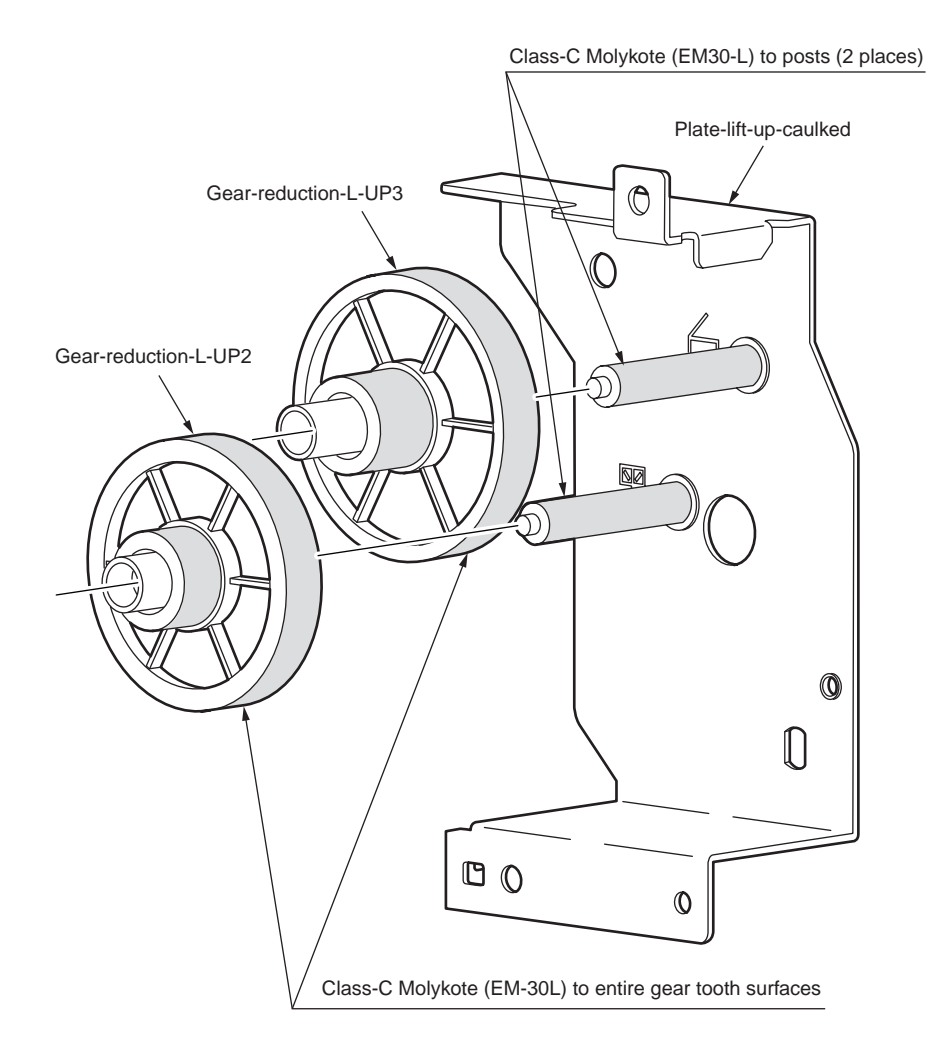

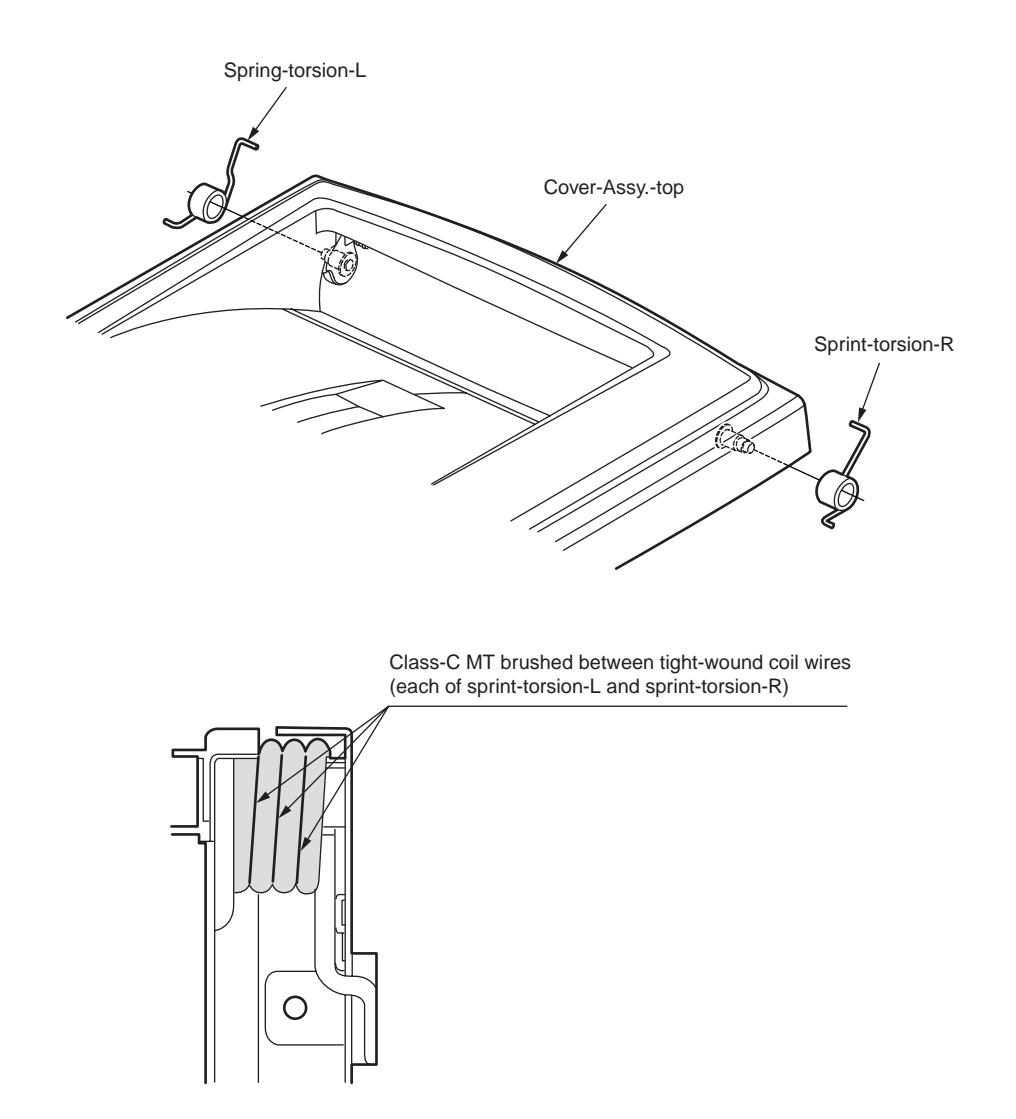

# 14-2 Printer-unit

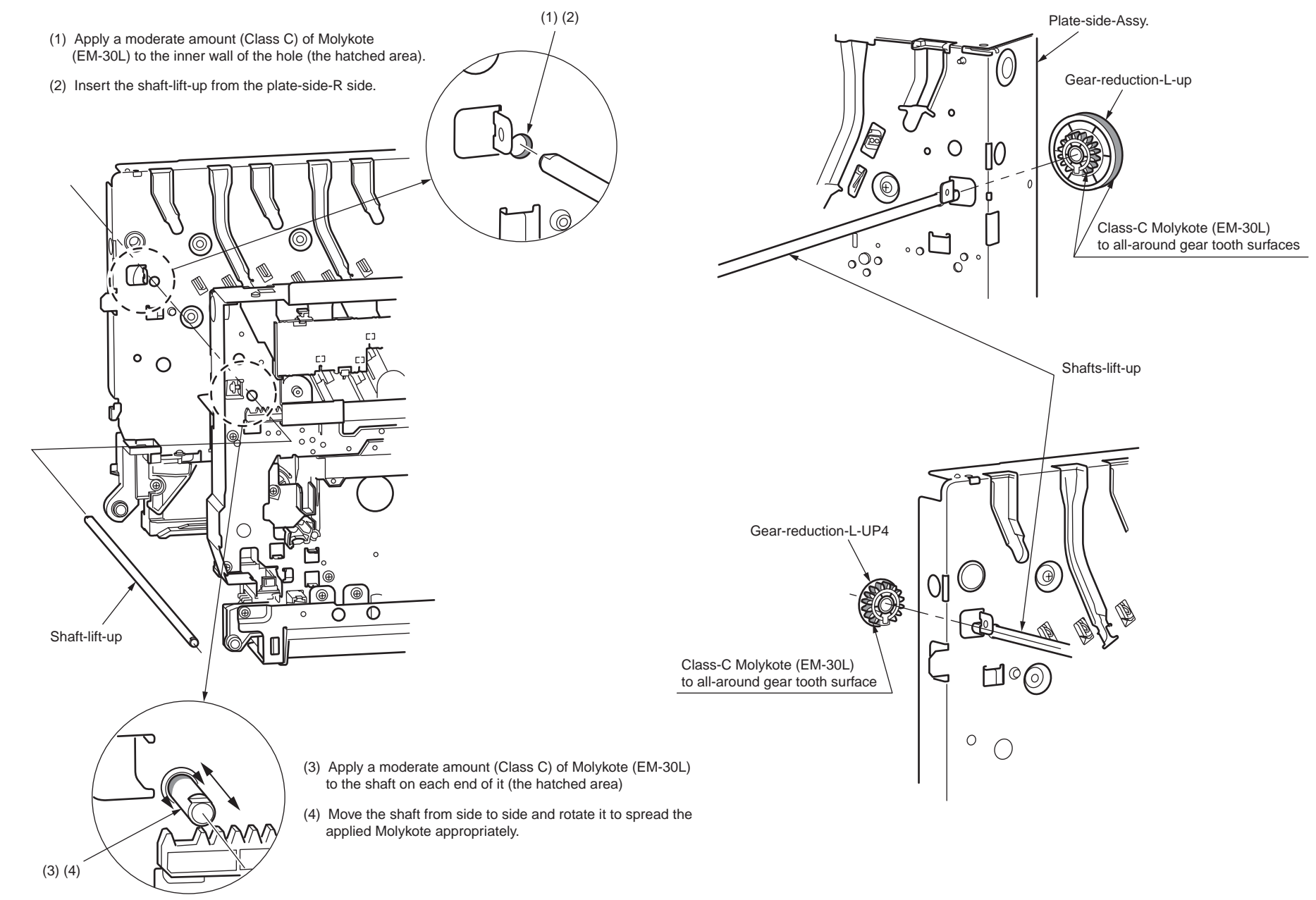

# 14-3 Printer-unit

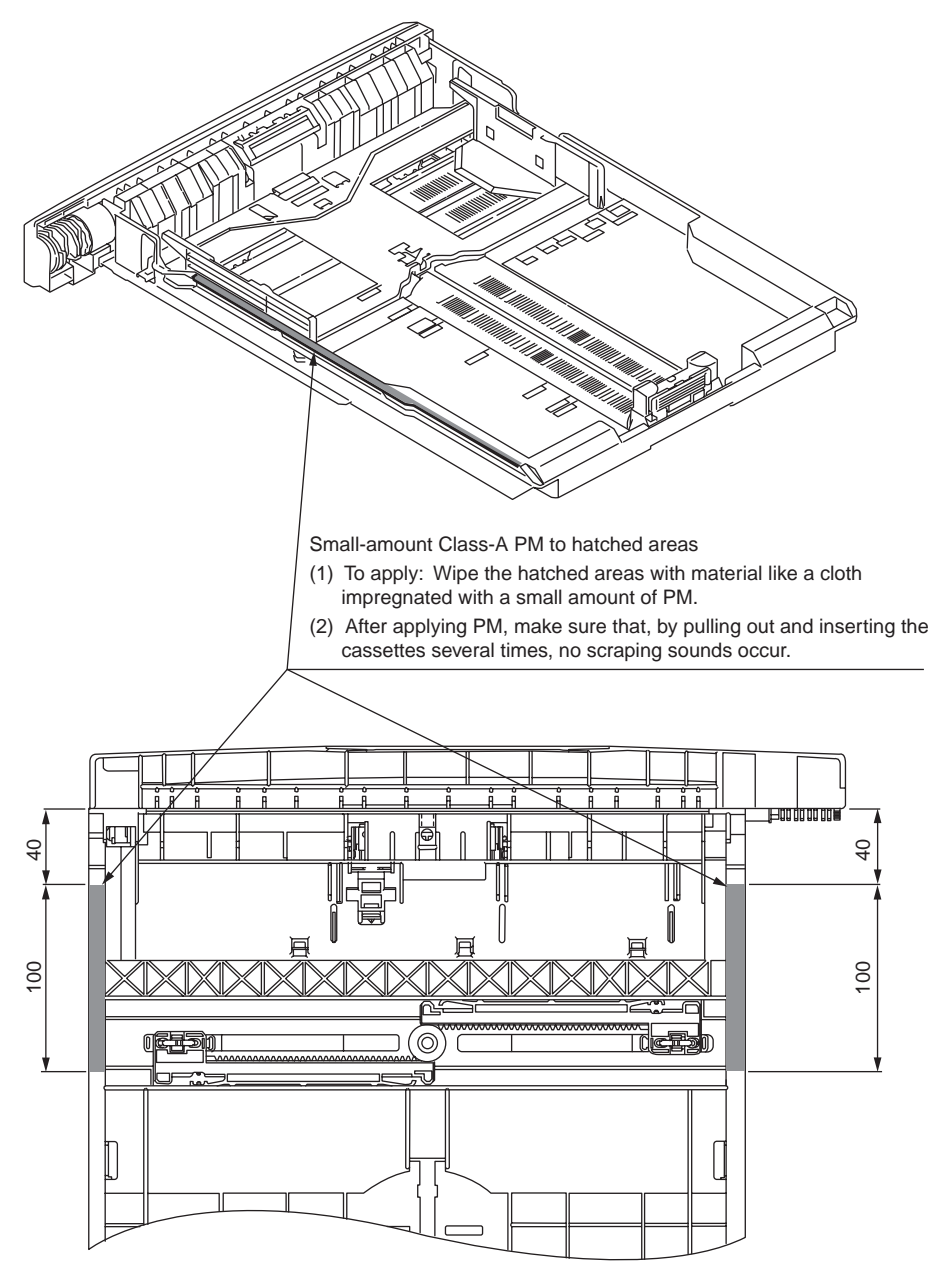

# **5.** MAINTENANCE MENUS

C830 can be adjusted by using Maintenance Utility, or button operation on its operator panel. On the panel, maintenance menus are provided in addition to general menus. Select the menu intended for each adjustment purpose.

| 5.1 | System Maintenance menu (for maintenance personnel) 12 | 0 |
|-----|--------------------------------------------------------|---|
| 5.2 | Maintenance Utility12                                  | 2 |
| 5.3 | User maintenance menu functions                        | 4 |
| 5.4 | Setup after part replacement14                         | 6 |
| 5.5 | Manual density adjustment setting14                    | 8 |
| 5.6 | Boot Menu List14                                       | 9 |
|     |                                                        |   |

# 5.1 System Maintenance menu (for maintenance personnel)

Turning on each printer while the MENU up-arrow ( $\land$ ), MENU down-arrow ( $\lor$ ) and HELP button combination is used on its operator panel starts its System Maintenance menu. The menu is displayed in English irrespective of the destination of the product.

# **Note!** The menu allows for changing parameters such as the destination of the printer and is transparent to end-users of the printer.

| Category                   | Option (1st row) |            | Settings<br>(2nd row)                              | DF         | Function                                                                                                    |
|----------------------------|------------------|------------|----------------------------------------------------|------------|----------------------------------------------------------------------------------------------------|
| System<br>Mainte-<br>nance | Enter Password   |            | *****                                              | 000<br>000 | Enters a password to enter the System<br>Maintenance menu. The password defaults<br>to 000000. Six to twelve alphanumeric<br>characters can be entered as the password.                                                                                                    |
|                            | OKIUSER          |            | ODA<br>OEL<br>APS<br>JP1<br>JPOEM1<br>OEMA<br>OEML | *          | Sets any of the destinations:<br>JPOEM1 (OEM in Japan); OEMA<br>(Overseas OEM of A4-size-default printer);<br>and OEML (Overseas OEM of Letter-size-<br>default printer).<br>The printer is rebooted automatically after<br>this option is exited.                                                                                                    |
|                            | Mainte-<br>nance |            |                                                    |            | Display condition:<br>The security hard disk function is disabled.                                                                                                    |
|                            | Menu             | Format HDD | Execute                                            | -          | Initializes an HDD. Pressing the Enter<br>button displays the confirmation message:<br>Are You Sure?<br>Yes<br>No<br>No restores the display of this menu. Yes<br>exits the menu, starting formatting an HDD<br>that has been installed on the printer.<br>Display condition:<br>An HDD has been installed on the printer<br>(Boot Menu-Storage Setup-Enable HDD<br>has been set to YES). |

Table 5-1: Maintenance menu display table

| Category                   | Optior                   | n (1st row)         | Settings<br>(2nd row) | DF | Function                                                                                                    |
|----------------------------|--------------------------|---------------------|-----------------------|----|----------------------------------------------------------------------------------------------------|
| System<br>Mainte-<br>nance | Mainte-<br>nance<br>Menu | Format Flash<br>ROM | Execute               | -  | Initializes flash ROM. Pressing the Enter<br>button displays the confirmation message:<br>Are You Sure?<br>Yes<br>No<br>No restores the display of this menu.<br>Yes exits the menu, starting formatting<br>a resident (on-board) flash device of the<br>printer.<br><u>* Never use this option.</u>                                                                                                    |
|                            |                          | Reset<br>EEPROM     | Execute               | -  | Resets the information in EEPROM to<br>factory default settings. The printer is<br>rebooted automatically after that.<br>* This does not initialize part of special<br>information in the EEPROM.                                                                                                    |
|                            | Maintenance Print Menu   |                     | Enable<br>Disable     | *  | Sets whether to enable or disable display<br>of 'Print Information'-'ID Check Pattern' and<br>'Engine Status'. Disable does not display<br>them in the Function menu. After change<br>of the setting for this option, exiting it<br>restarts the printer.                                                                                                    |
|                            | Fuse Keep                | ) Mode              | Execute               | _  | Places the printer online, a command being<br>issued from the CU to PU, when the Enter<br>button is pressed. With the printer on, a<br>consumable of the printer can be replaced<br>with a new one, and then the printer can<br>be checked for proper operation (where,<br>not breaking the new one's fuse, the printer<br>does not count consumption as the life of<br>the consumable replaced with the one).<br>Turning off the printer ends the check<br>mode, and then turning it on disables the<br>mode. |

#### Oki Data CONFIDENTIAL

| Category          | / Option (1st row)      |                    | Settings<br>(2nd row) | DF | Function                                                                                                    |
|-------------------|-------------------------|--------------------|-----------------------|----|----------------------------------------------------------------------------------------------------|
| System<br>Mainte- | Persona-<br>lity        | IBM 5577           | Enable<br>Disable     | *  | Changes the support PDL language default based on the destination of the                                                                                                    |
| nance             |                         | IBM PPR III<br>XL  | Enable<br>Disable     | *  | printer. Under 'Print Setup'-'Personality'<br>in the Function menu, the printer does not<br>display languages disabled with this option.                                                                               |
|                   |                         | EPSON FX           | Enable<br>Disable     | *  | Displaying INVALID DATA, the printer discards print data received in a language                                                                                                    |
|                   |                         | HP-GL/2            | Enable<br>Disable     | *  | disabled with the option.                                                                                                    |
|                   | Change<br>Pass-<br>word |                    |                       | -  | Changes a password. Pressing the<br>Enter button with this option displayed<br>displays 'NEW PASSWORD' and 'VERIFY<br>PASSWORD', and then a new password<br>can be entered.                                            |
|                   |                         | New<br>Password    | *****                 | -  | Sets a new password to enter the System<br>Maintenance menu. Six to twelve<br>alphanumeric characters can be entered<br>as the password.                                                                               |
|                   |                         | Verify<br>Password | *****                 | -  | Prompts a user to verify and enter again<br>the new password that the use set for<br>NEW PASSWORD to enter the System<br>Maintenance menu. Six to twelve<br>alphanumeric characters can be entered<br>as the password. |
|                   | Diagnostic              | Mode               |                       | -  | Enters the engine self-diagnostic mode.                                                                                                    |

# 5.2 Maintenance Utility

The adjustments described in table 5-2 should be made by using Maintenance Utility. Details on the utility are as follows:

(1) Maintenance Utility operation manuals:

42678801FU01 Rev. 21 or higher (Japanese)

42678801FU02 Rev. 21 or higher (English)

(2) Maintenance Utility program:

| Applicable operating system               | File name | Part number                       |
|-------------------------------------------|-----------|-----------------------------------|
| Win9X/ME/NT/2000/XP<br>(Japanese/English) | MuWin.zip | 42678801FW01 Rev. 21 or<br>higher |

#### Table 5-2: Adjustment options in Maintenance Utility

|   | Option                         | Adjustment                                                                                                    | Section in<br>Maintenance<br>Utility<br>operation<br>manual | Operation from<br>operator panel<br>(section in this<br>maintenance<br>manual) |
|---|--------------------------------|----------------------------------------------------------------------------------------------------|-------------------------------------------------------------|--------------------------------------------------------------------------------|
| 1 | PU board<br>replace-<br>ment   | Copies the information from the EEPROM on<br>the PU board.<br>Purpose: To copy the information stored on<br>the EEPROM on the PU board when the board<br>needs to be replaced with another one due to<br>maintenance.                                                                                                    | 2.4.1.1.1                                                   | Unavailable                                                                    |
| 2 | PU serial<br>number<br>setting | Rewrites the serial number recorded on the PU.<br>Purpose: To configure a maintenance<br>replacement PU board to which the information<br>on the EEPROM on the PU board cannot be<br>copied (due to an interface error).                                                                                                    | 2.4.1.1.2.2                                                 | Unavailable                                                                    |
| 3 | Factory<br>shipping<br>mode    | Switches between Factory and Shipping modes.<br>Purpose: To configure a maintenance<br>replacement PU board to which the information<br>on the EEPROM on the PU board cannot<br>be copied (due to an interface error). The<br>maintenance board is set to the Factory mode<br>usually by default and, by using this function,<br>must be set to the Shipping mode. | 2.4.1.1.2.3                                                 | 5.3.2.10                                                                       |

|    | Option                                                  | Adjustment                                                                                                    | Section in<br>Maintenance<br>Utility<br>operation<br>manual | Operation from<br>operator panel<br>(section in this<br>maintenance<br>manual) |
|----|---------------------------------------------------------|----------------------------------------------------------------------------------------------------|-------------------------------------------------------------|--------------------------------------------------------------------------------|
| 4  | CU board<br>replace-<br>ment                            | Copies the information from the EEPROM on<br>the PU board.<br>Purpose: To copy the information stored on<br>the EEPROM on the PU board when the board<br>needs to be replaced with another one due to<br>maintenance.       | 2.4.1.1.3                                                   | Unavailable                                                                    |
| 5  | Serial<br>number<br>information<br>setting              | Selects the printer serial number recorded<br>on the CU to rewrite the output mode and the<br>printer's serial number.                                                                                                    | 2.4.1.1.4.3                                                 | Unavailable                                                                    |
| 6  | PCB option<br>setup<br>informa-tion                     | Checks serial number information and the Factory/Shipping mode.                                                                                                    | 2.4.1.1.7                                                   | Unavailable                                                                    |
| 7  | USB<br>software<br>update                               | Updates the USB software.                                                                                                    | 2.4.2.2.1                                                   | Unavailable                                                                    |
| 8  | NIC<br>software<br>update                               | Updates the NIC software.                                                                                                    | 2.4.2.2.2                                                   | Unavailable                                                                    |
| 9  | NIC Web<br>page<br>update                               | Updates Oki Data's NIC Web page.                                                                                                    | 2.4.2.2.3                                                   | Unavailable                                                                    |
| 10 | Mac<br>address<br>setting                               | Sets the Mac address.                                                                                                    | 2.4.2.2.4                                                   | Unavailable                                                                    |
| 11 | Consuma-<br>ble counter<br>mainte-<br>nance<br>function | Copies the counter value of each consumable:<br>Image drum (Y, M, C or K)<br>Fuser<br>Belt<br>Toner (Y, M, C or K)<br>Purpose: To copy the counter value of each<br>consumable in the printer to use in another<br>printer. | 2.4.1.2.1                                                   | Unavailable                                                                    |

|    | Option                                        | Adjustment                                                                                                    | Section in<br>Maintenance<br>Utility<br>operation<br>manual | Operation from<br>operator panel<br>(section in this<br>maintenance<br>manual)   |
|----|-----------------------------------------------|----------------------------------------------------------------------------------------------------|-------------------------------------------------------------|----------------------------------------------------------------------------------|
| 12 | Destina-<br>tion/ PnP<br>information<br>setup | Sets or checks the (CU) destination, device identification and USB identification.                                                              | 2.4.1.2.9                                                   | 5.4.3                                                                            |
| 13 | Consuma-<br>ble counter<br>display            | Checks the current consumable counter values.                                                                                                   | 2.4.1.3.1                                                   | 5.1 (ENG<br>STATUS<br>PRINT)                                                     |
| 14 | Menu setup<br>check                           | Displays the menu settings set on the printer (CU).                                                                                             | 2.4.1.3.2                                                   | Print a<br>configuration<br>report (Menu<br>Map) (refer<br>to User's<br>Manual). |
| 15 | Print<br>information<br>check                 | Checks the Mac address and each firmware version.                                                                                               | 2.4.1.3.3                                                   | Print a<br>configuration<br>report (Menu<br>Map) (refer<br>to User's<br>Manual). |
| 16 | Memory<br>value check                         | Checks the information on the CPU and memory installed on the printer (CU).                                                                     | 2.4.1.3.4                                                   | Print a<br>configuration<br>report (Menu<br>Map) (refer<br>to User's<br>Manual). |
| 17 | Test print                                    | Executes the local print function and sends a specified file.<br>Purpose: To check the printer on a stand-alone basis and send a download file. | 2.4.1.4.1                                                   | Perform local<br>printing (refer<br>to System<br>Specification).                 |
| 18 | Switch scan test                              | Executes the switch scan test.<br>Purpose: To check each sensor for proper<br>operation.                                                        | 2.4.1.5.1                                                   |                                                                                  |
| 19 | Motor clutch<br>test                          | Executes the motor clutch test.<br>Purpose: To check each item, such as a motor<br>or clutch, for proper operation.                             | 2.4.1.5.2                                                   |                                                                                  |

|    | Option                                                                                 | Adjustment                                                                         | Section in<br>Maintenance<br>Utility<br>operation<br>manual | Operation from<br>operator panel<br>(section in this<br>maintenance<br>manual) |
|----|----------------------------------------------------------------------------------------|------------------------------------------------------------------------------------|-------------------------------------------------------------|--------------------------------------------------------------------------------|
| 20 | Color<br>registration<br>adjustment<br>test                                            | Executes the color registration adjustment test.                                   | 2.4.1.5.3                                                   |                                                                                |
| 21 | Density<br>adjustment<br>test                                                          | Executes the density adjustment test.                                              | 2.4.1.5.4                                                   |                                                                                |
| 22 | Auto density<br>adjustment<br>control<br>parameter<br>setting<br>(must not<br>be used) | Sets the auto density setting control parameter.                                   | Never use<br>this option.                                   |                                                                                |
| 23 | Counter<br>display                                                                     | Checks the consumable, continuous consumable and waste toner counter values.       | 2.4.1.5.6                                                   |                                                                                |
| 24 | Local<br>parameter<br>setting                                                          | Switches between the Factory and Shipping modes and checks the status of the fuse. | 2.4.1.5.7                                                   |                                                                                |
| 25 | Engine<br>parameter<br>setting                                                         | Makes an engine parameter setting.                                                 | 2.4.1.5.8                                                   |                                                                                |
| 26 | Media<br>transfer<br>parameter<br>setting                                              | Makes a print media transfer parameter setting.                                    | 2.4.1.5.9                                                   |                                                                                |

*Note!* Do not operate or set options marked with 'Never use this option', or a malfunction is potentially caused.

# 5.3 User maintenance menu functions

# 5.3.1 Maintenance menu (for end-users)

Some general menu categories on the operator panel of C830 serve as maintenance menus (but are not system maintenance menus).

The options available in the menus are as follows:

|                  | Option                               | Settings                                      | Function                                                                                                    |
|------------------|--------------------------------------|-----------------------------------------------|----------------------------------------------------------------------------------------------------|
| System<br>Adjust | Time Period to Go<br>Power Save Mode | 5 min<br>15 min<br>30 mi<br>60 min<br>240 min | Sets the time to establish the power save mode.                                                                                                    |
|                  | Clearable<br>Warning                 | Online<br>Job                                 | Sets the timing for clearable warnings to disappear.                                                                                                    |
|                  | Auto Continue                        | On<br>Off                                     | Sets whether to recover the printer<br>automatically upon a memory overflow or<br>tray request.                                                                       |
|                  | Manual Timeout                       | Off<br>30 sec<br>60 sec                       | Sets the time to wait for feeding paper for<br>printing a job by manually loading the paper.<br>The job is cancelled when the paper is not<br>loaded within the time. |

|                             | Option                      |          | Settings                                                                                                    | Function                                                                                                    |
|-----------------------------|-----------------------------|----------|----------------------------------------------------------------------------------------------------|----------------------------------------------------------------------------------------------------|
| System<br>Adjust<br>(cont.) | Wait Timeout                |          | Off<br>5 sec<br>10 sec<br>20 sec<br>30 sec<br>40 sec<br>50 sec<br>60 sec<br>90 sec<br>120 sec<br>120 sec<br>180 sec<br>210 sec<br>210 sec<br>240 sec<br>270 sec<br>300 sec | Sets the time period between stopping data<br>reception and forced printing of a job. When<br>a PostScript job, the job is not printed, being<br>cancelled.                                                 |
| Low Toner                   |                             | 9r       | Continue<br>Stop                                                                                                    | Sets the printing operation when a state<br>that the printer is low on toner is detected.<br>Continue allows the printer to continue<br>printing while remaining online. Stop makes<br>the printer offline. |
|                             | Jam Recovery                |          | On<br>Off                                                                                                    | Sets whether to perform recovery printing<br>when a paper jam occurs. Off cancels a job<br>including the page being printed when the<br>jam occurs.                                                         |
|                             | Error Report                |          | On<br>Off                                                                                                    | Prints an error report when an internal error occurs. This option is available only for PostScript and PCL XL.                                                                                              |
|                             | Print<br>Position<br>Adjust | X Adjust | 0.00 mm<br>+0.25 mm to<br>-2.00 mm<br>+2.00 mm to<br>-0.25 mm                                                                                                    | Adjusts the position of a whole printing image<br>(in 0.25-mm increments) perpendicular<br>to the direction of paper movement (i.e.<br>horizontally).                                                       |

|                             | Option                                 |                    | Settings                                                      | Function                                                                                                    |
|-----------------------------|----------------------------------------|--------------------|---------------------------------------------------------------|----------------------------------------------------------------------------------------------------|
| System<br>Adjust<br>(cont.) | Print<br>Position<br>Adjust<br>(cont.) | Y Adjust           | 0.00 mm<br>+0.25 mm to<br>-2.00 mm<br>+2.00 mm to<br>-0.25 mm | Adjusts the position of a whole printing image<br>(in 0.25-mm increments) parallel to the<br>direction of paper movement (i.e. vertically).                                                                                                    |
|                             |                                        | Duplex X<br>Adjust | 0.00 mm<br>+0.25 mm to<br>-2.00 mm<br>+2.00 mm to<br>-0.25 mm | During the flip-side printing of duplex printing,<br>adjusts the location of a whole printing image<br>(in 0.25-mm increments) perpendicular<br>to the direction of paper movement (i.e.<br>horizontally).                                                                         |
|                             |                                        | Duplex Y<br>Adjust | 0.00 mm<br>+0.25 mm to<br>-2.00 mm<br>+2.00 mm to<br>-0.25 mm | During the flip-side printing of duplex printing,<br>adjusts the location of a whole printing image<br>(in 0.25-mm increments) parallel to the<br>direction of paper movement (i.e. vertically).                                                                                   |
|                             | Plain-Pa<br>Setting                    | ber Black          | 0<br>+1<br>+2<br>-2<br>-1                                     | Performs micro adjustment when visible<br>faded black print, or visible light black specks<br>or streaks result more frequently on plain<br>paper. Decrease the setting value when<br>such specks or streaks, or snow flake-like<br>print in high-density print areas, result.     |
|                             | Plain-Pa<br>Setting                    | per Color          | 0<br>+1<br>+2<br>-2<br>-1                                     | Performs micro adjustment when visible<br>faded color print, or visible light color specks<br>or streaks result more frequently on plain<br>paper. Decrease the setting value when<br>such specks or streaks, or snow flake-like<br>print in high-density print areas, result.     |
|                             | Transpar<br>Black Se                   | ency<br>tting      | 0<br>+1<br>+2<br>-2<br>-1                                     | Performs micro adjustment when visible<br>faded black print, or visible light black<br>specks or streaks result more frequently on<br>transparencies. Decrease the setting value<br>when such specks or streaks, or snow flake-<br>like print in high-density print areas, result. |

|                             | Option                        | Settings                              | Function                                                                                                    |
|-----------------------------|-------------------------------|---------------------------------------|----------------------------------------------------------------------------------------------------|
| System<br>Adjust<br>(cont.) | Transparency<br>Black Setting | 0<br>+1<br>+2<br>-2<br>-1             | Performs micro adjustment when visible<br>faded color print, or visible light color<br>specks or streaks result more frequently on<br>transparencies. Decrease the setting value<br>when such specks or streaks, or snow flake-<br>like print in high-density print areas, result. |
|                             | SMR Setting                   | 0<br>+1<br>+2<br>+3<br>-3<br>-2<br>-1 | Makes a setting when print quality is uneven.                                                                                                    |
|                             | BG Setting                    | 0<br>+1<br>+2<br>+3<br>-3<br>-2<br>-1 | Makes a setting when a dirty background results.                                                                                                    |
|                             | Drum Cleaning                 | On<br>Off                             | Sets whether to perform, for reduced white line jitter, image drum idling before printing.                                                                                                    |
|                             | Hex Dump                      | Execute                               | Prints out data received in hexadecimal format.                                                                                                    |

|                               | Option         | Settings                                                                  | Function                                                                                                    |
|-------------------------------|----------------|---------------------------------------------------------------------------|----------------------------------------------------------------------------------------------------|
| Enter Password                |                | ****                                                                      | Enters a password to start the administrator menu.                                                                            |
| Network S                     | Setup          |                                                                           |                                                                                                    |
| Print Setu                    | р              |                                                                           |                                                                                                    |
| PostScript                    | Setup          |                                                                           |                                                                                                    |
| PCL Setu                      | D              |                                                                           |                                                                                                    |
| Color Setu                    | qı             |                                                                           |                                                                                                    |
| Memory Receive Buffer<br>Size |                | Auto<br>0.5 MB<br>1 MB<br>2 MB<br>4 MB<br>8 MB<br>16 MB<br>32 MB *        | <ul> <li>Sets receive buffer size.</li> <li>*: Settings may not be displayed depending<br/>on the memory capacity.</li> </ul> |
| Resource Save<br>Area         |                | Auto<br>Off<br>0.5 MB<br>1 MB<br>2 MB<br>4 MB<br>8 MB<br>16 MB<br>32 MB * | <ul><li>Sets font cache area size.</li><li>*: Settings may not be displayed depending<br/>on the memory capacity.</li></ul>   |
| Flash<br>Memory<br>*1         | Initialization | Execute                                                                   | Initializes flash memory.                                                                                                    |

|                    | Option                 |                 | Settings                    | Function                                                                                                    |
|--------------------|------------------------|-----------------|-----------------------------|----------------------------------------------------------------------------------------------------|
| Hard Disk<br>*2    | Initializat            | ion             | Execute                     | Initializes a hard disk, setting it to the factory-<br>shipped configuration.                                 |
|                    | Change<br>Partition    | XX%<br>PCL      | XX%                         | Sets partition size.                                                                                          |
|                    |                        | XX%<br>Shared   | XX%                         |                                                                                                    |
|                    | XX%<br>Post-<br>Script |                 | XX%                         |                                                                                                    |
|                    |                        | <apply></apply> | XX%                         |                                                                                                    |
|                    | Format                 |                 | PCL<br>Shared<br>PostScript | Formats a specified partition.                                                                                |
| System<br>Adjust   | Near-Life              | e Status        | Enable<br>Disable           | Sets whether to control the LCD display<br>when an image drum, fuser or belt near-life<br>warning occurs.     |
|                    | Near-Life              | LED             | Enable<br>Disable           | Sets whether to control the LED turn-on when a toner, image drum, fuser or belt near-<br>life warning occurs. |
| Change<br>Password | New Pas                | sword           | XXXXXXXXXXXX                | Sets a new password to start Administrator Menu.                                                              |
|                    | Password Again         |                 | *****                       | Enters a new password again to start<br>Administrator Menu.                                                   |
| Settings           | Restore                | Defaults        | Settings                    | Resets CU EEPROM, restoring user menu settings to their defaults.                                             |
|                    | Save Set               | tings           | Execute                     | Saves current menu settings.                                                                                  |
|                    | Call Settings          |                 | Execute                     | Sets saved menu settings.                                                                                     |

\*1: The option is displayed when Boot Menu-Storage Setup-Enable Initialization is set to Yes.

\*2: When Boot Menu-Storage Setup-Enable Initialization is set to Yes and an optional internal hard disk is installed, the option is displayed.

# 5.3.2 Self-diagnostic mode

This section describes LEVEL 0 and LEVEL 1.

## 5.3.2.1 Operator Panel

The following description on operating the self-diagnostic is provided, premised on the following operator panel layout:

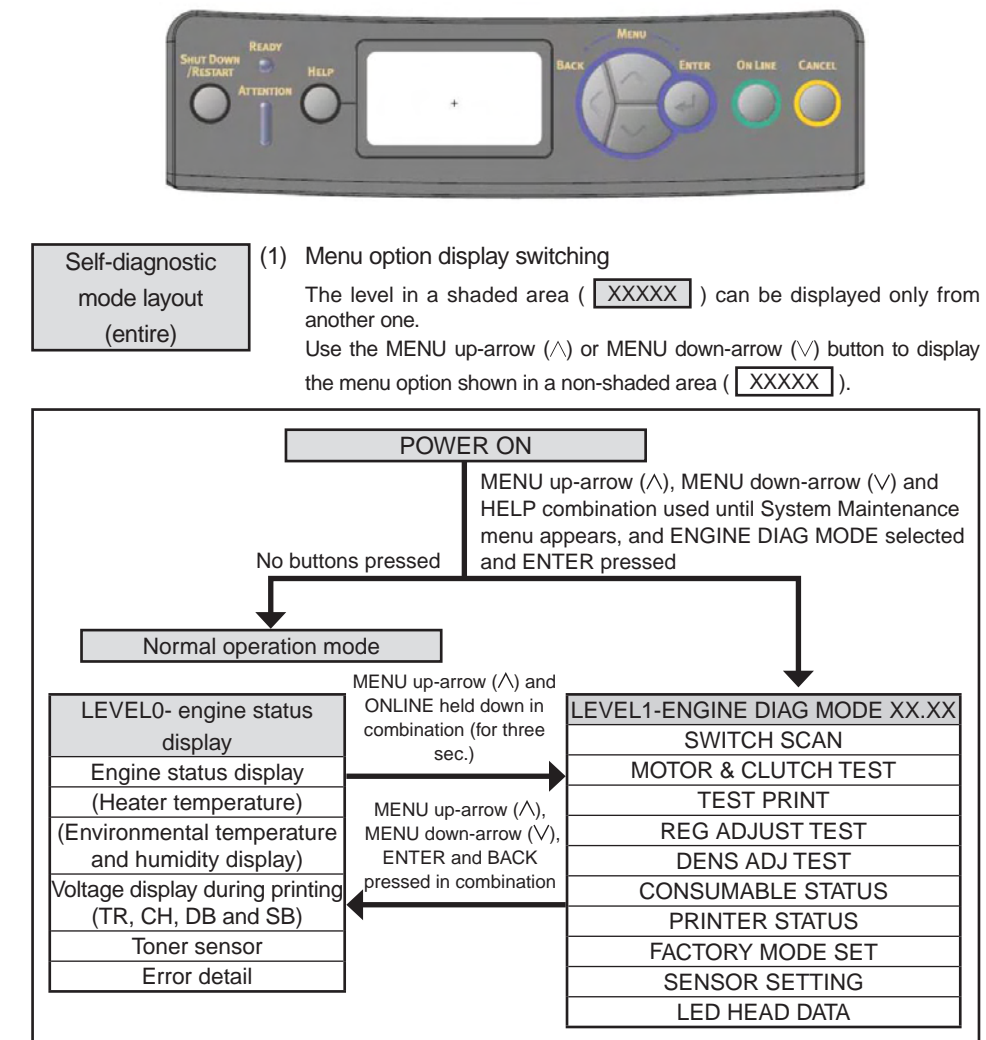

(1) Menu option display switching

**LEVELO** 

Hold down the BACK or ONLINE button or momentarily press the MENU up-arrow ( $\land$ ) or MENU down-arrow ( $\lor$ ) button to display the option shown in a shaded area ( XXXXX ).

Use the MENU up-arrow ( $\land$ ) or MENU down-arrow ( $\lor$ ) button to display the menu option shown in a non-shaded area ( $\boxed{XXXXX}$ ).

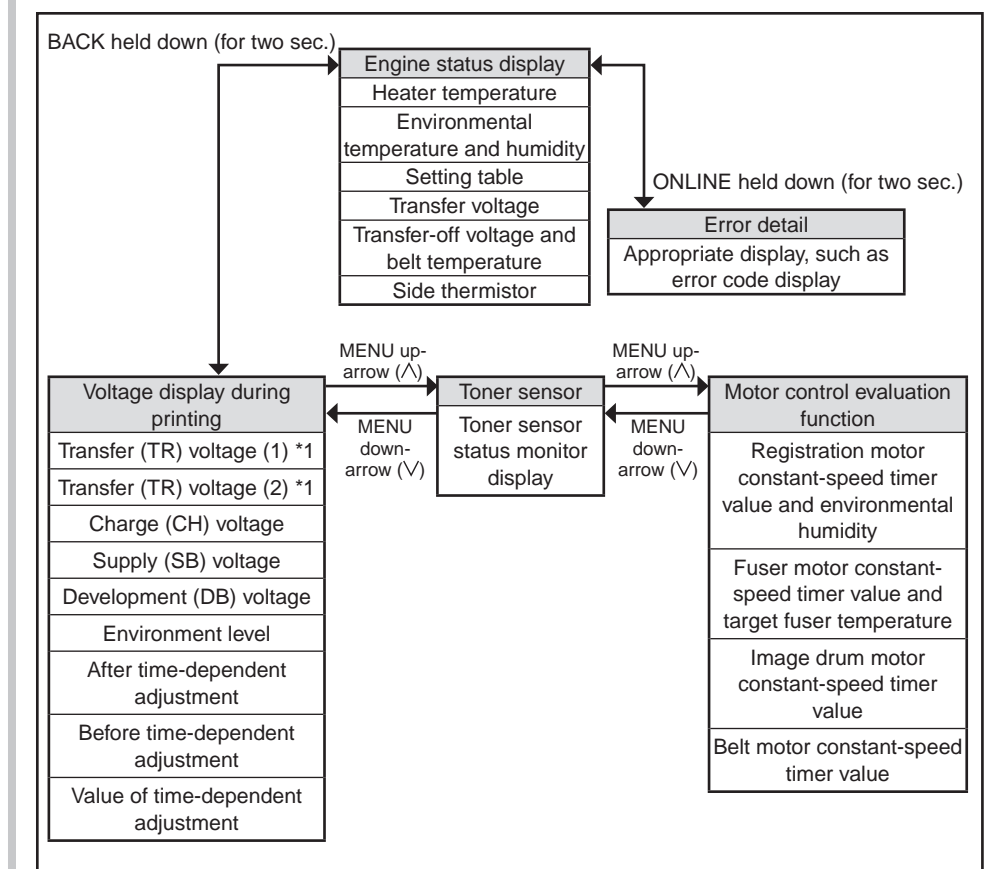

\*1: Pressing the CANCEL button switches the voltage, which is displayed for a color, to that for another color.

#### 5. MAINTENANCE MENUS

#### Oki Data CONFIDENTIAL

LEVEL1

#### (1) Menu option display switching

Use the MENU up ( $\land$ ) or MENU down-arrow ( $\lor$ ) button to select the option shown in a shaded area ( XXXXX ), and press ENTER to execute the option.

Use ENTER or BACK to display the option shown in a non-shaded area ( XXXXX ), and use the MENU up-arrow ( $\land$ ) or MENU down-arrow ( $\lor$ ) button to select the option.

Press ENTER to execute a test, and BACK to end the test.

|                |                          |                   |            | MENU do                     | own-arro      | w (∨)             |                   |                 |             |             | -           |                      | ME                   | NU down-ai              | row (∨)             |         |                  |             |               |
|----------------|--------------------------|-------------------|------------|-----------------------------|---------------|-------------------|-------------------|-----------------|-------------|-------------|-------------|----------------------|----------------------|-------------------------|---------------------|---------|------------------|-------------|---------------|
|                |                          |                   |            |                             |               |                   |                   | ENG             | INE DIAG L  | EVEL1       |             |                      |                      |                         |                     |         |                  |             |               |
|                |                          |                   |            | MENU ι                      | up-arrow      | $(\wedge)$        |                   |                 |             |             |             |                      | M                    | ENU up-arro             | ow (∧)              |         |                  |             |               |
|                | MENILLup                 |                   | MENU       |                             | MENU          |                   | MENILUP           |                 | MENILLup    |             |             | MENILLup             | <u>-</u>             | MENILLup                |                     | MENU    |                  | MENU        |               |
|                | $-$ arrow ( $\Lambda$ ). |                   |            |                             |               |                   | arrow $(\Lambda)$ |                 | arrow (A)   |             |             | arrow (A             | )-<br>               | $-$ arrow ( $\Lambda$ ) |                     |         |                  | (A) ⊾       | ↓★            |
| SWITCH         |                          | MOTOR &           |            | TEST                        |               | REG               |                   | DENS ADJ        | 4           | CONSI       | JMABLE      |                      | PRINTER              |                         | FACTORY             |         | SENSOR           |             | LED HEAD      |
| SCAN           | MENU                     | CLUTCH            | MENU       | PRINT                       | MENU          | ADJUST            | MENU              | TEST            | MENU        | ST/         | ATUS -      | MENU                 | STATUS               | MENU                    | MODE SET            | MENU    | SETTING          | MENU        | DATA          |
| PAPER          | down-arrow               | TEST              | down-      | PRINT                       | down-         | TEST              | down-arrov        | DENS ADJ        | down-arrow  | K-ID UN     | T           | down-arro            | W K-IMPRESSIONS      | down-arrow              | FACTORY             | down-   | TONER            | down-       | К             |
|                | (\)                      | ID MOTOR          | arrow      | TEST                        | arrow         | REG ADJ           | (∨)               |                 | (∨)         | Y-ID UNI    | <br> T      | (∨)                  | Y-IMPRESSIONS        | (\V)                    | MODE "5             | arrow   | DELTINIT         | arrow       | Y N           |
| SENS           |                          | MOTOR             | (*)        | PATTERN                     | (•)           |                   |                   | PAR-SET         |             |             | II<br>Iт    |                      | M-IMPRESSIONS        | -                       | *6                  | (•)     | CHECK            | (•)         |               |
| CVO            | -                        | FUSER             |            | TEST                        |               | RESULT *2         |                   | DENS ADJ        |             | FUSER       | INIT        |                      | TOTAL SHEETS         | -                       |                     |         | ID UNIT          |             |               |
| UP_LU_FU       |                          | MOTOR             |            | CASSETTE                    |               | BLT REFLECT       |                   | RESULT *3       |             | TR BEIT     |             |                      | CNT                  |                         |                     |         | CHECK            |             | D bood parial |
| ST_FD_FV       |                          | REGIST            | 1          | *1                          |               | TEST              |                   | AUTO            |             | K-TONE      | R (FULL)    |                      | -                    | -                       |                     |         | REG ADJ          |             | D nead senai  |
| JOBOFF         | _                        | MOTOR             |            | PAGE                        |               | BLT REFLECT       |                   | CALIBRATION     |             | Y-TONE      | R (FULL)    |                      |                      | 0FT /                   |                     |         | ERROR            |             |               |
| REG L/         |                          | T1 HOPPING        |            | COLOR                       |               | RESULT *4         |                   |                 |             | M-TONE      | R (FULL)    |                      | FACTORY MODE         | SET option              | s under option      |         |                  |             | n 01 23 45    |
|                | <u> </u>                 | MOTOR             |            | DUPLEX*1                    |               |                   | Di                | ensity adjustr  | nent test   | C-TONE      | R (FULL)    |                      | marked with "5:      |                         |                     |         |                  |             | 6789          |
| THERMISTE      | 2                        | FRONT             |            | MONO<br>SPEED               |               |                   | 162               | uit uispiay ite | with *3     | M-WAST      | E TNR       |                      | FACTORY MODE         |                         |                     |         | REV              | <u>_1</u>   | 234567890123  |
| HUM TEMP       | <u>,</u>                 | REGIST            |            |                             |               | and allow be used | 0                 |                 | with 5.     | CNT         |             |                      | FACTORY MODE         | The factory             | operation mode.     |         | воттом           | n: l        | K, Y, M, C    |
| _DEN           |                          | SHUTTER           |            | 1: TRAY2 and<br>only when t | DUPLEX        | are displayed     |                   | DENS A          | DJ          | C-WAST      | ETNR        |                      | SHIPPING MODE        | Deselects th            | e factory operation | n mode. | WRT              |             |               |
| BELT_T         |                          | EXIT              | 1          | and the dup                 | plex unit in: | stalled in it.    |                   | RESUL           |             | K-STC M     |             |                      | Note!                |                         |                     |         | POINT            |             |               |
| ID UP/DOW      | N                        | SOLENOID          |            |                             |               |                   |                   |                 |             | Y-STC M     | ODE CNT     |                      | Hold down the ENTER  | R button (for th        | iree seconds) to    |         | Note!            |             |               |
| RFID COLC      | R                        | DUPLEX            |            | Color ro                    | gistration    |                   | at requit         | LEV0 V/D OU     | T RD        | M-STC N     | AODE        |                      | determine a paramete | er (NBC).               |                     |         | Hold down the    | ENTER       |               |
| F-RL FI BL     |                          | MOTOR             |            | display ite                 | gistiatioi    | r option marke    | d with *2         | LEV0 V/D OUT    | TYMC        | CNT         |             |                      |                      | tiona undar             | option marked       | with    | button (for thre | e seconds   | ) to          |
| T1             | -                        | CLUTCH            |            |                             |               |                   | u witii 2.        | LEV0 V/D OUT    | ГК          | C-STC N     | 10DE        |                      | *6.                  |                         | option marked       | WILLI   | determine a p    | arameter (N | NBC).         |
| PE PNE CV      | b                        | T2 HOPPING        |            |                             | REG           | ADJ RSLT          |                   | H_DUTY DEN      | S-K         | CNT         |             |                      |                      |                         |                     |         |                  |             |               |
| T1 CASETT      | E                        | MOTOR             |            | SNS C/                      | ARIBRAT       | (L) FINE ADJY     | [Y-L]             | H_DUTY DEN      | S-Y         | K OVER      | RIDE        |                      |                      |                         | 014/01              |         |                  |             |               |
| SIZE           |                          | T2 FEED           | 1          | SNS C                       |               |                   | [Y-L]             | H_DUTY DEN      | S-M         |             | RIDE        |                      |                      |                         |                     |         |                  |             |               |
| T2 PE_PNE      | -                        | CLUTCH            |            | D-RAN                       |               |                   |                   | H_DUTY DEN      | S-C         | CNT         |             |                      |                      |                         |                     |         |                  |             |               |
| CVO_CA         | _                        | T3 HOPPING        |            | CRSE                        |               |                   | [1-K]<br>[X-I]    | L_DUTY DEN      | S-K         | M OVER      | RIDE        |                      |                      | INTACT/BL               | OWN                 |         |                  |             |               |
|                |                          |                   |            | CRSE                        | ADJ M L.R     |                   | [X-R]             | L_DUTY DEN      | S-Y         | CNT         |             |                      | M-ID UNIT            | INTACT/BL               | OWN                 |         |                  |             |               |
| T2 CASETT      | F                        | CLUTCH            |            | CRSE /                      | ADJ C L,R     | X FINE ADJ M      | [Y-L]             |                 | S-IVI       | C OVER      | RIDE        |                      | C-ID UNIT            | INTACT/BL               | OWN                 |         |                  |             |               |
| SIZE           |                          | ID UP/DOWN        | 1          | FINE A                      | DJYL,R,)      | FINE ADJ M        | [Y-L]             | FINAL DENS-     | <           | CNT         |             |                      |                      |                         |                     |         |                  |             |               |
| T3             |                          | LV FAN TEST       | 1          | FINE A                      | DJ M L,R,     | X FINE ADJ M      | [Y-R]             | FINAL DENS-     | Y           | Note!       |             |                      |                      |                         |                     |         |                  |             |               |
| PE_PNE_CV      | D                        | FUSER FAN         | 1          | FINE A                      | DJ C L,R,     | X FINE ADJ M      | [Y-R]             | FINAL DENS-I    | N           | Hold dow    | n the ENTER | २                    |                      |                         |                     |         |                  |             |               |
| T3             |                          | TEST              |            | REG A                       | DJYL,R,>      | FINE ADJ M        | [X-L]             | FINAL DENS-     | C           | button (for | ten second  | ls) to               | Relt refle           | tion test re            | sult display        |         |                  |             |               |
| HOP_LF_FE      | )                        | DUPLEX FAN        |            | REG A                       | DJ M L,R,     | X FINE ADJ M      | [X-R]             | DB DENS VAL     | UE          | reset a pa  | rameter (NE | 3C).                 | items unde           | r option ma             | rked with *4.       |         |                  |             |               |
| CASSETTE       |                          | FLISEP2 EAN       |            | REG A                       |               |                   | [Y-L]             | DELTA-K 01=#    | ***         |             |             |                      |                      |                         | EQUICT              |         |                  |             |               |
| SIZE           |                          | TEST              |            | CRSE                        |               |                   | [1-L]<br>[V-R]    | DELTA-K 04=#    | ***         |             | ELTA-C 01=  | #***                 |                      | KEFLEGI P               | ESUST               |         |                  |             |               |
| DUP            | 7                        |                   |            | CRSF                        | ADJ Y [X1     | FINE ADJ C        | IY-R1             | DELIA-K 07=#    | ***         |             | ELTA-C 04=  | #***                 | R-SIDE               |                         | {                   |         |                  |             |               |
| IN_RA_FNT      | _                        | Note!             |            | CRSE /                      | ADJ M [Y-I    | _] FINE ADJ C     | [X-L]             |                 | ***         | D           | ELTA-C 07=  | #***                 | IN-OIDE              |                         |                     |         |                  |             |               |
| DUP            |                          | Holding down th   | ne ENTER   | CRSE                        | ADJ M [Y-I    | R] FINE ADJ C     | [X-R]             | DELIA-1 04=#    | ***         | D           | ENS-K       |                      |                      |                         |                     |         |                  |             |               |
| SK_CVO         |                          | motor to be acc   | epted keep | CRSE /                      | ADJ M [X]     |                   |                   | DELTA-M 01=#    | t***        | D           | ENS-Y       |                      |                      |                         |                     |         |                  |             |               |
| Note!          |                          | the motor running | ng.        | CRSE /                      | ADJ C [Y-L    | _]                |                   | DELTA-M 04=#    | <i>****</i> |             | ENS-M       |                      |                      |                         |                     |         |                  |             |               |
| Refer to Swi   | tch Scan                 |                   |            | CRSE /                      | ADJ C [Y-F    | ۲]                |                   | DELTA-M 07=#    | <b>***</b>  |             | ENS-C       | D ***1               |                      |                         |                     |         |                  |             |               |
| Test sheet for | details.                 |                   |            | CRSE /                      | ADJ C [X]     |                   |                   |                 |             |             | FTER STD    | <u>ре п</u><br>=***Н |                      |                         |                     |         |                  |             |               |

# 5.3.2.2 Normal self-diagnostic mode (level 1)

The normal self-diagnostic mode menus are as follows:

|    | Option                             | Self-diagnostic menu | Adjustment                                                                        | Maintenance<br>Utility |
|----|------------------------------------|----------------------|-----------------------------------------------------------------------------------|------------------------|
| 1  | Switch scan test                   | SWITCH SCAN          | Checks an input sensor or switch.                                                 | No. 18                 |
| 2  | Motor and clutch test              | MOTOR&CLTCH<br>TEST  | Tests the operation of a motor or clutch.                                         | No. 19                 |
| 3  | Test printing                      | TEST PRINT           | Prints a test pattern stored in the PU.                                           | Unavailable            |
| 4  | Color registration adjustment test | REG ADJUST TEST      | Judges the color<br>registration adjustment<br>mechanism as pass or fail.         | No. 20                 |
| 5  | Density<br>adjustment test         | DENS ADJ TEST        | Judges the density<br>adjustment mechanism as<br>pass or fail.                    | No. 21                 |
| 6  | Consumable counter display         | CONSUMABLE<br>STATUS | Displays the usage of a consumable.                                               | No. 23                 |
| 7  | Consumable life counter display    | PRINTER STATUS       | Displays the life counter of a consumable.                                        | No. 23                 |
| 8  | Factory-Shipping mode switching    | FACTORY MODE<br>SET  | Switches between Factory and Shipping modes                                       | No. 24                 |
| 9  | Fuse status<br>display             |                      | Displays the status of a fuse.                                                    | No. 24                 |
| 10 | Engine parameter setting           | SENSOR SETTING       | Sets whether to enable<br>or disable error detection<br>performed by each sensor. | No. 25                 |
| 11 | NVRAM<br>parameter setting         | NVRAM<br>PARAMETER   | Must not be used.                                                                 | Unavailable            |

#### 5.3.2.2.1 Entering self-diagnostic mode (level 1)

- *Note!* Entering the System Maintenance mode of C830 requires a password. Refer to table 5-1 for description on it.
- Turn on the printer while using the MENU up-arrow (∧) and MENU down-arrow (∨) button combination to enter the System Maintenance mode.
- 2. Press the MENU up-arrow (∧) or MENU down-arrow (∨) button more than one time to display ENGINE DIAG MODE. Then press the ENTER button to display DIAGNOSTIC MODE.

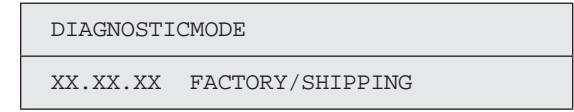

- 3. XX.XX.XX on the LCD display identifies the PU firmware version. The FACTORY WORKING MODE setting is displayed in the right portion of the lower row. The setting is normally S-MODE, which identifies Shipping.
- 4. Press the MENU up-arrow (∧) and MENU down-arrow (^a) button to go to each self-diagnostic step (press the MENU up-arrow (∧) or MENU down-arrow (^a) button to display the next or preceding menu option).

#### 5.3.2.2.2 Exiting self-diagnostic mode

1. Turn of the printer and, after ten seconds, turn it on.

#### 5.3.2.3 Switch scan test

The switch scan test is used for checking entrance sensors and switches.

 Enter the self-diagnostic mode (level 1) and, until SWITCH SCAN appears on the upper display, press the MENU up-arrow (\lambda) or MENU down-arrow (\lambda) button (the MENU up-arrow (\lambda) button displays the next test option and the MENU down-arrow (\lambda) button displays the preceding test option). Then press the ENTER button.

#### SWITCH SCAN

- Press the MENU up-arrow (∧) or MENU down-arrow (∨) button until an option shown in table 5-3 for the unit to test appears on the lower display (the MENU uparrow (∧) button displays the next option and the MENU down-arrow (∨) button displays the preceding option).
- Press the ENTER button. The switch scan test starts, the unit's name and current status being displayed

# PAPER ROTE:PU 1=H 2=L 3=H 4=L

Operate the unit (figure 5-1). Display information on applicable LCD display (the information displayed vary depending on the sensor.

- 4. Press the CANCEL button. The state in step 2 is restored.
- 5. Repeat steps 2 through 4 when necessary.
- 6. Press the BACK button to end the test (the state in step 1 is restored).

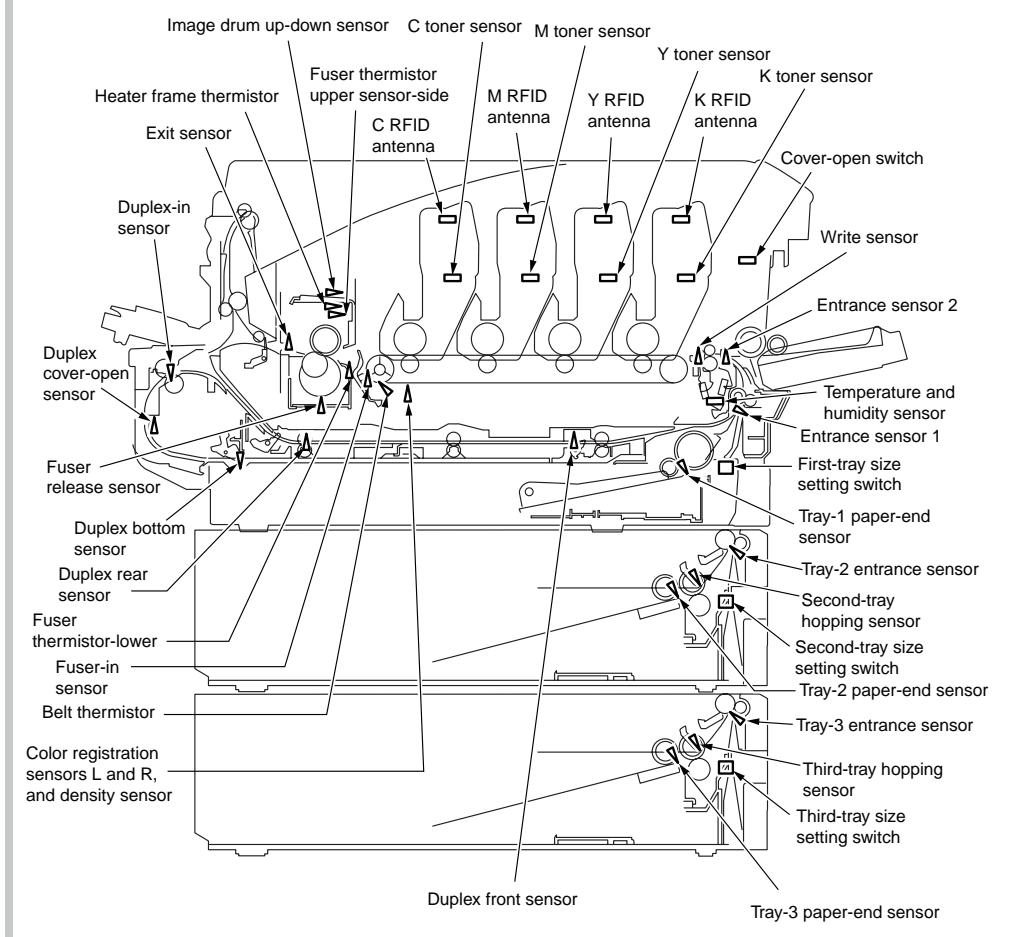

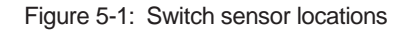

#### Table 5-3: Switch scan detail

#### Lower display shows asterisk (\*) when function on upper display is unavailable.

\*1: An L is displayed when cover is open.

| Linner Dienley     | 1                              |                                           | 2                                |                                           | 3                                  | 3                                         | 4                          |                                           |
|--------------------|--------------------------------|-------------------------------------------|----------------------------------|-------------------------------------------|------------------------------------|-------------------------------------------|----------------------------|-------------------------------------------|
| Opper Display      | Detail                         | Lower display                             | Detail                           | Lower display                             | Detail                             | Lower display                             | Detail                     | Lower display                             |
| PAPER ROUTE: PU    | Entrance Sensor 1              | H: No paper exists.<br>L: Paper exists.   | Entrance sensor 2                | H: No paper exists.<br>L: Paper exists.   | Write sensor                       | H: No paper exists.<br>L: Paper exists.   | Exit sensor                | H: No paper exists.<br>L: Paper exists.   |
| TONER SENS         | Toner sensor K                 | H: Light shielded.<br>L: Light reflected. | Toner sensor Y                   | H: Light shielded.<br>L: Light reflected. | Toner sensor M                     | H: Light shielded.<br>L: Light reflected. | Toner sensor C             | H: Light shielded.<br>L: Light reflected. |
| CVO UP_LU_FU       | Cover open switch              | H: Close.<br>L: Open.                     |                                  |                                           |                                    |                                           |                            |                                           |
| ST_FD_FU JOBOFF    | Stacker-full sensor            | H: No paper exists.<br>L: Paper exists.   |                                  |                                           |                                    |                                           |                            |                                           |
| REG L/R_OHP_WG     | Color registration<br>sensor L | AD value: ***H                            | Color registration<br>sensor R   | AD value: ***H                            |                                    |                                           |                            |                                           |
| HT THERMISTER      | Fuser thermistor upper sensor  | AD value: ***H                            | Fuser thermistor<br>lower sensor | AD value: ***H                            | Fuser thermistor upper sensor-side | AD value: ***H                            | Heater frame<br>thermistor | AD value: ***H                            |
| HUM_TEMP_DEN       | Humidity sensor                | AD value: ***H                            | Humidity sensor                  | AD value: ***H                            | Humidity sensor (K)                | AD value: ***H                            | Humidity sensor<br>(YMC)   | AD value: ***H                            |
| BELT_T             | Belt thermistor                | AD value: ***H                            |                                  |                                           |                                    |                                           |                            |                                           |
| ID UP/DOWN         | GREY                           | GREY                                      |                                  |                                           |                                    |                                           | ID up-down sensor          | H: Down.<br>L: Up.                        |
| RFIE COLOR *1      | K RFID antenna                 | UID: ***H                                 | Y RFID antenna                   | UID: ***H                                 | M RFID antenna                     | UID: ***H                                 | C RFID antenna             | UID: ***H                                 |
| T1 PE_PNE_CVO      | Tray-1 paper-end sensor        | H: No paper exists.<br>L: Paper exists.   |                                  |                                           |                                    |                                           |                            |                                           |
| T1 CASETTE SIZE *1 | Size setting switch 1          | Port level H/L                            | Size setting switch 2            | Port level H/L                            | Size setting switch 3              | Port level H/L                            | Size setting switch 4      | Port level H/L                            |
| T2 PE_PNE_CVO_CA   | Tray-2 paper-end sensor        | H: No paper exists.<br>L: Paper exists.   |                                  |                                           |                                    |                                           |                            |                                           |
| T2 HOP_LF_FED      | Tray-2 hopping sensor          | H: No paper exists.<br>L: Paper exists.   |                                  |                                           | Tray-2 entrance sensor             | H: No paper exists.<br>L: Paper exists.   |                            |                                           |
| T2 CASETTE SIAE *1 | Size setting switch 1          | Port level H/L                            | Size setting switch 2            | Port level H/L                            | Size setting switch 3              | Port level H/L                            | Size setting switch 4      | Port level H/L                            |
| T3 PE_PNE_CVO      | Tray-3 paper-end sensor        | H: No paper exists.<br>L: Paper exists.   |                                  |                                           |                                    |                                           |                            |                                           |
| T3 HOP_LF_FED      | Tray-3 hopping sensor          | H: No paper exists.<br>L: Paper exists.   |                                  |                                           | Tray-3 entrance sensor             | H: No paper exists.<br>L: Paper exists.   |                            |                                           |
| T3 CASETTE SIZE    | Size setting switch 1          | Port level H/L                            | Size setting switch 2            | Port level H/L                            | Size setting switch 3              | Port level H/L                            | Size setting switch 4      | Port level H/L                            |
| DUP IN_RA_FNT      | Duplex-in sensor               | H: No paper exists.<br>L: Paper exists.   |                                  |                                           | Duplex front sensor                | H: No paper exists.<br>L: Paper exists.   |                            |                                           |
| DUP SK_CVO         | Duplex bottom sensor           | H: No paper exists.<br>L: Paper exists.   | Duplex cover sensor              | H: Close.<br>L: Open                      |                                    |                                           |                            |                                           |

#### 5.3.2.4 Motor and clutch test

The motor and clutch test is used for testing motors and clutches.

- Enter the self-diagnostic mode (level 1) and, until MOTOR & CLUTCH TEST appears on the upper display, press the MENU up-arrow (∧) or MENU down-arrow (∨) button (the MENU up-arrow (∧) button displays the next test option and the MENU down-arrow (∨) button displays the preceding test option). Then press the ENTER button.
- Press the MENU up-arrow (∧) or MENU down-arrow (∨) button until an option shown in table 5-4 for the unit to test appears on the lower display (the MENU uparrow (∧) button displays the next option and the MENU down-arrow (∨) button displays the preceding option).

| MOTOR  | &   | CLUTCH | TEST |  |
|--------|-----|--------|------|--|
| ID MOT | ГОF | ર      |      |  |

- Press the ENTER button. The motor and clutch test starts, the unit's the name and current status starting to blink, and the unit being driven for ten seconds (refer to figure 5-2).
- *Note!* The state in step 2 is restored after the unit is driven so. The unit is driven again by pressing an appropriate button.
  - By usual printing driving, the clutch solenoid repeatedly is turned on and off (its motor is driven together with the solenoid when the solenoid cannot be driven solely for its mechanical structure). \* Image drum up-and-down movement continues until the CANCEL button is pressed.
  - The clutch solenoid is kept driven by holding down the ENTER button (two seconds) for a motor to be accepted.
- 4. Press the CANCEL button. The state in step 2 is restored.
- 5. Repeat steps 2 through 4 when necessary.
- 6. Press the BACK button to end the test (the state in step 1 is restored).

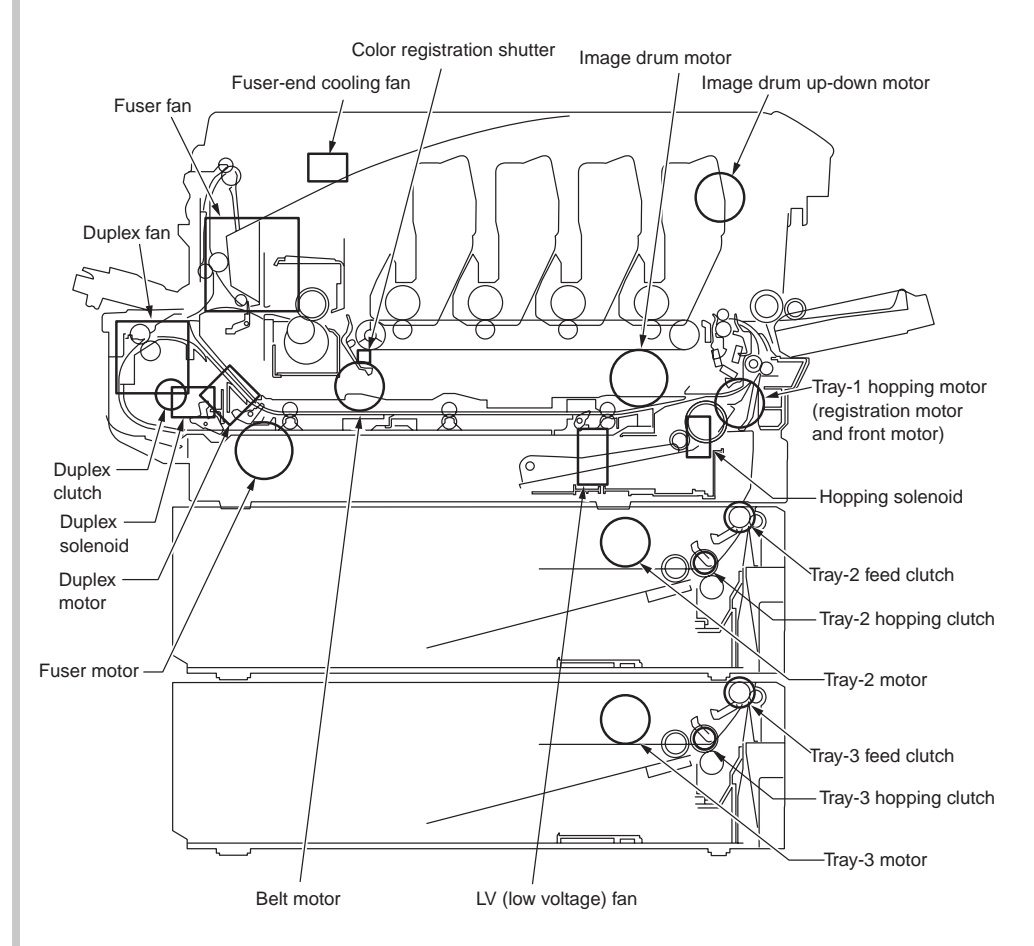

Figure 5-2

|                     | Table 5-4                                                                 |         |
|---------------------|---------------------------------------------------------------------------|---------|
| Unit name displayed | Driving restriction                                                       | Remarks |
| ID MOTOR            | All of the (black, yellow, magenta and cyan) image drums must be removed. | -       |
| BELT MOTOR          | All of the (black, yellow, magenta and cyan) image drums must be removed. | _       |
| FUSER_RLS           | -                                                                         | -       |
| REGIST MOTOR        | -                                                                         | -       |
| T1 HOPPING MOTOR    | -                                                                         | -       |
| FRONT MOTOR         | _                                                                         | -       |
| REGIST SHUTTER      | _                                                                         | -       |
| EXIT SOLENOID       | _                                                                         | -       |
| DUPLEX MOTOR        | -                                                                         | OPTION  |
| DUPLEX CLUTCH       | _                                                                         | OPTION  |
| T2 HOPPING MOTOR    | _                                                                         | OPTION  |
| T2 FEED CLUTCH      | _                                                                         | OPTION  |
| T3 HOPPING MOTOR    | _                                                                         | OPTION  |
| T3 FEED CLUTCH      | _                                                                         | OPTION  |
| ID UP/DOWN          | The top and front cover must be closed.                                   | -       |
| LV FAN TEST         | _                                                                         | -       |
| FUSER FAN TEST      | _                                                                         | _       |
| DUPLEX FAN TEST     | _                                                                         | _       |
| FUSER2 FAN TEST     | _                                                                         | _       |

#### Note! Display while ID UP/DOWN is in progress

| MOTOR  | &   | CLUTCH | TEST  |  |
|--------|-----|--------|-------|--|
| ID UP/ | ′D( | OWN    | * * * |  |

Three asterisks (\*\*\*): Identifies the number of times

#### Display after holding down REGIST SHUTTER ENTER button

| MOTOR | & | CLUTCH | TEST  |  |
|-------|---|--------|-------|--|
| SHT   |   |        | * * * |  |

Three asterisks (\*\*\*): Identifies the number of times

## 5.3.2.5 Test printing

The test printing is used for printing test patterns stored in the PU. Other patterns are stored in the controller.

- Enter the self-diagnostic mode (level 1) and, until TEST PRINT appears on the upper display, press the MENU up-arrow (∧) or MENU down-arrow (∨) button (the MENU up-arrow (∧) button displays the next test option and the MENU down-arrow (∨) button displays the preceding test option). Then press the ENTER button.
- 2. A setting option used only in test printing appears on the lower display. Press the MENU up-arrow (\lambda) or MENU down-arrow (\lambda) button until the option to select appears (the MENU up-arrow (\lambda) button displays the next option and the MENU down-arrow (\lambda) button displays the preceding option). Then press the ENTER button. (Go to step 5 when, left set to its default, the option does not need to be set).
- 3. The setting option and its setting appears on the upper and lower displays, respectively. Pressing the MENU up-arrow (<sup>(</sup>) button displays the next setting and pressing the MENU down-arrow (<sup>(</sup>) button displays the preceding setting (the setting last displayed takes effect. By pressing the BACK button, the setting is accepted, step 2 being restored. Repeat step 3 when necessary.

TEST PATTERN

1

| Option        | Settings      | Function                                                                                                    |  |  |  |  |
|---------------|---------------|----------------------------------------------------------------------------------------------------|--|--|--|--|
| PRINT EXECUTE | _             | Starts printing with the press of the ENTER button, and ends printing with the press of the CANCEL button.                                 |  |  |  |  |
| TEST PATTERN  | 0             | <ul><li>0: Prints a blank page.</li><li>1 to 7: - See the next section (pattern printing) -</li><li>8 to 15: Print a blank page.</li></ul> |  |  |  |  |
| TEST CASSETTE | TRAY1         | Selects a paper source                                                                                                    |  |  |  |  |
|               | TRAY2         | Not displayed when the tray 2 is not installed.<br>Not displayed when the tray 3 is not installed.                                         |  |  |  |  |
|               | TRAY3         |                                                                                                    |  |  |  |  |
|               | MFP           |                                                                                                    |  |  |  |  |
| PAGE          | 0000          | Sets the number of test copies printed                                                                                                    |  |  |  |  |
| COLOR         | ON            | Selects color or monochrome printing.                                                                                                    |  |  |  |  |
|               | OFF           | * Each color setting is provided by setting ON.                                                                                            |  |  |  |  |
| DUPLEX        | 2 PAGES STACK | Prints duplex two pages stack layout printing.                                                                                             |  |  |  |  |
|               | OFF           | Disables duplex printing.                                                                                                    |  |  |  |  |
|               | 1PAGES STACK  | Prints duplex one page stack layout printing.                                                                                              |  |  |  |  |
| MONO SPEED    | LOW           | Selects a monochrome-print speed:                                                                                                    |  |  |  |  |
|               | HIGH          | LOW: 30 ppm<br>HIGH: 32 ppm                                                                                                    |  |  |  |  |

• A default is in a shaded area ( ). Set settings are enabled only in this test mode (not written into EEPROM).

| Note! | PAGE setting:       | The input position is shifted with the MENU up-arrow ( $\land$ ) or MENU down-arrow ( $\lor$ ) button. This setting is incremented by pressing the ONLINE button, and decremented by pressing the CANCEL button. Note the setting 0000 endlessly prints pages.                                                      |
|-------|---------------------|----------------------------------------------------------------------------------------------------|
|       | COLOR setting:      | ON displays, with the press of the ENTER button, the information shown below.                                                                                                    |
|       | Print setting for e | ach color: The input position is shifted with the MENU up-<br>arrow ( $\land$ ) or MENU down-arrow ( $\lor$ ) button. This setting is<br>switched between ON and OFF by the press of the ONLINE<br>or CANCEL button. The display for the setting restored to<br>the previous one with the press of the BACK button. |

| COLOR | <br>Y:ON M:ON |
|-------|---------------|
| ON    | C:ON K:ON     |

#### Oki Data CONFIDENTIAL

4. With PRINT EXECUTE on the lower display after the operation in step 2, pressing the ENTER button executes test printing by using the setting made in 4.2 steps 2 and 3. The test printing is cancelled by pressing the CANCEL button. When detected, an alarm shown in the Detail section of the following list is displayed on the operator panel, causing the printing to stop (refer to the operator panel display detail shown in section 5.3.2.14, where the messages displayed are different from those in PU test printing).

| Panel Display Message             | Detail                                         |
|-----------------------------------|------------------------------------------------|
| PAPER END<br>SELECTED TRAY        | No paper exists.                               |
| DUPLEX UNIT IS<br>NOT INSTALLED   | The duplex unit is not installed.              |
| SELECTED TRAY IS<br>NOT INSTALLED | The selected tray is not installed.            |
| REMOVE PAPER<br>OUT OF DUPLEX     | An internal error of the duplex unit.          |
| INSTALL CASSETTE TRAY<br>OPEN     | The cassette of the selected tray is slid out. |

#### Print patterns (cannot be used for print quality checking)

0 and 8 to 15: Prints a blank page.

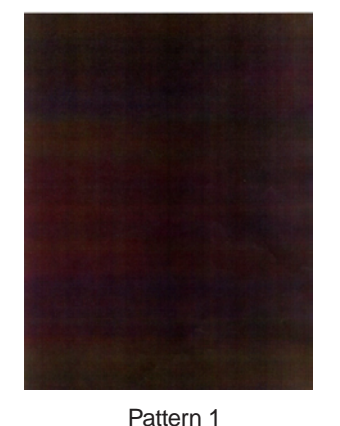

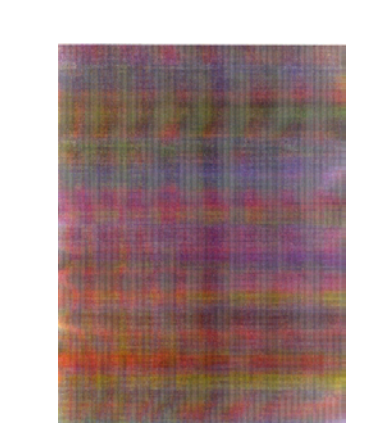

Pattern 2

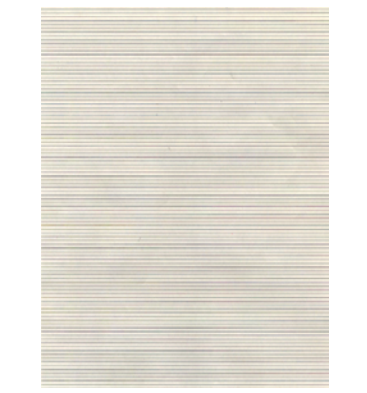

Pattern 3

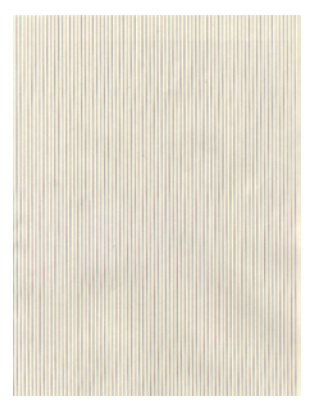

Pattern 5

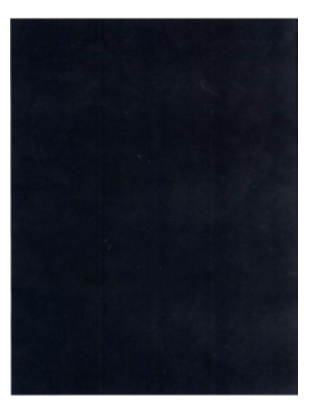

Pattern 7

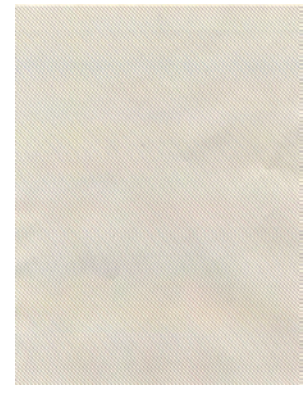

Pattern 4

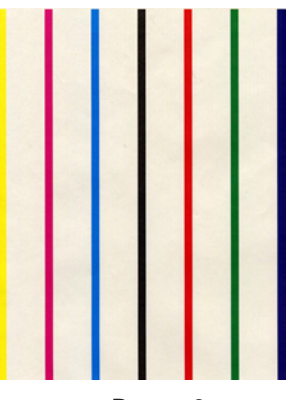

Pattern 6

**Note!** Printing 100% of solid black print (pattern 7) contained in the local printing functions causes an offset. To prevent this, the colors to print concurrently to produce No. 7 solid print copies must be limited to two or less by making each print color settings as instructed in step 3.

#### Oki Data CONFIDENTIAL

• The following message appears when a test pattern is printed.

| P=*** |  |
|-------|--|
| W=*** |  |

- P: Number of test pages
- W: Wait time
- The above displays are switched to the following by pressing the MENU uparrow ( $\wedge$ ) button.

| T=*** | U=***[###]  |  |
|-------|-------------|--|
| H=*** | 응L=***[###] |  |

- U: Three asterisks (\*\*\*) identifies a measured upper heater temperature (in Celsius). Three sharp signs in square brackets ([###]) identifies a target print temperature (in Celsius).
- L: Three asterisks (\*\*\*) identifies a measured lower heater temperature (in Celsius). Three sharp signs in square brackets ([###]) identifies a read lower thermistor AD value (in hex).
- T: A measured environment temperature (in Celsius).
- H: A measured environment humidity (in percent figures).
- The above displays are switched to the following by pressing the MENU up-arrow ( $\wedge$ ) button.

| KTR=*.** | YTR=*.** |
|----------|----------|
| MTR=*.** | CTR=*.** |

YTR, MTR, CTR and KTR indicate set transfer voltages for colors, respectively (in kV).

- The above displays are switched to the following by pressing the MENU up-arrow (  $\wedge$  ) button.

| KR=*.** | YR=*.** |
|---------|---------|
| MR=*.** | CR=*.** |

- KR: A black transfer roller resistance value (in uA).
- YR: A yellow transfer roller resistance value (in uA).

MR: A magenta transfer roller resistance value (in uA).

CR: A cyan transfer roller resistance value (in uA).

- The above displays are switched to the following by pressing the MENU uparrow ( $\wedge$ ) button.

ETMP=\*\*\*UTMP=\*\*\*

REG=\*\*\*\*EXT=\*\*\*

- ETMP: A parameter for correction of constant hopping motor speed (an environmental temperature) (in decimal).
- UTMP: A parameter for correction of constant fuser motor speed (a target fusing temperature) (in decimal).
- REG: A hopping motor constant-speed timer value (a set input/output value) (in hex).
- EXT:A fuser motor constant-speed timer value (a set input/output value) (in hex).
- The above displays are switched to the following by pressing the MENU uparrow ( $\wedge$ ) button.

ID=\*\*\*

KID, YID, MID and CID indicate image drum motor constant-speed timer values, respectively (set input/output values) (in hex).

- The above displays are switched to the following by pressing the MENU uparrow ( $\wedge$ ) button.

| BELT=**** |         |  |
|-----------|---------|--|
| FRM [***] | ( xxx ) |  |

- BELT: A belt motor constant-speed timer value (a set input/output value) (in hex).
- FRM: Three asterisks in square brackets ([\*\*\*]) identifies a read frame thermistor AD value (in hex). Three cross signs in brackets ((\*\*\*)) identifies a frame temperature (in Celsius).
- The above displays are switched to the following by pressing the MENU uparrow ( $\wedge$ ) button.

DB:k\*\*y\*\*m\*\*c\*\*

DB: A developing voltage setting table identification number (in hex).

- The above displays are switched to the following by pressing the MENU uparrow ( $\wedge$ ) button.

TR1:k\*\*y\*\*m\*\*c\*\*

TR2:k\*\*y\*\*m\*\*c\*\*

TR1: A transfer voltage parameter VTR1 table identification number (in hex). TR2: A transfer voltage parameter VTR2 table identification number (in hex). - The above displays are switched to the following by pressing the MENU uparrow ( $\wedge$ ) button.

| TROFF:**      |  |
|---------------|--|
| BELT xxx(***) |  |

TROFF: A transfer off voltage setting table identification number (in hex).

- BELT: Three cross signs and a minus sign (xxx-) identifies a read belt thermistor AD value (in hex). Three asterisks and a minus sign (\*\*\*-) identifies a belt temperature (in hex).
- 5. Repeat steps 2 through 4 when necessary.
- 6. Press the CANCEL button to end the test (the state in step 1 is restored).

#### **5.3.2.6 Color registration adjustment test**

The color registration adjustment test is used for adjusting color registration or investigating the cause(s) of color misregistration. Chapter 2 about description on color registration adjustment should be followed for recovery from an error caused by the test.

 Enter the self-diagnostic-mode and, until the following message appears, press the MENU up-arrow (∧) or MENU down-arrow (∨) button.

REG ADJUST TEST

2. Press the ENTER button. The following message appears. Press the MENU uparrow ( $\land$ ) or MENU down-arrow ( $\lor$ ) button until the intended option appears.

REG ADJUST TEST

REG ADJ EXECUTE

3. Press the ENTER button. The displayed option is performed:

When the displayed option is REG ADJ EXECUTE:

- Color registration adjustment test (the ONLINE lamp starts blinking) is performed.
- ② When the test ends, the upper display shows the result of the test (OK or a error name), the lower display shows '\*\*\*\*RESULT'.

| OK      |        |  |
|---------|--------|--|
| REG ADJ | RESULT |  |

Pressing the MENU up-arrow ( $\land$ ) button displays the next test result. Pressing the MENU down-arrow ( $\lor$ ) button displays the preceding test result. Press the BACK button to return to step 2.

**Remark:** The following message appears while the printer is initialized or issues an alarm or when the cover is open.

| NG             |  |
|----------------|--|
| REG ADJ RESULT |  |

③ Pressing the CANCEL button during the test cancels the test (turning on the ONLINE lamp), restoring the state of step 2.

When the displayed option is REG ADJ RESULT:

Same as of REG ADJ EXECUTE

When the displayed option is BLT REFLECT TEST:

- Color registration adjustment belt reflection test (the ONLINE lamp starts blinking) is performed.
- ② When the test ends, the upper display shows the result of the test (OK or a error name), the lower display shows '\*\*\*\*RESULT'.

| OK  |         |      |  |  |
|-----|---------|------|--|--|
| BLT | REFLECT | RSLT |  |  |

Pressing the MENU up-arrow ( $\land$ ) button displays the next test result. Pressing the MENU down-arrow ( $\lor$ ) button displays the preceding test result. Press the BACK button to return to step 2.

③ Pressing the CANCEL button during the test cancels the test (turning on the ONLINE lamp), restoring the state of step 2.

When BLT REFLECT RSLT is executed:

Same as 2 after execution of BLT REFLECT TEST.

**Remark:** The following message appears while the printer is initialized or issues an alarm or when the cover is open.

NG

REG REFLECT RSLT

- 4. Repeat steps 2 and 3 when necessary.
- 5. Press the BACK button to end the test (the state if step 1 is restored).

#### Color registration adjustment test item

| Option           | Detail                                                                         |
|------------------|--------------------------------------------------------------------------------|
| REG ADJ EXECUTE  | Executes color registration adjustment.                                        |
| REG ADJ RESULT   | Displays the result of color registration adjustment.                          |
| BLT REFLECT TEST | Judges whether color registration adjustment belt reflection is proper.        |
| BLT REFLECT RSLT | Displays the result of color registration adjustment belt reflection judgment. |

### 5.3.2.7 Density adjustment test

The density adjustment test is used for performing a density adjustment function test and displaying the result of it to judge whether the density adjustment mechanism is proper. Chapter 2 about description on density adjustment should be followed for recovery from an error.

 Enter the self-diagnostic-mode and, until the following message appears, press the MENU up-arrow (∧) or MENU down-arrow (∨) button.

DENS ADJ TEST

2. Press the ENTER button. The following message appears. Press the MENU uparrow (∧) or MENU down-arrow (∨) button until the intended option appears.

DENS ADJ TEST

DENS ADJ EXECUTE

3. Press the ENTER button. The displayed option is performed:

When the displayed option is DENS ADJ EXECUTE:

- ① Density adjustment test (the ONLINE lamp starts blinking) is performed.
- ② When the test ends, the upper display shows the result of the test (OK or a error name), the lower display shows '\*\*\*\*RESULT'.

| OK   |     |        |  |  |
|------|-----|--------|--|--|
| DENS | ADJ | RESULT |  |  |

Pressing the MENU up-arrow ( $\land$ ) button displays the next test result. Pressing the MENU down-arrow ( $\lor$ ) button displays the preceding test result. Press the BACK button to return to step 2.

③ Pressing the CANCEL button during the test cancels the test (turning on the ONLINE lamp), restoring the state of step 2.

When the displayed option is DENS ADJ RESULT:

Same as of REG ADJ EXECUTE

#### Oki Data CONFIDENTIAL

When the displayed option is DENS ADJ PAR-SET:

The setting for the density adjustment parameter is displayed.

When the displayed option is AUTO CALIBRATION:

- ① The density sensor sensitivity adjustment value is automatically set (the ONLINE lamp starts blinking) is performed.
- ② When the test ends, the upper display shows the result of the test (OK or a error name), the lower display shows '\*\*\*\*RESULT'.

| OK   |     |        |  |  |
|------|-----|--------|--|--|
| DENS | ADJ | RESULT |  |  |

Pressing the MENU up-arrow ( $\land$ ) button displays the next test result. Pressing the MENU down-arrow ( $\lor$ ) button displays the preceding test result. Press the BACK button to return to step 2.

- ③ Pressing the CANCEL button during the test cancels the test (turning on the ONLINE lamp), restoring the state of step 2.
- *Remark:* The following message appears while the printer is initialized or issues an alarm or when the cover is open.

| NG       |        |  |
|----------|--------|--|
| DENS ADJ | RESULT |  |

- 4. Repeat step 3 when necessary.
- 5. Press the BACK button to end the test (the state if step 1 is restored).

#### Density adjustment test item

| Option           | Detail                                                            |
|------------------|-------------------------------------------------------------------|
| DENS ADJ EXECUTE | Executes density adjustment.                                      |
| DENS ADJ PAR-SET | Sets a control value for auto density adjustment.                 |
| DENS ADJ RESULT  | Displays the result of density adjustment.                        |
| AUTO CALIBRATION | Automatically sets a density sensor sensitivity correction value. |

## 5.3.2.8 Consumable counter display

The consumable counter display is used for viewing the usage of consumables.

- Enter the self-diagnostic mode and, until CONSUMABLE STATUS appears, press the MENU up-arrow (∧) or MENU down-arrow (∨) button (the MENU up-arrow (∧) button displays the next test option and the MENU down-arrow (∨) button displays the preceding test option). Then press the ENTER button.
- 2. Pressing the MENU up-arrow (∧) or MENU down-arrow (∨) button displays the usage of each consumable (pressing the ONLINE or CANCEL button is disabled).

| 3. | Press the BACK | button to end | the option (t | he state in step | 1 is restored). |
|----|----------------|---------------|---------------|------------------|-----------------|
|----|----------------|---------------|---------------|------------------|-----------------|

| Upper display     | Lower display  | Display<br>format | Display<br>unit | Detail                                                                                              |
|-------------------|----------------|-------------------|-----------------|----------------------------------------------------------------------------------------------------|
| K-ID UNIT         | *******IMAGES  | Decimal           | Images          | Each displays the number of                                                                         |
| Y-ID UNIT         | *******IMAGES  | Decimal           | Images          | turns performed by an image                                                                         |
| M-ID UNIT         | *******IMAGES  | Decimal           | Images          | drum unit in three-pages-per-job                                                                    |
| C-ID UNIT         | *******IMAGES  | Decimal           | Images          | installation of it, converted on an A4 page basis.                                                  |
| FUSER UNIT        | *******PRINTS  | Decimal           | Prints          | Displays the number of prints<br>made to date after the first-time<br>installation of a fuser unit. |
| TR BELT UNIT      | ********IMAGES | Decimal           | Images          | Displays the number of prints<br>made to date after the first-time<br>installation of a belt unit.  |
| K-TONER<br>(FULL) | *******%       | Decimal           | %               | Each displays the usage of toner of a color.                                                        |
| Y-TONER<br>(FULL) | *******%       | Decimal           | %               |                                                                                                    |
| M-TONER<br>(FULL) | ******%        | Decimal           | %               |                                                                                                    |
| C-TONER<br>(FULL) | ******%        | Decimal           | %               |                                                                                                    |

| Upper display      | Lower display | Display<br>format | Display<br>unit | Detail                                                              |
|--------------------|---------------|-------------------|-----------------|---------------------------------------------------------------------|
| M-WASTE<br>TNR CNT | *****TIMES    | Decimal           | Times           | Each displays the amount of waste toner. * 32 times or more         |
| C-WASTE<br>TNR CNT | ******TIMES   | Decimal           | Times           | indicates the printer is full of waste toner.                       |
| K-STC MODE<br>CNT  | *****TIMES    | Decimal           | Times           | Each displays the print dot count of toner of a color (life counter |
| Y-STC MODE<br>CNT  | ******TIMES   | Decimal           | Times           | value after the printer goes into operation).                       |
| M-STC MODE<br>CNT  | *****TIMES    | Decimal           | Times           |                                                                     |
| C-STC MODE<br>CNT  | *****TIMES    | Decimal           | Times           |                                                                     |
| K OVER RIDE<br>CNT | *****TIMES    | Decimal           | Times           | Each displays the extension life counter value of a toner           |
| Y OVER RIDE<br>CNT | *****TIMES    | Decimal           | Times           | cartridge.                                                          |
| M OVER RIDE<br>CNT | *****TIMES    | Decimal           | Times           |                                                                     |
| C OVER RIDE<br>CNT | *****TIMES    | Decimal           | Times           |                                                                     |

### 5.3.2.9 Print counter display

The print counter display is used for viewing print counter values.

- Enter the self-diagnostic mode and, until PRINTER STATUS appears, press the MENU up-arrow (∧) or MENU down-arrow (∨) button (the MENU up-arrow (∧) button displays the next test option and the MENU down-arrow (∨) button displays the preceding test option). Then press the ENTER button.
- Pressing the MENU up-arrow (∧) or MENU down-arrow (∨) button displays each count printed (pressing the ONLINE or CANCEL button is disabled).

| 3. | Press the BACK button to end the option (the state in step 1 is restored). |
|----|----------------------------------------------------------------------------|
| -  |                                                                            |

| Upper display      | Lower display  | Display<br>format | Display<br>unit | Detail                                       |
|--------------------|----------------|-------------------|-----------------|----------------------------------------------|
| K-                 | ********IMAGES | Decimal           | Images          | Each displays the number of                  |
| INIPRESSIONS       |                |                   |                 | each colors images printed.                  |
| Y-                 | *******IMAGES  | Decimal           | Images          |                                              |
| IMPRESSIONS        |                |                   | _               |                                              |
| M-                 | *******IMAGES  | Decimal           | Images          |                                              |
| IMPRESSIONS        |                |                   |                 |                                              |
| C-                 | *******IMAGES  | Decimal           | Images          |                                              |
| IMPRESSIONS        |                |                   |                 |                                              |
| TOTAL SHEET<br>CNT | *******COUNTS  | Decimal           | Prints          | Displays the total number of images printed. |

# 5.3.2.10 Factory-Shipping mode switching

The Factory-Shipping mode switching is used for switching from the Factory to Shipping mode.

 Enter the self-diagnostic mode and, until the following message appears, press the MENU up-arrow (∧) or MENU down-arrow (∨) button.

| FACTORY | MODE | SET |  |
|---------|------|-----|--|
|         |      |     |  |

 Press the MENU up-arrow (∧) or MENU down-arrow (∨) button. The following message appears. Press the MENU up-arrow (∧) or MENU down-arrow (∨) button until the option to set (refer to the table shown below) appears.

| FACTORY MODE  |   |  |
|---------------|---|--|
| SHIPPING MODE | * |  |

- 3. A setting for the option can be selected by pressing the ENTER button with the option on the display.
- 4. Hold down the ENTER button (for three seconds) with the setting on the display. The setting is stored in the EEPROM. The state in step 2 is restored.
- 5. Repeat steps 2 through 4 when necessary.
- 6. Press the BACK button to end the option (the state in step 1 is restored).

| Option                                                                         | Settings        | Function                                                    |  |
|--------------------------------------------------------------------------------|-----------------|-------------------------------------------------------------|--|
| FACTORY<br>MODE                                                                | FACTORY MODE    | Establishes the Factory mode (a fuse-cut disabling mode).   |  |
|                                                                                | SHIPPING MODE   | Deselects the Factory mode to enable the fuse-cut function. |  |
| FUSE INTACT                                                                    | BELT UNIT ***** | Displays the fuse status of the transfer belt unit.         |  |
| <i>Note:</i><br>Six asterisks<br>(******)<br>identifies<br>INTACT or<br>BLOWN. | FUSE UNIT ***** | Displays the fuse status of the fuser.                      |  |
|                                                                                | K-ID UNIT ***** | Displays the fuse status of the black image drum unit.      |  |
|                                                                                | Y-ID UNIT ***** | Displays the fuse status of the yellow image drum unit.     |  |
|                                                                                | M-ID UNIT ***** | Displays the fuse status of the magenta image drum unit.    |  |
|                                                                                | C-ID UNIT ***** | Displays the fuse status of the cyan image drum unit.       |  |

## 5.3.2.11 Self-diagnostic function setting

The self-diagnostic function setting is used for enabling or disabling the error detection by sensors. The detection can be enabled or disabled temporarily for troubleshooting. Allowing for setting engine operation options for which expert knowledge is required to be handled, this self-diagnostic should be used carefully. Be sure to restore the default settings of used options of the self-diagnostic.

 Enter the self-diagnostic mode and, until the following message appears, press the MENU up-arrow (∧) or MENU down-arrow (∨) button.

SENSOR SETTING

 Press the MENU up-arrow (∧) or MENU down-arrow (∨) button. The following message appears. Press the MENU up-arrow (∧) or MENU down-arrow (∨) button until the option to set (refer to the table shown below) appears.

| TONER SENSOR |   |
|--------------|---|
| ENABLE       | * |

- 3. The setting on the lower display can be selected by pressing the ENTER button. The MENU up-arrow ( $\land$ ) button displays the next setting and the MENU down-arrow ( $\lor$ ) button displays the preceding setting.
- 4. Hold down the ENTER button (for three seconds) with the desired setting on the display. The setting is stored in the EEPROM. The state in step 2 is restored.
- 5. Repeat steps 2 through 4 when necessary.
- 6. Press the BACK button to end setting the option (except where not in step 4) (the state in step 1 is restored).

| Option          | Settings | Setting Operation   | Function                         |
|-----------------|----------|---------------------|----------------------------------|
| TONER<br>SENSOR | ENABLE   | Enables detection.  | Enables or disables toner sensor |
|                 | DISABLE  | Disables detection. | operation.                       |
| BELT UNIT       | ENABLE   | Enable checking.    | Enables or disables belt         |
| CHECK           | DISABLE  | Disables checking.  | installation checking operation. |

| Option                                     | Settings    | Setting Operation                   | Function                                                                                              |
|--------------------------------------------|-------------|-------------------------------------|----------------------------------------------------------------------------------------------------|
| ID UNIT<br>CHECK                           | ENABLE      | Enables checking.                   | Enables or disables image drum                                                                        |
|                                            | DISABLE     | Disables checking.                  | installation checking.                                                                                |
| REG ADJUST<br>ERROR                        | ENABLE      | Has the printer to pause.           | Has or does not have the printer<br>to pause with an error due to<br>color misregistration detection. |
|                                            | DISABLE     | Does not have the printer to pause. |                                                                                                    |
| DRUM OVER<br>LIFE                          | STOP        | Does not extend<br>life.            | Sets whether to enable or disable<br>extending image drum life at the<br>end of the life.             |
|                                            | CONTINUANCE | Extends life.                       |                                                                                                    |
| WR POINT<br>REV<br>TBL=**H±<br>*.***mm     | 00H to FFH  | A correction value.                 | Adds a correction value for the default writing point.                                                |
| BOTTOM<br>WRT POINT<br>TBL=**H±<br>*.***mm | 00H to FFH  | A tear-off position value.          | Sets a tear-off length from the bottom edge of paper.                                                 |

Default is in hatched area
### 5.3.2.12 LED head serial number display

The LED head serial number display is used for viewing whether downloaded data about LED heads agrees with the serial numbers marked on the LED heads.

- Enter the self-diagnostic mode and, until LED HEAD DATA appears, press the MENU up-arrow (∧) or MENU down-arrow (∨) button (the MENU up-arrow (∧) button displays the next test option and the MENU down-arrow (∨) button displays the preceding test option). Then press the ENTER button.
- Pressing the MENU up-arrow (∧) or MENU down-arrow (∨) button displays each of the K, Y, M and C LED head data serial numbers.
- 3. Press the BACK button to end the option (the state in step 1 is restored).

| K            | * * | * * | * * | * * * * |  |  |
|--------------|-----|-----|-----|---------|--|--|
| xxxxxxxxxxxx |     |     |     |         |  |  |

Nine asterisks delimited by spaces (\*\* \*\* \*\*\*): A revision number. Thirteen cross signs (xxxxxxxxxx): A serial number.

### 5.3.2.13 NVRAM parameter setting

Do not use the NVRAM parameter setting.

## 5.3.3 Printing on stand-alone basis

C830 can perform the following printing on a stand-alone-basis.

| Settings                | Prints information, including printer menu settings, program versions and control block configuration.                    |
|-------------------------|----------------------------------------------------------------------------------------------------|
| Network                 | Prints network-related information, including a MAC address and IP address.                                               |
| Demo page               | Prints demo pages.                                                                                                    |
| File list               | Prints a list of files stored in a file system.                                                                           |
| PostScript font list    | Prints a PostScript fonts list.                                                                                           |
| PCL font list           | Prints a PCL emulation fonts list.                                                                                        |
| Print statistic results | Prints a statistic usage result.<br>* The result is displayed when Print Statistics Menu-User Report<br>is set to Enable. |
| Error log               | Prints an error log.                                                                                                    |
| Color profiles list     | Prints a color profiles list.                                                                                             |

#### Printing Procedure:

- ① Verify that the message stating the printer is ready to print is showing on the operator panel, and press the ENTER button to display FUNCTION
- ② Press the MENU down-arrow (∨) button to select the option to print printer information. Press the ENTER button.
- ③ Press the MENU down-arrow (∨) button to select the item to print. Press the ENTER button.
- ④ Press the ENTER button to print the item (the button must be pressed twice to print a demo page).

## 5.3.4 Functions of buttons after power-on

After the printer is turned on, buttons on the operator panel of C830 function as described below. When held down until the upper and lower displays on the panel show PAM CHECK and three or four asterisks (\*\*\*\*), respectively, the following buttons are enabled:

(1) BACK , ONLINE and CANCEL buttons

Start a CU program, starting no objects added, for example, in the download mode.

- (2) MENU up-arrow (∧), MENU down-arrow (∨) and HELP buttons Start the System Maintenance menu.
- (3) BACK, MENU down-arrow (V) and ENTER buttons

Ignoring all warnings and errors, start the printer, always placing it to an online mode.

(4) ONLINE button

Starts the printer, placing it to a mode dedicated to object downloading, such as network or USB object downloading.

(5) ENTER button

Starts the Boot menu.

(6) MENU button

Starts the Print Statistic Menu.

# 5.4 Setup after part replacement

The following describes the adjustments necessary after part replacement:

| Replaced part                                   | Adjustment                                                                |
|-------------------------------------------------|---------------------------------------------------------------------------|
| LED head Note)                                  | Not necessary.                                                            |
| Drum cartridge (yellow, magenta, cyan or black) | Not necessary.                                                            |
| Fuser unit                                      | Not necessary.                                                            |
| Belt unit                                       | Not necessary.                                                            |
| PU board                                        | Copying information stored in EEPROM, which requires utility software.    |
| CU board                                        | EEPROM replacement, which uses EEPROM intended for use in a user printer. |

*Note)* See section 4.2.6, LED Assy. for compatibility of replacement LEDs with the LEDs to be replaced with them, and identification of those LEDs.

## 5.4.1 Notes on engine control board replacement

- When the EEPROM on a board to be removed can be accessed (when SERVICE CALL 104 (Engine EEPROM Error) is not displayed):
  - (1) Using the PU board replacement function of Maintenance Utility (Maintenance Utility operation manual, section 2.4.1.1.1 about PU board replacement functionality), remove information from the EEPROM, and temporarily store it onto an HDD of the computer where the utility is operated.
  - (2) Using the PU board replacement function of Maintenance Utility (applicable Maintenance Utility operation manual, section 2.4.1.1.1 about PU board replacement functionality), copy the information into the EEPROM on a replacement board.
- **Note!** When removing or writing information from/into EEPROM by using Maintenance Utility, use the procedure shown below to place the printer to the Forced ONLINE mode before accessing the EEPROM. An error message is displayed even in the forced ONLINE mode when the printer has an error.
  - i. When turning on the printer, press and hold down the BACK, MENU downarrow (∨) and ENTER buttons in combination until STATUS MODE appears on the operator panel.

- ii. When the printer operates properly, the operator panel shows ONLINE. When the printer has an error, it indicates an error, but the printer is internally online, being ready to communicate.
- 2. When the EEPROM on a board to be removed cannot be accessed:

When SERVICE CALL 104 (Engine EEPROM Error) is displayed, or data cannot be read from the EEPROM, after replacing the board to a new one, follow the following procedure to perform operation by using Maintenance Utility:

(1) PU serial number setting (applicable Maintenance Utility operation manual, section 2.4.1.1.2 about PU board setup)

A SAP serial number is assigned to the printer. The number is placed at the top of the serial number label of the printer, consisting of total twelve characters -- two characters that indicates a production place, two characters that indicates a month and year, six characters that indicates a manufacture number (sequence number) and two characters that indicates revision number.

- The PU serial number is ten characters from the SAP serial number. The rest two characters are the revision number.
- The PU serial number is set in the PU serial number setting window described in section 2.4.1.1.2.1 of the Maintenance Utility operation manual, section 2.4.1.1.2 about PU board setup functionality.
- To assign a PU serial number to the printer, in the PU serial number setting window, enter eleven characters, i.e. ten characters preceded by a singlebyte zero (0) (note a read PU serial number is ten characters). As shown in the following serial number label example, the ten characters are the printer's the SAP serial number excluding the revision number.

Ten characters to enter, edited to eleven characters, preceded by single-byte zero (0) (0AE01234567)

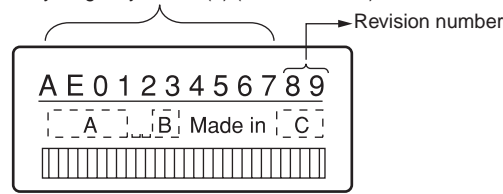

Serial number label example

- The PU serial number is shown at Printer Serial Number in the header of the printer's configuration report (a Menu Map) output from the printer. After the PU serial number is changed, it can be checked by printing the report from the printer.
- (2) Switching to Shipping mode

When the engine control board is replaced with a new one, the printer is placed in the Factory mode. Switch the printer to the Shipping mode.

- To switch, use the Factory/Shipping mode window described in section 2.4.1.1.2.2 of an applicable Maintenance Utility operation manual, section 2.4.1.1.2 about PU board setup functionality.
- **Note!** Replacing the EEPROM (the engine control board) with a new one clears life information about consumables, including the belt, toner and image drums. Note that, until the consumables are replaced, this makes differences between their displayed consumed and consumed lives. Such life information cleared is as shown below. Upon replacement of the consumables, the information (counts) except Total Sheets Fed are cleared, and differences between the counts and consumed lives of the consumables are cleared.

| Item                                                                                                  | Item Description                                                                           |                                                                                                    |
|----------------------------------------------------------------------------------------------------|--------------------------------------------------------------------------------------------|----------------------------------------------------------------------------------------------------|
| Fuser Unit                                                                                            | A fuser life count.                                                                        | A value converted on an A4<br>page basis from the number<br>of pages printed to date after<br>installation of a fuser unit.                                       |
| Belt Unit                                                                                             | A belt unit life count.                                                                    | A value converted on an A4<br>page basis from the number<br>of pages printed to date after<br>installation of a belt unit.                                        |
| Image Drum Unit Black<br>Image Drum Unit Yellow<br>Image Drum Unit<br>Magenta<br>Image Drum Unit Cyan | Each the life count of<br>the image drum unit<br>associated with this<br>option.           | A value converted on an A4<br>page basis from the number<br>of pages printed to date after<br>installation of the image drum<br>unit associated with this option. |
| Total Sheets Fed                                                                                      | A printer life count.                                                                      | The total number of sheets fed.                                                                                                    |
| Prints Black<br>Prints Yellow<br>Print Magenta<br>Prints Cyan                                         | Each the number of<br>pages printed with the<br>image drum associated<br>with this option. | The number of pages printed<br>after installation of a new<br>image drum unit.                                                                                    |

## 5.4.2 EEPROM setup after CU board replacement

The user-set information on the CU board must be maintained on the replacement CU board for the board. For operation to maintain:

- ① Install the EEPROM directly from the board to the replacement board (see below).
- 2 Copy information from the EEPROM by using Maintenance Utility (see section 5.2).

Steps (1) and (2) cannot be used when a service call 40 (an EEPROM error) occurs. In such a case, reset network information, including an IP address, after the board is replaced with the replacement one.

#### EEPROM replacement after CU board replacement

The EEPROM on the CU board is installed by using an IC socket. Replace the EEPROM with new one as follows:

- 1. Remove the EEPROM and the MAC address label from the CU board.
- 2. Insert a screw driver between the EEPROM and IC socket and remove the lead of the EEPROM so as that the lead is not bent.
- 3. Being sure that the EEPROM and a new CU board to install it are oriented in the same direction, install the EEPROM on the new board.
- 4. Place the MAC address label on the new board.
- 5. Print a configuration report (a Menu Map) and make sure that the MAC address on the Menu Map is the same as that on the MAC address label.

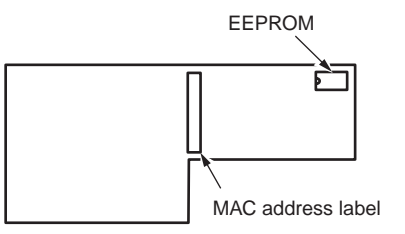

# 5.5 Manual density adjustment setting

C830 is shipped with the auto density adjustment mode enabled. When the mode is disabled by a user, the printer may print density out of adjustment while being used. Manually perform density adjustment setting when the printer prints an improper density.

- **Note!** The setting must be performed with the printer in a static state. Do not perform it while the printer warms up.
- Press the MENU up-arrow (∧) or MENU down-arrow (∨) button more than one time. Press the ENTER button when Calibration appears.
- (2) Press the MENU up-arrow (∧) or MENU down-arrow (∨) button to select Adjust Density Execute. Press the ENTER button.
- (3) Press the ENTER button.

Auto density adjustment starts, the operator panel display providing a message stating that density is being adjusted.

# 5.6 Boot Menu List

To display Boot Menu, turn on the printer while holding down the Set ( () ) button.

**Memo** Displaying Boot Menu requires entry of a password. The password defaults to six as (aaaaaa).

| Category              | Option             | Settings                                     | Function                                                                                                    |
|-----------------------|--------------------|----------------------------------------------|----------------------------------------------------------------------------------------------------|
|                       | Enter<br>Password  | ****                                         | Enters a password to display Boot Menu. The password is six to twelve digits or lower-case alphanumeric characters and defaults to six as (aaaaaa).                     |
| Parallel<br>Setup     | Parallel           | Enable<br>Disable                            | Sets whether to enable or disable the parallel interface.                                                                                                    |
|                       | Bi-Direction       | Enable<br>Disable                            | Sets whether to make the parallel interface bi-<br>directional or not.                                                                                                  |
| ECP Enable<br>Disable |                    | Enable<br>Disable                            | Sets whether to enable or disable the ECP mode.                                                                                                    |
|                       | Ack Width          | Narrow<br>Medium<br>Wide                     | Sets the compatible-reception ACK width.<br>NARROW: 0.5 µs<br>MEDIUM: 1.0 µs<br>WIDE: 3.0 µs                                                                            |
|                       | Ack/Busy<br>Timing | Ack in Busy<br>Ack while Busy                | Sets the order of outputting compatible-reception BUSY and ACK signals.                                                                                                 |
|                       | I-Prime            | 3 microseconds<br>50 microseconds<br>Disable | Sets an I-PRIME signal valid time period or disable I-Prime signals.                                                                                                    |
|                       | Offline<br>Receive | Enable<br>Disable                            | Sets whether to enable or disable the functionality<br>that maintain a state ready for reception without<br>changing interface signals even when an alarm is<br>issued. |

| CategoryOptionSettingsFunctionUSB<br>SetupUSBEnable<br>DisableSets whether to enable or disable the USB<br>interface.Speed480Mbps<br>12MbpsSets the maximum USB interface transmiss<br>speed.Soft ResetEnable<br>DisableSets whether to enable the Soft Reset come<br>DisableOffline<br>ReceiveEnable<br>DisableSets whether to enable or disable the functi<br>that maintain a state ready for reception wit<br>changing interface signals even when an al-<br>issued.Security<br>SetupJob<br>LimitationOff<br>Encrypted JobRestricts jobs to accept, i.e. sets whether to<br>accept only encrypted authentication jobs.<br>option is displayed when an optional internation                                                                                                    |                              |
|----------------------------------------------------------------------------------------------------|------------------------------|
| USB<br>Setup         USB         Enable<br>Disable         Sets whether to enable or disable the USB<br>interface.           Speed         480Mbps<br>12Mbps         Sets the maximum USB interface transmiss<br>speed.           Soft Reset         Enable<br>Disable         Sets whether to enable the Soft Reset complication<br>Disable           Offline<br>Receive         Enable<br>Disable         Sets whether to enable or disable the function<br>that maintain a state ready for reception with<br>changing interface signals even when an all<br>issued.           Serial<br>Number         Enable<br>Disable         Sets whether to enable or disable the USB in<br>that maintain a state ready for reception with<br>changing interface signals even when an all<br>issued.           Security<br>Setup         Job<br>Limitation         Enable<br>Disable         Sets whether to enable or disable the USB in<br>that maintain a state ready for reception with<br>changing interface signals even when an all<br>issued.           Security<br>Setup         Job<br>Limitation         Enable<br>Disable         Sets whether to enable or disable the USB in<br>that maintain a state ready for reception with<br>changing interface signals even when an all<br>issued. |                              |
| Speed         480Mbps<br>12Mbps         Sets the maximum USB interface transmiss<br>speed.           Soft Reset         Enable         Sets whether to enable the Soft Reset come<br>Disable           Offline         Enable         Sets whether to enable or disable the function<br>that maintain a state ready for reception with<br>changing interface signals even when an al-<br>issued.           Serial         Enable         Sets whether to enable or disable the USB in<br>that maintain a state ready for reception with<br>changing interface signals even when an al-<br>issued.           Security         Job         Diff           Restricts jobs to accept, i.e. sets whether to<br>accept only encrypted authentication jobs.<br>option is displayed when an optional internation                                                                                                    |                              |
| Soft Reset         Enable<br>Disable         Sets whether to enable the Soft Reset complication           Offline<br>Receive         Enable         Sets whether to enable or disable the function<br>that maintain a state ready for reception with<br>changing interface signals even when an all<br>issued.           Serial<br>Number         Enable         Sets whether to enable or disable the USB signals           Security<br>Setup         Job<br>Limitation         Enable         Sets whether to enable or disable the USB signals           Setup         Off         Restricts jobs to accept, i.e. sets whether to<br>accept only encrypted authentication jobs.<br>option is displayed when an optional internation                                                                                                    | ion                          |
| Offline<br>Receive         Enable         Sets whether to enable or disable the function<br>that maintain a state ready for reception with<br>changing interface signals even when an all<br>issued.           Serial<br>Number         Enable         Sets whether to enable or disable the USB in<br>Disable           Security<br>Setup         Job<br>Limitation         Off           Restricts jobs to accept, i.e. sets whether to<br>accept only encrypted authentication jobs.<br>option is displayed when an optional internation                                                                                                    | nand.                        |
| Serial<br>NumberEnable<br>DisableSets whether to enable or disable the USB<br>number.Security<br>SetupJob<br>LimitationOff<br>Encrypted Job<br>encrypted JobRestricts jobs to accept, i.e. sets whether to<br>accept only encrypted authentication jobs.<br>option is displayed when an optional internal<br>option is displayed when an optional internal                                                                                                    | onality<br>nout<br>arm is    |
| Security         Job         Off         Restricts jobs to accept, i.e. sets whether to accept only encrypted authentication jobs.           Setup         Limitation         Encrypted Job         accept only encrypted authentication jobs.                                                                                                    | serial                       |
| disk is installed.                                                                                                    | This<br>I hard               |
| Reset Cipher<br>KeyExecuteReproduces an encrypted key used for a set<br>hard disk. When an optional internal hard di<br>installed and the security hard disk function<br>enabled, this option is displayed.                                                                                                    | curity<br>isk is<br>ality is |
| Storage<br>SetupCheck File<br>SystemExecuteResolves a mismatch between the actual<br>(available) and displayed available space of<br>file system and restores management data<br>information).                                                                                                    | the<br>(FAT                  |
| Check All<br>Sectors         Execute         Restores improper HDD sector information<br>corrects a mismatch between the actual and<br>displayed available space of the file system                                                                                                    | and<br>1                     |
| Enable HDD       No       When set to NO, deeming the printer with n         Yes       HDDs irrespective of whether an HDD is ins         on it, starts the printer when the printer can         started due to HDD damage.                                                                                                    | o<br>talled<br>not be        |
| Erase HDD         Execute         Erases all data stored on an HDD so as that cannot be restored. This option is displayed an optional internal hard disk is installed.                                                                                                    | t it<br>when                 |
| EnableNoDisables changes made about the internal initializationInitializationYesdisk and flash memory, involving initialization                                                                                                    | nard                         |

#### Oki Data CONFIDENTIAL

| Category          | Option                 | Settings          | Function                                                     |
|-------------------|------------------------|-------------------|--------------------------------------------------------------|
| Power<br>Setup    | Peak Power<br>Control  | Normal<br>Low     | Sets the control of peak low power.                          |
|                   | Power Save             | Enable<br>Disable | Sets whether to enable or disable the power save mode.       |
|                   | USB Host<br>Power      | Off<br>On         | Sets the USB host power supplied during the power save mode. |
| Language<br>Setup | Language<br>Initialize | Execute           | Erases the message file in the flash memory.                 |

# **6.** CLEANING

| 6.1 | Cleaning                | 152 |
|-----|-------------------------|-----|
| 6.2 | LED lens array cleaning | 153 |
| 6.3 | Pick-up roller cleaning | 155 |

# 6.1 Cleaning

The inside and outside of C830 must be cleaned with a waste cloth and a handy vacuum cleaner when necessary.

**Note!** Do not directly touch the image drum terminals, LED lens array and the LED head connectors.

# 6.2 LED lens array cleaning

The LED lens array must be cleaned when a vertical white belt or line (void or light print) occurs.

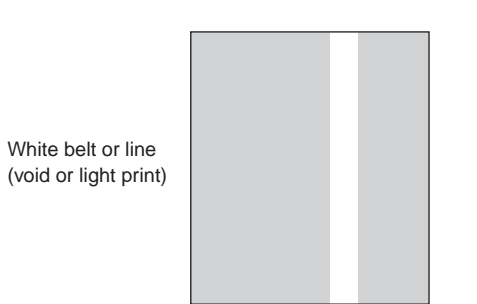

## LED head cleaning

The LED heads must be cleaned when a white line or blurred text is printed.

(1) Shut down and turn off the printer (the power switch to the OFF position). [SHUT DOWN/RESTART] button

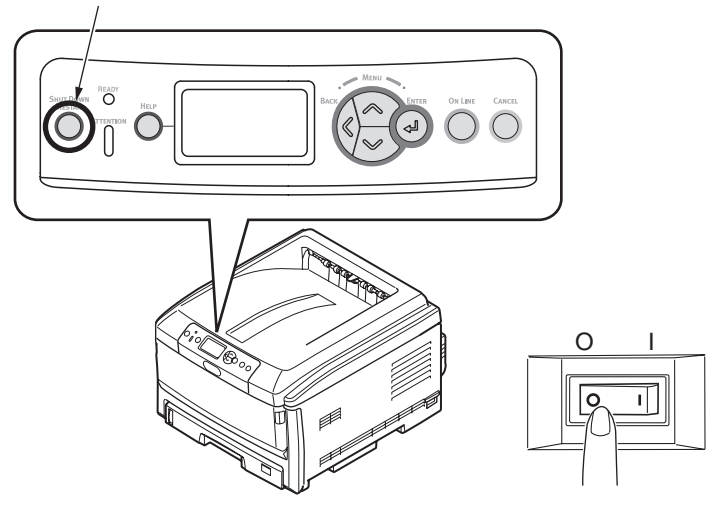

(2) Press the OPEN button and open the top cover.

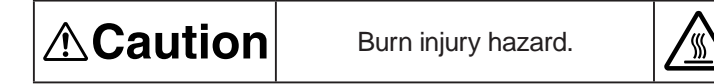

Do not touch the fuser unit. It is hot.

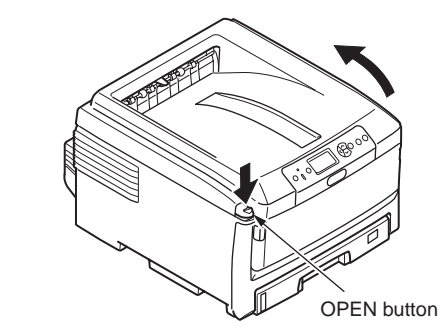

#### Oki Data CONFIDENTIAL

- (3) Lightly wipe the (four) LED head lens surfaces with soft tissue paper.
- *Note!* Solvents, such as methyl alcohol or thinner, damage the LED heads. Do not use them.

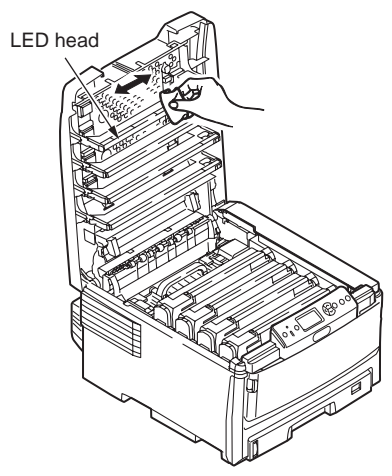

(4) Close the top cover.

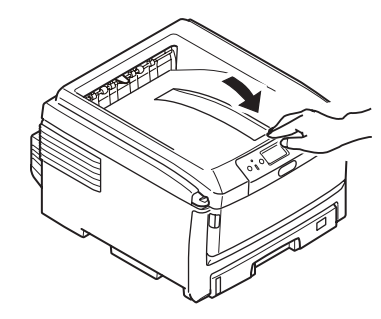

# 6.3 Pick-up roller cleaning

The pick-up rollers must be cleaned when a vertical line occurs on printed output.

*Note!* Use a soft cloth to clean the pick-up rollers so as not to damage their surfaces.

## Paper feed roller and pad cleaning

When frequent 'SLIDE OUT TRAY-PAPER JAM [tray name]' messages occur, clean the paper feed rollers and pad of the tray identified by the tray name in the message.

- (1) Pull out the paper cassette of the tray being displayed.
- (2) Wipe the paper feed rollers (large and small) with a cloth tightly wrung out with water.

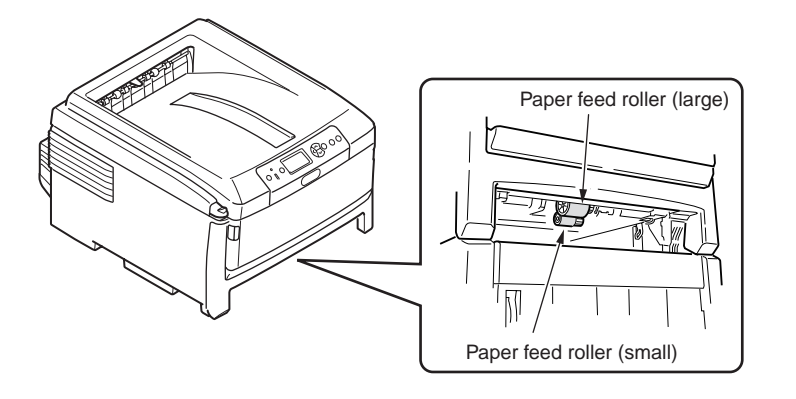

(3) Wipe the pad of the paper cassette with a cloth tightly wrung out with water.

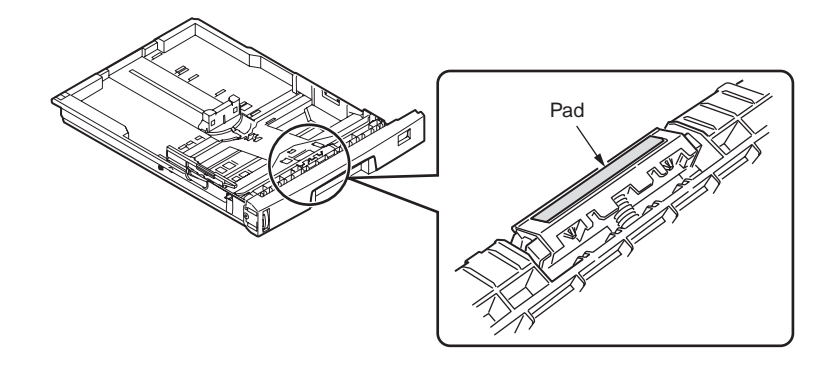

**Note!** When frequent 'OPEN COVER-PAPER JAM-FRONT COVER' messages occur, clean the paper feed roller of the multi-purpose tray in the same manner as described above.

# **7.** TROUBLESHOOTING PROCEDURE

| 7.1 | Before starting the repair work15                                | 7 |
|-----|------------------------------------------------------------------|---|
| 7.2 | Confirmation items before taking corrective action against       |   |
|     | abnormalities15                                                  | 7 |
| 7.3 | Precautions when taking corrective action against abnormality 15 | 7 |
| 7.4 | Preparation for troubleshooting15                                | 7 |
| 7.5 | Troubleshooting method158                                        | 3 |
| 7.6 | Fuse check230                                                    | ) |
| 7.7 | Paper cassette switches versus Paper size correspondence         |   |
|     | table23                                                          | 1 |
| 7.8 | Data protection kit-A3232                                        | 2 |

# 7.1 Before starting the repair work

- (1) Confirm the basic check/inspection points described in User's Manual.
- (2) Get the information/status from client at the time when the trouble has occurred as much in details as possible
- (3) Create the status close to the user's status when the trouble has occurred, and inspect a printer in that status.

# 7.2 Confirmation items before taking corrective action against abnormalities

- (1) Is the usage environment of a printer normal?
- (2) Are the consumable items (toner, drum cartridge) replaced normally?
- (3) Is the print media (paper) normal? Refer to Specifications Paper in User's Manual.
- (4) Is the drum cartridge installed normally?

# 7.3 Precautions when taking corrective action against abnormality

- (1) Do not touch the OPC drum surface with your hand or any foreign materials.
- (2) Do not expose the OPC drum to the direct sunlight.
- (3) The fuser unit will be hot. Do not touch.
- (4) Do not expose the image drum to any light for 5 minutes or longer under the normal room temperature.

# 7.4 Preparation for troubleshooting

(1) Display on the Operator Panel

Error status of this printer is displayed on the LCD (Liquid crystal display) of the Operator Panel.

Take appropriate troubleshooting action in accordance with the message displayed on the LCD.

# 7.5 Troubleshooting method

When a trouble occurs in this printer, perform troubleshooting by following the steps described below.

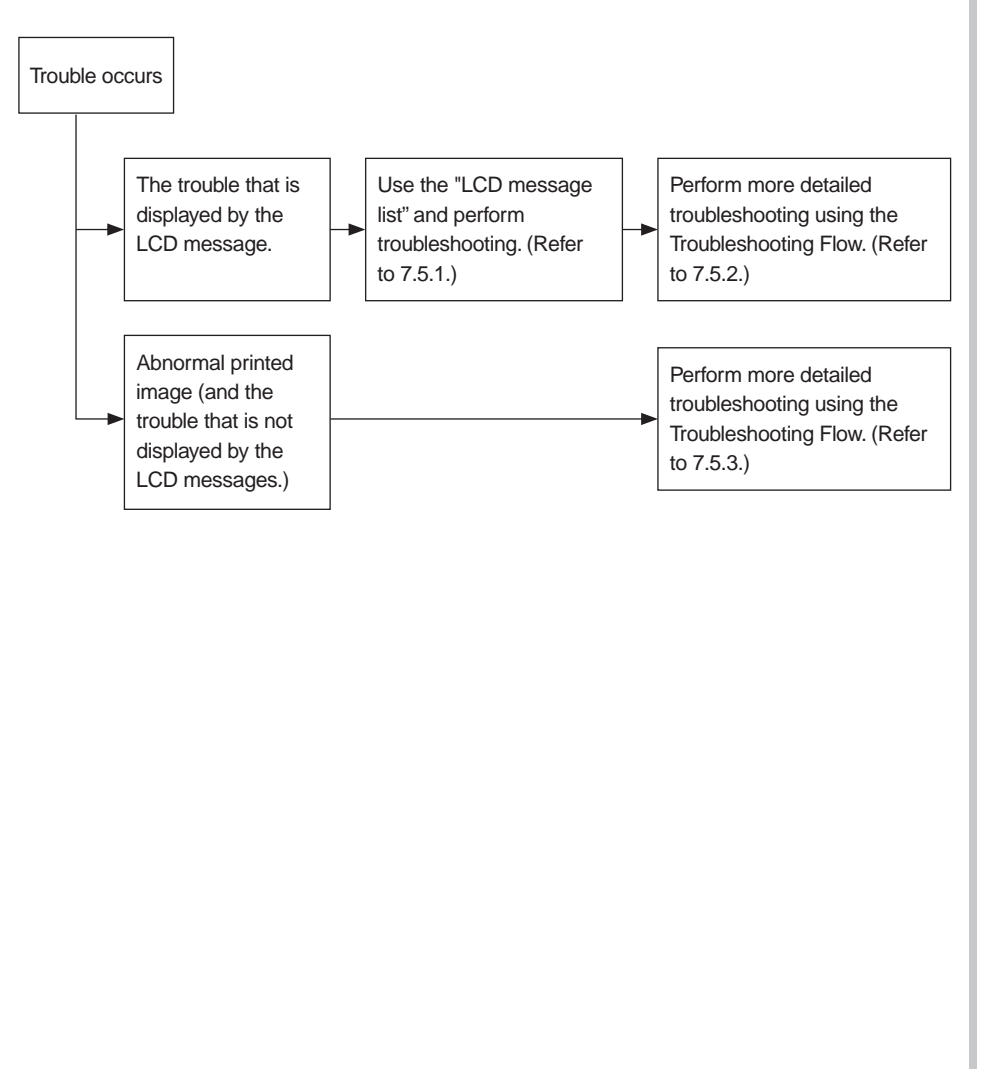

# 7.5.1 LCD message list

#### Initializing

| Panel display                         | ON<br>LINE<br>lamp | Inspec-<br>tion<br>Iamp | Details                                                                                                    |
|---------------------------------------|--------------------|-------------------------|----------------------------------------------------------------------------------------------------|
| PLEASE WAIT                           | Off                | Off                     | It is displayed until the RAM expansion of the CU program is in progress.                                                                                                    |
| Initializing                          | Off                | Off                     | Indicates initialization of the controller side is in progress.                                                                                                    |
| EEPROM Reset                          | Off                | Off                     | <ul> <li>Indicates the controller side EEPROM is reset.</li> <li>The conditions for resetting the EEPROM are shown below.</li> <li>CU ROM is changed (Unmatch of the CU F/W version is detected.)</li> <li>Destination is changed.</li> <li>Forced initialization of EEPROM (System Maintenance Menu)</li> <li>Setting OEM by the PJL command.</li> </ul>                                                           |
| RAM Check<br>nnn%                     | Off                | Off                     | Indicates that RAM check is in progress.<br>Percentage of the checked capacity against the<br>total capacity is shown in the second line.                                                                                                    |
| Wait a Moment<br>Network Initializing | Off                | Off                     | Indicates the network initialization is in progress.                                                                                                    |
| Flash Memory Format                   | Off                | Off                     | Indicates that the flash memory formatting is in<br>progress. If a resident/option flash memory that is<br>not formatted yet is detected, it is displayed when<br>the menu item [FLASH FORMAT] is selected<br>from [MAINTENANCE MENU] of the System<br>Maintenance Menu. Because the above menu item<br>is internally use only and is not disclosed to user,<br>this status does not occur in the user environment. |
| Checking File System                  | Off                | Off                     | Indicates that the HDD File System is being checked.<br>The checking process of File System is available<br>for actuating from [Storage Setup] - [Check File<br>System] of Boot Menu.                                                                                                    |

| Panel display                                           | ON<br>LINE<br>lamp | Inspec-<br>tion<br>Iamp | Details                                                                                                    |
|---------------------------------------------------------|--------------------|-------------------------|----------------------------------------------------------------------------------------------------|
| Erasing Disk<br>nnn%                                    | Off                | Off                     | Indicates that it is in elimination process for hard<br>disk.<br>The erasure process for hard disk can be actuated<br>from [Storage Setup] of Boot Menu - [Erase HDD].                                                                         |
| Checking Sectors<br>nnn%                                | Off                | Off                     | Indicates that the sector of HDD is being checked.<br>The sector check process can be actuated from<br>[Storage Setup] of Boot Menu - [Check All Sectors]                                                                                      |
| Program Update Mode                                     | Off                | Off                     | Indicates that the printer has entered in the<br>dedicated mode for upgrading the NIC program<br>(controller firmware) version.<br>For actuating this mode is to turn on the Electric<br>power by pressing the Online button.                  |
| Wait a Moment<br>Program Data Received                  | Off                | Blink                   | Indicates that reception of the NIC program data for upgrading is in progress.                                                                                                    |
| Wait a Moment<br>Program Data Received<br>OK            | Off                | Off                     | Indicates that reception of the NIC program data for upgrading is complete.                                                                                                    |
| Check Data<br>Program Data Receive<br>Error<br>%DLCODE% | Off                | On                      | Indicates that an error has occurred during<br>reception of the NIC program data for upgrading.<br>%DLCODE%<br>1 : Size error<br>2 : Checksum error<br>3 : Printer model number error<br>4 : Module I/F version error<br>5 : FAT version error |
| Wait a Moment<br>Program Data Writing                   | Off                | Blink                   | Indicates that writing of the NIC program data for upgrading is in progress.                                                                                                    |
| Power Off/On<br>Program Data Writing<br>OK              | Off                | Off                     | Indicates that writing of the NIC program data for upgrading is in complete.                                                                                                    |

| Panel display                                         | ON<br>LINE<br>lamp | Inspec-<br>tion<br>Iamp | Details                                                                                                    |
|-------------------------------------------------------|--------------------|-------------------------|----------------------------------------------------------------------------------------------------|
| Check Data<br>Program Data Write<br>Error<br>%DLCODE% | Off                | On                      | Indicates that an error has occurred during writing<br>of the NIC program data for upgrading.<br>%DLCODE%<br>1 : Memory allocation error<br>2 : Download file error<br>3 : Device free space acquisition error<br>4 : Device insufficient free space error<br>5 : File write error<br>6 : CU-F/W mismatch error                                                                                                    |
| PU Flash Error                                        | Off                | Off                     | Indicates that the PU firmware has started up in<br>the Loader mode.<br>This error can occur in the user environment. If<br>this error occurs, maintenance by a maintenance<br>engineer is required. (Same as S/C)                                                                                                    |
| Communication Error                                   | Off                | Off                     | Indicates that communication with the PU firmware<br>has failed. This error can occur in the user<br>environment. If this error occurs, maintenance by<br>a maintenance engineer is required. (Same as S/C)                                                                                                    |
| Status Mode                                           | Off                | Off                     | Indicates that the printer has started in the ON<br>LINE mode always. When a printer starts up in<br>this mode, it processes the data (job) from outside<br>(host) even when an error occurs if a printer has<br>entered the ON LINE mode once.<br>Error and warning are displayed on the panel.<br>A printer can enter in this mode if the power of a<br>printer is turned on while pressing the button of<br><enter> + <back> + <down> all simultaneously.<br/>Because this pattern of pressing the multiple<br/>button at the same time at power-on is not<br/>disclosed to user, this status will not occur in the<br/>user environment.</down></back></enter> |

#### Normal

| Panel display<br>(The mark indicates no<br>message in the upper row.) | ON<br>LINE<br>lamp | Inspec-<br>tion<br>Iamp | Details                                                                                                    | Remedial<br>measure                                                                                                    |
|-----------------------------------------------------------------------|--------------------|-------------------------|----------------------------------------------------------------------------------------------------|----------------------------------------------------------------------------------------------------|
| Ready to start<br>printing                                            | On                 | Off                     | Indicates that a printer is in the ON LINE status.                                                                                                    | —                                                                                                    |
| OFF LINE                                                              | Off                | Off                     | <ul><li>Indicates that a printer is in the OFF</li><li>LINE status.</li><li>* The Ready LED is turned off all the time during OFF LINE.</li></ul>                                                                    | To start<br>printing from<br>a PC, press<br>the ON LINE<br>button to enter<br>the ON LINE<br>state.                                                                                                    |
| File access in<br>progress                                            | Varies             | Varies                  | Indicates that access to a file system (HDD/FLASH) is under way.                                                                                                    | —                                                                                                    |
| Receiving data                                                        | Varies             | Varies                  | Indicates that the data reception is<br>in progress, and processing has not<br>started yet. This error indicates during<br>the period of PJL processing without<br>character print, or during job through<br>mainly. | _                                                                                                    |
| Processing in<br>progress                                             | Blink              | Varies                  | Indicates that data reception or output processing is progress.                                                                                                    | —                                                                                                    |
| There exists<br>remaining data.                                       | Varies             | Varies                  | Indicates that the un-printed data<br>remains in buffer. A printer is in the<br>state of waiting for the data to receive                                                                                             | If a printer is<br>stopped While<br>indicating<br>the state of<br>"Remaining<br>data exists",<br>print the data<br>forcibly by<br>pressing the ON<br>LINE button,<br>or delete the<br>Remaining data<br>by pressing<br>the CANCEL<br>button. |
| Printing from<br>%TRAY% in progress                                   | Varies             | Varies                  | Indicates that a printer is in the midst of printing job.                                                                                                    | —                                                                                                    |

| Panel display<br>(The mark indicates no<br>message in the upper row.)                    | ON<br>LINE<br>lamp | Inspec-<br>tion<br>Iamp | Details                                                                                                    | Remedial<br>measure |
|------------------------------------------------------------------------------------------|--------------------|-------------------------|----------------------------------------------------------------------------------------------------|---------------------|
| Printing demo page                                                                       | Varies             | Varies                  | Indicates that a printer is in the midst of printing demo page.                                                                                                    |                     |
| Printing setup<br>contents                                                               | Varies             | Varies                  | Indicates that a printer is in the midst of printing menu map.                                                                                                    | —                   |
| Network setting is being printed.                                                        | Varies             | Varies                  | Indicates that a printer is in the midst<br>of printing the network setting.<br>When the menu [Information Menu] -<br>[Network] is selected, printing of the<br>network setting starts.                                                                                                   | _                   |
| Font list is being printed.                                                              | Varies             | Varies                  | Indicates that the Font list is being printed.                                                                                                    |                     |
| File list is being<br>printed.                                                           | Varies             | Varies                  | Indicates that the File list is being printed.                                                                                                    | —                   |
| Error log is being printed.                                                              | Varies             | Varies                  | Indicates that the error log is being printed.                                                                                                    | —                   |
| □<br>□<br>Gathering print iii/jjj                                                        | Varies             | Varies                  | Indicates that a printer is in the midst<br>of gather print. iii indicates number of<br>copies in progress, and jjj indicates<br>total number of printed copies. When<br>total number of copies is 1, the<br>normal indication of [Printing from<br>%TRAY% in progress] is displayed.     | _                   |
| □<br>□<br>Copy print kkk/III                                                             | Varies             | Varies                  | Indicates that a printer is in the<br>midst of Copy printing. kkk indicates<br>number of copies in progress, and<br>III indicates total number of printed<br>copies. When total number of copies<br>is 1, the normal indication of [Printing<br>from %TRAY% in progress] is<br>displayed. | _                   |
| Verification for<br>data of encrypted<br>authentication printing<br>data is in progress. | Blink              | Varies                  | Indicates the verification of the<br>completeness (If the data is<br>destroyed or altered) of encrypted<br>authentication printing data is in<br>progress.                                                                                                    | _                   |

| Panel display<br>(The mark indicates no<br>message in the upper row.) | ON<br>LINE<br>lamp | Inspec-<br>tion<br>Iamp | Details                                                                                                    | Remedial<br>measure |
|-----------------------------------------------------------------------|--------------------|-------------------------|----------------------------------------------------------------------------------------------------|---------------------|
| Deleting data                                                         | Blink              | Varies                  | Cancel of the job is indicated. A printer is discarding the data until end of the job.                                                                                                    |                     |
| Deleting data                                                         | Blink              | Varies                  | This message is displayed when a jam occurs during jam recovery off.<br>Cancel of the job is indicated. A printer is discarding the data until end of the job.                                                                                                    | _                   |
| Deleting data                                                         | Blink              | Varies                  | <ul> <li>Indicates that canceling of a printing without permission is in progress. (Job Account related)</li> <li>1. When a job is received from a user that is not authorized to print.</li> <li>2. When a color job is received from a user that is not authorized to make a color print.</li> </ul> | _                   |
| Deleting data                                                         | Blink              | Varies                  | Indicates that canceling a job is in<br>progress because the log storage area<br>inside a printer has run out of memory<br>space, and the operation "Cancel the<br>job" is specified at log full.<br>(JobAccount)                                                                                      | _                   |
| <ul> <li>Printer is preparing.</li> </ul>                             | Varies             | Varies                  | Indicates checking of Toner cartridge is in progress.                                                                                                    | _                   |
| Adjusting the fuse temperature.                                       | Varies             | Varies                  | Indicates that a printer is in the midst<br>of cooling down. Note that (period)<br>is added at the end of message<br>"Adjusting the fuse temperature".                                                                                                    | —                   |
| ☐<br>Adjusting the fuse<br>temperature                                | Varies             | Varies                  | Indicates that the printer is in the midst of warming up.                                                                                                    |                     |
| Adjusting<br>temperature                                              | Varies             | Varies                  | Indicates that printing is stopped<br>temporarily due to high temperature<br>of a drum. Alternately, this message<br>indicates that a printer is in the<br>standby state waiting for the thermal<br>cooling down when switching paper<br>size from narrow to wide.                                     | _                   |

| Panel display<br>(The mark indicates no<br>message in the upper row.) | ON<br>LINE<br>lamp | Inspec-<br>tion<br>Iamp | Details                                                                                                    | Remedial<br>measure |
|-----------------------------------------------------------------------|--------------------|-------------------------|----------------------------------------------------------------------------------------------------|---------------------|
| ☐<br>In the power save<br>mode                                        | Varies             | Varies                  | Indicates that a printer is in the power<br>save status.<br>When a printer enters the power save<br>mode, the LCD backlight turns off.<br>When it exits the power save mode,<br>the LCD backlight turns on. If the<br>switch is pressed while the backlight<br>is off (in the power save mode), the<br>backlight turns on, and then turns off<br>in 30 seconds.<br>However, the power save mode is<br>not canceled. The backlight turns on<br>during shut-down (Priority 365). |                     |
| □<br>Adjusting color                                                  | Varies             | Varies                  | Indicates that the automatic color registration correction is in progress.                                                                                                    |                     |
| ☐<br>Adjusting density                                                | Varies             | Varies                  | Indicates that the automatic density<br>correction is in progress. The status<br>code 10988 corresponds to the<br>density read-out (Leisus – STSDEN<br>#1) and 10994 corresponds to the<br>density correction (Leisus – STSDEN<br>#0).                                                                                                    | _                   |
| Flash Download                                                        | Varies             | Varies                  | Indicates that downloading of the PU<br>firmware program data is in progress.<br>Since downloading of the PU<br>firmware is opened internally only<br>and not disclosed to user, the status<br>will not occur in the user environment.                                                                                                    | —                   |
| □<br>Security kit is<br>installed.                                    | Varies             | Varies                  | Indicates that security kit is being<br>applied. After the security kit has<br>been applied, it is generally on<br>displaying while the printer is standby.                                                                                                    | _                   |

| Warning                                                                                                    |                                                                                                    |                                                                                                    |               |                               | Panel display                                                                                                    | ON           | Inspec-                                                                                    |                                                                         | Remedial |
|----------------------------------------------------------------------------------------------------|----------------------------------------------------------------------------------------------------|----------------------------------------------------------------------------------------------------|---------------|-------------------------------|----------------------------------------------------------------------------------------------------|--------------|--------------------------------------------------------------------------------------------|-------------------------------------------------------------------------|----------|
| Panel display                                                                                                    | ON<br>LINE                                                                                                    | Inspec-<br>tion                                                                                                    | Details       | Remedial                      | (The mark indicates no message in the upper row.)                                                                                                    | LINE<br>lamp | tion<br>Iamp                                                                               | Details                                                                 | measure  |
| (The mark indicates no message in the upper row.)       LINE lamp       tion lamp       Details         (Details)       Varies       On       Indicates that amount of toner         (COLOR% Amount of toner becomes scarce.       Varies       On       Indicates that amount of toner         (Off)       has been set as follows: "System       Configuration Menu – "LOW TONER – PRINT CONTINUE" = Stop, the inspection LED flashes and a printer moves to the OFF LINE state.       When the ON LINE button is pressed or when an arbitrary error has occurred and the error is released, the print is continued by canceling the OFF LINE status, until TONER EMPTY is detected. | measure<br>—                                                                                                    | COLOR% Waste<br>toner is full. Replace<br>the toner.                                                                                                    | Varies        | On                            | This warning is displayed when the<br>cover is Opened/Closed or the power<br>is turned OFF and back ON after<br>the Waste Toner Full error has been<br>issued. (Yellow and Black does not<br>occur.) This warning is displayed in<br>combination with the other message.<br>While this warning is being issued,<br>the Waste Toner Full error is issued<br>every approx. 50 copies of printing<br>and then the printer enters the OFF<br>LINE stop.<br>%COLOR%<br>Magenta | _            |                                                                                            |                                                                         |          |
|                                                                                                    | When the TONER LOW status has<br>occurred when the power is turned<br>on, and when the menu has been<br>set as follows: "System Configuration<br>Menu" – "LOW TONER – PRINT<br>CONTINUE" = Stop, the inspection<br>LED flashes and a printer moves<br>to the OFF LINE state at the timing<br>when initialization has ended.<br>When the ON LINE button is pressed<br>the printing can be continued until<br>TONER EMPTY. If the menu has<br>been set as follows: | When the TONER LOW status has<br>occurred when the power is turned<br>on, and when the menu has been<br>set as follows: "System Configuration<br>Menu" – "LOW TONER – PRINT<br>CONTINUE" = Stop, the inspection<br>LED flashes and a printer moves |               | DNON<br>OEM.%COLOR%.<br>Toner | Varies                                                                                                    | On           | It is not the cartridge for this printer.<br>%COLOR%<br>Yellow<br>Magenta<br>Cyan<br>Black |                                                                         |          |
|                                                                                                    |                                                                                                    | to the OFF LINE state at the timing<br>when initialization has ended.<br>When the ON LINE button is pressed,<br>the printing can be continued until<br>TONER EMPTY. If the menu has<br>been set as follows:                                        |               | COLOR% Illegal<br>70ner       | Varies                                                                                                    | On           | It is not the cartridge for this printer.<br>%COLOR%<br>Yellow<br>Magenta<br>Cyan<br>Black | _                                                                       |          |
| ADMIN MENU "SYSTEM CONFIG<br>MENU" – "NEAR LIFE LED =<br>DISABLE", the inspection LED turns<br>off.<br>%COLOR%<br>Yellow                                                                                                    |                                                                                                    | COLOR% Cannot recognize the toner                                                                                                    | Varies        | On                            | It is not the cartridge for this printer.<br>%COLOR%<br>Yellow<br>Magenta<br>Cyan<br>Black                                                                                                    | _            |                                                                                            |                                                                         |          |
|                                                                                                    |                                                                                                    |                                                                                                    | Cyan<br>Black |                               | Lt is PostScript Error.                                                                                                    | Blink        | Varies                                                                                     | Indicates that the error of PostScript inter printer has been detected. | _        |

| Panel display<br>(The mark indicates no<br>message in the upper row.) | ON<br>LINE<br>lamp | Inspec-<br>tion<br>Iamp | Details                                                                                                    | Remedial<br>measure                   |
|-----------------------------------------------------------------------|--------------------|-------------------------|----------------------------------------------------------------------------------------------------|---------------------------------------|
| COLOR% Image<br>drum is reaching near<br>life end.                    | Varies             | On<br>(Off)             | Indicates that the image drum is<br>reaching near life end. Print can<br>be continued until the image drum<br>reaches end of life. When the menu<br>has been set as follows: ADMIN<br>MENU [SYSTEM CONFIG MENU]<br>– [NEAR LIFE LED] = DISABLE, the<br>inspection LED is turned off.<br>%COLOR%<br>Yellow<br>Magenta<br>Cyan<br>Black | _                                     |
| □<br>Fuser is reaching<br>near<br>Life end.                           | Varies             | On<br>(Off)             | Indicates that the fuser is reaching<br>near life end. If the menu has been<br>set as follows: ADMIN MENU<br>[SYSTEM CONFIG MENU"]– "NEAR<br>LIFE LED = DISABLE", the inspection<br>LED is turned off.                                                                                                    | _                                     |
| Belt is reaching near<br>Life end.                                    | Varies             | On<br>(Off)             | Indicates that the transfer belt is<br>reaching near life end. Because it is<br>warning only, print is not stopped. If<br>the menu has been set as follows:<br>ADMIN MENU [SYSTEM CONFIG<br>MENU] – "NEAR LIFE LED =<br>DISABLE", the inspection LED is<br>turned off.                                                                | _                                     |
| Replace the fuser.                                                    | Varies             | On                      | Indicates that the fuser had reaching<br>end of life (warning). It is warning<br>only. (Life end error is not issued.)<br>This status is displayed when the<br>cover is Opened/Closed after the<br>Fuser Life error has been issued.                                                                                                  | Replace the fuser with the new fuser. |

| Panel display<br>(The mark indicates no<br>message in the upper row.) | ON<br>LINE<br>lamp | Inspec-<br>tion<br>Iamp | Details                                                                                                    | Remedial<br>measure                                                                                                    |
|-----------------------------------------------------------------------|--------------------|-------------------------|----------------------------------------------------------------------------------------------------|----------------------------------------------------------------------------------------------------|
| Replace the belt.                                                     | Varies             | On                      | Indicates that the transfer belt has<br>reached end of life (warning).<br>Warning only. (Life end error is not<br>issued.)<br>This status is displayed when the<br>cover is Opened/Closed after the<br>transfer belt has reached end of life.                          | Replace the<br>belt unit with<br>the new belt<br>unit.                                                                                                    |
| COLOR% The<br>printer runs out of<br>toner.                           | Varies             | On                      | Indicates that the printer runs out of<br>toner.<br>This status (warning) is issued when<br>the cover is Opened/Closed once<br>after the error is issued to recover the<br>printer once.<br>%COLOR%<br>Yellow<br>Magenta<br>Cyan<br>Black                              | Replace the<br>toner cartridge<br>with the new<br>toner cartridge.                                                                                                    |
| COLOR% The<br>toner cartridge is not<br>installed in the printer.     | Varies             | On                      | Indicates that the toner cartridge is<br>not installed. This status is warning<br>only.<br>%COLOR%<br>Yellow<br>Magenta<br>Cyan<br>Black                                                                                                    | Install the<br>toner cartridge.<br>Be careful<br>that the toner<br>cartridge<br>supplied with<br>the product<br>cannot be<br>used if the<br>toner cartridge<br>of other supply<br>is used. |
| COLOR% Replace the image drum.                                        | Varies             | On                      | Indicates that the image drum has<br>reached end of life.<br>This status (warning) is issued when<br>the cover is Opened/Closed once<br>after the Image Drum Life end error is<br>issued to recover the printer once.<br>%COLOR%<br>Yellow<br>Magenta<br>Cyan<br>Black | Replace the<br>image drum of<br>the indicated<br>color.                                                                                                    |

| Panel display<br>(The mark indicates no<br>message in the upper row.) | ON<br>LINE<br>lamp | Inspec-<br>tion<br>Iamp | Details                                                                                                    | Remedial<br>measure |
|-----------------------------------------------------------------------|--------------------|-------------------------|----------------------------------------------------------------------------------------------------|---------------------|
| Belt Reflex Error                                                     | Varies             | On                      | Belt reflectance check error<br>Because the PU firmware does not<br>notice this status to the CU firmware<br>in the Shipping Mode even when the<br>PU firmware has detected this status,<br>this error does not occur in the user<br>environment.                  | _                   |
| Density Shutter<br>Error2                                             | Varies             | Varies                  | Density correction shutter error 2<br>Because the PU firmware does not<br>notice this status to the CU firmware<br>in the Shipping Mode even when the<br>PU firmware has detected this status,<br>this error does not occur in the user<br>environment.            | _                   |
| Density Shutter<br>Error1                                             | Varies             | Varies                  | Density correction shutter error 1<br>Because the PU firmware does not<br>notice this status to the CU firmware<br>in the Shipping Mode even when the<br>PU firmware has detected this status,<br>this error does not occur in the user<br>environment.            | _                   |
| Density Color<br>Calibration Error                                    | Varies             | Varies                  | Density correction color calibration<br>error<br>Because the PU firmware does not<br>notice this status to the CU firmware<br>in the Shipping Mode even when the<br>PU firmware has detected this status,<br>this error does not occur in the user<br>environment. | _                   |
| Density Color Sensor<br>Error                                         | Varies             | Varies                  | Density correction color sensor error<br>Because the PU firmware does not<br>notice this status to the CU firmware<br>in the Shipping Mode even when the<br>PU firmware has detected this status,<br>this error does not occur in the user<br>environment.         | _                   |

| Panel display<br>(The mark indicates no<br>message in the upper row.) | ON<br>LINE<br>lamp | Inspec-<br>tion<br>Iamp | Details                                                                                                    | Remedial<br>measure |
|-----------------------------------------------------------------------|--------------------|-------------------------|----------------------------------------------------------------------------------------------------|---------------------|
| Density Black<br>Calibration Error                                    | Varies             | Varies                  | Density correction black calibration<br>error.<br>Because the PU firmware does not<br>notice this status to the CU firmware<br>in the Shipping Mode even when the<br>PU firmware has detected this status,<br>this error does not occur in the user<br>environment.                                                                                                    | _                   |
| Density Black Sensor<br>Error                                         | Varies             | Varies                  | Density correction black sensor error.<br>Because the PU firmware does not<br>notice this status to the CU firmware<br>in the Shipping Mode even when the<br>PU firmware has detected this status,<br>this error does not occur in the user<br>environment.                                                                                                    | _                   |
| COLOR% Image<br>Drum Smear Error                                      | Varies             | Varies                  | Density correction ID ERROR 2.<br>This error occurs when abnormal<br>density due to the LED head focus<br>error is detected. (Extremely stained<br>LED head)<br>Because the PU firmware does not<br>notice this status to the CU firmware<br>in the Shipping Mode even when the<br>PU firmware has detected this status,<br>this error does not occur in the user<br>environment.<br>%COLOR%<br>Yellow<br>Magenta<br>Cyan<br>Black |                     |

| Panel display<br>(The mark indicates no<br>message in the upper row.) | ON<br>LINE<br>lamp | Inspec-<br>tion<br>Iamp | Details                                                                                                    | Remedial<br>measure |
|-----------------------------------------------------------------------|--------------------|-------------------------|----------------------------------------------------------------------------------------------------|---------------------|
| COLOR% Low<br>Density Error                                           | Varies             | On                      | Density correction ID ERROR.<br>This error occurs when abnormal<br>density is detected when stain has<br>occurred in print due to ID error.<br>(Extremely out of focus).<br>Because the PU firmware does not<br>notice this status to the CU firmware<br>in the Shipping Mode even when the<br>PU firmware has detected this status,<br>this error does not occur in the user<br>environment.<br>%COLOR%<br>Yellow<br>Magenta<br>Cyan<br>Black |                     |
| Sensor Calibration<br>Error                                           | Varies             | On                      | Sensor adjustment error<br>Because the PU firmware does not<br>notice this status to the CU firmware<br>in the Shipping Mode even when the<br>PU firmware has detected this status,<br>this error does not occur in the user<br>environment.                                                                                                    | _                   |
| ☐<br>Registration Error<br><n></n>                                    | Varies             | On                      | Color registration correction error.<br>Indicates that an error has occurred<br>during the coarse adjustment or in<br>the main scanning line correction.<br>Because the PU firmware does not<br>notice this status to the CU firmware<br>in the Shipping Mode even when the<br>PU firmware has detected this status,<br>this error does not occur in the user<br>environment.<br>n<br>2=Yellow<br>3=Magenta<br>4=Cyan                          |                     |

| Panel display<br>(The mark indicates no<br>message in the upper row.) | ON<br>LINE<br>lamp | Inspec-<br>tion<br>Iamp | Details                                                                                                    | Remedial<br>measure                                            |
|-----------------------------------------------------------------------|--------------------|-------------------------|----------------------------------------------------------------------------------------------------|----------------------------------------------------------------|
| C<br>Registration Sensor<br>Error <n></n>                             | Varies             | On                      | Color registration correction sensor<br>error<br>Because the PU firmware does not<br>notice this status to the CU firmware<br>in the Shipping Mode even when the<br>PU firmware has detected this status,<br>this error does not occur in the user<br>environment.<br>n<br>2=Yellow<br>3=Magenta<br>4=Cyan                         |                                                                |
| □<br>%TRAY% runs out of<br>paper.                                     | Varies             | On                      | Indicates that the tray runs out of<br>paper.<br>Warning only is issued until the tray<br>that runs out paper is specified for<br>print.<br>%TRAY%<br>Tray 1<br>Tray 2<br>Tray 3<br>Multi-purpose tray                                                                                                    | Feed paper to<br>the indicated<br>tray.                        |
| The file system is full.                                              | Varies             | On                      | Indicates that the file system that has<br>been constructed on the recording<br>device (HDD/FLASH) runs out of free<br>space.<br>Because this is a temporary warning,<br>this warning is indicated until the job<br>is complete. It disappears at the<br>completion of the job.                                                    | Explain<br>user that no<br>remedial<br>measure is<br>required. |
| Uriting in the file system is prohibited.                             | Varies             | Varies                  | Indicates that an attempt is made to<br>write data in the file system that has<br>been constructed on the recording<br>device (HDD/FLASH), and is<br>prohibited of writing data.<br>Because this is a temporary warning,<br>this warning is indicated until the<br>job is complete. It disappears at the<br>completion of the job. | Explain<br>user that no<br>remedial<br>measure is<br>required. |

| Panel display<br>(The mark indicates no<br>message in the upper row.)                                                 | ON<br>LINE<br>lamp | Inspec-<br>tion<br>lamp | Details                                                                                                    | Remedial measure                       | Panel display<br>(The mark indicates no<br>message in the upper row.)                                      | ON<br>LINE<br>lamp | Inspec-<br>tion<br>Iamp | Details                                                                                                    | Remedial measure                                                                                                    |
|----------------------------------------------------------------------------------------------------|--------------------|-------------------------|----------------------------------------------------------------------------------------------------|----------------------------------------|----------------------------------------------------------------------------------------------------|--------------------|-------------------------|----------------------------------------------------------------------------------------------------|----------------------------------------------------------------------------------------------------|
| Job is being restricted.                                                                                              | Varies             | On                      | Job is being restricted.                                                                                                    | _                                      | Aggregated log buffer<br>is full.                                                                          | Varies             | On                      | Aggregate Log Buffer is full.<br>The error is kept displaying till the ON<br>LINE button is pressed.                                                                      | _                                                                                                    |
| File is being erased.                                                                                                 | Varies             | On                      | Confidential file is being erased.                                                                                                    | _                                      | button.                                                                                                    |                    |                         |                                                                                                    |                                                                                                    |
| Encrypted     authentication print     job is being erased.                                                           | Varies             | On                      | Encrypted authentication print job is being erased.                                                                                                    | _                                      | Because color print<br>restriction has been<br>set, monochrome                                             | Varies             | On                      | Because color print restriction has<br>been set, monochrome printing is<br>used.<br>(Relating to Job Account)<br>The error is kept displaying till the ON                 | _                                                                                                    |
| ☐<br>File waiting to be<br>erased is full                                                                             | Varies             | On                      | Confidential file waiting to be erased is full.                                                                                                    | _                                      | Press the ONLINE button.                                                                                   |                    |                         | LINE button is pressed.                                                                                                    |                                                                                                    |
| ©<br>%PUFLASH% Error                                                                                                  | Varies             | Varies                  | PU flash error (Error has occurred<br>during re-writing of the PU firmware.)<br>%PUFLASH% is described below.<br>PU<br>TRAY2<br>DUPLEX                                                                | _                                      | Because color print<br>restriction has been<br>set, the data is<br>deleted.<br>Press the ONLINE<br>button. | Varies             | On                      | Because color print restriction has<br>been set, the data is deleted.<br>(Relating to Job Account)<br>The error is kept displaying till the ON<br>LINE button is pressed. | _                                                                                                    |
| USB Hub cannot be<br>used. Please remove<br>it.                                                                       | Varies             | Varies                  | Indicates that the USB Hub not<br>corresponded to this printer has been<br>connected.                                                                                                    | _                                      | Because print<br>restriction has been<br>set, the data is                                                  | Varies             | On                      | Notify user that the job is canceled<br>because the print permission is not<br>set. (Job Account related).<br>This error is kept displaying until the                     | • Set the user<br>ID of the job<br>account in<br>the printer                                                               |
| <ul> <li>Un- corresponding</li> <li>USB peripheral has</li> <li>been connected.</li> <li>Please remove it.</li> </ul> | Varies             | Varies                  | Indicates that the USB peripheral not<br>responded to the printer has been<br>connected.<br>During the period that the un-<br>corresponding USB peripheral is<br>connected, the message is displayed. | Reduce the                             | deleted.<br>Press the ON LINE<br>button.                                                                   |                    |                         | ON LINE button is pressed.                                                                                                    | driver.<br>• If the user ID<br>has been set<br>in the driver,<br>confirm the<br>user ID and<br>its setting<br>with the job |
| Gathering print error<br>Press the ON LINE                                                                            |                    |                         | data full. This error is kept displaying until the ON LINE button is pressed.                                                                                                    | number of pages that                   |                                                                                                    |                    |                         |                                                                                                    | account ministrator.                                                                                                    |
| button.                                                                                                    |                    |                         |                                                                                                    | are going to<br>be printed at<br>once. | Because the log<br>buffer is full, the data<br>is deleted.                                                 | Varies             | On                      | Notify user that the job is canceled<br>because the log buffer is full. (Job<br>Account related)<br>This error is kept displaying until the                               | Execute to<br>[Acquire<br>immediately]<br>on the server                                                                    |
|                                                                                                    |                    |                         |                                                                                                    |                                        | Press the ON LINE button.                                                                                  |                    |                         | ON LINE button is pressed.                                                                                                    | PC of the print job accounting                                                                                             |

| r                                                                                                    | ,                  |                         |                                                                                                    |                                                          |                                                               |
|----------------------------------------------------------------------------------------------------|--------------------|-------------------------|----------------------------------------------------------------------------------------------------|----------------------------------------------------------|---------------------------------------------------------------|
| Panel display<br>(The mark indicates no<br>message in the upper row.)                                                               | ON<br>LINE<br>lamp | Inspec-<br>tion<br>Iamp | Details                                                                                                    | Remedial measure                                         | Pane<br>(The mar<br>message in                                |
| The encrypted<br>authentication print<br>job that has exceeded<br>the retention term is<br>deleted.<br>Press the ON LINE<br>button. | Varies             | On                      | The encrypted authentication print<br>job that has exceeded the retention<br>term is deleted.<br>The error is kept displaying till the ON<br>LINE button is pressed.                                                                                                    |                                                          | Invalid au<br>print data<br>received.<br>Press the<br>button. |
| File system access<br>error %FS_ERR%<br>Press the ON LINE<br>button.                                                                | Valles             | On                      | than the above-described file system<br>related status error, has occurred.<br>The processing that does not used<br>the file system can be operated.                                                                                                    | HDD. No<br>remedial<br>action is<br>required when        | Press the button.                                             |
|                                                                                                    |                    |                         | %FS_ERR%<br>=0 GENERAL ERROR<br>=1 VOLUME NOT AVAILABLE<br>=3 FILE NOT FOUND<br>=4NO FREE FILE DESCRIPTORS<br>=5 INVALID NUMBER OF BYTES<br>=6 FILE ALREADY EXISTS<br>=7 ILLEGAL NAME<br>=8 CANT DEL ROOT-<br>=9 NOT FILE<br>=10 NOT DIRECTORY<br>=11 NOT SAME VOLUME<br>=12 READ ONLY<br>=13 ROOT DIR FULL<br>=14 DIR NOT EMPTY<br>=15 BAD DISK<br>=16 NO LABL<br>=17 INVALID PARAMETER<br>=18 NO CONTIG SPACE<br>=19 CANTCHANGE ROOT<br>=20 FD OBSOLETE<br>=21 DELETED<br>=22 NO BLOCK DEVICE<br>=23 BAD SEEK<br>=24 INTERNAL ERROR<br>=25 WRITE ONLY | print such as<br>authentication<br>print is not<br>used. | Feed pap<br>Multipurp<br>%MEDIA<br>Press the<br>button.       |

| Panel display<br>The mark indicates no<br>essage in the upper row.)                | ON<br>LINE<br>lamp | Inspec-<br>tion<br>Iamp | Details                                                                                                    | Remedial measure                                                                                                    |
|------------------------------------------------------------------------------------|--------------------|-------------------------|----------------------------------------------------------------------------------------------------|----------------------------------------------------------------------------------------------------|
| valid authentication<br>int data has been<br>ceived.<br>ress the ON LINE<br>utton. | Varies             | Varies                  | Because invalid authentication print<br>data has been received, the data is<br>deleted.                                                                                                    | _                                                                                                    |
| valid data has been<br>ceived.<br>ress the ON LINE<br>utton.                       | Varies             | Varies                  | Prompt user to press the ON LINE<br>button to disappear the warning<br>because the printer has received an<br>invalid data.<br>This error is displayed when a printer<br>has received the unsupported PDL<br>command.                                                                                                    | Press the ON<br>LINE button.                                                                                                    |
| eed paper.<br>ultipurpose tray<br>MEDIA_SIZE%<br>ress the ON LINE<br>utton.        | On                 | Off                     | Indicates that the print request of<br>manual paper feed is issued.<br>Prompt user to feed manually<br>the paper that is indicated by<br>%MEDIA_SIZE%.<br>Unit of paper size in the Custom<br>mode follows the unit specified<br>display unit (menu setting) of the MP<br>tray unless otherwise specified by<br>driver.<br>If unit of paper size is specified by<br>driver, it is displayed in units specified<br>by driver.<br>Paper size in the Custom mode is<br>displayed as " <width> x <length><br/><unit>"<br/>ex: 210 x 297 mm<br/>8.5 x 11.0 inch</unit></length></width> | Press the ON<br>LINE button.<br>* The data will<br>be deleted<br>unless the<br>ON LINE<br>switch is<br>pressed<br>within the<br>time set by<br>[Manual<br>Timeout]. |

#### Oki Data CONFIDENTIAL

If a printer detects an un-recoverable error, the following service call error is displayed on the LCD.

Service call

nnn: error

Note! nnn indicates an error code.

When a service call is displayed, the error code and the associated error information are displayed in the lower row of the LCD display at the same time.

Be sure to take note of this error information (numerals indicating address and others) and inform it to the related departments because the information is used for trouble analysis and solution. Meaning of error codes and remedial measures are shown in Tables 7-1-1 and 7-1-2.

| Display on operator panel      | ON<br>LINE<br>lamp | Inspec-<br>tion<br>Iamp | Contents                                                                                                    | Code<br>nnn |
|--------------------------------|--------------------|-------------------------|----------------------------------------------------------------------------------------------------|-------------|
| Change paper of the %TRAY%     | Off                | Blink                   | Indicates unmatch between the media type in the tray and the print data occurs.                                                                         | Error       |
| Insert the %MEDIA_SIZE%        |                    |                         | Prompt user to insert paper in the tray.                                                                                                    |             |
| %MEDIA_TYPE% and press         |                    |                         | Error 461: Tray 1                                                                                                    | 461         |
| the ON LINE button.            |                    |                         | Error 462: Tray 2                                                                                                    | 462         |
| For details, see on-line help. |                    |                         | Error 463: Tray 3                                                                                                    | 463         |
|                                |                    |                         | Unit of paper size in the Custom mode follows<br>the unit specified display unit (menu setting) of<br>the MP tray unless otherwise specified by driver. |             |
|                                |                    |                         | If unit of paper size is specified by driver, it is displayed in units specified by driver.                                                             |             |
|                                |                    |                         | Paper size in the Custom mode is indicated as follows: " <width> x <length> <unit>"</unit></length></width>                                             |             |
|                                |                    |                         | ex : 210 x 297 mm<br>8.5 x 11.0 inch                                                                                                    |             |
|                                |                    |                         | User is requested to change paper of the tray and press the ON LINE button.                                                                             |             |

| on the            | Display on operator panel                                              | ON<br>LINE<br>lamp | Inspec-<br>tion<br>Iamp | Contents                                                                                                    | Code<br>nnn |
|-------------------|------------------------------------------------------------------------|--------------------|-------------------------|----------------------------------------------------------------------------------------------------|-------------|
|                   | Change paper of the<br>multipurpose tray.<br>Insert the %MEDIA_SIZE%   | Off                | Blink                   | Indicates unmatch between the media type in<br>the tray and the print data occurs. Prompt user<br>to insert paper in the tray.                                                                                                    | Error       |
|                   | %MEDIA TYPE% and                                                       |                    |                         | Error 460: Multipurpose tray                                                                                                    | 460         |
| n are<br>) and    | press the ON LINE button.<br>For details, see on-line help.            |                    |                         | Unit of paper size in the Custom mode follows<br>the unit specified display unit (menu setting) of<br>the MP tray unless otherwise specified by driver.<br>If unit of paper size is specified by driver, it is<br>displayed in units specified by driver. |             |
| alysis<br>1 and   |                                                                        |                    |                         | ex : 210 x 297 mm<br>8.5 x 11.0 inch                                                                                                    |             |
|                   |                                                                        |                    |                         | User is requested to change paper of the tray and press the ON LINE button.                                                                                                    |             |
| ode               | Change paper size of the %TRAY%.<br>Insert the %MEDIA_SIZE%            | Off                | Blink                   | Indicates that the paper size of the tray or the paper size, and the media type do not match the print data.                                                                                                    | Error       |
| nn                | %MEDIA_TYPE% and press                                                 |                    |                         | Prompt user to insert paper in the tray.                                                                                                    |             |
| rror              | the ON LINE button.                                                    |                    |                         | Error 461: Tray 1                                                                                                    | 461         |
|                   | For details, see on-line help.                                         |                    |                         | Error 462: Iray 2                                                                                                    | 462         |
| 461<br>462<br>463 |                                                                        |                    |                         | Unit of paper size in the Custom mode follows<br>the unit specified display unit (menu setting) of<br>the MP tray unless otherwise specified by driver.<br>If unit of paper size is specified by driver, it is<br>displayed in units specified by driver. | 403         |
|                   |                                                                        |                    |                         | ex : 210 x 297 mm<br>8.5 x 11.0 inch                                                                                                    |             |
|                   |                                                                        |                    |                         | User is requested to change paper of the tray and press the ON LINE button.                                                                                                    |             |
|                   | Change paper size of the multipurpose tray.<br>Insert the %MEDIA_SIZE% | Off                | Blink                   | Indicates that the paper size of the tray or the paper size, and the media type do not match the print data.                                                                                                    | Error       |
|                   | %MEDIA_TYPE% and                                                       |                    |                         | Prompt user to insert paper in the tray.                                                                                                    |             |
|                   | press the ON LINE button.                                              |                    |                         | Error 460: Multipurpose tray                                                                                                    | 460         |
|                   | For details, see on-line help.                                         |                    |                         | Unit of paper size in the Custom mode follows<br>the unit specified display unit (menu setting) of<br>the MP tray unless otherwise specified by driver.<br>If unit of paper size is specified by driver, it is<br>displayed in units specified by driver. |             |
|                   |                                                                        |                    |                         | ex : 210 x 297 mm<br>8.5 x 11.0 inch                                                                                                    |             |
|                   |                                                                        |                    |                         | User is requested to change paper of the tray and press the ON LINE button.                                                                                                    |             |

#### Table 7-1-1 Operator alarm

|                                                         | ON           | Inor         |                                                                                                    | 1                 |
|---------------------------------------------------------|--------------|--------------|----------------------------------------------------------------------------------------------------|-------------------|
| Display on operator panel                               | LINE<br>lamp | tion<br>lamp | Contents                                                                                                    | Code<br>nnn       |
| Wait for a while.                                       | Varies       | Varies       | Indicates that the message data to be updated is                                                                                                    | Error             |
| Message data is being received.                         |              |              | being processed.                                                                                                    | (ONLINE)          |
| Wait for a while.                                       | Varies       | Varies       | Indicates that the message data to be updated is                                                                                                    | Error             |
| Message data is being written.                          |              |              | being written.                                                                                                    | (ONLINE)          |
| Reboot the printer.                                     | Varies       | Varies       | Indicates that the writing of the message data to                                                                                                    | Error             |
| The writing of the message data is complete.            |              |              | be updated has succeeded.                                                                                                    | (ONLINE)          |
| Confirm the data.                                       | Varies       | Varies       | Indicates that writing of the message data for                                                                                                    | Error             |
| Message data writing error                              |              |              | upgrading has failed.                                                                                                    | (ONLINE)          |
|                                                         |              |              | %CODE% is a decimal value (single digit) indicating cause of the writing failure.                                                                                     |                   |
|                                                         |              |              | =1 FAIL Cause of the failure is unknown.                                                                                                    |                   |
|                                                         |              |              | =2 DATA_ERROR Hash check error during data<br>read/write. FLASH error                                                                                                 |                   |
|                                                         |              |              | =3 OVERFLOW Download failure because the<br>FLASH capacity became full during writing or<br>reading the language file.                                                |                   |
|                                                         |              |              | =4 MEMORY FULL Failed to secure memory space.                                                                                                    |                   |
|                                                         |              |              | =5 UNSUPPORTED_DATA Download of the data that is not supported by the printer.                                                                                        |                   |
| Wait for a while.<br>Network setting is being<br>saved. | Varies       | Varies       | When the network related setting items are<br>updated, contents of them are saved in the flash<br>memory.                                                             | Error<br>(ONLINE) |
| Wait for a while.                                       | Varies       | Varies       | Indicates the network initialization is in progress.                                                                                                    | Error             |
| Network is being initialized.                           |              |              |                                                                                                    | (ONLINE)          |
| Set in paper.                                           | Off          | Blink        | Indicates that a print request is issued to the tray                                                                                                    | Error             |
| %TRAY%                                                  |              |              | that has run out of paper. Prompting user to refill                                                                                                    |                   |
| %MEDIA_SIZE%                                            |              |              | paper.                                                                                                    |                   |
|                                                         |              |              |                                                                                                    | 491               |
| For details please see Help.                            |              |              | Error 492. Tray 2                                                                                                    | 492<br>403        |
|                                                         |              |              | Linit of paper size in the Custom mode follows                                                                                                    | 495               |
|                                                         |              |              | the unit specified by menu unless otherwise<br>specified by driver. If unit of paper size is<br>specified by driver, it is displayed in units<br>specified by driver. |                   |

| Display on operator panel                                   | ON<br>LINE<br>lamp | Inspec-<br>tion<br>Iamp | Contents                                                                                                    | Code<br>nnn  |
|-------------------------------------------------------------|--------------------|-------------------------|----------------------------------------------------------------------------------------------------|--------------|
| Set in paper.<br>Multi-purpose Tray<br>%MEDIA_SIZE%.        | Off                | Blink                   | Indicates that a print request is issued to the<br>multipurpose tray that has run out of paper.<br>Paper feed restarts when user pressed the ON<br>LINE button.                                                                                                    | Error        |
| Press the ONLINE button.<br>For details please see Help.    |                    |                         | Error 490: Multipurpose tray<br>Unit of paper size in the Custom mode follows<br>the unit specified by menu unless otherwise<br>specified by driver. If unit of paper size is<br>specified by driver, it is displayed in units<br>specified by driver.                                                | 490          |
| Insert cassette.<br>%TRAY%.                                 | Off                | Blink                   | Indicates that cassette is removed from the Tray<br>1 or Tray 2 that is located in the path when a<br>print from Tray 2 or Tray 3 is attempted.                                                                                                    | Error        |
|                                                             |                    |                         | Error 440: Tray 1                                                                                                    | 440          |
|                                                             |                    |                         | Error 441: Tray 2                                                                                                    | 441          |
| Insert cassette.<br>%TRAY%.<br>For details please see Help. | Off                | Blink                   | Indicates that paper feeding is not possible<br>because cassette has been removed from the<br>corresponding tray when a print from the tray is<br>attempted.                                                                                                    | Error        |
|                                                             |                    |                         | Error 430 :Tray 1                                                                                                    | 430          |
|                                                             |                    |                         | Error 431 : Tray 2                                                                                                    | 431          |
|                                                             |                    |                         | Error 432 : Tray 3                                                                                                    | 432          |
| Press ONLINE button for<br>recovering.<br>Memory overflow   | Off                | Blink                   | Indicates the data overflow exceeding the<br>memory free space due to the following reasons.<br>The processing is continued when the ON LINE<br>button is pressed.<br>Install the add-on RAM or decrease amount of<br>data.<br>Cause of the trouble is that the following<br>phenomenon has occurred. | Error<br>420 |
|                                                             |                    |                         | <ul> <li>Amount of print data within a single page is<br/>too much.</li> </ul>                                                                                                    |              |
|                                                             |                    |                         | - Macro data is too much                                                                                                    |              |
|                                                             |                    |                         | - DII data is too much                                                                                                    |              |
|                                                             |                    |                         | - Overflow after frame buffer being compressed.                                                                                                    |              |

| Display on operator panel                                                            | ON<br>LINE<br>lamp | Inspec-<br>tion<br>Iamp | Contents                                                                                                    | Code<br>nnn |
|--------------------------------------------------------------------------------------|--------------------|-------------------------|----------------------------------------------------------------------------------------------------|-------------|
| Change the toner cartridge. %COLOR%                                                  | Off                | Blink                   | Indicates that the waster toner of %COLOR% is full requiring Replace toner.                                                                           | Error       |
| ,                                                                                    |                    |                         | Error 415: Magenta                                                                                                    | 415         |
| For details please see Help.                                                         |                    |                         | Error 416: Cyan                                                                                                    | 416         |
|                                                                                      |                    |                         | (This error does not occur in the yellow and black toner.)                                                                                            |             |
|                                                                                      |                    |                         | When the cover is opened/closed, it changes to the warning status making possible to perform printing of approx 50 copies.                            |             |
| Change the Toner cartridge.<br>%COLOR%                                               | Off                | Blink                   | Indicates that the printer runs out of toner.<br>When the cover is opened/closed, it changes to<br>the warning status.                                | Error       |
| For dotails plagge soo Holp                                                          |                    |                         | Error 410: Yellow                                                                                                    | 410         |
| For details please see fielp.                                                        |                    |                         | Error 411: Magenta                                                                                                    | 411         |
|                                                                                      |                    |                         | Error 412: Cyan                                                                                                    | 412         |
|                                                                                      |                    |                         | Error 413: Black                                                                                                    | 413         |
| Toner cartridge is incorrect.<br>%COLOR%                                             | Off                | Blink                   | Indicates that it is not the Toner cartridge for the use of this printer.<br>It recovers by changing the Toner cartridge for the use of this printer. | Error       |
| For details please see Help.                                                         |                    |                         | Error 554: Yellow                                                                                                    | 554         |
|                                                                                      |                    |                         | Error 555: Magenta                                                                                                    | 555         |
|                                                                                      |                    |                         | Error 556: Cyan                                                                                                    | 556         |
|                                                                                      |                    |                         | Error 557: Black                                                                                                    | 557         |
| Toner cartridge for other<br>company's printer use is in<br>the printer.<br>%COLOR%. | Off                | Blink                   | Indicates that it is not the Toner cartridge for the use of this printer.<br>It recovers by changing the Toner cartridge for the use of this printer. | Error       |
|                                                                                      |                    |                         | Error 614: Yellow                                                                                                    | 614         |
| For details please see Help.                                                         |                    |                         | Error 615: Magenta                                                                                                    | 615         |
|                                                                                      |                    |                         | Error 616: Cyan                                                                                                    | 616         |
|                                                                                      |                    |                         | Error 617: Black                                                                                                    | 617         |

| Display on operator panel                                                            | ON<br>LINE<br>lamp | Inspec-<br>tion<br>Iamp | Contents                                                                                                    | Code<br>nnn |
|--------------------------------------------------------------------------------------|--------------------|-------------------------|----------------------------------------------------------------------------------------------------|-------------|
| Toner cartridge for other<br>company's printer use is in<br>the printer.<br>%COLOR%. | Off                | Blink                   | Indicates that it is not the Toner cartridge for the<br>use of this printer.<br>It recovers by changing the Toner cartridge for<br>the use of this printer. | Error       |
|                                                                                      |                    |                         | Error 620 : Yellow                                                                                                    | 620         |
| For details please see Help.                                                         |                    |                         | Error 621 : Magenta                                                                                                    | 621         |
|                                                                                      |                    |                         | Error 622 : Cyan                                                                                                    | 622         |
|                                                                                      |                    |                         | Error 623 : Black                                                                                                    | 623         |
| The Toner cartridge is not<br>genuine goods.<br>%COLOR%                              | Off                | Blink                   | Indicates that it is not the Toner cartridge for the use of this printer.<br>It recovers by changing the Toner cartridge for the use of this printer.       | Error       |
| protecting the printer.                                                              |                    |                         | Error 550 : Yellow                                                                                                    | 550         |
|                                                                                      |                    |                         | Error 551 : Magenta                                                                                                    | 551         |
| For details please see Help.                                                         |                    |                         | Error 552 : Cyan                                                                                                    | 552         |
|                                                                                      |                    |                         | Error 553 : Black                                                                                                    | 553         |
| Toner cartridge is not set.                                                          | Off                | Blink                   | Indicates that Toner cartridge is not installed.                                                                                                    | Error       |
| %COLOR%                                                                              |                    |                         | Error 610: Yellow                                                                                                    | 610         |
|                                                                                      |                    |                         | Error 611: Magenta                                                                                                    | 611         |
| For details please see Help                                                          |                    |                         | Error 612: Cyan                                                                                                    | 612         |
|                                                                                      |                    |                         | Error 613: Black                                                                                                    | 613         |
| Check toner cartridge.<br>%COLOR%                                                    | Off                | Blink                   | Indicates that the toner sensor has detected the error.                                                                                                    | Error       |
|                                                                                      |                    |                         | Error 540: Yellow                                                                                                    | 540         |
|                                                                                      |                    |                         | Error 541: Magenta                                                                                                    | 541         |
|                                                                                      |                    |                         | Error 542: Cyan                                                                                                    | 542         |
|                                                                                      |                    |                         | Error 543: Black                                                                                                    | 543         |
| Pull out the Tray.<br>Paper is left in it.<br>%TRAY%                                 | Off                | Blink                   | Indicates due to occurrence of paper jam, the continuously fed paper keep remaining in the printer.                                                         | Error       |
| For detail please see Help                                                           |                    |                         | Error 631: Tray 1 cassette                                                                                                    | 631         |
|                                                                                      |                    |                         | Error 632: Tray 2 cassette                                                                                                    | 632         |
|                                                                                      |                    |                         | Error 633: Tray 3 cassette                                                                                                    | 633         |
| Open the cover.                                                                      | Off                | Blink                   | Indicates due to occurrence of paper jam, the                                                                                                    | Error       |
| Paper is remaining.                                                                  |                    |                         | continuously fed paper keep remaining in the                                                                                                    |             |
| Front cover                                                                          |                    |                         | Fron 637: IO: Paper Feed Path                                                                                                    | 637         |
| For details please see Help.                                                         |                    |                         |                                                                                                    | 007         |

| Display on operator panel                                                       | ON<br>LINE<br>lamp | Inspec-<br>tion<br>lamp | Contents                                                                                                    | Code<br>nnn                |
|---------------------------------------------------------------------------------|--------------------|-------------------------|----------------------------------------------------------------------------------------------------|----------------------------|
| Open the cover.<br>Paper is remaining.                                          | Off                | Blink                   | Indicates due to occurrence of paper jam, the continuously fed paper keep remaining in the printer.                                                                                                    | Error                      |
| For details please see Help.                                                    |                    |                         | Error 638 : J0: Paper Transport Path                                                                                                    | 638                        |
| Confirm the Duplex print unit.<br>Paper is left.                                | Off                | Blink                   | Indicates due to occurrence of paper jam, the continuously fed paper keep remaining in the printer.                                                                                                    | Error                      |
|                                                                                 |                    |                         | Error 641: J5: Duplex Reversal Path                                                                                                    | 641                        |
|                                                                                 |                    |                         | Error 642: J3: Duplex Transport Path                                                                                                    | 642                        |
| Check the paper.<br>Paper size error<br>%TRAY%<br>For details please see Help.  | Off                | Blink                   | Informs that a paper of illegal size is fed from the<br>tray.<br>Check paper in the tray, or check if multiple<br>sheets of paper are transported simultaneously<br>by mistake or not.                                                  | Error<br>400               |
|                                                                                 |                    |                         | The recovery print is executed when the cover is<br>Opened/Closed                                                                                                    |                            |
| Check the paper.<br>Multiplex error<br>%TRAY%<br>For details please see Help.   | Off                | Blink                   | Informs that a paper having illegally long size is<br>fed from the tray.<br>Check if multiple sheets of paper are transported<br>simultaneously by mistake or not.<br>The recovery print is executed when the cover is<br>Opened/Closed | Error<br>401               |
| Open the cover.<br>Paper jammed.<br>Front cover<br>For details please see Help. | Off                | Blink                   | Indicates that jam has occurred during feeding paper from the MP tray.<br>Error 390: MP Tray                                                                                                    | Error<br>390               |
| Pull out the Tray.<br>Paper jammed.<br>%TRAY%<br>For details please see Help.   | Off                | Blink                   | Indicates that jam has occurred during feeding<br>paper from the this tray.<br>Error 391: Tray 1<br>Error 392: Tray 2<br>Error 393: Tray 3                                                                                              | Error<br>391<br>392<br>393 |
| Open the cover.<br>Paper jammed.<br>Front cover<br>For details please see Help. | Off                | Blink                   | Indicates that jam has occurred in the paper<br>path.<br>Error 380: Feed                                                                                                    | Error<br>380               |

| Display on operator panel                                | ON<br>LINE<br>lamp | Inspec-<br>tion<br>Iamp | Contents                                                                                                    | Code<br>nnn |
|----------------------------------------------------------|--------------------|-------------------------|----------------------------------------------------------------------------------------------------|-------------|
| Open the cover.                                          | Off                | Blink                   | Indicates that jam has occurred in the paper path.                                                           | Error       |
| Paper jammed.                                            |                    |                         | Error 381: Transport                                                                                         | 381         |
| Front cover                                              |                    |                         | Error 382: Exit                                                                                              | 382         |
|                                                          |                    |                         | Error 383: Duplex Entry                                                                                      | 383         |
| For details please see Help.                             |                    |                         | Error 385: Around Fuser Unit                                                                                 | 385         |
|                                                          |                    |                         | Error 389: Printing Page Lost                                                                                | 389         |
| Check the Duplex print unit.<br>Paper jammed.            | Off                | Blink                   | Indicates that jam has occurred in the vicinity of Duplex unit.                                              | Error       |
|                                                          |                    |                         | Error 370: Duplex Reversal                                                                                   | 370         |
|                                                          |                    |                         | Error 371: Duplex Input                                                                                      | 371         |
| For details please see Help.                             |                    |                         | Error 373: Duplex Multifeed                                                                                  | 373         |
| Open the cover.<br>Paper jam.                            | Off                | Blink                   | Indicates that jam has occurred in the vicinity of Duplex unit.                                              | Error       |
| Front cover                                              |                    |                         | Error 372:Duplex misfeed                                                                                     | 372         |
| Fro details please see Help.                             |                    |                         |                                                                                                    |             |
| Install Duplex print unit.                               | Off                | Blink                   | Indicates that the Duplex unit is removed.                                                                   | Error       |
|                                                          |                    |                         | If this error is detected, printing is stopped.                                                              | 360         |
| For details please see Help.                             |                    |                         |                                                                                                    |             |
| Replace the Image drum.<br>It is lifetime of Image drum. | Off                | Blink                   | Inform the lifetime (Alarm) of Image drum.<br>It shows warning status while opening or closing<br>the cover. | Error       |
| %COLOR%                                                  |                    |                         | Error 350: Yellow                                                                                            | 350         |
| For details places and Liels                             |                    |                         | Error 351: Magenta                                                                                           | 351         |
| For details please see help.                             |                    |                         | Error 352: Cyan                                                                                              | 352         |
|                                                          |                    |                         | Error 353: Black                                                                                             | 353         |
| Replace the Image drum.<br>It is lifetime of Image drum. | Off                | Blink                   | Inform the lifetime (Alarm) of Image drum.<br>It shows the image till the Image drum has been<br>replaced.   | Error       |
|                                                          |                    |                         | Error 560: Yellow                                                                                            | 560         |
| For details please see Holp                              |                    |                         | Error 561: Magenta                                                                                           | 561         |
|                                                          |                    |                         | Error 562: Cyan                                                                                              | 562         |
|                                                          |                    |                         | Error 563: Black                                                                                             | 563         |

| Display on operator panel                                   | ON<br>LINE<br>lamp | Inspec-<br>tion<br>Iamp | Contents                                                                                                    | Code<br>nnn  |
|-------------------------------------------------------------|--------------------|-------------------------|----------------------------------------------------------------------------------------------------|--------------|
| Replace the fuser.<br>It is lifetime of Fuser.              | Off                | Blink                   | Informs the image drum has reached end of line.<br>This error is issued when the counter detects<br>that the fuser has reached end of life. Print is<br>stopped.   | Error<br>354 |
| For details please see Help.                                |                    |                         | When the cover is opened/closed, it changes to the warning status.                                                                                                 |              |
| Replace the Belt.<br>It is lifetime of the Belt.            | Off                | Blink                   | Informs that the transfer has reached end of line.<br>This error is issued when the counter detects<br>that the belt has reached end of life. Print is<br>stopped. | Error<br>355 |
| For details please see Help.                                |                    |                         | When the cover is opened/closed, it changes to the warning status.                                                                                                 |              |
| Reset the Fuser unit.                                       | Off                | Blink                   | Indicates that an error is issued in the release<br>position sensor of the fuser.<br>The printer recovers from this error if the release                           | Error<br>348 |
| For details please see Help.                                |                    |                         | cover is closed.<br>If the printer still cannot recover from this error,<br>replacement of the fuser is required.                                                  |              |
| Replace the Belt.                                           | Off                | Blink                   | Indicates that the waster toner is full.                                                                                                    | Error        |
| It is lifetime of the Belt.<br>For details please see Help. |                    |                         | It changes to the warning status after the cover<br>is opened and closed only once. This error is<br>issued again after 500 copies are printed.                    | 356          |
| Check the Toner cartridge.                                  | Off                | Blink                   | Indicates that forget to lock the level of Toner cartridge.                                                                                                    | Error        |
| incorrect.                                                  |                    |                         | Error 544: Yellow                                                                                                    | 544          |
| %COLOR%                                                     |                    |                         | Error 545: Magenta                                                                                                    | 545          |
|                                                             |                    |                         | Error 546: Cyan                                                                                                    | 546          |
| For details please see Help.                                |                    |                         | Error 547: Black                                                                                                    | 547          |
| Reset the image drum.<br>%COLOR%                            | Off                | Blink                   | Indicates that the image drum is not installed correctly                                                                                                    | Error        |
|                                                             |                    |                         | Error 340: Yellow                                                                                                    | 340          |
|                                                             |                    |                         | Error 341: Magenta                                                                                                    | 341          |
| For details please see Help.                                |                    |                         | Error 342: Cyan                                                                                                    | 342          |
|                                                             |                    |                         | Error 343: Black                                                                                                    | 343          |

| Display on operator panel                                                            | ON<br>LINE<br>lamp | Inspec-<br>tion<br>Iamp | Contents                                                                                                    | Code<br>nnn         |
|--------------------------------------------------------------------------------------|--------------------|-------------------------|----------------------------------------------------------------------------------------------------|---------------------|
| Reset the fuser.<br>For details please see Help.                                     | Off                | Blink                   | Indicates that the fuser is not Installed correctly.<br>(This error can occur when the printer<br>temperature is below 0 degree C. Turn on the<br>power again after the printer temperature has<br>increased.)                       | Error<br>320        |
| Reset the belt.                                                                      | Off                | Blink                   | Indicates that the belt is not installed correctly.                                                                                                    | Error<br>330        |
| For details please see Help.                                                         |                    |                         |                                                                                                    |                     |
| Shut off the Electric power,<br>and wait for a while.<br>Overheating error of Motor. | Off                | Blink                   | Indicates the overheating of the ID motor                                                                                                    | Error<br>321        |
| Close the Cover.<br>%COVER%                                                          | Off                | Blink                   | Indicates that the cover is open.<br>Error 310: Top cover<br>Error 311: Front cover                                                                                                    | Error<br>310<br>311 |
| For details please see Help.                                                         |                    |                         |                                                                                                    |                     |
| Close the Cover.<br>%COVER%                                                          | Off                | Blink                   | Indicates that the cover is open.<br>Error 316: Duplex unit cover.                                                                                                    | Error<br>316        |
| For details please see Help.                                                         |                    |                         |                                                                                                    |                     |
| Wait for a while.<br>Program data is being<br>received.                              | Off                | Blink                   | Indicates that the updated NIC program data is being received.                                                                                                    | Error               |
| Please wait for a while.<br>The receiving of Program<br>data is complete             | Off                | Off                     | Indicates that the receiving of NIC program data to be updated is complete.                                                                                                    | Error               |
| Check the data.<br>Program data receiving error<br>%DLCODE%                          | Off                | On                      | Indicates that error has occurred during the<br>processing of NIC program data receiving that is<br>to be updated.<br>%DLCODE%<br>1: Size error<br>2: Checksum error<br>3: Printer model number error<br>4: Module I/F version error | Error               |
|                                                                                      |                    |                         | 5: FAT version error                                                                                                    |                     |

| Display on operator panel                                                                  | ON<br>LINE<br>lamp | Inspec-<br>tion<br>Iamp | Contents                                                                                                    | Code<br>nnn  |
|--------------------------------------------------------------------------------------------|--------------------|-------------------------|----------------------------------------------------------------------------------------------------|--------------|
| Wait for a while.<br>Program data is being<br>written.                                     | Off                | Blink                   | Indicates that the NIC program data to be updated is being written.                                                                                                    | Error        |
| Reboot the printer.<br>Writing of Program data is<br>complete.                             | Off                | Off                     | Indicates that the writing of NIC program data to be updated is complete.                                                                                                    | Error        |
| Check the data.<br>Program data written error<br>%DLCODE%                                  | Off                | On                      | Indicates that error has occurred during the<br>writing of NIC program data receiving that is to<br>be updated.<br>%DLCODE%<br>1: Memory allocation error<br>2: Download file error<br>3: Device free space acquisition error<br>4: Device insufficient free space error<br>5: File write error<br>6: CU-F/W mismatch error                                                                                                    | Error        |
| Wait for a while.<br>The printer is restarting.<br>%CODE%                                  | Off                | On                      | <ul> <li>Indicates that the controller unit is being reboot.</li> <li>%CODE% is a decimal value (single digit) indicating cause of the reboot.</li> <li>=0Reboot that is resulted from a cause other than the below.</li> <li>=1Reboot by the PJL command</li> <li>=2Reboot caused by the menu change</li> <li>=3Reboot based on quit operator of PostScript Language</li> <li>=4Reboot caused by the network utilities (including web)</li> </ul> | Error        |
| The printer is shutting down.                                                              | Off                | Off                     | Indicates that a printer is shutting down.<br>The shut-down process is started by pressing<br>the BACK button for more than 4 seconds upon<br>completion of printer initialization process.                                                                                                    | Error        |
| Shutdown is completed.<br>Shut off the Electric power or<br>reboot it by restart button.   | Off                | Off                     | Indicates that the shut-down process of a printer is complete. (The LCD backlight turns off.)                                                                                                    | Error        |
| Shut off the Electric power<br>and wait for a while.<br>126: The printer is<br>condensing. | Off                | Blink                   | Dew condensation error (This error is handled<br>in the same way as the service call error though<br>display only is different.)                                                                                                    | Fatal<br>126 |

| Display on operator panel                                                       | ON<br>LINE<br>lamp | Inspec-<br>tion<br>Iamp | Contents                                                                                                    | Code<br>nnn                                         |
|---------------------------------------------------------------------------------|--------------------|-------------------------|----------------------------------------------------------------------------------------------------|-----------------------------------------------------|
| Reboot the printer.<br>%ERRCODE%: Error                                         | Off                | Blink                   | Indicates that a fatal error has occurred.<br>For details refer to "Service call error list".                                                              | Fatal<br><nnn></nnn>                                |
| Contact the Service center.<br>%ERRCODE%: Error                                 | Off                | Blink                   | Indicates that a fatal error has occurred.<br>For details refer to "Service call error list".                                                              | Fatal<br><nnn></nnn>                                |
| Contact the Service center.<br>%ERRCODE%: Error                                 | Off                | Blink                   | Indicates that a fatal error has occurred.<br>For details refer to "Service call error list".<br>"*" indicates the detailed information of error.          | Fatal<br>096<br>231<br>128<br>168<br>169            |
| Power Off/On<br>%ERRCODE%:Fatal error<br>PC:nnnnnnn<br>LR:nnnnnnn<br>FR:nnnnnnn | Off                | Blink                   | Indicates that a fatal error has occurred.<br>For details refer to "Service call error list".<br>"nnnnnnn" indicates the detailed information of<br>error. | Fatal<br>002 to<br>011,<br>F0C<br>F0D<br>FFE<br>FFF |
| Reboot the printer.<br>209: Download error                                      | Off                | Blink                   | Indicates failure of the Media table downloading to PU. (Custom Media Type related)                                                                        | Fatal<br>209                                        |

| Table 7-1-2 Service Call Error List                        |                                        |                                                                              |           |                                                                                                    |  |  |  |
|------------------------------------------------------------|----------------------------------------|------------------------------------------------------------------------------|-----------|----------------------------------------------------------------------------------------------------|--|--|--|
| Display                                                    | Cause                                  | Error details                                                                |           | Remedial measure                                                                                    |  |  |  |
| Contact the Service<br>center.<br>001: Error               | Machine<br>Check<br>Exception          |                                                                              |           | Replace CU board                                                                                    |  |  |  |
| Reboot the printer.<br>002: Error<br>007: Error            | CPU<br>Exception                       | Deep the error display resurg                                                |           | If the RAM DIMM is<br>installed, remove it and<br>turn off the power of the<br>printer and back on. |  |  |  |
|                                                            |                                        | Does the error display recur?                                                | No        | Re-install the RAM DIMM.<br>Replace the RAM DIMM.                                                   |  |  |  |
| Contact the Service<br>center.<br>020: Error               | CU ROM Hash<br>Check Error             | Does the error display recur?                                                | Yes       | Turn off the power of the<br>printer and back on.<br>Replace the CU                                 |  |  |  |
| Contact the Service<br>center.<br>024: Error<br>025: Error | CU Font ROM<br>Hash Check<br>Error     | Does the error display recur?                                                | Yes       | Turn off the power of the<br>printer and back on.<br>Replace the CU                                 |  |  |  |
| Contact the Service<br>center.<br>030: Error               | CU RAM<br>Check Error                  | Does the error display recur?                                                | Yes       | Turn off the power of the printer and back on.<br>Replace the CU board.                             |  |  |  |
| Contact the Service center.                                | CU Optional<br>RAM Check               | Is installation of the RAM<br>DIMM normal?                                   | No        | Re-install the RAM DIMM.                                                                            |  |  |  |
| 031: Error                                                 | Error                                  | Does the printer recover from<br>the error when the RAM DIMM<br>is replaced? | Yes<br>No | Replace the RAM DIMM.<br>Replace the CU board.                                                      |  |  |  |
| Contact the Service center.                                | Slot1 RAM<br>Spec Error                | Is installation of the RAM<br>DIMM normal?                                   | No        | Re-install the RAM DIMM.                                                                            |  |  |  |
| 036: Error                                                 |                                        | Does the printer recover from<br>the error when the RAM DIMM<br>is replaced? | Yes<br>No | Replace the RAM DIMM.<br>Replace the CU board.                                                      |  |  |  |
| Contact the Service center.                                | CU EEPROM<br>Error                     |                                                                              |           | Turn off the power of the printer and back on.                                                      |  |  |  |
| 040: Error                                                 |                                        | Does the error display recur?                                                | Yes       | Replace the CU board.                                                                               |  |  |  |
| Contact the Service center.                                | CU Flash<br>Error.                     |                                                                              |           | Turn off the power of the printer and back on.                                                      |  |  |  |
| 041: Error                                                 | Flash ROM<br>Error on the<br>CU board. | Does the error display recur?                                                | Yes       | Replace the CU board.                                                                               |  |  |  |

| Display                                                                  | Cause                                                                           | Error details                                                                      |     | Remedial measure                                                                                                    |
|--------------------------------------------------------------------------|---------------------------------------------------------------------------------|------------------------------------------------------------------------------------|-----|----------------------------------------------------------------------------------------------------|
| Contact the Service<br>center.<br>042: Error<br>043: Error<br>045: Error | Flash File<br>System Error                                                      | Failed to access to the Flash<br>ROM that is directly soldered<br>to the CU board. |     | Turn off the power of the<br>printer and back on.<br>Replace the CU board.                                                                   |
| Contact the Service                                                      | CI I Fan Error                                                                  |                                                                                    |     |                                                                                                    |
| center.<br>051: Error                                                    | COTAILEIDI                                                                      |                                                                                    |     |                                                                                                    |
| Reboot the printer.<br>052: Error                                        | Image<br>Processor                                                              |                                                                                    |     | Turn the printer power off and then back on.                                                                                                 |
|                                                                          | Driver Error                                                                    |                                                                                    |     | If the error symptom<br>remains unchanged,<br>replace the CU board.                                                                          |
| Reboot the printer.<br>070: Error                                        | PostScript<br>Internal Error                                                    |                                                                                    |     | Turn power to OFF/ON.                                                                                                    |
| Reboot the printer.<br>072: Error - xx                                   | Engine I/F<br>Error.                                                            | Is the CU assembly installed normally?                                             | No  | Re-install the CU assembly normally.                                                                                                    |
|                                                                          | I/F error                                                                       | Does the printer recover from                                                      | Yes | Replace the CU board.                                                                                                    |
|                                                                          | between PU<br>and CU                                                            | the error when the CU board is replaced?                                           | No  | Replace the PU Board.                                                                                                    |
| Restart the printer.<br>073: Error xxxxxxxx                              | Video Error<br>Error is                                                         | Is the CU assembly installed normally?                                             | No  | Re-install the CU assembly normally.                                                                                                    |
|                                                                          | detected when<br>expanding the<br>video data.<br>(Illegal data is<br>received.) |                                                                                    | Yes | Change the PC with<br>another PC having<br>high specifications,<br>or alternately reduce<br>resolution power and<br>execute the print again. |
|                                                                          |                                                                                 | Does this error recur?                                                             | Yes | Replace the CU board.                                                                                                    |
|                                                                          |                                                                                 |                                                                                    |     | Replace the interface<br>cable.<br>Re-install the PC Printer                                                                                 |
|                                                                          |                                                                                 | Is the CU assembly installed normally?                                             | No  | Re-install the CU<br>assembly normally.                                                                                                    |
|                                                                          |                                                                                 |                                                                                    | Yes | Execute the print again.                                                                                                    |
|                                                                          |                                                                                 | Does this error recur?                                                             | Yes | Print any other data.                                                                                                    |
|                                                                          |                                                                                 | Does the error depend on print                                                     | No  | Replace the CU board.                                                                                                    |
|                                                                          |                                                                                 | Data ?                                                                             | Yes | Send the data to design division and request analysis of the data.                                                                           |

| Display                                                           | Cause                                                                    | Error details                                                                                            |                                                                                                    | Remedial measure                                                                                                    |                                                                       | Display                                                                                       | Cause                                                                               | Error details                                                                                                    |                             | Remedial measure                                                                         |                                                                                              |
|-------------------------------------------------------------------|--------------------------------------------------------------------------|----------------------------------------------------------------------------------------------------|----------------------------------------------------------------------------------------------------|----------------------------------------------------------------------------------------------------|-----------------------------------------------------------------------|-----------------------------------------------------------------------------------------------|-------------------------------------------------------------------------------------|----------------------------------------------------------------------------------------------------|-----------------------------|------------------------------------------------------------------------------------------|----------------------------------------------------------------------------------------------|
| Restart the printer.<br>074: Error xxxxxxx<br>075: Error xxxxxxxx | Video Error<br>Error is<br>Detected when<br>expanding the<br>video data. | Is the CU assembly installed correctly?                                                                  | No<br>Yes                                                                                                    | Re-install the CU<br>assembly normally.<br>Replace the CU board.                                                                 |                                                                       | Contact the Service<br>center.<br>123: Error                                                  | Environment<br>humidity is<br>abnormal./<br>Humidity<br>sensor is not<br>connected. | Does this error recur?                                                                                                    | Yes                         | Turn off the power of the<br>printer and back on.<br>Replace the control panel<br>board. |                                                                                              |
| Contact the service<br>center.<br>081: Error                      | Parameter<br>integrity check                                             | Either EEPROM or Flash ROM cannot read/write normally.                                                   |                                                                                                    | Iurn the printer power off<br>and then back on.<br>If the error symptom<br>remains unchanged,<br>replace the CU board.           |                                                                       | Contact the Service<br>center.<br>124: Error                                                  | Environment<br>temperature is<br>abnormal.                                          | Does this error recur?                                                                                                    | Yes                         | Turn off the power of the<br>printer and back on.<br>Replace the control panel<br>board. |                                                                                              |
| Contact the service<br>center.<br>104: Error                      | Read/write<br>error of<br>the engine<br>EEPROM is<br>detected.           | Does this error recur?                                                                                   | Yes                                                                                                    | Turn off the power of the<br>printer and back on.<br>Replace the PU Board.                                                       |                                                                       | Shut off the electric<br>power and wait for a<br>while.<br>126: The printer is<br>condensing. | Dew<br>condensation<br>of the printer is<br>detected.                               | This error can easily occur<br>when a printer is brought in to<br>indoor from outdoor.<br>Leave the printer for 2 hours<br>or half day under room |                             | After leaving a printer<br>under room temperature,<br>turn on the power again.           |                                                                                              |
| Contact the service<br>center.<br>106: Error                      | Engine control<br>logic has an<br>error.                                 | Does this error recur?                                                                                   | Yes                                                                                                    | Turn off the power of the<br>printer and back on.<br>Replace the PU board.                                                       |                                                                       |                                                                                               |                                                                                     | temperature, and turn on the<br>power again.<br>Does this error recur?                                                                            | Yes                         | Replace the control panel board.                                                         |                                                                                              |
| Contact the service<br>center.<br>111: Error                      | Duplex unit for<br>other model is<br>detected.                           | Is the duplex unit for that specific model installed?                                                    | No                                                                                                    | Install the correct duplex unit.                                                                                                 |                                                                       | Contact the Service<br>center.                                                                | Fuser exhaust<br>fan error                                                          | Is the fan connector connected normally?                                                                                                    | No<br>Yes                   | Re-connect it normally.<br>Replace the fan motor.                                        |                                                                                              |
| Contact the Service<br>center.<br>112: Error<br>113: Error        | Optional tray<br>for other model<br>is detected.                         | Is the optional tray for that specific Model installed?                                                  | No                                                                                                    | Install the correct optional tray.                                                                                               |                                                                       | Contact the Service<br>center.<br>128: Error                                                  | ID cooling fan<br>error                                                             | Does this error recur?<br>Is the fan connector connected<br>normally?                                                                             | No<br>No<br>Yes             | Replace the PU board.<br>Re-connect it normally.<br>Replace the fan motor.               |                                                                                              |
| Contact the Service<br>center.<br>121: Error                      | High voltage<br>power supply<br>interface error.                         | Is the cable connecting the PU<br>board to the high voltage unit<br>connected normally?                  | No     Re-connect them<br>normally.     Co       Yes     Check for defective<br>contact of the high voltage<br>system.     13 | No       Re-connect them normally.         Ces       Check for defective contact of the high voltage system.         11       11 | act them<br>defective<br>the high voltage<br>he high voltage<br>oply. | ect them<br>r defective<br>if the high voltage                                                | Contact the Service<br>center.<br>131: Error<br>~<br>134: Error                     | LED head<br>detection error<br>(131=Y,<br>132=M,<br>133=C,                                                                                        | Is the LED HEAD fuse brown? | No<br>Yes<br>Yes                                                                         | Install the LED head unit<br>normally.<br>Check the LED HEAD<br>fuse.<br>After checking fuse |
| Contact the Service                                               | Low voltage                                                              | contact of contactor points?<br>Note) Is the fan (bottom right of the                                    | No                                                                                                    | Power supply.                                                                                                    |                                                                       |                                                                                               | 134=K)                                                                              | Does this error recur?                                                                                                    | No<br>Yes                   | Turn on the power again.<br>For the method of<br>checking the LED head                   |                                                                                              |
| center.<br>122: Error                                             | power supply<br>fan error.                                               | front) of the low voltage power<br>supply block working?<br>Is the fan connector connected<br>correctly? | Yes<br>No                                                                                                    | of the fan connector.<br>Replace the PU board.<br>Replace the fan motor.                                                         |                                                                       | Contact the Service<br>center.                                                                | ID Up/Down<br>position                                                              | Is the ID unit caught by<br>anything when it is removed                                                                                           | Yes<br>No                   | 7.6.         Re-install the ID unit.         Turn on the power again.                    |                                                                                              |
| L                                                                 |                                                                          |                                                                                                    |                                                                                                    | וופרט שטמוע.                                                                                                    |                                                                       | 142: Error                                                                                    | detection error.                                                                    | Does this error recur?                                                                                                    | Yes                         | Replace the ID UP/<br>DOWN sensor.                                                       |                                                                                              |

| Display                                                         | Cause                                                                                                    | Error details                                                                                                    |                  | Remedial measure                                                                                                    |                                               | D                                                                 |
|-----------------------------------------------------------------|----------------------------------------------------------------------------------------------------|----------------------------------------------------------------------------------------------------|------------------|----------------------------------------------------------------------------------------------------|-----------------------------------------------|-------------------------------------------------------------------|
| Contact the Service<br>center.<br>150: Error<br>~<br>153: Error | The ID unit<br>fuse has blown<br>out.<br>(150=Yellow,<br>151=Magenta,<br>152=Cyan,<br>153=Black)                              | Is the ID unit installed<br>normally?<br>Does this error recur?<br>Does the printer recover from<br>the error when the PU/PRZ<br>board is replaced? | No<br>Yes<br>Yes | Re-install the ID unit.<br>Turn on the power again.<br>After checking for the sure<br>connection of the cable<br>between PRZ board and<br>PU board, replace the<br>PRZ board.<br>Replace the PU board. | Cor<br>cen<br>169<br>Cor<br>cen<br>170<br>171 | ntact<br>iter.<br>): Erri<br>ntact<br>iter.<br>): Erri<br>I: Erri |
| Contact the Service<br>center.<br>154: Error                    | The belt unit<br>fuse has blown<br>out.                                                                                       | Is the belt unit connected<br>normally?<br>Does this error recur?                                                                                   | No<br>Yes<br>Yes | Re-install the belt unit.<br>Turn on the power again.<br>After checking for the sure<br>cable connection, replace<br>the PU board.                                                                     | Cor<br>cen<br>172<br>173                      | ntact<br>iter.<br>2: Err<br>3: Err                                |
| Contact the Service<br>center.<br>155: Error                    | The fuser unit<br>fuse has blown<br>out.                                                                                      | Is the fuser unit installed<br>normally?<br>Does this error recur?                                                                                  | No<br>Yes<br>Yes | After cleaning the<br>connecting connector of<br>the fuser unit, re-install<br>the fuser unit.<br>Turn on the power again.<br>After checking for the sure<br>cable connection, replace<br>the PU       | Cor<br>cen<br>174                             | ntact<br>iter.<br>I: Err                                          |
| Contact the Service<br>center.<br>160: Error<br>~<br>163: Error | Toner sensor<br>detection error.<br>(160=Y,<br>161=M,<br>162=C,<br>163=K)<br>This error<br>does not occur<br>with the default | Is the toner cartridge installed?<br>Is the lock lever of the toner<br>set?<br>Does this error recur?                                               | No<br>No<br>Yes  | Install the toner cartridge.<br>Rotate the lock lever of<br>toner to the lock position.<br>Turn on the power again.<br>Replace the toner sensor<br>assembly.                                           | Cor<br>cen<br>175                             | ntact<br>iter.<br>5: Err                                          |
| Contact the Service<br>center.<br>167: Error                    | Thermistor<br>Slope Error                                                                                                    | Is the error message<br>displayed?<br>Does this error recur?                                                                                        | Yes              | Turn on the power again.<br>After leaving the printer<br>for 30 minutes, turn on<br>the power again.                                                                                                   | cen<br>176<br>177                             | iter.<br>5: erro<br>7: erro                                       |
| Contact the Service<br>center.<br>168: Error                    | Compensation<br>Thermistor<br>Error                                                                                           | Is the error message<br>displayed?<br>Does this error recur?                                                                                        | Yes              | Turn on the power again.<br>After leaving the printer<br>for 30 minutes, turn on<br>the power again.                                                                                                   |                                               |                                                                   |

| Display                                                                    | Cause                                                                                                    | Error details                                                |            | Remedial measure                                                                                     |
|----------------------------------------------------------------------------|----------------------------------------------------------------------------------------------------|--------------------------------------------------------------|------------|----------------------------------------------------------------------------------------------------|
| Contact the Service<br>center.<br>169: Error                               | Upper side<br>Thermistor<br>Error                                                                                                   | Is the error message<br>displayed?<br>Does this error recur? | Yes        | Turn on the power again.<br>After leaving the printer<br>for 30 minutes, turn on<br>the power again. |
| Contact the Service<br>center.<br>170: Error<br>171: Error<br><b>Note)</b> | Short-circuit<br>or open-<br>circuit of fuser<br>thermistor is<br>detected.                                                         | Does this error recur?                                       | Yes        | Turn on the power again.<br>Replace the fuser unit.                                                  |
| Contact the Service<br>center.<br>172: Error<br>173: Error                 | The fuser<br>thermistor<br>has detected<br>an abnormal<br>temperature<br>(high<br>temperature<br>or low<br>temperature.)            | Does this error recur?<br>Does this error recur?             | Yes<br>Yes | Turn on the power again.<br>Replace the fuser unit.<br>Replace the low voltage<br>power supply unit. |
| Contact the Service<br>center.<br>174: Error                               | The backup<br>roller<br>thermistor<br>is detected<br>of its short-<br>circuit. (At high<br>temperature)                             | Does this error recur?                                       | Yes        | Turn on the power again.<br>Replace the fuser unit.                                                  |
| Contact the Service<br>center.<br>175: Error<br><i>Note)</i>               | The backup<br>roller<br>thermistor is<br>detected of its<br>open-circuit.<br>(At low<br>temperature)                                | Does this error recur?                                       | Yes        | Turn on the power again.<br>Replace the fuser unit.                                                  |
| Contact the Service<br>center.<br>176: error<br>177: error                 | The backup<br>roller<br>thermistor<br>has detected<br>an abnormal<br>temperature<br>(high<br>temperature<br>or low<br>temperature.) | Does this error recur?<br>Does this error recur?             | Yes        | Turn on the power again.<br>Replace the fuser unit.<br>Replace the low voltage<br>power supply unit. |

| Display                                                                          | Cause                                                                                     | Error details                                              |            | Remedial measure                                                                                                    | Displa                                               |
|----------------------------------------------------------------------------------|-------------------------------------------------------------------------------------------|------------------------------------------------------------|------------|----------------------------------------------------------------------------------------------------|------------------------------------------------------|
| Contact the Service<br>center.<br>181: error<br>182: error<br>183: error         | Option unit I/F<br>error<br>(181=Duplex<br>Unit, 182=2nd<br>Tray, 183=3rd<br>Tray)        | Does this error recur?<br>Does this error recur?           | Yes<br>Yes | Turn on the power again.<br>Check for sure connection<br>of the connectors.<br>Replace the option unit.                                                                               | Contact the S<br>center.<br>231: error               |
| Contact the Service<br>center.<br>190: Error                                     | System<br>memory<br>overflow                                                              | Does this error recur?                                     | Yes        | Turn on the power again.<br>Increase the add-on RAM<br>DIMM.                                                                                                    |                                                      |
| Contact the Service<br>center.<br>200: error<br>~<br>202: error                  | PU Firmware<br>Download<br>Error                                                          | Error has occurred during<br>rewriting of the PU firmware. |            | After turning on the<br>power again, perform<br>downloading again.<br>(This error does not<br>occur during the normal<br>operation because this<br>processing is not carried<br>out.) | Reboot the p<br>250: Error                           |
| Reboot the printer.<br>209: Download error                                       | Custom Media<br>Type table<br>downloading<br>has failed.                                  | Custom Media Type table<br>downloading has failed.         |            | After turning on the<br>power again, perform<br>downloading again.<br>(This error does not<br>occur during the normal<br>operation because this<br>processing is not carried<br>out.) | Contact the S<br>center.<br>251: Error               |
| Reboot the printer.<br>203: error<br>204: error                                  | CU program<br>error<br>(Mentioned                                                         | Illegal processing is executed by the CU program.          |            | After turning off the<br>power, check the normal<br>connection between CU                                                                                                    | Contact the S<br>center.<br>252: Error<br>253: Error |
| 208: error<br>213: error<br>214: error<br>FOC: error<br>FOD: error<br>FFF: error | any error<br>numbered from<br>203 to 214<br>does not occur<br>under normal<br>operation.) |                                                            |            | again.                                                                                                    | Contact the S<br>center.<br>254: Error               |
| Contact the Service<br>center.<br>230: error                                     | RFID Reader<br>not Instaled                                                               | RFID read device error                                     | Yes        | Check the normal<br>connection of RFID R/W<br>board.<br>Replace the RFID R/W                                                                                                    | Contact the S<br>center.<br>255: Error               |
|                                                                                  |                                                                                           |                                                            |            | board. Replace the P6X board.                                                                                                    | Contact the S                                        |

| Display                                                    | Cause                                                              | Error details                                                                                                    |     | Remedial measure                                                                                                    |
|------------------------------------------------------------|--------------------------------------------------------------------|----------------------------------------------------------------------------------------------------|-----|----------------------------------------------------------------------------------------------------|
| Contact the Service<br>center.<br>231: error               | RFID reader<br>I/F error                                           | <ul> <li>Interface error with the RFID reader is detected.</li> <li>01: Communication error between the RFID reader and the engine circuit boards.</li> <li>02: Error in the wireless circuit of the RF ID reader</li> <li>03: Communication error between the RFID reader and the tag chip.</li> <li>04: Error is detected in the RFID tag chip. (In more than 4 chips)</li> </ul> |     | <ul> <li>01: Same as the error no. 230</li> <li>02: Replace the RFID R/W board.</li> <li>03: Check for normal connection of the antenna cable.</li> <li>04: Check if quantity of the RFID Tag is correct or not.</li> </ul> |
| Reboot the printer.<br>250: Error                          | The erasing<br>error of<br>encrypted<br>file has been<br>detected. | Has the User known that HDD<br>ERASE is performed?                                                                                                    | Yes | Inform the User that it is<br>necessary to perform Disk<br>ERASE and revert the<br>HDD as the purchasing<br>status in order to delete<br>the encrypted file. (ADMIN<br>MENU HDD ERASE)                                      |
| Contact the Service<br>center.<br>251: Error               | Secure Disk<br>Erasing Error                                       | Error has been detected in the<br>Disk ERASE.<br>Does the error display recur?                                                                                                    | Yes | Electrical power OFF/ON<br>Replace HDD                                                                                                    |
| Contact the Service<br>center.<br>252: Error<br>253: Error | Disk Security<br>Mode Error                                        |                                                                                                    |     | Install hard disk that has<br>been connected while<br>introducing the security kit.                                                                                                    |
| Contact the Service<br>center.<br>254: Error               | Disk Security<br>Mode Error                                        | Does the error display recur?                                                                                                    | Yes | Turn the power OFF/ON.<br>Regenerate the encrypting<br>mode. If it still does not<br>improve the situation,<br>change the CU board and<br>encrypted hard disk.                                                              |
| Contact the Service<br>center.<br>255: Error               | Disk Security<br>Mode Error                                        |                                                                                                    |     | Only change the encrypted board.                                                                                                    |
| Contact the Service<br>center.<br>256: Error               | Disk Security<br>Mode Error                                        |                                                                                                    |     | Install genuine hard disk.                                                                                                    |

| Display                                                         | Cause                                                                              | Error details                                                                                                    |                 | Remedial measure                                                                                                    |
|-----------------------------------------------------------------|------------------------------------------------------------------------------------|----------------------------------------------------------------------------------------------------|-----------------|----------------------------------------------------------------------------------------------------|
| Contact the Service<br>center.<br>257: Error                    | Disk Security<br>Mode Error                                                        |                                                                                                    | Yes             | Turn the power OFF/ON.<br>Execute the re-formation<br>of hard disk. If it still does<br>not improve the situation,<br>change the hard disk. |
| Reboot the printer.<br>901: error<br>904: error<br><i>Note)</i> | Abnormal<br>temperature of<br>belt<br>901:<br>Shortcircuit<br>902: Open<br>circuit | Is the cable from belt thermistor<br>to the high voltage board<br>connected normally?<br>Does this error recur?            | No<br>Yes<br>No | Re-connect the cables<br>normally.<br>Turn on the power again.<br>Replace the belt<br>thermistsor.                                          |
|                                                                 | 903: High<br>temperature<br>904: Low<br>temperature                                |                                                                                                    |                 |                                                                                                    |
| Reboot the printer.<br>918: error                               | Duplex<br>FAN Alarm<br>Detection                                                   | Fan error inside the duplex unit.<br>Does the error recur when the<br>power is turned off once and<br>back on?             | Yes             | Check if the Duplex unit is<br>installed normally or not.<br>Check if the fans are<br>installed normally or not.                            |
|                                                                 |                                                                                    | power is turned off once and back on?                                                                                      | Yes             | Replace the fan.                                                                                                    |
| Reboot the printer.<br>923: error                               | Black image<br>drum lock error                                                     | The K ID does not rotate<br>normally.<br>Does the error display recur<br>when the power is turned off<br>once and back on? | Yes<br>Yes      | Check if the KID is<br>installed normally or not.<br>Replace the K ID unit.<br>Replace the K ID motor.                                      |
| Reboot the printer.<br>928: Error                               | Fuser motor<br>lock error                                                          | Fuser does not rotate normally.<br>Does this error recur?<br>Does this error recur?                                        | Yes<br>Yes      | Check if the fuser is<br>installed normally or not.<br>Replace the fuser.<br>Replace the fuser motor.                                       |
| Contact the Service<br>center.<br>980: error                    | Media<br>wrapped<br>around the<br>fuser error                                      | Media has wrapped around the fuser.                                                                                        |                 | Turn off the power.<br>Replace the fuser.                                                                                                   |
| Contact the Service<br>center.<br>983: error                    | Error due to<br>Detection<br>of the Toner<br>cartridges of<br>the same color       | Two or more toner cartridges of the same color are detected.                                                               |                 | Install the cartridge of the specified in the specified position.                                                                           |

| Display                                                         | Cause                                                                                | Error details                                    |            | Remedial measure                                                           |
|-----------------------------------------------------------------|--------------------------------------------------------------------------------------|--------------------------------------------------|------------|----------------------------------------------------------------------------|
| Contact the Service<br>center.<br>984: error<br>~<br>987: error | Mismatch of<br>Toner cartridge<br>984:Black<br>985:Yellow<br>986:Mangeta<br>987:Cyan | Unsupported toner cartridge has been detected.   |            | Change to correct toner cartridge.                                         |
| WDT ERROR                                                       | PU firmware<br>runaway                                                               | Does this error recur?                           | Yes        | Turn on the power again.<br>Replace the PU board.                          |
| ASIC ERROR                                                      | CU board (CU)<br>DCON access<br>error<br>* DCON<br>clock output<br>abnormity         | Does this error recur?<br>Does this error recur? | Yes<br>Yes | Turn on the power again.<br>Replace the CU board.<br>Replace the PU board. |
| SDRAM ERROR                                                     | CU board (CU)<br>DCON access<br>error<br>* RAMRD/WR<br>abnormity for<br>VIDEO        | Does this error recur?<br>Does this error recur? | Yes<br>Yes | Turn on the power again.<br>Replace the CU board.<br>Replace the PU board. |
| ABORT<br>xxx = xxxxxxxx                                         | PU firmware<br>runaway                                                               | Does this error recur?                           | Yes        | Turn on the power again.<br>Replace the PU board.                          |
| IRQXX_IPT                                                       | PU firmware<br>runaway                                                               | Does this error recur?                           | Yes        | Turn on the power again.<br>Replace the PU board.                          |

*Note)* Service calls 168 error, 171 error, 175 error, 903 error and 904 error; These errors can occur when the printer temperature is below 0 °C. Turn on the power again after the printer temperature has increased

## 7.5.2 Preparation for troubleshooting

| (1)   | LCD d    | lisplay error                                                           | 180     |
|-------|----------|-------------------------------------------------------------------------|---------|
|       | (1-1)    | LCD does not display anything                                           | 180     |
|       | (1-2)    | PLEASE WAIT                                                             | 181     |
|       | (1-3)    | Error messages related to Operator Panel are displayed                  | 181     |
|       | (1-4)    | Displaying as "RAM check" or "Initializing"                             | 181     |
| (2)   | Abnor    | mal operations of printer after the power is turned on                  | 182     |
|       | (2-1)    | Any operation does not start at all                                     | 182     |
|       | (2-2)    | Abnormal sound is heard                                                 | 182     |
|       | (2-3)    | Bad odors are generated                                                 | 183     |
|       | (2-4)    | Rise-up time is slow                                                    | 183     |
| (3) I | Paper fe | eed jam (error code 391: 1st tray)                                      | 191     |
|       | (3-1)    | Jam occurs immediately after the power is turned on. (1st tray)         | 191     |
|       | (3-2)    | Jam occurs immediately after the paper feed is started. (1st tray)      | 191     |
| (4)   | Feed j   | am (error code 380)                                                     | 193     |
|       | (4-1)    | Jam occurs immediately after the power is turned on                     | 193     |
|       | (4-2)    | Jam occurs immediately after the paper feed is started                  | 193     |
| (5)   | Paper    | feed jam (error code 390: Multipurpose tray)                            | 194     |
|       | (5-1)    | Jam occurs immediately after the power is turned on.                    |         |
|       |          | (Multipurpose tray)                                                     | 194     |
|       | (5-2)    | Jam occurs immediately after paper feed is started.                     |         |
|       |          | (Multipurpose tray)                                                     | 195     |
| (6)   | Paper    | running jam (error code 381:)                                           | 196     |
|       | (6-1)    | Jam occurs immediately after the power is turned on                     | 196     |
|       | (6-2)    | Jam occurs immediately after a paper is taken into printer              | 196     |
|       | (6-3)    | Jam occurs in the middle of paper running path                          | 197     |
|       | (6-4)    | Jam occurs immediately after paper has reached the fuser                | 198     |
| (7)   | Paper    | unloading jam (error code 382)                                          | 198     |
|       | (7-1)    | Paper unloading jam occurs immediately after the power is turned o      | n. 198  |
|       | (7-2)    | Paper unloading jam occurs after a paper is taken into printer          | 199     |
|       | (7-3)    | Paper unloading jam occurs in the middle of paper running path          | 199     |
| (8)   | Two-si   | ded printing jam (error code: 370, 371, 372, 373, 383)                  | 200     |
|       | (8-1)    | Two-sided printing jam occurs immediately after the power is turned or  | n. 200  |
|       | (8-2)    | Two-sided printing jam occurs during taking in the paper into Duplex ur | nit.200 |
|       | (8-3)    | Two-sided printing jam occurs in the process of reversing paper         | 201     |
|       |          |                                                                         |         |

|      | (8-4)    | Two-sided printing jam occurs during transporting paper inside the   |       |
|------|----------|----------------------------------------------------------------------|-------|
|      | ()       | Duplex unit                                                          | . 201 |
|      | (8-5)    | Paper is not supplied from the Duplex unit to the regist roller      | . 201 |
| (9)  | Papers   | size error (error code 400 and 401)                                  | . 202 |
|      | (9-1)    | Jam occurs when paper end is located near the IN1 sensor             | . 202 |
| (10) | ID unit  | Up/Down error (Service call 140 to 143)                              | . 202 |
|      | (10-1)   | Error occurs during the Up movement of the ID unit                   | . 202 |
|      | (10-2)   | Error occurs during the Down movement of the ID unit                 | .203  |
| (11) | Fuser u  | unit error (error 170 to 177)                                        | . 203 |
|      | (11-1)   | Error occurs immediately after the power is turned on                | .203  |
| (    | (11-2)   | Error occurs approx. I minute after the power is turned on           | .203  |
| (12) | Motor f  | an error (error code 122, 127, 128, 918, 051)                        | . 204 |
|      | (12-1)   | The low voltage power supply lan does not rotate infinediately after | 204   |
|      | (12-2)   | Duplex fan does not rotate during the Duplex printing                | 204   |
|      | (12-3)   | All fans of the printer do not rotate                                | . 205 |
| (13) | Print sp | peed is slow. (Performance is low.)                                  | . 205 |
| ( )  | (13-1)   | Print speed decreases                                                | . 205 |
| (14) | Option   | unit cannot be recognized.                                           | . 205 |
|      | (14-1)   | Duplex unit cannot be recognized.                                    | . 205 |
|      | (14-2)   | Option try unit cannot be recognized                                 | . 205 |
| (15) | LED he   | ead cannot be recognized. (error code 131, 132, 133, 134)            | . 206 |
|      | (15-1)   | Service call 131 to 134 (LED HEAD Missing)                           | . 206 |
| (16) | Toner of | cartridge cannot be recognized. (error code 540, 541, 542, 543)      | . 207 |
|      | (16-1)   | Error caused by the consumable items                                 | . 207 |
|      | (16-2)   | Error caused by the toner sensor                                     | . 207 |
|      | (16-3)   | Error caused by the defective mechanism                              | .208  |
| (17) | Fuse c   | ut error (error codes 150 to 155)                                    | . 208 |
|      | (17-1)   | Fuse cut error                                                       | .208  |
| (18) | Humidi   | ty sensor error (error code 123)                                     | . 209 |
|      | (18-1)   | Humiaity sensor error                                                | .209  |
| (19) | Wiring   | diagram                                                              | .210  |
|      |          |                                                                      |       |

*Note!* When replacing the PU board, read the EEPROM chip contents of the old board first, and copy them to the new board upon completion of the replacement. (Refer to section 5.4.1 Precautions when replacing the engine control board.)
#### 7.5.2.(1) LCD display error

**Memo** For the numbers from  $\bigcirc$  to 0 after the name of the respective connectors, refer to section 7.5.2 (19) "Wiring diagram".

#### (1-1) LCD does not display anything.

|     | Check item                                                                                | Check work                                                                                                    | Action to be taken<br>at NG                                 |
|-----|-------------------------------------------------------------------------------------------|----------------------------------------------------------------------------------------------------|-------------------------------------------------------------|
| (1  | -1-1) Check the fuse.                                                                     |                                                                                                    |                                                             |
|     | F2 (fuse) of the PU<br>board                                                              | Check if F2 has blown out or not.                                                                                                    | Replace F2 or the PU board.                                 |
| (1- | -1-2) Check the system                                                                    | connection                                                                                                    |                                                             |
|     | Connection between<br>the low voltage<br>power supply unit<br>and the PU or CU<br>board.  | Check if the cable from the low voltage power<br>supply to the POWER connector <sup>(1)</sup> of the PU<br>board is normally connected or not.<br>Check if the connector is connected only in the<br>half-way or not, and check if the connector is<br>inserted in slanted angle or not.                                                                          | Re-connect the cable normally.                              |
|     | Cable assembly<br>connecting the<br>low voltage power<br>supply unit and the<br>PU board. | Check if the cable is half-open circuit.<br>Check if sheath of the cable has not peeled off<br>or not.<br>Check if the cable assembly is defective such as<br>internal wires are disconnected or not.                                                                                                    | Replace the cable with the normal cable.                    |
|     | Connection between<br>the PU board and<br>Operator Panel                                  | Check if the 10-conductor FFC is connected to<br>the OPE connector ⑦ of the PU board normally<br>or not.<br>Check if the 10-conductor FFC is connected to<br>the OPE connector ⑨ of the PU board normally<br>or not.<br>Check if the connector is connected in the half-<br>way only or not, and check if the connector is<br>inserted in a slanted angle or not. | Re-connect the cable normally.                              |
|     | FFC connecting<br>the PU board and<br>the Operator Panel<br>board                         | Check if the cable has open circuit or not with VOM. Check if sheath of the cable has not peeled off or not by visual inspection.                                                                                                    | Replace the<br>FFC with the<br>normal FFC.                  |
|     | FFC connecting the<br>PU board and the<br>CU board                                        | Check if the 16-conductor FFC is connected to<br>the CU IF connector (2) of the PU board normally<br>or not. Check the CU board side in the same<br>way.                                                                                                    | Replace the low<br>voltage power<br>supply.<br><b>Note!</b> |

|    | Check item                                                                                   | Check work                                                                                                    | Action to be taken<br>at NG                     |
|----|----------------------------------------------------------------------------------------------|----------------------------------------------------------------------------------------------------|-------------------------------------------------|
| (1 | I-1-3) Check the periphe                                                                     | rals of the power supplies                                                                                                    |                                                 |
|    | Primary AC power<br>source that is<br>connected to the<br>printer.                           | Check the supplied voltage of the AC power source.                                                                                                    | Supply the AC power.                            |
|    | Voltage setting of<br>the lower voltage<br>power supply unit<br>(100V system/230V<br>system) | Measure the AC voltage supplied.<br>Check the power voltage setting of the<br>equipment in use.<br>(Check the shorting plug that is used for<br>selection of the voltage power supplies.)<br>Shorting plug is Used/Not used = 100V system/<br>230V system.         | Set the low<br>voltage power<br>supply setting. |
|    | 5V power that is supplied to the PU board.                                                   | Check for the 5V power supply at pin-7 of the POWER connector <sup>(1)</sup> of the PU board.                                                                                                    | Replace the low voltage power supply.           |
|    | 3.3V power that<br>is supplied to the<br>Operator Panel.                                     | Check for the 3.3V power supply at pin-10 of the CN connector (19) of the Operator Panel board.                                                                                                    | Replace F2 or the PU board.                     |
| (1 | I-1-4) Check that power                                                                      | supply circuit has no short-circuit.                                                                                                    |                                                 |
|    | 5V power and 24V<br>power that are<br>supplied to the PU<br>board.                           | Check that power supply circuit has no short-<br>circuit at the POWER connector no. 10 of the<br>PU board. The follow voltage must appear<br>respectively.                                                                                                    | Replace the part causing short-<br>circuit.     |
|    |                                                                                              | pins-4, 5 and 6: 24V<br>pin-7: 5V<br>pin-8: 0VL<br>pins-1, 2 and 3: 0VP                                                                                                    |                                                 |
|    |                                                                                              | If any voltage does not appear and short-circuit<br>is detected, locate the source of the short-circuit<br>as follows:<br>Disconnect the cables that are connected to the<br>PU board one cable after another until location<br>of the short-circuit is found out. |                                                 |

Note! If the PU board, the CU board and the low

voltage power unit are connected one another differently from the picture given below, it is regarded as an abnormal, and the output from the low voltage power unit stops. When the output from the low voltage power unit stops, turn off the power switch, wait about one minute, and then turn on the power

switch, otherwise, the alarm condition of the stoppage of the power output is not cleared.

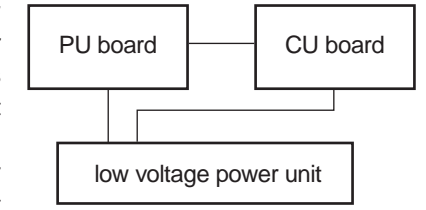

|    | Check item                                                                  | Check work                                                                                                    | Action to be taken<br>at NG             |
|----|-----------------------------------------------------------------------------|----------------------------------------------------------------------------------------------------|-----------------------------------------|
| (1 | -1-5) LSI operation chec                                                    | k                                                                                                    |                                         |
|    | I/F signal supplied<br>from the PU board<br>to the Operator<br>Panel board. | Check if the signal is output to the OPE<br>connector ⑦ of the PU board or not.<br>Pin-7: Send data (Sending data from the PU<br>board)<br>Pin-9: CLR<br>If it is normal, the signal is output always. | Replace the PU board.                   |
|    | I/F signal supplied<br>from the PU board<br>to the Operator<br>Panel board. | Check if the signal is output to the OPE<br>connector ⑦ of the PU board or not.<br>Pin-6: Send data (Sending data from the PU<br>board)<br>If it is normal, the signal is output always.               | Replace the<br>Operator Panel<br>board. |

*Note)* However, for the Data Protection Kit –A3, refer to section 7.8.

#### (1-2) PLEASE WAIT

(If the message is left attended, the error number changes to "COMMUNICATION ERROR".)

|    | Check item                                              | Check work                                                                                                    | Action to be taken at NG                                                                                                    |
|----|---------------------------------------------------------|----------------------------------------------------------------------------------------------------|----------------------------------------------------------------------------------------------------|
| (1 | -2-1) Check installation                                | condition of printed circuit board                                                                                                    |                                                                                                    |
|    | Connection<br>condition of the PU<br>board and CU board | Check the connection condition of the CU IF connector (9) of the PU board, and check that of the FFC connector of the CU board.                                             | Connect the FFC normally.                                                                                                    |
| (1 | -2-3) Implement version                                 | upgrade of the PU firmware                                                                                                    |                                                                                                    |
|    | Version upgrade of the PU firmware                      | When the PU firmware version upgrade is<br>completed, this display appears.<br>Check the PU firmware version number by using<br>the menu print or the maintenance function. | If the message<br>reappears after<br>the power is re-<br>started again,<br>implement the<br>confirmations of<br>sections (1-3-1)<br>and (1-3-2). |

(1-3) Error messages related to Operator Panel are displayed.

|                       | Check item    | Check work                                                       | Action to be taken<br>at NG |
|-----------------------|---------------|------------------------------------------------------------------|-----------------------------|
| (1-3-1) Error message |               |                                                                  |                             |
|                       | Error message | Check the error contents by referring to the Error Message List. | Follow the instruction.     |

#### (1-4) Displaying as "RAM check" or "Initializing".

| Check item                | Check work                                     | Action to be taken<br>at NG                                                                                                    |
|---------------------------|------------------------------------------------|----------------------------------------------------------------------------------------------------|
| (1-4-1) Operator Panel di | splay freezes.                                 |                                                                                                    |
| Operator Panel<br>display | Keep displaying "RAM Check" or "Initializing". | Replace the<br>ROM DIMM of<br>CU, or replace<br>the CU board.<br>Remove the<br>optional RAM<br>and HDD. Then<br>perform the<br>check.<br>If the check<br>result shows<br>NG, replace the<br>CU board.<br><i>Note!</i> |

# 7.5.2.(2) Abnormal operations of printer after the power is turned on

(2-1) Any operation does not start at all.

| Check item |                                                                                              | Check work                                                                                                    | Action to be taken at NG                        |
|------------|----------------------------------------------------------------------------------------------|----------------------------------------------------------------------------------------------------|-------------------------------------------------|
| (2         | -1-1) Check the periphe                                                                      | rals of the power supplies                                                                                                    |                                                 |
|            | Primary AC power<br>source that is<br>connected to the<br>printer.                           | Check the supplied voltage of the AC power source.                                                                                                    | Supply the AC power.                            |
|            | Voltage setting of<br>the lower voltage<br>power supply unit<br>(100V system/230V<br>system) | Measure the AC voltage supplied.<br>Check the power voltage setting of the<br>equipment in use.<br>(Check the shorting plug that is used for<br>selection of the voltage power supplies. [CN6])<br>Shorting plug is Used/Not used = 100V system/<br>230V system. | Set the low<br>voltage power<br>supply setting. |
|            | 5V power and 24V<br>power that are<br>supplied to the PU<br>board.                           | Check the power supply voltages at the POWER<br>connector no. 10 of the PU board. The follow<br>voltage must appear respectively.<br>Pins-4, 5 and 6: 24V<br>Pin-7: 5V<br>Pin-8: 0VL<br>Pins-1, 2 and 3: 0VP                                                     | Replace the low<br>voltage power<br>supply.     |
| (2         | (2-1-2) Check the system connection                                                          |                                                                                                    |                                                 |
|            | Connection<br>condition of<br>Operator Panel                                                 | Check contents of (1-1).<br>Any operation of a printer will not start until the<br>Operator Panel is detected and is started of its<br>operation.                                                                                                    | Follow the contents of (1-1).                   |

#### (2-2) Abnormal sound is heard.

|    | Check item                                                    | Check work                                                                                                    | Action to be taken<br>at NG                                                                                                    |
|----|---------------------------------------------------------------|----------------------------------------------------------------------------------------------------|----------------------------------------------------------------------------------------------------|
| (2 | (2-2-1) Check loss of synchronization of motor (Driver error) |                                                                                                    |                                                                                                    |
|    | Operating conditions<br>of the respective<br>motors           | Check if operations of the respective motors are<br>normal or not by using the self-diagnostic mode.<br>Check if any load exists or not.<br>"Buzzer" sound when an error occurs.                                                                                                    | Replace the PU board.                                                                                                    |
|    | Condition of the motor cable                                  | Check for normal wiring conditions of the<br>respective motors.<br>Perform the visual check and measure<br>resistance at open circuit with VOM as follows.<br>Remove the motor cable at the board end.<br>Measure resistance between the respective pins<br>of the removed cable and FG with VOM. | Replace the<br>motor cable.<br>Re-connect the<br>cable for normal<br>conditions.                                                                                                    |
| (2 | -2-2) Check loss of sync                                      | hronization of motor (Abnormal load of the consuma                                                                                                    | ble item)                                                                                                    |
|    | Operating conditions<br>of the respective<br>motors           | Check if operations of the respective motors are<br>normal or not by using the self-diagnostic mode.<br>Check if any load exists or not.<br>"Buzzer" sound when an error occurs.                                                                                                    | Replace the<br>corresponding<br>consumable<br>item.<br>If any attempt<br>of using new<br>part as a trial<br>is going to<br>be made, be<br>sure to use<br>the System<br>Maintenance<br>Menu FUSE<br>KEEP MODE. |

|    | Check item                                                                                          | Check work                                                                                                    | Action to be taken<br>at NG                                                                                                    |
|----|----------------------------------------------------------------------------------------------------|----------------------------------------------------------------------------------------------------|----------------------------------------------------------------------------------------------------|
| (2 | -2-3) Check the jumping                                                                             | phenomena of gear tooth. (Abnormal load of the co                                                                                                    | nsumable item)                                                                                                    |
|    | Operating conditions<br>of the respective<br>motors                                                 | Check if operations of the respective motors are<br>normal or not by using the self-diagnostic mode.<br>Check if any load exists or not.<br>"Buzz buzz" sound is generated when an error<br>occurs. | Replace the<br>corresponding<br>consumable<br>item.<br>If any attempt<br>of using new<br>part as a trial<br>is going to<br>be made, be<br>sure to use<br>the System<br>Maintenance<br>Menu FUSE<br>KEEP MODE. |
|    | Installation condition<br>of each consumable<br>item                                                | Check by visual inspection if the respective<br>consumable items are installed in their normal<br>positions in which gears of the consumable<br>items engage accurately or not.                     | Replace an<br>appropriate<br>mechanical part<br>as required, or<br>adjust or repair                                                                                                    |
| (2 | -2-4) Check the wiring c                                                                            | onditions of cables                                                                                                    |                                                                                                    |
|    | Wiring conditions<br>of the cables in<br>the vicinity of the<br>respective cooling<br>fans          | Check if the cable contacts with the fan blade<br>because wiring conditions of the cables near fan<br>is poor or not.<br>"Clap, clap" sound is generated when an error<br>occurs.                   | Correct the wiring conditions of the cable.                                                                                                    |
| (2 | -2-5) Check installation                                                                            | condition of mechanical parts                                                                                                    |                                                                                                    |
|    | Check the<br>installation<br>conditions of the<br>partition plate under<br>the CU and PU<br>boards. | Remove the CU and PU board, and inspect the installation conditions of the partition plate by visual inspection.                                                                                    | If they are not<br>hooked on the<br>normal specified<br>positions,<br>correct them.                                                                                                    |

(2-3) Bad odors are generated.

| Check item |                                                            | Check work                                                                        | Action to be taken<br>at NG                                       |
|------------|------------------------------------------------------------|-----------------------------------------------------------------------------------|-------------------------------------------------------------------|
| (2         | -3-1) Locating the exact                                   | position of generating bad odor                                                   |                                                                   |
|            | Fuser unit                                                 | Remove the fuser unit and check the odor.                                         | Implement<br>section (2-3-2).                                     |
|            | Low voltage power supply unit                              | Remove the low voltage power supply unit and check the odor.                      | Replace the low<br>voltage power<br>supply unit                   |
| (2         | -3-2) Check conditions c                                   | f the fuser unit                                                                  |                                                                   |
|            | Life count of fuser<br>unit                                | Check the life count of the fuser unit by using the self-diagnostic mode.         | The fuser close<br>to the new fuser<br>unit smells<br>some odors. |
|            | Check that no<br>foreign material<br>exists in fuser unit. | Check that no foreign materials such as paper are stuck inside of the fuser unit. | Remove the foreign material.                                      |

#### (2-4) Rise-up time is slow.

|    | Check item                   | Check work                                                                    | Action to be taken<br>at NG |
|----|------------------------------|-------------------------------------------------------------------------------|-----------------------------|
| (2 | (2-4-1) Check the fuser unit |                                                                               |                             |
|    | Halogen lamp                 | Check that 100V is shown on the label on the rear of the fuser unit.          | Replace the fuser unit.     |
| (2 | -4-2) Check the optional     | parts Note!                                                                   |                             |
|    | Add-on memory                | Install the optional parts (add-on memory) again and re-check the operations. | Replace the optional part.  |
|    | HDD                          | Install the optional part (HDD) again and re-<br>check the operations.        | Replace the optional part.  |
|    | Data Protection Kit<br>-A1   | Refer to section 7.8.                                                         |                             |

*Note!* If any troubles such as printer does not start up normally occurs, remove the CU options (RAM, HDD) and check if the trouble symptom changes or not.

#### (3) Paper Jams

When paper jams occur or paper remains in the printer, "Paper Jam", or "Paper Remain" is displayed on the operation panel.

By pressing the Help button, a method to remove the paper is displayed, remove the paper in the printer according to [Handling].

In addition, A method to remove paper is also described in the reference page at the right table.

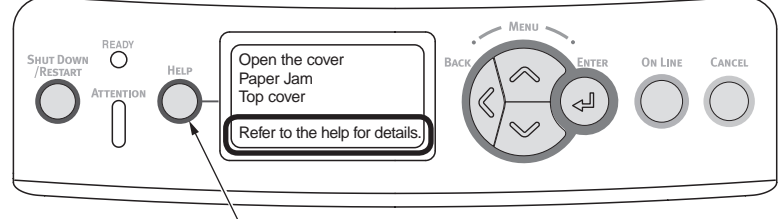

By pressing this button, a method to remove paper is displayed.

| Message to be displayed                          | Reference page |
|--------------------------------------------------|----------------|
| Pull the tray.<br>Paper Jam<br>[Tray Name]       | Dogo 195       |
| Pull the tray.<br>Paper Remains.<br>[Tray Name]  | Fage 105       |
| Open the Cover.<br>Paper Jam<br>Front Cover      | Page 186       |
| Open the Cover.<br>Paper Remains.<br>Front Cover | Fage 100       |
| Open the Cover.<br>Paper Jam<br>Top Cover        | Page 197       |
| Open the Cover.<br>Paper Remains.<br>Top Cover   | Faye 187       |
| Check the duplex unit.<br>Paper Jam              | Page 100       |
| Check the duplex unit.<br>Paper Remains.         | Fage 190       |

JAM location of occurrence outline chart

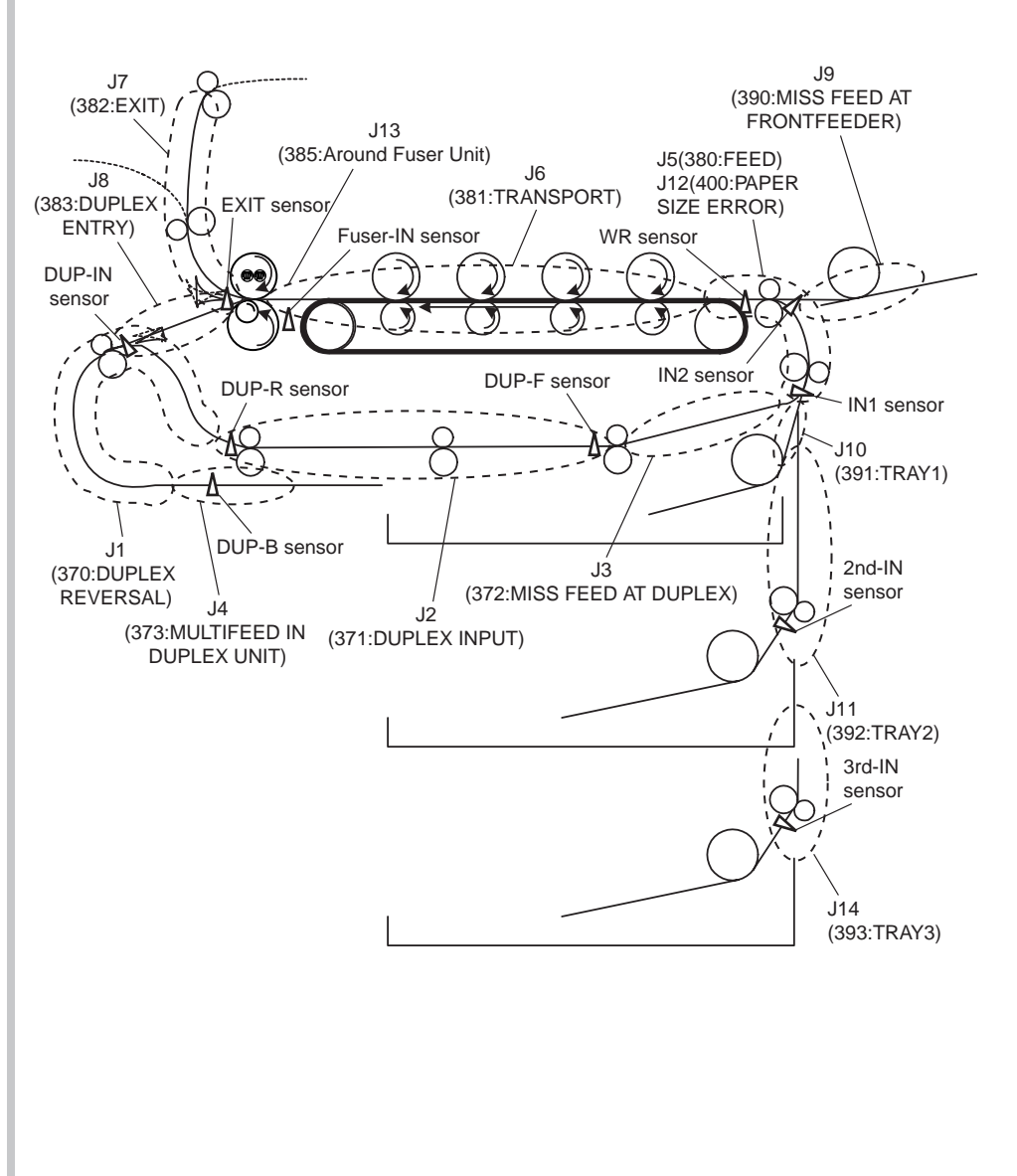

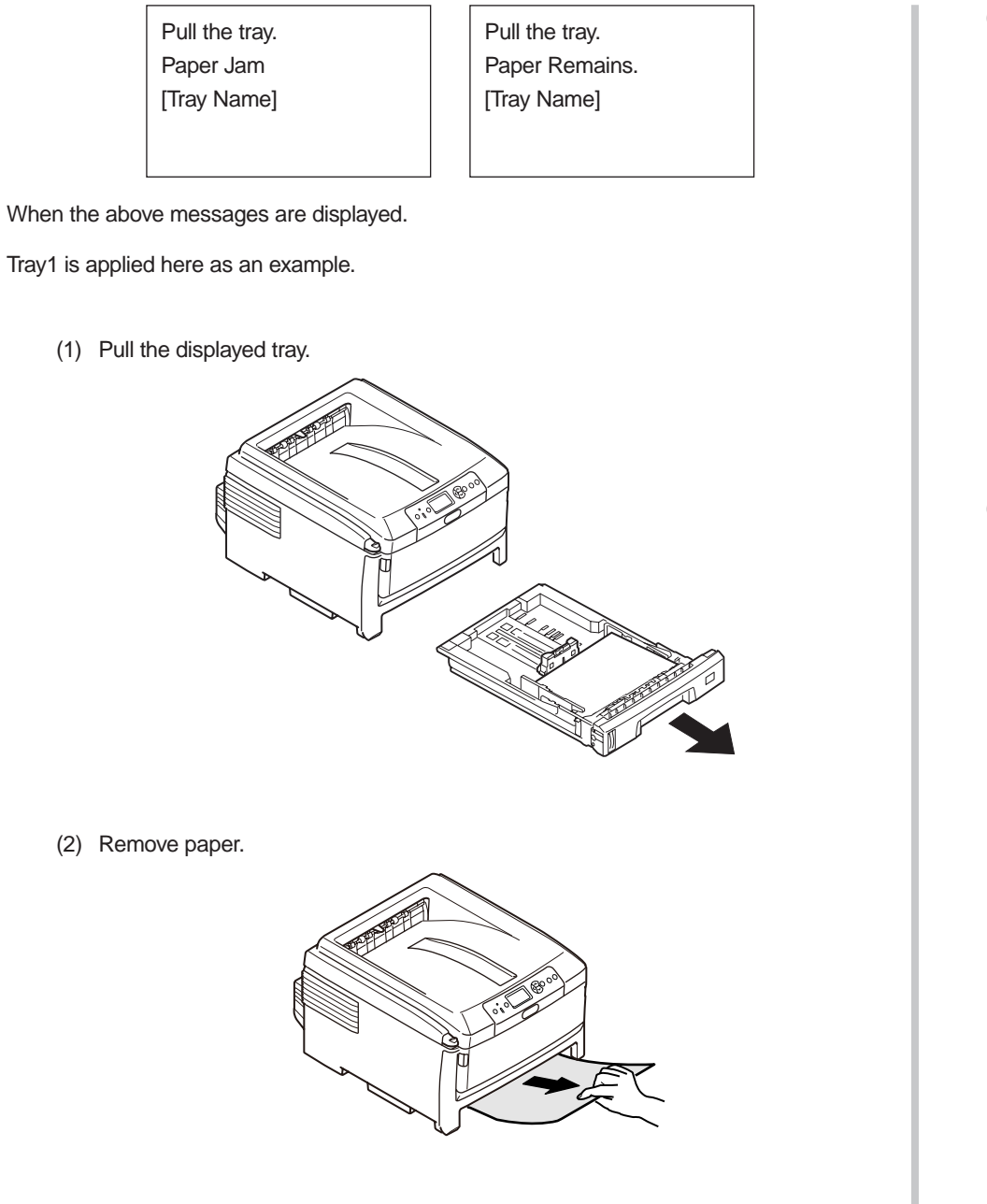

(3) Return the tray to the printer.

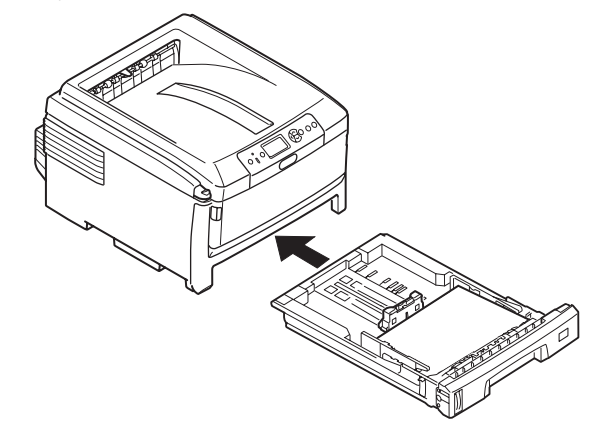

(4) Open and close the top cover.

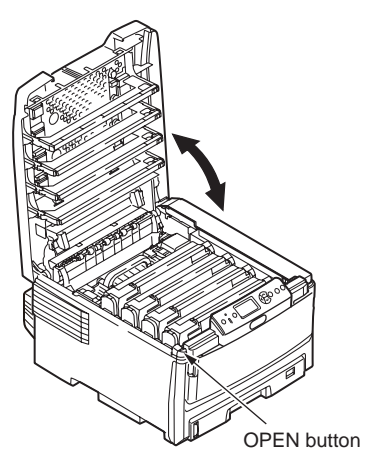

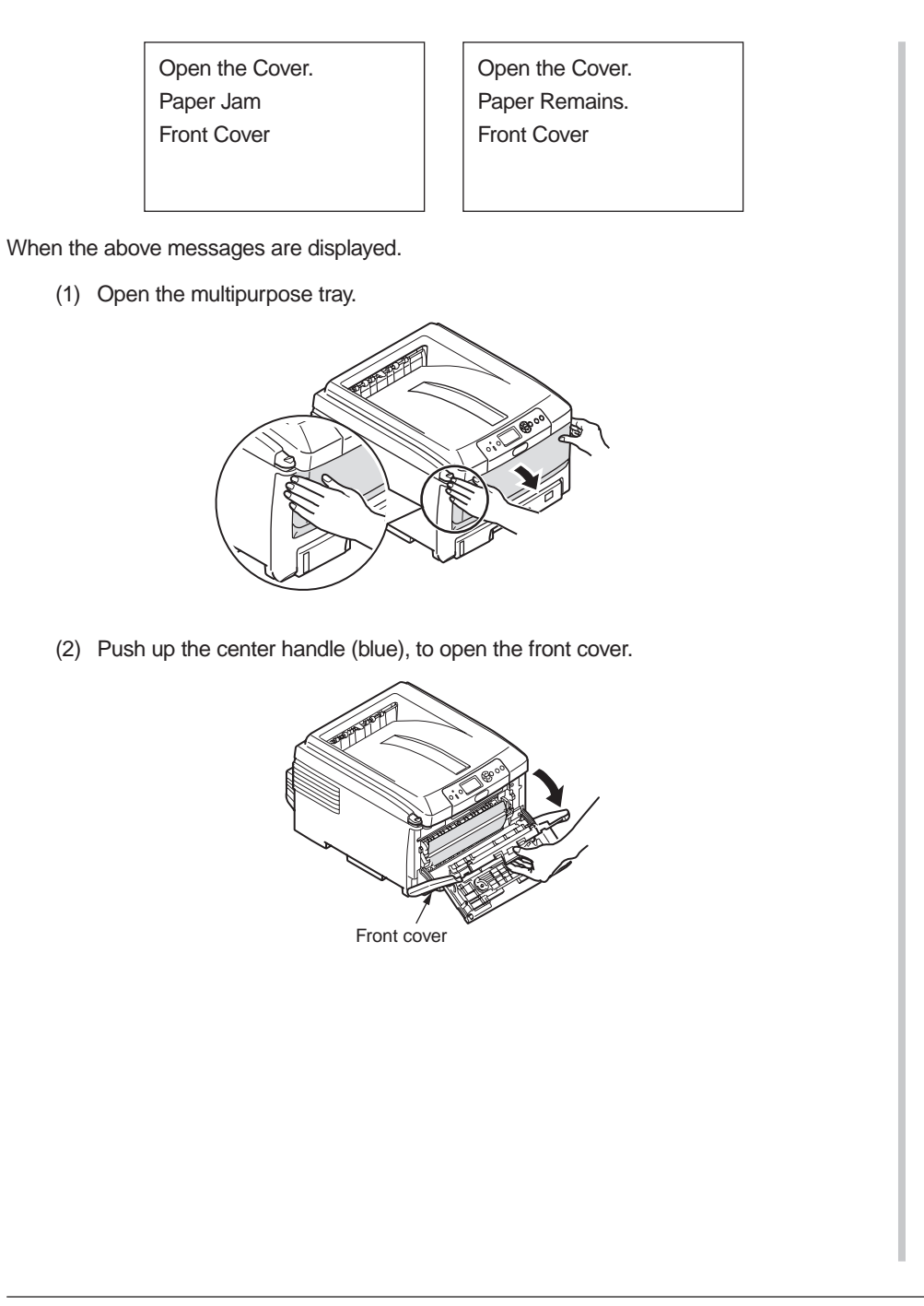

- (3) Slowly pull out the jammed paper.
  - 1 If you see the top edge of paper
- paper ② If you do not see the top edge of paper

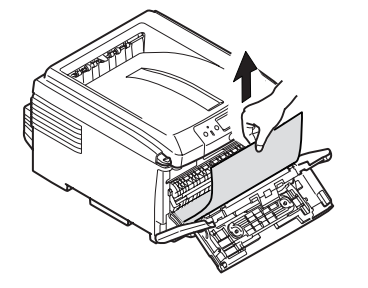

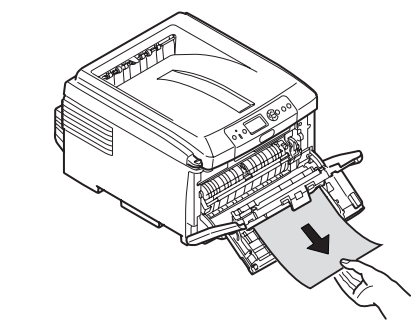

(4) Close the front cover.

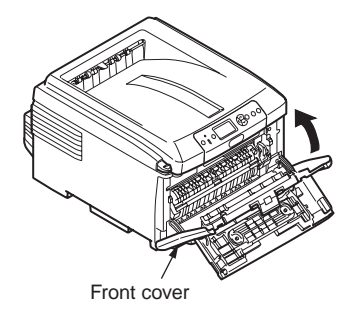

(5) Close the multipurpose tray.

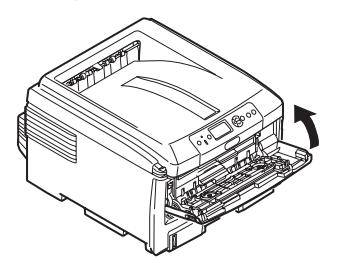

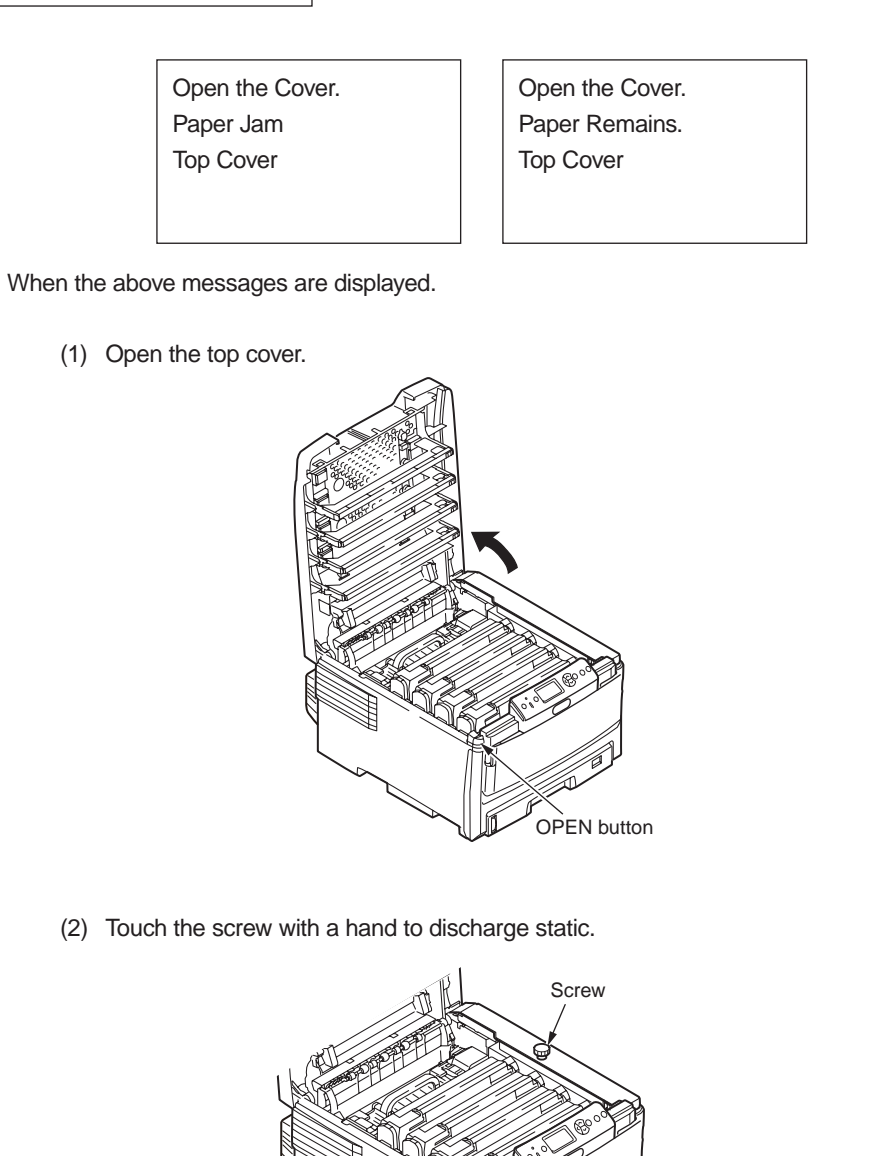

(3) Uninstall the four image drum cartridges and put them on a flat table.

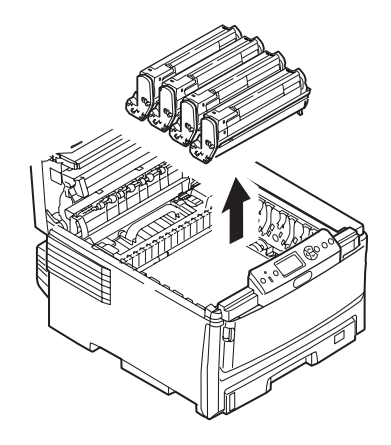

(4) Cover the uninstalled image drum cartridges with black paper.

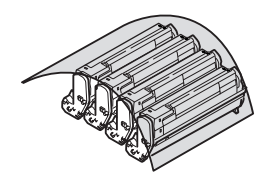

(5) (a) If you see the top edge of paper, pull out the jammed paper slowly.

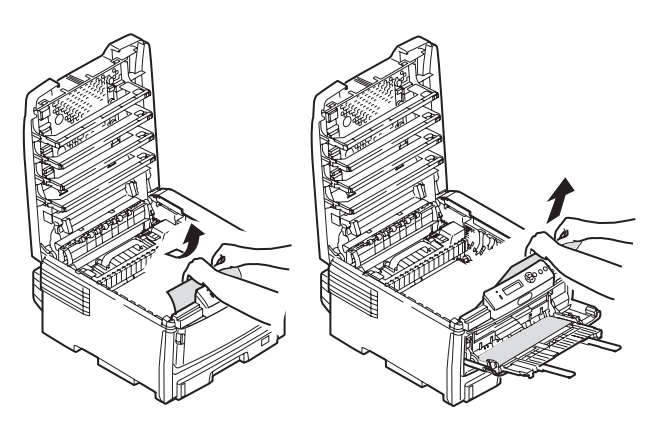

(b) If you do not see the top edge or the bottom edge of jammed paper, pull out the jammed paper slowly while heaving it.

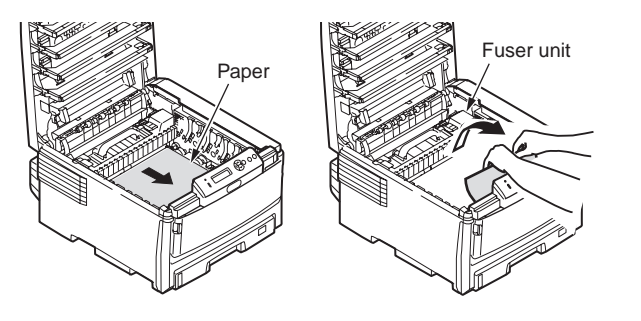

(c) If you see the bottom edge of the jammed paper pull out the jammed paper, slowly while pulling up the jam release lever of the fuser unit.

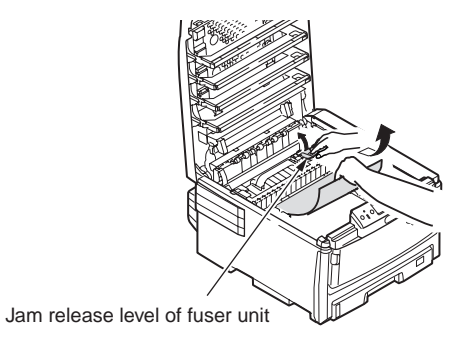

(d) If f paper is jammed in the fuser unit, bending down the fixed lever (Blue) to the front side, remove the fuser unit.

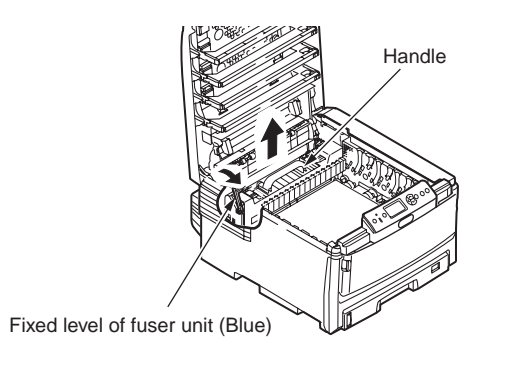

Pull up the jammed release level (2 levels) and then pull out the jammed paper to the front side.

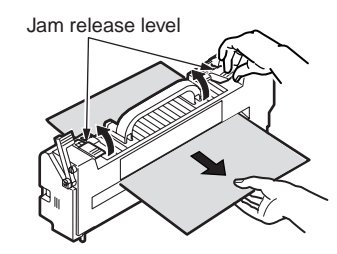

Holding up the handle and return the fuser unit to the printer gently. Bending the fixed level (Blue) of the fuser unit to the backside and fix it.

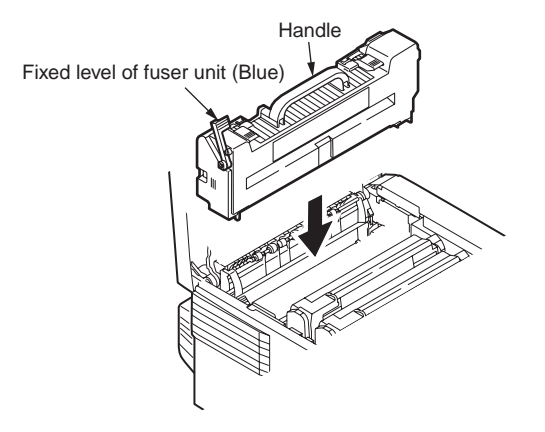

(6) Set four image drums in the printer.

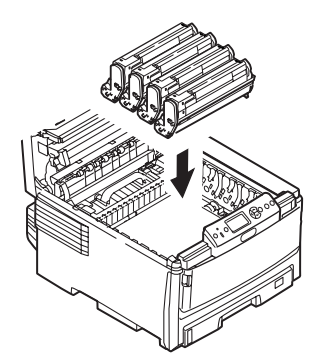

(7) Close the top cover.

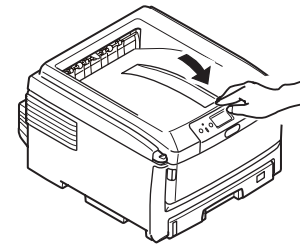

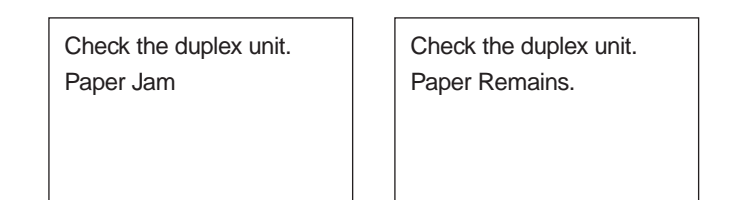

When the above messages are displayed.

(1) Hold and press down the jam release lever of the duplex print unit to open the duplex print unit cover.

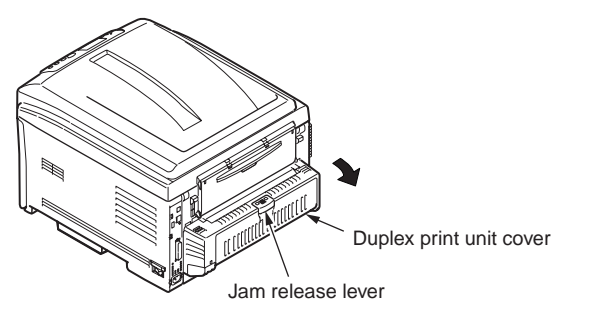

(2) Release jammed paper.

If you cannot see the jammed paper, by closing the duplex print unit cover, the paper is automatically rejected.

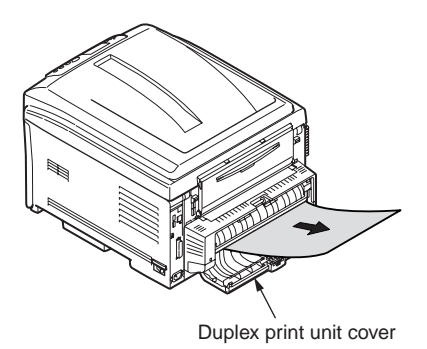

(3) Close the duplex print unit cover.

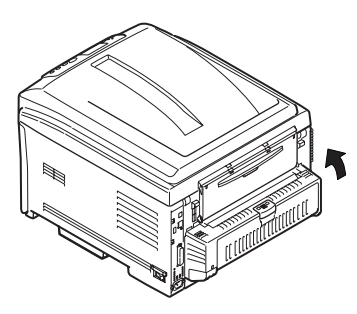

If the jammed paper cannot be rejected even close the duplex print unit cover, remove the Duplex print unit from the printer and check whether paper remains in the duplex print unit.

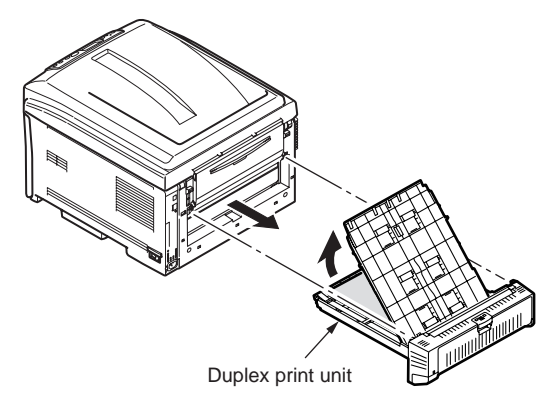

Note! If remove the duplex print unit, the printer power must be shut off.

**Memo** For the shutting off method of power refer to the section of [Shutting off the power].

# 7.5.2.(3) Paper feed jam (error code 391: 1st tray)

#### (3-1) Jam occurs immediately after the power is turned on. (1st tray)

|    | Check item                                                                                                    | Check work                                                                                                    | Action to be taken<br>at NG                                                                            |
|----|----------------------------------------------------------------------------------------------------|----------------------------------------------------------------------------------------------------|----------------------------------------------------------------------------------------------------|
| (3 | (3-1-1) Check condition of the paper running path                                                                |                                                                                                    |                                                                                                    |
|    | Paper running path of the front unit                                                                             | Open the front cover check if paper is not jammed in the paper running path.                                                                                                    | Remove the jammed paper.                                                                               |
| (3 | (3-1-2) Check condition of the mechanical parts                                                                  |                                                                                                    |                                                                                                    |
|    | Check the sensor<br>levers of the paper<br>entrance sensor<br>1 and the paper<br>entrance sensor 2.              | Check if shape and movement of the sensor levers have any abnormality or not.                                                                                                    | Replace the<br>sensor lever<br>with the good<br>sensor lever.                                          |
| (3 | -1-3) Check condition of                                                                                         | electrical parts                                                                                                    |                                                                                                    |
|    | Check the detection<br>condition of the<br>sensor signal.                                                        | Confirm that the sensor signals are normally<br>detected by using the Maintenance Menu<br>SWITCH SCAN function.                                                                                                    | Replace either<br>the PU board<br>or the front<br>sensor board<br>(RSF PCB)<br>or connection<br>cable. |
|    | Check output signal<br>level of the paper<br>entrance sensor<br>1 and that of the<br>paper entrance<br>sensor 2. | Check for the following signals at the FSNS<br>connector (6) of the PU board.<br>Pin-4: Paper entrance sensor 1<br>Pin-3: Paper entrance sensor 2<br>Confirm that the above signal levels change<br>when the sensor lever is operated. | Replace the<br>front sensor<br>board (RSF<br>PCB)                                                      |
|    | Check the power<br>voltages supplied<br>to the front sensor<br>board (RSF PCB)                                   | Check the 5V power at the FSNS connector<br>of the front sensor board (RSF PCB).<br>Pin-1: 5V power supply<br>Pin-5: 0VL                                                                                                    | Replace the connection cable.                                                                          |

#### (3-2) Jam occurs immediately after the paper feed is started. (1st tray)

|    | Check item                                                                                          | Check work                                                                                                    | Action to be taken<br>at NG                                                                 |  |
|----|----------------------------------------------------------------------------------------------------|----------------------------------------------------------------------------------------------------|---------------------------------------------------------------------------------------------|--|
| (3 | (3-2-1) Check condition of the paper running path                                                   |                                                                                                    |                                                                                             |  |
|    | Paper running path of the front unit                                                                | Check if paper is jammed or not in the paper running path.                                                                                                    | Remove the jammed paper.                                                                    |  |
| (3 | -2-2) Check condition of                                                                            | the mechanical parts                                                                                                    |                                                                                             |  |
|    | Check the sensor<br>levers of the paper<br>entrance sensor<br>1 and the paper<br>entrance sensor 2. | Check if shape and movement of the sensor levers have any abnormality or not.                                                                                                    | Replace the<br>sensor with the<br>good sensor<br>lever.                                     |  |
|    | Check the separator<br>assemblies of the<br>feed roller, the<br>pickup roller and the<br>tray.      | Check if any foreign materials such as paper<br>dust on the surface of the feed roller or of the<br>pickup roller or not.                                                                                                    | Remove the foreign material.                                                                |  |
|    |                                                                                                    | Check if the feed roller or the pickup roller has worn out or not.                                                                                                    | Replace the<br>separator<br>assemblies of<br>the feed roller,<br>pickup roller and<br>tray. |  |
| (3 | -2-3) Motor operation ch                                                                            | eck                                                                                                    |                                                                                             |  |
|    | Paper feed motor                                                                                    | Confirm that the paper feed motor works<br>normally by using the Motor & Clutch Test of the<br>self-diagnostic mode.                                                                                                    | Replace the<br>PU board or<br>the paper feed<br>motor.                                      |  |
|    | Paper feed motor<br>driver                                                                          | Remove the HOPSIZE connector $(1)$ of the PU board and check the followings at the connector side.<br>Several M $\Omega$ between pin-1 – FG.<br>Several M $\Omega$ between pin-2 – FG.<br>Several M $\Omega$ between pin-3 – FG.<br>Several M $\Omega$ between pin-4 – FG. | Replace the PU board.                                                                       |  |

|    | Check item                          | Check work                                                                                                    | Action to be taken at NG                                                                       |
|----|-------------------------------------|----------------------------------------------------------------------------------------------------|------------------------------------------------------------------------------------------------|
| (3 | (3-2-4) Check the system connection |                                                                                                    |                                                                                                |
|    | Paper feed motor<br>drive cable     | Check the connection condition of the cable.<br>Check if the connector is connected in the half-<br>way only or not, and check if the connector<br>is inserted in a slanted angle or not. Check<br>also that cables are assembled without any<br>abnormality.                                                             | Replace the<br>cable with the<br>good cable<br>that normalizes<br>the connection<br>condition. |
|    | Paper feed motor<br>drive cable     | Check that any cable is not pinched during<br>assembling of the printer.<br>Remove the HOPSIZE connector ① of the PU<br>board and check the followings at the cable side.<br>Short circuit between pin-1 – FG<br>Short circuit between pin-2 – FG<br>Short circuit between pin-3 – FG<br>Short circuit between pin-4 – FG | Replace the<br>cable with the<br>good cable<br>that normalizes<br>the connection<br>condition. |
|    | Paper feed motor                    | Remove the HOPSIZE connector $$ of the PU board and check that approx. $3.4\Omega$ can be measured between pin-1 -pin-2 at the cable end, and that approx. $5\Omega$ can be measured between pin-3 -pin-4 respectively.                                                                                                   | Replace the paper feed motor.                                                                  |
| (3 | -2-5) Solenoid operation            | check                                                                                                    |                                                                                                |
|    | Paper feed solenoid                 | Confirm that the paper feed solenoid works<br>normally by using the Motor & Clutch Test of the<br>self-diagnostic mode.<br>Remove the metal plate from the right side of<br>a printer so that the solenoid becomes visible.<br>Then, check operation of the solenoid.                                                     | Replace the<br>PU board, or<br>replace the<br>paper feed<br>solenoid.                          |
|    | Paper feed solenoid                 | Check that any obstacle does not exist that<br>hampers smooth operation of the movable<br>portion of the solenoid. (Obstacles such as cable<br>and others)                                                                                                    | Normalize the<br>assembled<br>condition of a<br>printer.                                       |

|    | Check item                   | Check work                                                                                                    | Action to be taken<br>at NG                                                      |
|----|------------------------------|----------------------------------------------------------------------------------------------------|----------------------------------------------------------------------------------|
| (3 | -2-6) Check the system       | connection                                                                                                    |                                                                                  |
|    | Paper feed solenoid<br>cable | Check the connection condition of the cable.<br>Check if the connector is connected in the half-<br>way only or not, and check if the connector<br>is inserted in a slanted angle or not. Check<br>also that cables are assembled without any<br>abnormality.                                                                      | Replace the cable with the good cable that normalizes the connection condition.  |
|    | Paper feed solenoid<br>cable | Check that any cable is not pinched during assembling of the printer.<br>Remove the HSOL connector (4) of the PU board and check the followings at the cable side.<br>Short circuit between pin-1 – FG<br>Remove the HSOL connector (4) of the PU board and check that approx. $89\Omega$ can be measured between pin-1 and pin-2. | Replace the<br>solenoid<br>assembly and<br>re-assemble the<br>printer correctly. |

## 7.5.2.(4) Feed jam (error code 380)

#### (4-1) Jam occurs immediately after the power is turned on.

|    | Check item                                                                                                    | Check work                                                                                                    | Action to be taken<br>at NG                                                                            |
|----|----------------------------------------------------------------------------------------------------|----------------------------------------------------------------------------------------------------|----------------------------------------------------------------------------------------------------|
| (4 | -1-1) Check condition of                                                                                                    | the paper running path                                                                                                    |                                                                                                    |
|    | Paper running path of the front unit                                                                                                    | Open the front cover check if paper is not jammed in the paper running path.                                                                                                    | Remove the jammed paper.                                                                               |
| (4 | -1-2) Check condition of                                                                                                    | the mechanical parts                                                                                                    |                                                                                                    |
|    | Check the sensor<br>levers of the paper<br>entrance sensor 1,<br>that of the paper<br>entrance sensor 2<br>and that of the WR<br>sensor.        | Check if shape and movement of the sensor levers have any abnormality or not.                                                                                                    | Replace the<br>sensor with the<br>good sensor<br>lever.                                                |
| (4 | -1-3) Check condition of                                                                                                    | electrical parts                                                                                                    |                                                                                                    |
|    | Check the detection<br>condition of the<br>sensor signal.                                                                                       | Confirm that the sensor signals are normally<br>detected by using the Maintenance Menu<br>SWITCH SCAN function.                                                                                                    | Replace either<br>the PU board<br>or the front<br>sensor board<br>(RSF PCB)<br>or connection<br>cable. |
|    | Check the output<br>signal levels of the<br>paper entrance<br>sensor 1, that of<br>the paper entrance<br>sensor 2 and that of<br>the WR sensor. | Check for the following signals at the FSNS<br>connector (6) of the PU board.<br>Pin-4: Paper entrance sensor 1<br>Pin-3: Paper entrance sensor 2<br>Pin-2: WR sensor<br>Confirm that the above signal levels change<br>when the sensor lever is operated. | Replace the<br>front sensor<br>board (RSF<br>PCB)                                                      |
|    | Check the power<br>voltages supplied<br>to the front sensor<br>board (RSF PCB)                                                                  | Check the 5V power at the FSNS connector<br>of the front sensor board (RSF PCB).<br>Pin-1: 5V power supply<br>Pin-5: 0VL                                                                                                    | Replace the connection cable.                                                                          |

#### (4-2) Jam occurs immediately after the paper feed is started.

| Check item |                                                                                                    | Check work                                                                                                    | Action to be taken<br>at NG                                     |
|------------|----------------------------------------------------------------------------------------------------|----------------------------------------------------------------------------------------------------|-----------------------------------------------------------------|
| (4         | -2-1) Check condition of                                                                                                    | the paper running path                                                                                                    |                                                                 |
|            | Paper running path of the front unit                                                                                                    | Check if paper is jammed or not in the paper running path.                                                                                                    | Remove the jammed paper.                                        |
| (4         | -2-2) Check condition of                                                                                                    | the mechanical parts                                                                                                    |                                                                 |
|            | Check the sensor<br>levers of the paper<br>entrance sensor 1,<br>that of the paper<br>entrance sensor 2<br>and that of the WR<br>sensor. | Check if shape and movement of the sensor levers have any abnormality or not.                                                                                    | Replace the<br>sensor with the<br>good sensor<br>lever.         |
| (4         | -2-3) Motor operation ch                                                                                                    | eck                                                                                                    |                                                                 |
|            | Paper feed motor                                                                                                    | Confirm that the paper feed motor works<br>normally by using the Motor & Clutch Test of the<br>self-diagnostic mode.                                             | Replace the PU<br>board, or replace<br>the paper feed<br>motor. |
|            | Paper feed motor<br>driver                                                                                                    | Remove the HOPSIZE connector $(\widehat{\rm l})$ of the PU board and check the followings at the connector side.                                                 | Replace the PU board.                                           |
|            |                                                                                                    | Several M $\Omega$ between pin-1 – FG<br>Several M $\Omega$ between pin-2 – FG<br>Several M $\Omega$ between pin-3 – FG<br>Several M $\Omega$ between pin-4 – FG |                                                                 |

|    | Check item                      | Check work                                                                                                    | Action to be taken<br>at NG                                                                    |
|----|---------------------------------|----------------------------------------------------------------------------------------------------|------------------------------------------------------------------------------------------------|
| (4 | -2-4) Check the system          | connection                                                                                                    |                                                                                                |
|    | Paper feed motor<br>drive cable | Check the connection condition of the cable.<br>Check if the connector is connected in the half-<br>way only or not, and check if the connector<br>is inserted in a slanted angle or not. Check<br>also that cables are assembled without any<br>abnormality.                                | Replace the<br>cable with the<br>good cable<br>that normalizes<br>the connection<br>condition. |
|    | Paper feed motor<br>drive cable | Check that any cable is not pinched during<br>assembling of the printer.<br>Remove the HOPSIZE connector no. 1 of the<br>PU board and check the followings at the cable<br>side.<br>Short circuit between pin-1 – FG<br>Short circuit between pin-2 – FG<br>Short circuit between pin-3 – FG | Replace the<br>cable with the<br>good cable<br>that normalizes<br>the connection<br>condition. |
|    |                                 | Short circuit between pin-4 – FG                                                                                                    |                                                                                                |
|    | Paper feed motor                | Remove the HOPSIZE connector $\widehat{\mathbb{O}}$ of the PU board and check that approx. 3.4 $\Omega$ can be measured between pin-1 -pin-2 at the cable end, and that approx. 5 $\Omega$ can be measured between pin-3 -pin-4 respectively.                                                | Replace the paper feed motor.                                                                  |

#### 7.5.2.(5) Paper feed jam (error code 390: Multipurpose tray)

(5-1) Jam occurs immediately after the power is turned on. (Multipurpose tray)

|    | Check item                                                                                         | Check work                                                                                                    | Action to be taken<br>at NG                                                                            |
|----|----------------------------------------------------------------------------------------------------|----------------------------------------------------------------------------------------------------|----------------------------------------------------------------------------------------------------|
| (5 | (5-1-1) Check condition of the paper running path                                                  |                                                                                                    |                                                                                                    |
|    | Paper running path<br>of the multipurpose<br>tray                                                  | Check if paper is jammed or not in the paper running path.                                                                                                    | Remove the<br>jammed paper.                                                                            |
| (5 | -1-2) Check condition of                                                                           | the mechanical parts                                                                                                    |                                                                                                    |
|    | Check the sensor<br>levers of the paper<br>entrance sensor 2<br>and the WR sensor.                 | Check if shape and movement of the sensor levers have any abnormality or not.                                                                                                    | Replace the<br>sensor with the<br>good sensor<br>lever.                                                |
| (5 | -1-3) Check condition of                                                                           | electrical parts                                                                                                    |                                                                                                    |
|    | Check the detection<br>condition of the<br>sensor signal.                                          | Confirm that the sensor signals are normally detected by using the SWITCH SCAN function of the self-diagnostic mode.                                                                                                    | Replace either<br>the PU board<br>or the front<br>sensor board<br>(RSF PCB)<br>or connection<br>cable. |
|    | Check the sensor<br>output signal level of<br>the paper entrance<br>sensor 2 and the<br>WR sensor. | Check for the following signals at the FSNS<br>connector (6) of the PU board.<br>Pin-2: WR sensor<br>Pin-3: Paper entrance sensor 2<br>Confirm that the above signal levels change<br>when the sensor lever is operated. | Replace the<br>front sensor<br>board (RSF<br>PCB)                                                      |
|    | Check the power<br>voltages supplied<br>to the front sensor<br>board (RSF PCB)                     | Check the 5V power at the CN connector 25 of<br>the front sensor board (RSF PCB).<br>Pin-1: 5V power supply<br>Pin-5: 0VL                                                                                                | Replace the connection cable.                                                                          |

# (5-2) Jam occurs immediately after paper feed is started. (Multipurpose tray)

| Check item |                                                                                    | Check work                                                                                                    | Action to be taken<br>at NG                                                                                                    |
|------------|------------------------------------------------------------------------------------|----------------------------------------------------------------------------------------------------|----------------------------------------------------------------------------------------------------|
| (5         | (5-2-1) Check condition of the paper running path                                  |                                                                                                    |                                                                                                    |
|            | Paper running path<br>of the multipurpose<br>tray                                  | Check if paper is jammed or not in the paper running path.                                                                                                    | Remove the jammed paper.                                                                                                    |
|            | Sheet Receive of<br>the multipurpose<br>tray                                       | Confirm that the Sheet Receive has moved up<br>normally.<br>Confirm that the support spindle and spring of<br>the Sheet Receive have been installed in the<br>specified positions normally.                                                                                                    | Correct<br>installation of<br>the above parts<br>so that the<br>Sheet Receive<br>moves up to<br>the specified<br>position<br>normally. |
| (5         | -2-2) Check condition of                                                           | the mechanical parts                                                                                                    |                                                                                                    |
|            | Check the sensor<br>levers of the paper<br>entrance sensor 2<br>and the WR sensor. | Check if shape and movement of the sensor levers have any abnormality or not.                                                                                                    | Replace the<br>sensor with the<br>good sensor<br>lever.                                                                                |
|            | Planetary gear for<br>paper feed control                                           | Rotate the paper feed motor (FRONT MOTOR)<br>using the Motor & Clutch Test of the self-<br>diagnostic mode, and confirm that both of the<br>two planetary gears rotate at the bottom position.<br>(The planetary gear box can be located because<br>it is the white molded block that is located on the<br>right side when the front cover is opened.) | Replace the<br>planetary gear<br>box                                                                                                   |
|            | Front cover                                                                        | Confirm that the locks in the right and left of the front cover are locked normally.                                                                                                    | Replace the font cover assembly                                                                                                    |
|            | Check the feed<br>roller and the pickup<br>roller.                                 | Check if any foreign materials such as paper<br>dust on the surface of the feed roller or of the<br>pickup roller or not.                                                                                                    | Remove the foreign material.                                                                                                    |
|            |                                                                                    | Check if the feed roller has worn out or not.                                                                                                    | Replace the feed roller.                                                                                                    |

|        | Check item                      | Check work                                                                                                    | Action to be taken<br>at NG                                                                    |
|--------|---------------------------------|----------------------------------------------------------------------------------------------------|------------------------------------------------------------------------------------------------|
| (5-2-3 | (5-2-3) Motor operation check   |                                                                                                    |                                                                                                |
| P      | Paper feed motor                | Confirm that the paper feed motor works<br>normally by using the Motor & Clutch Test of the<br>self-diagnostic mode.                                                                                                    | Replace the<br>PU board, or<br>replace the<br>paper feed<br>motor.                             |
| P      | Paper feed motor<br>Iriver      | Remove the HOPSIZE connector $(1)$ of the PU board and check the followings at the connector side.<br>Several M $\Omega$ between pin-1 – FG Several M $\Omega$ between pin-2 – FG Several M $\Omega$ between pin-3 – FG Several M $\Omega$ between pin-4 – FG                                                                    | Replace the PU board.                                                                          |
| (5-2-4 | 4) Check the system             | connection                                                                                                    |                                                                                                |
| P<br>d | aper feed motor<br>rive cable   | Check the connection condition of the cable.<br>Check if the connector is connected in the half-<br>way only or not, and check if the connector is<br>inserted in a slanted angle or not.<br>Check also that cables are assembled without<br>any abnormality.                                                                    | Replace the<br>cable with the<br>good cable<br>that normalizes<br>the connection<br>condition. |
| P<br>d | Paper feed motor<br>Irive cable | Check that any cable is not pinched during<br>assembling of the printer.<br>Remove the HOPSIZE connector no. 1 of the<br>PU board and check the followings at the cable<br>side.<br>Short circuit between pin-1 – FG<br>Short circuit between pin-2 – FG<br>Short circuit between pin-3 – FG<br>Short circuit between pin-4 – FG | Replace the cable with the good cable that normalizes the connection condition.                |
| P      | Paper feed motor                | Remove the HOPSIZE connector $(1)$ of the PU board and check that approx. $3.4\Omega$ can be measured between pin-1 -pin-2, and that approx. $5\Omega$ can be measured between pin-3 -pin-4 respectively.                                                                                                    | Replace the paper feed motor.                                                                  |

## 7.5.2.(6) Paper running jam (error code 381)

#### (6-1) Jam occurs immediately after the power is turned on.

|    | Check item                                                                     | Check work                                                                                                    | Action to be taken<br>at NG                                                                            |
|----|--------------------------------------------------------------------------------|----------------------------------------------------------------------------------------------------|----------------------------------------------------------------------------------------------------|
| (6 | (6-1-1) Check condition of the running path.                                   |                                                                                                    |                                                                                                    |
|    | Paper running path of the front unit                                           | Check if paper is jammed or not in the paper running path.                                                                                                    | Remove the jammed paper.                                                                               |
| (6 | -1-2) Check condition of                                                       | the mechanical parts                                                                                                    |                                                                                                    |
|    | Check the sensor<br>lever of the WR<br>sensor.                                 | Check if shape and movement of the sensor levers have any abnormality or not.                                                                                                    | Replace the<br>sensor lever<br>with the good<br>sensor lever.                                          |
| (6 | -1-3) Check condition of                                                       | electrical parts                                                                                                    |                                                                                                    |
|    | Check the detection<br>condition of the<br>sensor signal.                      | Confirm that the sensor signals are normally detected by using the SWITCH SCAN function of the self-diagnostic mode.                                                                      | Replace either<br>the PU board<br>or the front<br>sensor board<br>(RSF PCB)<br>or connection<br>cable. |
|    | Check the sensor<br>lever of the WR<br>sensor.                                 | Check for the following signals at the FSNS<br>connector no. 16 of the PU board.<br>Pin-2: WR sensor<br>Confirm that the above signal levels change<br>when the sensor lever is operated. | Replace the<br>front sensor<br>board (RSF<br>PCB)                                                      |
|    | Check the power<br>voltages supplied<br>to the front sensor<br>board (RSF PCB) | Check the 5V power at the CN connector no. 25<br>of the front sensor board (RSF PCB).<br>Pin-1: 5V power supply<br>Pin-5: 0VL                                                             | Replace the connection cable.                                                                          |

#### (6-2) Jam occurs immediately after a paper is taken into printer.

| Check item                                                    | Check work                                                                                                    | Action to be taken at NG                                                                                                    |
|---------------------------------------------------------------|----------------------------------------------------------------------------------------------------|----------------------------------------------------------------------------------------------------|
| (6-2-1) Check condition of                                    | the paper running path                                                                                                    |                                                                                                    |
| Paper running path on the belt.                               | Remove the ID unit and check if paper is jammed or not in the paper running path.                                                                                                    | Remove the jammed paper.                                                                                                    |
| (6-2-2) Check condition of                                    | the mechanical parts                                                                                                    |                                                                                                    |
| Check the sensor<br>lever of the WR<br>sensor.                | Check if shape and movement of the sensor levers have any abnormality or not.                                                                                                    | Replace the<br>sensor lever with<br>the good sensor<br>lever.                                                                                                    |
| (6-2-3) Motor operation ch                                    | leck                                                                                                    |                                                                                                    |
| Paper feed motor<br>driver, belt motor<br>driver and ID motor | Confirm that the paper feed motor, belt motor<br>and ID motor work normally by using the Motor<br>& Clutch Test of the self-diagnostic mode.<br>Check if any load exists or not.                                                                                                    | Replace the<br>PU board, or<br>replace the<br>defective motor<br>among paper<br>feed motor,<br>belt motor and<br>ID motor, or<br>replace the ID<br>unit or belt unit.<br>If any attempt<br>of using new<br>ID unit or new<br>belt unit as a<br>trial is going<br>to be made,<br>be sure to use<br>the System<br>Maintenance<br>Menu FUSE<br>KEEP MODE. |
| Paper feed motor,<br>belt motor                               | Remove the BELT ID UP connector ① of the PU board and check the followings at the connector side.<br>Several $M\Omega$ between pin-5 – FG Several $M\Omega$ between pin-6 – FG Several $M\Omega$ between pin-7 – FG Several $M\Omega$ between pin-8 – FG Remove the HOPSIZE connector ③ of the PU board and check the followings at the connector side.<br>Several $M\Omega$ between pin-1 – FG Several $M\Omega$ between pin-2 – FG Several $M\Omega$ between pin-2 – FG Several $M\Omega$ between pin-3 – FG Several $M\Omega$ between pin-4 – FG | Replace either<br>paper feed<br>motor, belt<br>motor or PU<br>board.                                                                                                    |

| Check item                                                                                                    | Check work                                                                                                    | Action to be taken                                                                             | (6-3) Jam occurs in the                                                                      |
|----------------------------------------------------------------------------------------------------|----------------------------------------------------------------------------------------------------|------------------------------------------------------------------------------------------------|----------------------------------------------------------------------------------------------|
| (6-2-4) Check the system                                                                                                    | (6-2-4) Check the system connection                                                                                                    |                                                                                                | Check item                                                                                   |
| Paper feed motor<br>drive cable, ID<br>motor drive cable,<br>belt motor drive<br>cable, ID Up motor<br>drive cable, fuser<br>motor drive cable | Check the connection condition of the cables.<br>PU board HOPSIZE connector (2), DC ID<br>connector (2), DCHEAT connector (4), BELT ID<br>UP connector (3), RELAY connector (8).<br>Check if the connector is connected in the half-<br>way only or not, and check if the connector is<br>inserted in a slanted angle or not.<br>Check also that cables are assembled without<br>any abnormality.                                                                                                    | Normalize the<br>connection<br>condition.<br>Replace the<br>cable with the<br>normal cable.    | (6-3-1) Motor operation che<br>Paper feed motor<br>driver, belt motor<br>driver and ID motor |
| Paper feed motor<br>drive cable, ID<br>motor drive cable,<br>belt motor drive<br>cable, ID Up motor<br>drive cable                             | Check that any cable is not pinched during<br>assembling of the printer.<br>Remove the BELT ID UP connector ③ of the PU<br>board and check the followings at the connector<br>side.<br>Short circuit between pin-1 – FG<br>Short circuit between pin-2 – FG<br>Short circuit between pin-3 – FG<br>Short circuit between pin-4 – FG<br>Short circuit between pin-5 – FG<br>Short circuit between pin-6 – FG<br>Short circuit between pin-7 – FG<br>Short circuit between pin-8 – FG<br>Short circuit between pin-8 – FG<br>Short circuit between pin-8 – FG<br>Short circuit between pin-7 – FG<br>Short circuit between pin-7 – FG<br>Short circuit between pin-8 – FG<br>Remove the HOPSIZE connector ⑫ of the PU<br>board and check the followings at the cable side.<br>Short circuit between pin-1 – FG<br>Short circuit between pin-3 – FG<br>Short circuit between pin-3 – FG | Replace the<br>cable with the<br>good cable<br>that normalizes<br>the connection<br>condition. | Paper feed motor,<br>belt motor                                                              |
| Paper feed motor,<br>belt motor, ID Up<br>motor                                                                                                | Remove the respective connectors from the<br>board, and confirm that the following resistance<br>exists between the corresponding pins, at the<br>cable side.PU board HOPSIZE connector 1<br>Between pin-1 - pin-2 Approx. 3.4Ω or approx. 5Ω.<br>Between pin-3 - pin-4 Approx. 3.4Ω or approx. 5Ω.PU board BELT ID UP connector 3<br>Between pin-1 - pin-2 Approx. 6.1Ω or approx. 3.5Ω.<br>Between pin-3 - pin-4 Approx. 6.1Ω or approx. 3.5Ω.<br>Between pin-3 - pin-4 Approx. 6.1Ω or approx. 3.5Ω.<br>Between pin-3 - pin-4 Approx. 3.4Ω or approx. 3.5Ω.<br>Between pin-7 - pin-8 Approx. 3.4Ω or approx. 5Ω.                                                                                                    | Replace paper<br>feed motor, belt<br>motor, ID Up<br>motor.                                    |                                                                                              |

(6-3) Jam occurs in the middle of paper running path.

| Check item Check work                                         |                                                                                                    | Action to be taken<br>at NG                                                                                                    |
|---------------------------------------------------------------|----------------------------------------------------------------------------------------------------|----------------------------------------------------------------------------------------------------|
| (6-3-1) Motor operation ch                                    | eck                                                                                                    |                                                                                                    |
| Paper feed motor<br>driver, belt motor<br>driver and ID motor | Confirm that the paper feed motor, belt motor<br>and ID motor work normally by using the Motor<br>& Clutch Test of the self-diagnostic mode.<br>Check if any load exists or not.                                                                                                    | Replace the<br>PU board, or<br>replace the<br>defective motor<br>among paper<br>feed motor,<br>belt motor and<br>ID motor, or<br>replace the ID<br>unit or belt unit.<br>If any attempt<br>of using new<br>ID unit or new<br>belt unit as a<br>trial is going<br>to be made,<br>be sure to use<br>the System<br>Maintenance<br>Menu FUSE<br>KEEP MODE. |
| Paper feed motor,<br>belt motor                               | Remove the BELT ID UP connector ① of the PU board and check the followings at the connector side.<br>Several $M\Omega$ between pin-5 – FG Several $M\Omega$ between pin-6 – FG Several $M\Omega$ between pin-7 – FG Several $M\Omega$ between pin-8 – FG Remove the HOPSIZE connector ③ of the PU board and check the followings at the connector side.<br>Several $M\Omega$ between pin-1 – FG Several $M\Omega$ between pin-2 – FG Several $M\Omega$ between pin-2 – FG Several $M\Omega$ between pin-2 – FG Several $M\Omega$ between pin-3 – FG Several $M\Omega$ between pin-4 – FG | Replace either<br>paper feed<br>motor, belt<br>motor or PU<br>board.                                                                                                    |

(6-4) Jam occurs immediately after paper has reached the fuser.

| Check item                          | Check work                                                                                                    | Action to be taken<br>at NG                                                                                                    |  |
|-------------------------------------|----------------------------------------------------------------------------------------------------|----------------------------------------------------------------------------------------------------|--|
| (6-4-1) Motor operation ch          | (6-4-1) Motor operation check                                                                                                    |                                                                                                    |  |
| Fuser motor                         | Confirm that the fuser motor works normally<br>by using the Motor & Clutch Test of the self-<br>diagnostic mode.<br>Check if any load exists or not.          | Replace the PU<br>board.<br>Replace the<br>fuser motor.<br>Replace the<br>fuser unit.<br>If any attempt of<br>using new fuser<br>unit as a trial<br>is going to be<br>made, be sure to<br>use the System<br>Maintenance<br>Menu FUSE<br>KEEP MODE. |  |
| (6-4-2) Temperature contr           | ol of the roller rotation speed                                                                                                    |                                                                                                    |  |
| Heat roller detected<br>temperature | Check the detected temperature of the heat<br>roller using the self-diagnostic mode. Is<br>abnormally high temperature or abnormally<br>temperature detected? | Replace fuser<br>unit, or relay<br>board (PRY<br>PCB) or the PU<br>board.<br>If any attempt<br>of using new<br>fuser unit as<br>a trial is going<br>to be made,<br>be sure to use<br>the System<br>Maintenance<br>Menu FUSE<br>KEEP MODE.          |  |
| (6-4-3) Check the installat         | (6-4-3) Check the installation condition of fuser unit                                                                                                    |                                                                                                    |  |
| Fuser unit                          | Check that the fuser unit is installed normally.<br>(Is it pushed in down to the bottom-most point?)                                                          | Install the fuser<br>unit correctly in<br>a printer.                                                                                                    |  |

## 7.5.2.(7) Paper unloading jam (error code 382)

(7-1) Paper unloading jam occurs immediately after the power is turned on.

| Check item |                                                             | Check work                                                                                                    | Action to be taken<br>at NG                                                           |
|------------|-------------------------------------------------------------|----------------------------------------------------------------------------------------------------|---------------------------------------------------------------------------------------|
| (7-        | (7-1-1) Check condition of the paper running path           |                                                                                                    |                                                                                       |
|            | Paper running<br>path of the paper<br>unloading unit        | Check if paper is jammed or not in the paper running path.                                                                                                    | Remove the jammed paper.                                                              |
| (7-        | 1-2) Check condition of                                     | the mechanical parts                                                                                                    |                                                                                       |
|            | Check the sensor<br>lever of the paper<br>exit sensor.      | Check if shape and movement of the sensor levers have any abnormality or not.                                                                                                    | Replace the<br>sensor lever with<br>the good sensor<br>lever.                         |
| (7-        | 1-3) Check condition of                                     | electrical parts                                                                                                    |                                                                                       |
|            | Check the detection condition of the sensor signal.         | Confirm that the sensor signals are normally detected by using the SWITCH SCAN function of the self-diagnostic mode.                                                                               | Replace the<br>PU board or<br>EXIT sensor or<br>its cable or its<br>connection cable. |
|            | Check the output<br>signal level of the<br>EXIT sensor.     | Check for the following signals at the RELAY<br>connector <sup>®</sup> of the PU board.<br>Pin-9: EXIT sensor<br>Confirm that the above signal levels change<br>when the sensor lever is operated. | Replace the EXIT sensor.                                                              |
|            | Check the power<br>voltages supplied to<br>the relay board. | Check the 5V power voltage at the EXIT<br>connector <sup>26</sup> of the relay board.<br>Pin-1: 5V power supply<br>Pin-3: 0VL                                                                      | Replace the connection cable.                                                         |
| (7-        | 1-4) Check the system of                                    | connection                                                                                                    |                                                                                       |
|            | Signal cable for relay<br>board, EXIT sensor<br>cable       | Check that FFC is normally inserted at the RELAY connector (28) of the PU board and at the PU IF connector (22).<br>Check that the relay board and the EXIT sensor are normally connected.         | Normalize the connection condition.                                                   |
|            | Signal cable for relay<br>board, EXIT sensor<br>cable       | Confirm that the cables are not pinched,<br>sheathes are not peeled off, and they are<br>assembled normally.                                                                                       | Replace the<br>connecting cable<br>and normalize<br>the assembled<br>condition.       |

# (7-2) Paper unloading jam occurs after a paper is taken into printer.

|    | Check item                                        | Check work                                                                                                    | Action to be taken at NG                                                                                                    |
|----|---------------------------------------------------|----------------------------------------------------------------------------------------------------|----------------------------------------------------------------------------------------------------|
| (7 | (7-2-1) Check condition of the paper running path |                                                                                                    |                                                                                                    |
|    | Face Up Stacker<br>Cover                          | Confirm that it is either fully opened or fully closed                                                                                                    | Eliminate any<br>in-between<br>condition of the<br>cover between<br>the fully open<br>position and<br>fully closed<br>position.                                                                                             |
|    | Duplex pull-in gate                               | Confirm that the Duplex pull-in gate works<br>normally by using the Motor & Clutch Test of the<br>self-diagnostic mode.<br>Is it set to the paper unloading side normally?                                                                                     | Replace the<br>Duplex pull-<br>in gate or the<br>Duplex solenoid                                                                                                    |
|    | Rear panel                                        | Check that the installation condition of the rear<br>panel hampers smooth movement of a paper in<br>the paper running path, or not.                                                                                                    | Remove the rear panel and re-install it.                                                                                                    |
|    | Paper running path<br>of unloading unit           | Check that any mechanical load does not exist<br>that hampers the smooth movement of paper in<br>the paper running path of the paper unloading<br>unit, by the visual inspection.<br>Check if the paper unloading motor becomes<br>difficult to rotate or not. | Correct the<br>portion that<br>becomes<br>mechanical<br>load.                                                                                                    |
| (7 | -2-2) Check condition of                          | the mechanical parts                                                                                                    |                                                                                                    |
|    | Sensor lever of the paper exit sensor             | Check if shape and movement of the sensor levers have any abnormality or not.                                                                                                    | Replace the<br>sensor lever<br>with the good<br>sensor lever.                                                                                                    |
| (7 | -2-3) Motor operation ch                          | eck                                                                                                    |                                                                                                    |
|    | Fuser motor                                       | Confirm that the fuser motor works normally<br>by using the Motor & Clutch Test of the self-<br>diagnostic mode.<br>Check if any load exists or not.                                                                                                    | Replace the PU<br>board or fuser<br>motor or fuser<br>unit.<br>If any attempt<br>of using new<br>fuser unit as<br>a trial is going<br>to be made,<br>be sure to use<br>the System<br>Maintenance<br>Menu FUSE<br>KEEP MODE. |

| Check item |                                     | Check work                                                                                                    | Action to be taken<br>at NG                                                     |  |
|------------|-------------------------------------|----------------------------------------------------------------------------------------------------|---------------------------------------------------------------------------------|--|
| (7         | (7-2-4) Check the system connection |                                                                                                    |                                                                                 |  |
|            | Fuser motor drive cable             | Check the connection condition of the cables.<br>PU board DCHEAT connector ④, Check if the<br>connector is connected in the half-way only or<br>not, and check if the connector is inserted in a<br>slanted angle or not. Check also that cables are<br>assembled without any abnormality. | Replace the cable with the good cable that normalizes the connection condition. |  |
|            | Fuser motor                         |                                                                                                    | Replace the fuser motor.                                                        |  |

#### (7-3) Paper unloading jam occurs in the middle of paper running path.

| Check item                 | Check work                                                                                                    | Action to be taken<br>at NG                                                                                                    |
|----------------------------|----------------------------------------------------------------------------------------------------|----------------------------------------------------------------------------------------------------|
| (7-3-1) Motor operation ch | eck                                                                                                    |                                                                                                    |
| Fuser motor                | Confirm that the fuser motor works normally<br>by using the Motor & Clutch Test of the self-<br>diagnostic mode.<br>Check if any load exists or not. | Replace the PU<br>board or fuser<br>motor or fuser<br>unit.<br>If any attempt<br>of using new<br>fuser unit as<br>a trial is going<br>to be made,<br>be sure to use<br>the System<br>Maintenance<br>Menu FUSE<br>KEEP MODE. |

# 7.5.2.(8) Two-sided printing jam (error code: 370, 371, 372, 373, 383)

(8-1) Two-sided printing jam occurs immediately after the power is turned on.

| Check item                                                                     | Check work                                                                                                    | Action to be taken<br>at NG                                                                                |
|--------------------------------------------------------------------------------|----------------------------------------------------------------------------------------------------|----------------------------------------------------------------------------------------------------|
| (8-1-1) Check condition                                                        | of the paper running path                                                                                                    |                                                                                                    |
| Paper running path<br>of the Duplex unit                                       | Check if paper is jammed or not in the paper<br>running path.<br>Open the front cover and check if any paper<br>remains in the Duplex feeder or not.<br>Open the rear cover and check if any paper<br>remains in the paper reversing path or not.<br>Remove the Duplex unit. Check if any paper<br>exists in the Duplex insertion slot or not. Open<br>the cover of the Duplex paper running path and<br>check if any paper remains inside of the Duplex<br>unit. | Remove the jammed paper.                                                                                   |
| (8-1-2) Check condition                                                        | of the mechanical parts                                                                                                    |                                                                                                    |
| Check the sensor<br>levers of the<br>respective sensors<br>of the Duplex unit. | Check if shape and movement of the sensor levers have any abnormality or not.                                                                                                    | Replace the<br>sensor lever<br>with the good<br>sensor lever.                                              |
| (8-1-3) Check condition                                                        | of electrical parts                                                                                                    |                                                                                                    |
| Check the detection<br>condition of the<br>sensor signal.                      | Confirm that the sensor signals are normally<br>detected by using the SWITCH SCAN function<br>of the self-diagnostic mode.<br>For all sensors except the Dup-IN sensor, check<br>the detection condition of the respective sensor<br>in the two status: One is the status in which<br>paper remains inside the Duplex unit. The other<br>is the status in which paper is removed from the<br>Duplex unit.                                                         | Replace the<br>Duplex board<br>(V7Y PCB),<br>or replace the<br>defective sensor<br>or connection<br>cable. |

#### (8-2) Two-sided printing jam occurs during taking in the paper into Duplex unit.

| Check item                |                                                                                                    | Check work                                                                                                    | Action to be taken at NG                                                                                   |
|---------------------------|----------------------------------------------------------------------------------------------------|----------------------------------------------------------------------------------------------------|----------------------------------------------------------------------------------------------------|
| (8-2-                     | (8-2-1) Solenoid operation check                                                                                             |                                                                                                    |                                                                                                    |
| [                         | Duplex solenoid                                                                                                    | Confirm that the Duplex solenoid works normally<br>by using the Motor & Clutch Test of the self-<br>diagnostic mode.                                                                                                    | Replace the<br>V7Y board or<br>solenoid.                                                                   |
| (<br>[<br> <br> <br> <br> | Separator DUP<br>(Paper unloading/<br>DUP paper taking-<br>in switching gate<br>located immediately<br>after the fuser unit) | Check visually movement of the gate by using<br>the Motor & Clutch Test of the self-diagnostic<br>mode. (EXIT SOLENOID)<br>Check if movement is unsmooth or not, if<br>amount of open/close is abnormal or not.                | Replace the separator DUP.                                                                                 |
| (<br>t                    | ON/OFF timing of the Duplex solenoid                                                                                         | While the cover is in the opened state, perform<br>the test print and confirm if the timing to open<br>the separator DUP is correct or not.                                                                                    | Replace the WR sensor lever or solenoid.                                                                   |
| (8-2-                     | -2) Sensor lever opera                                                                                                    | tion check                                                                                                    |                                                                                                    |
| [                         | Dup-IN sensor lever                                                                                                    | Open the rear cover. Touch the Dup-IN sensor lever to check if its movement is unsmooth or not.                                                                                                    | Replace the<br>Dup-IN sensor<br>lever                                                                      |
| [                         | DUP-IN sensor                                                                                                    | Confirm that the sensor signals are normally detected by using the SWITCH SCAN function of the self-diagnostic mode.                                                                                                    | Replace the<br>Duplex board<br>(V7Y PCB),<br>or replace the<br>defective sensor<br>or connection<br>cable. |
| (8-2-                     | -3) Check condition of                                                                                                    | the paper running path                                                                                                    |                                                                                                    |
| f                         | Paper inverting<br>transport path                                                                                            | Check that any foreign materials such as<br>paper chip or blue do not exist that hampers<br>the smooth movement of paper in the paper<br>inverting transport path.                                                             | Remove the foreign material.                                                                               |
| (8-2-                     | -4) Motor operation ch                                                                                                    | eck                                                                                                    |                                                                                                    |
| [                         | Duplex motor                                                                                                    | Confirm that the Duplex solenoid works normally<br>by using the Motor & Clutch Test of the self-<br>diagnostic mode.<br>Open the rear cover and check rotation of the<br>roller.                                               | Replace the<br>V7Y board or<br>motor.                                                                      |
| r<br>i                    | Duplex pull-in/<br>reversing roller and<br>its pinch roller                                                                  | Check if the pull-in/reversing roller of the Duplex<br>unit contacts or not with the pinch roller of the<br>cover side when the Duplex rear cover is closed.<br>(Does the pinch roller rotate when the roller is<br>rotating?) | Replace the rear cover.                                                                                    |

#### (8-3) Two-sided printing jam occurs in the process of reversing paper.

|    | Check item               | Check work                                                                                                    | Action to be taken<br>at NG                                                                                |
|----|--------------------------|----------------------------------------------------------------------------------------------------|----------------------------------------------------------------------------------------------------|
| (8 | -3-1) Sensor lever opera | tion check                                                                                                    |                                                                                                    |
|    | Dup-IN sensor lever      | Open the rear cover. Touch the Dup-IN sensor lever to check if its movement is unsmooth or not.                                                                                                    | Replace the<br>Dup-IN sensor<br>lever                                                                      |
|    | DUP-IN sensor            | Confirm that the sensor signals are normally detected by using the SWITCH SCAN function of the self-diagnostic mode.                                                                                                    | Replace the<br>Duplex board<br>(V7Y PCB),<br>or replace the<br>defective sensor<br>or connection<br>cable. |
| (8 | -3-2) Motor operation ch | leck                                                                                                    |                                                                                                    |
|    | Duplex motor             | Check if the paper reversing operation is started<br>or not by visual inspection when viewing through<br>slit of the rear cover.<br>If the paper reversing operation is not started,<br>check if movement of the planetary gear inside<br>the Duplex unit is unsmooth or not. | Replace the planetary gear.                                                                                |

#### (8-4) Two-sided printing jam occurs during transporting paper inside the Duplex unit.

|    | Check item                                               | Check work                                                                                                    | Action to be taken<br>at NG                                                                                |
|----|----------------------------------------------------------|----------------------------------------------------------------------------------------------------|----------------------------------------------------------------------------------------------------|
| (8 | -4-1) Sensor lever opera                                 | tion check                                                                                                    |                                                                                                    |
|    | Dup-R, Dup-F<br>sensor lever                             | Remove the Duplex unit and check movement of the sensor lever.                                                                                                    | Replace the sensor lever.                                                                                  |
| (8 | 3-4-2) Sensor check                                      |                                                                                                    |                                                                                                    |
|    | Check the detection<br>condition of the<br>sensor signal | Confirm that the sensor signals are normally<br>detected by using the SWITCH SCAN function<br>of the self-diagnostic mode.<br>For all sensors except the Dup-IN sensor, check<br>the detection condition of the respective sensor<br>in the two status: One is the status in which<br>paper remains inside the Duplex unit. The other<br>is the status in which paper is removed from the<br>Duplex unit. | Replace the<br>Duplex board<br>(V7Y PCB),<br>or replace the<br>defective sensor<br>or connection<br>cable. |

#### (8-5) Paper is not supplied from the Duplex unit to the regist roller.

|    | Check item                     | Check work                                                                                                    | Action to be taken<br>at NG            |
|----|--------------------------------|----------------------------------------------------------------------------------------------------|----------------------------------------|
| (8 | (8-5-1) Clutch operation check |                                                                                                    |                                        |
|    | Duplex clutch                  | Confirm that the Duplex clutch works normally<br>by using the Motor & Clutch Test of the self-<br>diagnostic mode.Confirm it by listening to the<br>sound. | Replace the<br>V7Y board or<br>clutch. |

## 7.5.2.(9) Paper size error (error code 400 and 401)

(9-1) Jam occurs when paper end is located near the IN1 sensor.

|    | Check item              | Check work                                                                               | Action to be taken at NG                                                                                                   |
|----|-------------------------|------------------------------------------------------------------------------------------|----------------------------------------------------------------------------------------------------|
| (9 | -1-1) Check paper feed  | condition                                                                                |                                                                                                    |
|    | Multifeed of papers     | Open the front cover and check if multifeed of papers occurs or not.                     | If the multifeed<br>occurs again<br>after the<br>jammed paper<br>is removed,<br>replace the flap<br>of the tray in<br>use. |
|    | Paper size              | Does the paper size specified for print match the paper size of paper stuck in the tray. | Change the<br>specified paper<br>size or size of<br>paper inside the<br>tray.                                              |
|    | Paper entrance sensor 1 | Check if shape and movement of the sensor levers have any abnormality or not.            | Replace the<br>sensor lever<br>with the good<br>sensor lever.                                                              |

#### 7.5.2.(10) ID unit Up/Down error (Service call 140 to 143)

(10-1) Error occurs during the Up movement of the ID unit

| Check item                                                                    | Check work                                                                                                    | Action to be taken<br>at NG                                                                                                    |  |
|-------------------------------------------------------------------------------|----------------------------------------------------------------------------------------------------|----------------------------------------------------------------------------------------------------|--|
| (10-1-1) Check the mecha                                                      | (10-1-1) Check the mechanical load during the Up movement                                                                                                    |                                                                                                    |  |
| Mechanical load<br>during installation<br>and removal of the<br>ID unit       | Check if abnormal heavy load is applied when removing the ID unit.                                                                                                    | IReplace the ID<br>unit, or replace<br>the right/left side<br>plate.<br>If any attempt<br>of using new<br>ID unit as a<br>trial is going<br>to be made,<br>be sure to use<br>the System<br>Maintenance<br>Menu FUSE<br>KEEP MODE. |  |
| Greasing to the right<br>and left Up/Down<br>link levers                      | Check if the slant surface of the link lever is coated by grease or not.                                                                                                    | Apply grease.                                                                                                    |  |
| Assembled<br>condition of the right<br>and left Up/Down<br>link levers        | Check if any part exists or not in the vicinity of<br>link lever, that hampers movement of the link<br>lever.                                                                                                    | Assemble them correctly.                                                                                                    |  |
| (10-1-2) Up/Down mechar                                                       | nism                                                                                                    |                                                                                                    |  |
| Assembled<br>condition of<br>the peripheral<br>mechanism of the<br>link lever | Is the mechanism assembled so that the link lever is connected to the planetary driving gear?                                                                                                    | Assemble them correctly.                                                                                                    |  |
| Right and left link levers                                                    | Check if the link lever is set in the correct<br>position that enables the specified engagement<br>of gears.<br>(Check if the link lever is set in the wrong<br>position that results in the wrong engagement of<br>gears by several teeth.) | Assemble them correctly.                                                                                                    |  |

|    | Check item                                                                 | Check work                                                                                                    | Action to be taken<br>at NG           |
|----|----------------------------------------------------------------------------|----------------------------------------------------------------------------------------------------|---------------------------------------|
| (1 | 0-1-3) Sensor check                                                        |                                                                                                    |                                       |
|    | Up/Down sensor<br>lever (unified<br>structure with the<br>left link lever) | Check if shape and movement of the sensor levers have any abnormality or not.                                                                                                    | Replace the left link lever.          |
|    | Up/Down sensor                                                             | Confirm that the sensor signals are normally<br>detected by using the SWITCH SCAN function<br>of the self-diagnostic mode.<br>Check if the SCAN state changes or not when<br>the incoming light is interrupted/passed by using<br>a piece of paper or the like for the transparent<br>type sensor. | Replace the<br>high voltage<br>board. |

#### (10-2) Error occurs during the Down movement of the ID unit

|    | Check item                                                              | Check work                                                                                                    | Action to be taken<br>at NG                                         |
|----|-------------------------------------------------------------------------|----------------------------------------------------------------------------------------------------|---------------------------------------------------------------------|
| (1 | 0-2-1) Check the mecha                                                  | nical load during the Down movement                                                                           |                                                                     |
|    | Mechanical load<br>during installation<br>and removal of the<br>ID unit | Check if abnormal heavy load is applied when removing the ID unit.                                            | Replace the ID<br>unit, or replace<br>the right/left side<br>plate. |
|    | Greasing to the right<br>and left Up/Down<br>link levers                | Check if the slant surface of the link lever is coated by grease or not.                                      | Apply grease.                                                       |
|    | Assembled<br>condition of the right<br>and left Up/Down<br>link levers  | Check if any part exists or not in the vicinity of<br>link lever, that hampers movement of the link<br>lever. | Assemble them correctly.                                            |

## 7.5.2.(11) Fuser unit error (error 170 to 177)

(11-1) Error occurs immediately after the power is turned on.

|   | Check item                                                 | Check work                                                                                                    | Action to be taken<br>at NG                                                                                                    |
|---|------------------------------------------------------------|----------------------------------------------------------------------------------------------------|----------------------------------------------------------------------------------------------------|
| ( | (11-1-1) Thermistor is defective Note)                     |                                                                                                    |                                                                                                    |
|   | Upper thermistor,<br>lower thermistor,<br>frame thermistor | Check the respective thermistors if they are<br>shorted or opened internally.<br>Check the resistance value at the connector pins<br>in the bottom of the fuser unit.<br>(Refer to section 8.1 Resistance check (fuser<br>unit).) | Replace the<br>fuser unit.<br>If any attempt<br>of using new<br>fuser unit as<br>a trial is going<br>to be made,<br>be sure to use<br>the System<br>Maintenance<br>Menu FUSE<br>KEEP MODE. |
|   | Installed condition of fuser unit.                         | Check if the fuser nit is pressed in until the connector in the bottom of the fuser unit is surely connected.                                                                                                    | Re-set the fuser unit.                                                                                                    |

**Note!** Service calls 171 error and 171 error can occur when the printer temperature is below 0°C. Turn on the power again after the printer temperature has increased.

#### (11-2) Error occurs approx. 1 minute after the power is turned on.

| Check item                  | Check work                                                                                                    | Action to be taken<br>at NG                                                                                                    |  |  |  |
|-----------------------------|----------------------------------------------------------------------------------------------------|----------------------------------------------------------------------------------------------------|--|--|--|
| (11-2-1) Temperature incre  | (11-2-1) Temperature increase of fuser unit                                                                                                    |                                                                                                    |  |  |  |
| Thermostat,<br>halogen lamp | Heater of the fuser unit is controlled of its<br>temperature. Check if the fuser unit gets hot or<br>not by touching it with hands.<br>If the fuser unit temperature does not increase<br>and remains cold, check that the resistance<br>between pin-1 and pin-2, and that in between<br>pin-3 and pin-4 of the two connectors is in the<br>range of several ohms to several ten ohms<br>respectively. (Refer to section 8.1 Resistance<br>value (fuser unit).) | Replace the<br>fuser unit.<br>If any attempt<br>of using new<br>fuser unit as<br>a trial is going<br>to be made,<br>be sure to use<br>the System<br>Maintenance<br>Menu FUSE<br>KEEP MODE. |  |  |  |

| Check item                                                                          | Check work                                                                                                    | Action to be taken at NG                                                                                                    |
|-------------------------------------------------------------------------------------|----------------------------------------------------------------------------------------------------|----------------------------------------------------------------------------------------------------|
| (11-2-2) Temperature incre                                                          | ease of fuser unit                                                                                                    |                                                                                                    |
| Installation position<br>of the upper<br>thermistor                                 | Check if the upper thermistor is installed in the<br>far position from the specified position or not<br>causing detection of the lower temperature than<br>the actual temperature of fuser unit.<br>Remove the heater cover, and check warpage of<br>sensor by visual inspection.   | Replace the<br>fuser unit.<br>If any attempt<br>of using new<br>fuser unit as<br>a trial is going<br>to be made,<br>be sure to use<br>the System<br>Maintenance<br>Menu FUSE<br>KEEP MODE. |
| Installation position<br>of the lower<br>thermistor                                 | The lower thermister must be installed while<br>contacting with the fuser unit. Check if the lower<br>thermister is installed in the far position from the<br>specified position or not causing detection of the<br>lower temperature than the actual temperature<br>of fuser unit. | Replace the<br>fuser unit.<br>If any attempt<br>of using new<br>fuser unit as<br>a trial is going<br>to be made,<br>be sure to use<br>the System<br>Maintenance<br>Menu FUSE<br>KEEP MODE. |
| (11-2-3) AC power input to                                                          | o the halogen lamp                                                                                                    |                                                                                                    |
| AC power voltage<br>from the low voltage<br>power supply                            | Check if the AC voltage for heater is normally supplied or not.<br>Power supply CN2 connector 24, between pin-1 and pin-2, and between pin-3 and pin-4.                                                                                                    | Replace the low voltage power supply.                                                                                                    |
| Heater ON signal<br>that is output<br>from PU to the<br>low voltage power<br>supply | Check that the heater ON signal goes active at<br>the warming up timing, or not.<br>"L" active while ON.<br>Power connector <sup>(1)</sup> of the PU board, between<br>pin-11 and pin-12.                                                                                           | Replace the PU board.                                                                                                    |

#### 7.5.2.(12) Motor fan error (error code 122, 127, 128, 918, 051)

(12-1) The low voltage power supply fan does not rotate immediately after the power is turned on.

|                                                                                             | Check item                                                                                                    | Check work                                                                                                    | Action to be taken<br>at NG                                                                                               |  |
|---------------------------------------------------------------------------------------------|----------------------------------------------------------------------------------------------------|----------------------------------------------------------------------------------------------------|----------------------------------------------------------------------------------------------------|--|
| (12-1                                                                                       | (12-1-1) Cable connection condition and wiring condition                                                                   |                                                                                                    |                                                                                                    |  |
| C<br>C<br>C<br>C<br>C<br>C<br>C<br>C<br>C<br>C<br>C<br>C<br>C<br>C<br>C<br>C<br>C<br>C<br>C | Cable connection<br>ondition and wiring<br>ondition of the<br>ow voltage power<br>upply fan and<br>nose of the fuser<br>an | Check if the connectors are connected normally<br>or not.<br>Check if extra length of the cables does not<br>touch the fan blade or not. | Correct the<br>connection<br>condition of<br>the connectors.<br>Correct the<br>cable wiring<br>route. Replace<br>the fan. |  |

#### (12-2) Duplex fan does not rotate during the Duplex printing.

|    | Check item                                                                 | Check work                                                                                                    | Action to be taken at NG                                                                                                    |
|----|----------------------------------------------------------------------------|----------------------------------------------------------------------------------------------------|----------------------------------------------------------------------------------------------------|
| (1 | 2-1-2) Cable connection                                                    | condition and wiring condition                                                                                                    |                                                                                                    |
|    | Cable connection<br>condition and wiring<br>condition of the<br>Duplex fan | Check if the connectors are connected normally<br>or not.<br>Check if extra length of the cables does not<br>touch the fan blade or not. | Correct the<br>connection<br>condition of<br>the connectors.<br>Correct the<br>cable wiring<br>route. Replace<br>the fan.<br>Replace the fan. |
|    | 24V fuse F501 of<br>the Duplex board<br>(V7Y PCB)                          | Check if the fuse F501 has blown out or not.                                                                                             | Replace the<br>Duplex board<br>(V7Y PCB).                                                                                                    |
|    | 24V power supplied<br>to the Duplex board<br>(V7Y PCB).                    | Check if the fuse F1 of the PU board has blown out or not.                                                                               | Replace the PU board.                                                                                                    |

#### (12-3) All fans of the printer do not rotate.

|    | Check item                                  | Check work                                                                                                    | Action to be taken<br>at NG                 |
|----|---------------------------------------------|----------------------------------------------------------------------------------------------------|---------------------------------------------|
| (1 | 2-3-1) 24V power supply                     | /                                                                                                    |                                             |
|    | PU board fuses F4,<br>F5                    | Check if the fuses F4 and F5 are not open-<br>circuit or not.                                                                                                    | Replace the PU board.                       |
|    | 24V power that is supplied to the PU board. | Check the power supply voltages at the POWER<br>connector (10) of the PU board. The follow voltage<br>must appear respectively.<br>Pins-4, 5 and 6: 24V<br>Pin-8: 0VL<br>Pins-1, 2 and 3: 0VP | Replace the low<br>voltage power<br>supply. |

#### 7.5.2.(13) Print speed is slow. (Performance is low.)

#### (13-1) Print speed decreases.

|                               | Check item                                         | Check work                                                 | Action to be taken<br>at NG  |
|-------------------------------|----------------------------------------------------|------------------------------------------------------------|------------------------------|
| (13-1-2) Media Weight setting |                                                    |                                                            |                              |
|                               | Media Weight that<br>is specified for the<br>print | Check if the wrong Media Weight has been specified or not. | Correct the<br>Media Weight. |

#### 7.5.2.(14) Option unit cannot be recognized.

#### (14-1) Duplex unit cannot be recognized.

| Check item                          |                                                                                                    | Check work                                                                                                    | Action to be taken<br>at NG  |
|-------------------------------------|----------------------------------------------------------------------------------------------------|----------------------------------------------------------------------------------------------------|------------------------------|
| (14                                 | 4-1-1) Duplex board                                                                                  |                                                                                                    |                              |
|                                     | Duplex unit                                                                                          | Check if the Duplex unit of C830 specification is being used or not.                                                                                               | Replace the Duplex unit.     |
| (14                                 | 4-1-2) Check the system                                                                              | n connection                                                                                                    |                              |
|                                     | Check the system<br>connection from<br>the PU board to the<br>Duplex board (V7Y<br>PCB).             | Check that the cable between the PU board option connector (3) to the Duplex board is normally connected.                                                          | Correct the connections.     |
|                                     | Square connector<br>connecting the<br>Duplex unit to the<br>printer.                                 | Check if any foreign material exists in the connecting portion of the square connector.                                                                            | Remove the foreign material. |
|                                     | Square connector<br>connecting the<br>Duplex unit to the<br>printer.                                 | Is the terminals of the square connector damaged?                                                                                                    | Replace the connector.       |
| (14-1-3) Check the control signals. |                                                                                                    |                                                                                                    |                              |
|                                     | Check the control<br>signal that is output<br>from the PU board<br>to the Duplex board<br>(V7Y PCB). | Check the control signal that is output from the PU board option connector $(\car{3})$ .<br>Pin-6: TXD (PU $\rightarrow$ DUP)<br>Pin-4: RXD (DUP $\rightarrow$ PU) | Replace the PU board.        |

#### (14-2) Option try unit cannot be recognized.

| Check item                |                 | Check work                                                               | Action to be taken<br>at NG   |
|---------------------------|-----------------|--------------------------------------------------------------------------|-------------------------------|
| (14-2-1) Option try board |                 |                                                                          |                               |
|                           | Option try unit | Check if the option try unit of C830 specification is being used or not. | Replace the option tray unit. |

| Check item |                                                                                                    | Check work                                                                                                    | Action to be taken<br>at NG  |  |  |
|------------|----------------------------------------------------------------------------------------------------|----------------------------------------------------------------------------------------------------|------------------------------|--|--|
| (1         | (14-1-2) Check the system connection                                                                      |                                                                                                    |                              |  |  |
|            | Check the system<br>connection from<br>the PU board to the<br>option tray board<br>(V7Y PCB).             | Check that the cable between the PU board option connector (3) to the option tray board is normally connected.                                            | Correct the connections.     |  |  |
|            | Square connector<br>connecting the<br>option tray unit to<br>the printer.                                 | Check if any foreign material exists in the connecting portion of the square connector.                                                                   | Remove the foreign material. |  |  |
|            | Square connector<br>connecting the<br>option tray unit to<br>the printer.                                 | Is the terminals of the square connector damaged?                                                                                                    | Replace the connector.       |  |  |
| (1         | (14-2-3) Check the control signals.                                                                       |                                                                                                    |                              |  |  |
|            | Check the control<br>signal that is output<br>from the PU board<br>to the option tray<br>board (V7Y PCB). | Check the control signal that is output from the PU board option connector (3).<br>Pin-5: TXD (PU $\rightarrow$ 2nd)<br>Pin-3: RXD (2nd $\rightarrow$ PU) | Replace the PU board.        |  |  |

# 7.5.2.(15) LED head cannot be recognized. (error code 131, 132, 133, 134)

(15-1) Service call 131 to 134 (LED HEAD Missing)

| Check item |                                                                                       | Check work                                                                                                    | Action to be taken<br>at NG                                            |
|------------|---------------------------------------------------------------------------------------|----------------------------------------------------------------------------------------------------|------------------------------------------------------------------------|
| (1         | (15-1-1) Check the system connection                                                  |                                                                                                    |                                                                        |
|            | Connecting<br>condition at the CU<br>board connector<br>and at the head<br>connector. | Check the connecting condition of the FFC by the visual inspection.                                                                | Correct the<br>connection<br>to the normal<br>connecting<br>condition. |
|            | Head FFC                                                                              | Remove the head FFC from the printer. Check if any open-circuit or peeling-off of sheath has occurred or not throughout the cable. | Replace the<br>head FFC or the<br>CU board.                            |
|            | Conduction of the fuse on the CU board.                                               | Check that 5V appears across the capacitors CP7 and CP8. (Refer to section 7.6.)                                                   | Replace F504,<br>F506 or replace<br>the CU board.                      |

# 7.5.2.(16) Toner cartridge cannot be recognized. (error code 540, 541, 542, 543)

#### (16-1) Error caused by the consumable items.

| Check item |                                                  | Check work                                                                                                    | Action to be taken<br>at NG                                                |  |
|------------|--------------------------------------------------|----------------------------------------------------------------------------------------------------|----------------------------------------------------------------------------|--|
| (1         | (16-1-1) Consumable items installation condition |                                                                                                    |                                                                            |  |
|            | ID unit and toner cartridge                      | Check that the ID unit is installed in the normal position. Check that the lock lever of the toner cartridge is locked. | Correct the<br>installation to<br>the normal<br>installation<br>condition. |  |

#### (16-2) Error caused by the toner sensor

| Check item |                                 | Check work                                                                                                    | Action to be taken at NG                                                                                                    |  |  |
|------------|---------------------------------|----------------------------------------------------------------------------------------------------|----------------------------------------------------------------------------------------------------|--|--|
| (1         | (16-2-1) Toner sensor condition |                                                                                                    |                                                                                                    |  |  |
|            | Toner sensor                    | Is the receptor of the toner sensor stained?                                                                                                    | Wipe off the stain from the toner sensor.                                                                                         |  |  |
|            | Toner sensor                    | Confirm that the toner sensor works normally by<br>using the SWITCH SCAN function of the self-<br>diagnostic mode.<br>Place a white paper in front of the toner sensor,<br>and check if the SCAN state changes or not. | Replace the<br>toner sensor<br>board, or the PU<br>board, or the<br>FFC between<br>the toner sensor<br>board and the<br>PU board. |  |  |

- **Note!** Toner sensor operation check method using the SWITCH SCAN function of the self-diagnostic mode.
  - (1) How to check operation of the toner sensor at the printer side.
    - 1. Status change of the toner sensor can be checked from the Operator Panel using the self-diagnostic mode. First, switch the display to the Operator Panel display. For the method of switching the display to the Operator Panel display, refer to section 5.3.2.3 Switch Scan Test
    - 2. Remove the ID unit and the toner cartridge (TC) from a printer. There is a window inside a printer opposing the ID side when viewed from the front of a printer. The toner sensor is located inside the window.
    - 3. Place a white paper 3 mm away from the sensor window. The white paper should be placed in the manner of opposing the toner sensor.
    - 4. When light is reflected by a white paper so that incident light falls on the toner sensor, the Operator Panel display shows "L". When the paper is moved so that any light is not reflected by the paper so that the incident light does not reach the toner sensor, "H" is displayed on the Operator Panel.
    - 5. If the Operator Panel display toggles between "H" <-> "L" as a paper is flipped in front of the toner sensor, it indicates that the toner sensor and the related system of the printer are working normally.

#### Action to be taken at NG

- Clean surface of the toner sensor to remove the stains due to residual toner and paper dust.
- Check the connection condition of the FFC cable at the PU main board (PU) and at the toner sensor board (PRZ).
- Perform the operation check again. If the situation is not improved and remains unchanged, replace the PU main board (PU) or the toner sensor board (PRZ).
- (2) How to check operation of the toner sensor at the toner cartridge (TC) side
  - 1. To the position where the toner sensor is confirmed to be operating normally in the printer itself by the above paragraph (1), install the TC and the ID unit to check operations by observing display on the Operator Panel.
  - If the ID unit works normally, the display on the Operator Panel will toggle between "H" <-> "L" in synchronism with movement of the silver reflector plate that is located on the side of the ID.

Action to be taken at NG

- Check operation condition of the respective ID motors by using the Motor & Clutch Test of the self-diagnostic mode.
- Clean surface of the silver reflector plate on the side of ID to remove stains. (Stain due to toner or paper dust)
- Replace the TC of different color and the ID unit as a pair.

If a satisfactory operation is attained by using the a pair of TC of different color and the ID unit, replace the TC or replace the ID unit.

#### (16-3) Error caused by the defective mechanism

| Check item |                                                 | Check work                                                                                                    | Action to be taken<br>at NG                                                                                                    |
|------------|-------------------------------------------------|----------------------------------------------------------------------------------------------------|----------------------------------------------------------------------------------------------------|
| (16-3-1    | (16-3-1) Mechanical load applied to the ID unit |                                                                                                    |                                                                                                    |
| ID         | unit                                            | Check if a heavy mechanical load is being<br>applied to the ID unit due to breakage of the<br>waster toner belt, or not.                                                 | Replace the ID<br>unit.<br>If any attempt<br>of using new<br>ID unit as a<br>trial is going<br>to be made,<br>be sure to use<br>the System<br>Maintenance<br>Menu FUSE<br>KEEP MODE. |
| (16-3-     | (16-3-2) Motor operating condition              |                                                                                                    |                                                                                                    |
| ID         | motor                                           | Confirm that the respective ID motors work<br>normally or not by using the Motor & Clutch Test<br>of the self-diagnostic mode.<br>Check if any extra load exists or not. | Replace the PU<br>board or the ID<br>motor.                                                                                                    |

#### 7.5.2.(17) Fuse cut error (error codes 150 to 155)

(17-1) Fuse cut error

|    | Check item                                                                | Check work                                                                                                    | Action to be taken at NG                                         |
|----|---------------------------------------------------------------------------|----------------------------------------------------------------------------------------------------|------------------------------------------------------------------|
| (1 | (17-1-1) Check the system connection                                      |                                                                                                    |                                                                  |
|    | FFC connecting the<br>PU board and the<br>toner sensor board<br>(PRZ PCB) | Check if the connector is connected in the half-<br>way only or not, and is inserted in a slanted<br>angle or not at the SSNS connector (® of the PU<br>board, and at the SSNS connector (® of the toner<br>sensor board (PRZ PCB).<br>Check if FFC has open-circuit of sheath of the<br>FFC has not peeled off or not. | Connect the<br>FFC normally.<br>Alternately,<br>replace the FFC. |
| (1 | (17-1-2) Fuse cut circuit                                                 |                                                                                                    |                                                                  |
|    | PU board                                                                  | Upon completion of the system connection check, turn off the power once and back on. The, check if the error occurs or not.                                                                                                    | Replace the PU board.                                            |

# 7.5.2.(18) Humidity sensor error (error code 123)

(18-1) Humidity sensor error

| Check item |                                                                   | Check work                                                                                                    | Action to be taken<br>at NG                |
|------------|-------------------------------------------------------------------|----------------------------------------------------------------------------------------------------|--------------------------------------------|
| (1         | (18-1-1) Check the system connection                              |                                                                                                    |                                            |
|            | Connection between<br>the PU board and<br>Operator Panel          | Check if the 10-conductor FFC is connected to<br>the OPE connector (17) of the PU board normally<br>or not.<br>Check if the 10-conductor FFC is connected<br>to the CN1 connector (19) of the Operator Panel<br>board normally or not.<br>Check if the connector is connected in the half-<br>way only or not, and check if the connector is<br>inserted in a slanted angle or not. | Re-connect the cable normally.             |
|            | FFC connecting<br>the PU board and<br>the Operator Panel<br>board | Check for open-circuit with VOM.<br>Check that peeling off of sheath does not occur<br>in any cables by visual inspection.                                                                                                    | Replace the<br>FFC with the<br>normal FFC. |

| Check item                                  | Check work                                                                                                    | Action to be taken<br>at NG                                                                                                    |
|---------------------------------------------|----------------------------------------------------------------------------------------------------|----------------------------------------------------------------------------------------------------|
| (18-1-2) Environment cond                   | dition                                                                                                    |                                                                                                    |
| Sharp change<br>of environment<br>condition | Is the environment condition changed sharply<br>from a low temperature environment to a high<br>environment condition within a short time?<br>(Example is such a case that a printer is moved<br>from storage condition of a cold area in winter to<br>an office environment.) | Leave a printer<br>for around one<br>hour in the new<br>environment<br>to get used<br>to the new<br>environment.<br>After that, turn<br>on the power<br>again.<br>Before turn<br>on the power<br>again.<br>Before turn<br>on the power<br>touch the metal<br>panel of the<br>controller panel<br>and the metal<br>plate inside a<br>printer to feel<br>temperature<br>increase<br>inside a printer<br>with human<br>hands. After<br>confirmation<br>that the printer<br>temperature,<br>turn on the<br>power again. |

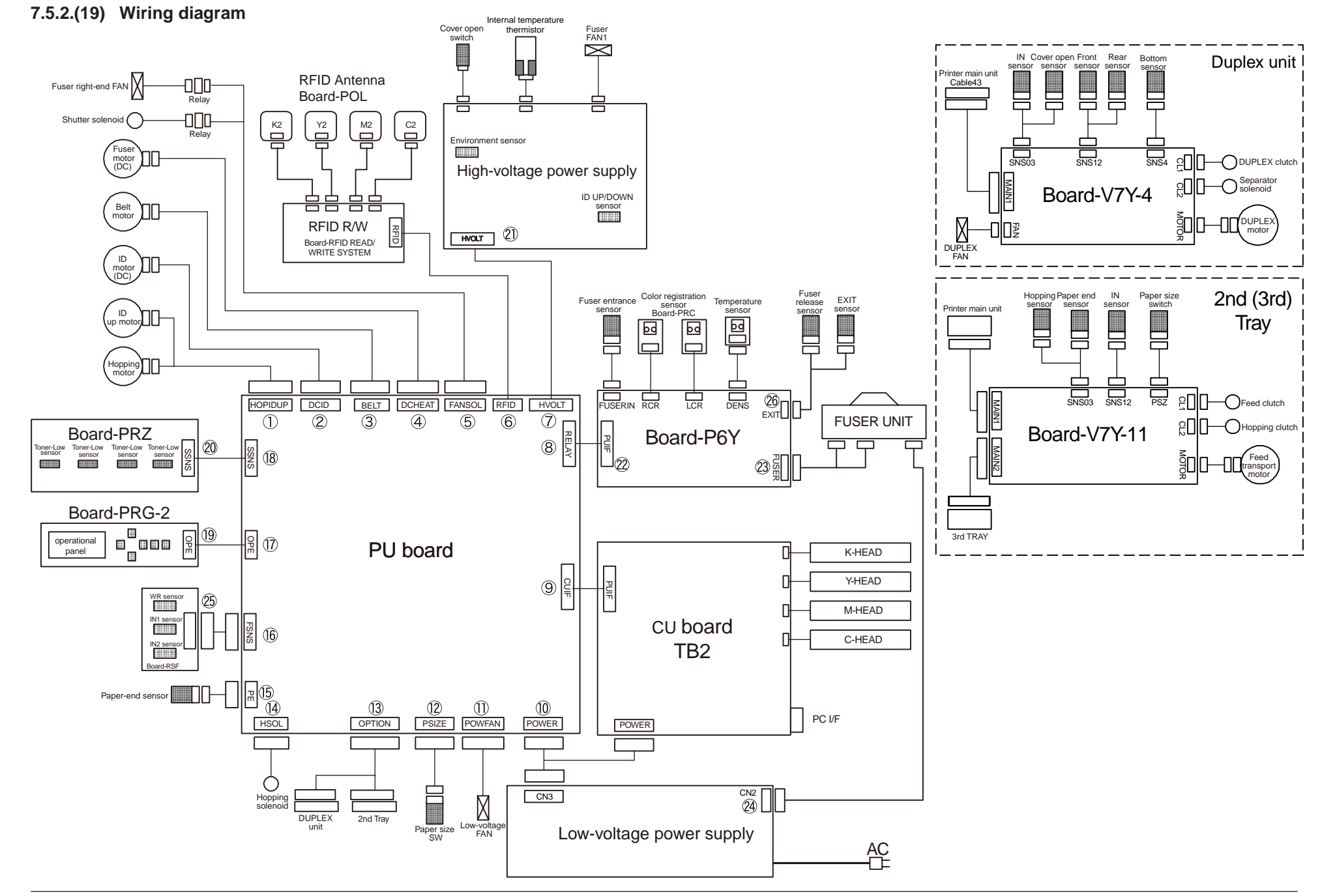

# 7.5.3 Troubleshooting the abnormal images

| (1) | Color I | has faded-out and blurred entirely. (Refer to Figure 7-2 A.)     | 212 |
|-----|---------|------------------------------------------------------------------|-----|
|     | (1-1)   | Color are faded-out and blurred.                                 | 212 |
| (2) | Stain o | on white print (Refer to Figure 7-2 B.)                          | 213 |
|     | (2-1)   | Stain on white print (Partial stain)                             | 213 |
|     | (2-2)   | Stain on white print (overall stain)                             | 213 |
| (3) | White   | print (Refer to Figure 7-2 C.)                                   | 214 |
|     | (3-1)   | White print over entire page                                     | 214 |
| (4) | Black I | banding/black streaking in vertical direction                    | 215 |
|     | (4-1)   | Thin vertical line (with color) (Refer to Figure 7-2 D.)         | 215 |
|     | (4-2)   | Thin vertical line (without color) (Refer to Figure 7-2 F.)      | 215 |
| (5) | Cyclic  | abnormality (Refer to Figure 7-2 E.)                             | 215 |
|     | (5-1)   | Cyclic abnormality occurs in vertical direction                  | 215 |
| (6) | Heavy   | color registration error                                         | 216 |
|     | (6-1)   | Display of the message "Color adjustment is in progress" appears |     |
|     |         | only short time                                                  | 216 |
|     | (6-2)   | Though REG ADJUST TEST of engine maintenance function is of      | ς,  |
|     |         | color blur occurs                                                | 216 |
| (7) | Entirel | y black print                                                    | 216 |
|     | (7-1)   | All black print over entire page                                 | 216 |
| (8) | For the | e entire monochrome print, it does not being printed             | 217 |
|     | (8-1)   | Setting by mistake of the specific color print menu              | 217 |
|     |         |                                                                  |     |

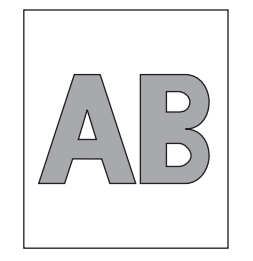

A Overall faded-out Blurred

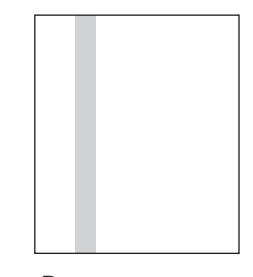

D Black banding/ black streaking in vertical direction

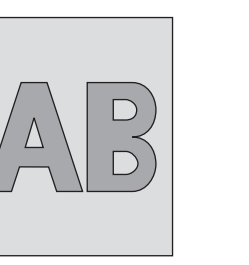

B Stain on white print

· ~~~~  $\sim$ 

 $\dots$  $\sim$  $\sim$ 

 $\checkmark$ 

**C** Entirely white

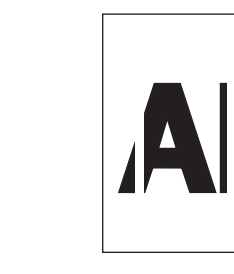

F White banding/ white streaking in vertical direction

Figure 7-2

E Cyclic abnormality

Note! When an attempt is going to be made to replace the PU board, read data contents of the EEPROM chip from the old PU board beforehand, and copy the data contents into the new board after the new PU board is installed.

# 7.5.3.(1) Color has faded-out and blurred entirely. (Refer to Figure 7-2 A.)

(1-1) Color are faded-out and blurred.

| Check item |                                                         | Check work                                                                                                    | Action to be taken<br>at NG                                                                                                    |
|------------|---------------------------------------------------------|----------------------------------------------------------------------------------------------------|----------------------------------------------------------------------------------------------------|
| (1         | -1-1) Toner                                             |                                                                                                    |                                                                                                    |
|            | Remaining amount of toner                               | Check if the message "Prepare toner replacement." or "Replace the toner." appears or not.                                                                   | Replace toner<br>cartridge with<br>new one.                                                                                                    |
|            | Tape attached to<br>the toner cartridge<br>opening slot | Check to see that the tape attached to the toner cartridge opening slot has been peeled off.                                                                | Move the toner<br>cartridge lever to<br>CLOSE position<br>and remove tape<br>from opening<br>slot.                                                                                                    |
| (1         | -1-2) LED head                                          |                                                                                                    |                                                                                                    |
|            | Lens of the LED head                                    | Check if surface of the lens of the LED head is stained or not by toner and paper dust.                                                                     | Clean the lens<br>with soft tissue<br>paper.                                                                                                    |
|            | Mounting condition of LED head                          | Check that the LED head is mounted on the LED head holder correctly. Check that the right and left tension springs are normally installed.                  | Correct for normal condition.                                                                                                    |
| (1         | -1-3) Print media                                       |                                                                                                    |                                                                                                    |
|            | Media type                                              | Check to see that the print media which is used for printing is not a specially thick media                                                                 | Use the normal paper.                                                                                                    |
| (1         | -1-4) High voltage termi                                | nal                                                                                                    |                                                                                                    |
|            | ID unit terminal                                        | ICheck that the high voltage terminal of the ID<br>unit is contacting with the Contact Assembly<br>normally by visual inspection. (Refer to Figure<br>7-3.) | IReplace the ID<br>unit or correct<br>the high voltage<br>terminal.<br>If any attempt<br>of using new ID<br>unit as a trial<br>is going to be<br>made, be sure to<br>use the System<br>Maintenance<br>Menu FUSE<br>KEEP MODE. |

| Check item |                                                  | Check work                                                                                                    | Action to be taken<br>at NG                                                                                                    |
|------------|--------------------------------------------------|----------------------------------------------------------------------------------------------------|----------------------------------------------------------------------------------------------------|
| (1         | (1-1-5) ID unit installation condition           |                                                                                                    |                                                                                                    |
|            | ID unit DOWN<br>position (Defective<br>transfer) | Move the ID unit in and out with hand to confirm<br>that any abnormal mechanical load does not<br>exist, and the ID unit can be moved down to the<br>DOWN position normally. If a piece of paper is<br>inserted in between drum and belt, if top end of<br>the paper can enter easily, it is NG (No Good). | Check the<br>U-shaped<br>groove of the<br>side plate for<br>any abnormality.<br>If repair is found<br>impossible,<br>replace the<br>equipment. |

## 7.5.3.(2) Stain on white print (Refer to Figure 7-2 B.)

#### (2-1) Stain on white print (Partial stain)

| Check item |                                | Check work                                                                                                    | Action to be taken<br>at NG                                                                                                    |  |
|------------|--------------------------------|----------------------------------------------------------------------------------------------------|----------------------------------------------------------------------------------------------------|--|
| (2-        | (2-1-1) ID unit                |                                                                                                    |                                                                                                    |  |
|            | Exposure of drum to<br>light   | Is the drum left in a circumstance in which drum<br>surface is exposed to direct light for a long time?                  | Replace the ID<br>unit.<br>If any attempt<br>of using new ID<br>unit as a trial<br>is going to be<br>made, be sure to<br>use the System<br>Maintenance<br>Menu FUSE<br>KEEP MODE.                                                                                                    |  |
|            | Leakage of toner               | Does toner leak out from either ID unit or from toner cartridge?                                                         | Replace the ID<br>unit or toner<br>cartridge.<br>If any attempt<br>of using new ID<br>unit as a trial<br>is going to be<br>made, be sure to<br>use the System<br>Maintenance<br>Menu FUSE<br>KEEP MODE.                                                                                                    |  |
| (2-        | 1-2) Fuser unit                |                                                                                                    |                                                                                                    |  |
|            | Offset toner of the fuser unit | Check if the offset toner of the previous printing<br>is left adhered on the fuser unit or not, by visual<br>inspection. | Repeat blind<br>printing using<br>unwanted media<br>until offset toner<br>is created on<br>print media.<br>Alternately<br>replace the<br>fuser unit. If<br>any attempt of<br>using new fuser<br>unit as a trial<br>is going to be<br>made, be sure to<br>use the System<br>Maintenance<br>Menu FUSE<br>KEEP MODE. |  |

#### Action to be taken Check item Check work at NG (2-2-1) Print media Check to see that the print media which is used Type of print media Use the normal for printing is not a specially thin media. paper. (2-2-2) High voltage terminal Check that the high voltage terminal of the ID unit is contacting with the Contact Assembly normally by visual inspection. (Refer to Figure ID unit terminal Replace the ID unit or correct the high voltage 7-3.) terminal. If any attempt of using new ID unit as a trial is going to be made, be sure to use the System Maintenance Menu FUSE KEEP MODE.

(2-2) Stain on white print (overall stain)

## 7.5.3.(3) White print (Refer to Figure 7-2 C.)

(3-1) White print over entire page

|                              | Check item                                 | Check work                                                                                                    | Action to be taken<br>at NG                                                                                                    |
|------------------------------|--------------------------------------------|----------------------------------------------------------------------------------------------------|----------------------------------------------------------------------------------------------------|
| (3                           | -1-1) Toner condition                      |                                                                                                    |                                                                                                    |
|                              | Remaining amount of toner                  | Confirm that sufficient amount of toner remains inside the toner cartridge.                                                                                                    | Replace the toner cartridge.                                                                                                    |
| (3-1-2) Exposure condition t |                                            | n to light                                                                                                    |                                                                                                    |
|                              | LED head                                   | Confirm that the LED head is positioned in the<br>normal position where the LED head opposes<br>again the drum when the cover is closed. Check<br>that no obstacle exists in front of the LED head,<br>that hampers light emission from the illuminating<br>surface of the LED head. | Correct the<br>installation<br>condition of the<br>LED head.                                                                                                    |
|                              | Connecting<br>condition of the LED<br>head | Check that the LED head is normally connected.                                                                                                    | Replace the LED head.                                                                                                    |
|                              | Drum shaft                                 | Check that the drum shaft keeps contacting with<br>the right and left side plates normally.                                                                                                    | Replace the ID<br>unit.<br>If any attempt<br>of using new<br>ID unit as a<br>trial is going<br>to be made,<br>be sure to use<br>the System<br>Maintenance<br>Menu FUSE<br>KEEP MODE. |
|                              | F506, fuse on the CU board                 | Measure resistance of F506.<br>1 ohm or less: Normal<br>Higher than 1 ohm: NG                                                                                                    | Replace the CU<br>board                                                                                                    |

| Check item          |                               | Check work                                                                                                    | Action to be taken at NG                                                                                                    |  |
|---------------------|-------------------------------|----------------------------------------------------------------------------------------------------|----------------------------------------------------------------------------------------------------|--|
| (3-1-3) High voltag | (3-1-3) High voltage terminal |                                                                                                    |                                                                                                    |  |
| ID unit termina     | l                             | Check that the high voltage terminal of the ID<br>unit is contacting with the Contact Assembly<br>normally by visual inspection. (Refer to Figure<br>7-3.) | Replace the ID<br>unit or correct<br>the high voltage<br>terminal.<br>If any attempt<br>of using new<br>ID unit as a<br>trial is going<br>to be made,<br>be sure to use<br>the System<br>Maintenance<br>Menu FUSE<br>KEEP MODE. |  |

# 7.5.3.(4) Black banding/black streaking in vertical direction

(4-1) Thin vertical line (with color) (Refer to Figure 7-2 D.)

|    | Check item                | Check work                        | Action to be taken<br>at NG                                                                                                    |  |  |
|----|---------------------------|-----------------------------------|----------------------------------------------------------------------------------------------------|--|--|
| (4 | (4-1-1) ID unit condition |                                   |                                                                                                    |  |  |
|    | Filming of the ID<br>unit | Is print attempted without toner? | Replace toner<br>cartridge with<br>new one. If<br>replacement<br>does not solve<br>the problem,<br>replace the<br>ID unit. If any<br>attempt of using<br>new ID unit as<br>a trial is going<br>to be made,<br>be sure to use<br>the System<br>Maintenance<br>Menu FUSE<br>KEEP MODE. |  |  |

#### (4-2) Thin vertical line (without color) (Refer to Figure 7-2 F.)

| Check item                              |                    | Check work                                                                                                 | Action to be taken at NG     |
|-----------------------------------------|--------------------|----------------------------------------------------------------------------------------------------|------------------------------|
| (4-2-1) LED head condition              |                    |                                                                                                    |                              |
|                                         | LED head           | Is any foreign material attached on the light<br>emitting surface of the cell fox lens of the LED<br>head? | Remove the foreign material. |
| (4-2-2) Condition of paper running path |                    |                                                                                                    |                              |
|                                         | Paper running path | Check that any burr that may scatter the un-<br>fused toner on the paper running path does not<br>exist.   | Remove the burr.             |

# 7.5.3.(5) Cyclic abnormality (Refer to Figure 7-2 E.)

(5-1) Cyclic abnormality occurs in vertical direction

| Check item |                        | Check work                        | Action to be taken<br>at NG                                                                                                    |
|------------|------------------------|-----------------------------------|----------------------------------------------------------------------------------------------------|
| (5         | -1-1) Cycle            |                                   |                                                                                                    |
|            | Image drum             | Check that the cycle is 94.3 mm.  | Replace the ID<br>unit                                                                                                    |
|            | Developing roller      | Check that the cycle is 39.7 mm.  | Replace the ID<br>unit                                                                                                    |
|            | Toner feed roller      | Check that the cycle is 58.4 mm.  | Replace the ID<br>unit                                                                                                    |
|            | Charge roller          | Check that the cycle is 37.7 mm.  | Replace the ID unit                                                                                                    |
|            | Roller on top of fuser | Check that the cycle is 87.7 mm.  | Replace the fuser unit.                                                                                                    |
|            | Fuser belt             | Check that the cycle is 125.5 mm. | Replace the fuser unit.                                                                                                    |
|            | Transfer roller        | Check that the cycle is 50.3 mm.  | Replace the belt unit.                                                                                                    |
|            |                        |                                   | If any attempt<br>of using new<br>consumable<br>item as a trial<br>is going to be<br>made, be sure to<br>use the System<br>Maintenance<br>Menu FUSE KEEP<br>MODE. |
#### 7.5.3.(6) Heavy color registration error

#### (6-1) Display of the message "Color adjustment is in progress" appears only short time.

|    | Check item                                                                                               | Check work                                                                                                    | Action to be taken<br>at NG                                                                                                    |
|----|----------------------------------------------------------------------------------------------------|----------------------------------------------------------------------------------------------------|----------------------------------------------------------------------------------------------------|
| (6 | -1-1) Result of color reg                                                                                | istration error correction                                                                                                    |                                                                                                    |
|    | Color registration<br>error correction<br>time (If a printer is<br>normal, it is approx.<br>40 seconds.) | Use the self-diagnostic mode and execute the REG ADJUST TEST. Check the result. Error is issued but is not displayed on the ON LINE display. | Replace the<br>sensor that<br>causes the<br>error. Clean<br>the sensor to<br>remove stain.<br>Replace the<br>shutter. Replace<br>the PU board. |
| (6 | -1-2) Toner                                                                                              |                                                                                                    |                                                                                                    |
|    | Remaining amount of toner                                                                                | Check if the message "Prepare toner<br>replacement." or "Replace the toner." appears or<br>not                                               | Replace toner<br>cartridge with<br>new one.                                                                                                    |
| (6 | -1-3) Color registration e                                                                               | error detection sensor                                                                                                    |                                                                                                    |
|    | Sensor is dirty                                                                                          | Is toner or paper dust attached to the sensor?                                                                                               | Clean the<br>sensor to<br>remove stain                                                                                                    |
| (6 | -1-4) Color registration e                                                                               | error detection sensor shutter                                                                                                    |                                                                                                    |
|    | Shutter operation is faulty                                                                              | Check the shutter operation by the self-<br>diagnostic mode                                                                                  | Replace the<br>shutter or tune<br>the mechanism                                                                                                |

(6-2) Though REG ADJUST TEST of engine maintenance function is ok, color blur occurs

|    | Check item                                        | Check work                                                                             | Action to be taken at NG |
|----|---------------------------------------------------|----------------------------------------------------------------------------------------|--------------------------|
| (6 | -2-1) Paper feed system                           |                                                                                        |                          |
|    | Paper feed system<br>of the paper running<br>path | Check if any obstacle exists in the paper feeding path, that hampers smooth paper run. | Remove the obstacle      |

### 7.5.3.(7) Entirely black print

(7-1) All black print over entire page

|    | Check item               | Check work                                                                                                    | Action to be taken at NG                                                                                                    |
|----|--------------------------|----------------------------------------------------------------------------------------------------|----------------------------------------------------------------------------------------------------|
| (7 | -1-1) High voltage conta | cting condition                                                                                                    |                                                                                                    |
|    | CH terminal              | Check that the terminal coming from the printer<br>body contacts with the high voltage terminal that is<br>located on the left side of the ID unit when viewed<br>from the top by visual inspection.                                                               | Replace the terminal of printer side.                                                                                                    |
|    | CH terminal              | Check that the high voltage terminal keeps the<br>normal contacting condition on the high voltage<br>board. Open the left cover and remove the high<br>voltage board. Then, check that the terminal is not<br>installed in the abnormal installation condition.    | Correct the<br>installation<br>condition of<br>the terminal<br>to the normal<br>condition.                                                                                                    |
|    | ID unit terminal         | Check that the high voltage terminal of the ID unit<br>is contacting with the Contact Assembly normally<br>by visual inspection. (Refer to Figure 7-3.)                                                                                                    | Replace the ID<br>unit or replace<br>the high voltage<br>board or correct<br>the high voltage<br>terminal.<br>If any attempt<br>of using new<br>ID unit as a<br>trial is going<br>to be made,<br>be sure to use<br>the System<br>Maintenance<br>Menu FUSE<br>KEEP MODE. |
| (7 | -1-2) High voltage outpu | It condition                                                                                                    |                                                                                                    |
|    | CH output                | If high voltage probe is available as a<br>maintenance tool, open the left cover, and check<br>the CH output with the high voltage probe from<br>the soldering side of the high voltage board.<br>(The high voltage probe is not an ordinary<br>maintenance tool.) | Replace the<br>high voltage<br>board.                                                                                                    |

## 7.5.3.(8) For the entire monochrome print, it does not being printed.

#### (8-1) Setting by mistake of the specific color print menu

|    | Check item                 | Check work                                                                                                    | Action to be taken<br>at NG               |
|----|----------------------------|----------------------------------------------------------------------------------------------------|-------------------------------------------|
| (8 | -1-1) Status of specific c | olor print menu                                                                                                    |                                           |
|    | Boot Menu item             | Check if the set value item of "Process Setup" of<br>Boot Menu is the setting of "Full Color". (About<br>Boot Menu, refer to Section 5.6) | Setting<br>alteration for<br>"Full Color" |

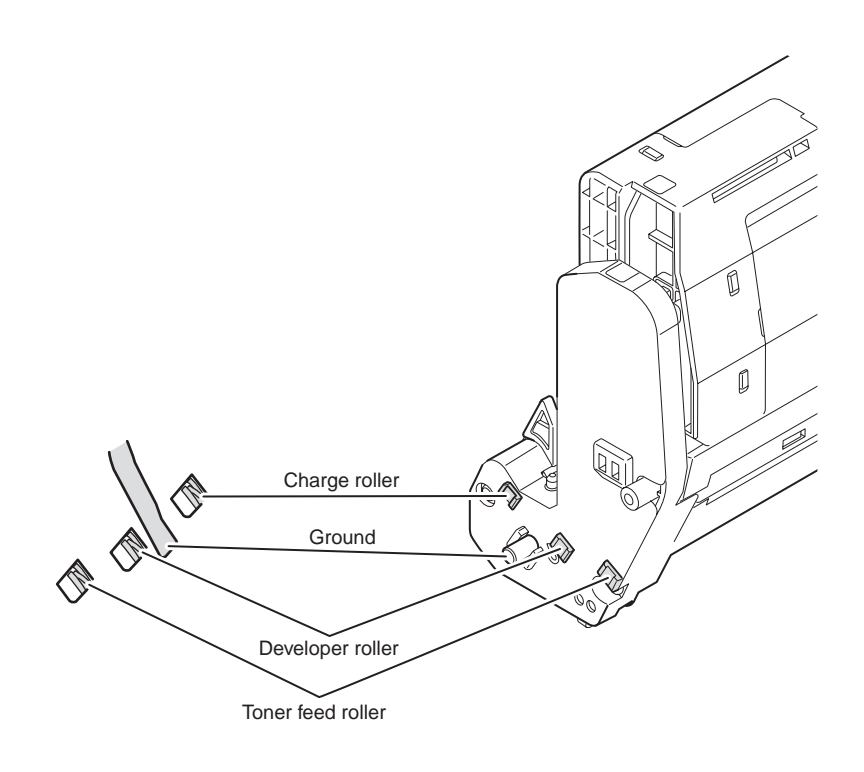

Figure 7-3

# 7.5.4 Network troubleshooting

#### (1) Print cannot be activated from Utilities.

| Check item                                                                        | Check work                                                                                                    | Action to be taken<br>at NG                                                                |
|-----------------------------------------------------------------------------------|----------------------------------------------------------------------------------------------------|--------------------------------------------------------------------------------------------|
| (1) Check the LINK lamp                                                           |                                                                                                    |                                                                                            |
| Check if the LINK<br>lamp (green) is<br>illuminating or not.                      | Check if the HUB and a printer are connected<br>normally. (Check that the network cable is<br>connected normally.) | Re-connect the network cable normally.                                                     |
|                                                                                   | Confirm that the straight network cable is being used.                                                             | Replace the cable with the straight cable.                                                 |
|                                                                                   | Make an attempt to change connection of the network cable to other port of a HUB.                                  | Try to change the HUB.                                                                     |
| (2) Check the network info                                                        | ormation                                                                                                    |                                                                                            |
| Check if the network<br>information can be<br>printed normally or<br>not.         | Press the Push switch of the NIC card to print the network information.                                            | Re-write the<br>NIC-F/W by using<br>Utilities.                                             |
| (3) Check contents of the                                                         | network information.                                                                                               |                                                                                            |
| Confirm the IP<br>address, SUB net<br>mask and gateway<br>address.                | Confirm the IP address, SUB net mask and gateway address that are printed on the network information.              | Set the IP<br>address, SUB<br>net mask and<br>gateway address<br>normally.                 |
| (4) Check if communication                                                        | n is possible or not through network                                                                               |                                                                                            |
| Confirm if the Ping<br>command can be<br>sent or not from a<br>PC to a printer.   | Confirm if correct reply is returned from a printer<br>to a PC when the PC sends the Ping to a printer.            | Set the IP<br>address, SUB<br>net mask and<br>gateway address<br>normally.                 |
| (5) Check the Utilities.                                                          |                                                                                                    |                                                                                            |
| Check setting of the OKI LPR Utilities.                                           | Check the setting items of the OKI LPR Utilities.                                                                  | Set the OKI LPR<br>Utilities setting<br>items correctly.                                   |
| (6) Check the following fro                                                       | om an OS standard port                                                                                             |                                                                                            |
| Confirm the<br>standard LPR port<br>of the WINDOWS<br>standard (NT, 2000,<br>XP). | Set the standard LPR port of the WINDOWS standard (NT, 2000, XP), and confirm if printing can be performed or not. | Set the standard<br>LPR port of<br>the WINDOWS<br>standard (NT,<br>2000, XP)<br>correctly. |

# 7.5.4.1 Connection error occurs with the Web browser

If the printer setting page cannot be displayed by the web browser "https://<printer IP address>", check the followings.

Establish connection by "https://<printer IP address>.

- If the printer setting page is displayed, the followings are probable. Take an appropriate measure by referring to the following items.
  - \* Certificate is not created yet. (Or failed to create certificate.)
  - $\rightarrow$  Refer to section "7.5.4.1.1 Is the certificate created?".
  - \* Certificate has been created but the SSL/TLS setting is turned off.
  - $\rightarrow$  Refer to section "7.5.4.1.2 Is the SSL/TLS setting set to [ON]?".
- 2) If the printer setting page is not displayed, the followings are probable.
  - \* Version number of the browser is old.
  - $\rightarrow$  Refer to section "7.5.4.1.3 Check version number of the Web browser".
  - \* Encryption strength has been set to Strong.
  - $\rightarrow$  Refer to section "7.5.4.1.3 Check encryption strength of a printer".
  - \* The key exchange system of a printer is not supported by the browser. (Compatibility problem)
  - $\rightarrow$  Refer to section "7.5.4.1.5 Check the key exchange type of the certificate".

#### 7.5.4.1.1 Is the certificate created?

Log-on in as the administrator, and select "Security"  $\rightarrow$  "Encryption (SSL/TLS)".

If the following screen is displayed, certificate of the printer is not created yet. (The same screen is displayed when failed to create certificate.)

Solution: Create certificate by referring to the User's Manual (Advanced edition).

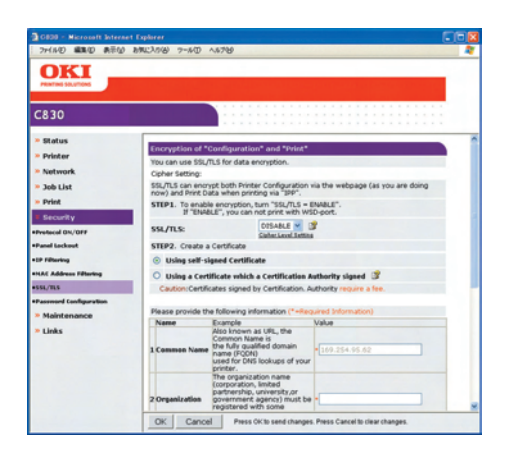

Before creating certificate (default state)

### 7.5.4.1.2 Is the SSL/TLS setting set to [ON]?

Log-on in as the administrator, and select "Security"  $\rightarrow$  "Encryption (SSL/TLS)".

If the following screen is displayed, certificate has already been created, but the SSL/TLS setting is turned [OFF].

Solution : Set the SSL/TLS setting to [ON].

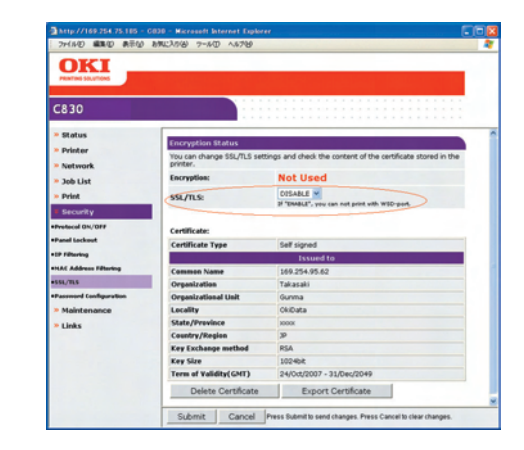

#### 7.5.4.1.3 Check version number of the Web browser

Check version number of the Web browser in use.

How to check version number.

#### For Internet Explorer

Launch the browser and select "HELP"  $\rightarrow$  "Version information".

Recommended version is Internet Explorer 5.5 and higher.

Solution : Install the newest web browser. Alternately, install the high encryption pack.

If any version that is older than the recommended version is used, communication can become possible sometimes when the encryption strength is set to "Weak". If the encryption strength is set to "Weak", security level lowers. To change the encryption strength, refer to section "7.5.4.1.4 Confirm encryption strength of a printer".

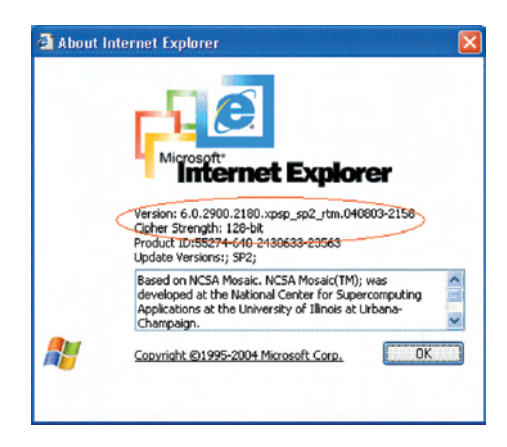

#### For Netscape

Launch the web browser and select "HELP"  $\rightarrow$  "Netscape".

Recommended version is Netscape 6 and higher.

Solution : Install the newest web browser.

If any version that is older than the recommended version is used, communication can become possible sometimes when the encryption strength is set to "Weak". If the encryption strength is set to "Weak", security level lowers. To change the encryption strength, refer to section "7.5.4.1.4 Confirm encryption strength of a printer".

| New Tab S about:               |                                                                                                    |                                                                                                    |
|--------------------------------|----------------------------------------------------------------------------------------------------|----------------------------------------------------------------------------------------------------|
|                                | Netsca                                                                                                    | ape 7.2                                                                                                    |
| Mazila/5.0 (                   | Windows, U. Windows NT 5.1, m-                                                                                                    | 05, rg 17.2) Gecko/20040804 Netscape/7.2 (az)                                                                                                    |
|                                | Copyright © 2000-2004 Nets<br>copyrighted by <u>Contributors</u> to<br><u>Netscape Public License</u> . All                         | cape Communications Corporation. Portions of this code are<br>the Manilla codebase under the <u>Monila Public License and</u><br>hights Reserved.                                                                   |
|                                | This software is subject to the<br>You may use this software on                                                                     | terms and conditions set forth in the <u>icense agreement</u> .<br>y if you accept all terms and conditions of the license agreement.                                                                               |
| N                              | Netscape, Netscape Navigato<br>Communications Corporation                                                                           | r, and the Netscape logo are registered trademarks of Netscape<br>in the United States and other countries. AIM, AOL, America                                                                                       |
|                                | Online, the triangle logo and th<br>Messenger is a trademark, of<br>trademarks of ICQ, Inc.                                         | e running man icon are registered trademarks, and Instant<br>America Orline, Inc. IOQ and the Bower logo are registered                                                                                             |
| Netscape                       | Contains JavaScript software t<br>Corporation. The JavaScript n<br>Inc. in the United States and o<br>names are trademarks of their | echnology invested and implemented by Netacape Communicat<br>ame is a trademark or registered trademark of Sun Microsystem<br>ther countries and is used under Scense. Other product and bear<br>respective owners. |
|                                | This version supports high-<br>DSA, MD2, MD5, RC2-CE                                                                                | grade (128-bit) security with RSA Public Key Cryptograph<br>BC, RC4, DES-CBC, DES-EDE3-CBC.                                                                                                    |
| he following third party softw | are may be included depending on yo                                                                                                 | or component selection daring metallation.                                                                                                    |

#### 7.5.4.1.4 Confirm encryption strength of a printer

Version display of the browser that is confirmed by section "7.5.4.1.3 Check version number of the Web browser" has description on encryption strength of the browser. The browser in which the encryption strength is not set to 128 bits, the browser cannot establish communication with the printer in which the encryption strength is not set to "Standard".

Either, upgrade the browser until it supports 128 bits (high encryption) or set the printer encryption strength to "Weak".

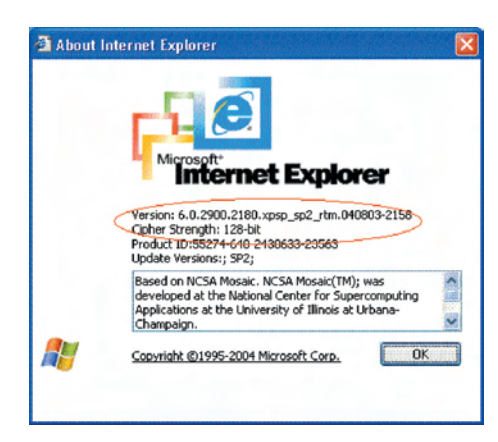

| 0000                                                         | N BOAD                                                                                                    |                                                                                                    |                                                                                |
|--------------------------------------------------------------|----------------------------------------------------------------------------------------------------|----------------------------------------------------------------------------------------------------|--------------------------------------------------------------------------------|
| Netscape - Enter South Tara                                  | Search Cuttores                                                                                                    | White Manual Males D Paral -                                                                                                    | Close Branser History                                                          |
| ) Now Tab 🔍 about:                                           | CARLON COMPANY                                                                                                    |                                                                                                    |                                                                                |
| Monitar's O (W                                               | Netsca                                                                                                    | ipe 7.2                                                                                                    | 7 2 (ar)                                                                       |
|                                                              | Copyright © 2000-2004 Nets<br>copyrighted by <u>Considence</u> in<br><u>Heteropy Polic Lorent</u> , All J                                                    | nape Communications Corporation. Portion<br>the Montila coderbase under the <u>Montila P</u><br>lights Reserved                                                                            | u of this code are<br>this License and                                         |
| -                                                            | This software is subject to the t<br>You may use this software only                                                                                          | terms and conditions set forth in the <u>lowers</u><br>of you accept all terms and conditions of th                                                                                        | accorde agreement.                                                             |
| N                                                            | Netscape, Netscape Mangato<br>Communications Corporation i<br>Online, the triangle logo and the<br>Meaninger is a trademark, of J<br>trademarks of ICQ. Ins. | r, and the Netscape logo are regettered tra-<br>n the United States and other countries. All<br>r romang room icross are engintered trademand<br>knowned Culine, Inc. ICQ and the Bower Io | Inmarks of Netscape<br>M, AOL, America<br>is, and Enstant<br>go are registered |
| Netscape                                                     | Contains JavaScript software to<br>Corporation The JavaScript n.<br>Inc. in the United States and on<br>names are trademarks of their o                      | echnology invested and implemented by N-<br>area is a trademark or engistered trademark<br>fare countries and is used under license. Of<br>respective owners                               | thrape Communications<br>of Sus Microspones,<br>ber product and brand          |
|                                                              | This version supports high q<br>DSA, MD2, MD5, RC2-CB                                                                                                    | rude (128-bit) security with RSA Public<br>C, RC4, DES-CBC, DES-EDE3-CBC.                                                                                                    | Key Cryptography,                                                              |
| he following third party software                            | may be included depending on you                                                                                                    | r component refection during matalianon.                                                                                                    |                                                                                |
| Macrossedia <sup>®</sup> Flash <sup>™</sup> Player C<br>Inc. | 1995-2002 by <u>Macromedia</u>                                                                                                    | Contains International ProofBender <sup>W</sup><br>copyright © 1995-1998 Vantage Res<br>Descend                                                                                            | text proofing software,<br>ourch: All Rights                                   |

Change encryption strength with AdminManager

1. Launch AdminManager and select (by highlighting) a desired printer from the printer list.

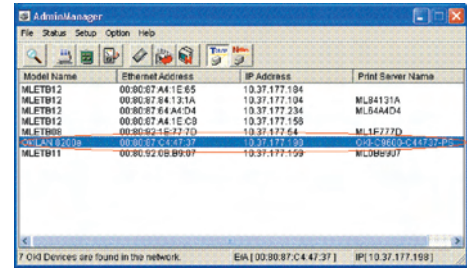

 Press the "Oki Device Setup" button, or alternately select "Setup" → "Oki Device Setup", and open the setup screen.

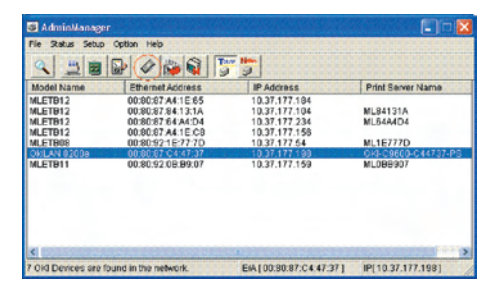

3. Input the administrator password and open the setup screen as an administrator.

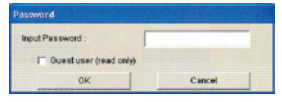

4. Select the "SSL/TLS" tab.

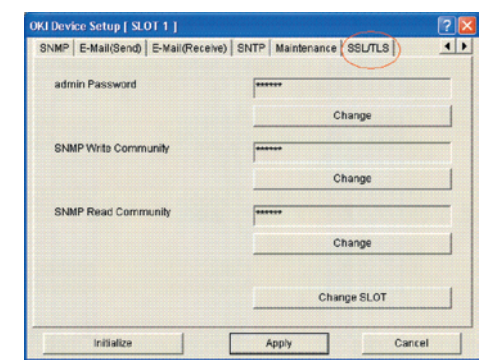

5. Check the "Encryption Strength".

| Ose Cipriei(GSDTLS)       |                       |   |
|---------------------------|-----------------------|---|
| Encryption Strongth       | Standard              | • |
| Create Certificate        |                       |   |
| G Belf signed Certificate | Create Certificate    |   |
| C CA-signed Certificate   |                       |   |
|                           | View Certificate Info |   |
|                           | Delete Certificate    | 1 |

6. Set the "Encryption Strength" to "Weak" and press the "Apply" button.

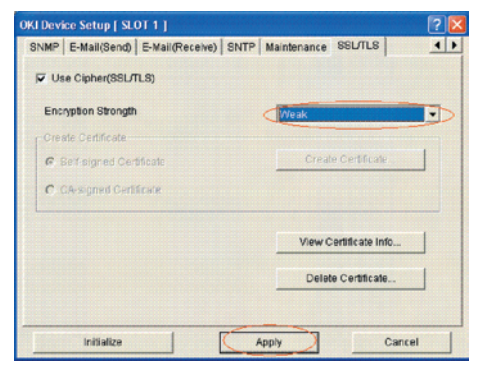

7. Check the setup contents, and press "OK".

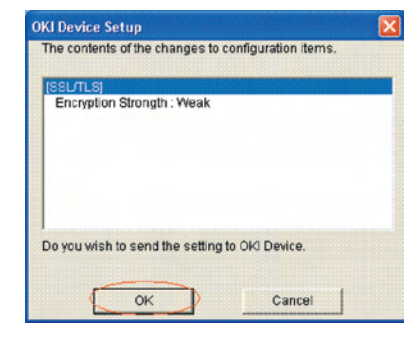

8. A message prompting your confirmation will be displayed. Click "Yes".

(NIC reboots in order to reflect the setup value.)

| AdminM | anager                      |                          | 8       |
|--------|-----------------------------|--------------------------|---------|
| 2      | Update is co<br>Do you wish | npleted.<br>to reset OKI | Devicei |
| C      | Yes                         | No                       | J       |

9. If the printer is displayed in the printer list, the setup is complete with success.

| 0 4               |                           | The line                            |                    |
|-------------------|---------------------------|-------------------------------------|--------------------|
| Model Name        | Ethernet Address          | IP Address                          | Print Server Name  |
| MLETB12           | 00:80:87 A4:1E:65         | 10.37.177.194                       |                    |
| MLETB12           | 00:80:87:84:13:1A         | 10.37.177.104                       | ML84131A           |
| MLETB12           | 00:80:87:64:A4:D4         | 10.37.177.234                       | ML64A4D4           |
| MLETB12           | 00.80.87 A4.1E.C8         | 10.37.177.158                       |                    |
| MLETBOS           | 00:80:92:15:77:70         | 10.37.177.64                        | ML1F777D           |
| OFILAN 02009      | 00:00:07 C4:47:37         | 10.37.177.190                       | OKI-C9600-C44737-  |
| MLETBII           | 00:80.92:08:89:07         | 10.37.177.159                       | MLOBB907           |
|                   |                           |                                     |                    |
| <                 | Service and a statistical | And the second states in the second | Personal Pro-      |
| Old Devices are f | bund in the network       | EIA100:80:87:C4:47:371              | IPI 10 37 177 1981 |

#### Oki Data CONFIDENTIAL

Solution: Set the encryption strength to "Weak".

How to change encryption strength with Telnet

**Note!** Telnet cannot be used if it remains in the default setting. To change the encryption strength, Telnet must be set to Enable.

Select the command prompt (DOS prompt) and enter "Telnet <printer IP address>", and press Return.

Establish connected using administrator user name and password

| Telset 169.254.74.39                                                                                                    |                     | × |
|----------------------------------------------------------------------------------------------------|---------------------|---|
| Please select(1 - 99)?4                                                                                                    |                     | - |
| No. M E N U (level.2)                                                                                                    |                     |   |
| 1 : Protocol QN/QFF<br>2 : Protocol Port<br>3 : IP Filtering<br>4 : MWC Address Filtering<br>5 : Cipher(SS/LLS)<br>6 : Password<br>99 : Back to prior menu<br>Please select (1 - 99)? 5 |                     |   |
| No. M E N U (level.3)                                                                                                    |                     |   |
| 1 : Cipher(SSL/TLS)<br>2 : Cipher Strength<br>89 : Back to prior menu<br>Please select(1 - 99)? 2                                                                                       | : QFF<br>: Standard |   |
| Cipher Strength<br>1 : Strong<br>2 : Standard<br>3 : Meak<br>Please select(1 - 3)?                                                                                                    |                     |   |
| 4                                                                                                    |                     | - |

Select the menus in this order: [4: Security Config]  $\rightarrow$  [5: Cipher (SSL/TLS)]  $\rightarrow$  [2: Cipher Strength]. Then, change the cipher strength as desired (1: Strong, 2: Standard, 3: Weak).

| Please select(1 - 99)? 4                                                                                                    |                     | *   |
|----------------------------------------------------------------------------------------------------|---------------------|-----|
| No. MENU(level.2)                                                                                                    |                     |     |
| 1 : Protocol OW/OFF<br>2 : Protocol Port<br>3 : IF Filterine<br>4 : Mohdafress Filtering<br>4 : Mohdafress Filtering<br>5 : Passend<br>99 : Back to prior meru<br>Please select(1 - 59)? 5<br>5 . MENU (level.3) |                     |     |
| 1 : Cipher(SSL/TLS)<br>2 : Cipher Strength<br>89 : Back to prior menu<br>Ylease select(1 - 99)? 2                                                                                                    | : OFF<br>: Standard |     |
| Cipher Strength<br>1 : Streng<br>2 : Standard<br>3 : Meak                                                                                                    |                     |     |
| Please select(1 = 3)?                                                                                                    |                     | -   |
| 4                                                                                                    |                     | • 4 |

## 7.5.4.2 Print operation is not possible

If print operation is not possible by using the encrypted IPP printer, check the followings.

Establish connection by "https://<printer IP address>.

- If the printer setting page is displayed, the followings are probable. Take an appropriate measure by referring to the following items.
  - \* Certificate is not created yet. (Or failed to create certificate.) → Refer to section "7.5.4.1.1 Is the certificate created?".
  - Certificate has been created but the SSL/TLS setting is turned off.
     → Refer to section "7.5.4.1.2 Is the SSL/TLS setting set to [ON]?".
- If the printer setting page is not displayed, the followings are probable. Take an appropriate measure by referring to the following items.
  - \* Version number of the browser is old.
    - $\rightarrow$  Refer to section "7.5.4.1.3 Check version number of the Web browser".
  - \* Encryption strength has been set to Strong.
    - $\rightarrow$  Refer to section "7.5.4.1.4 Check encryption strength of a printer".
  - \* The key exchange system of a printer is not supported by the browser. (Compatibility problem)
- \* The OS does not support the IPP (encrypted) printing.
   → Refer to section "7.5.4.2.1 Check OS (Operating System)".
- \* IPP (encrypted) printer is not created yet.
   → Refer to section "7.5.4.2.2 Is the Printer created?".
- \* IPP setup of the Printer is not Enabled.
  - $\rightarrow$  Refer to section "7.5.4.2.3 Is the IPP setting set to Enabled?".

## 7.5.4.2.1 Check OS (Operating System)

The IPP print (encryption) function is supported by Windows 2000, Windows XP, Windows 2003 Server and Windows Vista only.

It is not supported by other operating systems.

#### 7.5.4.2.2 Is the Printer created?

Printer may not be created normally.

To use the IPP print (encryption) function, the Printer must have been created by setting port to URL" HYPERLINK "https://<" https://< printer IP address>/ipp" when creating the Printer. For more details of Printer creation method, refer to the User's Manual (Advanced edition).

### 7.5.4.2.3 Is the IPP setup Enabled?

The IPP setup may not be set to Enable.

As the default setting of printer, IPP has been set to Disable.

To use the IPP print (encryption) function, the IPP setup must have been set to Enable. For the method of changing the IPP setup, refer to the User's Manual (Advanced edition).

## 7.5.4.3 Cannot create Certificate

When Certificate cannot be created, the following causes are probable. Take an appropriate measure by referring to the following items.

- \* Required input items are not fully entered
  - $\rightarrow$  Refer to section "7.5.4.3.1 Required input items are not fully entered".
- \* The printer is printing.
  - $\rightarrow$  Refer to section "7.5.4.3.2 The printer is printing".

#### 7.5.4.3.1 Required input items are not fully entered

Unless all of the required input items are fully entered, Certificate cannot be created.

When creating Certificate, entry into the items of Common Name, Organization, Locality, State/ Province, Country/Region is the must item. (Entry into Organizational Unit can be omitted.)

Solution : Enter the appropriate value into all of the required input items, and execute creation of Certificate.

For more details of the input items, refer to the User's Manual (Advanced edition).

#### 7.5.4.3.2 The printer is printing.

Certificate cannot be created while printing is in progress. (Print operation has priority.)

Solution : Create Certificate when all other operations are complete.

During creation of self-sign certification, during creation of CSR for Certificate of certifying authority, and during installation of Certificate, the printer must not perform any other operations (such as printing) until the operation is complete (creation of self-sign certification is complete, creation of CSR is complete, and installation of Certificate is complete).

# 7.5.4.4 Installation of Certificate is not possible

When installation of Certificate fails, the following causes are probable.

Take an appropriate measure by referring to the following items.

- \* User has changed the IP address of a printer to other IP address than the "IP address during creation of CSR".
  - → Refer to section "7.5.4.4.1 IP address of the printer has been changed".
- \* "Network card is initialized" while user is applying issuance of certification to certifying authority (i.e., in the state of Waiting for Installation of Certificate).
   → Refer to section "7.5.4.4.2 "Network card is initialized".
- \* "Deletion of CSR" was executed while user is applying issuance of certification to certifying authority (i.e., in the state of Waiting for Installation of Certificate).
  - $\rightarrow$  Refer to section "7.5.4.4.3 "Deletion of CSR" is executed.
- Intermediate Certificate is installed.
- $\rightarrow$  Refer to section "7.5.4.4.4 "Installation of intermediate Certificate" is desired.

### 7.5.4.4.1 User has changed the IP address of a printer

If IP address of a printer is changed to other IP address than the "IP address during creation of CSR", error is issued and installation of Certificate become impossible.

If the changed setup is only the "IP address of printer", error will not be issued if the IP address is returned to the original address.

- Solution : Return the IP address of printer back to the "IP address during creation of CSR", and then install Certificate.
  - **Note!** Do not change any setup of printer while creation of Certificate of certifying authority is in progress (during the period starting from creation of CSR up until installation of Certificate). If changed, the already issued Certificates become invalid necessitating re-setup starting from the very beginning. If printer setup is changed after Certificate is obtained, the "Security warning" is displayed on the web browser.

If IP address of printer is changed, the Certificate becomes invalid. In the case of Certificate of certifying authority requiring some charge for issuance, another charge may be required for creating Certificate once again. For details, contact certifying authority.)

#### 7.5.4.4.2 "Network card is initialized"

If network card is initialized (to default setup) while creation of Certificate of certifying authority is in progress (during the period starting from creation of CSR up until installation of Certificate), the setup information of the Certificate is deleted. If information is deleted once, the information cannot be recovered by any means. (Even when the same information as before is entered, the same Certificate cannot be created.)

Solution : Repeat all the steps from the very beginning. (Certificate under application is already invalid.)

#### 7.5.4.4.3 "CSR is deleted"

If CSR is deleted (if Certificate is deleted) while creation of Certificate of certifying authority is in progress (during the period starting from creation of CSR up until installation of Certificate), the setup information of the Certificate is deleted. If information is deleted once, the information cannot be recovered by any means. (Even when the same information as before is entered, the same Certificate cannot be created.)

Solution : Repeat all the steps from the very beginning. (Certificate under application is already invalid.)

#### 7.5.4.4.4 Installation of intermediate Certificate is desired

Some certification authorities use the procedure of installing the SSL server Certificate (printer Certificate) and the intermediate Certificate into printer as the same time.

However, printer of this model supports installation of only a single Certificate, intermediate Certificate cannot be installed in printer. Be sure to install the SSL server Certificate in printer. When installation of intermediate Certificate is required, install the intermediate Certificate not in printer, but in client PC (browser).

For the method of installing the intermediate Certificate in client PC (browser), refer to the following.

Installing the intermediate Certificate (or CA certificate) in client PC (browser).

#### [Procedure]

- Double-click the intermediate Certificate (or CA certificate) that is issued by certifying authority, on a client PC to display the intermediate Certificate (or CA certificate).
  - ex.) For an example, the intermediate Certificate of Comodo has the text (PEM) format: ComodoJapanCA.Crt, and the binary format: ComodoJapanCA.cer. Either one of these formats can be opened. (Same result can be obtained.)

Open either ComodoJapanCA.crt or ComodoJapanCA.cer.

2. Press the "General" tab of the displayed Certificate information, and press "Install Certificate" button.

| Seneral | Details Certification Path                                                                                                    |
|---------|----------------------------------------------------------------------------------------------------|
|         | Certificate Information                                                                                                    |
| The     | certificate is intended for the following purpose(s):<br>=Protects =-mail messages<br>=Proves your dentify to a remote computer<br>=Enaures offware came from activity and<br>=Protects software from alteration after publication<br>=1.3.6.1.4.1.6391.0 |
| *Re     | fer to the certification authority's statement for details.                                                                                                    |
|         | Issued to: Comodo Japan CA                                                                                                    |
|         | Issued by: GTE CyberTrust Global Root                                                                                                    |
|         | Valid from 6/17/2004 to 0/27/2012                                                                                                    |
| 1       | Instal Certificate) Issuer Statement                                                                                                    |
|         | a                                                                                                    |

3. The "Certificate Import Wizard" is displayed. Install Certificate in accordance with the displayed procedure. Select "Automatically select the certificate store based on the types of certificate". Then, the Certificate will be installed automatically.

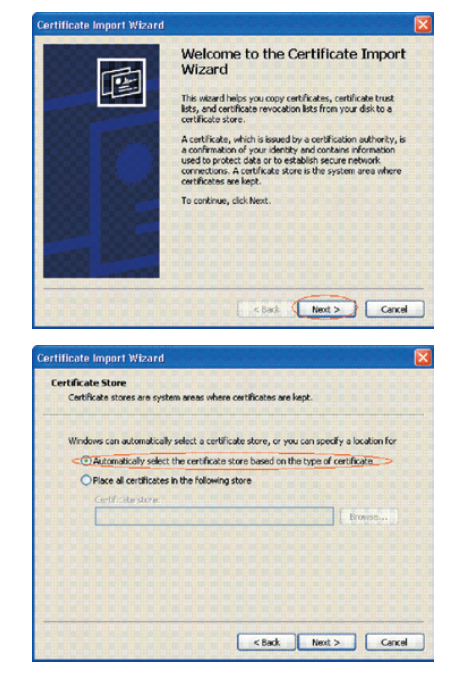

## 7.5.4.5 Other questionnaires

Other probable questionnaires are described below.

#### 7.5.4.5.1 Time required for creation of Certificate

It takes several ten seconds for creation of Certificate.

#### 7.5.4.5.2 Communication time when the encryption function is enabled

A time longer than the ordinary communication time is required for communication when the encryption function is used.

7.5.4.5.3 Can the encrypted printing be performed by any printer other than IPP?

Answer : Any printer other than IPP cannot encrypt printing. Only the IPP printing can encrypt printing.

# 7.5.4.5.4 What will happen if SSL/TLS is turned OFF after Certificate has been created (or installed)?

Answer : Certificate will be kept saved as it is. If SSL/TLS is turned ON again, the Certificate becomes usable.

#### 7.5.4.5.5 Want to change the port number

Answer : The port number during the SSL/TLS communication is fixed to 443. It cannot be changed.

# 7.5.4.5.6 The error message "The security certificate was issued by a company you have not chosen to trust. View the certificate to determine whether you want to trust the certifying authority" is displayed.

If this error is indicated, it means that the certificate which is installed in a printer is self-sign certificate.

In the case of self-sign certificate, error (security warning) will not be displayed if the self-sign certificate of printer is installed in the client PC.

In the case of certificate of certifying authority, error (security warning) will not be displayed if the CA certificate of certifying authority is installed in the client PC.

Solution : Install certificate in the client PC (browser).

#### [Procedure]

1. Click the "View Certificate" button on the error (security warning) screen.

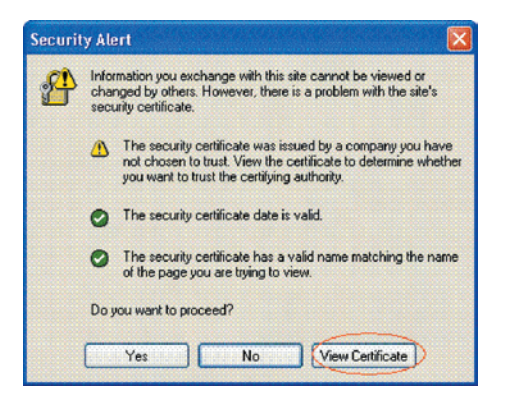

2. Press the "General" tab of the displayed Certificate information, and press "Install Certificate" button.

| Coccas   cor                                               | rtification Path                                                                       |             |
|------------------------------------------------------------|----------------------------------------------------------------------------------------|-------------|
| Eertificat                                                 | te Information                                                                         |             |
| This CA Root cer<br>install this certi<br>Authorities stor | rtificate is not trusted. To enable tr<br>ficate in the Trusted Root Certificat<br>re. | ust,<br>ion |
|                                                            |                                                                                        |             |
|                                                            |                                                                                        |             |
| Issued to:                                                 | 10.37.177.198                                                                          |             |
| Issued by:                                                 | 10.37.177.198                                                                          |             |
|                                                            |                                                                                        |             |
| <b>Valid</b> from                                          | 10/25/2004 to 12/31/2049                                                               |             |

3. The "Certificate Import Wizard" is displayed. Install Certificate in accordance with the displayed procedure. Select "Automatically select the certificate store based on the types of certificate". Then, the Certificate will be installed automatically.

| Welcome to the Certificate Impor         Wizard         Discussion being you copy outflicates, certificate into a certificate store.         A certificate store outflicate store is the system area where certificate store.         A certificate store is the system area where certificate store is the system area where certificate store.         A certificate store is the system area where certificate store is the system area where certificate store is the system a |                                                                               |                                                                                                    |
|----------------------------------------------------------------------------------------------------|-------------------------------------------------------------------------------|----------------------------------------------------------------------------------------------------|
|                                                                                                    |                                                                               | Welcome to the Certificate Impor<br>Wizard<br>This view of helps you copy certificates, certificate trust<br>bits, and certificate revocation lists from your disk to a<br>certificate store.<br>A certificate micro-list with a second model<br>used to protect disk or to establish secure network<br>correctorus. A certificate store is the system area where<br>certificates are lead.<br>To continue, click Next. |
| Ilicate Impart Wizard rtificate Store Cartificate Store Windows can automatically select a certificate store, or you can specify a location for Of Automatically select the certificate store based on the type of certificate Place al certificates in the following store Certificate store                                                                                                    |                                                                               | <bail (rest)="" conc<="" td=""></bail>                                                                                                    |
| ertificate Store<br>Certificate stores are system areas where certificates are kept.<br>Windows can automatically select a certificate store, or you can specify a location for<br>Charomatically select the certificate store based on the type of certificate<br>One all certificates in the following store<br>Certificate store.                                                                                                    | ficate Import Wizard                                                          |                                                                                                    |
| Windows can automatically select a certificate store, or you can specify a location for<br>Contromatically select the certificate store based on the type of certificate<br>O Place all certificates in the following store<br>Certificate store                                                                                                    | rtificate Store<br>Certificate stores are syst                                | em areas where certificatas are kept.                                                                                                    |
| Clauromatically select the certificate store based on the type of certificate     Place all certificates in the following store     Certificate store                                                                                                    |                                                                               |                                                                                                    |
| Place all certificates in the following store     Certificate store:                                                                                                    | Windows can automatically                                                     | y select a certificate store, or you can specify a location for                                                                                                    |
| Certificate store:                                                                                                    | Windows can automatically                                                     | v select a certificate store, or you can specify a location for the certificate store based on the type of certificate                                                                                                    |
|                                                                                                    | Windows can automatically<br>C Automatically select<br>Place all certificates | r select a certificate store, or you can specify a location for<br>the certificate store based on the type of certificate                                                                                                    |

# 7.5.4.5.7 The error message "Name of security certificate is invalid or does not match the site name" is displayed.

It means that the IP address of printer is different from the IP address that is described on certificate, or from the IP address when the certificate is created.

Solution : Return the IP address of printer back to the address when self-sign certificate is created, or to the address when CSR is created.

## 7.5.4.6 Restrictions when using Internet Explore 7

Several restrictions are imposed when using Internet Explore 7. This is because security restriction became more severe in IE7.

#### 7.5.4.6.1 Warning indication when SSL is made valid by self-sign certificate

When SSL is made valid by self-sign certificate, the following picture is obtained when web page is accessed, and page will not be displayed.

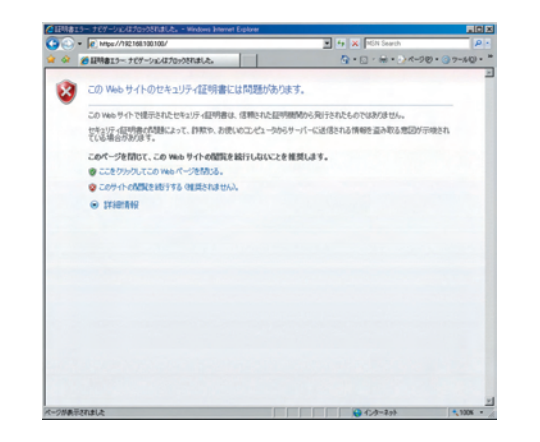

Web display when SSL is made valid by self-sign certificate

Solution : When "Continue browsing this site (not recommended)" is clicked on the warning screen, the web page will be displayed.

However, it has no effect on the web page function. It can be used for browsing or to change setting of printer setup.

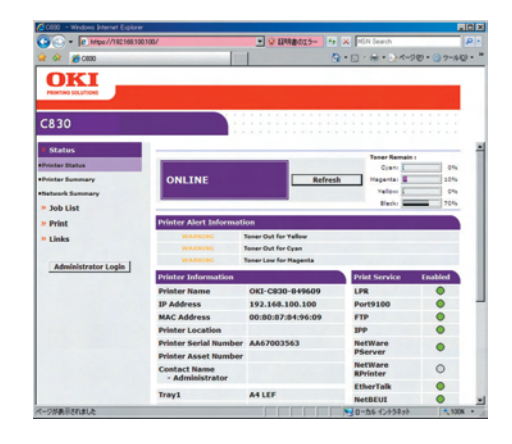

Web page display when "Continue browsing this site (not recommended)" is clicked.

# 7.6 Fuse check

If the following error is issued, check the corresponding fuse of the CU control board, PU control board and high voltage power supply board.

(Refer to Table 7-6.)

### Table 7-6 Fuse error

| Fuse Name             |       | Error Description                                                                                          | Insert Point                                                         | Resistance |
|-----------------------|-------|----------------------------------------------------------------------------------------------------|----------------------------------------------------------------------|------------|
|                       | F1    | Service call 918 (However,<br>if the Duplex unit is not<br>installed, it is the 2nd/3rd<br>hopping error.) | Duplex, 2nd/3rd 24V                                                  |            |
|                       | F2    | Power supply shut-down                                                                                     | PU board 5V                                                          |            |
| PU board              | F3    | ID UP/DOWN error. Service call 142                                                                         | Belt motor, ID UP/DOWN<br>motor 24V                                  |            |
|                       | F4    | Cover open                                                                                                 | High voltage power supply<br>board, ID cooling fan, fuser<br>fan 24V |            |
|                       | F5    | Service call 122                                                                                           | Power supply fan, feed solenoid, feed motor 24V                      |            |
| High voltage          | IP901 | Cover open                                                                                                 | High voltage 24V                                                     | 1 ohm      |
| power supply<br>board | IP902 | Service call 121                                                                                           | High voltage 5V                                                      |            |
|                       | F506  | <ul><li>Service call 131 to 134<br/>error</li><li>All white page print</li></ul>                           | LED HEAD 5V                                                          |            |
| Clibeerd              | F505  | Service call 131 to 134<br>error                                                                           | LED HEAD 3.3V                                                        |            |
| CU board              | F501  | HDD error                                                                                                  | HDD 5V                                                               | _          |
|                       | F503  | CENTRONIX interface error                                                                                  | CENTRONIX interface 5V                                               | -          |
|                       | F502  | CENTRONIX interface error                                                                                  | CENTRONIX interface 3.3V                                             |            |
|                       | F507  | Host USB error                                                                                             | PCI 5V                                                               |            |

# 7.7 Paper cassette switches versus Paper size correspondence table

| Bit Number |       |   |   | Dial Indicatio | Dial Indication Size (OEL) |             | n Size (ODA) |
|------------|-------|---|---|----------------|----------------------------|-------------|--------------|
| 1          | 2     | 3 | 4 | TRAY1          | TRAY2/3                    | TRAY1       | TRAY2/3      |
| н          | н     | Н | н | No cassette    | No cassette                | No cassette | No cassette  |
| L          | L     | L | L | A4             | A4                         | A4          | A4           |
| н          | Н     | L | L | A6 SEF         |                            | A4 SEF      | A4 SEF       |
| L          | Н     | L | L | A5 SEF         | A5 SEF                     | A5 SEF      | A5 SEF       |
| L          | Н     | Н | L | LTR LEF        | LTR LEF                    | LTR LEF     | LTR LEF      |
| н          | Н     | Н | L | Tabloid        | Tabloid                    | LTR SEF     | LTR SEF      |
| н          | L     | Н | L | B5 LEF         | B5 LEF                     | Tabloid     | Tabloid      |
| н          | L     | Н | Н | B4             | B4                         | LEGAL       | LEGAL        |
| L          | L     | L | Н | A4 SEF         | A4 SEF                     | EXEC        | EXEC         |
| L          | L     | Н | L | A3             | A3                         | A3          | A3           |
| L          | L     | Н | Н | Reserved       | Reserved                   | Reserved    | Reserved     |
| L          | н     | L | Н | Reserved       | Reserved                   | Reserved    | Reserved     |
| н          | Н     | L | Н | Reserved       | Reserved                   | Reserved    | Reserved     |
| н          | L     | L | Н | Reserved       | Reserved                   | Reserved    | Reserved     |
| L          | н     | Н | Н | Reserved       | Reserved                   | Reserved    | Reserved     |
| н          | L     | L | L | Reserved       | Reserved                   | Reserved    | Reserved     |
| Press of S | SW: L |   |   |                |                            |             |              |

# 7.8 Data protection kit-A3

# 7.8.1 Data protection kit-A3 (DPK-A3) overview

#### Purpose:

By encrypting data to be stored in HDD, data is protected from eavesdropping even when HDD is stolen.

#### Method:

The conversion board in which encryption chip is installed is inserted in between the CU board and HDD.

Connected chart:

|          |            | DPK-A3              |            |     |
|----------|------------|---------------------|------------|-----|
|          |            |                     |            |     |
| CU board | IDE<br>bus | Conversion<br>board | IDE<br>bus | HDD |
|          |            |                     |            |     |

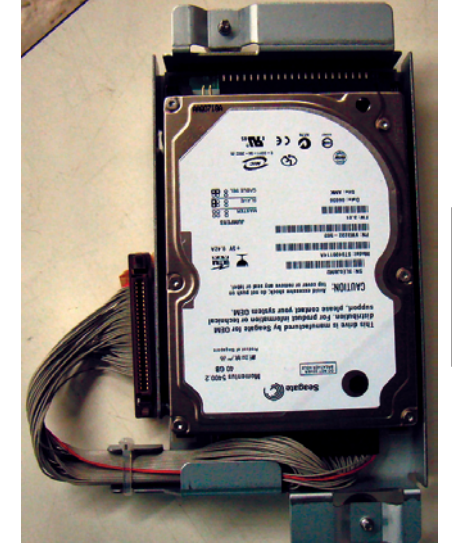

is different from HDD unit of C5900. Thickness and others are different.

Shape of metal plate

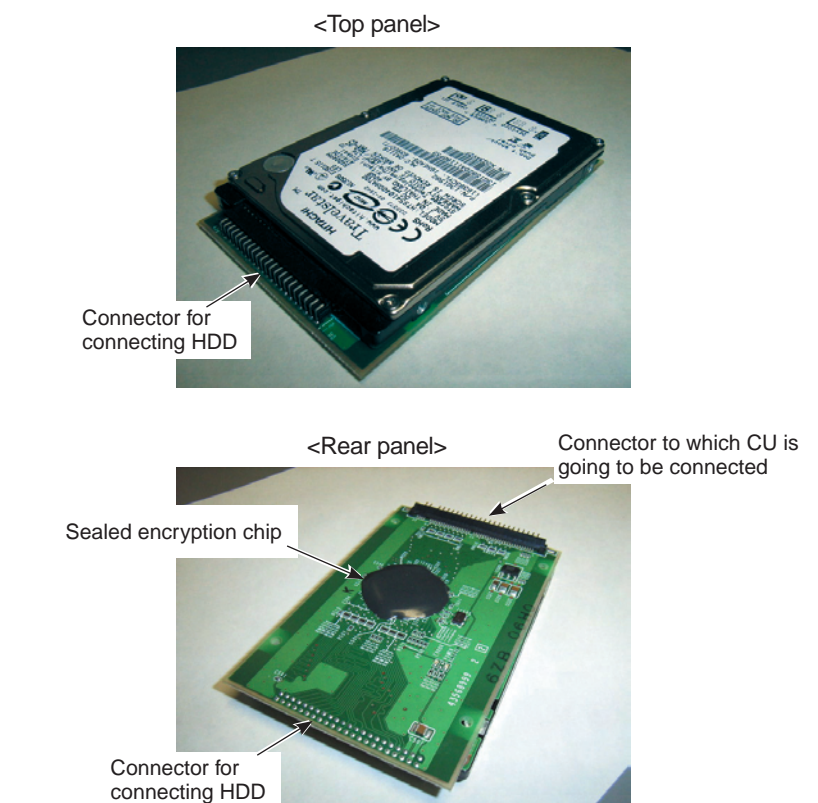

HDD in which board is installed

Assembled state of Data protection kit-A3

#### Specification for safety:

- If the data protection kit-A3 is removed from printer or swapped by others, it is informed to user as a warning. (Error processing)
- Program download and EEPROM read-out are prohibited so that the data protection kit-A3 works safely.

Consequently, restrictions that have not been applied are newly added after the data protection kit-A3 is installed in C830.

• Normal operation can be performed when the CU board including EEPROM and the data protection kit-A3 are installed as a pair. (Combination with the PU board and with engine is not restricted.)

#### Normal configuration (HDD is not used. Normal HDD is installed)

| When the CU board becomes faulty:   | Replace the CU board<br>(User's EEPROM should be used.) |
|-------------------------------------|---------------------------------------------------------|
| When the normal HDD becomes faulty: | Replace the HDD only.                                   |

#### After the data protection kit-A3 is installed

| When the CU board becomes faulty:             | Replace the CU board (EEPROM of the maintenance board should be used.)                                         |
|-----------------------------------------------|----------------------------------------------------------------------------------------------------|
|                                               | Replacement of the data protection kit-A3 is not required, but internal data are deleted.                      |
| When the data protection kit-A3 became fault: | Replace both of the data protection kit-A3 and the CU board. (EEPROM of the maintenance board should be used.) |

- After the data protection kit-A3 is installed, the CU board is linked to a specific HDD. Therefore, the printer cannot be used without the specific HDD. The link can only be cancelled by the Takasaki Design department.
- After the data protection kit-A3 is installed, some of the PJL functions cannot be used.
- Downloading of all of the F/W (including NIC F/W and PU F/W)
- Read and write of the EEPROM (CU and PU)

Upgrading of PU F/W and read/write of PU EEPROM after the data protection kit-A3 is installed:

Replace the CU board once with the new CU board in which the data protection kit-A3 has not been installed before.

Upgrading of CU F/W

Replace the CU board with new CU board in which the CU F/W is already upgraded. Data in the data protection kit-A3 will be deleted.

| Step<br>1 | Does the printer work normally when the CU<br>board is replaced by the maintenance CU board<br>①? (Be sure to use EEPROM of the maintenance<br>board. Note 1) (Do not install the data protection<br>kit-A3)<br>↓ Yes              | →<br>No  | (Analysis is not possible.)<br>Replace the printer.                                                                                                    |
|-----------|----------------------------------------------------------------------------------------------------|----------|----------------------------------------------------------------------------------------------------|
| Step<br>2 | Does the printer start up normally when the user'<br>s data protection kit-A3 is installed?<br>↓ No                                                                                                    | →<br>Yes | Maintenance is complete.<br>(CU board failure) Re-setting<br>of IP address and others are<br>required: Note 1 and Note 4                                         |
| Step<br>3 | Does the printer start up normally when the<br>data protection kit-A3 ① of maintenance use is<br>installed?<br>↓ No (Error 253 occurs) Note 2                                                                                      | →<br>Yes | Maintenance is complete.<br>(CU board failure, and data<br>protection kit-A3 failure)<br>Re-setting of IP address and<br>others are required:<br>Note 1, 3 and 4 |
| Step<br>4 | Does the printer work normally when the<br>maintenance CU board ② and the data protection<br>kit-A3 ① for maintenance use are installed<br>instead of original boards?<br>↓ No<br>Replace the printer. (Analysis is not possible.) | →<br>Yes | Maintenance is complete.<br>(CU board failure, and data<br>protection kit-A3 failure)<br>Re-setting of IP address and<br>others are required:<br>Note 1, 3 and 4 |

Note1 : When EEPROM of user's board is used, error 253 (HDD unmatch) occurs. Re-set the user environment such as IP address by using the EEPROM of maintenance board.

- *Note3* : Data protection kit A3 after replacing should be collected by either of the following methods
  - 1. Disassemble the kit, and deliver only HDD storing user secret data to a user.
  - 2. Take any measures to prevent information leak.
- **Note4**: When the CU board is replaced, the printer cannot be used without the specified HDD because the user's CU board has been linked to the specific HDD. Until the link is cancelled by design department, it cannot be used. (Situation should be reported to design department.)

Note2 : If a part of the functions of the data protection kit-A3 that user is using became faulty, the system can be recovered by using Step 3 if user's data protection kit-A3 is completely faulty because there is no restriction on combination in this case. If Step 2 is used, there is a restriction in combination of the maintenance CU board and user's data protection kit-A3. Therefore, if different HDD is connected afterwards, error 253 will be issued.

#### Oki Data CONFIDENTIAL

Error processing flow when error 252, 253, 256 has occurred (HDD related error -①)

| Error display                                                                                                    | Error contents                        |  |  |
|----------------------------------------------------------------------------------------------------|---------------------------------------|--|--|
| Error 252                                                                                                    | ata protection kit-A3 does not exist. |  |  |
| Error 253 User's data protection kit-A3 does not exist, but different data protection kit-A3 is installed with the HDD. |                                       |  |  |
| Error 256                                                                                                    | Invalid HDD is installed.             |  |  |

| Step<br>1 | Re-connect the printer to the user's data<br>protection kit-A3 that is connected to the printer<br>in the very beginning when user starts using the<br>system.<br>↓ No ( If user's data protection kit-A3 that<br>is connected in the very beginning<br>does not exist ) | →<br>Yes | Maintenance is complete.<br>(User HDD has been<br>removed.)                                                                            |
|-----------|----------------------------------------------------------------------------------------------------|----------|----------------------------------------------------------------------------------------------------|
| Step<br>2 | Does the printer work normally when the<br>maintenance CU board and the data protection<br>kit-A3 for maintenance use are installed instead<br>of original boards?<br>↓ No                                                                                               | →<br>Yes | Maintenance is complete.<br>(User HDD has been<br>removed.)<br>Re-setting of IP address and<br>others are required:<br>Note 1, 3 and 4 |
| Step<br>3 | Replace the printer. (Analysis is not possible.)                                                                                                    |          |                                                                                                    |

- Note1 : When EEPROM of user's board is used, error 253 (HDD unmatch) occurs. Re-set the user environment such as IP address by using the EEPROM of maintenance board.
- **Note3**: Data protection kit A3 after replacing should be collected by either of the following methods
  - 1. Disassemble the kit, and deliver only HDD storing user secret data to a user.
  - 2. Take any measures to prevent information leak.
- *Note4*: When the CU board is replaced, the printer cannot be used without the specified HDD because the user's CU board has been linked to the specific HDD.

Error processing flow when error 251, 253 has occurred (HDD related error -2)

| Error display | Error contents           |
|---------------|--------------------------|
| Error 251     | HDD hardware failure ①   |
| Error 255     | HDD kit hardware failure |

| Step<br>1 | Does the printer work normally when the<br>maintenance CU board ① and the data protection<br>kit-A3 ② for maintenance use are installed<br>instead of original boards?<br>↓ No | →<br>Yes | Maintenance is complete.<br>(HDD failure)<br>Re-setting of IP address and<br>others are required:<br>Note 1, 3 and 4 |
|-----------|----------------------------------------------------------------------------------------------------|----------|----------------------------------------------------------------------------------------------------|
| Step<br>2 | Replace the printer. (Analysis is not possible.)                                                                                                    |          |                                                                                                    |

Note1 : When EEPROM of user's board is used, error 253 (HDD unmatch) occurs. Re-set the user environment such as IP address by using the EEPROM of maintenance board.

- *Note3* : Data protection kit A3 after replacing should be collected by either of the following methods
  - 1. Disassemble the kit, and deliver only HDD storing user secret data to a user.
  - 2. Take any measures to prevent information leak.
- **Note4**: When the CU board is replaced, the printer cannot be used without the specified HDD because the user's CU board has been linked to the specific HDD.

Error processing flow when error 250, 257 has occurred (HDD related error -③)

| Error display                                 | Error contents                      |  |  |  |
|-----------------------------------------------|-------------------------------------|--|--|--|
| Error 250 HDD data damage or hardware failure |                                     |  |  |  |
| Error 257                                     | HDD data damage or hardware failure |  |  |  |

| Step<br>1 | <ul> <li>250: Does the printer start up normally when the Admin menu – Disk erase is executed?</li> <li>257: Does the printer start up normally when the Admin menu – Check Disk is executed?</li> <li>↓ No ( If user's data protection kit-A3 that is connected in the very beginning does not exist )</li> </ul> | →<br>Yes | Maintenance is complete.<br>(Data stored in HDD is partly<br>damaged.)                                               |
|-----------|----------------------------------------------------------------------------------------------------|----------|----------------------------------------------------------------------------------------------------|
| Step<br>2 | Does the printer work normally when the<br>maintenance CU board ① and the data protection<br>kit-A3 ① for maintenance use are installed<br>instead of original boards?<br>↓ No                                                                                                    | →<br>Yes | Maintenance is complete.<br>(HDD failure)<br>Re-setting of IP address and<br>others are required:<br>Note 1, 3 and 4 |
| Step<br>3 | Replace the printer. (Analysis is not possible.)                                                                                                    |          |                                                                                                    |

- Note1 : When EEPROM of user's board is used, error 253 (HDD unmatch) occurs. Re-set the user environment such as IP address by using the EEPROM of maintenance board.
- *Note3*: Data protection kit A3 after replacing should be collected by either of the following methods
  - 1. Disassemble the kit, and deliver only HDD storing user secret data to a user.
  - 2. Take any measures to prevent information leak.
- *Note4*: When the CU board is replaced, the printer cannot be used without the specified HDD because the user's CU board has been linked to the specific HDD.

If the printer does not start up normally while showing communication error and LCD does not show any display.

| Step<br>1 | Perform processing in accordance with the usual M/M.<br>↓ If the trouble cannot be solved.                                                                                                    |          |                                                                        |
|-----------|----------------------------------------------------------------------------------------------------|----------|------------------------------------------------------------------------|
| Step<br>2 | Does the error 252 occur when the user's<br>protection kit-A3 is removed?<br>↓ Yes ( Data protection kit-A3 is partly<br>damaged so that printer does not<br>start up normally.)                     | →<br>No  | Implement the error<br>001-073.254 sheet<br>processing.                |
| Step<br>3 | Can the user's data protection kit-A3 be<br>connected and can the Admin menu be started<br>up?<br>↓ Yes (Data protection kit-A3 is partly<br>damaged so that printer does not<br>start up normally.) | →<br>No  | Implement the error<br>001-073.254 sheet<br>processing.                |
| Step<br>4 | Does the printer recover by executing the Admin<br>menu – Check all sector?<br>↓ No                                                                                                    | →<br>Yes | Maintenance is complete.<br>(Data stored in HDD is partly<br>damaged.) |
| Step<br>5 | Does the printer recover by executing the Admin<br>menu – HDD Format? Note 1<br>↓ No<br>Implement the error 001-073.254 sheet<br>processing.                                                         | →<br>Yes | Maintenance is complete.<br>(Data stored in HDD is partly<br>damaged.) |

**Note1**: The Admin menu "HDD INITIALIZE" is not displayed unless the Admin menu "INITIAL LOCK" is set to "NO". (Default setting is "YES".)

# **8.** CONNECTION DIAGRAMS

| 8.1 | Resistance value check | .237 |
|-----|------------------------|------|
| 8.2 | Parts location         | .241 |
| 8.3 | F/W version number     | .251 |

# 8.1 Resistance value check

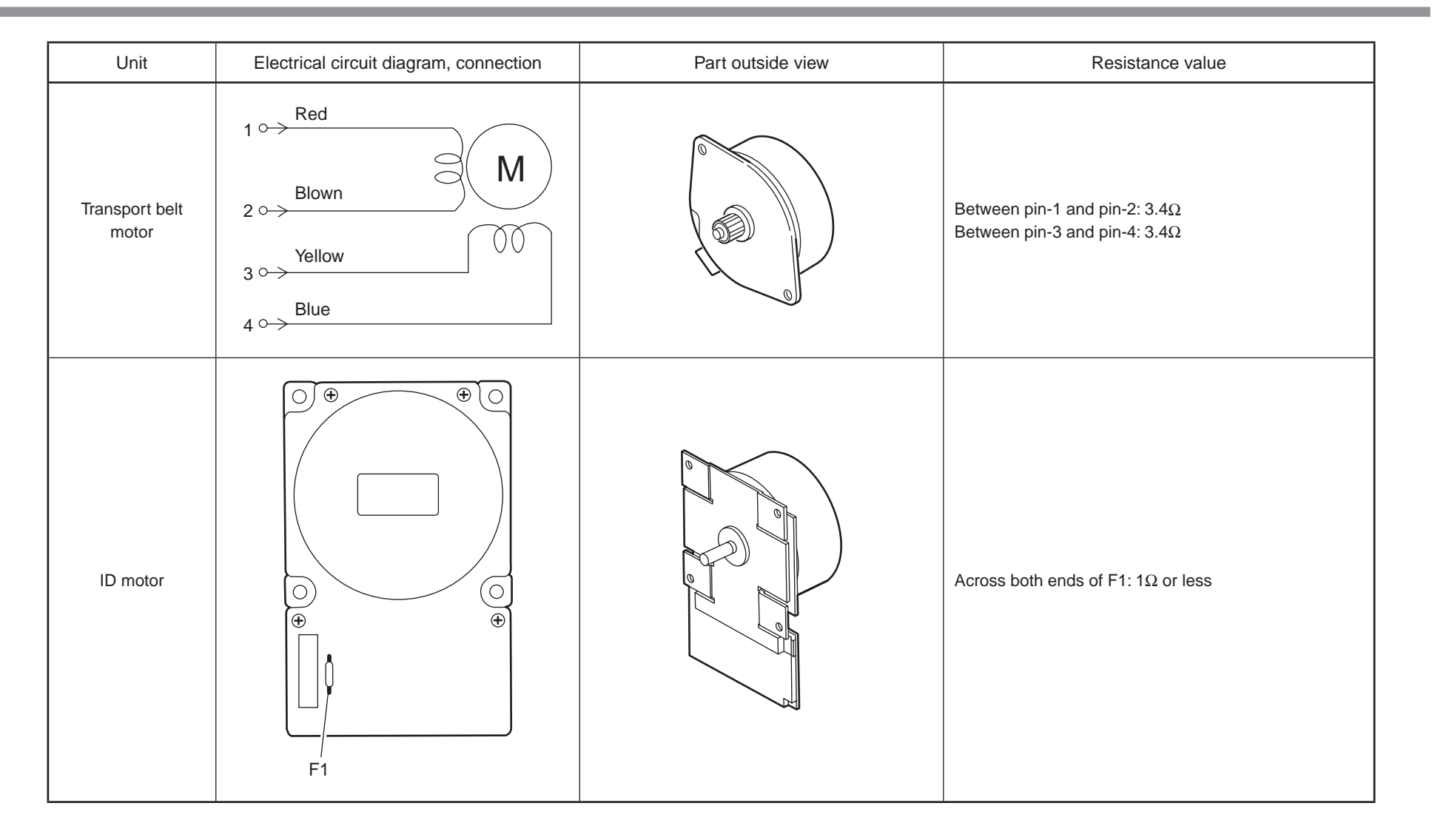

| Unit             | Electrical circuit diagram, connection                                                     | Part outside view | Resistance value                                                             |
|------------------|--------------------------------------------------------------------------------------------|-------------------|------------------------------------------------------------------------------|
| ID up/down motor | $1 \longrightarrow M$ $2 \longrightarrow 00$ $3 \longrightarrow 00$ $4 \longrightarrow 00$ |                   | Between pin-1 and pin-2: $6.1\Omega$<br>Between pin-3 and pin-4: $6.1\Omega$ |
| Fuser unit motor |                                                                                            |                   | Across both ends of IP1: 1Ω or less                                          |

| Unit                      | Electrical circuit diagram, connection                                                                                                    | Part outside view | Resistance value                                                             |  |
|---------------------------|----------------------------------------------------------------------------------------------------|-------------------|------------------------------------------------------------------------------|--|
| Feed motor                | $1 \longrightarrow M$ $2 \longrightarrow 0 \longrightarrow 0$ $3 \longrightarrow 0 \longrightarrow 0$ $4 \longrightarrow 0 \longrightarrow 0$ |                   | Between pin-1 and pin-2: $3.4\Omega$<br>Between pin-3 and pin-4: $3.4\Omega$ |  |
| Both-sided print<br>motor | 1° M<br>2° M<br>3° 4°                                                                                                    |                   | Between pin-1 and pin-2: $2.4\Omega$<br>Between pin-3 and pin-4: $2.4\Omega$ |  |
| 2nd tray feed motor       | 1° M<br>2° M<br>3° 00<br>4°                                                                                                    |                   | Between pin-1 and pin-2: $3.4\Omega$<br>Between pin-3 and pin-4: $3.4\Omega$ |  |

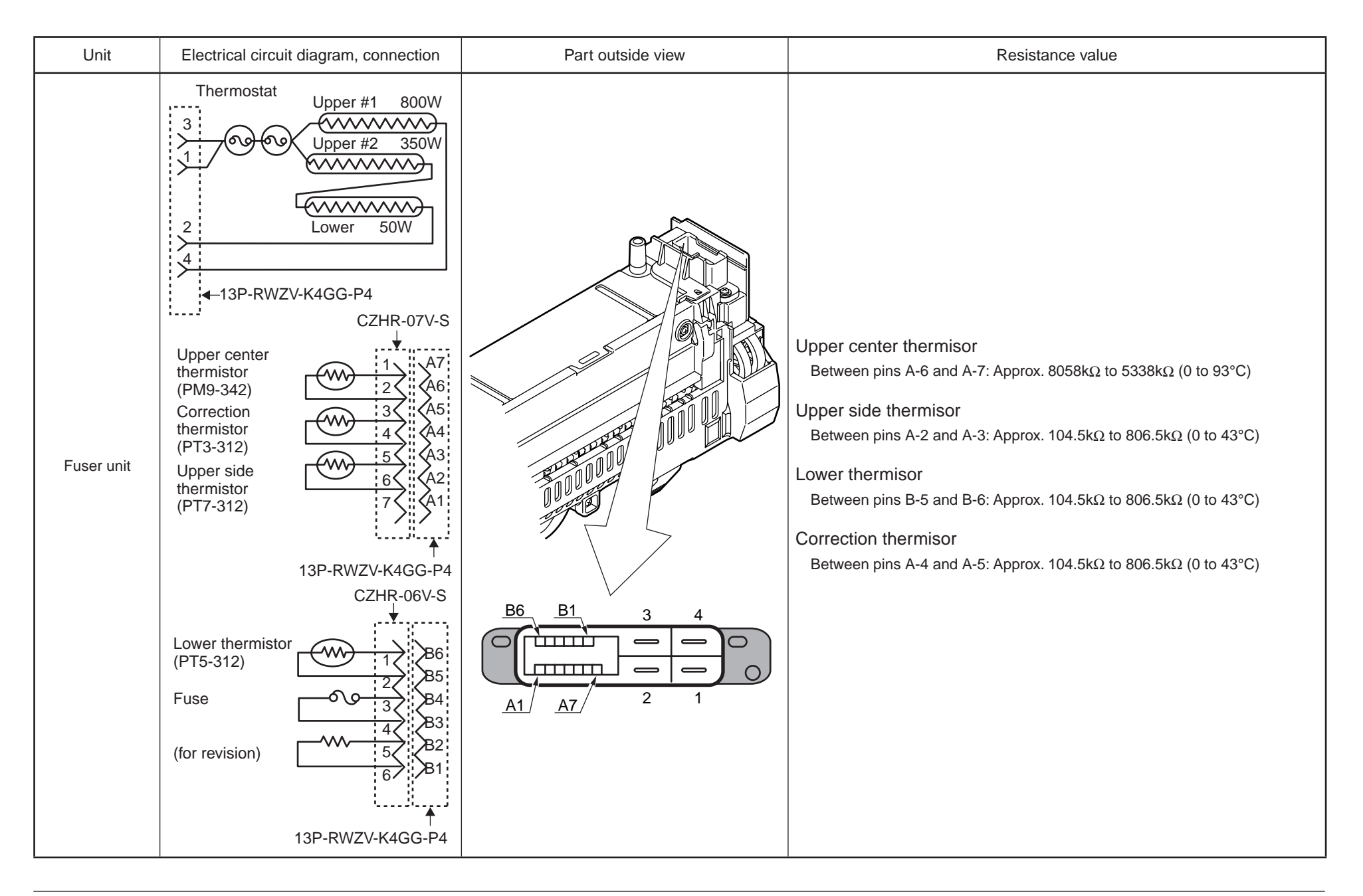

# 8.2 Parts location

#### (1) Print Engine Controller PCB (PU PCB)

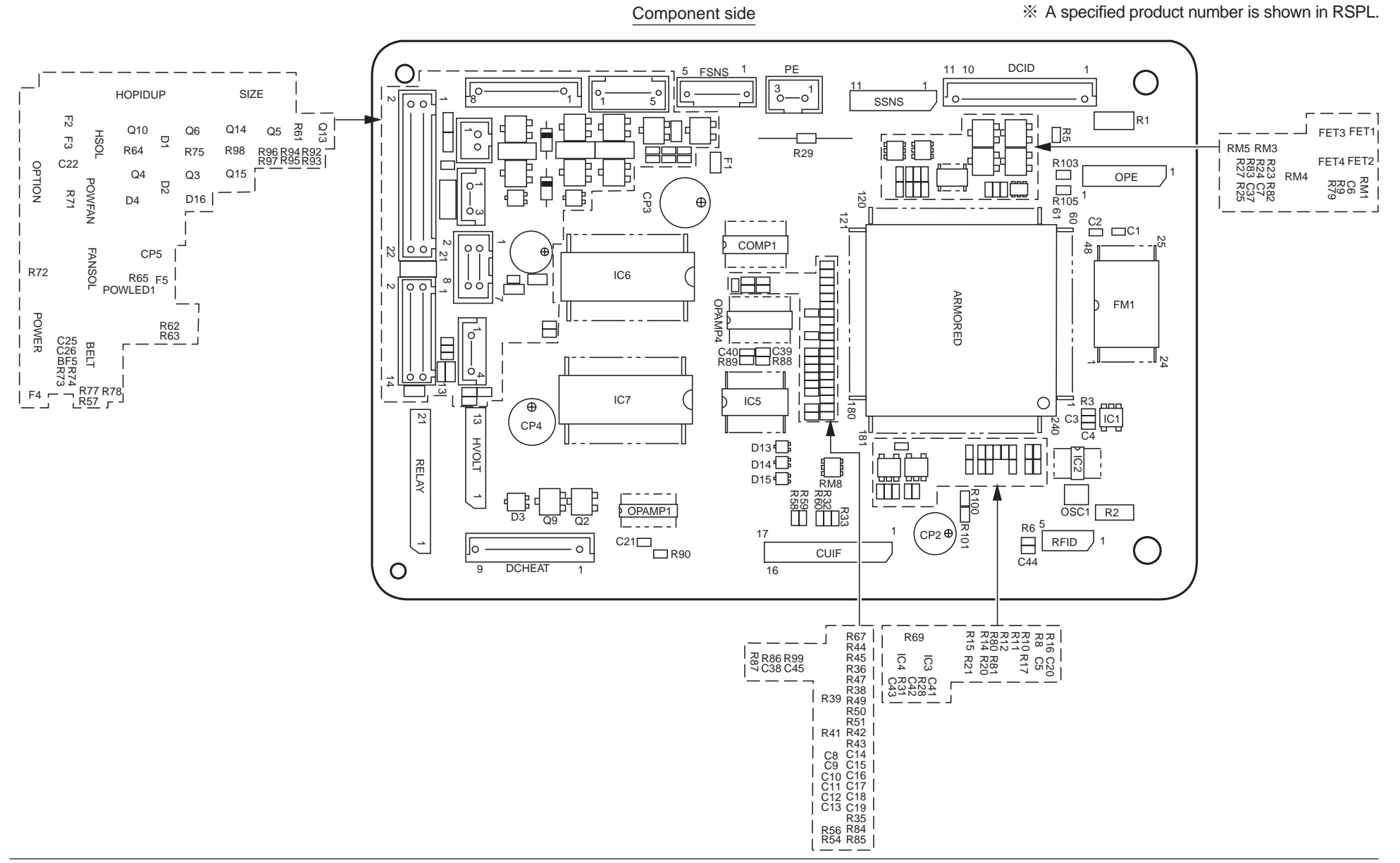

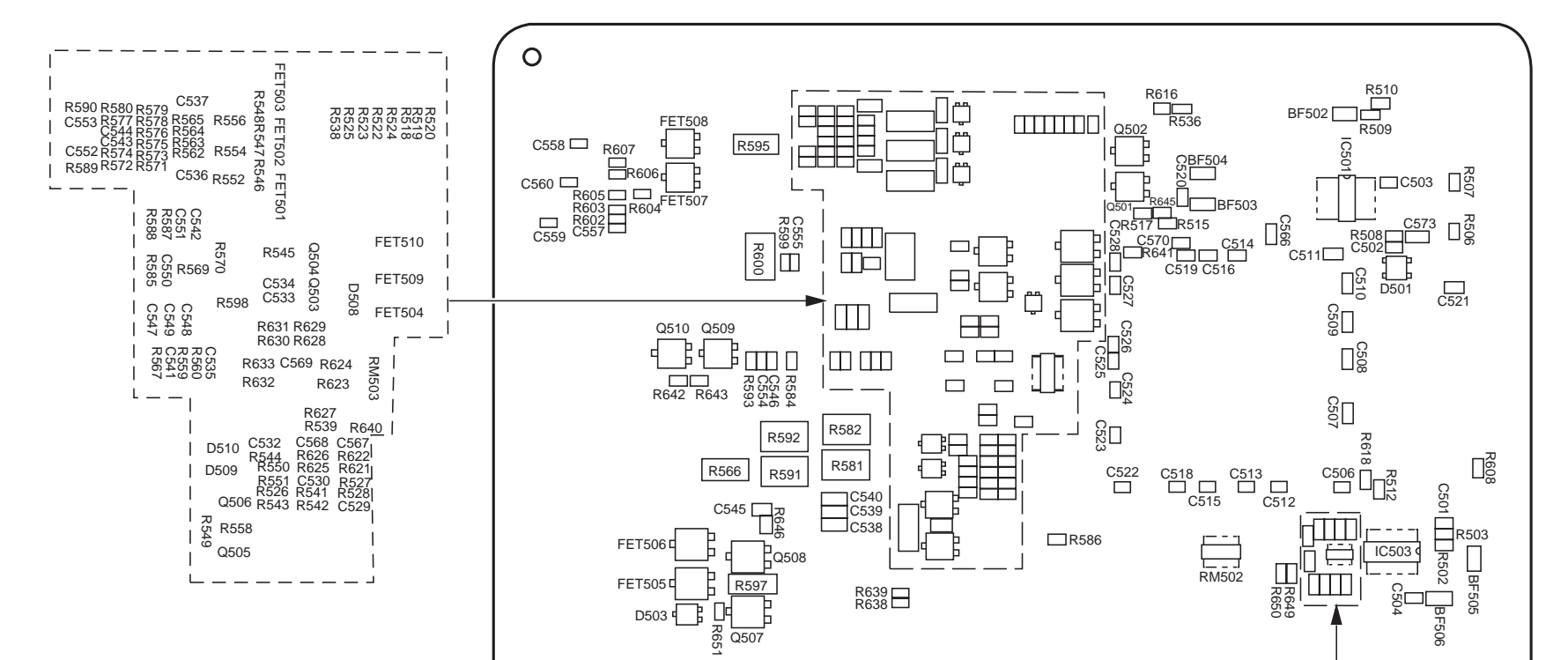

Q507

Ο

Soldering side

C562 C563 C563 C564 C565 C565 C565 C565 R614 R614 R614 R614 R615 R615 C565 R615 R615

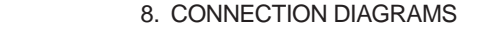

(2) Main Controller PCB

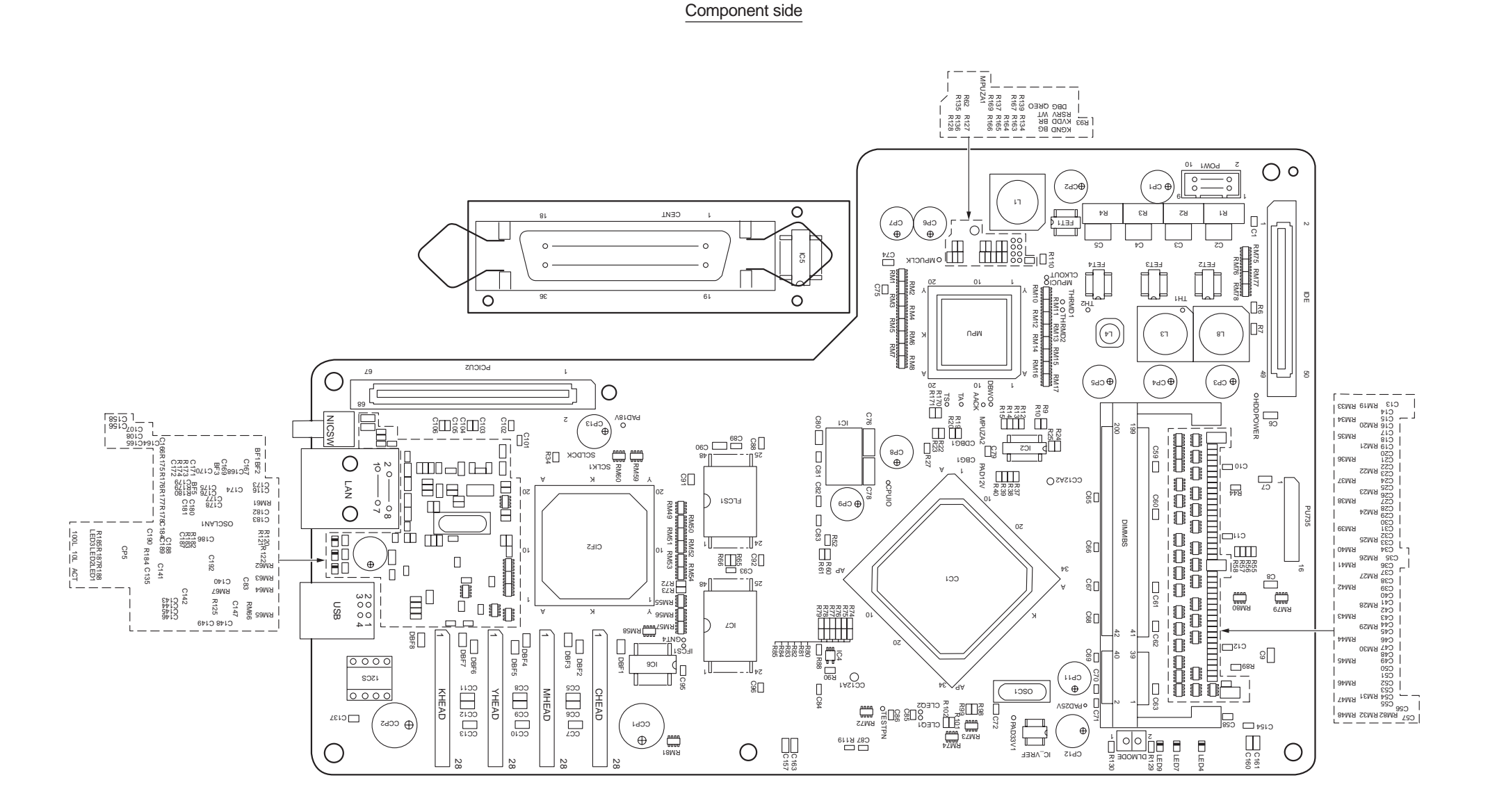

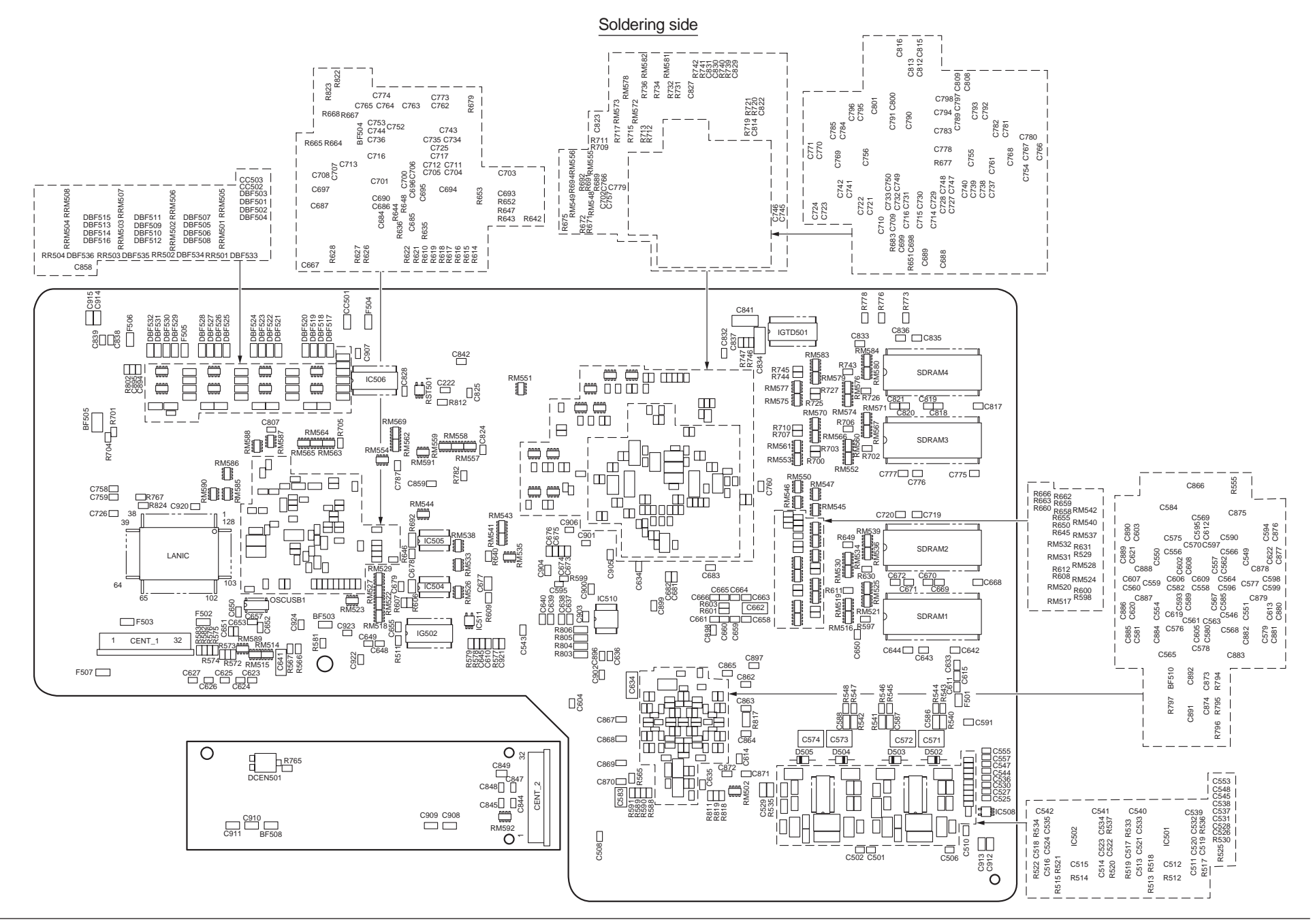

## Oki Data CONFIDENTIAL

## (3) Rellay PCB(P6Y PCB)

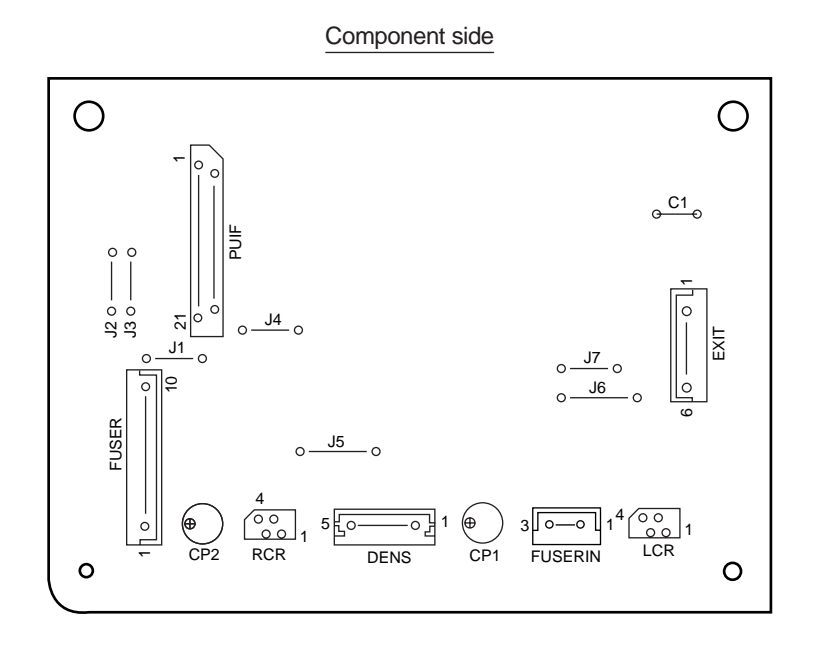

#### Soldering side

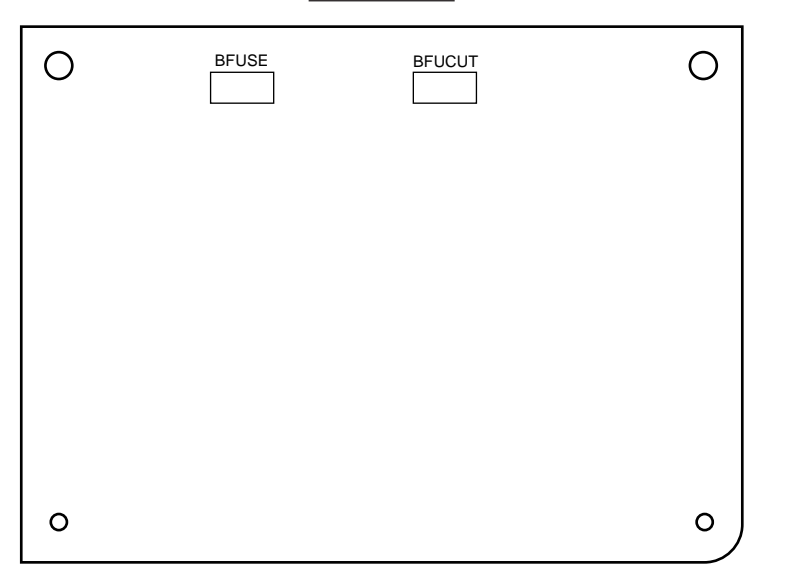

#### (4) Both-sided Printing Control PCB(V7Y-4 PCB)

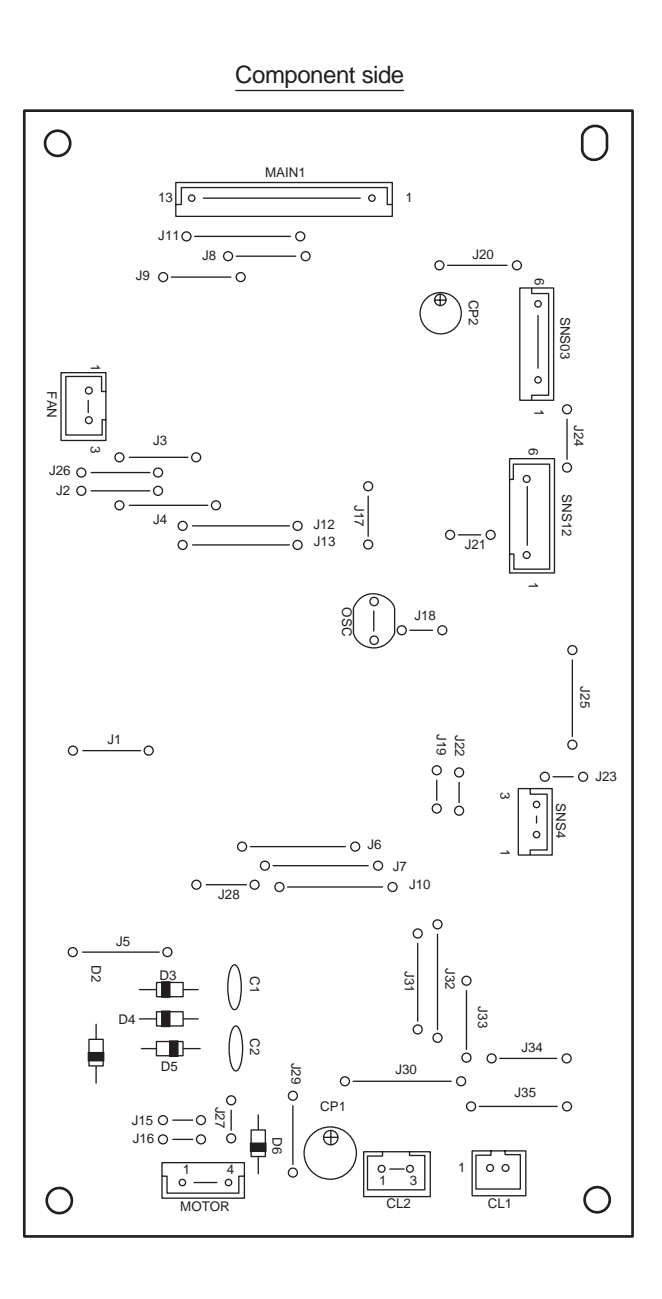

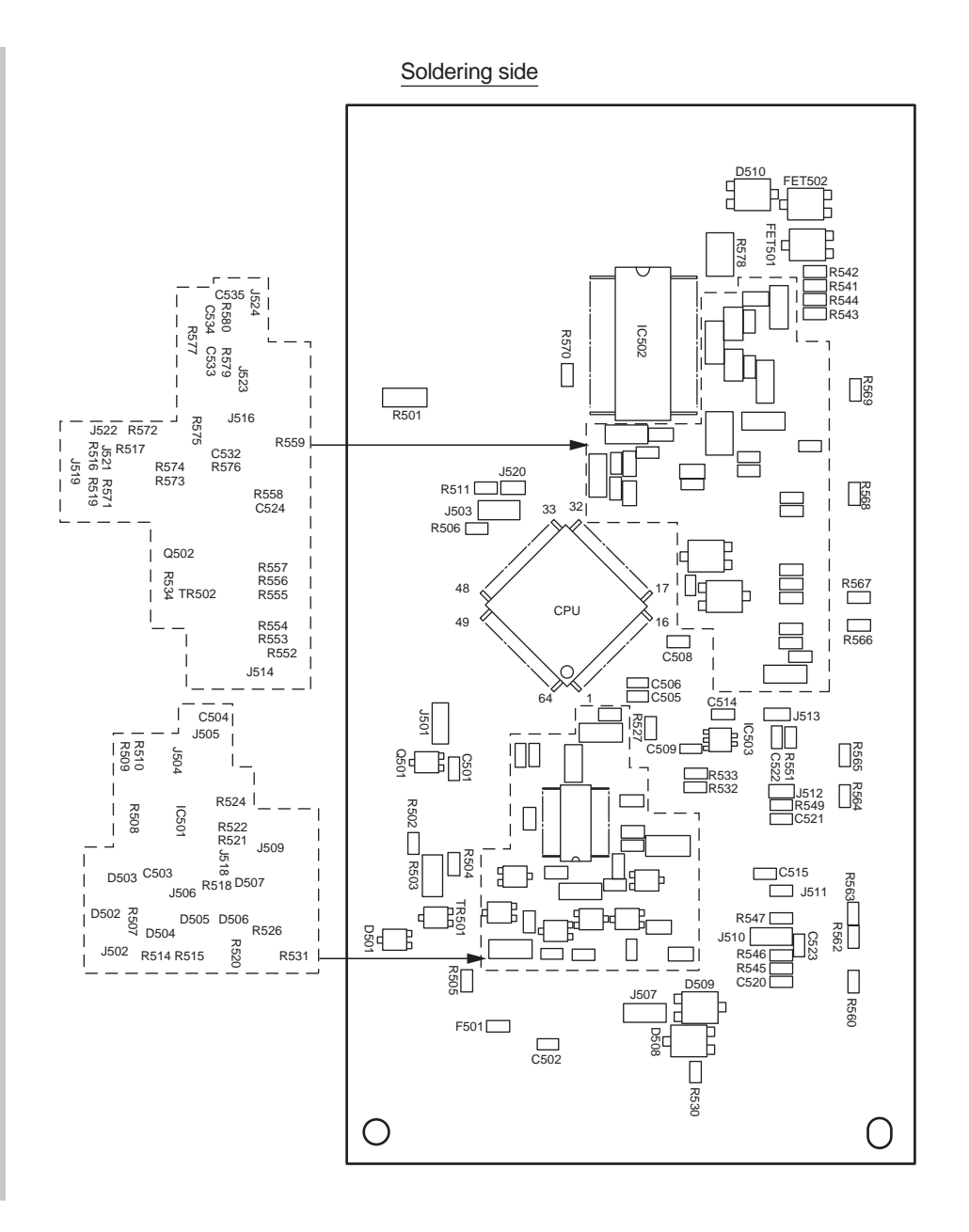

#### (5) Second Tray Control PCB(V7Y-11 PCB)

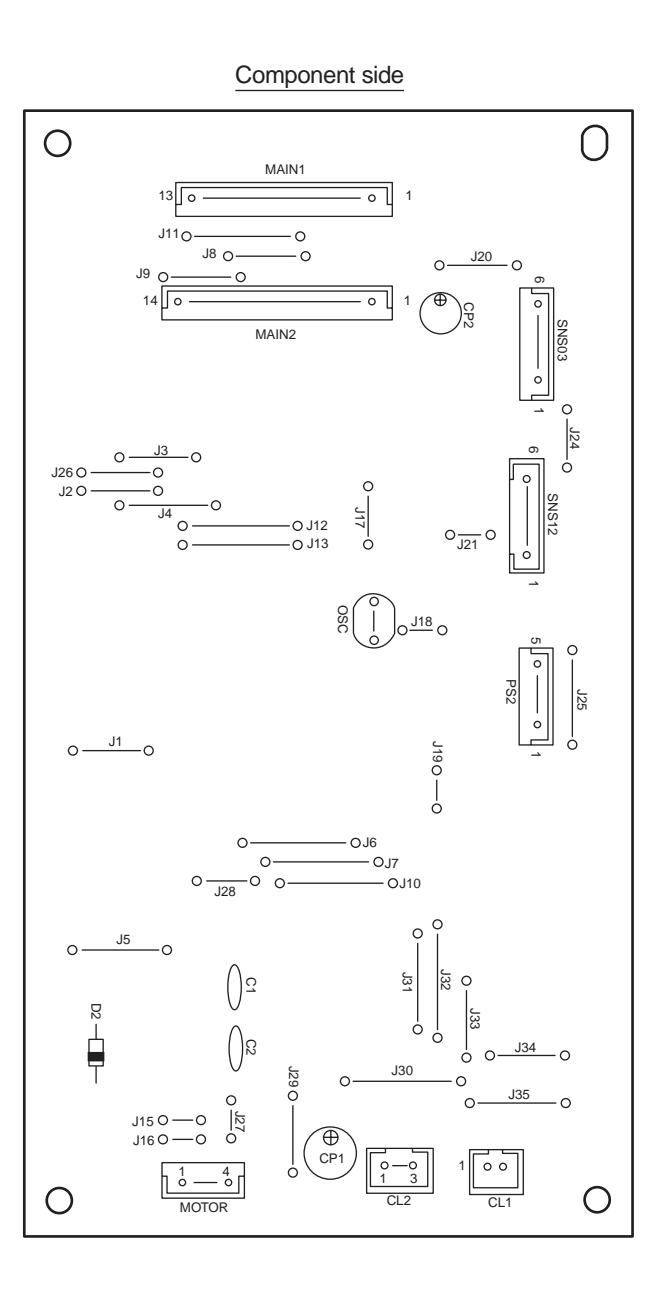

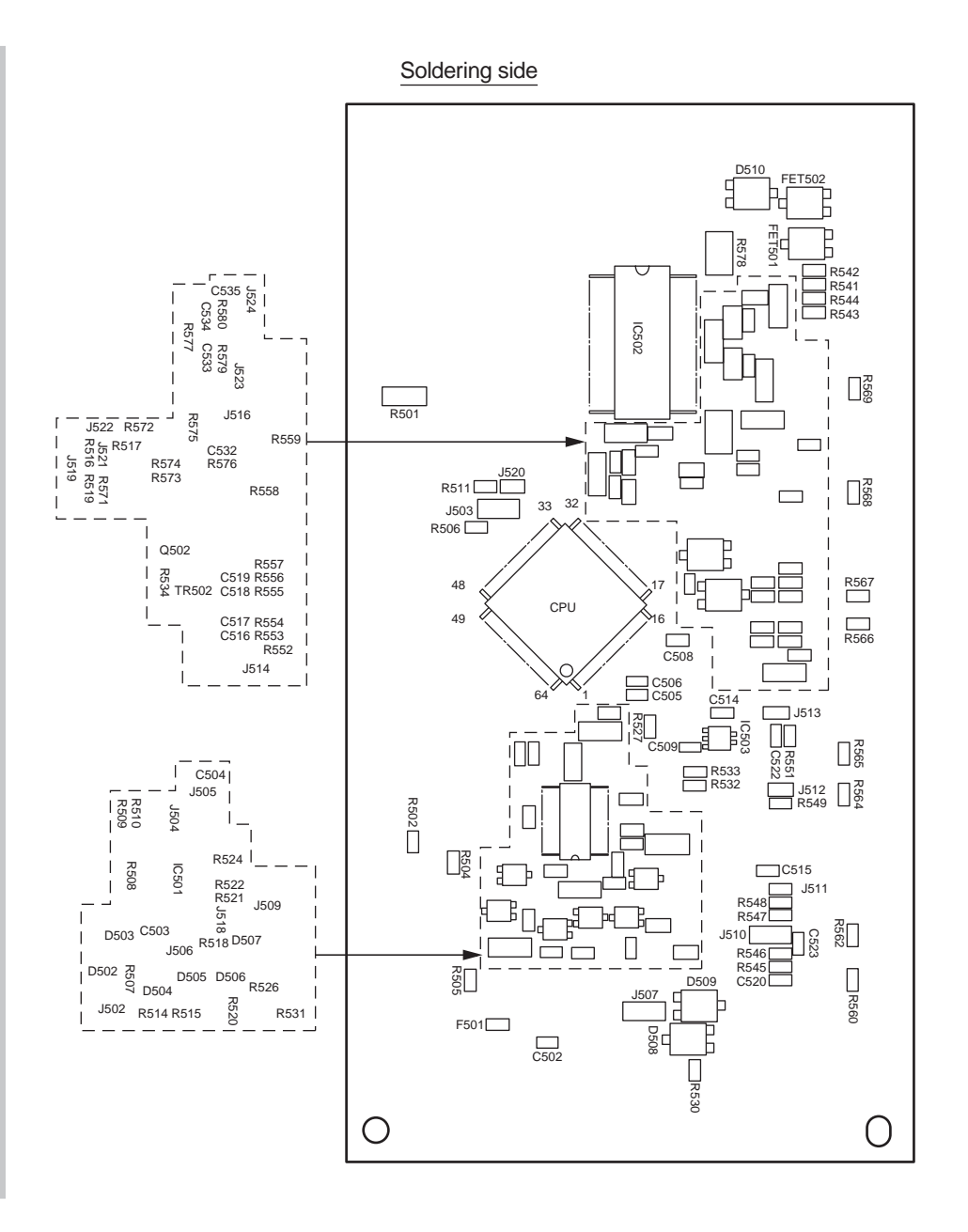

(7) Toner Low Sensor PCB(PRZ PCB)

0

0

------R1

------R2

------R3

0

。 0 ssns

000 MTNR

#### (6) Control Panel PCB(PRG PCB)

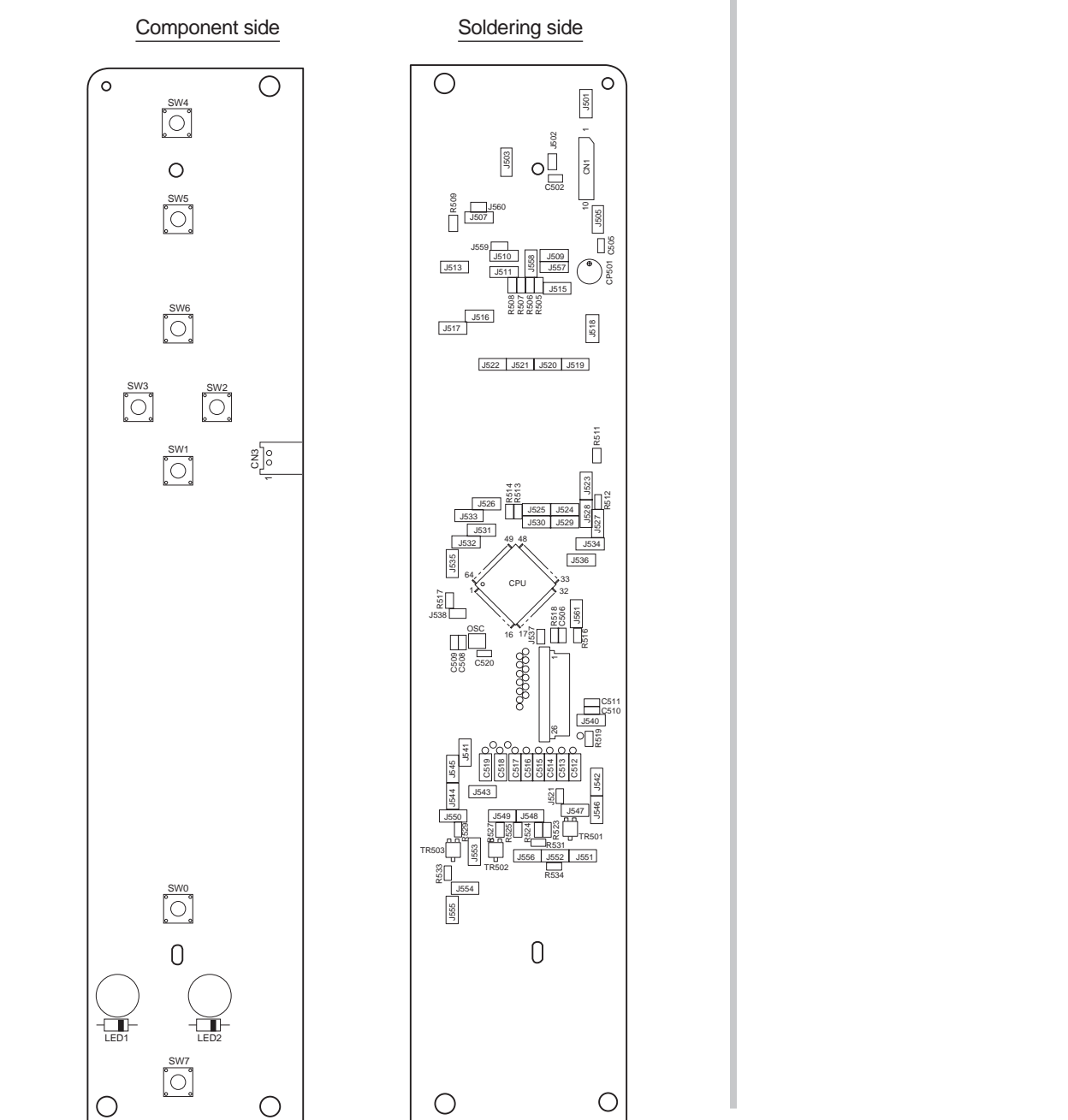

(8) Entrance Sensor PCB(RSF PCB)

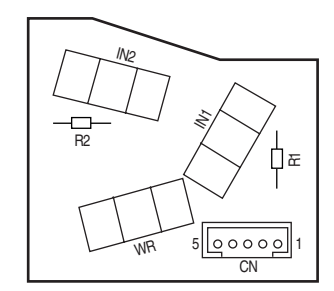

(9) Color Adjustment Sensor PCB(PRC PCB)

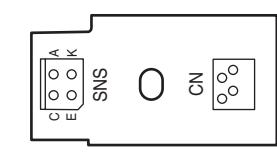

#### (10) High-Voltage Power Supply PCB

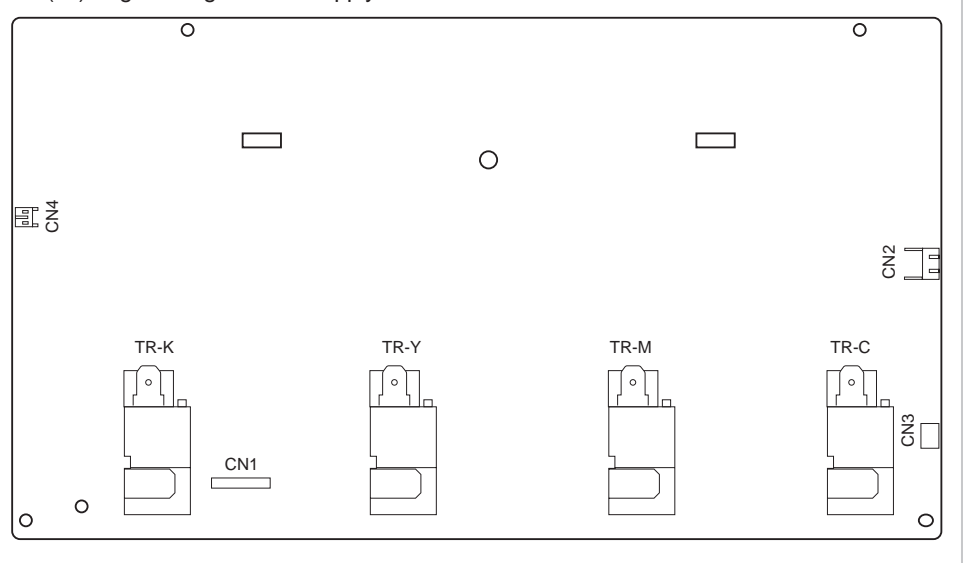

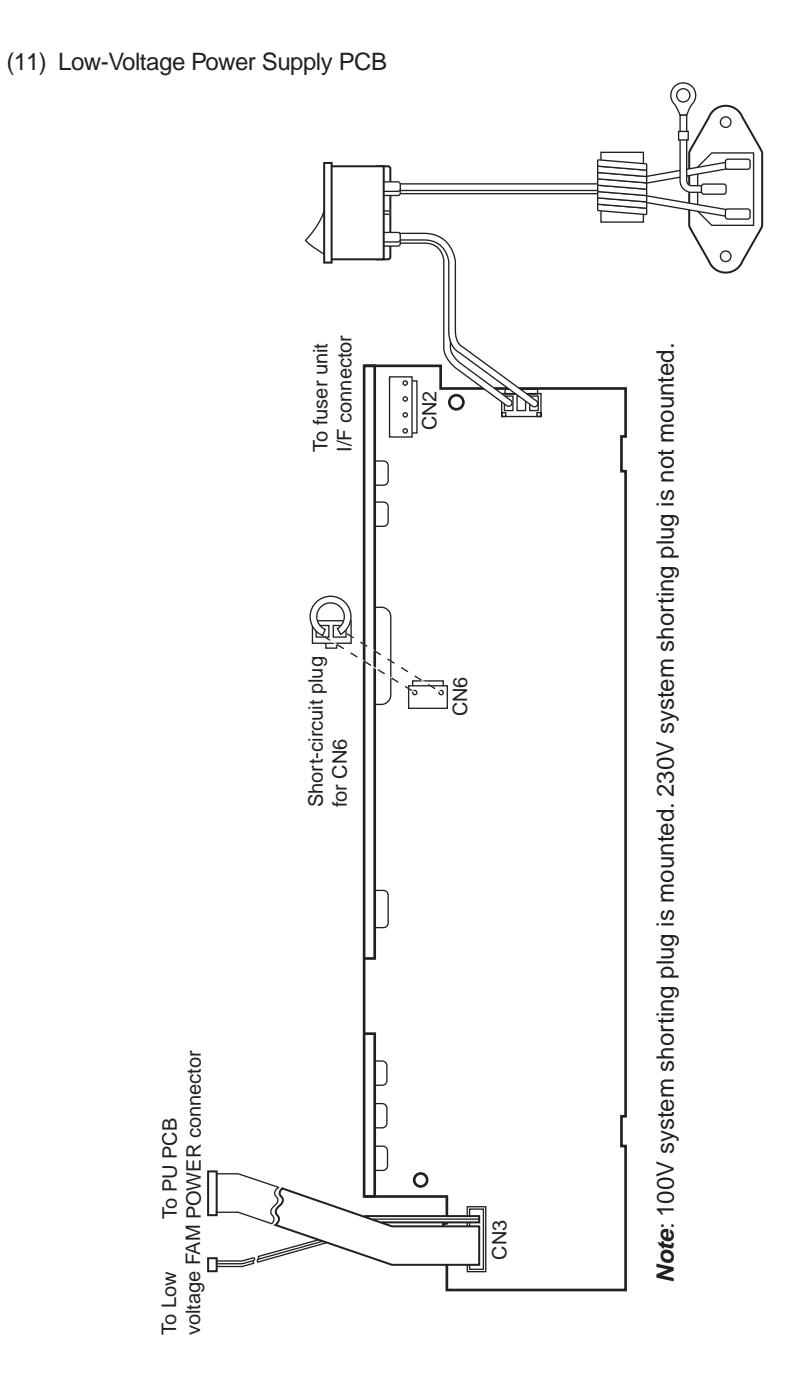

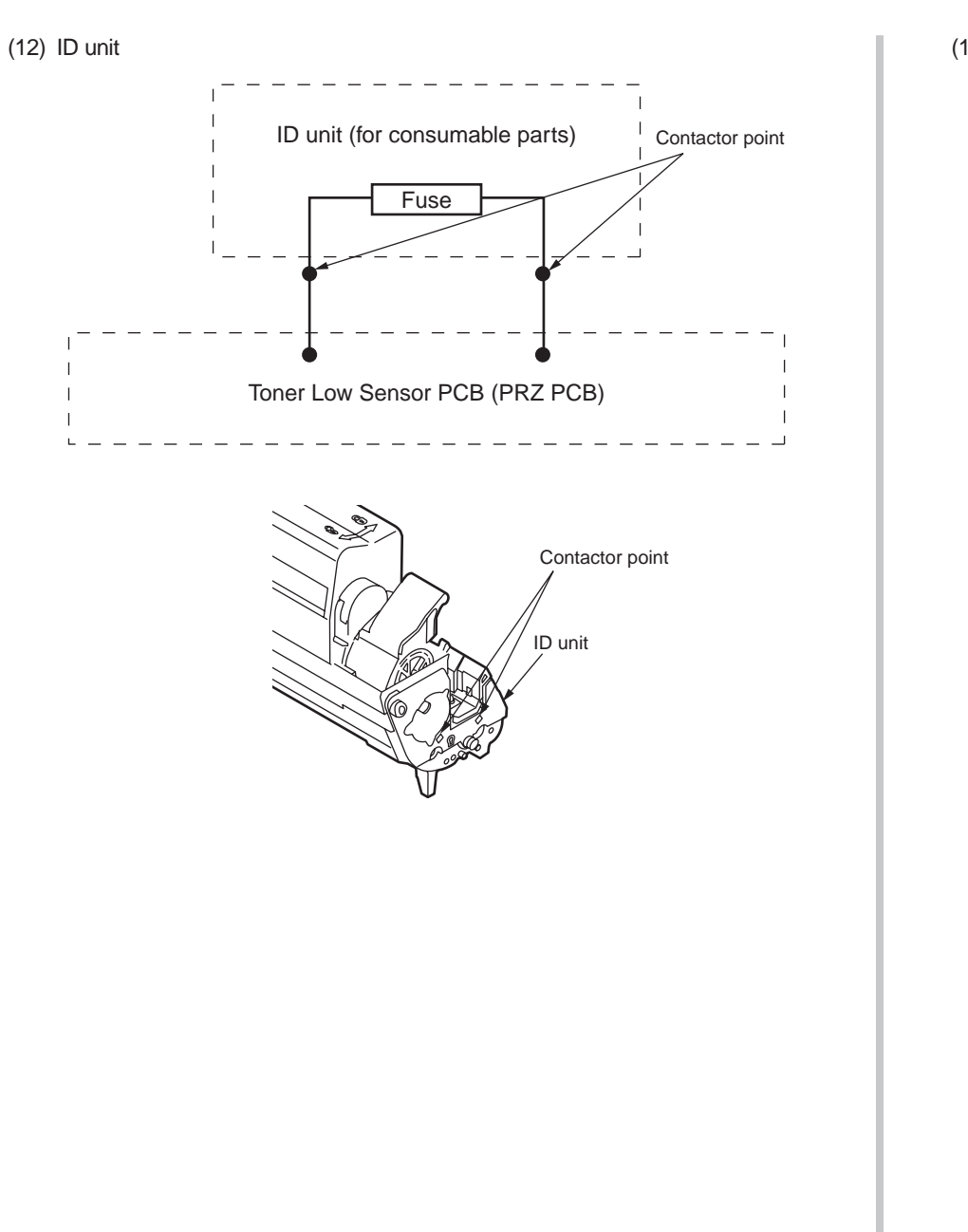

(13) Transfer belt unit

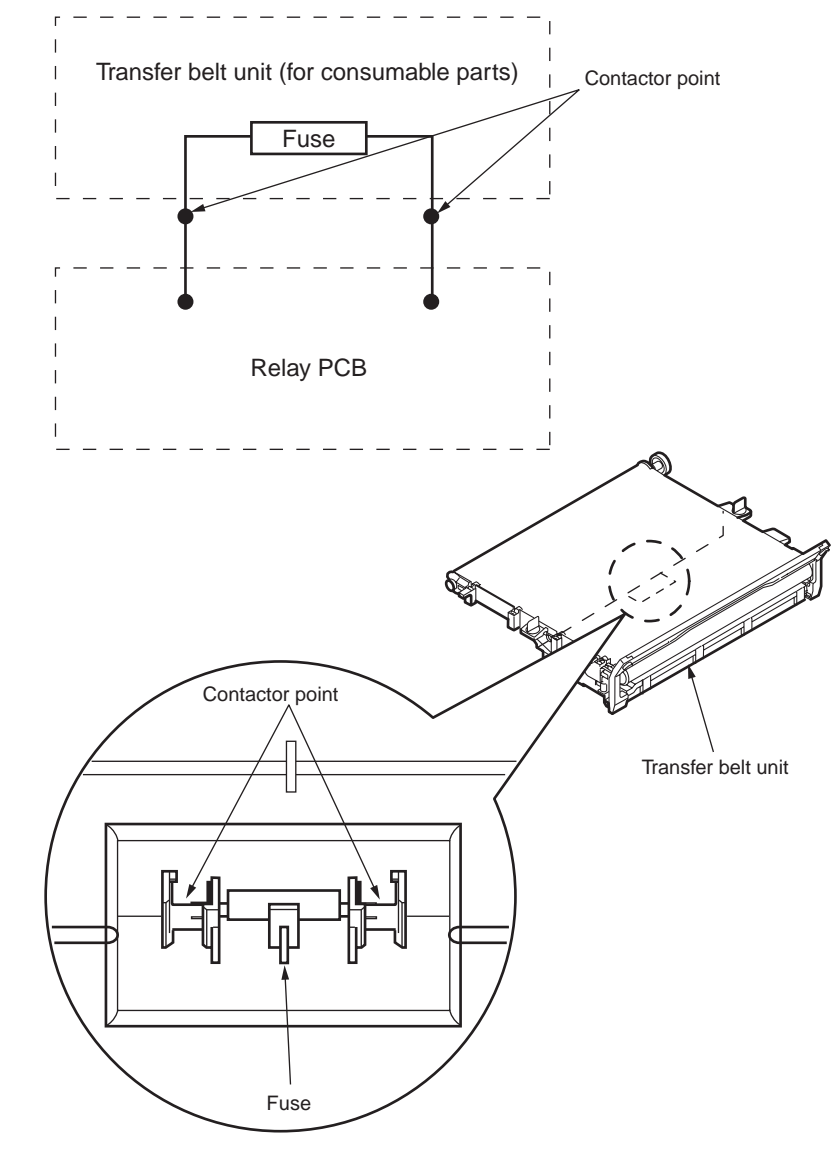

# 8.3 F/W version number

# 8.3.1 ROM control number

| ROM<br>nameplate            | Date       | CU F/W<br>44161001FY02 |              | NIC F/W 44161001FY03 |             |              | Loader<br>44064801FY01 * |           | Pomorko   |
|-----------------------------|------------|------------------------|--------------|----------------------|-------------|--------------|--------------------------|-----------|-----------|
| number fill-<br>out version |            | Rev.                   | File<br>Rev. | NIC<br>F/W           | Web<br>Page | File<br>Rev. | Rev.                     | File Rev. | Remarks   |
| 1                           | 2008.07.31 | V1.02                  | 1            | 01.01                | W1.01       | 1            | 01.00                    | 2         | 1st lot - |
|                             |            |                        |              |                      |             |              |                          |           |           |
|                             |            |                        |              |                      |             |              |                          |           |           |
|                             |            |                        |              |                      |             |              |                          |           |           |
|                             |            |                        |              |                      |             |              |                          |           |           |

\* Loader cannot be rewritten.

# 8.3.2 ROM version check and display

- (1) Perform the menu map printing and confirm that the F/W version number has been upgraded.
- (2) Fill out the ROM label that is attached to the location shown below in accordance with the downloaded F/W version number.

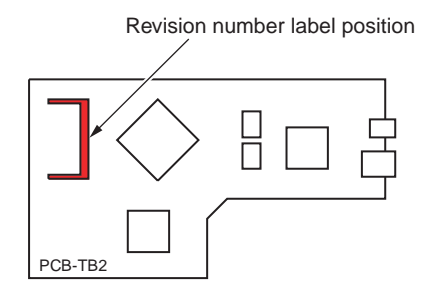

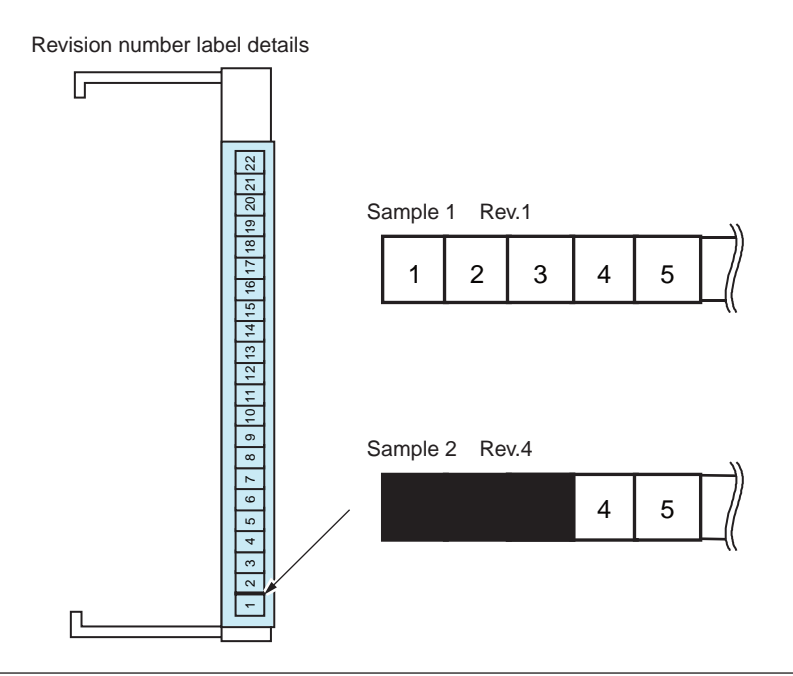
Oki Data CONFIDENTIAL

## 8.3.3 PCB Maintenance Indication Stamp

The specified article numbers are stamped in the PCB Maintenance Indication column on the CU PCB in accordance with the table shown below.

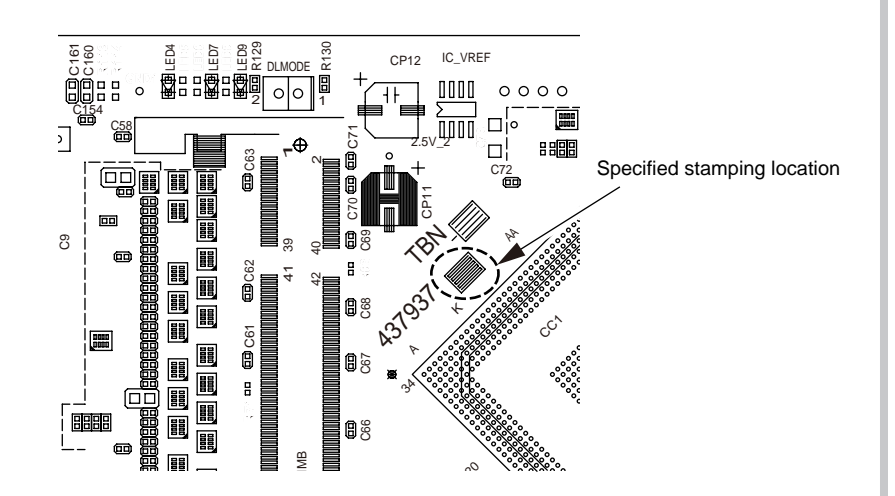

| Series<br>No. | Maintenance Board Series No. | Board TB2(YU)<br>Series No. | Use          |
|---------------|------------------------------|-----------------------------|--------------|
| 01            | 437937 [41]                  | TB2-4 (43778804)            | JPN_PX746PDL |
| 02            | 437937 [42]                  | TB2-4 (43778804)            | ODA_PX746PDL |
| 03            | 437937 [43]                  | TB2-4 (43778804)            | OEL_PX746PDL |
| 04            | 437937 [44]                  | TB2-4 (43778804)            | AOS_PX746PDL |
| 05            |                              |                             |              |
| 06            |                              |                             |              |
| 07            |                              |                             |              |
| 08            |                              |                             |              |
| 09            |                              |                             |              |
| 10            |                              |                             |              |